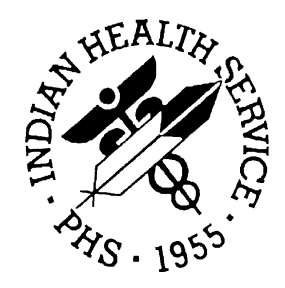

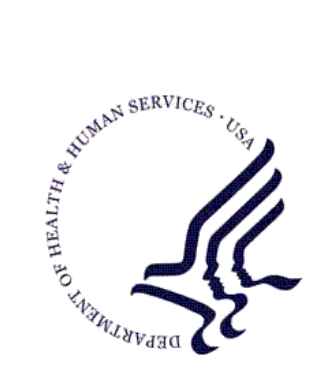

### RESOURCE AND PATIENT MANAGEMENT SYSTEM

# **Clinical Reporting System**

# (BGP)

# **User Manual**

Version 10.0 July 2010

Office of Information Technology (OIT) Division of Information Resource Management Albuquerque, New Mexico

# Preface

The Government Performance and Results Act (GPRA) requires federal agencies to report annually on how the agency measured against the performance targets set in its annual plan. The Indian Health Service (IHS) GPRA measures include clinical prevention and treatment, quality of care, infrastructure, and administrative efficiency functions.

The IHS Clinical Reporting System (CRS) is a Resource and Patient Management System (RPMS) software application designed for national reporting, as well as Area Office and local monitoring of clinical GPRA and developmental measures. CRS was first released for FY 2002 performance measures (as GPRA+) and is based on a design by the Aberdeen Area Office (GPRA2000).

This manual provides instructions on using the CRS. Version 10.0 adds fiscal year (FY) 2010 clinical performance measures to existing FY 2002 through FY 2009 measures.

CRS is the reporting tool used by the IHS Office of Planning and Evaluation to collect and report clinical performance results annually to the Department of Health and Human Services and to Congress.

Each year, an updated version of CRS software is released to reflect changes in the logic descriptions of the different denominators and numerators. Additional performance measures may also be added. Local facilities can run reports as often as they want and can also use CRS to transmit data to their Area Office. The Area Office can use CRS to produce an aggregated Area Office report for either annual GPRA or Area Office director performance reports.

CRS produces reports on demand from local RPMS databases for both GPRA and developmental clinical performance measures that are based on RPMS data, thus eliminating the need for manual chart audits for evaluating and reporting clinical measures.

To produce reports with comparable data across every facility, the GPRA measures definitions were "translated" into programming code with the assistance of clinical subject matter experts. CRS uses predefined taxonomies to find data items in the RPMS Patient Care Component to determine if a patient meets the performance measure criteria. Taxonomies contain groups of codes (e.g., diagnoses or procedures) or site-specific terms. Each performance measure topic has one or more defined denominators and numerators.

Administrative and clinical users can review individual or all measures at any time to

- Identify potential data issues in their RPMS; for example, missing or incorrect data.
- Monitor their site's performance against past national performance and upcoming agency goals
- Identify specific areas where the facility is not meeting the measure in order to initiate business process or other changes
- Quickly measure impact of process changes on performance measures
- Identify IHS Area Offices meeting or exceeding measures to provide lessons learned

Users of the RPMS CRS include

- Area Office and site quality improvement staff
- Compliance officers
- GPRA coordinators
- Clinical staff, such as physicians, nurses, nurse practitioners, and other providers
- Area Office directors
- Any staff involved with quality assurance initiatives
- Staff who run the various CRS reports

# Table of Contents

| 1.0 | About        | This Manual9                                         |
|-----|--------------|------------------------------------------------------|
|     | 1.1          | Key Changes in Version 10.09                         |
|     | 1.1.1        | Changes to National GPRA Reports                     |
|     | 1.1.2        | Logic Changes to National GPRA & PAR I               |
|     | 113          | New Non-GPRA Performance Topics Added to             |
|     | 1.1.0        | Selected Measures (Local) Report                     |
|     | 1.1.4        | Key Logic Changes to Non-GPRA Measures               |
|     | 1.1.5        | Additional Key Enhancements and Revisions12          |
| 2.0 | Orienta      | ation13                                              |
| 3.0 | Introdu      | ıction19                                             |
|     | 3.1          | Clinical Performance Assessment and GPRA             |
|     | 3.1.1        | What Is GPRA?                                        |
|     | 3.1.2        | Clinical Performance Measures                        |
|     | 3.1.3        | Companing Ourselves to National Guidelines           |
|     | 3.2.1        | How Does CRS Work?                                   |
|     | 3.2.2        | CRS Security Keys25                                  |
|     | 3.2.3        | CRS Key Denominator Definitions26                    |
|     | 3.2.4        | Performance Measure Logic Example                    |
|     | 3.2.5        | CRS Report Time Periods                              |
|     | 3.3          | FY10 Clinical Measures Included in CRS               |
| 4.0 | Getting      | g Started: System Setup34                            |
|     | 4.1          | Community Taxonomy                                   |
|     | 4.2          | Site Parameters (SP)                                 |
|     | 4.3          | 1 axonomies                                          |
|     | 4.3.1        | Site-Populated Clinical Taxonomies Used by CRS 42    |
|     | 4.3.3        | Site-Populated Lab Taxonomies                        |
|     | 4.3.4        | Site-Populated Drug Taxonomies                       |
|     | 4.4          | Taxonomy Check (TC)91                                |
|     | 4.5          | Taxonomy Setup (TS)                                  |
|     | 4.6          | Using Q-Man to Populate a Taxonomy100                |
|     | 4.7          | Update the Demo/Test Patient Search Template (DP)100 |
| 5.0 | Report       | s and Patient Lists103                               |
|     | 5.1          | Report and Patient List Overview                     |
|     | 5.2          | National GPRA & PART Report (GP)                     |
|     | つ.Z.1<br>ちつつ | Overview                                             |
|     | 0.2.2        |                                                      |

| 5.2.3  | National GPRA & PART Report Content                     | 114 |
|--------|---------------------------------------------------------|-----|
| 5.3    | National GPRA & PART Patient List (LST)                 | 119 |
| 5.3.1  | Overview                                                | 119 |
| 5.3.2  | Running the National GPRA & PART Patient List           | 119 |
| 5.3.3  | Patient List Content                                    | 125 |
| 5.4    | National GPRA & PART Clinical Performance               |     |
|        | Summaries Report (SUM)                                  | 135 |
| 5.4.1  | Overview                                                | 135 |
| 5.5    | National GPRA & PART Report by Designated               |     |
|        | Provider (DPRV)                                         | 137 |
| 5.5.1  | Overview                                                | 137 |
| 5.6    | National GPRA & PART Height and Weight Local            |     |
|        | Data File                                               | 140 |
| 5.6.1  | Overview                                                | 140 |
| 5.7    | Search Template for National Patient List (NST)         | 144 |
| 5.7.1  | Overview                                                | 144 |
| 5.7.2  | Creating a Search Template for a National Patient List. | 144 |
| 5.7.3  | Search Template Content                                 | 151 |
| 5.8    | GPRA & PART Forecast Patient List (FOR)                 | 151 |
| 5.8.1  | Overview                                                | 151 |
| 5.8.2  | Running the GPRA & PART Forecast Patient List           | 152 |
| 5.9    | GPRA & PART Forecast Denominator                        |     |
|        | Definitions (FORD)                                      | 158 |
| 5.9.1  | Overview                                                | 158 |
| 5.9.2  | Running the GPRA & PART Forecast Denominator            |     |
|        | Definitions                                             | 158 |
| 5.10   | Comprehensive National GPRA & PART                      |     |
|        | Patient List (CMP)                                      |     |
| 5.10.1 | Overview                                                | 159 |
| 5.10.2 | 2 Running the Comprehensive National GPRA & PART        |     |
|        | Patient List                                            |     |
| 5.10.3 | 3 Patient List Content                                  | 164 |
| 5.11   | Selected Measures Reports for Local Facility            |     |
|        |                                                         |     |
| 5.11.1 | Overview                                                | 165 |
| 5.11.2 | 2 Running the Selected Measures Reports with            |     |
|        | Patient Lists                                           |     |
| 5.11.3 | 3 Reports Content                                       |     |
| 5.11.4 | Selected Measures Reports Patient Lists                 |     |
| 5.11.5 | 5 Patient Lists Content                                 |     |
| 5.12   | CMS Performance Report (CMS)                            |     |
| 5.12.1 | Overview                                                |     |
| 5.12.2 | Running the CMS Performance Report                      |     |
| 5.12.3 | 3 Report and Patient List Content                       | 201 |
| 5.13   | GPRA & PART Performance Report (GPU)                    | 204 |

| 5.13.1 Overview                                         | 204  |
|---------------------------------------------------------|------|
| 5.13.2 Running the GPRA & PART Performance Report       | 205  |
| 5.13.3 Report Content                                   | 209  |
| 5.14 Other National Measures Report (ONM)               | 209  |
| 5.14.1 Overview                                         | 209  |
| 5.14.2 Running the Other National Measures Report       | 209  |
| 5.14.3 Report Content                                   | 217  |
| 5.15 Other National Measures Report Patient List (OST)  | 220  |
| 5.15.1 Overview                                         | 220  |
| 5.15.2 Running the Other National Measures Report       |      |
| Patient List                                            | 220  |
| 5.15.3 Patient List Content                             | 226  |
| 5.16 Executive Order Quality Transparency Measures      |      |
| Report (EO)                                             | 232  |
| 5.16.1 Overview                                         | 232  |
| 5.16.2 Running the Executive Order Quality Transparency |      |
| Measures Report (EO)                                    | 232  |
| 5.16.3 Report Content                                   | 243  |
| 5.17 Elder Care Report (ELD)                            | 245  |
| 5.17.1 Overview                                         | 245  |
| 5.17.2 Running the Elder Care Report with Patient Lists | 246  |
| 5.17.3 Report Content                                   | 252  |
| 5.17.4 Elder Care Patient List                          | 257  |
| 5.18 HEDIS Performance Report (HED)                     | 259  |
| 5.18.1 Overview                                         | 259  |
| 5.18.2 Running the HEDIS Performance Report             | 260  |
| 5.18.3 HEDIS Performance Report Patient List            | 269  |
| 5.19 Patient Education with Community Specified         | 074  |
| E 10 1 Overview                                         | 1 12 |
| 5.19.1 Overview                                         | 271  |
| 5.19.2 Running the FCM Fatient Education with Community | 071  |
| 5 10 3 Poport Contont                                   | 271  |
| 5.19.3 Report Content                                   | 270  |
| 5.19.4 FOM Fallent Luccation with Community Specified   | 280  |
| 5.20 Patient Education with Patient Panel Population    | 200  |
| Report (P3)                                             | 281  |
| 5 20 1 Overview                                         | 281  |
| 5 20 2 Running the Patient Education with Patient Panel | 201  |
| Population Report (P3)                                  | 281  |
| 5 21 Lab Taxonomy Report (TXL)                          | 287  |
| 5 21 1 Overview                                         | 287  |
| 5 21 2 Running the Lab Taxonomy Reports                 | 287  |
| 5.21.3 Report Content                                   | 289  |
| 5.22 Medication Taxonomy Report (TXM)                   | 292  |
|                                                         |      |

| 9.0 | ۔<br>Appendix A: FY09 – FY11 GPRA Measures4                                                                                                    | 10                                                                               |
|-----|----------------------------------------------------------------------------------------------------|----------------------------------------------------------------------------------|
| 8.0 | Glossary4                                                                                                    | 00                                                                               |
|     | 7.1.2Information Accessibility37.1.3Accountability37.1.4Confidentiality37.1.5Integrity37.1.6System Logon37.1.7Passwords37.1.8Backups37.1.9Reporting37.1.10Session Timeouts37.1.11Hardware37.1.12Awareness37.1.3Remote Access37.3Privileged Users3 | 92<br>93<br>93<br>94<br>94<br>95<br>95<br>95<br>95<br>95<br>95<br>96<br>97<br>98 |
|     | 7.1 All RPMS Users                                                                                                    | 91<br>91                                                                         |
| 7.0 | RPMS Rules of Behavior                                                                                                    | 91                                                                               |
|     | 6.2.9  Area Height and Weight File (AHW)                                                                                                    | 81<br>85<br>89                                                                   |
|     | Report (AEO)                                                                                                    | 61<br>75<br>78                                                                   |
|     | 6.2.3 Area GPRA & PART Performance Report (GPUA)                                                                                                    | 42<br>46<br>49                                                                   |
| 6.0 | Area-Office-Specific Menu Options  3    6.1  Upload Report Files from Site (UPL)  3    6.2  Run AREA Aggregate Reports  3    6.2.1  Area National GPRA & PART Report (AGP)  3    6.2.2  AREA National GPRA & PART Report Performance              | 21<br>24<br>26<br>27                                                             |
|     | 5.22.1Overview25.22.2Running the Medication Taxonomy Report.25.22.3Report Content25.23Report Formats.25.23.1Report Cover Page Format25.23.2Report Format35.23.3Clinical Performance Summaries35.23.4Patient List Formats.3                        | 92<br>92<br>94<br>97<br>97<br>97<br>01<br>03<br>13                               |

|      | 9.1                                               | FY 2009, 2010, 2011 GPRA MEASURES             |     |  |
|------|---------------------------------------------------|-----------------------------------------------|-----|--|
|      |                                                   | (revised 04/02/10)                            | 410 |  |
|      | 9.1.1                                             | Treatment Measures                            | 410 |  |
|      | 9.1.2                                             | Prevention Measures                           | 414 |  |
|      | 9.1.3                                             | Capital Programming/Infrastructure Measures   | 418 |  |
| 10.0 | Appen                                             | dix B: Working with Delimited Files           | 419 |  |
|      | 10.1                                              | Producing a Delimited File                    | 419 |  |
|      | 10.2                                              | Opening Text Files in Microsoft Excel         | 421 |  |
|      | 10.3                                              | Sorting Patient Lists in Excel                | 425 |  |
| 11.0 | Appen                                             | dix C: Creating a Patient Panel with Q-Man    | 430 |  |
| 12.0 | Appen                                             | dix D: AI/AN Clinical Information on Measures | 434 |  |
| 13.0 | Appendix E: Height and Weight Data File Letter435 |                                               |     |  |
| 14.0 | Contact Information440                            |                                               |     |  |

# 1.0 About This Manual

This manual provides user instructions for the CRS version 10.0 (FY 2010 Clinical Performance Measures).

The chapters included in this manual cover the main components of this system:

- Setting up the CRS application, including taxonomies and site parameters
- Using the report option to produce different reports: National Government Performance and Results Act (GPRA) and Program Assessment Rating Tool (PART), Selected Measures, Centers for Medicare and Medicaid Services (CMS), GPRA & PART Performance, Other National Measures, Executive Order Quality Transparency Measures, Healthcare Effectiveness Data and Information Set (HEDIS®) Performance, Elder Care, Patient Education, and Laboratory and Medication Taxonomies
- Exporting and aggregating Area Office-level data for National GPRA & PART, GPRA & PART Performance, Other National Measures, Executive Order Quality Transparency Measures, HEDIS Performance, Elder Care, and Patient Education reports

Refer to the Clinical Performance Measure Logic Manual for information on the logic used and sample output for each individual performance measure.

# 1.1 Key Changes in Version 10.0

### 1.1.1 Changes to National GPRA Reports

- National GPRA & PART report is broken down into two sections: GPRA Developmental and official GPRA & PART
- For the GPRA Forecast Patient List: (1) Put a time frame on the amount of data that can be printed (e.g. 7 days), to prevent sites from running an entire year's worth of data which currently causes the buffer to be exceeded. This date limit will only apply when a user selects a division's clinic(s). (2) Fixed a problem with Depression Screening where the incorrect date was being used to determine if a screen was due. (3) Fixed a problem with Alcohol Screening where the CAGE screen was overlooked in certain circumstances.

#### 1.1.2 Logic Changes to National GPRA & PART Report Measures

- GPRA Developmental Measures: Added the following new GPRA Developmental measures: Dental Sealants (revised to report a rate instead of a count); Topical Fluoride (revised to report a rate instead of a count); H1N1 Immunization Status; Childhood Immunizations (3 doses of Pneumococcal); Colorectal Cancer Screening (two new logic definitions-HEDIS and USPSTF); Comprehensive Cancer Screening (new topic); Alcohol Screening (new denominator for Active Clinical patients ages 12 to 75); IPV/DV Screening (removed patient education from numerator definition); Depression Screening (removed patient education from numerator definition); Comprehensive CVD-Related Assessment (new denominator and numerator definitions). Added the following existing measures: Childhood Immunizations 4:3:1:3:3:1:4 (includes 4 doses of Pneumococcal); Cancer Screening: Mammogram Rates (female Active Clinical ages 42 and older); Tobacco Cessation (moved from the ONM Report); HIV Screening (moved from the ONM Report); Use of High-Risk Medications in the Elderly (renamed from "Drugs to be Avoided in the Elderly").
- All GPRA Measures that previously included refusals: Removed refusal definitions from GPRA logic. The official GPRA measures that included refusals have been removed and replaced with the GPRA Developmental measures that do not include refusals. This is the case for the following topics: Diabetic Retinopathy; Access to Dental Service; Dental Sealants; Topical Fluoride; Adult Immunizations, Influenza; Adult Immunizations, Pneumovax; Childhood Immunizations 4:3:1:3:3; Pap Smear Rates; Mammogram Rates; Colorectal Cancer Screening; Tobacco Cessation; Alcohol Screening (Fetal Alcohol Syndrome [FAS] Prevention); Intimate Partner Violence/Domestic Violence (IPV/DV) Screening; Depression Screening; Comprehensive Cardiovascular Disease- (CVD-) Related Assessment; and Prenatal Human Immunodeficiency Virus (HIV) Screening.

**Note:** The immunization topics still include Not Medically Indicated (NMI) refusals.

- **Diabetes: LDL Assessment**: In the Logical Observation Identifiers Names and Codes (LOINC) taxonomy for LDL assessment (BGP LDL LOINC CODES), added Code 55440-2 and removed Code 24331-1.
- **Diabetes: Nephropathy Assessment**: In the End-Stage Renal Disease (ESRD) definition, added Code 50044-7 to LOINC taxonomy for Estimated GFR (BGP ESTIMATED GFR LOINC).
- Access to Dental Service: Added CPT Codes D000 and D0190 to documented dental visit definition.
- **Dental Sealants:** Added CPT Code D1351 to dental sealant definition.

- **Topical Fluoride:** (1) Added ADA Code 5986 to Topical Fluoride definition. (2) Added CPT Codes D1203, D1204, D1206 and D5986 to Topical Fluoride definition.
- Adult Immunizations Influenza: (1) Added CVX/HL7 Code 135 to influenza immunization definition. (2) For influenza definition, required POV Codes V04.81 and V06.6 NOT to be coded with CPT Codes 90663, 90664, 90666-90668, 90470, G9141 or G9142, as that would represent an H1N1 immunization and not the seasonal influenza immunization.
- Adult Immunizations Pneumovax: (1) Added CVX/HL7 Code 133 to pneumococcal immunization definition. (2) Added CPT Code 90670 to pneumococcal immunization definition.
- Childhood Immunizations: (1) GPRA measure changed to 4:3:1:3:3:1 measure, which adds one dose of Varicella to the required vaccines. (2) Added CVX/HL7 Code 133 to pneumococcal immunization definition. (3) Added CPT Code 90670 to pneumococcal immunization definition. (4) Added CVX/HL7 Code 133 to pneumococcal immunization NMI refusal definition. (5) Added CVX/HL7 Code 130 to IPV immunization NMI refusal definition.
- **Pap Smear Rates:** Added POV Codes V88.01 and V88.03 to hysterectomy definition.
- **Mammogram Rates:** Added logic for Women's Health mammograms to ensure the mammogram result does not have a value of "ERROR/DISREGARD".
- **Colorectal Cancer Screening:** (1) Removed Code 50196-5 from LOINC taxonomy for FOBT (BGP FOBT LOINC CODES).
- Tobacco Use and Exposure Assessment: (1) Added CPT Code D1320 to tobacco screening definition. (2) Added HCPCS Codes 1000F, G8455, G8456, G8457, G8402 and G8453 to tobacco screening definition. (3) Added HCPCS Codes G8455, G8456, G8402 and G8453 to tobacco user definition. (4) Added HCPCS Codes G8455, G8455, G8402 and G8453 to smoker definition. (5) Added HCPCS Code G8456 to smokeless definition.
- **Tobacco Cessation:** (1) Added HCPCS Codes G8455, G8456, G8402 and G8453 to tobacco user definition. (2) Added HCPCS Codes G8402 and G8453 to tobacco cessation counseling definition. (3) Added CPT Code D1320 to tobacco cessation counseling definition.
- Alcohol Screening (FAS Prevention): Added HCPCS Code H0050 to alcohol screening definition.

- Comprehensive CVD-Related Assessment: (1) Added Code 55440-2 to and removed Code 24331-1 from LOINC taxonomy for LDL assessment (BGP LDL LOINC CODES). (2) Added CPT Code D1320 to tobacco screening definition. (3) Added HCPCS Codes 1000F, G8455, G8456, G8457, G8402 and G8453 to tobacco screening definition. (4) Changed "Medical Nutrition Counseling" to "Medical Nutrition Therapy".
- **Prenatal HIV Screening**: Added Codes 49483-1, 49965-7, 51780-5, 51786-2, 51866-2, 53601-1, 56888-1, 57976-3, 57977-1 and 57978-9 to LOINC taxonomy for HIV Screening definition (BGP HIV TEST LOINC CODES).

#### 1.1.3 New Non-GPRA Performance Topics Added to Selected Measures (Local) Report

- H1N1 Immunization Status (also included in the GPRA Developmental section of the GPRA & PART Report)
- Comprehensive Cancer Screening (also included in the GPRA Developmental section of the GPRA & PART Report)

### 1.1.4 Key Logic Changes to Non-GPRA Measures

• For key logic changes to non-GPRA measures, please refer to the CRS 2010 (version 10.0) Selected Measures Report Performance Measure List and Definitions document located on the CRS Web site at <a href="http://www.ihs.gov/cio/crs/documents/SelectedMeasuresV10.pdf">http://www.ihs.gov/cio/crs/documents/SelectedMeasuresV10.pdf</a>.

#### 1.1.5 Additional Key Enhancements and Revisions

- Added a feature to the Patient Education Report to allow the user to select a Start Date and an End Date for the User Defined date range.
- Updated CRS 2007 version 7.0 (not CRS 2010 Version 10.0), National GPRA Reports menu by adding menu option "XP10" to be used to create a comprehensive GPRA export for GPRA year 2010. This data will be based on performance measure logic contained in CRS 2007 version 7.0.

# 2.0 Orientation

The following terms and abbreviations are used throughout this manual.

#### **Active Clinical CHS Patients**

The basic denominator definition used by CRS when the CHS-Only Site Parameter is set to Yes. The Active Clinical Contract Health Services (CHS) definition was developed specifically for facilities that provide only CHS to their patients and where the majority of their patients do not meet the Active Clinical denominator definition. For a detailed description of the denominator, see Section 3.2.3.2.

#### **Active Clinical Patients**

The basic denominator definition used by CRS. The Active Clinical definition was developed specifically for clinical performance measures because it was felt to be more representative of the active clinical population than the standard GPRA User Population definition. For a detailed description of the denominator, see Section 3.2.3.1.

#### AI/AN

American Indian/Alaska Native.

#### ASUFAC Code

The six-digit code representing the Area, Service Unit, and Facility location for any individual direct, tribal or urban healthcare location. The ASUFAC is used by CRS to identify the site creating the reports.

#### **Baseline Year**

CRS calculates and reports results for and comparisons between three time periods for each measure: the current year (defined by the user); the previous year; and the baseline year (defined by the user). For the National GPRA & PART report, baseline information will be determined by the Office of Planning and Evaluation and provided to sites prior to report deadlines.

#### BGP

The technical name, or namespace, for the CRS component of the RPMS software suite. A namespace is a unique two- to four-alpha-character code assigned by the database administrator to an RPMS software application.

#### **CPT Codes**

One of several code sets used by the healthcare industry to standardize data, allowing for comparison and analysis. CPT was developed and is updated annually by the American Medical Association and is widely used in producing bills for services rendered to patients. CPTs include codes for diagnostic and therapeutic procedures, and specify information that differentiates the codes based on cost. CPT codes are the most widely accepted nomenclature in the United States for reporting physician procedures and services for federal and private insurance third-party reimbursement. CRS searches for CPT and other codes as specified in the logic definition to determine if a patient meets a denominator or numerator definition.

#### CRS

Clinical Reporting System component of the RPMS software suite. CRS provides sites with the ability to report on GPRA and developmental clinical measures from local RPMS databases.

#### Denominator

The denominator for a performance measure is the total patient population being reviewed to determine how many (what percentage) of the total meet the definition of the measure. Different measures have different denominators; for example, all patients, or all adult diabetic patients, or all female patients between certain ages.

#### **Developmental Measures**

For IHS, these are clinical performance measures that are being tested for possible inclusion as formal GPRA measures. The purpose of developmental measures is to test over two to three years whether accurate data can be reported and measured.

#### FY

Fiscal year. The fiscal year for the federal government is October 1 through September 30.

#### GPRA

Government Performance and Results Act. A federal law requiring federal agencies to annually document their goals and progress towards their goals. For a detailed description, see Section 3.1.1.

#### **GPRA Measure**

Performance measures specifically identified in the IHS Annual Performance Plan to Congress. Each measure has one denominator and one numerator. For FY 2010, the IHS has 33 GPRA measures in three main categories: Treatment (16 measures), Prevention (14 measures), and Capital

Programming/Infrastructure (3 measures). These measures address the most significant health problems facing the AI/AN population.

#### GPRA Report to Congress

IHS, as well as all other federal agencies, provides an annual report to Congress in conjunction with the next year's budget request to document how well and cost-effectively the agency meets its defined mission. The report has three parts: (1) reporting how many of the previous FY measures were met and explanations for those measures unmet; (2) providing final definitions of performance measures for the current FY; and (3) providing any proposed additions, deletions, and definition changes to measures for the following FY. Aggregated data from the CRS version 10.0 (FY10) will be used to report most clinical measures in the FY 2010 Performance Report.

#### GUI

Graphical user interface. The Windows-based version of the CRS application. Visual CRS is available in addition to the character-based ("roll and scroll") user interface (CHUI).

#### Healthy People 2010 (HP 2010)

HP 2010 presents a comprehensive, nationwide health promotion and disease prevention agenda under the direction of the U.S. Department of Health and Human Services (HHS). HP 2010 performance indicator definitions and related targets are used by many healthcare organizations, including IHS, as the basis for its own clinical performance measures.

#### HEDIS

Healthcare Effectiveness Data and Information Set (HEDIS). Developed by the National Committee for Quality Assurance, HEDIS is a tool used by more than 90% of American's health plans to measure performance on important dimensions of care and service.

#### I/T/U

Indian, Tribal, and Urban facilities. Using the abbreviation I/T/U generally means that all components of the Indian healthcare system are referred to, not just IHS direct sites.

#### ICD Codes

One of several code sets used by the healthcare industry to standardize data. The International Classification of Disease (ICD) is an international diagnostic coding scheme. In addition to diseases, ICD also includes several families of terms for medical-specialty diagnoses, health statuses, disablements, procedures, and reasons for contact with healthcare providers. IHS currently uses ICD-9 for coding. CRS searches for ICD and other codes as specified in the logic definition to determine if a patient meets a denominator or numerator definition.

#### Logic

The detailed definition, including specific RPMS fields and codes, of how the CRS software defines a denominator or numerator.

#### LOINC

Logical Observation Identifiers Names and Codes (LOINC®). A standard coding system originally initiated for laboratory values, the system is being extended to include nonlaboratory observations (electrocardiograms [EKGs], vital signs, etc.). Standard code sets are used to define individual tests and mitigate variations in local terminologies for lab and other healthcare procedures; for example, Glucose or Glucose Test. IHS began integrating LOINC values into RPMS at several pilot sites in 2002.

#### National GPRA & PART Report

In CRS, the National GPRA & PART Report is a report that includes the specific denominator and numerator from each of the clinical performance measure topics included in the IHS GPRA performance plan and other key developmental (i.e., non-GPRA) measures. The National GPRA & PART Report can be run and printed locally for site use or simultaneously printed at the site and exported to the Area Office for use in an Area Office aggregate report.

#### Numerator

The numerator is the number of patients from the denominator, i.e., the total population surveyed who meet the logic criteria for a performance measure.

#### Patient List

For each measure, CRS produces a list of patients related to the specific measure. Most patient lists include patients from the denominator with any visit dates and/or codes that identify them as meeting the measure. Patient lists are a good way to identify patients who need a procedure or test; for example, patients age 50 and older who have not received Influenza vaccinations.

#### Performance Measure

The combination of one defined denominator and numerator. Performance measures are definitions of specific measurable objectives that can demonstrate progress toward the goals stated in an organization's strategic and/or performance plans.

#### **Performance Measure Topic**

An overarching clinical topic, for example, Diabetes: Blood Pressure Control. Each topic may have multiple denominators and numerators related to the topic. For example, the Diabetes: Blood Pressure topic has three numerators: (1) how many diabetic patients had a minimum of two blood pressure values in the past year; (2) how many patients had controlled blood pressure (BP), defined as mean BP value less than 130/80; and (3) how many patients had uncontrolled BP. Out of these three numerators, the GPRA measure is Controlled Blood Pressure.

#### PIT

Performance Improvement Team. Facilities will have different names for their PITs, including GPRA Improvement, Quality Improvement, or other similar phrases. A PIT should represent members from all areas of the clinic staff, including providers (physicians, nurses, physician assistants, pharmacists, etc), medical records staff, data entry staff, quality assurance staff, site managers, or other information technology staff.

#### QI

Abbreviation for quality improvement.

#### **Report Period**

CRS reports analyze and report on a minimum of one year's data for all performance measures. In all reports except the National GPRA & PART Report, users define the report period by selecting one of the predefined date ranges and entering the calendar year of the end of the reporting period. For example, selecting July 1 – June 30 and calendar year 2010 defines July 1, 2009 – June 30, 2010 as the report period. All CRS reports also display the previous and baseline periods for comparison.

#### Selected Measures Report (CRS)

This type of report displays results for all denominators and numerators related to one or more performance measure topics selected by the user. CRS documents the number of patients in the denominators and numerators, as well as the percentage of patients meeting the definition. The report compares performance for three time periods: current year (user defined), previous year, and baseline year (user defined). Selected Measures reports can also produce patient lists at user request.

#### Taxonomy

Taxonomies are groupings of functionally related data elements, such as specific codes, code ranges, or terms used by various RPMS applications, to find data items in PCC and determine if a patient meets a certain criteria. To ensure comparable data within the agency as well as to external organizations, as much CRS measure logic as possible is based on standard national codes, such as CPTs or ICD-9. For terminology that is not standardized across each facility, such as lab tests or medications, CRS uses taxonomies that can be populated by each individual facility with its own codes.

#### **User Population**

The standard User Population definition was developed by IHS to define its core population for statistical reporting to Congress. CRS uses a slightly different definition, which is any AI/AN patient who is alive during the entire report period and residing in the defined community with at least one visit to any clinic in the three years prior to the end of the report period. Most measures included on the National GPRA & PART Report use the Active Clinical Population definition. For a detailed description of the User Population denominator, see Sections 3.2.3.3 (User Population for National GPRA & PART Reports).

# 3.0 Introduction

The CRS is an RPMS software application designed for local and Area Office monitoring of clinical performance measures in a timely manner.

Because definitions of clinical performance measures can change every year, CRS will be updated and released annually. The current version BGP 10.0 adds FY 2010 clinical performance measures to existing FY 2009 through FY 2002 measures.

## 3.1 Clinical Performance Assessment and GPRA

Performance assessment measures what an organization does and how well it does it. For a healthcare organization, such as the IHS, this means measuring how well we deliver healthcare services to our population with documentable improvement in various standard health measures. Standardized clinical performance measures provide a systematic approach to health improvement for our organization. Results from performance assessment are used internally within the IHS, at national and local levels, to support and guide performance improvement in those clinical areas that need it. Performance results are also needed externally to demonstrate accountability to an organization's stakeholders; for IHS, this means Congress and the current administration. Since clinical care is provided in the field, understanding and reporting on clinical performance measures can no longer be solely the concern of IHS Headquarters (HQ) staff.

### 3.1.1 What Is GPRA?

Since 1955, the IHS has demonstrated the ability to utilize limited resources to improve the health status of AI/AN people by focusing on preventive and primary care services. The IHS, like all federal agencies, is under increasing pressure to demonstrate progress in a measurable way towards its mission and goals. Our clinical GPRA measures are and continue to be the mainstay in performance reporting for the IHS. The current administration is actively working towards the goal of building a transparent, high-performance government with health reform as one of its highest national priorities.

The GPRA requires federal agencies to demonstrate that they are using their funds effectively toward meeting their missions. The law requires agencies to have both a five-year Strategic Plan in place and to submit annual performance plans specifically describing what the agency intends to accomplish toward those goals with their annual budget. Every year, the agency reports on how the agency measured against the performance targets set in the plan. Appropriately for a healthcare organization, most IHS GPRA measures describe clinical treatment and prevention measures. The performance measures address the most significant health problems facing the AI/AN population as identified by representatives of the local I/T/U programs, as well as management areas of the President's Management Agenda. For FY 2010, the IHS has 33 GPRA measures in three main categories: Treatment (16 measures), Prevention (14 measures), and Capital Programming/Infrastructure (3 measures).

Performance measures are further characterized by type, where

- **Outcome measures** directly relate to reducing mortality or morbidity relative to a disease or condition that program(s) addresses. All clinical GPRA measures are outcome measures. Examples include reducing prevalence of obesity, diabetic complications, and unintentional injury.
- **Output measures** describe the level of activity that will be provided over a period of time the internal activities of a program (i.e., the products and services delivered); for example, maintaining accreditation rate for Youth Regional Treatment Centers, conducting at least three community injury prevention projects in each area.
- Efficiency measures track the ratio of total outputs or outcomes to total inputs (federal plus nonfederal). Examples include average project duration from project Memorandum of Agreement (MOA) execution to construction completion and percent of replacement health centers completed on time.

All GPRA measures are determined annually by the GPRA Coordinating Committee, with input from specific subject matter experts in various subject areas. Teleconferences and meetings are held regularly to review, discuss, and edit or add performance measures. The Office of Management and Budget (OMB) has requested that IHS reduce process measures and increase outcome measures. Potential (developmental) measures for emerging areas of clinical concern to IHS, such as HIV, are proposed, discussed, and refined over several months and may change definition several times before being included as a formal GPRA measure. One of the criteria for adding new measures is that they are measurable; for clinical measures, this means that performance data can be gathered by using RPMS data.

For a complete list of FY 2010 GPRA measures, see Appendix A: FY09 – FY11 GPRA Measures. Further information about GPRA performance reporting, including results for FY 2004 through FY 2009, can be found at the following Web site: <u>http://www.ihs.gov/cio/crs/index.cfm?module=crs\_gpra\_reporting</u>

#### 3.1.2 Clinical Performance Measures

Most of the 33 IHS GPRA measures are clinical. The majority of the GPRA performance measures have a denominator and a numerator defined. The denominator is the total population being reviewed; the numerator is the number of patients from the denominator who meet the definition of the measure. Some, however, only have a numerator and are just a count, such as Sealants and Topical Fluoride.

The Treatment category includes measures covering diabetes, cancer, behavioral health, oral health, accreditation, and medications. An example of a treatment measure is Diabetes: Blood Pressure Control. The FY 2010 goal for this measure is to maintain the proportion of patients with diagnosed diabetes that have achieved blood pressure control at a rate of 40%. Blood pressure control is defined as the mean of at least 2 non-Emergency Room (ER) blood pressure values less than 130/80. The IHS FY 2009 national rate was 37%; the Healthy People 2010 goal is 50% (see Section 3.2.4).

The Prevention category includes measures covering public health nursing, immunization, injury prevention, behavioral health, cardiovascular disease, obesity, tobacco use, and HIV. An example of a prevention measure is Adult Immunizations: Influenza. The FY 2010 goal for this measure is to maintain the rate of 60% for the influenza vaccination levels among noninstitutionalized adult patients aged 65 years and older. The IHS FY 2009 rate was 59%; the Healthy People 2010 goal is 90%.

#### 3.1.2.1 Measure Example

GPRA Measure Cancer Screening: Pap Smear Rates: During FY 2010, achieve the tentative target rate of 60% for the proportion of female patients ages 21 through 64 without a documented history of hysterectomy who have had a Pap screen within the previous three years.

The denominator is the total population that is being reviewed for a specific measure. For the Pap smear measure, the denominator is all female patients at least age 21 at the beginning of the report period and less than 65 at the end of the report period. The numerator is the number of patients in the denominator who meet specific criteria. For Pap smear, the numerator is the number of patients in the denominator who had a Pap smear, defined by certain codes and documented in RPMS any time in the three years prior to the end of the report period. For a detailed description of performance measure logic, see Section 3.2.4, "Performance Measure Logic Example."

In addition to the formal denominator and numerator for a GPRA measure, there may be other denominators and numerators clinically related to the topic. For the Treatment measure cited above, Diabetes: Blood Pressure Control, three separate denominators (patient populations) are examined. The GPRA denominator is Active Diabetic patients. The other two denominators reviewed for any Diabetes measure are User Population and Active Adult Diabetic patients. For detailed logic definitions of the denominators, see the *CRS Clinical Performance Measure Logic Manual*, Section 2.0, Performance Measure Logic." In addition to the GPRA numerator, for patients with controlled BP, two related numerators are tracked: (1) patients with documented BP in past year (mean of either two or three non-ER visit blood pressure values), and (2) patients with BP that is not controlled. Reviewing all the denominators and numerators for the Diabetes Blood Pressure Control measure topic gives a site's clinical staff a more comprehensive picture of the status of BP control among diabetic patients.

Because the number of formal GPRA measures for the IHS is limited by direction from the OMB, not all healthcare issues relevant to the AI/AN patient population are defined. Developmental measures that address emerging healthcare issues within the IHS have been defined for the agency. Some of these developmental measures may become formal GPRA measures in future years.

Required performance reporting provides the agency with a rationale and time line to establish and maintain an ongoing process to identify, measure, and evaluate performance measure results. By establishing a feedback loop of results evaluation and performance measure refinement or redefinition based on evidence-based criteria, we can ensure that IHS clinical measures mirror key areas of concern for the AI/AN population and contribute to improving health of individuals, as well as populations.

#### 3.1.3 Comparing Ourselves to National Guidelines

Appropriately for a healthcare organization, most IHS GPRA measures describe clinical treatment and prevention measures. In order to improve health status, the I/T/U system must be able to make comparisons both within the I/T/U system and the larger medical community. The adoption of comparable health outcome measures that are used by others, such as HEDIS or Healthy People 2010, will help in this endeavor.

• **Healthy People 2010.** Healthy People 2010 presents a comprehensive, nationwide health promotion and disease prevention agenda under the direction of the HHS. Through 467 objectives in 28 focus areas, Healthy People 2010 represents the ideas and expertise of individuals and organizations concerned about the nation's health. Each objective, or measure, was developed with a target to be achieved by the year 2010.

Healthy People 2010 objectives have certain attributes, including: important and understandable, prevention oriented, useful and relevant, measurable, and supported by sound scientific evidence. For additional information about Healthy People 2010, go to this web site: <u>http://www.healthypeople.gov/</u>.

• **HEDIS** is a set of standardized performance measures, originally designed to ensure that purchasers and consumers have the information they need to reliably compare the performance of managed health care plans. HEDIS did not start out being about prevention per se, but it has evolved into a de facto tool for measuring the quality of prevention services provided by a healthcare organization.

The performance measures in HEDIS are related to many significant public health issues such as cancer, heart disease, smoking, asthma, and diabetes. HEDIS also includes a standardized survey of consumers' experiences that evaluates plan performance in areas such as customer service, access to care, and claims processing. HEDIS is sponsored, supported, and maintained by the National Committee for Quality Assurance (NCQA), a not-for-profit organization dedicated to improving healthcare quality everywhere. For additional information about NCQA and HEDIS, go to this web site: http://www.ncqa.org/tabid/59/Default.aspx.

IHS uses both Healthy People 2010 and HEDIS, in addition to other clinical guidelines, to define clinical performance measures and set levels for performance. CRS provides HP 2010 target information on the report for as many of the measures included in CRS as are available. CRS 2010 (BGP v10.0) includes a specific HEDIS Report option.

## 3.2 CRS Overview

Collecting and reporting comparable data across all I/T/Us, as well as to the larger healthcare community, is essential to the process of measuring and communicating health status and performance improvement. Improved data collection and quality provide consistent data across all I/T/Us and are critical to providing better patient care, as well as timely and accurate performance measures.

The CRS is a software tool that provides reports for local site and Area Office use specifically on clinical performance measures that are based on data from the IHS RPMS. For FY10, CRS includes 23 performance measure topics included in the National GPRA & PART Report and 39 developmental/other clinical measure topics included in the Selected Measures (Local) Report and other reports.

Each measure topic has one or more denominator and numerator defined. The denominator is the total population being reviewed; the numerator is the number of patients from the denominator who meet the logic criteria. Detailed logic for each performance measure is described in the *CRS Clinical Performance Measure Logic Manual*, Section 2.0, Performance Measure Logic.

### 3.2.1 How Does CRS Work?

Upon demand from local RPMS databases, CRS produces a printed or electronic report for any or all of over 300 GPRA and developmental clinical performance measures, representing 63 clinical topics based on RPMS data. Reports display the total numbers (count) in both the denominator (total patient population evaluated) and numerator (patients who meet the measure criteria), as well as the percentage of total patients in the numerator.

Reports also compare the site's performance numbers in the current report period (user defined) to the previous period and to a user-defined baseline period. The purpose of having three time periods for comparison is always to compare exactly the same logic across time periods. Since the details of performance measure logic may change somewhat each year, it is not accurate to compare a performance measure from CRS FY09 to the same measure from CRS FY10. The three time periods allow truly comparable data.

The National GPRA & PART Report provides a summary of the local GPRA measure results compared to national performance and agency goals. The report contains a section of GPRA Developmental measures as well. Users can request patient lists for each of the measures, displaying patients who do or do not meet the measure criteria. In addition, a comprehensive report is available that lists all of the measures each patient did not meet.

A facility also can produce a data file for the National GPRA & PART Report for transmission to the Area Office where an area-wide aggregate report can be generated. For detailed descriptions of the different report types, see Section 5.0, Reports and Patient Lists.

Because GPRA measures can change annually, CRS is updated and released annually to reflect any changes. The current version 10.0 adds FY 2010 performance measures to the existing FY 2009 through FY 2002 clinical performance measures.

The CRS is intended to eliminate the need for manual chart audits to evaluate and report the IHS clinical GPRA and developmental measures based on RPMS data. To produce reports with comparable data across every facility using CRS, the GPRA measure definition must be translated into programming code. This means an English text expression must be defined specifically in terms of which RPMS fields to look at and which values to look for to fit the definition.

The logic provided to the CRS application programmer was developed in conjunction with various clinical subject matter experts for the different types of measures; i.e., the Diabetes Program reviewed and approved the logic for diabetes measures.

CRS has been described as a scavenger hunt for data that looks at as many RPMS applications and as many fields as may be applicable to meet the measure. To ensure comparable data within the agency, as well as to external organizations, as much performance measure logic as possible is based on standard national codes. These codes include ICD-9, CPT, LOINC, and national IHS standard code sets (e.g., health factors, patient education codes, etc.).

For terminology that is not standardized across each facility, such as lab tests or medications, CRS uses taxonomies that can be populated by each individual facility with its own codes. For detailed information about taxonomies, see Section 4.3, Taxonomies.

**Note:** Facilities that develop and use their own codes for IHSspecific functions, such as health factors and patient education, will find that these entries do not count toward meeting the measure.

### 3.2.2 CRS Security Keys

In order for a user to have access to the CRS application, s/he must be assigned the BGPZMENU security key in RPMS. Other security keys that a user may need are as follows:

• **BGPZ PATIENT LISTS**, which enables a user to run lists of patients that contain patient identifiers and medical information

- **BGPZ SITE PARAMETERS**, which enables a user to edit the site parameters
- **BGPZ TAXONOMY EDIT**, which enables a user to edit the site-populated lab and medication taxonomies
- **BGPZAREA**, which provides user access to the Area Office menu, where Area Aggregate reports may be run

### 3.2.3 CRS Key Denominator Definitions

Each performance measure topic has one or more defined denominators and numerators. The denominator is the total population being reviewed for a specific measure.

The Active Clinical population is the denominator definition used for most GPRA measures. This denominator was developed in FY 2003 specifically for clinical measures because it is more representative of the active clinical population.

**Note:** Because facilities, who offer no direct care and whose patients receive only CHS, do not meet the requirements of the Active Clinical population. A new site parameter, Contract Health Site Only, was added for FY2006.

Prior to FY 2003, the User Population denominator definition was used. The User Population definition is similar to the agency IHS User Population definition, but not identical to the definition used by IHS HQ for annual user population statistics. GPRA "visits" are not required to be workload reportable, as defined by IHS HQ. The GPRA User Population is used as a secondary denominator in the local reports, as it represents a broader public health definition of a site's population.

For national GPRA reporting, only one denominator for each topic is reported. For Selected Measures reports for local facility use (Section 5.11), multiple denominators may be reported to provide a complete picture of clinical performance. Users also have additional options available to further refine denominator definitions.

#### 3.2.3.1 Active Clinical Population for National GPRA & PART Reporting

- Patient records with the name of "DEMO,PATIENT" or who are included in the Demo/Test Patient Search Template for CRS will be automatically excluded from the denominator.
- Patient must have *two* visits to *medical* clinics in the past three years. At least one visit must be to one of the following core medical clinics:

| 01 | General           | 24 | Well Child      |
|----|-------------------|----|-----------------|
| 06 | Diabetic          | 28 | Family Practice |
| 10 | GYN               | 57 | EPSDT           |
| 12 | Immunization      | 70 | Women's Health  |
| 13 | Internal Medicine | 80 | Urgent Care     |
| 20 | Pediatrics        | 89 | Evening         |

The second visit can be *either* to one of the core medical clinics in the previous list *or* to one of the following additional medical clinics:

| 02 | Cardiac            | 37 | Neurology                        |
|----|--------------------|----|----------------------------------|
| 03 | Chest And TB       | 38 | Rheumatology                     |
| 05 | Dermatology        | 49 | Nephrology                       |
| 07 | ENT                | 50 | Chronic Disease                  |
| 08 | Family Planning    | 69 | Endocrinology                    |
| 16 | Obstetrics         | 75 | Urology                          |
| 19 | Orthopedic         | 81 | Men's Health Screening           |
| 23 | Surgical           | 85 | Teen Clinic                      |
| 25 | Other              | 88 | Sports Medicine                  |
| 26 | High Risk          | B8 | Gastroenterology –<br>Hepatology |
| 27 | General Preventive | B9 | Oncology – Hematology            |
| 31 | Hypertension       | C3 | Colposcopy                       |
| 32 | Postpartum         |    |                                  |

- Patient must be alive on the last day of the report period.
- Patient must be AI/AN (defined as Beneficiary 01). This data item is entered and updated during the patient registration process.
- Patient must reside in a community included in the site's "official" GPRA community taxonomy, defined as all communities of residence in the CHS catchment area specified in the community taxonomy that is specified by the user.

#### 3.2.3.2 Active Clinical CHS Population for National GPRA & PART Reporting

- Patient records with the name of "DEMO,PATIENT" or who are included in the Demo/Test Patient Search Template for CRS will be automatically excluded from the denominator.
- Patient must have two CHS visits in the three years prior to the end of the report period.
- Patient must be alive on the last day of the report period.
- Patient must be AI/AN (defined as Beneficiary 01). This data item is entered and updated during the patient registration process.
- Patient must reside in a community included in the site's official GPRA community taxonomy, defined as all communities of residence in the CHS catchment area specified in the community taxonomy that is specified by the user.

#### 3.2.3.3 User Population for National GPRA & PART Reporting

- Patient records with the name of "DEMO,PATIENT" or who are included in the Demo/Test Patient Search Template for CRS will be automatically excluded from the denominator.
- Patient must have been seen at least once in the three years prior to the end of the time period, regardless of the clinic type.
- Patient must be alive on the last day of the report period.
- Patient must AI/AN (defined as Beneficiary 01). This data item is entered and updated during the patient registration process.
- Patient must reside in a community included in the site's official GPRA community taxonomy, defined as all communities of residence in the CHS catchment area specified in the community taxonomy that is specified by the user.

#### 3.2.3.4 Active Clinical Population for Local Reports

- Patient records with name "DEMO,PATIENT" or who are included in the Demo/Test Patient Search Template for CRS will be automatically excluded from the denominator.
- Patient must have *two* visits to *medical* clinics in the past three years. At least one visit must be to one of the following core medical clinics:

| 01 | General           | 24 | Well Child      |
|----|-------------------|----|-----------------|
| 06 | Diabetic          | 28 | Family Practice |
| 10 | GYN               | 57 | EPSDT           |
| 12 | Immunization      | 70 | Women's Health  |
| 13 | Internal Medicine | 80 | Urgent Care     |
| 20 | Pediatrics        | 89 | Evening         |

The second visit can be *either* to one of the core medical clinics in the previous list *or* to one of the following additional medical clinics:

| 02 | Cardiac            | 37 | Neurology                     |
|----|--------------------|----|-------------------------------|
| 03 | Chest And TB       | 38 | Rheumatology                  |
| 05 | Dermatology        | 49 | Nephrology                    |
| 07 | ENT                | 50 | Chronic Disease               |
| 08 | Family Planning    | 69 | Endocrinology                 |
| 16 | Obstetrics         | 75 | Urology                       |
| 19 | Orthopedic         | 81 | Men's Health Screening        |
| 23 | Surgical           | 85 | Teen Clinic                   |
| 25 | Other              | 88 | Sports Medicine               |
| 26 | High Risk          | B8 | Gastroenterology - Hepatology |
| 27 | General Preventive | B9 | Oncology - Hematology         |
| 31 | Hypertension       | C3 | Colposcopy                    |
| 32 | Postpartum         |    |                               |

- Patient must be alive on the last day of the report period.
- User defines population type: AI/AN patients only, non-AI/AN, or both. This data item is typed and updated during the patient registration process.
- User defines general population: single community; group of multiple communities (community taxonomy); user-defined list of patients (patient panel); or all patients, regardless of community of residence.

#### 3.2.3.5 Active Clinical CHS Population for Local Reports

- Patient records with the name of "DEMO,PATIENT" or who are included in the Demo/Test Patient Search Template for CRS will be automatically excluded from the denominator.
- Patient must have two CHS visits in the three years prior to the end of the report period.
- Patient must be alive on the last day of the report period.
- User defines population type: AI/AN patients only, non-AI/AN, or both.
- User defines general population: single community; group of multiple communities (community taxonomy); user-defined list of patient (patient panel); or all patients, regardless of community of residence.

#### 3.2.3.6 User Population for Local Reports

- Patient records with the name of "DEMO,PATIENT" or who are included in the Demo/Test Patient Search Template for CRS will be automatically excluded from the denominator.
- Patient must have been seen at least once in the three years prior to the end of the time period, regardless of the clinic type.
- Patient must be alive on the last day of the report period.
- User defines population type: AI/AN patients only, non-AI/AN, or both.
- User defines general population: single community; group of multiple communities (community taxonomy); user-defined list of patient (patient panel); or all patients, regardless of community of residence.

#### 3.2.4 Performance Measure Logic Example

The GPRA measure example used in Section 3.1.2 was Cancer Screening: Pap Smear Rates: During FY 2010, achieve the tentative target rate of 60% for the proportion of female patients ages 21 through 64 without a documented history of hysterectomy who have had a Pap screen within the previous three years.

For CRS, the GPRA measure definition is:

- Denominator (total number of patients evaluated): Active Clinical female patients ages 21 through 64, excluding those with documented history of hysterectomy. (The clinical owner of the measure has determined based on current medical guidelines that "eligible" women are defined as ages 21–64.)
- Numerator (those from the denominator who meet the criteria for the measure): patients with documented Pap smear in past three years.

For the programmer, the Pap smear measure is described in terms of the following logic:

- 1. Begin with the Active Clinical population definition (see Section 3.2.3.1).
  - a. Exclude any patient records with the name of "DEMO, PATIENT."
  - b. Exclude any patient records that are included in the Demo/Test Patient Search Template for CRS.
  - c. Exclude any patient records with a date of death in the Patient Registration file.
  - d. Exclude any patient records that do *not* have value 01 (AI/AN) in the Beneficiary field of the Patient Registration file.
  - e. Exclude any patient records whose Community of Residence is not included in the site's defined GPRA Community Taxonomy for this report.
  - f. For the remaining patients, search Visit files for the three years prior to the selected report end date; exclude any patient records whose visits do not meet the "two medical clinics" definition; *or*, for facilities with the CHS-Only site parameter set to Yes, exclude any patient records that do not have two CHS visits in the past three years.
- 2. From these patients, identify the subset that are female and at least age 21 on the first day of the current report period and less than age 65 on the last day of the report period.
- Exclude patients with documented hysterectomy by searching the V Procedure file for procedure codes 68.4-68.8 or V CPT for CPT codes 51925, 56308 (old code), 58150, 58152, 58200-58294, 58548, 58550-58554, 58570-58573, 58951, 58953-58954, 58956, 59135 or V POV 618.5, V88.01, V88.03 or Women's Health procedure called Hysterectomy any time before the end of the report period.
- 4. For these patients (the denominator), check for a Pap smear in the past three years in the following order:
  - a. Check V Lab for a lab test called Pap Smear and for any site-populated Pap smear lab test documented in the BGP PAP SMEAR TAX taxonomy; or

- b. Check V Lab for any LOINC code listed in the predefined BGP PAP LOINC CODES taxonomy (see the *CRS Technical Manual* for specific codes); or
- c. Check the Purpose of Visit file (V POV) for: a diagnosis of: V67.01 Followup Vaginal Pap Smear, V76.2-Screen Mal Neop-Cervix, V72.31 Routine Gynecological Examination, V72.32 Encounter for Pap Cervical Smear to Confirm Findings of Recent Normal Smear Following Initial Abnormal Smear, V72.3 Gynecological Examination, Pap Cervical Smear as Part of General Gynecological Exam, Pelvic Exam (annual) (periodic) (old code, to be counted for visits prior to 10/1/04 only), V76.47 Vaginal Pap Smear for Post-Hysterectomy Patients, 795.0\*, 795.10-16, or 795.19; or
- d. Check V Procedures for a procedure of 91.46; or
- check V CPT for the following CPT codes: 88141-88167, 88174-88175, G0123, G0124, G0141, G0143-G0145, G0147, G0148, P3000, P3001, or Q0091; or
- f. Check the Women's Health Tracking package for documentation of a procedure called Pap smear; or
- g. Check the Refusals file for Lab Test Pap Smear in the past year.

If a visit with any of the specified codes is found, the patient is considered to have met the measure, and the program checks the next patient.

For a detailed description of the logic for each performance measure included in CRS, see the *CRS Clinical Performance Manual*, Section 2.0, "Performance Measure Logic."

### 3.2.5 CRS Report Time Periods

For each measure, the following three time periods are displayed:

- **Current or Report Period**: A time period entered by the user. For a typical National GPRA & PART Report, the time period would be July 1 through June 30, which has been defined by the Office of Planning and Evaluation as the "performance year."
- **Previous Year Period**: Same time period as report period for the previous year.
- **Baseline Period**: Same time period as report period for any year specified by the user. For a typical National GPRA & PART Report, the baseline year is July 1, 1999 through June 30, 2000.

The data for the report period is compared to the data for the previous year and the baseline periods. The percentage of change between current and previous year and current and baseline periods is calculated.

The purpose of having three time periods for comparison is to compare exactly the same logic across time periods. Since the details of measure logic may change somewhat each year, it is not accurate to compare a performance from CRS FY09 to the same measure from CRS FY10. The three time periods allow truly comparable data.

# 3.3 FY10 Clinical Measures Included in CRS

The clinical measures reported by CRS include formal IHS GPRA measures the agency is currently reporting to Congress, other GPRA-related measure topics, and developmental measure topics being evaluated as possible future GPRA measures.

**Note:** CRS only includes clinical performance measures that can be derived from RPMS data.

For detailed descriptions of the measure logic, including specific codes and taxonomies used, and formats for each topic and patient list, see the *CRS Clinical Performance Manual*, Section 2.0, "Performance Measure Logic."

For the performance measurement logic included in the National GPRA & PART/GPRA & PART Performance, Selected Measures, CMS, Other National Measures, Elder Care, HEDIS, and Patient Education reports, see the specific Performance Measure Definitions and Logic documents on the CRS Web site, CRS 2010 page: <u>http://www.ihs.gov/cio/crs/index.cfm?module=crs\_fy10</u>.

# 4.0 Getting Started: System Setup

Before a site can use the CRS for FY2010 to run reports, the site's system parameters and taxonomies must be set up.

| Step | Action                                                                          | For details,<br>see Section |
|------|---------------------------------------------------------------------------------|-----------------------------|
| 1    | Create the official community taxonomy for national GPRA reporting using Q-Man. | 4.1                         |
| 2    | Set up the CRS system parameters for the site.                                  | 4.2                         |
| 3    | Run the taxonomy check for all reports.                                         | 4.4                         |
| 4    | Set up the lab and medication taxonomies used by CRS.                           | 4.5                         |

#### System Setup Task Summary

# 4.1 Community Taxonomy

The community taxonomy is used to define the range of community names where your facility's patients reside, and is included in your reports. Most likely, your facility has one or more community taxonomies already set up for use with other RPMS applications.

For the National GPRA & PART Report, a community taxonomy should be used that includes all communities served by the facility.

**Note:** The GPRA Area Coordinators decided in January 2004 at their national meeting that all Area Offices would use their defined CHS catchments as their default community taxonomies for the yearly GPRA report, with the exception of the Oklahoma City Area (all of OK is in the Contract Health Service Delivery Area [CHSDA]).

Individuals may want to run local reports of selected measures for a specific subset of the population, which may use a different community taxonomy than the community taxonomy used to run the National GPRA & PART Report.

Use Q-Man to set up the community taxonomy. If you do not have access to Q-Man, see your RPMS site manager.

**Note:** If the Q-Man menu option is not listed in your main menu, contact your site manager to receive the Q-Man access keys.

To define the Community taxonomy, follow these steps:

- 1. At the Main Menu prompt, choose the QMAN menu option and press the Enter key to display the Q-Man menu.
- 2. At the "Enter Return to continue or ^ to Exit" prompt, press the Enter key.
- 3. At the "Your Choice" prompt, type **1** (Search PCC Database) and press the Enter key.
- 4. At the "What is the subject of your search?" prompt, type **LIVING PATIENTS** (all uppercase) and press the Enter key.
- 5. At the "Attribute of Living Patients" prompt, type **Community** and press the Enter key.
- 6. At the "Enter Community" and "Enter Another Community" prompts, type the name(s) of the community or communities of interest.
- 7. When finished, press the Enter key at a blank "Enter Another Community" prompt.
- 8. At the "Want to save this community group for future use?" prompt, type **Y** and press the Enter key.
- 9. At the "Group Name" prompt, type a name for the taxonomy and press the Enter key.
- At the "Are you adding [group name]' as a new Taxonomy (the #TH)?" prompt, verify your group name and type Y to save it or N to cancel the save and press the Enter key.
- 11. (Optional) At the "Taxonomy Brief Description" prompt, type a short description of the taxonomy and press the Enter key.
- 12. (Optional) At the "1>" prompt, type enter the information for the extended description for the taxonomy; otherwise press the Enter key.
- 13. At the "Attribute of Living Patients" prompt, type ^ (shift + 6) and press the Enter key.
- 14. At the "What is the subject of your search?" prompt, type ^ (shift + 6) and press the Enter key to return to the Q-Man main menu.
- 15. To exit the Q-Man main menu, type **0** (zero) at the prompt and press the Enter key.

What is the subject of your search? LIVING PATIENTS // <Enter> LIVING PATIENTS Subject of search: PATIENTS ALIVE TODAY Attribute of LIVING PATIENTS: COMMUNITY <Enter> Enter COMMUNITY:ANADARKO <Enter>CADDOOKLAHOMA140Enter ANOTHER COMMUNITY:CARNEGIE <Enter>CADDOOKLAHOMA144Enter ANOTHER COMMUNITY:WALTERS <Enter>COTTONOKLAHOMA263 4008140 4008144 4017263 Enter ANOTHER COMMUNITY: <Enter> The following have been selected => ANADARKO CARNEGIE WALTERS Want to save this COMMUNITY group for future use? No// Y <Enter> (Yes) Group name: SWOK GPRA REPORT COMMUNITIES <Enter> Are you adding 'SWOK GPRA REPORT COMMUNITIES' as a new TAXONOMY (the 890TH)? No// Y <Enter> (Yes) TAXONOMY BRIEF DESCRIPTION: <Enter> EXTENDED DESCRIPTION: No existing text Edit? NO// NO <Enter> Computing Search Efficiency Rating Subject of search: PATIENTS ALIVE TODAY CURRENT COMMUNITY (ANADARKO/CARNEGIE...)

Figure 4-1: Example of setting up a community taxonomy in Q-Man

# 4.2 Site Parameters (SP)

CI10 > SET > SP

**Note:** Users must have the BGPZ SITE PARAMETERS security key to display the Site Parameters menu option and set up the CRS site parameters.

Setting site parameters eliminates the need to set those values that are often used throughout the CRS system. These are the CRS site parameters:

- **BGP Site Parameters Location** (i.e., facility location), which defines your facility location.
- **Default Community taxonomy**, which defines the community taxonomy name your site is most likely to use when identifying the population for reports.
- **Note**: If your RPMS server has multiple databases representing multiple facilities, you may not want to set a default Community taxonomy to ensure users will define a specific Community taxonomy each time a report is run.
- **Definition of Home**, which is used by Public Health Nursing (PHN) measure to identify PHN visits in a home location, in addition to Clinic Code 11. Generally, but not always, a site's home location is called Home.
- **Export Height/Weight Data to Area/National Programs**, which may be set to N *only* by Tribal facilities that do not want to export their height/weight data associated with the National GPRA & PART Report to their Area Office and IHS Division of Epidemiology. The default is set to Y.

When a reporting facility chooses to export its GPRA data to the Area Office, if the Export Height/Weight Data site parameter is set to Y, the Area Office export file that is created (file beginning with "BG10") will include visit data containing height and/or weight measurements taken during the period July 1, 2009 through June 30, 2010 for all active clinical patients 0-65 years of age included in the National GPRA & PART Report.

The Area Office creates a combined file containing unduplicated data from all facilities. The file is sent to the National GPRA Support Team for transmission to the Division of Epidemiology, which uses the data to construct frequency curves. Only the unique registration record ID of each patient is sent; individual names and chart numbers are not sent.

A copy of a letter addressed to Tribal Clinic Directors that discusses this data file in detail and explains how the information will be used is included in Appendix E: Height and Weight Data File Letter.

- **Contract Health Site Only**, which is for facilities that offer *only CHS* to its patients. If a facility offers *any* direct services to its patients, this site parameter should be set to No. Setting this parameter to Yes redefines the Active Clinical denominator to Active Clinical CHS, requiring a patient to have two CHS visits in the past three years versus meeting the criteria of the Active Clinical denominator definition for having two visits to defined medical clinics in the past three years.
- **Demo Patient Search Template**, which is used to exclude from all CRS reports demo/test patients included in the specified demo/test patients search template. To support this site parameter functionality, a menu option (DP) is provided for creating and editing a search template of demo/test patients.

To edit the Site Parameters, follow these steps:

|            | **************************************                                            |  |
|------------|-----------------------------------------------------------------------------------|--|
|            | VCISION 10.0                                                                      |  |
|            | DEMO INDIAN HOSPITAL                                                              |  |
| CI10       | CRS 2010                                                                          |  |
| CI09       | CRS 2009                                                                          |  |
| CI08       | CRS 2008                                                                          |  |
| CI07       | CRS 2007                                                                          |  |
| CIO6       | CRS 2006                                                                          |  |
| CI05       | CRS 2005                                                                          |  |
| GP04       | GPRA+ FY04                                                                        |  |
| GP03       | GPRA+ FY03                                                                        |  |
| GP02       | GPRA+ FY02                                                                        |  |
| Select IHS | S Clinical Reporting System (CRS) Main Menu Option: CI10 <enter> CRS 2010</enter> |  |

Figure 4-2: Accessing the System Setup menu (Step 1)

1. At the "Select IHS Clinical Reporting System (CRS) Main Menu Option" prompt, type **CI10** and press the Enter key.

Figure 4-3: Accessing the System Setup menu (Step 2)

2. At the "Select CRS 2010 Option" prompt, type **SET** and press the Enter key.

**Note:** The SP Site Parameters menu option is displayed only for users with security access to this function.

The Setup menu is displayed, as in the following example:

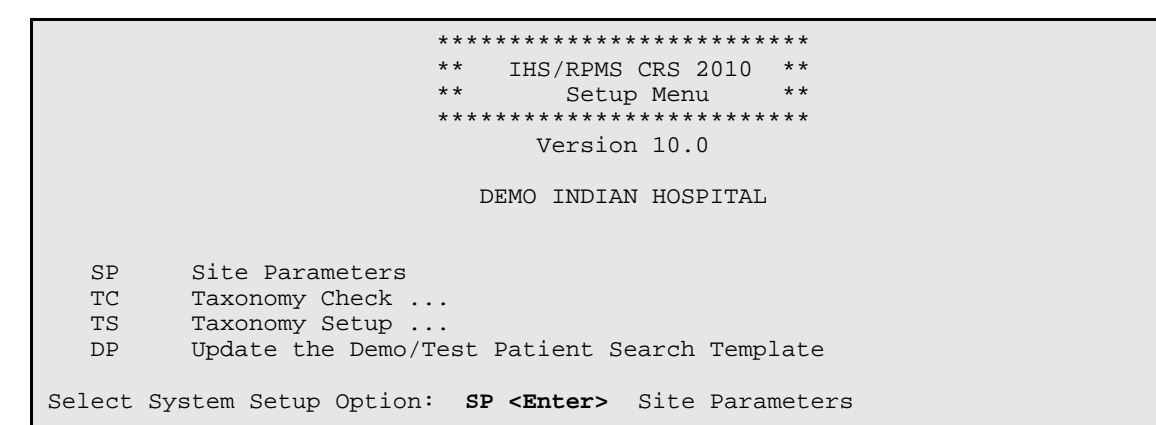

Figure 4-4: Accessing the System Setup menu (Step 3)

- 3. At the "Select System Setup Option" prompt, type **SP** and press the Enter key.
- 4. At the "Select BGP Site Parameters Location" prompt, type the name of your site location.
- 5. At the "Please enter your site's Default Community Taxonomy" prompt, type the name of the community taxonomy your site is most likely to use for performance reporting.

**Note**: The Community taxonomy default can be overridden at the time an individual report is run. Setting a default taxonomy ensures that any user running a report is using the same population definition.

6. At the "Enter Your Site's Home location" prompt, type the name of your home location, or press the Enter key to accept the default response.

Type **HOME** at this prompt to display a list of all home locations. Follow the prompts to select the appropriate location.

*Remember*: The home location is for reporting PHN home visits only and should not be confused with your facility/site location.

7. At the "Do you want to export Height/Weight data to the Area/National Programs?" prompt, type **Y** if your site wants to export its height and weight data.

If your site is a Tribal site and does not want to export its data, type N.

**Note:** All federal and urban facilities must type **Y** at this prompt.

8. At the "Contract Health Site Only?" prompt, type **N** if your facility offers direct care to its patients.

If your facility provides *CHS* only to its patients, type **Y**.

- 9. At the "Enter the name of your 'DEMO' patient search template" prompt, type the appropriate search template name.
- 10. When the "Select BGP Site Parameters Location" prompt is displayed, press the Enter key to return to the System Setup menu.

The steps for System Setup are displayed as follows:

Select System Setup Option: SP Site Parameters Select BGP SITE PARAMETERS LOCATION: DEMO INDIAN HOSPITAL <Enter> OKLAHOMA TAHLEOUAH 01 2582 OK ...OK? Yes// **<Enter>** (Yes) Please enter your site's DEFAULT COMMUNITY taxonomy: DEMO GPRA COMMUNITIES// <Enter> Please enter your site's HOME location: HOME// HOME <Enter> HOMEOKLAHOMATAHLEQUAH89OKHOMECALIFORNIA TRIBE/638UIHS-TSURAI 89 OK 1 89 2 
 2
 HOME
 CALIFORNIA IRIBE/038
 OIRS-ISURAL
 69

 3
 HOME
 MONTANA URB
 ROCKY BOY'S
 95

 4
 HOME
 CALIFORNIA URBAN
 AMERICAN IND FREE CLINIC

 5
 HOME
 CALIFORNIA URBAN
 SAN DIEGO A.I.H.C.
 81
89 SAN DIEGO A.I.H.C. 89 Press <RETURN> to see more, '^' to exit this list, OR CHOOSE 1-5: 1 **<Enter>** HOME OKLAHOMA TAHLEOUAH 89 OK Tribal Sites Only: Do you want to export Height/Weight data to the Area/National Programs?: YES// Y <Enter> YES Only answer the next question with a Yes if this site provides no direct services but only provides contract health services to their patients. CONTRACT HEALTH SITE ONLY?: NO// N <Enter> NO Enter the name of your 'Demo' patient search template: CRS DEMO PATIENTS <Enter> Select BGP SITE PARAMETERS LOCATION:

Figure 4-5: Setting up site parameters (Steps 4 – 10, above)

# 4.3 Taxonomies

Taxonomies are used to find data items in PCC and determine if a patient or visit meets the criteria for which the software is looking.

To ensure comparable data within the agency as well as to external organizations, as much performance measure logic as possible is based on standard national codes. These codes include ICD-9, CPT, LOINC, and national IHS standard code sets (e.g., health factors, patient education codes, etc.).

For terminology that is not standardized across each facility, such as lab tests or medications, CRS uses taxonomies that can be populated by each individual facility with its own codes.

### 4.3.1 What Is a Taxonomy?

Taxonomies are groupings of functionally related data elements, such as specific codes, code ranges, or terms, that are used by various RPMS applications to find data items in PCC and determine if a patient meets certain criteria. Two types of taxonomies are distributed with the CRS:

- Software-defined ("hard-coded")
- Site-populated

Codes and terms contained in a taxonomy are referred to as "members" of the taxonomy.

For data elements like diagnoses, procedures, or lab tests identified by LOINC codes, the taxonomy simply identifies the standard codes a software program should look for. These codes are hard-coded by the programmer into several *software-defined taxonomies* distributed with the CRS software. These taxonomies can be updated *only* by the CRS programmer. For a complete list of software-defined taxonomies, see the *Clinical Reporting System (BGP) Technical Manual.* 

*Site-populated taxonomies* are used to mitigate the variations in terminology for data elements that vary from one facility to another, including medications and lab tests. This means that one site's Pap smear data can be compared to another site's data, even though the same term is not used for the Pap smear lab test. Or, one site's beta blocker data can be compared to another site's data, even though the same names are not used for beta blocker drugs.

For example, one site's Lab table might contain the term "Glucose Test," while another site's table may contain the term "Glucose" for the same test. PCC programs have no means for dealing with variations in spelling, spacing, and punctuation. Rather than attempting to find all potential spellings of a particular lab test, the application would look for a predefined taxonomy name installed at every facility. The contents of the taxonomy are determined by the facility. In this example, the application would use DM AUDIT GLUCOSE TESTS TAX, and the individual facility would enter all varieties of spelling and punctuation for glucose tests used at that facility.

#### 4.3.2 Site-Populated Clinical Taxonomies Used by CRS

During the initial installation of CRS, the site's CRS Implementation Team will need to review the taxonomies that must be populated by the site to make sure that all appropriate entries exist or are entered. After that, the GPRA Coordinator and/or person(s) responsible for maintaining the lab and drug taxonomies should review the taxonomies at least each quarter before running the quarterly reports to ensure the taxonomies are up to date.

The CRS site-populated taxonomies include both lab tests and drugs. The tables in Sections 4.3.3 and 4.3.4 can be used as a checklist.

CRS also uses hard-coded, predefined taxonomies for CPT, ICD (diagnosis and procedure), LOINC, American Dental Association (ADA), National Drug Code (NDC), and Veterans Administration (VA) Drug Class codes, as identified in the performance measure logic. *These taxonomies cannot be altered by the site*.

To view a list of all predefined taxonomies, select the View Taxonomy (VT) option in the Taxonomy Setup menu. The *Clinical Reporting System (BGP) Technical Manual* also includes a list of all predefined taxonomies.

Detailed instructions on how to check and set up these taxonomies are included in Sections 4.4, Taxonomy Check, and 4.5, Taxonomy Setup (TS).

Reports can be run for the lab tests and medications, including the site-populated taxonomies. For information on running these reports, see Section 5.21, "Lab Taxonomy Report (TXL)" and Section 5.22, "Medication Taxonomy Report (TXM)," respectively.

#### 4.3.3 Site-Populated Lab Taxonomies

The following site-defined lab taxonomies are used by CRS. No new lab taxonomies were added and none were deleted for this version.

| Note: | To provide accurate counts, you must include <i>all</i> test<br>names that were used by your facility at least since 1995,<br>even if these codes are currently inactive. Some measures<br>search for tests as far back as 10 years.<br>Many sites designate inactive lab tests by adding one of the<br>following characters at the beginning of the test name: "z,"<br>"Z," "xx," "X," or "*." Search for these characters in your<br>lab file and include these tests in your site-populated<br>taxonomies because these tests may have been in use at the<br>time. |
|-------|----------------------------------------------------------------------------------------------------|
|-------|----------------------------------------------------------------------------------------------------|

In the following table, one asterisk (\*) precedes the taxonomies that had changes to the topics using the taxonomy, and the text is bolded. Report additions are bolded, and deletions are noted.

| Taxonomy<br>Name            | Description                                                                                                    | Examples of<br>Members                                                                                                    | Topics Used In                                                                                 | Reports Used In                                                    |
|-----------------------------|----------------------------------------------------------------------------------------------------|----------------------------------------------------------------------------------------------------|------------------------------------------------------------------------------------------------|--------------------------------------------------------------------|
| BGP CBC<br>TESTS            | All Complete<br>Blood Count<br>(CBC) lab tests                                                                      | CBC; CBC/AUTO<br>DIFF; CBC W/DIFF;<br>CBC+DIFF; CBC<br>W/DIFF+ PLT; CBC<br>& MORPHOLOGY<br>(WITH DIFF); CBC &<br>MORPHOLOGY (NO<br>DIFF); CBC<br>(PRENATAL<br>PROFILE);<br>HEMOGRAM; HEMO<br>PANEL | Rheumatoid Arthritis<br>Medication<br>Monitoring<br>Osteoarthritis<br>Medication<br>Monitoring | Selected Measures<br>Elder Care                                    |
| BGP CD4<br>TAX              | All CD4 lab tests<br>used to evaluate<br>immune system<br>status (also<br>known as: T4<br>count, T-helper<br>cells) | CD4                                                                                                    | HIV Quality of Care                                                                            | Selected Measures                                                  |
| BGP TESTS<br>TAX            | All chlamydia<br>trachomatis lab<br>tests                                                                           | CHLAMYDIA<br>CULTURE;<br>CHLAMYDIA IGG;<br>CHLAMYDIA IGM;<br>CHLAMYDIA<br>SCREEN;<br>CHLAMYDIA; DNA<br>PROBE; CHL/GC<br>COMBO                                                                      | Chlamydia Testing<br>Sexually Transmitted<br>Infection (STI)<br>Screening                      | Other National<br>Measures<br>Selected Measures<br>HEDIS           |
| BGP CMS<br>ABG TESTS        | All Arterial Blood<br>Gas (ABG) or<br>pulse oximetry<br>lab tests                                                   | ARTERIAL BLOOD<br>GAS; PULSE<br>OXIMETRY                                                                                                    | Pneumonia<br>Community-Acquired<br>Pneumonia (CAP):<br>Assessment of<br>Oxygen Saturation      | CMS<br>EO Quality<br>Transparency<br>Measures<br>Selected Measures |
| BGP CMS<br>BLOOD<br>CULTURE | All Blood Culture<br>Lab Tests                                                                                      | BLOOD CULTURE;<br>CULTURE, BLOOD                                                                                                    | Pneumonia                                                                                      | CMS                                                                |

#### Table 4-1: Site-Populated Lab Taxonomies

| Taxonomy<br>Name                 | Description                                                                      | Examples of<br>Members                                 | Topics Used In                                                                                                    | Reports Used In                                                                                                    |
|----------------------------------|----------------------------------------------------------------------------------|--------------------------------------------------------|----------------------------------------------------------------------------------------------------|----------------------------------------------------------------------------------------------------|
| BGP<br>CREATINE<br>KINASE TAX    | All creatine<br>kinase lab tests<br>(excluding CK<br>isoenzymes)                 | CK; CPK; CREATINE<br>KINASE; CREATINE<br>PHOSPHOKINASE | Appropriate<br>Medication Therapy<br>after a Heart Attack<br>Persistence of<br>Appropriate<br>Medication Therapy<br>after a Heart Attack<br>Appropriate<br>Medication Therapy<br>in High Risk Patients | Other National<br>Measures<br>Selected Measures                                                                      |
| BGP GPRA<br>ESTIMATED<br>GFR TAX | All estimated<br>GFR lab tests                                                   | ESTIMATED GFR;<br>EST GFR                              | Diabetes:<br>Nephropathy<br>Assessment<br>Diabetes<br>Comprehensive Care<br>Chronic Kidney<br>Disease Assessment                                                                                       | National GPRA &<br>PART/ GPRA &<br>PART Performance<br>Other National<br>Measures<br>Selected Measures<br>Elder Care |
| *BGP GPRA<br>FOB TESTS           | All fecal occult<br>blood lab tests                                              | OCCULT BLOOD;<br>FECAL OCCULT<br>BLOOD; FOBT           | Colorectal Cancer<br>Screening<br>Comprehensive<br>Cancer Screening                                                                                                    | National GPRA &<br>PART/ GPRA &<br>PART Performance<br>Selected Measures<br>HEDIS<br>Elder Care                      |
| BGP GROUP<br>A STREP<br>TESTS    | All Group A<br>strep lab tests                                                   | THROAT CULTURE;<br>RAPID STREP;<br>STREP A AG          | Appropriate Testing<br>for Children with<br>Pharyngitis                                                                                                    | Selected Measures<br>HEDIS                                                                                           |
| BGP HIV<br>TEST TAX              | All HIV lab tests                                                                | HIV TESTS<br>HIV SCREEN                                | HIV Screening<br>Sexually Transmitted<br>Infection (STI<br>Screening                                                                                                    | National GPRA &<br>PART/ GPRA &<br>PART Performance<br>Other National<br>Measures<br>Selected Measures               |
| BGP HIV<br>VIRAL LOAD<br>TAX     | All HIV viral load<br>lab tests (as<br>measured by<br>PCR or<br>comparable test) | HIV VIRAL LOAD                                         | HIV Quality of Care                                                                                                    | Selected Measures                                                                                                    |
| BGP LIVER<br>FUNCTION<br>TESTS   | All liver function<br>lab tests                                                  | LIVER FUNCTION;<br>HEPATIC<br>FUNCTION; LFT            | Rheumatoid Arthritis<br>Medication<br>Monitoring<br>Osteoarthritis<br>Medication<br>Monitoring                                                                                                    | Selected Measures<br>Elder Care                                                                                      |

| Taxonomy<br>Name              | Description                                                                                 | Examples of<br>Members                                                                                                    | Topics Used In                                                                                                    | Reports Used In                                                                                                    |
|-------------------------------|---------------------------------------------------------------------------------------------|----------------------------------------------------------------------------------------------------|----------------------------------------------------------------------------------------------------|----------------------------------------------------------------------------------------------------|
| *BGP PAP<br>SMEAR TAX         | All Pap smear<br>lab tests                                                                  | PAP SMEAR; THIN<br>PREP PAP                                                                                                    | Cancer Screening:<br>Pap Smear<br>Cervical Cancer<br>Screening (Pap<br>Smear) (HEDIS)<br>Comprehensive<br>Cancer Screening | National GPRA &<br>PART/ GPRA &<br>PART Performance<br>Selected Measures<br>HEDIS                                    |
| BGP<br>POTASSIUM<br>TESTS     | All potassium<br>lab tests                                                                  | POTASSIUM; K; Also<br>include panels<br>including potassium,<br>such as:<br>ELECTROLYTES<br>(LYTES); BASIC<br>METABOLIC PANEL<br>(BMP);<br>COMPREHENSIVE<br>METABOLIC PANEL<br>(CMP); RENAL<br>FUNCTION PANEL                                                                                                    | Rheumatoid Arthritis<br>Medication<br>Monitoring                                                                           | Selected Measures                                                                                                    |
| BGP QUANT<br>URINE<br>PROTEIN | All quantitative<br>urine protein lab<br>tests                                              | ACR; A/C RATIO;<br>ALBUMIN/<br>CREATININE;<br>ALBUMIN/CREATINI<br>NE RATIO;<br>MICROALBUMIN/<br>CREATININE RATIO;<br>MICROALBUMIN;<br>MICROALBUMIN,<br>RANDOM;<br>MICROALBUMIN,<br>TIMED;<br>PROTEIN/CREATINI<br>NE RATIO;<br>24 HR URINE<br>PROTEIN;<br>TIMED URINE<br>PROTEIN;<br>URINE PROTEIN/24<br>HRS;<br>PROTEIN/CREATINI<br>NE | Diabetes:<br>Nephropathy<br>Assessment<br>Diabetes<br>Comprehensive Care<br>Prediabetes/Meta-<br>bolic Syndrome            | National GPRA &<br>PART/ GPRA &<br>PART Performance<br>Other National<br>Measures<br>Selected Measures<br>Elder Care |
| BKM FTA-<br>ABS TESTS<br>TAX  | All fluorescent<br>treponemal<br>antibody<br>absorption lab<br>tests to confirm<br>syphilis | FTA-ABS; FTA-AB;<br>TP-PA ANTIBODIES                                                                                                    | Sexually Transmitted<br>Infection (STI<br>Screening                                                                        | Other National<br>Measures<br>Selected Measures                                                                      |

| Taxonomy<br>Name              | Description                                                | Examples of<br>Members                                                                                                    | Topics Used In                                                                                                    | Reports Used In                                               |
|-------------------------------|------------------------------------------------------------|----------------------------------------------------------------------------------------------------|----------------------------------------------------------------------------------------------------|---------------------------------------------------------------|
| BKM<br>GONORRHE<br>A TEST TAX | All gonorrhea<br>(neisseria<br>gonorrhoeae)<br>lab tests   | GONOCOCCUS; GC<br>NUCLEIC ACID<br>AMP; NEISSERIA<br>GONORRHOEAE<br>DNA PROBE;<br>NEISSERIA<br>GONORRHOEAE<br>PROBE; NEISSERIA<br>GONORRHOEAE<br>DNA PCR; N.<br>GONORRHOEAE<br>DNA; N<br>GONORRHOEAE<br>SDA, OTV; GC DNA<br>PROBE;<br>GONORRHEA, DNA<br>PROBE;<br>CHLAMYDIA &<br>GONORRHEA<br>PROBE; GC<br>CULTURE; GC-PCA | Sexually Transmitted<br>Infection (STI<br>Screening                                                                                                    | Other National<br>Measures<br>Selected Measures               |
| BKM RPR<br>TESTS TAX          | All syphilis<br>(Rapid Plasma<br>Reagin (RPR)<br>lab tests | RPR; RPR QUANT;<br>VDRL; RPR, RFLX;<br>RPR-MONITOR;<br>RPR DIAGNOSTIC                                                                                                    | Sexually Transmitted<br>Infection (STI<br>Screening                                                                                                    | Other National<br>Measures<br>Selected Measures               |
| DM AUDIT<br>A/C RATIO         | All albumin and<br>creatinine lab<br>tests                 | A/C RATIO; AC<br>RATIO; ACR                                                                                                    | Comprehensive<br>Diabetes Care<br>(HEDIS)                                                                                                    | HEDIS                                                         |
| DM AUDIT<br>ALT TAX           | All Alanine<br>Transaminase<br>(ALT) lab tests             | ALT; SGPT; ALT<br>(SGPT)                                                                                                    | Appropriate<br>Medication Therapy<br>after a Heart Attack<br>Persistence of<br>Appropriate<br>Medication Therapy<br>after a Heart Attack<br>Appropriate<br>Medication Therapy<br>in High Risk Patients<br>Rheumatoid Arthritis<br>Medication<br>Monitoring<br>Osteoarthritis<br>Medication<br>Monitoring | Other National<br>Measures<br>Selected Measures<br>Elder Care |

| Taxonomy<br>Name                        | Description                                                                                                    | Examples of<br>Members                                                                                                    | Topics Used In                                                                                                    | Reports Used In                                               |
|-----------------------------------------|----------------------------------------------------------------------------------------------------|----------------------------------------------------------------------------------------------------|----------------------------------------------------------------------------------------------------|---------------------------------------------------------------|
| DM AUDIT<br>AST TAX                     | All Aspartate<br>Aminotransferas<br>e (AST) lab tests                                                                                                    | AST; SGOT; AST<br>(SGOT)                                                                                                    | Appropriate<br>Medication Therapy<br>after a Heart Attack<br>Persistence of<br>Appropriate<br>Medication Therapy<br>after a Heart Attack<br>Appropriate<br>Medication Therapy<br>in High Risk Patients<br>Rheumatoid Arthritis<br>Medication<br>Monitoring<br>Osteoarthritis<br>Medication<br>Monitoring | Other National<br>Measures<br>Selected Measures<br>Elder Care |
| DM AUDIT<br>CHOLESTER<br>OL TAX         | All total<br>cholesterol lab<br>tests                                                                                                    | CHOLESTEROL;<br>TOTAL<br>CHOLESTEROL                                                                                                    | CVD and Cholesterol<br>Screening                                                                                                    | Other National<br>Measures<br>Elder Care                      |
| DM AUDIT<br>CREATININE<br>TAX           | All creatinine lab<br>tests – <b>NOTE:</b><br>do <i>not</i> include<br>names of panels<br>that creatinine<br>test may be part<br>of, e.g., basic<br>metabolic panel | CREATININE                                                                                                    | All Diabetes<br>Measures for Active<br>Adult Diabetic<br>denominator<br>Rheumatoid Arthritis<br>Medication<br>Monitoring<br>Osteoarthritis<br>Medication<br>Monitoring<br>Chronic Kidney<br>Disease Assessment                                                                                           | Selected Measures<br>Elder Care                               |
| DM AUDIT<br>FASTING<br>GLUCOSE<br>TESTS | All fasting<br>glucose lab tests                                                                                                    | GLUCOSE<br>(FASTING);<br>F GLUCOSE;<br>GLUCOSE,<br>FASTING; FASTING<br>GLUCOSE; FBS;<br>FASTING BLOOD<br>SUGAR; FASTING<br>GTT; GTT,<br>FASTING | Prediabetes/Metaboli<br>c Syndrome                                                                                                    | Other National<br>Measures<br>Selected Measures               |

| Taxonomy<br>Name                 | Description                                                                                                    | Examples of<br>Members                                                                                                    | Topics Used In                                   | Reports Used In                                               |
|----------------------------------|----------------------------------------------------------------------------------------------------|----------------------------------------------------------------------------------------------------|--------------------------------------------------|---------------------------------------------------------------|
| DM AUDIT<br>GLUCOSE<br>TESTS TAX | All glucose lab<br>tests, including<br>fasting and<br>tolerance tests                                                                            | GLUCOSE;<br>RANDOM<br>GLUCOSE;<br>FASTING<br>GLUCOSE;<br>WHOLE BLOOD<br>GLUCOSE;<br>ACCUCHECK;<br>HEMOCUE<br>GLUCOSE;<br>FINGERSTICK<br>GLUCOSE;<br>WHOLE BLOOD<br>GLUCOSE;<br>GTT 1HR/100GM;<br>GTT 2HR/100GM;<br>GTT 2HR/100GM;<br>GTT 3HR;<br>GLUCOSE<br>TOLERANCE 1HR;<br>GLUCOSE<br>TOLERANCE 1HR;<br>GLUCOSE<br>TOLERANCE 2HR;<br>GLUCOSE<br>TOLERANCE 3HR;<br>GLUCOSE<br>1HR/100GM;<br>GLUCOSE<br>2HR/100GM;<br>GLUCOSE<br>2HR/75GM;<br>GLUCOSE<br>3HR/100GM;<br>GLUCOSE<br>3HR/100GM;<br>GLUCOSE<br>3HR/100GM;<br>GLUCOSE<br>3HR/100GM;<br>GLUCOSE GTT<br>FASTING | Rheumatoid Arthritis<br>Medication<br>Monitoring | Selected Measures                                             |
| DM AUDIT<br>HDL TAX              | All high-density<br>lipoprotein<br>(HDL)<br>cholesterol lab<br>tests – <b>NOTE:</b><br>Do <i>not</i> include<br>lipid panels in<br>this taxonomy | HDL                                                                                                    | Prediabetes/Metaboli<br>c Syndrome               | Other National<br>Measures<br>Selected Measures<br>Elder Care |

| Taxonomy<br>Name                         | Description                                                                                 | Examples of<br>Members                                                                                                 | Topics Used In                                                                                                    | Reports Used In                                                                                                    |
|------------------------------------------|---------------------------------------------------------------------------------------------|----------------------------------------------------------------------------------------------------|----------------------------------------------------------------------------------------------------|----------------------------------------------------------------------------------------------------|
| DM AUDIT<br>HGB A1C<br>TAX               | All HGB A1C lab<br>tests                                                                    | HGBA1C; A1C;<br>HBA1C;<br>HEMOGLOBIN A1C;<br>GLYCOSYLATED<br>HEMOGLOBIN;<br>GLYCOHEMOGLOBI<br>N A1C                    | Diabetes: Glycemic<br>Control<br>Diabetes<br>Comprehensive care<br>Comprehensive<br>Diabetes Care<br>(HEDIS)<br>Diabetes: Poor<br>Glycemic Control                                                                                                    | National GPRA &<br>PART/ GPRA &<br>PART Performance<br>Other National<br>Measures<br>Selected Measures<br>HEDIS<br>Elder Care<br>EO Quality<br>Transparency<br>Measures |
| DM AUDIT<br>LDL<br>CHOLESTER<br>OL TAX   | All LDL<br>cholesterol lab<br>tests – <b>NOTE:</b><br>Do <i>not</i> include<br>lipid panels | LDL; LDL-C                                                                                                    | Diabetes<br>Comprehensive Care<br>Diabetes: Lipids<br>Assessment<br>CVD and Cholesterol<br>Screening<br>Comprehensive<br>CVD-Related<br>Assessment<br>Cholesterol<br>Management for<br>Patients with<br>Cardiovascular<br>Conditions (also in<br>HEDIS)<br>Prediabetes/Metaboli<br>c Syndrome<br>Comprehensive<br>Diabetes Care<br>(HEDIS)<br>Diabetes: LDL<br>Control | National GPRA &<br>PART/ GPRA &<br>PART Performance<br>Other National<br>Measures<br>Selected Measures<br>HEDIS<br>Elder Care<br>EO Quality<br>Transparency<br>Measures |
| DM AUDIT<br>MICROALBU<br>MIN-URIA<br>TAX | All<br>microalbuminuri<br>a lab tests                                                       | MICROALBUMUNIA<br>MICRAL;<br>MICROALBUMUNIA,<br>URINE;<br>MICROALBUMIN/<br>CREATININE RATIO;<br>MICROALBUMIN<br>RANDOM | Comprehensive<br>Diabetes Care<br>(HEDIS)                                                                                                    | HEDIS                                                                                                    |
| DM AUDIT<br>TRIGLYCERI<br>DE TAX         | All triglyceride<br>lab tests –<br><b>NOTE:</b> Do not<br>include lipid<br>panels           | TRIGLYCERIDE                                                                                                    | Prediabetes/Metaboli<br>c Syndrome                                                                                                    | Other National<br>Measures<br>Selected Measures                                                                                                    |

| Taxonomy<br>Name                    | Description                    | Examples of<br>Members                    | Topics Used In                                                                                | Reports Used In            |
|-------------------------------------|--------------------------------|-------------------------------------------|-----------------------------------------------------------------------------------------------|----------------------------|
| DM AUDIT<br>URINE<br>PROTEIN<br>TAX | All urine protein<br>lab tests | URINE PROTEIN;<br>URINE PROTEIN<br>SCREEN | Rheumatoid Arthritis<br>Medication<br>Monitoring<br>Comprehensive<br>Diabetes Care<br>(HEDIS) | Selected Measures<br>HEDIS |

## 4.3.4 Site-Populated Drug Taxonomies

All of the taxonomies in Table 4-1 that begin with "BGP" will be prepopulated by the CRS software, as indicated in the Drugs column. However, you should compare the indicated list of drugs with the drugs CRS actually found in your site's drug file and prepopulated, since there may be drugs that CRS could not locate that should be included in your site-populated taxonomy. You can add those drugs that should be included by editing your site-populated drug taxonomy.

Note: The actual members are too numerous to list and are included in spreadsheet *CRS 2010 Medication Taxonomies* v10.0. The National Drug Codes and/or VA Drug Classes used to prepopulate many of the taxonomies are included in this spreadsheet for each medication.

There are no new medication taxonomies for CRS version 10.0. However, there were changes to the topics and reports that use the taxonomies, as shown below.

In the following table, a single asterisk (\*) precedes any taxonomy where drugs were added and/or removed. The drugs that were added are italicized and the drugs that were deleted are noted.

| Taxonomy<br>Name                  | Description                                                                                              | Drugs                                                                                                    | Measures Used<br>In                                                                                                    | Reports Used In                                                                                  |
|-----------------------------------|----------------------------------------------------------------------------------------------------|----------------------------------------------------------------------------------------------------|----------------------------------------------------------------------------------------------------|--------------------------------------------------------------------------------------------------|
| BGP ANTI-<br>PLATELET<br>DRUGS    | All antiplatelet<br>medications<br>used in CRS<br>CMS measures                                           | Prepopulated by VA<br>Drug Class BL700<br>Aspirin &<br>Dipyridamole<br>(Aggrenox),<br>Cilostazol (Pletal),<br>Clopidogrel (Plavix),<br>Dipyridamole<br>(Persantine),<br>Heparin, Ticlopidine<br>(Ticlid), (Warfarin is<br>included in BL100)                                | Appropriate<br>Medication Therapy<br>after a Heart Attack<br>Persistence of<br>Appropriate<br>Medication Therapy<br>After a Heart Attack<br>Appropriate<br>Medication Therapy<br>in High Risk Patients<br>Heart Attack (AMI)<br>Treatment (CMS)<br>Stroke and Stroke<br>Rehabilitation:<br>Anticoagulant<br>Therapy Prescribed<br>for Atrial Fibrillation<br>at Discharge | Other National<br>Measures<br>Selected Measures<br>CMS<br>EO Quality<br>Transparency<br>Measures |
| BGP ASTHMA<br>INHALED<br>STEROIDS | All asthma<br>inhaled steroid<br>medications<br>used in CRS                                              | Prepopulated by<br>NDC<br>Beclovent, Qvar,<br>Vancenase, Vanceril,<br>Vanceril DS, Bitolerol<br>(Tornalate),<br>Pulmicort, Pulmicort<br>Respules, Pulmicort<br>Turbohaler,<br>Salmeterol/fluticason<br>e (Advair),<br>Triamcinolone<br>(Azmacort),<br>Fluticasone (Flovent) | Asthma and Inhaled<br>Steroid Use                                                                                                    | Selected Measures                                                                                |
| BGP CMS<br>ACEI MEDS              | All angiotensin<br>converting<br>enzyme (ACE)<br>inhibitor<br>medications<br>used in CRS<br>CMS measures | Prepopulated by VA<br>Drug Class code<br>CV800.                                                                                                    | Heart Attack (AMI)<br>Treatment<br>Heart Failure                                                                                                    | CMS                                                                                              |

Table 4-2: Site-Populated Drug Taxonomies

| Taxonomy                                  | Description                                                                                | Drugs                                                                                                    | Measures Used                                    | Reports Used In |
|-------------------------------------------|--------------------------------------------------------------------------------------------|----------------------------------------------------------------------------------------------------|--------------------------------------------------|-----------------|
| Name                                      |                                                                                            |                                                                                                    | In                                               |                 |
| BGP CMS<br>ANTIBIOTIC<br>MEDS             | All antibiotic<br>medications<br>used in CRS<br>CMS measures                               | Prepopulated by VA<br>Drug Class codes:<br>- AM050 - AM054<br>- AM100 - AM104<br>- AM111 - AM112<br>- AM130<br>- AM150<br>- AM200<br>- AM250<br>- AM300<br>- AM350<br>- AM500<br>- AM650<br>- AM900                                                                                                    | Pneumonia<br>Surgical Infection<br>Prevention    | CMS             |
| BGP CMS ARB<br>MEDS                       | All angiotensin<br>receptor blocker<br>(ARB)<br>medications<br>used in CRS<br>CMS measures | Prepopulated by VA<br>Drug Class code<br>CV805.                                                                                                    | Heart Attack (AMI)<br>Treatment<br>Heart Failure | CMS             |
| BGP CMS<br>BETA<br>BLOCKER<br>MEDS        | All beta blocker<br>medications<br>used in CRS<br>CMS measures                             | Prepopulated by VA<br>Drug Class CV100<br>and NDC.                                                                                                    | Heart Attack (AMI)<br>Treatment (CMS)            | CMS             |
| BGP CMS<br>IMMUNO-<br>SUPPRESSIVE<br>MEDS | All immuno-<br>suppressant<br>medications<br>used in CRS<br>measures                       | Prepopulated by VA<br>Drug Classes<br>IM600, MS190 and<br>MS109 except for<br>drugs with the<br>name containing<br>"Hyaluronate."<br>IM600:<br>Azathioprine,<br>Basiliximab,<br>Cyclosporine (Eon),<br>Cyclosporine (Eon),<br>Cyclosporine<br>(Gengraf),<br>Cyclosporine<br>(Neoral),<br>Cyclosporine<br>(Sandimmune),<br>Cyclosporine<br>(Sidmak), | Pneumonia (CMS)                                  | CMS             |

| Taxonomy<br>Name                                        | Description                                                                               | Drugs                                                                                                    | Measures Used                                                                                                    | Reports Used In                                                                                                    |
|---------------------------------------------------------|-------------------------------------------------------------------------------------------|----------------------------------------------------------------------------------------------------|----------------------------------------------------------------------------------------------------|----------------------------------------------------------------------------------------------------|
| BGP CMS<br>IMMUNO-<br>SUPPRESSIVE<br>MEDS,<br>continued | All immuno-<br>suppressant<br>medications<br>used in CRS<br>measures,<br><i>continued</i> | Cyclosporine,<br>Cyclosporine<br>Microemulsion,<br>Cyclosporine<br>Modified,<br>Cyclosporine Non-<br>Modified,<br>Daclizumab,<br>Infliximab,<br>Muromonab-Cd3,<br>Mycophenolate<br>Mofetil,<br>Hydrochloride,<br>Mycophenolate Na,<br>Mycophenolic Acid,<br>Omalizumab,<br>Sirolimus, Tacrolimus | Pneumonia (CMS),<br>continued                                                                                                    | CMS, continued                                                                                                    |
|                                                         |                                                                                           | MS190:<br>Abatacept,<br>Adalimumab,<br>Anakinra, Etanercept,<br>Flavocoxid,<br>Hyaluronate Na,<br>Leflunomide<br>MS109: Adalimumab,<br>Anakinra, Etanercept,<br>Leflunomide. NOTE:<br>This excludes drugs<br>with the name<br>containing<br>"Hyaluronate."                                       |                                                                                                    |                                                                                                    |
| BGP CMS<br>SMOKING<br>CESSATION<br>MEDS                 | All smoking<br>cessation<br>medications<br>used in CRS<br>measures                        | Prepopulated by<br>NDC and with all<br>drug names<br>containing:<br>"Nicotine Patch,"<br>"Nicotine<br>Polacrilex,"<br>"Nicotine Inhaler,"<br>or "Nicotine Nasal<br>Spray."                                                                                                    | Tobacco Cessation<br>Medical Assistance<br>with Smoking<br>Cessation (HEDIS)<br>Heart Attack (AMI)<br>Treatment (CMS)<br>Heart Failure (CMS)<br>Pneumonia (CMS) | National GPRA &<br>PART/GPRA &<br>PART Performance<br>Other National<br>Measures<br>Selected Measures<br>HEDIS<br>CMS |

| Taxonomy<br>Name                  | Description                                                                   | Drugs                                                                                                    | Measures Used<br>In                                                                                                    | Reports Used In                                                                                  |
|-----------------------------------|-------------------------------------------------------------------------------|----------------------------------------------------------------------------------------------------|----------------------------------------------------------------------------------------------------|--------------------------------------------------------------------------------------------------|
| BGP CMS<br>THROMBO-<br>LYTIC MEDS | All thrombolytic<br>agent<br>medications<br>used in CRS<br>CMS measures       | Prepopulated by VA<br>Drug Class BL600.<br>Abbokinase,<br>Activase, Alteplase,<br>Anistreplase,<br>Anisoylated<br>Plasminogen-<br>Streptokinase<br>Activator Complex,<br>APSAC, Eminase,<br>Kabikinase,<br>Retavase, Reteplase,<br>rPA (RPA),<br>Streptase,<br>Streptokinase,<br>Tenecteplase, Tissue<br>plasminogen<br>activator, TNKase,<br>tPA (TPA), UK,<br>Urokinase | Heart Attack (AMI)<br>Treatment (CMS)                                                                                                    | CMS                                                                                              |
| BGP CMS<br>WARFARIN<br>MEDS       | All Warfarin<br>(blood thinner)<br>medications<br>used in CRS<br>CMS measures | Prepopulated with<br>all drug names<br>containing<br>"Warfarin".<br>Barr Warfarin<br>Sodium, Coumadin,<br>Dicumarol, Jantoven,<br>Panwarfin, Warfarin                                                                                                    | Appropriate<br>Medication Therapy<br>after a Heart Attack<br>Persistence of<br>Appropriate<br>Medication Therapy<br>After a Heart Attack<br>Appropriate<br>Medication Therapy<br>in High Risk Patients<br>Heart Attack (AMI)<br>Treatment (CMS)<br>Stroke and Stroke<br>Rehabilitation:<br>Anticoagulant<br>Therapy Prescribed<br>for Atrial Fibrillation<br>at Discharge | Other National<br>Measures<br>Selected Measures<br>CMS<br>EO Quality<br>Transparency<br>Measures |

| Taxonomy<br>Name                                                                                               | Description                                                                                                    | Drugs                                                                                                    | Measures Used<br>In                                      | Reports Used In |
|----------------------------------------------------------------------------------------------------|----------------------------------------------------------------------------------------------------|----------------------------------------------------------------------------------------------------|----------------------------------------------------------|-----------------|
| *BGP HEDIS<br>ACEI MEDS<br>ACEI MEDS<br>ACEI MEDS<br>All ACE inhibitor<br>medications<br>developed by<br>HEDIS | Prepopulated by<br>NDC; developed by<br>HEDIS.<br>Angiotensin<br>Converting Enzyme<br>Inhibitors:<br>Benazepril, Captopril,<br>Enalapril, Fosinopril,<br>Lisinopril, Moexipril,<br>Perindopril, Quinapril,<br>Ramipril, Trandolopril | Appropriate<br>Medication Therapy<br>after a Heart Attack<br>Persistence of<br>Appropriate<br>Medication Therapy<br>after a Heart Attack<br>Appropriate<br>Medication Therapy<br>in High Risk Patients<br>Comprehensive<br>Diabetes Care<br>(HEDIS)                                                                                                    | Other National<br>Measures<br>Selected Measures<br>HEDIS |                 |
|                                                                                                    |                                                                                                    | Antihypertensive<br>Combinations:<br>Amlodipine-<br>benazepril,<br>Benazepril-<br>hydrochlorothiazide,<br>Captopril-<br>hydrochlorothiazide,<br>Enalapril-<br>hydrochlorothiazide,<br>Fosinopril-<br>hydrochlorothiazide-<br>lisinopril,<br>Hydrochlorothiazide-<br>moexipril,<br>Hydrochlorothiazide-<br>quinapril, <i>Trandolapril</i><br>-verapamil<br><b>Deleted in CRS</b><br><b>10.0:</b><br>Hydrochlorothiazide-<br>verapamil |                                                          |                 |

| Taxonomy<br>Namo                    | Description                                             | Drugs                                                                                                    | Measures Used                                    | Reports Used In                          |
|-------------------------------------|---------------------------------------------------------|----------------------------------------------------------------------------------------------------|--------------------------------------------------|------------------------------------------|
| *BGP HEDIS<br>AMPHETA-<br>MINE MEDS | All amphetamine<br>medications<br>developed by<br>HEDIS | Prepopulated by<br>NDC; developed by<br>HEDIS.                                                                                                    | Use of High-Risk<br>Medication in the<br>Elderly | Selected Measures<br>HEDIS<br>Elder Care |
|                                     |                                                         | Amphetamine <u>-</u><br>destroamphetamine,<br>Benzphetamine,<br>Dextroamphetamine,<br>Dexmethylphenidate,<br>Diethylproprion,<br>Methamphetamine,<br>Methylphenidate,<br>Phendimetrazine,<br>Phenteramine |                                                  |                                          |
|                                     |                                                         | Deleted in CRS<br>10.0:<br>Amphetamine<br>Mixtures                                                                                                    |                                                  |                                          |
| *BGP HEDIS<br>ANALGESIC<br>MEDS     | All analgesic<br>medications<br>developed by<br>HEDIS   | Prepopulated by<br>NDC; developed by<br>HEDIS.                                                                                                    | Use of High-Risk<br>Medication in the<br>Elderly | Selected Measures<br>HEDIS<br>Elder Care |
|                                     |                                                         | (Includes<br>combination drugs)<br>Acetaminophen-<br>diphenhydramine,<br>diphenhydramine-<br>magnesium<br>salicylate, Ketorolac                                                                           |                                                  |                                          |
| *BGP HEDIS<br>ANTIANXIETY<br>MEDS   | All antianxiety<br>medications<br>developed by<br>HEDIS | Prepopulated by<br>NDC; developed by<br>HEDIS.                                                                                                    | Use of High-Risk<br>Medication in the<br>Elderly | Selected Measures<br>HEDIS<br>Elder Care |
|                                     |                                                         | (Includes<br>combination drugs)<br>Aspirin-<br>Meprobamate,<br>Meprobamate                                                                                                    |                                                  |                                          |

| Taxonomy<br>Name                | Description                                              | Drugs                                                                                                    | Measures Used<br>In                                                                                                    | Reports Used In            |
|---------------------------------|----------------------------------------------------------|----------------------------------------------------------------------------------------------------|----------------------------------------------------------------------------------------------------|----------------------------|
| BGP HEDIS<br>ANTIBIOTIC<br>MEDS | All antibiotics for<br>children<br>developed by<br>HEDIS | Prepopulated by<br>NDC; developed by<br>HEDIS.<br>Amoxicillin,<br>Amox/Clavulanate,<br>Ampicillin,<br>Azithromycin,<br>Cefaclor, Cefadroxil<br>hydrate, Cefazolin,<br>Cefdinir, Cefixime,<br>Cefditoren,<br>Cefditoren,<br>Ceftibuten,<br>Cefpodoxime proxetil,<br>Cefprozil,<br>Ceftriaxone,<br>Cefuroxime,<br>Cephalexin,<br>Cephalexin,<br>Cephalexin,<br>Cephalexin,<br>Ciprofloxacin,<br>Dicloxacillin,<br>Doxycycline,<br>Erythromycin, Ery E-<br>Succ/Sulfisoxazole,<br>Gatifloxacin,<br>Loracarbef,<br>Minocycline,<br>Ofloxacin, Penicillin<br>VK, Penicillin G,<br>Sparfloxacin,<br>Sulfisoxazole,<br>Tetracycline,<br>Trimethoprim-<br>Sulfamethoxazol | Appropriate<br>Treatment for<br>Children with Upper<br>Respiratory Infection<br>Appropriate Testing<br>for Children with<br>Pharyngitis | Selected Measures<br>HEDIS |

| Taxonomy<br>Name                         | Description                                                   | Drugs                                                                                                    | Measures Used<br>In                              | Reports Used In                          |
|------------------------------------------|---------------------------------------------------------------|----------------------------------------------------------------------------------------------------|--------------------------------------------------|------------------------------------------|
| BGP HEDIS<br>ANTI-<br>DEPRESSANT<br>MEDS | All<br>antidepressant<br>medications<br>developed by<br>HEDIS | Prepopulated by<br>NDC; developed by<br>HEDIS.<br>Tricyclic<br>antidepressants<br>(TCA) and other<br>cyclic<br>antidepressants,<br>Selective serotonin<br>reuptake inhibitors<br>(SSRI), Monoamine<br>oxidase inhibitors<br>(MAOI), Serotonin-<br>norepinepherine<br>reuptake inhibitors<br>(SNRI), and other<br>antidepressants.)                                                                                             | Antidepressant<br>Medication<br>Management       | Selected Measures<br>HEDIS               |
| *BGP HEDIS<br>ANTIEMETIC<br>MEDS         | All antiemetic<br>medications<br>developed by<br>HEDIS        | Prepopulated by<br>NDC; developed by<br>HEDIS.<br>Scopolamine,                                                                                                    | Use of High-Risk<br>Medication in the<br>Elderly | Selected Measures<br>HEDIS<br>Elder Care |
| *BGP HEDIS<br>ANTIHISTA-<br>MINE MEDS    | All antihistamine<br>medications<br>developed by<br>HEDIS     | Prepopulated by<br>NDC; developed by<br>HEDIS.<br>(Includes<br>combination drugs)<br>APAP/dextromethorp<br>han/diphenhydramine,<br>,<br>APAP/diphenhydrami<br>ne/phenylephrine,<br>APAP/diphenhydrami<br>ne/pseudoephedrine,<br>Acetaminophen-<br>diphenhydramine,<br>Atropine/CPM/hyoscy<br>amine/PE/PPA/scopo<br>lamine,<br>Carbetapentane/diph<br>enhydramine/phenyle<br>phrine,<br>Codeine/phenylephri<br>ne/promethazine, | Use of High-Risk<br>Medication in the<br>Elderly | Selected Measures<br>HEDIS<br>Elder Care |

| Taxonomy<br>Name                                            | Description                                                             | Drugs                                                                                                    | Measures Used<br>In                                                      | Reports Used In                                        |
|-------------------------------------------------------------|-------------------------------------------------------------------------|----------------------------------------------------------------------------------------------------|--------------------------------------------------------------------------|--------------------------------------------------------|
| Name<br>*BGP HEDIS<br>ANTIHISTA-<br>MINE MEDS,<br>continued | All antihistamine<br>medications<br>developed by<br>HEDIS,<br>continued | Cyproheptadine,<br>Dexchlorpheniramine<br>,<br>Dexchlorpheniramine<br>/dextromethorphan/P<br>SE,<br>Dexchlorpheniramine<br>/guaifenesin/PSE,<br>Dexchlorpheniramine<br>/hydrocodone/phenyl<br>ephrine,<br>Dexchlorpheniramine<br>/methscopolamine/P<br>SE,<br>Dexchlorpheniramine<br>-pseudoephedrine,<br>Dextromethorphan-<br>promethazine,<br>Diphenhydramine,<br>Diphenhydramine-<br>magnesium<br>salicylate,<br>Diphenhydramine-<br>phenylephrine,<br>Diphenhydramine-<br>pseudoephedrine,<br>Hydroxyzine<br>hydrochloride,<br>Hydroxyzine<br>pamoate,<br>Phenylephrine,<br>Tripelennamine<br><b>Deleted in CRS</b><br><b>10.0:</b><br>Ephedrine, | In<br>Use of High-Risk<br>Medication in the<br>Elderly, <i>continued</i> | Selected Measures<br>HEDIS<br>Elder Care,<br>continued |
| *BGP HEDIS<br>ANTI-<br>PSYCHOTIC<br>MEDS                    | All antipsychotic<br>medications<br>developed by<br>HEDIS               | Pre-populated by<br>NDC; developed by<br>HEDIS.                                                                                                    | Use of High-Risk<br>Medication in the<br>Elderly                         | Selected Measures<br>HEDIS<br>Elder Care               |
|                                                             |                                                                         | Mesoridazine                                                                                                    |                                                                          |                                                        |

| Taxonomy                                                                       | Description                                                                                                    | Drugs                                                                                                    | Measures Used                                                                            | Reports Used In                                                      |
|--------------------------------------------------------------------------------|----------------------------------------------------------------------------------------------------|----------------------------------------------------------------------------------------------------|------------------------------------------------------------------------------------------|----------------------------------------------------------------------|
| Name                                                                           |                                                                                                    |                                                                                                    | In                                                                                       |                                                                      |
| *BGP HEDIS<br>ARB MEDS<br>ARB MEDS<br>ARB medications<br>developed by<br>HEDIS | Prepopulated by<br>NDC; developed by<br>HEDIS.<br>Angiotensin II<br>Inhibitors:<br>Candesartan,<br>Eprosartan,<br>Irbesartan, Losartan,<br>Olmesartan, | Appropriate<br>Medication Therapy<br>after a Heart Attack<br>Persistence of<br>Appropriate<br>Medication Therapy<br>after a Heart Attack<br>Appropriate<br>Medication Therapy<br>in High Risk Patients                                                                                                    | Other National<br>Measures<br>Selected Measures                                          |                                                                      |
|                                                                                |                                                                                                    | l elmisartan,<br>Valsartan                                                                                                    | Comprehensive<br>Diabetes Care<br>(HEDIS)                                                |                                                                      |
|                                                                                |                                                                                                    | Antihypertensive<br>Combinations:<br>Aliskiren-valsartan,<br>Amlodipine-<br>hydrochlorothiazide-<br>valsartan,<br>Amlodipine-<br>olmesartan,<br>Candesartan-<br>hydrochlorothiazide,<br>Eprosartan-<br>hydrochlorothiazide-<br>Irbesartan,<br>Hydrochlorothiazide-<br>losartan,<br>Hydrochlorothiazide-<br>olmesartan,<br>Hydrochlorothiazide-<br>olmesartan,<br>Hydrochlorothiazide-<br>olmesartan,<br>Hydrochlorothiazide-<br>Telmisartan,<br>Hydrochlorothiazide-<br>Telmisartan,<br>Hydrochlorothiazide-<br>Valsartan) |                                                                                          |                                                                      |
| BGP HEDIS<br>ASTHMA<br>INHALED<br>MEDS                                         | All inhaled<br>asthma<br>medications<br>developed by<br>HEDIS for the<br><b>denominator</b> in<br>the CRS HEDIS-<br>based asthma<br>measures           | Prepopulated by<br>NDC; developed by<br>HEDIS<br>Inhaled Steroid<br>Combinations:<br>Budesonide-<br>formoterol,<br>Fluticasone-<br>salmeterol                                                                                                    | Asthma Quality of<br>Care<br>Use of Appropriate<br>Medications for<br>People with Asthma | EO Quality<br>Transparency<br>Measures<br>Selected Measures<br>HEDIS |

| Taxonomy<br>Name                                            | Description                                                                                                    | Drugs                                                                                                    | Measures Used<br>In                                                                                           | Reports Used In                                                                        |
|-------------------------------------------------------------|----------------------------------------------------------------------------------------------------|----------------------------------------------------------------------------------------------------|----------------------------------------------------------------------------------------------------|----------------------------------------------------------------------------------------|
| BGP HEDIS<br>ASTHMA<br>INHALED<br>MEDS,<br><i>continued</i> | All inhaled<br>asthma<br>medications<br>developed by<br>HEDIS for the<br><b>denominator</b> in<br>the CRS HEDIS-<br>based asthma<br>measures,<br><i>continued</i> | Inhaled<br>Corticosteroids:<br>Beclomethasone,<br>Budesonide,<br>Flunisolide,<br>Fluticasone CFC<br>free, Mometasone,<br>Triamcinolone<br>Long-acting,<br>inhaled beta-2<br>agonists:<br>Aformoterol,<br>Formoterol,<br>Salmeterol<br>Mast cell<br>stabilizers:<br>Cromolyn,<br>Nedocromil<br>Short-acting,<br>inhaled beta-2<br>agonists:<br>Albuterol,<br>Levalbuterol,<br>Metaproterenol,<br>Pirbuterol | Asthma Quality of<br>Care<br>Use of Appropriate<br>Medications for<br>People with Asthma,<br><i>continued</i> | EO Quality<br>Transparency<br>Measures<br>Selected Measures<br>HEDIS, <i>continued</i> |
| BGP HEDIS<br>ASTHMA LEUK<br>MEDS                            | All asthma<br>leukotriene<br>modifier<br>medications for<br>the<br><b>denominator</b> in<br>the CRS HEDIS-<br>based asthma<br>measures                            | Prepopulated by<br>NDC<br>Montelukast,<br>Zafirlukast, Zileuton                                                                                                    | Asthma Quality of<br>Care<br>Use of Appropriate<br>Medications for<br>People with Asthma                      | EO Quality<br>Transparency<br>Measures<br>Selected Measures<br>HEDIS                   |

| Taxonomy<br>Name                   | Description                                                                                                    | Drugs                                                                                                    | Measures Used                                                                            | Reports Used In                                                      |
|------------------------------------|----------------------------------------------------------------------------------------------------|----------------------------------------------------------------------------------------------------|------------------------------------------------------------------------------------------|----------------------------------------------------------------------|
| BGP HEDIS<br>ASTHMA<br>MEDS        | All asthma<br>medications<br>developed by<br>HEDIS that are<br>not inhalers,<br>leukotriene<br>modifiers or<br>nedocromil for<br>the<br><b>denominator</b> in<br>the CRS HEDIS-<br>based asthma<br>measures.<br>Inhalers and<br>nedocromil are<br>included in BGP<br>HEDIS<br>ASTHMA<br>INHALED<br>MEDS and<br>leukotriene<br>modifiers are<br>included in BGP<br>HEDIS<br>ASTHMA LEUK<br>MEDS. | Prepopulated by<br>NDC; developed by<br>HEDIS.<br>Antiasthmatic<br>combinations:<br>Dyphylline-<br>guaifenesin,<br>Guaifenesin-<br>theophylline,<br>Potassium iodide-<br>theophylline<br>Antibody inhibitor:<br>Omalizumab<br>Methylxanthines:<br>Aminophylline,<br>Dyphylline,<br>Oxtriphylline,<br>Theophylline | Asthma Quality of<br>Care<br>Use of Appropriate<br>Medications for<br>People with Asthma | EO Quality<br>Transparency<br>Measures<br>Selected Measures<br>HEDIS |
| *BGP HEDIS<br>BARBITURAT<br>E MEDS | All barbiturate<br>medications<br>used in CRS<br>HEDIS-based<br>measures                                                                                                    | Prepopulated by<br>NDC; developed by<br>HEDIS.<br>Amobarbital,<br>Butabarbital,<br>Pentobarbital,<br>Phenobarbital,<br>Phenobarbital,<br>Secobarbital<br>Deleted in CRS<br>10.0:<br>Amobarbital/Secobar<br>bital, Amytal,<br>Aprobarbital,                                                                        | Use of High-Risk<br>Medication in the<br>Elderly                                         | Selected Measures<br>HEDIS<br>Elder Care                             |

| Taxonomy                                                  | Description                                                                                                    | Drugs                                                                                                    | Measures Used                                    | Reports Used In                          |
|-----------------------------------------------------------|----------------------------------------------------------------------------------------------------|----------------------------------------------------------------------------------------------------|--------------------------------------------------|------------------------------------------|
|                                                           | All bollodoppo                                                                                                    | Propopulated by                                                                                                    | III                                              | Selected Measures                        |
| Taxonomy<br>Name<br>*BGP HEDIS<br>BELLADONNA<br>ALKA MEDS | Description<br>All belladonna<br>alkaloids<br>(including<br>combination<br>drugs)<br>medications<br>used in CRS<br>HEDIS-based<br>measures | Drugs<br>Prepopulated by<br>NDC; developed by<br>HEDIS.<br>(Includes<br>combination drugs)<br>Atropine,<br>Atropine/CPM/hyoscy<br>amine/PE/scopolamine,<br>Atropine-difenoxin,<br>Atropine-difenoxin,<br>Atropine-difenoxin,<br>Atropine-<br>diphenoxylate,<br>Atropine-<br>edrophonium,<br>Belladonna,<br>Belladonna/caffeine/e<br>rgotamine/pentobarbi<br>tal,<br>Belladonna/ergotami<br>ne/phenobarbital,<br>P. (includes) | Use of High-Risk<br>Medication in the<br>Elderly | Selected Measures<br>HEDIS<br>Elder Care |
|                                                           |                                                                                                    | Butabarbital/hyoscya<br>mine/phenazopyridin<br>e,<br>Digestive<br>enzymes/hyoscyamin<br>e/ phenyltoloxamine,<br>Hyoscyamine,<br>Hyoscyamine/methen<br>am/m-blue/phenyl<br>salicyl, Hyoscyamine-<br>phenobarbital<br>Deleted in CRS<br>10.0:<br>Atropine sulfate,<br>Scopolamine                                                                                                    |                                                  |                                          |

| Taxonomy<br>Name                          | Description                                                                                | Drugs                                                                                                    | Measures Used<br>In                                                                                                    | Reports Used In                                                                                    |
|-------------------------------------------|--------------------------------------------------------------------------------------------|----------------------------------------------------------------------------------------------------|----------------------------------------------------------------------------------------------------|----------------------------------------------------------------------------------------------------|
| *BGP HEDIS<br>BENZO-<br>DIAZEPINE<br>MEDS | All long-acting<br>benzodiazepine<br>medications<br>used in CRS<br>HEDIS-based<br>measures | Prepopulated by<br>NDC; developed by<br>HEDIS.<br>(Includes<br>combination drugs)<br>Chlordiazepoxide,<br>Amitriptyline-<br>Chlordiazepoxide,<br><i>Chlordiazepoxide-<br/>chlordiazepoxide-<br/>clidinium,</i> Diazepam,<br>Flurazepam                                                                                                    | Use of High-Risk<br>Medication in the<br>Elderly                                                                                                    | Selected Measures<br>HEDIS<br>Elder Care                                                           |
| *BGP HEDIS<br>BETA<br>BLOCKER<br>MEDS     | All beta-blocker<br>medications for<br>the CRS HEDIS-<br>based Beta<br>Blocker<br>measures | Pre-populated by<br>NDC; developed by<br>HEDIS<br>Noncardioselective<br>Beta Blockers:<br>Carteolol, Carvedilol,<br>Labetalol, Nadolol,<br>Penbutolol, Pindolol,<br>Propranolol, Timolol,<br>Sotalol<br>Cardioselective<br>Beta Blockers:<br>Acebutolol, Atenolol,<br>Betaxolol, Bisoprolol,<br>Metoprolol, Nebivolol<br>Antihypertensive<br>Combinations:<br>Atenolol-<br>chlorthalidone,<br>Bendroflumethia-<br>zidenadolol,<br>Bisoprololhydro-<br>chlorothiazide,<br>Hydrochlorothiazide-<br>metoprolol,<br>Hydrochlorothiazide-<br>propranolol<br>Deleted in CRS<br>10.0:<br>Hydrochlorothiazide-<br>timolol | Appropriate<br>Medication Therapy<br>after a Heart Attack<br>Persistence of<br>Appropriate<br>Medication Therapy<br>after a Heart Attack<br>Appropriate<br>Medication Therapy<br>in High-Risk<br>Patients<br>Beta Blocker<br>Treatment After a<br>Heart Attack<br>Persistence of Beta<br>Blocker Treatment<br>After a Heart Attack | Other National<br>Measures<br>EO Quality<br>Transparency<br>Measures<br>Selected Measures<br>HEDIS |

| Taxonomy<br>Name                        | Description                                                                                             | Drugs                                                                                                    | Measures Used<br>In                              | Reports Used In                          |
|-----------------------------------------|----------------------------------------------------------------------------------------------------|----------------------------------------------------------------------------------------------------|--------------------------------------------------|------------------------------------------|
| BGP HEDIS<br>CALCIUM<br>CHANNEL<br>MEDS | All short-acting<br>calcium channel<br>blocker<br>medications<br>used in CRS<br>HEDIS-based<br>measures | Prepopulated by<br>NDC; developed by<br>HEDIS.<br>Nifedipine—short<br>acting only                                                                                                    | Use of High-Risk<br>Medication in the<br>Elderly | Selected Measures<br>HEDIS<br>Elder Care |
| BGP HEDIS<br>GASTRO<br>ANTISPASM<br>MED | All<br>gastrointestinal<br>antispasmodics<br>medications<br>used in CRS<br>HEDIS-based<br>measures      | Prepopulated by<br>NDC; developed by<br>HEDIS.<br>Dicyclomine,<br>Propantheline                                                                                                    | Use of High-Risk<br>Medication in the<br>Elderly | Selected Measures<br>HEDIS<br>Elder Care |
| *BGP HEDIS<br>NARCOTIC<br>MEDS          | All narcotic<br>medications<br>used in CRS<br>HEDIS-based<br>measures                                   | Prepopulated by<br>NDC; developed by<br>HEDIS.<br>(Includes<br>combination drugs)<br>ASA/caffeine/propoxy<br>phene,<br>Acetaminophen-<br>pentazocine,<br>Acetaminophen-<br>propoxyphene,<br>Belladonna-opium,<br>Meperidine,<br>Meperidine,<br>promethazine,<br>Naloxone-<br>pentazocine,<br>Pentazocine,<br>Pentazocine,<br>Propoxyphene<br>hydrochloride,<br>Propoxyphene<br>napsylate | Use of High-Risk<br>Medication in the<br>Elderly | Selected Measures<br>HEDIS<br>Elder Care |

| Taxonomy                                   | Description                                                                                        | Drugs                                                                                                    | Measures Used                                    | Reports Used In                          |
|--------------------------------------------|----------------------------------------------------------------------------------------------------|----------------------------------------------------------------------------------------------------|--------------------------------------------------|------------------------------------------|
| Name                                       |                                                                                                    |                                                                                                    | In                                               |                                          |
| *BGP HEDIS<br>ORAL<br>ESTROGEN<br>MEDS     | All<br>gastrointestinal<br>antispasmodics<br>medications<br>used in CRS<br>HEDIS-based<br>measures | Pre-populated by<br>NDC; developed by<br>HEDIS.<br>(Includes<br>combination drugs)<br>Conjugated estrogen,<br>Conjugated estrogen-<br>medroxyprogesteron<br>e, Esterified<br>estrogen, Esterified<br>estrogen-<br>methyltestosterone,<br>Estropipate | Use of High-Risk<br>Medication in the<br>Elderly | Selected Measures<br>HEDIS<br>Elder Care |
|                                            |                                                                                                    | 10.0:                                                                                                    |                                                  |                                          |
|                                            |                                                                                                    | Oral estrogen                                                                                                    |                                                  |                                          |
| BGP HEDIS<br>ORAL<br>HYPOGLY-<br>CEMIC RX  | All oral<br>hypoglycemic<br>medications<br>used in CRS<br>HEDIS-based<br>measures                  | Prepopulated by<br>NDC; developed by<br>HEDIS.<br>Chlorpropamide                                                                                                    | Use of High-Risk<br>Medication in the<br>Elderly | Selected Measures<br>HEDIS<br>Elder Care |
| BGP HEDIS<br>OSTEOPOR-<br>OSIS DRUGS       | All osteoporosis<br>medications<br>used in CRS                                                     | Prepopulated by<br>NDC; developed by<br>HEDIS.<br>Alendronate,<br>Alendronate-<br>Cholecalciferol,<br>Calcitonin, Estrogen,<br>Ibandronate,<br>Injectable Estrogens,<br>Raloxifene,<br>Risedronate,<br>Teriparatide                                  | Osteoporosis<br>Management                       | Selected Measures<br>HEDIS               |
| *BGP HEDIS<br>OTHER<br>BENZODIA-<br>ZEPINE |                                                                                                    | This taxonomy has been deleted.                                                                                                    |                                                  |                                          |

| Taxonomy<br>Name                      | Description                                                                                              | Drugs                                                                                                    | Measures Used<br>In                              | Reports Used In                          |
|---------------------------------------|----------------------------------------------------------------------------------------------------|----------------------------------------------------------------------------------------------------|--------------------------------------------------|------------------------------------------|
| *BGP HEDIS<br>OTHER MEDS<br>AVOID ELD | All other<br>medications to<br>be avoided in<br>the elderly (used<br>in CRS HEDIS-<br>based<br>measures) | Prepopulated by<br>NDC; developed by<br>HEDIS.<br>(Includes androgens<br>and anabolic<br>steroids, thyroid<br>drugs, and urinary<br>anti-infectives)<br>Methyltestosterone,<br>Nitrofurantoin,<br>Nitrofurantoin<br>macrocrystals,<br>Nitrofurantoin<br>macrocrystals-<br>monohydrate,<br>Thyroid desiccated                                                                                                    | Use of High-Risk<br>Medication in the<br>Elderly | Selected Measures<br>HEDIS<br>Elder Care |
|                                       |                                                                                                    | Deleted in CRS<br>10.0:<br>Atropine Injectable,<br>Cyclandelate,<br>Desiccated thyroid,<br>Diazepam Injectable,<br>Dicyclomine<br>Injectable,<br>Diphenhydramine<br>Injectable,<br>Dipyridamole<br>Injectable,<br>Hydroxyzine<br>Injectable, Ketorolac<br>Injectable, Ketorolac<br>Injectable, Ketorolac<br>Injectable, Meperidine<br>Injectable,<br>Mesoridazine,<br>Methocarbamol<br>Injectable,<br>Orphenadrine<br>Injectable, Pemoline,<br>Pentazocine,<br>Pentazocine,<br>Premarin Injectable,<br>Rectal Diastat,<br>Scopolamine<br>Injectable, Patches,<br>Trimethobenzamide |                                                  |                                          |

| Taxonomy<br>Name                               | Description                                                                                                    | Drugs                                                                                                    | Measures Used<br>In                                                                      | Reports Used In                                                      |
|------------------------------------------------|----------------------------------------------------------------------------------------------------|----------------------------------------------------------------------------------------------------|------------------------------------------------------------------------------------------|----------------------------------------------------------------------|
| Name<br>BGP HEDIS<br>PRIMARY<br>ASTHMA<br>MEDS | All <i>primary</i><br><i>therapy</i> asthma<br>medications for<br>the <b>numerator</b><br>for the CRS<br>HEDIS-based<br>asthma<br>measures | Prepopulated by<br>NDC; developed by<br>HEDIS.<br>Antiasthmatic<br>Combinations:<br>Dyphylline-<br>Guaifenesin,<br>Guaifenesin-<br>Theophylline,<br>Potassium Iodide-<br>Theophylline | Asthma Quality of<br>Care<br>Use of Appropriate<br>Medications for<br>People with Asthma | Selected Measures<br>HEDIS<br>EO Quality<br>Transparency<br>Measures |
|                                                |                                                                                                    | Antibody inhibitor:<br>Omalizumab                                                                                                    |                                                                                          |                                                                      |
|                                                |                                                                                                    | Inhaled Steroid<br>Combinations:<br>Budesonide-<br>Formoterol,<br>Fluticasone-<br>Salmeterol                                                                                          |                                                                                          |                                                                      |
|                                                |                                                                                                    | Inhaled<br>Corticosteroids:<br>Belclomethasone,<br>Budesonide,<br>Flunisolide,<br>Fluticasone CFC<br>Free, Mometasone,<br>Triamcinolone                                               |                                                                                          |                                                                      |
|                                                |                                                                                                    | <b>Lekotriene<br/>Modifiers:</b><br>Montelukast,<br>Zafirlukast, Zileuton                                                                                                    |                                                                                          |                                                                      |
|                                                |                                                                                                    | Mast Cell<br>Stabilizers:<br>Cromolyn,<br>Nedocromil                                                                                                    |                                                                                          |                                                                      |
|                                                |                                                                                                    | <b>Methylxanthines:</b><br>Aminophylline,<br>Dyphylline,<br>Oxtriphylline,<br>Theophylline                                                                                            |                                                                                          |                                                                      |

| Taxonomy<br>Name                      | Description                                                                              | Drugs                                                                                                    | Measures Used<br>In                                                                                                    | Reports Used In                                 |
|---------------------------------------|------------------------------------------------------------------------------------------|----------------------------------------------------------------------------------------------------|----------------------------------------------------------------------------------------------------|-------------------------------------------------|
| *BGP HEDIS<br>SKL MUSCLE<br>RELAX MED | All skeletal<br>muscle relaxant<br>medications<br>used in CRS<br>HEDIS-based<br>measures | Pre-populated by<br>NDC; developed by<br>HEDIS.<br>(Includes<br>combination drugs)<br>ASA/caffeine/orphen<br>adrine,<br>ASA/carisoprodol/cod<br>eine, Aspirin-<br>carisoprodol, Aspirin-<br>methocarbamol,<br>Carisoprodol,<br>Chlorzoxazone,<br>Cyclobenzaprine,<br>Metaxalone,<br>Methocarbamol,<br>Orphenadrine                                             | Use of High-Risk<br>Medication in the<br>Elderly                                                                                                    | Selected Measures<br>HEDIS<br>Elder Care        |
| BGP HEDIS<br>STATIN MEDS              | All statin (HMG<br>CoA reductase<br>inhibitors)<br>medications<br>developed by<br>HEDIS  | Pre-populated by<br>NDC; developed by<br>HEDIS.<br>Statins (HMG CoA<br>reductase<br>inhibitors):<br>Atorvostatin (Lipitor),<br>Fluvastatin (Lescol),<br>Lovastatin (Altocor),<br>Mevacor, Pravastatin<br>(Pravachol),<br>Simvastatin (Zocor),<br>Rosuvastatin<br>(Crestor)<br>Statin Combination<br>Products:<br>Advicor, Caduet,<br>PraviGard Pac,<br>Vytorin | Appropriate<br>Medication Therapy<br>after a Heart Attack<br>Persistence of<br>Appropriate<br>Medication Therapy<br>after a Heart Attack<br>Appropriate<br>Medication Therapy<br>in High Risk Patients<br>Appropriate<br>Medication Therapy<br>after a Heart Attack<br>Persistence of<br>Appropriate<br>Medication Therapy<br>after a Heart Attack<br>Appropriate<br>Medication Therapy<br>after a Heart Attack<br>Appropriate<br>Medication Therapy<br>after a Heart Attack<br>Appropriate<br>Medication Therapy<br>in High Risk<br>Patients, <i>continued</i> | Other National<br>Measures<br>Selected Measures |
| *BGP HEDIS<br>VASODILATO<br>R MEDS    | All vasodilator<br>medications<br>used in CRS<br>HEDIS-based<br>measures                 | Pre-populated by<br>NDC; developed by<br>HEDIS.<br><i>Cyclandelate,</i><br>Dipyridamole short<br>acting only, Ergot<br>mesyloids,<br>Isoxsuprine                                                                                                    | Use of High-Risk<br>Medication in the<br>Elderly                                                                                                    | Selected Measures<br>HEDIS<br>Elder Care        |

| Taxonomy<br>Name                       | Description                                             | Drugs                                                                                                    | Measures Used<br>In                              | Reports Used In                 |
|----------------------------------------|---------------------------------------------------------|----------------------------------------------------------------------------------------------------|--------------------------------------------------|---------------------------------|
| BGP RA<br>AZATHIO-<br>PRINE MEDS       | All azathioprine<br>medications<br>used in CRS.         | Prepopulated by<br>NDC<br>Azathioprine                                                                                                    | Rheumatoid Arthritis<br>Medication<br>Monitoring | Selected Measures               |
| BGP RA<br>CYCLO-<br>SPORINE<br>MEDS    | All cyclosporine<br>medications<br>used in CRS          | Prepopulated by<br>NDC<br>Cyclosporine                                                                                                    | Rheumatoid Arthritis<br>Medication<br>Monitoring | Selected Measures               |
| BGP RA<br>GLUCO-<br>CORTICOIDS<br>MEDS | All<br>glucocorticoids<br>medications<br>used in CRS    | Prepopulated by VA<br>Drug Class HS051.<br>Dexamethasone,<br>Methylprednisolone,<br>Prednisone,<br>Hydrocortisone,<br>Betamethasone,<br>Prednisonolone,<br>Triamcinolone | Rheumatoid Arthritis<br>Medication<br>Monitoring | Selected Measures<br>Elder Care |
| BGP RA IM<br>GOLD MEDS                 | All intramuscular<br>gold<br>medications<br>used in CRS | Prepopulated by<br>NDC<br>Gold Sodium<br>Thiomalate, IM<br>(Intramuscular)                                                                                               | Rheumatoid Arthritis<br>Medication<br>Monitoring | Selected Measures               |
| BGP RA<br>LEFLUNOMID<br>E MEDS         | All leflunomide<br>medications<br>used in CRS           | Prepopulated by<br>NDC<br>Leflunomide                                                                                                    | Rheumatoid Arthritis<br>Medication<br>Monitoring | Selected Measures               |
| BGP RA<br>METHO-<br>TREXATE<br>MEDS    | All methotrexate<br>medications<br>used in CRS          | Prepopulated by<br>NDC<br>Methotrexate                                                                                                    | Rheumatoid Arthritis<br>Medication<br>Monitoring | Selected Measures               |
| BGP RA<br>MYCOPHENO-<br>LATE MEDS      | All<br>mycophenolate<br>medications<br>used in CRS      | Prepopulated by<br>NDC<br>Mycophenolate                                                                                                    | Rheumatoid Arthritis<br>Medication<br>Monitoring | Selected Measures               |

| Taxonomy<br>Name                  | Description                                                                                           | Drugs                                                                                                    | Measures Used<br>In                                                                            | Reports Used In                 |
|-----------------------------------|----------------------------------------------------------------------------------------------------|----------------------------------------------------------------------------------------------------|------------------------------------------------------------------------------------------------|---------------------------------|
| BGP RA OA<br>NSAID MEDS           | All nonsteroidal<br>antiinflammatory<br>drugs (NSAID)<br>osteoarthritis<br>medications<br>used in CRS | Prepopulated by<br>NDC<br>Diclofenac, Etodolac,<br>Indomethacin,<br>Ketorolac, Sulindac,<br>Tolmetin,<br>Meclofenamate,<br>Mefanamic Acid,<br>Nabumetone,<br>Meloxicam,<br>Piroxicam,<br>Fenoprofen,<br>Flurbiprofen,<br>Ibuprofen,<br>Ketoprofen,<br>Naproxen,<br>Oxaprozin, Choline<br>Magnesium<br>Trisalicylate,<br>Diflunisil, Magnesium<br>Salicylate, Celocoxib | Rheumatoid Arthritis<br>Medication<br>Monitoring<br>Osteoarthritis<br>Medication<br>Monitoring | Selected Measures<br>Elder Care |
| BGP RA ORAL<br>GOLD MEDS          | All oral gold<br>medications<br>used in CRS                                                           | Not able to<br>prepopulate by NDC<br>Oral Gold                                                                                                    | Rheumatoid Arthritis<br>Medication<br>Monitoring                                               | Selected Measures               |
| BGP RA<br>PENICILLA-<br>MINE MEDS | All penicillamine<br>medications<br>used in CRS                                                       | Prepopulated by<br>NDC<br>Penicillamine                                                                                                    | Rheumatoid Arthritis<br>Medication<br>Monitoring                                               | Selected Measures               |
| BGP RA<br>SULFASALA-<br>ZINE MEDS | All sulfasalazine<br>medications<br>used in CRS                                                       | Prepopulated by<br>NDC<br>Sulfasalazine                                                                                                    | Rheumatoid Arthritis<br>Medication<br>Monitoring                                               | Selected Measures               |

| Taxonomy<br>Name              | Description                                                            | Drugs                                                                                                    | Measures Used<br>In                                                                                                    | Reports Used In                                                                                                |
|-------------------------------|------------------------------------------------------------------------|----------------------------------------------------------------------------------------------------|----------------------------------------------------------------------------------------------------|----------------------------------------------------------------------------------------------------|
| BGP<br>SYSTEMIC<br>CHEMO MEDS | All systemic<br>chemotherapy<br>medications<br>used in CRS<br>measures | Prepopulated by VA<br>Drug Classes<br>beginning with<br>"AN."<br>AN000<br>Antineoplastics<br>AN100<br>Antineoplastics,<br>Alkylating Agents<br>AN200 Antineoplastic<br>Antibiotics<br>AN300<br>Antineoplastics,<br>AN300<br>Antineoplastics,<br>AN400<br>Antineoplastic<br>Adjuvants<br>AN500<br>Antineoplastic<br>Hormones<br>AN600 Antineoplastic<br>Radiopharma-<br>ceuticals<br>AN900<br>Antineoplastic,Other | Pneumonia (CMS)                                                                                                    | CMS                                                                                                    |
| DM AUDIT<br>ASPIRIN<br>DRUGS  | All aspirin<br>medications                                             | Any aspirin/<br>acetylsalicylic acid<br>(ASA) product used<br>for antiplatelet<br>therapy, aspirin &<br>dipyridamone<br>(aggrenox)                                                                                                    | Appropriate<br>Medication Therapy<br>after a Heart Attack<br>Persistence of<br>Appropriate<br>Medication Therapy<br>After a Heart Attack<br>Appropriate<br>Medication Therapy<br>in High Risk Patients<br>Osteoarthritis<br>Medication<br>Monitoring<br>Heart Attack (AMI)<br>Treatment (CMS)<br>Stroke and Stroke<br>Rehabilitation:<br>Anticoagulant<br>Therapy Prescribed<br>for Atrial Fibrillation<br>at Discharge | Other National<br>Measures<br>Selected Measures<br>Elder Care<br>CMS<br>EO Quality<br>Transparency<br>Measures |
## 4.3.4.1 BGP CMS ACEI Medications

### Table 4-3: BGP CMS ACEI Medications

| BGP CMS ACEI Medications               |                                              |  |
|----------------------------------------|----------------------------------------------|--|
| Accupril                               | Mavik                                        |  |
| Accuretic                              | Moexipril                                    |  |
| Aceon                                  | Moexipril Hydrochloride                      |  |
| Altace                                 | Moexipril Hydrochloride/ hydrochlorothiazide |  |
| Benazepril                             | Moexipril/hydrochlorothiazide                |  |
| Benazepril/amlodipine                  | Monopril                                     |  |
| Benazepril/hydrochloride               | Monopril HCT                                 |  |
| Benazepril/hydrochlorothiazide         | Monopril HCT 10/12.5                         |  |
| Capoten                                | Perindopril                                  |  |
| Capozide                               | Perindopril erbumine                         |  |
| Capozide 25/15                         | Prinivil                                     |  |
| Capozide 25/25                         | Prinzide                                     |  |
| Capozide 50/15                         | Quinapril                                    |  |
| Capozide 50/25                         | Quinapril HC1                                |  |
| Captopril                              | Quinapril HC1/HCT                            |  |
| Captopril HCT                          | Quinapril Hydrochloride/ hydrochlorothiazide |  |
| Captopril/hydrochlorothiazide          | Quinapril/hydrochlorothiazide                |  |
| Enalapril                              | Quinaretic                                   |  |
| Enalapril/diltiazem                    | Ramipril                                     |  |
| Enalapril/felodipine                   | Tarka                                        |  |
| Enalapril/hydrochlorothiazide          | Teczem                                       |  |
| Enalapril Maleate/diltiazem            | Trandolapril                                 |  |
| Enalapril Maleate/hydrochlorothiazide  | Trandolapril/verapamil                       |  |
| Enalaprilat                            | Trandolapril/verapamil hydrochloride         |  |
| Fosinopril                             | Uniretic                                     |  |
| Fosinopril Sodium/ hydrochlorothiazide | Univasc                                      |  |
| Lexxel                                 | Vaseretic                                    |  |
| Lisinopril                             | Vasotec                                      |  |
| Lisinopril/hydrochlorothiazide         | Zestoretic                                   |  |
| Lotensin                               | Zestril                                      |  |
| Lotensin HCT                           |                                              |  |
| Lotrel                                 |                                              |  |

## 4.3.4.2 BGP CMS ARB Medications

#### Table 4-4: BGP CMS ARB Medications

| BGP CMS ARB Medications         |                                 |
|---------------------------------|---------------------------------|
| Atacand                         | Losartan                        |
| Atacand HCT                     | Losartan/hydrochlorothiazide    |
| Avalide                         | Micardis                        |
| Avapro                          | Micardis HCT                    |
| Benicar                         | Olmesartan                      |
| Benicar HCT                     | Olmesartan/hydrochlorothiazide  |
| Candesartan                     | Tasosartan                      |
| Candesartan/hydrochlorothiazide | Telmisartan                     |
| Cozaar                          | Telmisartan/hydrochlorothiazide |
| Diovan                          | Teveten                         |
| Diovan HCT Diovan HCT           | Teveten HCT                     |
| Eprosartan                      | Valsartan                       |
| Eprosartan/hydrochlorothiazide  | Valsartan/hydrochlorothiazide   |
| Hyzaar                          | Verdia                          |
| Irbesartan                      |                                 |
| Irbesartan/hydrochlorothiazide  |                                 |

### 4.3.4.3 BGP CMS Antibiotic Medications

## Table 4-5: BGP CMS Antibiotic Medications

| BGP CMS ANTIBIOTIC MEDS           |                                   |
|-----------------------------------|-----------------------------------|
| Drug                              | Generic Name Crosswalk            |
| Achromycin                        | Tetracycline                      |
| Achromycin V                      | Tetracycline                      |
| Adoxa                             | Doxycycline                       |
| Alatrofloxacin                    | Alatrofloxacin                    |
| Alatrofloxacin Mesylate           | Alatrofloxacin                    |
| Amficot                           | Ampicillin                        |
| Amikacin                          | Amikacin                          |
| Amikacin Sulfate                  | Amikacin                          |
| Amikin                            | Amikacin                          |
| Amoxicillin                       | Amoxicillin                       |
| Amoxicillin/Clavulanate Potassium | Amoxicillin/Clavulanate Potassium |
| Amoxicillin Trihydrate            | Amoxicillin                       |
| Amoxil                            | Amoxicillin                       |
| Ampicillin                        | Ampicillin                        |
| Ampicillin (Anhydrous)            | Ampicillin                        |

| BGP CMS ANTIBIOTIC MEDS                  |                                               |  |
|------------------------------------------|-----------------------------------------------|--|
| Drug                                     | Generic Name Crosswalk                        |  |
| Ampicillin-Probenecid                    | Ampicillin                                    |  |
| Ampicillin Sodium                        | Ampicillin                                    |  |
| Ampicillin-Sulbactam                     | Ampicillin-Sulbactam                          |  |
| Ampicillin Trihydrate                    | Ampicillin                                    |  |
| Ampicin                                  | Ampicillin                                    |  |
| Ancef                                    | Cefazolin                                     |  |
| Anspor                                   | Cephradine                                    |  |
| Antibiotic Not Otherwise Specified (NOS) | None                                          |  |
| Apo-Ampi                                 | Ampicillin                                    |  |
| Apo-Sulfatrim                            | Sulfamethoxazole Trimethoprim                 |  |
| Atovaquone                               | Atovaquone                                    |  |
| Augmentin                                | Amoxicillin/Clavulanate Potassium             |  |
| Augmentin XR                             | Amoxicillin/Clavulanate Potassium             |  |
| Avelox                                   | Moxifloxacin                                  |  |
| Azactam                                  | Aztreonam                                     |  |
| Azithromycin                             | Azithromycin                                  |  |
| Aztreonam                                | Aztreonam                                     |  |
| Bacampicillin                            | Bacampicillin                                 |  |
| Bacampicillin Hydrochloride              | Bacampicillin                                 |  |
| Bacitracin                               | Bacitracin                                    |  |
| Baci-IM                                  | Bacitracin                                    |  |
| Bactocill                                | Oxacillin                                     |  |
| Bactrim                                  | Sulfamethoxazole Trimethoprim                 |  |
| Bactrim DS                               | Sulfamethoxazole Trimethoprim                 |  |
| Beepen-VK                                | Penicillin V Potassium                        |  |
| Benzylpenicillin                         | Benzylpenicillin                              |  |
| Biaxin                                   | Clarithromycin                                |  |
| Biaxin XL                                | Clarithromycin                                |  |
| Bicillin-C-R                             | Penicillin G Benzathine/Penicillin G Procaine |  |
| Bicillin L-A                             | Penicillin G Benzathine                       |  |
| Biocef                                   | Cephalexin                                    |  |
| Biomox                                   | Amoxicillin                                   |  |
| C-Lexin                                  | Cephalexin                                    |  |
| Carbenicillin                            | Carbenicillin                                 |  |
| Carbenicillin Indanyl Sodium             | Carbenicillin                                 |  |
| Ceclor                                   | Cefaclor                                      |  |
| Ceclor CD                                | Cefaclor                                      |  |
| Ceclor Pulvules                          | Cefaclor                                      |  |

| BGP CMS ANTIBIOTIC MEDS |                        |  |
|-------------------------|------------------------|--|
| Drug                    | Generic Name Crosswalk |  |
| Cedax                   | Ceftibuten             |  |
| Cefaclor                | Cefaclor               |  |
| Cefaclor ER             | Cefaclor               |  |
| Cefadroxil              | Cefadroxil             |  |
| Cefadroxil Monohydrate  | Cefadroxil             |  |
| Cefadyl                 | Cephapirin             |  |
| Cefamandole Nafate      | Cefamandole            |  |
| Cefanex                 | Cephalexin             |  |
| Cefazolin               | Cefazolin              |  |
| Cefazolin Sodium        | Cefazolin              |  |
| Cefdinir                | Cefdinir               |  |
| Cefditoren              | Cefditoren             |  |
| Cefditoren Pivoxil      | Cefditoren             |  |
| Cefepime                | Cefepime               |  |
| Cefepime Hydrochloride  | Cefepime               |  |
| Cefixime                | Cefixime               |  |
| Cefizox                 | Ceftizoxime            |  |
| Cefmetazole             | Cefmetazole            |  |
| Cefmetazole Sodium      | Cefmetazole            |  |
| Cefobid                 | Cefoperazone           |  |
| Cefonicid               | Cefonicid              |  |
| Cefonicid Sodium        | Cefonicid              |  |
| Cefoperazone            | Cefoperazone           |  |
| Cefoperazone Sodium     | Cefoperazone           |  |
| Cefotan                 | Cefotetan              |  |
| Cefotaxime              | Cefotaxime             |  |
| Cefotaxime Sodium       | Cefotaxime             |  |
| Cefotetan               | Cefotetan              |  |
| Cefotetan Disodium      | Cefotetan              |  |
| Cefoxitin               | Cefoxitin              |  |
| Cefoxitin Sodium        | Cefoxitin              |  |
| Cefpodoxime             | Cefpodoxime            |  |
| Cefpodoxime Proxetil    | Cefpodoxime            |  |
| Cefprozil               | Cefprozil              |  |
| Ceftazidime             | Ceftazidime            |  |
| Ceftazidime Sodium      | Ceftazidime            |  |
| Ceftibuten              | Ceftibuten             |  |
| Ceftin                  | Cefuroxime             |  |

| BGP CMS ANTIBIOTIC MEDS     |                               |
|-----------------------------|-------------------------------|
| Drug                        | Generic Name Crosswalk        |
| Ceftizoxime                 | Ceftizoxime                   |
| Ceftizoxime Sodium          | Ceftizoxime                   |
| Ceftriaxone                 | Ceftriaxone                   |
| Ceftriaxone Sodium          | Ceftriaxone                   |
| Cefuroxime                  | Cefuroxime                    |
| Cefuroxime Axetil           | Cefuroxime                    |
| Cefuroxime Sodium           | Cefuroxime                    |
| Cefzil                      | Cefprozil                     |
| Cephalexin                  | Cephalexin                    |
| Cephalexin Hydrochloride    | Cephalexin                    |
| Cephalexin Monohydrate      | Cephalexin                    |
| Cephalothin                 | Cephalothin                   |
| Cephalothin Sodium          | Cephalothin                   |
| Cephapirin                  | Cephapirin                    |
| Cephapirin Sodium           | Cephapirin                    |
| Cephradine                  | Cephradine                    |
| Cephradine Sodium           | Cephradine                    |
| Ceptaz                      | Ceftazidime                   |
| Ciloxan                     | Ciprofloxacin                 |
| Cinobac                     | Cinoxacin                     |
| Cinoxacin                   | Cinoxacin                     |
| Cipro                       | Ciprofloxacin                 |
| Ciprofloxacin               | Ciprofloxacin                 |
| Ciprofloxacin Hydrochloride | Ciprofloxacin                 |
| Claforan                    | Cefotaxime                    |
| Clarithromycin              | Clarithromycin                |
| Cleocin                     | Clindamycin                   |
| Cleocin HCL                 | Clindamycin                   |
| Cleocin Phosphate           | Clindamycin                   |
| Clindamycin                 | Clindamycin                   |
| Clindamycin Hydrochloride   | Clindamycin                   |
| Clindamycin Phosphate       | Clindamycin                   |
| Cloxacillin                 | Cloxacillin                   |
| Cloxacillin Sodium          | Cloxacillin                   |
| Cloxapen                    | Cloxacillin                   |
| Colistimethate              | Colistimethate                |
| Coly-Mycin M                | Colistimethate                |
| Co-Trimoxazone              | Sulfamethoxazole Trimethoprim |

| BGP CMS ANTIBIOTIC MEDS     |                               |
|-----------------------------|-------------------------------|
| Drug                        | Generic Name Crosswalk        |
| Cotrim                      | Sulfamethoxazole Trimethoprim |
| Cotrim DS                   | Sulfamethoxazole Trimethoprim |
| Crystapen                   | Penicillin G Sodium           |
| Cubicin                     | Daptomycin                    |
| Daptomycin                  | Daptomycin                    |
| Declomycin                  | Demeclocycline                |
| Demeclocycline              | Demeclocycline                |
| Dicloxacillin               | Dicloxacillin                 |
| Dicloxacillin Sodium        | Dicloxacillin                 |
| Dirithromycin               | Dirithromycin                 |
| Doryx                       | Doxycycline                   |
| DoxyCaps                    | Doxycycline                   |
| Doxycycline                 | Doxycycline                   |
| Doxycycline Calcium         | Doxycycline                   |
| Doxycycline Hyclate         | Doxycycline                   |
| Doxycycline Hydrochloride   | Doxycycline                   |
| Doxycycline Monohydrate     | Doxycycline                   |
| Duricef                     | Cefadroxil                    |
| Dycill                      | Penicillin                    |
| Dynabac                     | Dirithromycin                 |
| Dynacin                     | Minocycline                   |
| Dynapen                     | Dicloxacillin                 |
| E-Mycin                     | Erythromycin                  |
| Ed A-Ceph                   | Cephalexin                    |
| EES                         | Erythromycin                  |
| E.E.S.                      | Erythromycin                  |
| Efavirenz                   | Efavirenz                     |
| Ertapenem                   | Ertapenem                     |
| Ertapenem Sodium            | Ertapenem                     |
| ERYC                        | Erythromycin                  |
| EryPed                      | Erythromycin                  |
| Erytab                      | Erythromycin                  |
| Erythrocin                  | Erythromycin                  |
| Erythromycin                | Erythromycin                  |
| Erythromycin Base           | Erythromycin                  |
| Erythromycin Estolate       | Erythromycin                  |
| Erythromycin Ethylsuccinate | Erythromycin                  |
| Erythromycin Lactobionate   | Erythromycin                  |

| BGP CMS ANTIBIOTIC MEDS            |                              |  |
|------------------------------------|------------------------------|--|
| Drug                               | Generic Name Crosswalk       |  |
| Erythromycin Stearate              | Erythromycin                 |  |
| Erythromycin/Sulfisoxazole         | Erythromycin                 |  |
| Factive                            | Gemifloxacin                 |  |
| Flagyl                             | Metronidazole                |  |
| Floxin                             | Ofloxacin                    |  |
| Fortaz                             | Ceftazidime                  |  |
| Fosfomycin Tromethamine            | Fosfomycin Tromethamine      |  |
| Furadantin                         | Nitrofurantoin               |  |
| Furalan                            | Nitrofurantoin               |  |
| Furatoin                           | Nitrofurantoin               |  |
| G-Mycin                            | Gentamicin                   |  |
| Gantanol                           | Sulfamethoxazole             |  |
| Gantrisin                          | Sulfisoxazole                |  |
| Garamycin                          | Gentamicin                   |  |
| Gatifloxacin                       | Gatifloxacin                 |  |
| Gemifloxacin                       | Gemifloxacin                 |  |
| Gentamicin                         | Gentamicin                   |  |
| Gentamicin Sulfate                 | Gentamicin                   |  |
| Gentamicin Sulfate Sodium Chloride | Gentamicin                   |  |
| Genticin                           | Gentamicin                   |  |
| Geocillin                          | Carbenicillin Indanyl Sodium |  |
| Grepafloxacin                      | Grepafloxacin                |  |
| llosone                            | Erythromycin                 |  |
| llotycin                           | Erythromycin                 |  |
| Imipenem                           | Imipenem-Cilastatin          |  |
| Imipenem-Cilastatin                | Imipenem-Cilastatin          |  |
| Invanz                             | Ertapenem                    |  |
| Kanamycin                          | Kanamycin                    |  |
| Kantrex                            | Kanamycin                    |  |
| Keflet                             | Cephalexin                   |  |
| Keflex                             | Cephalexin Monohydrate       |  |
| Keflin                             | Cephalexin                   |  |
| Keftab                             | Cephalexin Hydrochloride     |  |
| Kefurox                            | Cefuroxime                   |  |
| Kefzol                             | Cefazolin                    |  |
| Ketek                              | Telithromycin                |  |
| Ledercillin VK                     | Penicillin                   |  |
| Levaquin                           | Levofloxacin                 |  |

| BGP CMS ANTIBIOTIC MEDS    |                         |  |
|----------------------------|-------------------------|--|
| Drug                       | Generic Name Crosswalk  |  |
| Levofloxacin               | Levofloxacin            |  |
| Lincocin                   | Lincomycin              |  |
| Lincomycin                 | Lincomycin              |  |
| Lincorex                   | Lincomycin              |  |
| Linezolid                  | Linezolid               |  |
| Lomefloxacin               | Lomefloxacin            |  |
| Lomefloxacin Hydrochloride | Lomefloxacin            |  |
| Lorabid                    | Loracarbef              |  |
| Lorabid Pulvules           | Loracarbef              |  |
| Loracarbef                 | Loracarbef              |  |
| Lyphocin                   | Vancomycin              |  |
| Macrobid                   | Nitrofurantoin          |  |
| Macrodantin                | Nitrofurantoin          |  |
| Mandol                     | Cefamandole             |  |
| Marcillin                  | Ampicillin              |  |
| Maxaquin                   | Lomefloxacin            |  |
| Maxipime                   | Cefepime                |  |
| Mefoxin                    | Cefoxitin               |  |
| Meropenem                  | Meropenem               |  |
| Mepron                     | Atovaquone              |  |
| Merrem                     | Meropenem               |  |
| Methicillin                | Methicillin             |  |
| Methicillin Sodium         | Methicillin             |  |
| Metizol                    | Metronidazole           |  |
| Metronidazole              | Metronidazole           |  |
| Mezlin                     | Mezlocillin             |  |
| Mezlocillin                | Mezlocillin             |  |
| Mezlocillin Sodium         | Mezlocillin             |  |
| Minocin                    | Minocycline             |  |
| Minocycline                | Minocycline             |  |
| Minocycline HCL            | Minocycline             |  |
| Monocid                    | Cefonocid               |  |
| Monodox                    | Doxycycline             |  |
| Monurol                    | Fosfomycin Tromethamine |  |
| Moxifloxacin               | Moxifloxacin            |  |
| Moxifloxacin Hydrochloride | Moxifloxacin            |  |
| Mycifradin                 | Neomycin                |  |
| Nafcil                     | Nafcillin               |  |

| BGP CMS ANTIBIOTIC MEDS                       |                                               |
|-----------------------------------------------|-----------------------------------------------|
| Drug                                          | Generic Name Crosswalk                        |
| Nafcillin                                     | Nafcillin                                     |
| Nafcillin Sodium                              | Nafcillin                                     |
| Nalidixic Acid                                | Nalidixic Acid                                |
| Nallpen                                       | Nafcillin                                     |
| Nebcin                                        | Tobramycin                                    |
| Neggram                                       | Nalidixic Acid                                |
| Neo-fradin                                    | Neomycin                                      |
| Neomycin                                      | Neomycin                                      |
| Neomycin Sulfate                              | Neomycin                                      |
| Neo-Tabs                                      | Neomycin                                      |
| Nitrofurantoin                                | Nitrofurantoin                                |
| Norfloxacin                                   | Norfloxacin                                   |
| Noroxin                                       | Norfloxacin                                   |
| Novo Ampicillin                               | Ampicillin                                    |
| Novodoxylin                                   | Doxycycline                                   |
| Nu-Ampi                                       | Ampicillin                                    |
| Ofloxacin                                     | Ofloxacin                                     |
| Omnicef                                       | Cefdinir                                      |
| Omnipen                                       | Ampicillin                                    |
| Omnipen-N                                     | Ampicillin                                    |
| Oxacillin                                     | Oxacillin                                     |
| Oxacillin Sodium                              | Oxacillin                                     |
| Oxytetracycline                               | Oxytetracycline                               |
| Panmycin                                      | Tetracycline                                  |
| Pathocil                                      | Dicloxacillin                                 |
| PC Pen VK                                     | Penicillin                                    |
| PCE                                           | Erythromycin                                  |
| Pediamycin                                    | Erythromycin                                  |
| Pediazole                                     | Erythromycin                                  |
| Pefloxacin                                    | Pefloxacin                                    |
| Pen Vee K                                     | Penicillin                                    |
| Pen-V                                         | Penicillin                                    |
| Penbritin                                     | Ampicillin                                    |
| Penicillin                                    | Penicillin                                    |
| Penicillin G                                  | Penicillin                                    |
| Penicillin G Benzathine                       | Penicillin                                    |
| Penicillin G Benzathine/Penicillin G Procaine | Penicillin G Benzathine/Penicillin G Procaine |
| Penicillin G Potassium                        | Penicillin                                    |

| BGP CMS ANTIBIOTIC MEDS   |                               |  |
|---------------------------|-------------------------------|--|
| Drug                      | Generic Name Crosswalk        |  |
| Penicillin G Procaine     | Penicillin                    |  |
| Penicillin G Sodium       | Penicillin                    |  |
| Penicillin V              | Penicillin                    |  |
| Penicillin V Potassium    | Penicillin                    |  |
| Periostat                 | Doxycycline                   |  |
| Permapen                  | Penicillin                    |  |
| Pfizerpen                 | Penicillin                    |  |
| Piperacillin              | Piperacillin                  |  |
| Piperacillin Sodium       | Piperacillin                  |  |
| Piperacillin-Tazobactam   | Piperacillin-Tazobactam       |  |
| Pipracil                  | Piperacillin                  |  |
| Polycillin                | Ampicillin                    |  |
| Polycillin-PRB            | Ampicillin/Probenicid         |  |
| Polymox                   | Amoxicillin                   |  |
| Polymyxin                 | Polymyxin                     |  |
| Polymyxin B               | Polymyxin                     |  |
| Primaxin                  | Imipenem-Cilastatin           |  |
| Principen                 | Ampicillin                    |  |
| Proloprim                 | Trimethoprim                  |  |
| Prostaphlin               | Oxacillin                     |  |
| Protostat                 | Metronidazole                 |  |
| Quinupristin/Dalfopristin | Quinupristin/Dalfopristin     |  |
| Raxar                     | Grepafloxacin                 |  |
| Rifadin                   | Rifampin                      |  |
| Rifampin                  | Rifampin                      |  |
| Rimactane                 | Rifampin                      |  |
| Robicillin VK             | Penicillin                    |  |
| Robimycin                 | Erythromycin                  |  |
| Rocephin                  | Ceftriaxone                   |  |
| Septra                    | Sulfamethoxazole Trimethoprim |  |
| Septra DS                 | Sulfamethoxazole Trimethoprim |  |
| SMZ-TMP                   | Sulfamethoxazole Trimethoprim |  |
| Sparfloxacin              | Sparfloxacin                  |  |
| Spectrobid                | Bacampicillin                 |  |
| Spectracef                | Cefditoren                    |  |
| Staphcillin               | Methicillin                   |  |
| Streptograminis           | Streptograminis               |  |
| Streptomycin              | Streptomycin                  |  |

| BGP CMS ANTIBIOTIC MEDS                   |                               |  |
|-------------------------------------------|-------------------------------|--|
| Drug                                      | Generic Name Crosswalk        |  |
| Streptomycin Sulfate                      | Streptomycin                  |  |
| Sulfamethoxazole                          | Sulfamethoxazole              |  |
| Sulfamethoxazole Trimethoprim             | Sulfamethoxazole Trimethoprim |  |
| Sulfatrim                                 | Sulfamethoxazole Trimethoprim |  |
| Sulfisoxazole                             | Sulfisoxazole                 |  |
| Sulfisoxazole/Erythromycin Ethylsuccinate | Erythromycin                  |  |
| Sumycin                                   | Tetracycline                  |  |
| Suprax                                    | Cefixime                      |  |
| Sustiva                                   | Efavirenz                     |  |
| Synercid                                  | Quinupristin/Dalfopristin     |  |
| ΤΑΟ                                       | Troleandomycin                |  |
| Tazicef                                   | Ceftazidime                   |  |
| Tazidime                                  | Ceftazidime                   |  |
| TCN                                       | Tetracycline                  |  |
| TEC-PAQ                                   | Gatifloxacin                  |  |
| Tegopen                                   | Cloxacillin                   |  |
| Telithromycin                             | Telithromycin                 |  |
| Tequin                                    | Gatifloxacin                  |  |
| Terramycin                                | Oxytetracycline               |  |
| Tetracycline                              | Tetracycline                  |  |
| Tetracycline Hydrochloride                | Tetracycline                  |  |
| Ticar                                     | Ticarcillin                   |  |
| Ticarcillin                               | Ticarcillin                   |  |
| Ticarcillin-Clavulanate                   | Ticarcillin-Clavulanate       |  |
| Ticarcillin Disodium                      | Ticarcillin                   |  |
| Tigecycline                               | Tigecycline                   |  |
| Timentin                                  | Ticarcillin-Clavulanate       |  |
| Тоbi                                      | Tobramycin                    |  |
| Tobra                                     | Tobramycin                    |  |
| Tobramycin                                | Tobramycin                    |  |
| Tobramycin Sulfate                        | Tobramycin                    |  |
| Totacillin                                | Ampicillin                    |  |
| Totacillin-N                              | Ampicillin                    |  |
| Trimethoprim                              | Trimethoprim                  |  |
| Trimox                                    | Amoxicillin                   |  |
| Trimpex                                   | Trimethoprim                  |  |
| Troleandomycin                            | Troleandomycin                |  |
| Trovafloxacin                             | Trovafloxacin                 |  |

| BGP CMS ANTIBIOTIC MEDS      |                               |  |
|------------------------------|-------------------------------|--|
| Drug                         | Generic Name Crosswalk        |  |
| Trovafloxacin/Alatrofloxacin | Trovafloxacin                 |  |
| Trovafloxacin Mesylate       | Trovafloxacin                 |  |
| Trovan                       | Trovafloxacin                 |  |
| Tygacil                      | Tigecycline                   |  |
| Ultracef                     | Cefadroxil                    |  |
| Unasyn                       | Ampicillin-Sulbactam          |  |
| Unipen                       | Nafcillin                     |  |
| Uroplus DS                   | Sulfamethoxazole Trimethoprim |  |
| Uroplus SS                   | Sulfamethoxazole Trimethoprim |  |
| V-Cillin K                   | Penicillin                    |  |
| Valacyclovir Hydrochloride   | Valacyclovir Hydrochloride    |  |
| Valtrex                      | Valacyclovir Hydrochloride    |  |
| Vancocin                     | Vancomycin                    |  |
| Vancocin HCL                 | Vancomycin                    |  |
| Vancoled                     | Vancomycin                    |  |
| Vancomycin                   | Vancomycin                    |  |
| Vancomycin Hydrochloride     | Vancomycin                    |  |
| Vantin                       | Cefpodoxime                   |  |
| Vectrin                      | Minocycline                   |  |
| Veetids                      | Penicillin                    |  |
| Velosef                      | Cephradine                    |  |
| Vibramycin                   | Doxycycline                   |  |
| Vibra-Tabs                   | Doxycycline                   |  |
| Wycillin                     | Penicillin                    |  |
| Wymox                        | Amoxicillin                   |  |
| Z-pak                        | Azithromycin                  |  |
| Zagam                        | Sparfloxacin                  |  |
| Zefazone                     | Cefmetazole                   |  |
| Zinacef                      | Cefuroxime                    |  |
| Zithromax                    | Azithromycin                  |  |
| Zithromax TRI-PAK            | Azithromycin                  |  |
| Zolicef                      | Cefazolin                     |  |
| Zosyn                        | Piperacillin-Tazobactam       |  |
| Zosyn Add-Vantage            | Piperacillin-Tazobactam       |  |
| Zyvox                        | Linezolid                     |  |

## 4.3.4.4 BGP CMS Beta Blocker Medications

### Table 4-6: BGP CMS Beta Blocker Medications

| BGP CMS Beta Blocker Medications |                                          |  |
|----------------------------------|------------------------------------------|--|
| Acebutolol                       | Kerlone                                  |  |
| Atenolol                         | Labetolol                                |  |
| Atenolol/chlorthalidone          | Levatol                                  |  |
| Betapace                         | Lopressor                                |  |
| Betapace AF                      | Lopressor HCT                            |  |
| Betaxolol                        | Lopressor/hydrochlorothiazide            |  |
| Bisoprolol                       | Metoprolol                               |  |
| Bisoprolol/fumarate              | Metoprolol/hydrochlorothiazide           |  |
| Bisopropol/hydrochlorothiazide   | Metoprolol Tartrate/ hydrochlorothiazide |  |
| Blocadren                        | Nadolol                                  |  |
| Brevibloc                        | Nadolol/bendroflumethiazide              |  |
| Carteolol                        | Normodyne                                |  |
| Cartrol                          | Penbutolol                               |  |
| Carvedilol                       | Pindolol                                 |  |
| Coreg                            | Propranolol                              |  |
| Corgard                          | Propranolol HC1                          |  |
| Corzide 40/5                     | Propranolol Hydrochloride                |  |
| Corzide 80/5                     | Propranolol/hydrochlorothiazide          |  |
| Esmolol                          | Sectral                                  |  |
| Inderal                          | Sorine                                   |  |
| Inderal LA                       | Sotalol                                  |  |
| Inderide                         |                                          |  |
| Inderide LA                      |                                          |  |

## 4.3.4.5 BGP CMS Immunosuppressive Medications

Table 4-7: BGP CMS Immunosuppressive Medications

| BGP CMS IMMUNOSUPPRESSIVE<br>MEDS |                     |                |                |
|-----------------------------------|---------------------|----------------|----------------|
| 141W94                            | 1592U89             | 3TC            | 5 + 2          |
| 5-FU                              | 7 +3                | Abacavir       | ABC            |
| Abraxane                          | ABT-378             | ABV            | AC             |
| Ace                               | Acetocot            | Acthrel        | Actummune      |
| Actinomycin D                     | Abacavir/Lamivudine | Adalimumab     | Adbeon         |
| Adefovir                          | ADF                 | Adlone-40      | Adlone-80      |
| Adrenocot                         | Adrenocot L.A.      | Adriamycin PFS | Adriamycin RDF |
| Adriamycin<br>RDF/PFS             | Adrucil             | AF1549         | Agenerase      |

| BGP CMS IMMUNOSUPPRESSIVE<br>MEDS |                             |                                         |                                      |
|-----------------------------------|-----------------------------|-----------------------------------------|--------------------------------------|
| A-Hydrocort                       | Aldesleukin                 | Alferon N                               | Alimta                               |
| Alkeran                           | Alkeran I.V.                | Altretamine                             | Amcort                               |
| Amdoxovir                         | A-Methapred                 | Amethopterin                            | Amifostine                           |
| Amprenavir                        | Anastrozole AP              | Antithymocyte<br>Globulin               | APV                                  |
| Arabinasyl Cytosine               | Ara-C                       | Arava                                   | Arimidex                             |
| Aristocort                        | Aristocort for<br>Injection | Aristocort Forte                        | Aristopak                            |
| Aristopan Injection               | Aromasin                    | Arsenic Trioxide                        | Asparaginase                         |
| Atazanavir                        | ATG                         | Atrgam                                  | ATV                                  |
| Avonex                            | Azacitidine                 | Azasan                                  | Azathioprine                         |
| Azathioprine sodium               | AZT                         | Basiliximab                             | BCG                                  |
| BCNU                              | BCVPP                       | BEP                                     | Betaferon                            |
| Betamethasone                     | Betamethasone<br>Acetate    | Betamethasone<br>Dipropionate           | Betamethasone<br>Dipropionate Powder |
| Betamethasone<br>Sodium Phosphate | Beta-Phos/AC                | Betaseron                               | Bexarotene                           |
| Bexxar                            | Bicalutamide                | BiCNU                                   | BIP                                  |
| Bis-Pom PMEA                      | Blenoxane                   | Bleomycin                               | Bleomycin Sulfate                    |
| BOMP                              | Bortezomib                  | Budesonide                              | Busulfan                             |
| CAE                               | CAF                         | CAL-G                                   | CAM                                  |
| Camptosar                         | CAP                         | Capecitabine                            | Capravirine                          |
| Carboplatin                       | Carimune                    | Carmustine                              | CAV                                  |
| CAVE                              | CBV                         | CC                                      | CCNU                                 |
| CDDP/VP                           | CeeNu                       | Celestone                               | Celestone Phosphate                  |
| Celestone Soluspan                | Cellcept                    | Cerubidine                              | CEV                                  |
| CF                                | CFM                         | CHAP                                    | ChIVPP                               |
| ChIVPP/EVA                        | Chlorambucil                | CHOP                                    | CHOP-BLEO                            |
| Chromic phosphate<br>P32          | CISCA                       | CISCA/VB                                | Cisplatin                            |
| Cisplatinum                       | Citrororum Factor           | Cladribine                              | CMF                                  |
| CMFP                              | CMFVP                       | Combivir                                | COMLA                                |
| COMP                              | СОР                         | COPE                                    | COPP                                 |
| Cortef                            | Corticorelin                | Corticorelin Ovine (as trifluoracetate) | Cortisone                            |
| Cortisone Acetate                 | Cort-K                      | Cortone Acetate                         | Cortrosyn                            |
| Cosmegan                          | Cosmegen                    | Cosyntropin                             | Cotolone                             |

| BGP CMS IMMUNOSUPPRESSIVE<br>MEDS |                                   |                                      |                                      |  |  |
|-----------------------------------|-----------------------------------|--------------------------------------|--------------------------------------|--|--|
| Coviracil                         | СР                                | Crixivan                             | СТ                                   |  |  |
| Curretab                          | CVD                               | CVI CVP                              |                                      |  |  |
| CVPP                              | Cyclophosphamide                  | Cyclophosphamide<br>Lyophilized      | Cyclosporine                         |  |  |
| Cyclosporine A                    | Cycrin                            | Cystosine<br>Arabinoside             | Cytarabine                           |  |  |
| Cytosar-U                         | Cytoxan                           | Cytoxan Lyophilized                  | D4T                                  |  |  |
| DA                                | Dacarbazine                       | Daclizumab                           | Dactinomycin                         |  |  |
| DAL                               | Dalalone                          | Dalalone D.P.                        | Dalalone L.A.                        |  |  |
| DAPD                              | Darcarbazine                      | DAT                                  | Daunomycin                           |  |  |
| Daunorubicin                      | Daunorubicin Citrate<br>Liposome  | Daunorubicin<br>Hydrochloride        | Daunorubicin Liposomal               |  |  |
| DaunoXome                         | DAV                               | DCT                                  | DDC                                  |  |  |
| DDI                               | Decadron                          | Decadron<br>Phosphate,<br>Injectable | Decadron with<br>Xylocaine           |  |  |
| Decadron-LA                       | Deca-Durabolin                    | Decaject Decaject L.A.               |                                      |  |  |
| Delatest                          | Delatestryl                       | Delavirdine                          | Deltasone                            |  |  |
| Dep Medalone 80                   | Depandro 100                      | Depmedalone                          | Depoject-80                          |  |  |
| Depo-Medrol                       | Depopred                          | Depo-Predate                         | De-Sone LA                           |  |  |
| Dexacen-4                         | Dexacorten                        | Dexamethasone                        | Dexamethasone<br>Acetate             |  |  |
| Dexamethasone<br>Intensol         | Dexamethasone<br>Sodium Phosphate | Dexamethasone<br>Lidocaine           | Dexasone                             |  |  |
| Dexasone LA                       | Dexone                            | Dexone LA Dexrazoxane                |                                      |  |  |
| DHAP                              | DI                                | Didanosine                           | DLV                                  |  |  |
| DMP-266                           | Docetaxel                         | Dororubicin                          | Doxil                                |  |  |
| Doxorubicin                       | Doxorubicin HCI                   | Doxorubicin<br>Hydrochloride         | Doxorubicin<br>Hydrochlorideliposome |  |  |
| Doxorubicin<br>Liposomal          | Droxia                            | DTIC-Dome                            | Durabolin                            |  |  |
| Durabolin-50                      | Duralone                          | Duratest                             | Durathate 200                        |  |  |
| DVP                               | EAP                               | EC                                   | Efavirenz                            |  |  |
| EFP                               | EFV                               | ELF                                  | Eligard                              |  |  |
| Elspar                            | EMA 86                            | Emcyt                                | Emtricitabine/Tenofovir              |  |  |
| Enbrel                            | Endoxan                           | EP                                   | Epirubicin                           |  |  |
| Epivir                            | Ergamisol                         | Erlotinib                            | ESHAP                                |  |  |

| BGP CMS IMMUNOSUPPRESSIVE<br>MEDS |                                    |                                           |                             |  |  |  |
|-----------------------------------|------------------------------------|-------------------------------------------|-----------------------------|--|--|--|
| Estramustine                      | Estramustine<br>Phosphate Sodium   | Etanercept                                | Ethoyl                      |  |  |  |
| Etopophos                         | Etoposide                          | Etoposide (as Eulexin<br>Phosphate)       |                             |  |  |  |
| EVA                               | Everone                            | Exemestane                                | FAC                         |  |  |  |
| FAM                               | FAMe                               | FAMTX                                     | FAP                         |  |  |  |
| Fareston                          | F-CL                               | FED                                       | Femara                      |  |  |  |
| Filgrastim                        | FK-506                             | FL                                        | Fle                         |  |  |  |
| Florinef Acetate                  | Floxuridine                        | Fludara                                   | Fludarabine                 |  |  |  |
| Fludarabine<br>Phosphate          | Fludrocortisone                    | Fludrocortisone<br>Acetate                | Fluorouracil                |  |  |  |
| Fluorouracil,<br>Systemic         | Flutamide                          | FOAM Folex                                |                             |  |  |  |
| Folex PFS                         | Folinic Acid                       | Fortase                                   | FTC                         |  |  |  |
| FTV                               | FUDR                               | FZ Gefitinib                              |                             |  |  |  |
| Gemcitabine                       | Gemcitabine HCI                    | CI Gemtuzumab Gemzar                      |                             |  |  |  |
| Gleevec                           | Gliadel                            | Glivec                                    | Goserelin                   |  |  |  |
| Goserelin Acetate                 | Halotestin                         | HDMTX                                     | Herceptin                   |  |  |  |
| Hexadrol                          | Hexadrol Phosphate                 | Hexalen                                   | Hexamethylmelamine          |  |  |  |
| HIVID                             | HN2                                | Humira                                    | Hybolin Decanoate           |  |  |  |
| Hybolin-Improved                  | Hycamtin                           | Hydeltrasol                               | Hydeltra-T.B.A.             |  |  |  |
| Hydrea                            | Hydrocort SS                       | Hydrocortisone                            | Hydrocortisone Acetate      |  |  |  |
| Hydrocortisone<br>Cypionate       | Hydrocortisone<br>Sodium Phosphate | Hydrocortisone<br>Sodium Succinate        | Hydrocortone                |  |  |  |
| Hydrocortone<br>Acetate           | Hydrocortone<br>Phosphate          | Hydroxychloroquine Hydroxyurea<br>Sulfate |                             |  |  |  |
| Ibritumomab                       | Idamycin                           | Idarubicin                                | Idarubicin HCI              |  |  |  |
| Idarubicin<br>Hydrochloride       | IDV                                | IE                                        | lfex                        |  |  |  |
| lfosfamide                        | IfoVP                              | Imatinib Mesylate                         | Imuran                      |  |  |  |
| Indinavir                         | Interferon Beta-1a                 | Interferon Alfa-2a                        | Interferon Alfa-2b          |  |  |  |
| Interferon Alfa-n3                | Interferon Beta-1b                 | Interferon Gamma-<br>1b                   | Intron A                    |  |  |  |
| Intron A HAS Free                 | Invirase                           | lodine I 131                              | lodine I 131<br>Tositumomab |  |  |  |
| lodotope                          | Iressa                             | Irinotecan                                | Kaletra                     |  |  |  |
| Kenaject-40                       | Kenalog-10                         | Kenalog-40                                | Key-Pred                    |  |  |  |
| Key-Pred SP                       | KLT                                | Lamivudine                                | Leflunomide                 |  |  |  |

| BGP CMS IMMUNOSUPPRESSIVE<br>MEDS |                               |                                                    |                            |
|-----------------------------------|-------------------------------|----------------------------------------------------|----------------------------|
| Leflunomine                       | Letrozole                     | Leukeran                                           | Leukine                    |
| Leukovoren                        | Leuprolide                    | Leuprolide Acetate                                 | Leustatin                  |
| Levamisole                        | Levamisole HC1                | Levamisole<br>Hydrochloride                        | Liquid Pred                |
| Lomustine                         | Lopinavir/Ritonavir           | LPV/RTV                                            | Lysodren                   |
| M-2                               | MAID                          | Matulane                                           | m-BACOD                    |
| MBC                               | MC                            | Mechlorethamine                                    | Mechlorethamine HC1        |
| Mechlorethamine<br>Hydorchloride  | Medicort                      | Medidex                                            | Medidex LA                 |
| Medipred                          | Meditest                      | Medralone                                          | Medralone 40               |
| Medralone 80                      | Medrol                        | Megace                                             | Megestrol                  |
| Megestrol Acetate                 | Melphalan                     | Mercaptopurine                                     | Mesnex                     |
| Metastron                         | Methotrexate                  | Methotrexate LPF                                   | Methotrexate LPF<br>Sodium |
| Methotrexate<br>Sodium            | Methylcotol                   | Methylone 40                                       | Methylone 80               |
| Methylpredniso-lone               | Methylprednisolone<br>Acetate | Methylprednisol/One Meticorten<br>Sodium Succinate |                            |
| MF                                | MINE-ESHAP                    | Mini-BEAM Mithracin                                |                            |
| Mithramycin                       | Mitomycin                     | Mitotane                                           | Mitoxantrone               |
| Mitoxantrone HCI                  | Mitoxantrone<br>Hydrochloride | MIV                                                | MK-639                     |
| MOPP                              | MOPP/ABV                      | MP                                                 | M-Prednisolone             |
| MTXCP-PDAdr                       | Muromonab-CD3                 | Mustargen                                          | Mustargen HC               |
| Mutamycin                         | MV                            | M-VAC                                              | MVP                        |
| MVPP                              | Mycophenolate<br>Mofetil      | Mycophenolate<br>Mofetil<br>Hydrochloride          | Myleran                    |
| Navelbine                         | Nelfinavir                    | Neoral                                             | Neosar                     |
| Neulasta                          | Neumega                       | Neupogen                                           | Nevirapine                 |
| NFL                               | NFV                           | Nipent                                             | Nitrogen Mustard           |
| Nolvadex                          | Norvir                        | Novantrone                                         | NOVP                       |
| NVP                               | Oncaspar                      | Oncovin                                            | OPA                        |
| OPPA                              | Oprelvekin                    | Orasone                                            | Orthoclone Okt 3           |
| Oxandrin                          | Oxandrolone                   | Oxymetholone                                       | PAC                        |
| Paclitaxel                        | Paclitaxel Protein-<br>bound  | Paraplatin                                         | PC                         |
| PCV                               | Pediapred                     | Pegaspargase                                       | Pegasys                    |

| BGP CMS IMMUNOSUPPRESSIVE<br>MEDS                   |                                       |                                         |                             |  |  |  |
|-----------------------------------------------------|---------------------------------------|-----------------------------------------|-----------------------------|--|--|--|
| Pegfilgrastim                                       | Peginterferon                         | PEG-Intron                              | Pemetrexed                  |  |  |  |
| Pentostatin                                         | PFL                                   | Phenylalanine Phosphocol P32<br>Mustard |                             |  |  |  |
| Photofrin                                           | Pipobroman                            | Plaquenil                               | Platinol                    |  |  |  |
| Platinol-AQ                                         | Platinol-Q                            | Plicamycin                              | PNU-14069                   |  |  |  |
| POC                                                 | Porfimer Porfimer sodium Predacort 50 |                                         |                             |  |  |  |
| Predacorten                                         | Predaject-50                          | Predalone 50                            | Predate-50                  |  |  |  |
| Predcor                                             | Prednisolone                          | Prednisolone<br>Sodium                  | Prednisone                  |  |  |  |
| Prelone                                             | Preveon                               | Pri-Cortin 50                           | Primethasone                |  |  |  |
| Procarbazine                                        | Procarbazine HCI                      | Procarbazine<br>Hydrochloride           | Prograf                     |  |  |  |
| Proleukin ProMACE ProMACE/cytaBOM Purinethol        |                                       |                                         |                             |  |  |  |
| PVB                                                 | PVDA PVP-16 Rapamune                  |                                         |                             |  |  |  |
| Rapamycin                                           | n Rescriptor Retrovir Rheumatrex      |                                         |                             |  |  |  |
| Rheumatrex Dose<br>Pack                             | Ritonavir                             | Rituxan                                 | Rituximab                   |  |  |  |
| Roferon-A                                           | Rubex   RTV   Samarium SM 153         |                                         |                             |  |  |  |
| Sandimmune                                          | Saquinavir                            | Sargostim Selestoject                   |                             |  |  |  |
| Semustine                                           | Simulect                              | Sirolimus                               | Sodcium Iodide I 131        |  |  |  |
| Sodium Phosphate<br>P32                             | Solu-Cortef                           | Solu-Medrol                             | Solurex                     |  |  |  |
| Solurex LA                                          | SQV                                   | Stanford V                              | Stanozolol                  |  |  |  |
| Stavudine Sterapred Sterapred DS Stilphostrol       |                                       | Stilphostrol                            |                             |  |  |  |
| Streptozocin Strontiun-89 Chloride Sustiva TAC 3    |                                       | TAC 3                                   |                             |  |  |  |
| Tacrolimus Tamoxifen Tamoxifen Citrate Tarabine PFS |                                       | Tarabine PFS                            |                             |  |  |  |
| Tarceva                                             | Taxol                                 | Taxotere                                | Taz                         |  |  |  |
| Temozolomide                                        | Teniposide                            | Teslac                                  | Thalidomid                  |  |  |  |
| Thalidomide                                         | TheraCys                              | Theracys 3                              | TheraCys Intravesical       |  |  |  |
| Thioguanine                                         | Thioplex                              | Thiotepa                                | Thymoglobulin               |  |  |  |
| TICE BCG                                            | Tice BCG Vaccine                      | Tipranavir                              | Toposar                     |  |  |  |
| Topotecan                                           | Topotecan<br>Hydrochoride             | Toremifene                              | Toremifene Citrate          |  |  |  |
| Tositumomab                                         | TPV                                   | Tramacort-D                             | Trastuzumab                 |  |  |  |
| Tretinoin                                           | Triam-A                               | Triamcinolone                           | Triamcinolone<br>Diacetate  |  |  |  |
| Triamcinolone<br>Hexacetonide                       | Triamcort                             | Triam-Forte                             | Triamicinolone<br>Acetonide |  |  |  |

| BGP CMS IMMUNOSUPPRESSIVE<br>MEDS |                     |             |                      |  |
|-----------------------------------|---------------------|-------------|----------------------|--|
| Triamonide 40                     | Tri-Kort            | Trilog      | Trilone              |  |
| Tri-Med                           | Tristoject          | Trizivir    | TZV                  |  |
| Uracil Mustard                    | U-Tri-Lone          | VAC         | VACAdr-IfoVP         |  |
| VAD                               | VadrC               | Valrubicin  | Valtoran             |  |
| VATH                              | VBAP                | VC          | VCAP                 |  |
| VCR                               | VDA                 | VDP         | Velban               |  |
| Velcade                           | VePesid             | Vercyte     | Vesanoid             |  |
| Vidaza                            | Videx               | Vinblastine | Vinblastine Sulfate  |  |
| Vincristine                       | Vincristine Sulfate | Vinorelbine | Vinorelbine Tartrate |  |
| VIP                               | VIP-1/2             | Viracept    | Viramune             |  |
| VM                                | VP16                | V-TAD       | Vumon                |  |
| VX-478                            | Xeloda              | Zalcitabine | Zanosar              |  |
| ZDV                               | Zenapex             | Zerit       | Zevalin              |  |
| Ziagen                            | Zidovudine          | Zoladex     |                      |  |

# 4.4 Taxonomy Check (TC)

### CI10 > SET > TC

Use the Taxonomy Check (TC) Setup Menu option to scan for missing taxonomies or those taxonomies with no entries. The first time you use CRS 2010 version 10.0, you should expect to see a list of those taxonomies that are new to the 2010 software, because they will have no members. Taxonomies that previously existed will retain the members previously associated to them and will not be overwritten with blank taxonomies.

Taxonomies can be checked for each of the following reports:

- National GPRA & PART/GPRA & PART Performance Reports
- Other National Measures Report
- Selected Measures Reports
- CMS Report
- Executive Order Quality Transparency Measures Report
- Elder Care Report
- HEDIS Report

You should run the taxonomy check for each report that your facility will run. If there are reports your facility will not run, you do not need to run the taxonomy check for that report. For example, if your facility does not run the CMS or HEDIS reports, you could skip those taxonomy checks.

The steps for running the taxonomy check are the same for all of the reports.

**Note:** When you have completed the taxonomy setup for your site, rerun the Taxonomy Check option to ensure that all taxonomies have entries.

### To check the site taxonomies, follow these steps:

- 1. At the "Select IHS Clinical Reporting System (CRS) Main Menu Option" prompt, type **CI10** and press the Enter key to display the CRS 2010 main menu.
- 2. At the "Select CRS 2010 Option" prompt, type **SET** and press the Enter key to display the Setup Menu.
- 3. At the "Select System Setup Option" prompt, type **TC** and press the Enter key to display the Taxonomy Check Menu, as in the following example:

```
*****
                         ** IHS/RPMS CRS 2010 **
                         * *
                            Taxonomy Check Menu **
                         * * * * * * * * * * * * * * * * * *
                                 Version 10.0
                             DEMO INDIAN HOSPITAL
  NGTC
         Taxonomy Check-National GPRA/GPRA Performance Rpts
         Taxonomy Check-Other National Measures Report
  OTC
  EOTC
         Taxonomy Check-EO Quality Transparency Measures
         Taxonomy Check-Selected Measures Reports
  LRTC
  CMTC
         Taxonomy Check-CMS Report
  ELTC
         Taxonomy Check-Elder Care Report
  HETC
         Taxonomy Check-HEDIS Report
Select Taxonomy Check Option: NGTC <Enter>
```

Figure 4-6: Taxonomy Check Menu: selecting taxonomy to check (Step 4)

4. At the "Select Taxonomy Check Option" prompt, type the menu option of the taxonomy check you want to run; for example, **NGTC**.

A message is displayed that gives the name of the report for which the taxonomies are being checked.

Checking for Taxonomies to support the National GPRA/GPRA Performance Reports. Please enter the device for printing. DEVICE: HOME// VIRTUAL TERMINAL Right Margin: 80// Checking for Taxonomies to support the National GPRA/GPRA Performance Reports... All taxonomies are present. End of taxonomy check. PRESS ENTER: **<Enter>** 

Figure 4-7: Checking taxonomies (Step 4)

5. Press the Enter key to continue. At the "Device" and "Right Margin" prompts, press the Enter key to display the information to the screen.

The system checks to see if all taxonomies used in the report are present (Figure 4-7). The name of any taxonomy that is either missing or that has no members is displayed.

6. Review the list of taxonomies that need to be set up or populated. For instructions on setting up these taxonomies, see Section 4.5.

If your taxonomies have all been set up and populated, the message "All taxonomies are present" is displayed.

**Note:** All taxonomies should be reviewed for completeness, even though many of the taxonomies used by CRS have already been established and populated by other RPMS applications (e.g., Diabetes Management) or by CRS 2009 version 9.0.

7. To return to the Taxonomy Check menu, press the Enter key at the "End of taxonomy check. PRESS ENTER" prompt.

# 4.5 Taxonomy Setup (TS)

CI10 > SET > TS

**Note:** Users must have the BGPZ TAXONOMY EDIT security key to edit lab and medication taxonomies used by CRS.

Use the Taxonomy Setup (TS) option on the Setup Menu to add to or edit members in the required taxonomies used in CRS, or to view the taxonomies. All taxonomies should be present after CRS 2010 is loaded, even taxonomies with no members yet.

Users without access can view a list of site-populated taxonomies and view tests and drugs contained within taxonomies; however, they cannot edit the taxonomies.

Note: *All* taxonomies should be reviewed for completeness before running the first CRS report. Add new test names, but do not delete the old test names.

The Taxonomy Setup Menu options are by report:

- National GPRA & PART/GPRA & PART Performance Reports
- Other National Measures Report
- Executive Order Quality Transparency Measures Report
- CMS Report
- All CRS Reports
- All CRS Taxonomies (including site-populated and software-defined (i.e., hard-coded)

You should set up the taxonomies for each report that your facility will run. If there are reports your facility will not run, you do not need to set up taxonomies for that report. For example, if your facility does not run the CMS Report, you could skip that taxonomy setup.

#### To set up the taxonomies for a site, follow these steps:

- 1. At the "Select IHS Clinical Reporting System (CRS) Main Menu Option" prompt, Type **CI10** and press the Enter key to display the CRS 2010 main menu.
- 2. At the "Select CRS 2010 Option" prompt, type **SET** and press the Enter key to display the Setup menu.
- 3. At the "Select System Setup Option" prompt, type **TS** and press the Enter key to display the Taxonomy Setup Menu, as in the following example:

```
** IHS/RPMS CRS 2010 **
                      ** Taxonomy Setup Menu **
                      Version 10.0
                         DEMO INDIAN HOSPITAL
  NGTS
        Taxonomy Setup-National GPRA/GPRA Performance Rpts
        Taxonomy Setup-Other National Measures Report
  OTS
  EOTS
        Taxonomy Setup-EO Quality Transparency Measures
        Taxonomy Setup-CMS Report
  CMTS
  CRTS
        Taxonomy Setup-All CRS Reports
        View All CRS Taxonomies
  VT
Select Taxonomy Setup Option:
```

Figure 4-8: Taxonomy Setup Menu (Step 4)

4. At the "Select Taxonomy Setup Option" prompt, type the menu option of the taxonomy setup option you want to run; for example, **CRTS** or **NGTS**.

A list of the site-populated taxonomies for the selected report is displayed.

For example, selecting the CRTS option displays the list of lab and drug taxonomies included for all CRS reports (Figure 4-9).

| 2010 CRS TAXONOMY UPDATE Jun 05                                                                                                    | , 2010 16:03                                                                   | Page: 1 of 5                                                                                                    |
|----------------------------------------------------------------------------------------------------|--------------------------------------------------------------------------------|----------------------------------------------------------------------------------------------------|
| TAXONOMIES TO SUPPORT 2010 ALL CRS R                                                                                                    | EPORTS REPOR                                                                   | TING                                                                                                    |
| <ol> <li>BGP ANTI-PLATELET DRUGS</li> <li>BGP ASTHMA INHALED STEROIDS</li> <li>BGP CBC TESTS</li> <li>BGP CD4 TAX</li> <li>BGP CHLAMYDIA TESTS TAX</li> <li>BGP CMS ABG TESTS</li> <li>BGP CMS ACEI MEDS</li> <li>BGP CMS ANTIBIOTIC MEDS</li> <li>BGP CMS BETA BLOCKER MEDS</li> <li>BGP CMS BLOOD CULTURE</li> <li>BGP CMS SMOKING CESSATION MEDS</li> </ol> | DRUGS<br>DRUGS<br>LAB<br>LAB<br>LAB<br>DRUGS<br>DRUGS<br>DRUGS<br>LAB<br>DRUGS | Anti-Platelet Drugs.<br>Inhaled Corticosteroids Drugs<br>CBC Lab tests<br>CD4 Tests for HIV Quality of Ca<br>Chlamydia Lab Tests.<br>ABG Lab tests<br>Ace Inhibitor Drugs<br>Antibiotic Drugs<br>Contains ARB drugs.<br>Contains all Beta Blocker Drugs<br>Blood Culture tests. |

User Manual July 2010

Figure 4-9: Example list of site-populated taxonomies for all CRS reports (Step 4)

Selecting the NGTS option displays the list of lab and drug taxonomies included for the National GPRA & PART Report (Figure 4-10).

```
2010 CRS TAXONOMY UPDATE
                             Jun 05, 2010 16:12:58
                                                            Page:
                                                                    1 of
                                                                            1
TAXONOMIES TO SUPPORT 2010 NATIONAL GPRA REPORT REPORTING
1) BGP CMS SMOKING CESSATION MEDS
                                    DRUGS
2) BGP GPRA ESTIMATED GFR TAX
                                                Estimated GFR Lab Tests
                                    LAB
3) BGP GPRA FOB TESTS
                                    LAB
                                                Fecal Occult Blood Lab Tests
4) BGP HEDIS ANALGESIC MEDS
                                    DRUGS
5)
   BGP HEDIS ANTIANXIETY MEDS
                                    DRUGS
                                                Anti Anxiety Drugs
6) BGP HEDIS ANTIEMETIC MEDS
                                    DRUGS
                                                Antiemetic Drugs
7) BGP HEDIS ANTIHISTAMINE MEDS
                                    DRUGS
8) BGP HEDIS ANTIPSYCHOTIC MEDS
                                    DRUGS
          Enter ?? for more actions
                                                                            >>>
S
    Select Taxonomy to Edit
                                       Q
                                            Quit
    Display a Taxonomy
D
Select Action:+//
```

Figure 4-10: Example list of site-populated taxonomies for the National GPRA & PART Report (Step 4)

- 5. To view the members of a taxonomy in the selected CRS report, follow these steps:
  - a. At the "Select Action" prompt, type **D** and press the Enter key.
  - b. At the "Which Taxonomy" prompt, type the number of the taxonomy you want to view and press the Enter key.

For example, using the list displayed for the National GPRA & PART Report (Figure 4-10), typing **6** displays the BGP QUANT URINE PROTEIN taxonomy and its associated members (Figure 4-11).

```
TAXONOMY VIEW Jun 05, 2010 16:15:08 Page: 1 of 1
Display of the BGP QUANT URINE PROTEIN taxonomy
* View Taxonomies
1) QUANT URINE PROTEIN
2) MICROALBUMIN
Select the Appropriate Action Q to Quit
Q Quit
Select Action: +//
```

Figure 4-11: Example of displaying taxonomy members (Step 5)

- c. To return to the taxonomy list, type **Q** and press the Enter key at the "Select Action" prompt.
- 6. To edit the members of a taxonomy in the selected CRS report, follow these steps:
  - a. At the "Select Action" prompt, type S and press the Enter key.
  - b. At the "Which Taxonomy" prompt, type the number of the taxonomy you want to edit and press the Enter key.

For example, using the list displayed for the National GPRA & PART Report (Figure 4-10), typing **6** displays the BGP QUANT URINE PROTEIN taxonomy and its associated members, which include two lab tests, QUANT URINE PROTEIN and MICROALBUMIN. The action bar is displayed below the taxonomy members, as in the following example:

```
Jun 05, 2010 16:19
CRS TAXONOMY UPDATE
                                                         Page:
                                                                 1 of
                                                                         1
Updating the BGP QUANT URINE PROTEIN taxonomy
1) QUANT URINE PROTEIN
2) MICROALBUMIN
         Enter ?? for more actions
A Add Taxonomy Item R Remove an Item Q
                                                        Quit
Select Action:+// A Add Taxonomy Item
Which LAB Test: MICRO
    1 MICRO MICROBIOLOGY TEST LIST
     2 MICRO TOTAL PROTEIN
    3 MICROALBUMIN
    4 MICROALBUMIN PANEL5 MICROALBUMIN/CREATININE RATIO
Press <RETURN> to see more, '^' to exit this list, OR
CHOOSE 1-5: 4 <Enter> MICROALBUMIN PANEL
```

Figure 4-12: Example of adding items to a lab taxonomy (Step 7)

- 7. To add an item to the selected taxonomy, follow these steps:
  - a. At the "Select Action" prompt, type A and press the Enter key.

- b. At the "Which LAB Test" prompt, type the first few characters of the test you want to add and press the Enter key to see a list of tests beginning with those characters.
- c. At the "CHOOSE 1 <number>" prompt, press the Enter key to see more tests, or type the number of the test you want to add to the taxonomy and press the Enter key.

The test you added is now displayed as part of the taxonomy (Figure 4-13).

d. To add more items to a taxonomy, repeat Steps 7 a through 7 c.

| Note 1: Your taxonomies must include <i>all</i> test names that have |
|----------------------------------------------------------------------|
| been used by your facility since at least 1995, even if these        |
| codes are currently inactive. Some measures search for               |
| tests as far back as 10 years.                                       |
| Many sites designate inactive lab tests by adding one of the         |
| following characters at the beginning of the test name: "z,"         |
| "Z," "xx," "X," or "*." Search for these characters in your          |
| lab file.                                                            |
| Note 2: Your taxonomies must also include all lab tests that are     |
| sent out and performed by another lab/reference lab. The             |
| mannes of these had tests are often prefixed with the                |

reference lab name, such as "TRICORE A1c."

CRS TAXONOMY UPDATE Jun 05, 2010 16:57:29 Page: 1 of 1 Updating the BGP QUANT URINE PROTEIN taxonomy 1) QUANT URINE PROTEIN 2) MICROALBUMIN 3) MICROALBUMIN PANEL Enter ?? for more actions A Add Taxonomy Item R Remove an Item Q Quit Select Action:+//

Figure 4-13: Example of lab taxonomy with added test (Step 7)

- 8. To remove an item from the selected taxonomy, follow these steps:
  - a. At the "Select Action" prompt, type **R** and press the Enter key.
  - b. At the "Remove Which Item" prompt, type the number of the test you want to remove and press the Enter key.

c. At the "Are you sure you want to remove the <NAME> lab test" prompt, type
 Y and press Enter to continue removing the test, or press Enter to accept the default N (No) and retain the test in the taxonomy.

The test you removed is no longer displayed as part of the taxonomy.

- d. To remove more items from a taxonomy, repeat Steps 8 a through 8 c.
- 9. When you have finished adding and removing your site's tests in the selected taxonomy, review the displayed list of taxonomy members.

If the list is complete and correct, type Q and press the Enter key at the "Select Action" prompt to save changes to the selected taxonomy and return to the list of taxonomies for the selected report.

- 10. To edit more taxonomies in the selected report, repeat Steps 6 through 9.
- 11. When you have finished editing taxonomies in the selected report, type **Q** and press the Enter key at the "Select Action" prompt to return to the Taxonomy Setup Menu.
- 12. To edit taxonomies in other reports, repeat Steps 4 through 9.
- 13. When you have finished editing taxonomies for all reports that your facility uses, type a caret (^) at the "Select Taxonomy Setup Option" prompt to return to the Setup Menu.
- 14. At the "Select System Setup Option" prompt, type TC to select the Taxonomy Check option (see Section 4.4) to perform a final check of taxonomies needed for CRS in this report.

Note: You must include *all* test names that have been used by your facility since at least 1995, even if these codes are currently inactive. Some measures search for tests as far back as 10 years.
Many sites designate inactive lab tests by adding one of the following characters at the beginning of the test name: "z," "Z," "xx," "X," or "\*." Search for these characters in your lab file.

# 4.6 Using Q-Man to Populate a Taxonomy

Q-Man is the RPMS query utility. Q-Man builds queries through a series of elements. The *Q-Man User Manual* provides detailed and easy-to-follow instructions for constructing queries. You can download a PDF version of the manual from the following RPMS web site:

http://www.ihs.gov/Cio/RPMS/index.cfm?module=home&option=documents

# 4.7 Update the Demo/Test Patient Search Template (DP)

CI10 > SET > DP

```
*****
                        ** IHS/RPMS CRS 2010 **
                        * *
                                              * *
                              Setup Menu
                        **********************
                              Version 10.0
                           DEMO INDIAN HOSPITAL
  SP
        Site Parameters
  TC
        Taxonomy Check ...
        Taxonomy Setup ...
  ΤS
  DP
        Update the Demo/Test Patient Search Template
Select System Setup Option: DP <Enter> Update the Demo/Test Patient Search Template
```

Figure 4-14: Updating the Demo/Test Patient Search Template (Step 1)

1. At the "Select System Setup Option" prompt, type **DP** and press the Enter key to display the following information about the Update the Demo/Test Patient Search Template option:

CREATE/UPDATE "DEMO" PATIENT SEARCH TEMPLATE This option is used to create or update a patient search template that contains the names of all of the "demo" or "test" patients in your database. This template will be used to exclude these patients from all CRS reports. Once the template is created you must remember to enter the name of the template into your site's CRS Site Parameter file using the Update Site Parameters option. Do you wish to continue? Y// YES <Enter>

Figure 4-15: Updating the Demo/Test Patient Search Template (Step 2)

2. At the "Do you wish to continue?" prompt, press the Enter key to accept the default option (YES) and display the "Enter DEMO PATIENT Search Template" prompt.

Enter DEMO PATIENT Search Template: CRS DEMO PATIENTS

Figure 4-16: Updating the Demo/Test Patient Search Template (Step 3)

- 3. At the "Enter DEMO PATIENT Search Template" prompt, do one of the following:
  - To create a new search template, type the template name and press the Enter key.

At the "Are you adding '<name>' as a new SORT TEMPLATE" prompt, type **Y** and press the Enter key to create the template, or press the Enter key to accept the default "No."

- If you know the name of an existing search template to edit, type the template name and press the Enter key.
- If you don't know the name of the existing template you want to edit, type two question marks (??) and press the Enter key to see a list of available search templates.

At the "'^' TO STOP" prompt, press the Enter key to see more templates in the list, or type a caret (^) to stop displaying the list.

When you see the name of the template you want to edit, type the template name and press the Enter key.

4. A list of patients included in the search template is displayed with the action bar at the bottom of the screen, as in the following example:

| CRS DEMO PAT TEMPLATE Jun 04<br>DEMO/TEST PATIENTS TO EXCLUDE FROM C<br>* Patients currently included in the<br>Patient Name | e, 2010 16:39:24<br>CRS REPORTS<br>e CRS DEMO PATIENT<br>HRN | Page:<br>S search temp | l of<br>late | 29 |
|----------------------------------------------------------------------------------------------------|--------------------------------------------------------------|------------------------|--------------|----|
| 1) DEMO, PATIENTA                                                                                                    | 1xxxxx                                                       |                        |              |    |
| 2) DEMO, PATIENTB                                                                                                    | 2XXXXX                                                       |                        |              |    |
| 3) DEMO, PATIENTC                                                                                                    | 3XXXXX                                                       |                        |              |    |
| 4) DEMO, PATIENTD                                                                                                    | 4XXXXX                                                       |                        |              |    |
| 5) DEMO, PATIENTE                                                                                                    | 5xxxxx                                                       |                        |              |    |
| 6) DEMO, PATIENTF                                                                                                    | бXXXXX                                                       |                        |              |    |
| 7) DEMO, PATIENTG                                                                                                    | 7xxxxx                                                       |                        |              |    |
| 8) DEMO, PATIENTH                                                                                                    | 8XXXXX                                                       |                        |              |    |
| 9) DEMO, PATIENTI                                                                                                    | 9xxxxx                                                       |                        |              |    |
| 10) DEMO, PATIENTJ                                                                                                    | lOXXXX                                                       |                        |              |    |
| 11) DEMO, PATIENTK                                                                                                    | llxxxx                                                       |                        |              |    |
| 12) DEMO, PATIENTL                                                                                                    | 12XXXX                                                       |                        |              |    |
| 13) DEMO, PATIENTM                                                                                                    | 13XXXX                                                       |                        |              |    |
| 14) DEMO, PATIENTN                                                                                                    | 14XXXX                                                       |                        |              |    |
| 15) DEMO, PATIENTO                                                                                                    | 15XXXX                                                       |                        |              |    |
| + Enter ?? for more actions                                                                                                  |                                                              |                        |              |    |
| AP Add Patient to Template                                                                                                   | Q <enter> Q</enter>                                          | uit                    |              |    |
| RP Remove Patient from Template                                                                                              |                                                              |                        |              |    |
| Select Action:+//                                                                                                    |                                                              |                        |              |    |

Figure 4-17: Updating the Demo/Test Patient Search Template (Step 4)

- 5. To add a patient to the selected search template, follow these steps:
  - a. At the "Select Action" prompt, type **AP** and press the Enter key.
  - b. At the "Select PATIENT NAME" prompt, type the first few letters in the name of the patient you want to add and press the Enter key to see a list of patients beginning with those letters.
  - c. At the "CHOOSE 1 <number>" prompt, press the Enter key to see more patients, or type the number of the patient you want to add to the search template and press the Enter key.
  - d. At the "Select PATIENT NAME" prompt, repeat Steps 5 b and 5 c to add additional patients.
  - e. When you have finished adding patients to the template, press the Enter key at a blank prompt to display the list of patients in the template. Any patients you have added are now displayed as part of the template
- 6. To remove a patient from the selected search template, follow these steps:
  - a. At the "Select Action" prompt, type **RP** and press the Enter key.
  - b. At the "Remove which Patient" prompt, type the number of the patient you want to remove and press the Enter key to display a message that the patient has been removed from the template.
  - c. Press the Enter key to display the search template. The patient you removed is no longer included in the template.
  - d. To remove more patients from a search template, repeat Steps 6 a through 6 c.
- 7. When you have finished adding and removing patients in the selected search template, review the displayed list of patients.

If the list is complete and correct, type Q and press the Enter key at the "Select Action" prompt to save changes to the selected search template and return to the Setup Menu.

# 5.0 **Reports and Patient Lists**

The CRS is a reporting tool that provides local facilities and Area Offices with a straightforward way to monitor their progress toward clinical performance goals. This chapter describes the different types and formats of reports and patient lists.

CRS accommodates both national (GPRA & PART) reporting and local, customized performance tracking.

All reports review and calculate data for a minimum one-year time period, i.e., searching patient records for data matching the numerator criteria for the entire year prior to the report end date selected by the user. A few measures review data for more than one year, such as Cancer Screening: Pap Smear Rates, which looks for a Pap smear in past three years.

The National GPRA & PART, GPRA & PART Performance, Other National Measures, Executive Order Quality Transparency Measures, Elder Care, HEDIS Performance, and Patient Education report data files can be exported to the Area Office and aggregated for an Area Office report.

# 5.1 Report and Patient List Overview

Several output options are included in CRS 2010. In addition to the predefined National GPRA & PART Report, users have many choices for "customizing" reports for local facility use by selecting different populations and/or specific measure topics.

Report options include:

- National GPRA & PART Reports
  - National GPRA & PART Report (GP) (without patient lists)
  - National GPRA & PART Patient List (LST)
  - National GPRA & PART Clinical Performance Summaries (SUM)
  - National GPRA & PART Report by Designated Provider (DPRV)
  - National GPRA Height and Weight Local Data File (HW)
  - Create Search Template for National Patient List (NST)
  - GPRA & PART Forecast Patient List (FOR)
  - GPRA & PART Forecast Denominator Definitions (FORD)
  - Comprehensive National GPRA Patient List (CMP)

- Reports for Local Use
  - Selected Measures w/Community Specified (COM)
  - Selected Measures w/Patient Panel Population (PP)
  - Selected Measures with All Communities (ALL)
  - CMS Performance Report (CMS)

## • Other National Reports

- GPRA & PART Performance Report (GPU) (National GPRA & PART Report with user-defined report parameters)
- Other National Measures Report (ONM) (without patient list)
- Other National Measures Report Patient List (OST)
- Executive Order Quality Transparency Measures Report (EO)
- Elder Care Report (ELD)
- HEDIS Performance Report (HED)
- Patient Education Reports:
  - Patient Education w/Community Specified (PCM)
  - Patient Education w/Patient Panel Population (P3)

## • Taxonomy Reports

- Lab Taxonomy Report (TXL)
- Medication Taxonomy Report (TXM)

Table 5-1 shows the population options available with each report type. Note that the two taxonomy reports are not included in the table because they report on site-populated taxonomies only and not patients. The GPRA & PART Forecast Denominator Definitions report is also not listed because it simply defines the denominators used in the GPRA & PART Forecast Patient List.

|                                                                 |      | National GPRA Reports |      |      |      |     |     |     | Local Reports |    |     |     |     | Other National Reports |     |    |     |     |     |    |  |  |
|-----------------------------------------------------------------|------|-----------------------|------|------|------|-----|-----|-----|---------------|----|-----|-----|-----|------------------------|-----|----|-----|-----|-----|----|--|--|
| Population Options                                              | GP   | LST                   | WNS  | DPRV | МН   | NST | FOR | CMP | COM           | РР | ALL | CMS | FPU | MNO                    | OST | ЕО | MLS | НЕD | PCM | РС |  |  |
| GPRA Community Taxonomy                                         | Х    | Х                     | Х    | Х    | Х    | Х   |     | Х   | Х             |    |     |     | Х   | Х                      | Х   | Х  | Х   | Х   | Х   |    |  |  |
| Other Site-Populated<br>Community Taxonomy                      | X[1] | х                     | X[1] | X[1] | X[1] | х   |     | x   | х             |    |     |     | х   | х                      | х   | х  | х   | х   | Х   |    |  |  |
| AI/AN Patients only                                             | Х    | Х                     | Х    | Х    | Х    | Х   |     | Х   | Х             |    | Х   |     | Х   | Х                      | Х   | Х  | Х   | Х   | Х   |    |  |  |
| Non-AI/AN Patients                                              |      | Х                     |      |      |      | Х   |     | Х   | Х             |    | Х   |     | Х   | Х                      | Х   | Х  | Х   | Х   | Х   |    |  |  |
| Both AI/AN and Non-AI/AN<br>Patients                            |      | х                     |      |      |      | х   | x   | x   | х             |    | х   |     | х   | х                      | х   | х  | х   | х   | х   |    |  |  |
| All RPMS patients (any community of residence)                  |      |                       |      |      |      |     | x   |     |               |    | х   | х   |     |                        |     |    |     |     |     |    |  |  |
| Patient panel/Search Template (user specified list of patients) |      |                       |      |      |      | х   | x   |     |               |    |     |     |     |                        |     |    |     |     |     | х  |  |  |
| Patient List                                                    |      | Х                     |      |      |      |     | Х   | Х   | Х             |    | Х   | Х   |     |                        | Х   | Х  | Х   | Х   | Х   | Х  |  |  |

Table 5-1: Population Options with National GPRA & PART Reports, Local Reports, and Other National Reports

[1] Although users may change the community taxonomy to a non-GPRA taxonomy, the GPRA taxonomy must be used for submitting the quarterly reports to the Area Office.

# 5.2 National GPRA & PART Report (GP)

### CI10 > RPT > NTL > GP

## 5.2.1 Overview

Sites will run the National GPRA & PART Report when they are ready to submit their annual GPRA and PART data to their respective Area Offices for 2010 GPRA and PART reporting. This is also the report option used for quarterly GPRA and PART reporting.

National reporting for clinical performance measures is accomplished with the National GPRA & PART Report. The National GPRA & PART Report includes measures (specific denominators and numerators) described in the current IHS Performance Plan to Congress; for example, diabetic patients with controlled BP (see Section 5.2.3, "Content" for specific content), as well as PART measures and other measures representing potential new GPRA measures and/or other strategic agency clinical focus (for example, Comprehensive CVD-Related Assessment).

The population for the National GPRA & PART Report should include only patients with a community of residence that is listed in the site's official GPRA Community taxonomy. The Area Office GPRA Coordinators have defined the existing CHS catchment areas<sup>i</sup> as the GPRA Community<sup>ii</sup>. The default community taxonomy is selected in the Site Parameters setup (see Section 4.2).

The National GPRA & PART Report is predefined to include only the AI/AN patienttype population, defined as Beneficiary 01 in the Patient Registration file.

The National GPRA & PART Report is required to be run at least quarterly, to review progress toward meeting critical agency goals.

The National GPRA & PART Report can be exported to the Area Office by the site for aggregation into an Area-Office-wide report. Patient lists for this report can be created by running the National GPRA & PART Patient List (menu option LST).

<sup>&</sup>lt;sup>i</sup> A catchment area includes patients who are registered within a particular service unit *and* who reside in one of the communities assigned to the service unit.

<sup>&</sup>lt;sup>ii</sup> The exception to this definition is Oklahoma City Area Office, which will inform its sites directly as to which communities to include.

## 5.2.2 Running the National GPRA & PART Report

**Note:** Before running the National GPRA & PART Report for national (GPRA reporting) use, you should know the name of the community taxonomy to be used, if it's different from the default.

### To run the National GPRA & PART Report, follow these steps:

1. Navigate to the CLINICAL REPORTING SYSTEM (CRS) menu.

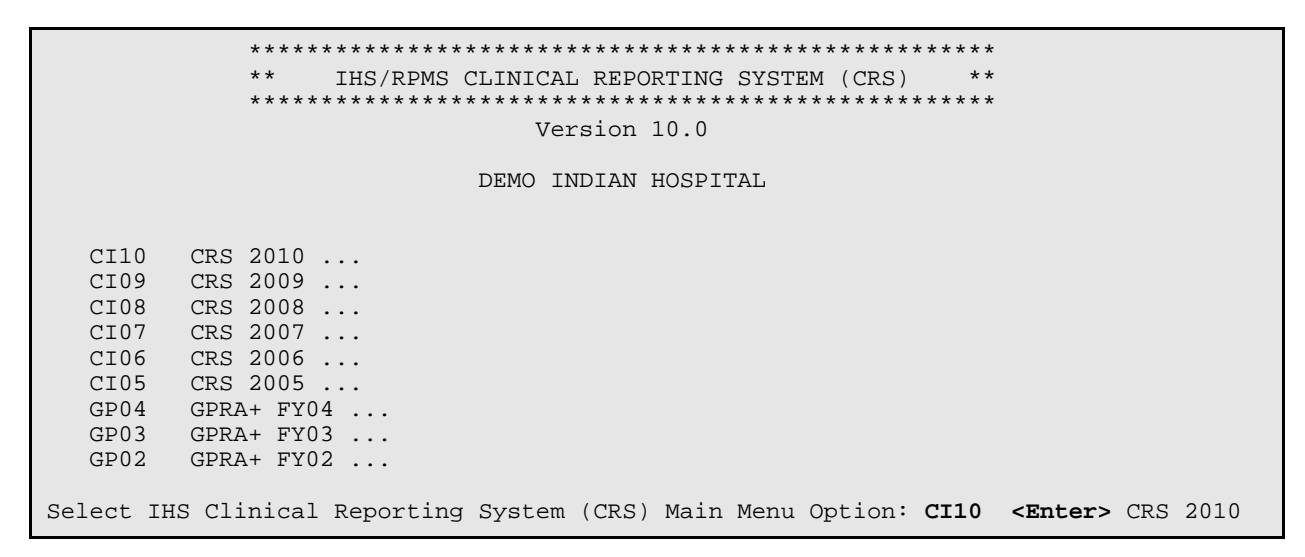

Figure 5-1: CRS main menu options (Step 2)

2. At the "Select IHS Clinical Reporting System (CRS) Main Menu Option" prompt, type **CI10** and press the Enter key to display the CRS 2010 Clinical Reporting System menu.

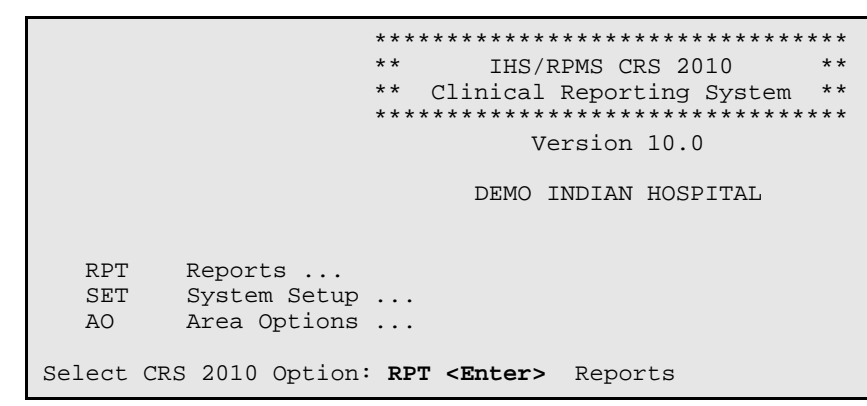

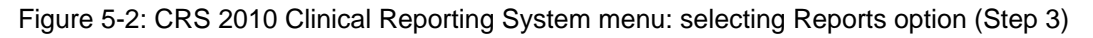

3. At the "Select CRS 2010 Option" prompt, type **RPT** and press the Enter key to display the CRS 2010 Reports Menu.

```
*****
                        ** IHS/RPMS CRS 2010 **
                        * *
                                              * *
                             Reports Menu
                        ********************
                              Version 10.0
                           DEMO INDIAN HOSPITAL
  NTL
        National GPRA & PART Reports ...
  LOC
        Reports for Local Use: IHS Clinical Measures ...
  OTH
        Other National Reports ...
  TAX
        Taxonomy Reports ...
Select Reports Option: NTL <Enter> National GPRA & PART Reports ...
```

Figure 5-3: CRS 2010 Reports Menu: selecting National GPRA & PART Reports option (NTL) (Step 4)

4. At the "Select Reports Option" prompt, type **NTL** and press the Enter key to display the National GPRA Reports menu.

```
*****
                    * *
                          IHS/RPMS CRS 2010 **
                         National GPRA Reports
                    * *
                                                * *
                    ******
                              Version 10.0
                          DEMO INDIAN HOSPITAL
  GP
        National GPRA & PART Report
  LST
        National GPRA & PART Patient List
        National GPRA & PART Clinical Perf Summaries
  SUM
  DPRV National GPRA & PART Report by Designated Provider
  HW
        National GPRA Height and Weight Local Data File
  NST
        Create Search Template for National Patient List
  FOR
        GPRA & PART Forecast Patient List
  FORD
        GPRA & PART Forecast Denominator Definitions
  CMP
        Comprehensive National GPRA & PART Patient List
Select National GPRA & PART Reports Option: GP <Enter> National GPRA & PART Report
```

Figure 5-4: National GPRA Reports menu: selecting the National GPRA & PART Report option (GP) (Step 5)

5. At the "Select National GPRA & PART Reports Option" prompt, type **GP** and press the Enter key to display the following information about the National GPRA & PART report:
IHS 2010 National GPRA & PART Report

This will produce a National GPRA & PART report. You will be asked to provide the community taxonomy to determine which patients will be included. This report will be run for the Report Period July 1, 2009 through June 30, 2010 with a Baseline Year of July 1, 1999 through June 30, 2000. This report will include beneficiary population of American Indian/Alaska Native only.

You can choose to export this data to the Area office. If you answer yes at the export prompt, a report will be produced in export format for the Area Office to use in Area aggregated data. Depending on site specific configuration, the export file will either be automatically transmitted directly to the Area or the site will have to send the file manually.

```
Press enter to continue: <Enter>
```

Figure 5-5: Running the National GPRA & PART Report: report description (Step 5)

- 6. At the prompt to continue, press the Enter key.
- 7. The system checks the site-populated taxonomies.
  - If the following message is displayed, press the Enter key.

Checking for Taxonomies to support the National GPRA & PART Report...

All taxonomies are present.

End of taxonomy check. PRESS ENTER: <Enter>

• If the following message is displayed, your report results for the measure that uses the taxonomy specified are likely to be inaccurate.

The taxonomies are missing or have no entries

To exit from the report and edit your taxonomies, type a caret (^) at each prompt until you return to the main menu.

Specify the community taxonomy to determine which patients will be included in the report. You should have created this taxonomy using QMAN.

Enter the Name of the Community Taxonomy: DEMO GPRA COMMUNITIES// Do you wish to export this data to Area? **Y <Enter>** YES

Figure 5-6: Running the National GPRA & PART Report: selecting the community taxonomy and exporting area data (Steps 8 and 9)

- 8. At the "Enter the Name of the Community Taxonomy" prompt, do one of the following:
  - Press the Enter key to accept the default taxonomy if it is your official GPRA community taxonomy. (The default community taxonomy can be set in Site Parameters.)
  - Type the name of your official GPRA community taxonomy and press the Enter key.
  - Type the first few letters of the taxonomy name and press the Enter key to see a list of taxonomies beginning with those letters, or type two question marks (??) and press the Enter key to see the entire list. Then type the number of the taxonomy you want to use and press the Enter key.

**Note:** Use your site's official GPRA community taxonomy if you are running the National GPRA & PART Report for national (GPRA reporting) use.

9. At the "Do you wish to export this data to Area?" prompt, type **Y** (Yes) and press the Enter key *only* if you are ready to send the final data to your Area Office.

If you are not ready to send the final data to your Area Office, type N (No) and press the Enter key.

10. If you choose to export the data to the Area Office, the software checks the site parameter for exporting height and weight data to the Area Office. If it is set to N, the following warning message is displayed:

Enter the Name of the Community Taxonomy: DEMO GPRA COMMUNITIES// Do you wish to export this data to Area? YES \*\*\*WARNING\*\*\* Because your site parameter for exporting height and weight data to the Area Office is set to "No," your Area Office export file (file beginning with "BG10") will not contain height and weight data. This data is sent to the IHS Division of Epidemiology to track and analyze BMI data over time. All IHS and Urban facilities should have the site parameter set to "Yes" and only Tribal facilities have the option of setting it to "No." If you want to include the height and weight data in your Area Office export file, please change the site parameter export option to "Yes" in Setup and then run your National GPRA & PART Report.

Figure 5-7: Running the National GPRA & PART report: warning message about height and weight data (Step 10)

If the Height and Weight site parameter is set to Y and you choose to export the National GPRA data to the Area Office, the height and weight data will automatically be included in the BG10 file for the Area Office.

11. A summary of the report is displayed, as shown in Figure 5-8. If any information is incorrect, type a caret (^) at the prompt to return to the previous menu.

SUMMARY OF NATIONAL GPRA & PART REPORT TO BE GENERATED The date ranges for this report are: Report Period: Jul 01, 2009 to Jun 30, 2010 Previous Year Period: Jul 01, 2008 to Jun 30, 2009 Baseline Period: Jul 01, 1999 to Jun 30, 2000 The COMMUNITY Taxonomy to be used is: DEMO GPRA COMMUNITIES

Figure 5-8: Summary of National GPRA & PART Report to be generated (Step 11)

Figure 5-9: Running the National GPRA & PART report: choosing an output type (Step 12)

12. At the "Select an Output Option" prompt, type the letter corresponding to the type of output you want and press the Enter key.

Detailed instructions for the Print Option and the Delimited Output option are found below within this step.

- **P** (Print) sends the report file to your printer, your screen, or an electronic file.
- **D** (Delimited Output) produces an electronic delimited text file that can be imported into Excel or Word for additional formatting and data manipulation. For detailed instructions, see Section 10.0, "Appendix B: Working with Delimited Files".
- **B** (Both) produces both a printed report and a delimited file.

**Note:** If you want to print to a file or you do not know your printer name, check with your site manager.

After you select your report options, you will be given the opportunity to queue your report to run at a later time.

**Note:** You should generally plan to queue your report to run during off hours, when the network is not as busy. At most sites, you can queue your report to print by typing **Q** at the prompt and pressing the Enter key.

Check with your site manager if you need further information about how to specify these options.

### Print Option (P)

- a. At the "Select an Output Option" prompt, type **P** and press the Enter key.
- b. At the "DEVICE: HOME" prompt (which may vary at different sites), do one of the following:
  - To print the report on a printer, type the name of the printer at the "Home" prompt and press the Enter key.

If you don't know your printer name, check with your site manager.

• To print the report to your screen, press the Enter key at the default "Home" prompt.

Depending on the software you are using to access RPMS, you may need to turn on your logging or screen capture program *before* printing to the screen.

At most sites, to print a report to your screen without multiple "Enter Return to continue" prompts, type **0;P-OTHER80** at the "Home" prompt and press the Enter key, as in the following example:

```
Select an Output Option: P// <Enter> Print Report on Printer or Screen DEVICE: HOME// 0;P-OTHER80 VT Right Margin: 80//
```

• To print the report to a file, type **Host** or **HFS** at the "Home" prompt, then specify the file location and name at the "HOST FILE NAME" prompt as in the following example:

```
Select an Output Option: P// <Enter> Print Report on Printer or Screen
DEVICE: HOME// HFS <Enter> HFS
HOST FILE NAME: C:\TMP\TMP.HFS// C:\lb_test.doc <Enter> ADDRESS/PARAMETERS: "WNS"//
```

c. At the "Won't you queue this?" prompt, type **Y** to queue your report to run at another time or **N** to run the report now, and press the Enter key.

If you choose to queue the report, type the time you want it to run at the "Requested Start Time" prompt. Type the time in HH:MM:SS format using 24-hour time.

### Delimited Output Option (D)

a. At the "Select an Output Option" prompt, type **D** and press the Enter key.

b.Select an Output Option: P// D <Enter> Create Delimited output file (for use in Excel) You have selected to create a delimited output file. You can have this output file created as a text file in the pub directory, OR you can have the delimited output display on your screen so that you can do a file capture. Keep in mind that if you choose to do a screen capture you CANNOT Queue your report to run in the background !! Select one of the following: SCREEN - delimited output will display on screen for capture S ਜ FILE - delimited output will be written to a file in pub Select output type: S// F <Enter> FILE - delimited output will be written to a file in pub Enter a filename for the delimited output (no more than 40 characters): mytestfile <Enter> When the report is finished your delimited output will be found in the q:\ directory. The filename will be mytestfile.txt Won't you queue this ? Y// <Enter> YES Requested Start Time: NOW// 20:00:00 < Enter> (APR 27, 2010@20:00:00)

Figure 5-10: Selecting the Delimited Output option (Step a)

- b. At the "Select output type" prompt, do one of the following:
  - To display the delimited output on your screen, type **S** (SCREEN) and press the Enter key.
  - To print the delimited output to a text file, type **F** (FILE) and press the Enter key.

At the "Enter a filename for the delimited output" prompt, type the name of the file.

File names cannot exceed 40 characters and are given the extension ".txt" automatically. Most sites are set up to print the file to your network's Public directory, so you may need to use file transfer protocol (FTP) to move the delimited file from the Public directory to your computer. Ask your site manager for additional information about retrieving files from your local network

If the report will take several hours to run, it is recommended that you print to a file.

c. At the "Won't you queue this?" prompt, type **Y** to queue your report to run at another time or **N** to run the report now, and press the Enter key.

If you choose to queue the report, type the time you want it to run at the "Requested Start Time" prompt. Type the time in HH:MM:SS format using 24-hour time.

# 5.2.3 National GPRA & PART Report Content

The contents of both the National GPRA & PART and GPRA & PART Performance reports are exactly the same and are defined in Table 5-2. Performance measures included in the current GPRA Performance Plan to Congress (e.g., GPRA measures) are in **bold** font. Developmental GPRA measures are shown in *italics*. The PART measure is shown in <u>underlined</u> font.

| Performance<br>Measure             | Denominator                                                                                                    | Numerator(s)<br>(documented in past year,<br>unless defined otherwise)                                                                                       |
|------------------------------------|----------------------------------------------------------------------------------------------------|----------------------------------------------------------------------------------------------------|
| Diabetes Prevalence                | User Population, broken<br>down by gender and age<br>groups                                                                                       | <ol> <li>Diabetes diagnosis ever</li> <li>Diabetes diagnosis during prior<br/>year</li> </ol>                                                                |
| Diabetes (DM):<br>Glycemic Control | Active Diabetic patients                                                                                                    | <ol> <li>With Hemoglobin A1c, any value</li> <li>With Poor control</li> <li>With Ideal control</li> </ol>                                                    |
| DM: Blood Pressure<br>Control      | Active Diabetic patients                                                                                                    | <ol> <li>With BP assessed</li> <li>With Controlled BP</li> </ol>                                                                                             |
| DM: LDL<br>Assessment              | Active Diabetic patients                                                                                                    | <b>1) With LDL done</b><br>2) With LDL <= 100.                                                                                                    |
| DM: Nephropathy<br>Assessment      | Active Diabetic patients                                                                                                    | With estimated GFR AND a<br>quantitative urinary protein or<br>with ESRD                                                                                     |
| DM: Retinopathy                    | Active Diabetic patients                                                                                                    | With qualified retinal evaluation (no refusals)                                                                                                    |
| Access to Dental<br>Services       | User Population, broken<br>down by age groups                                                                                                    | With documented dental exam (no refusals)                                                                                                    |
| Dental Sealants                    | <ol> <li>No denominator. This<br/>measure is a total count<br/>only, not a percentage.</li> <li>User Population patients<br/>ages 6-15</li> </ol> | <ol> <li>Total number of dental<br/>sealants provided (no refusals)</li> <li>With intact dental sealants</li> </ol>                                          |
| Topical Fluoride                   | <ol> <li>No denominator. This<br/>measure is a total count<br/>only, not a percentage.</li> <li>User Population patients<br/>ages 2-15</li> </ol> | <ol> <li>Total number of patients with<br/>at least one topical fluoride<br/>application (no refusals)</li> <li>With topical fluoride application</li> </ol> |

# Table 5-2: Content of the National GPRA & PART and GPRA & PARTPerformance Reports

| Performance<br>Measure               | Denominator                                                                                                    | Numerator(s)<br>(documented in past year,<br>unless defined otherwise)                                                                                                    |
|--------------------------------------|----------------------------------------------------------------------------------------------------|----------------------------------------------------------------------------------------------------|
| Adult IZ: Influenza                  | Active Clinical patients 65<br>and older                                                                                                    | 1) With influenza vaccination in<br>past year or contraindication<br>ever (no refusals)<br>A) With contraindication or a<br>documented NMI refusal                                                                                                    |
| Adult IZ:<br>Pneumovax               | Active Clinical patients 65<br>and older                                                                                                    | 1) With pneumovax or<br>contraindication ever (no<br>refusals)<br>A) With contraindication or a<br>documented not medically indicated<br>(NMI) refusal                                                                                                    |
| H1N1 Status                          | <ol> <li>Active Clinical patients<br/>broken down by age groups</li> <li>Pregnant Active Clinical<br/>patients</li> <li>High-Risk Active Clinical<br/>Patients ages 25 - 64</li> </ol> | <ol> <li>1) 1 dose of H1N1 vaccine<br/>during the Report Period (no<br/>refusals)</li> <li>2) 2 doses of H1N1 vaccine during<br/>the Report Period (no refusals)</li> </ol>                                                                                                    |
| Childhood IZ                         | 1) Active Clinical patients 19<br>– 35 months<br>2) Active Immunization<br>Package patients 19 – 35<br>months                                                                          | <ol> <li>With 4:3:1:3:3 combo (i.e. 4<br/>DTaP, 3 Polio, 1 MMR, 3 HiB, 3<br/>Hepatitis B), including NMI refusals,<br/>contraindications and evidence of<br/>disease</li> <li>With 4:3:1:3:3:1 combo<br/>(4:3:1:3:3 with 1 Varicella),<br/>including NMI refusals,<br/>contraindications and evidence<br/>of disease</li> <li>With 4:3:1:3:3:1:4 combo<br/>(4:3:1:3:3 with 1 Varicella and 4<br/>Pneumococcal), including NMI<br/>refusals, contraindications and<br/>evidence of disease</li> <li>With 4 doses of Diphtheria,<br/>Tetanus, And Pertussis (DTaP)</li> <li>With 3 doses of Heasles,<br/>Mumps. And Rubella (MMR)</li> <li>With 3 doses of Hepatitis B</li> <li>With 3 doses of Pneumococcal</li> <li>With 4 doses of Pneumococcal</li> <li>With 4 doses of Pneumococcal</li> </ol> |
| Cancer Screening:<br>Pap Smear Rates | Female Active Clinical<br>patients ages 21 through<br>64                                                                                                    | With documented Pap smear in past 3 years (no refusals)                                                                                                    |

| Performance<br>Measure                    | Denominator                                                                                                    | Numerator(s)<br>(documented in past year,                                                                                                    |
|-------------------------------------------|----------------------------------------------------------------------------------------------------|----------------------------------------------------------------------------------------------------|
|                                           |                                                                                                    | unless defined otherwise)                                                                                                    |
| Cancer Screening:<br>Mammogram Rates      | Female Active Clinical<br>patients ages 50 through<br>64<br>2) Female Active Clinical<br>patients ages 42 and older                                                    | With documented mammogram<br>in past 2 years (no refusals)                                                                                                    |
| Colorectal Cancer<br>Screening            | Active Clinical patients 51-<br>80<br>2) Active Clinical patients<br>50-75, broken down by<br>gender                                                                   | <ol> <li>With CRC screening (time<br/>period dependent upon type of<br/>CRC screening) (no refusals)</li> <li>With fecal occult blood test<br/>(FOBT) in past year</li> </ol>                                                                                                    |
| Comprehensive<br>Cancer Screening         | Active Clinical patients 21 -<br>75<br>A) Active Clinical female<br>patients ages 21 – 75<br>B) Active Clinical male<br>patients ages 50 - 75                          | <ol> <li>With comprehensive cancer<br/>screening (no refusals)</li> <li>A) Female with all screens</li> <li>B) Male with CRC screen</li> </ol>                                                                                                    |
| Tobacco Use and<br>Exposure<br>Assessment | Active Clinical patients ages 5 and older                                                                                                    | <ol> <li>Screened for tobacco use</li> <li>Tobacco users         <ul> <li>A) Smokers</li> <li>B) Smokeless</li> <li>Exposed to environmental tobacco smoke (ETS)</li> </ul> </li> </ol>                                                                                                    |
| Tobacco Cessation                         | Active Clinical patients<br>identified as current<br>tobacco users prior to the<br>report period, broken<br>down by age and gender<br>groups                           | <ol> <li>With tobacco cessation<br/>counseling or received a<br/>prescription for cessation<br/>medication (no refusals)</li> <li>Quit tobacco use<br/>A) In cessation who quit</li> <li>With tobacco cessation<br/>counseling or received a<br/>prescription for a smoking cessation<br/>aid, or who quit their tobacco use<br/>(no refusals)</li> </ol> |
| Alcohol Screening                         | <ol> <li>Female Active Clinical<br/>patients ages 15 through<br/>44</li> <li>Active Clinical patients<br/>ages 12 through 75, broken<br/>down by age groups</li> </ol> | <ol> <li>With documented alcohol<br/>screening (no refusals)</li> <li>With alcohol screening, alcohol-<br/>related diagnosis or procedure (no<br/>refusals or patient education)</li> <li>With alcohol-related patient<br/>education</li> <li>With positive alcohol screen</li> </ol>                                                                     |

| Performance             | Denominator                                                       | Numerator(s)                                                                                         |
|-------------------------|-------------------------------------------------------------------|----------------------------------------------------------------------------------------------------|
| Measure                 |                                                                   | (documented in past year,<br>unless defined otherwise)                                               |
| IPV/DV Screening        | Female Active Clinical<br>patients ages 15 through                | 1) With documented IPV/DV<br>screen (no refusals)                                                    |
|                         | 40                                                                | 2) With documented IPV/DV                                                                            |
|                         |                                                                   | screen, IPV/DV-related diagnosis,                                                                    |
|                         |                                                                   | procedure, or counseling (no                                                                         |
|                         |                                                                   | 3) With IPV/DV patient education                                                                     |
|                         |                                                                   |                                                                                                    |
| Depression<br>Screening | Active Clinical patients<br>ages 18+, broken down by<br>gender    | 1) With depression screening or<br>diagnosed with mood disorder<br>(no refusals)                     |
|                         |                                                                   | A) With depression screening                                                                         |
|                         |                                                                   | B) With mood disorder diagnosis                                                                      |
|                         |                                                                   | 2) With depression screening or<br>diagnosed with mood disorder or<br>suicide ideation (no refusals) |
| Obesity Assessment      | Active Clinical patients ages                                     | 1) With BMI calculated or refusal                                                                    |
| (BMI)                   | 2 through 74, broken down                                         | A) With BMI and assessed as                                                                          |
|                         | by age and gender groups                                          | overweight                                                                                           |
|                         |                                                                   | B) With BMI and assessed as                                                                          |
|                         |                                                                   | C) Total of overweight and                                                                           |
|                         |                                                                   | obese                                                                                                |
|                         |                                                                   | D) With refusal                                                                                      |
| Childhood Weight        | Active Clinical patients                                          | 1) With BMI in the 85th-94th                                                                         |
| Control                 | ages 2–5 with BMI, broken                                         | percentile                                                                                           |
|                         | down by age and gender                                            | 2) With a BMI at or above the 95th                                                                   |
|                         | groups                                                            | 2) With <b>DM</b> at an above the Of the                                                             |
|                         |                                                                   | percentile                                                                                           |
| Comprehensive           | 1) Active ischemic heart                                          | 1) With BP documented in past 2                                                                      |
| CVD-Related             | disease (IHD) patients                                            | years                                                                                                |
| Assessment              | ages 22 and older                                                 | 2) With LDL done in 5 years                                                                          |
|                         | 2) Active coronary heart                                          | 3) With tobacco screening                                                                            |
|                         | and older                                                         | 4) With BMI calculated (no refusals)                                                                 |
|                         | A) Active coronary heart                                          | 5) With lifestyle education                                                                          |
|                         | disease (CHD) patients 22                                         | 6) With all above assessments                                                                        |
|                         | and older who are not Active                                      | 8) With LDL done during the Report                                                                   |
|                         | B) Active coronary heart                                          | Period                                                                                               |
|                         | disease (CHD) patients 22<br>and older who are Active<br>Diabetic | 9) With depression screening or<br>diagnosed with mood disorder or<br>suicide ideation               |

| Performance                                                            | Denominator                                                                                                    | Numerator(s)                                                                                                    |
|------------------------------------------------------------------------|----------------------------------------------------------------------------------------------------|----------------------------------------------------------------------------------------------------|
| Measure                                                                |                                                                                                    | (documented in past year,<br>unless defined otherwise)                                                                                                    |
| HIV Screening                                                          | <ol> <li>Pregnant female<br/>patients with no<br/>documented miscarriage,<br/>abortion, or HIV diagnosis</li> <li>User Population patients<br/>ages 13 through 64 with no<br/>recorded diagnosis of HIV<br/>ever</li> <li>No denominator. This<br/>measure is a total count<br/>only, not a percentage.</li> </ol>                                                                                                    | <ol> <li>With HIV test in past 20<br/>months (no refusals)</li> <li>With HIV test during the Report<br/>Period (no refusals)</li> <li>With HIV screening refusal</li> <li>Total number of HIV screens for<br/>User Population patients with no<br/>prior HIV diagnosis</li> </ol>                                                                                                    |
| Breastfeeding Rates                                                    | <ol> <li>Active Clinical patients<br/>who are 45–394 days old</li> <li><u>2) Active Clinical patients</u><br/>who are 45–394 days old</li> <li><u>active Clinical patients</u><br/>who were screened for<br/>infant feeding choice at the<br/>age of two months (45–89<br/>days).</li> <li>Active Clinical patients<br/>who are 45–394 days old<br/>who were screened for<br/>infant feeding choice at the<br/>age of six months (165–209<br/>days).</li> <li>Active Clinical patients<br/>who are 45–394 days old<br/>who were screened for<br/>infant feeding choice at the<br/>age of nine months (255–<br/>299 days).</li> <li>Active Clinical patients<br/>who are 45–394 days old<br/>who were screened for<br/>infant feeding choice at the<br/>age of nine months (255–<br/>299 days).</li> <li>Active Clinical patients<br/>who are 45–394 days old<br/>who were screened for<br/>infant feeding choice at the<br/>age of 1 year (350–394<br/>days).</li> </ol> | <ol> <li>With infant feeding choice (IFC)<br/>screening at least once</li> <li>With IFC screen at 2months</li> <li>With IFC screen at 6 months</li> <li>With IFC screen at 9 months</li> <li>With IFC screen at 1 yr</li> <li>With IFC screen at 2 months and<br/>exclusively/mostly breastfed</li> <li>With IFC screen at 6 months and<br/>exclusively/mostly breastfed</li> <li>With IFC screen at 9 months and<br/>exclusively/mostly breastfed</li> <li>With IFC screen at 9 months and<br/>exclusively/mostly breastfed</li> <li>With IFC screen at 1 year and<br/>exclusively/mostly breastfed</li> </ol> |
| <u>Use of High-Risk</u><br><u>Medications in the</u><br><u>Elderly</u> | Active Clinical patients ages<br>65 and older, broken down<br>by gender                                                                                                    | <ol> <li>With at least one high-risk<br/>medication for the elderly</li> <li>With at least two different high-<br/>risk medications for the elderly</li> </ol>                                                                                                    |

# 5.3 National GPRA & PART Patient List (LST)

## CI10 > RPT > NTL > LST

## 5.3.1 Overview

Patient Lists are available for performance measures included in the National GPRA & PART Report and the GPRA & PART Performance Report. You may choose whether to display those patients meeting or not meeting a measure; for example, a list of patients with or without mammograms.

For some measures, more options are available. For example, the Diabetes: Glycemic Control topic includes the following patient list performance measure options:

- List of diabetic patients with a documented A1c
- List of diabetic patients without a documented A1c
- List of diabetic patients with poor glycemic control (A1c > 9.5)
- List of diabetic patients with ideal glycemic control (A1c < 7)

The following patient list options are available:

- Random list (10% of the total list)
- List by designated primary care provider
- Entire patient list

# 5.3.2 Running the National GPRA & PART Patient List

### To run the National GPRA & PART Patient List, follow these steps:

- 1. At the "Select IHS Clinical Reporting System (CRS) Main Menu Option" prompt, type **CI10** and press the Enter key to display the CRS 2010 Main Menu.
- 2. At the "Select CRS 2010 Option" prompt, type **RPT** and press the Enter key to display the CRS Reports menu.
- 3. At the "Select Reports Option" prompt, type **NTL** and press the Enter key to display the National GPRA Reports Menu.
- 4. At the "Select National GPRA & PART Reports Option" prompt, type **LST** and press the Enter key to display the following information about the National GPRA & PART Patient List:

IHS GPRA & PART Performance Report Patient List CRS 2010, Version 10.0

This will produce a list of patients who either met or did not meet a National GPRA & PART Report performance measure or a list of both those patients who met and those who did not meet a National GPRA & PART Report performance measure. You will be asked to select one or more performance measure topics and then choose which performance measure numerators you would like to report on. You will also be asked to provide the community taxonomy to determine which patients will be included, the beneficiary population of the patients, and the Report Period and Baseline Year. Press enter to continue: <Enter>

Figure 5-11: Running the National GPRA & PART Patient List: patient list description (Step 4)

- 5. At the prompt to continue, press the Enter key.
- 6. The system checks the site-populated taxonomies.
  - If the following message is displayed, press the Enter key.

Checking for Taxonomies to support the National GPRA & PART Report...

All taxonomies are present.

End of taxonomy check. PRESS ENTER: <Enter>

• If the following message is displayed, your report results for the measure that uses the taxonomy specified are likely to be inaccurate.

The taxonomies are missing or have no entries

To exit from the report and edit your taxonomies, type a caret (^) at any prompt until you return to the Main menu.

7. The Performance Measure Selection list of available topics is displayed, as in the following example:

| PERI<br>IHS<br>* in | PERFORMANCE MEASURE SELECTION Jun 08, 2010 15:27:17Page: 1 of 2IHS GPRA & PART Clinical Performance Measures* indicates the performance measure has been selected |  |  |  |
|---------------------|----------------------------------------------------------------------------------------------------|--|--|--|
| 1)                  | Diabetes Prevalence                                                                                                    |  |  |  |
| 2)                  | Diabetes: Glycemic Control                                                                                                    |  |  |  |
| 3)                  | Diabetes: Blood Pressure Control                                                                                                    |  |  |  |
| 4)                  | Diabetes: LDL Assessment                                                                                                    |  |  |  |
| 5)                  | 5) Diabetes: Nephropathy Assessment                                                                                                    |  |  |  |
| 6)                  | ) Diabetic Retinopathy                                                                                                    |  |  |  |
| 7)                  | ) Access to Dental Service                                                                                                    |  |  |  |
| 8)                  | ) Dental Sealants                                                                                                    |  |  |  |
| 9)                  | )) Topical Fluoride                                                                                                    |  |  |  |
| 10)                 | 10) Adult Immunizations: Influenza                                                                                                    |  |  |  |
| 11)                 | 11) Adult Immunizations: Pneumovax                                                                                                    |  |  |  |

User Manual July 2010 **Reports and Patient Lists** 

| 12) H1N1 Immunization Status<br>13) Childhood Immunizations |   |      |  |
|-------------------------------------------------------------|---|------|--|
| 14) Cancer Screening: Pap Smear Rates                       |   |      |  |
| 15) Cancer Screening: Mammogram Rates                       |   |      |  |
| 16) Colorectal Cancer Screening                             |   |      |  |
| + Enter ?? for more actions                                 |   |      |  |
| S Select Measure D De Select Measure                        | Q | Quit |  |
| Select Action:+//                                           |   |      |  |

Figure 5-12: Running the National GPRA & PART Patient Lists: Performance Measure Selection screen (Steps 7 and 8)

- 8. The action bar appears at the bottom of the screen. At the "Select Action" prompt, do one of the following:
  - To view multiple pages:
    - Type a plus sign (+) and press the Enter key to view the next page.
    - Type a minus sign/hyphen (-) and press the Enter key to return to the previous page.
  - To select measure topics:
    - a. Type **S** and press the Enter key.
    - b. At the "Which Measure Topic?" prompt, type the number(s) preceding the measure(s) you want and press the Enter key.

To select multiple topics, type a range (e.g., 1–4), a series of numbers (e.g., 1, 4, 5, 10), or a combination of ranges and numbers (e.g., 1–4, 8, 12).

After pressing the Enter key, each measure you selected is marked with an asterisk (\*) before its number (Figure 5-13).

- To deselect measure topics:
  - a. At the "Select Action" prompt, type **D** and press the Enter key.
  - b. At the "Which item(s)" prompt, type the number(s) preceding the measure(s) you want to remove.

After pressing the Enter key, each measure you deselected is no longer marked with an asterisk (\*) before its number.

• To save your selected topics, type  $\mathbf{Q}$  (Quit) and press the Enter key.

| PERFORMANCE MEASURE SELECTION Jun 08, 2010 15:31:38<br>IHS GPRA & PART Clinical Performance Measures<br>* indicates the performance measure has been selected                                                                                                    | Page: | l of | 2 |
|----------------------------------------------------------------------------------------------------|-------|------|---|
| <pre>*1) Diabetes Prevalence 2) Diabetes: Glycemic Control *3) Diabetes: Blood Pressure Control 4) Diabetes: LDL Assessment 5) Diabetes: Nephropathy Assessment 6) Diabetic Retinopathy 7) Access to Dental Services 8) Dental Sealants 9) Topical Fluoride 10) Adult Immunizations: Influenza 11) Adult Immunizations Pneumovax 12) H1N1 Immunization Status 13) Childhood Immunizations 14) Cancer Screening: Pap Smear Rates 15) Cancer Screening: Mammogram Rates 16) Colorectal Cancer Screening + Enter ?? for more actions</pre> |       |      |   |
| S Select Measure D De Select Measure Q<br>Select Action:+//                                                                                                    | Quit  |      |   |

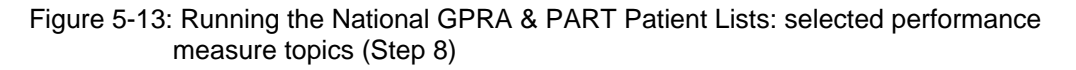

9. For each performance measure you selected, the patient lists available for that topic are displayed, as in the following example:

```
Please select one or more of these report choices within the
Diabetes Prevalence performance measure topic.

1) Diabetes DX Ever
Which item(s): (1-1): 1 <Enter>
Please select one or more of these report choices within the
Diabetes: Blood Pressure Control performance measure topic.

1) BP Assessed

2) BP Not Assessed

3) Controlled BP

4) Uncontrolled BP

Which item(s): (1-4): 1,3 <Enter>
```

Figure 5-14: Running the National GPRA & PART Patient Lists: selecting patient lists for each topic (Step 10)

10. At the "Which item(s)" prompt, type the number of the item(s) on which you want to report.

```
Select List Type.
NOTE: If you select All Patients, your list may be
hundreds of pages and take hours to print.

Select one of the following:

R Random Patient List
P Patient List by Provider
A All Patients

Choose report type for the Lists: R// P <Enter> List by Provider
Enter Designated Provider Name: PROVIDER1,FIRST <Enter>
```

Figure 5-15: Running the National GPRA & PART Patient Lists: selecting Patient List by Provider report type (Step 11)

- 11. At the "Choose report type for the Lists" prompt, type the letter corresponding to the report type you want and press the Enter key, where:
  - **R** (Random Patient List) produces a list containing 10% of the entire patient list.
  - **P** (By List by Provider) produces a list of patients with a user-specified designated care provider.
  - A (All Patients) produces a list of all patients.

If you select P (Patient List by Provider), type the name of a provider at the "Enter Designated Provider Name" prompt and press the Enter key.

**Note:** Printed patient lists are likely to require a great deal of paper, even when you are producing a random list. Ensure that your selected printer has enough paper, particularly if you are running the report overnight.

Print patient lists only when you need them, or print to an electronic file.

12. At the "Enter the date range for your report" prompt, do one of the following:

• To select a predefined date range, type 1, 2, 3, or 4 and press the Enter key.

At the "Enter Year" prompt, type the calendar year of the report end date (for example, 2010) and press the Enter key.

• To define a custom report period, type **5** and press the Enter key.

At the "Enter End Date for the Report" prompt, type the end date in MM/DD/CCYY format (for example, 11/30/2010) and press the Enter key.

- 13. At the "Enter Year" prompt, type the four-digit baseline year and press the Enter key.
- 14. At the "Enter the Name of the Community Taxonomy" prompt, do one of the following:
  - Press the Enter key to accept the default community taxonomy. (The default community taxonomy can be set in Site Parameters.)
  - Type the name of a community taxonomy and press the Enter key.
  - Type the first few letters of the taxonomy name and press the Enter key to see a list of taxonomies beginning with those letters, or type two question marks (??) and press the Enter key to see the entire list. Then type the number of the taxonomy you want to use and press the Enter key.

```
Select one of the following:

1 Indian/Alaskan Native (Classification 01)

2 Not Indian Alaskan/Native (Not Classification 01)

3 All (both Indian/Alaskan Natives and Non 01)

Select Beneficiary Population to include in this report: 1// <Enter> Indian/Alaskan

Native (Classification 01)
```

Figure 5-16: Running the National GPRA & PART Patient Lists: selecting beneficiary population (Step 15)

- 15. At the "Select Beneficiary Population to include in this report" prompt, type the number corresponding to the beneficiary (patient) population you want to include and press the Enter key, where:
  - 1 (Indian/Alaskan Native) reports only on AI/AN patients.
  - 2 (Not Indian Alaskan/Native) reports only on patients who are not AI/AN.
  - **3** (All) reports on your entire patient population.
- 16. At the "Select an Output Option" prompt, type the letter corresponding to the type of output you want and press the Enter key, where:
  - **P** (Print) sends the report file to your printer, your screen, or an electronic file.
  - **D** (Delimited Output) produces an electronic delimited text file that can be imported into Excel or Word for additional formatting and data manipulations.
  - **B** (Both) produces both a printed report and a delimited file.

Detailed instructions for the Print and Delimited Output options are found in Step 12, Section 5.2.2 (Page 111).

Note: Depending on a variety of factors – the number of performance measures selected, the size of your database, your server configuration (RAM, processor speed, etc.) – the report may take 6–8 hours to run. *Always test your first report at night or on the weekend*.

## 5.3.3 Patient List Content

Table 5-3 lists the following information for the National GPRA & PART and GPRA & PART Performance Reports:

- Performance measure topics
- Associated met/not met measures
- Content of the patient lists

A search template may be created for any of the measures listed in the table using the NST menu option of the National GPRA Reports menu.

**Note:** Not every performance measure topic will have a Met and Not Met patient list option. For example, for patients assessed as obese, only a patient list containing patients meeting the measure is available. Developmental GPRA measures are shown in *italics*.

| Table 5-3: Content of the National GPRA & PART Patient List Report by |
|-----------------------------------------------------------------------|
| Performance Measure Topic and Performance Measure                     |

| Performance<br>Measure Topic        | Performance Measure    | Patient List (Time frame for<br>meeting the measure is during<br>the report period, unless<br>defined otherwise.) |
|-------------------------------------|------------------------|----------------------------------------------------------------------------------------------------|
| Diabetes Prevalence                 | Diabetes DX Ever       | List of patients ever diagnosed with diabetes.                                                                    |
| Diabetes: Glycemic<br>Control       | Documented A1c         | List of diabetic patients with a documented A1c.                                                                  |
|                                     | No Documented A1c      | List of diabetic patients <i>without</i> a documented A1c.                                                        |
|                                     | Poor Glycemic Control  | List of diabetic patients with poor<br>Glycemic control (A1c greater than<br>(>) 9.5).                            |
|                                     | Ideal Glycemic Control | List of diabetic patients with ideal<br>Glycemic control (A1c less than (<)<br>7).                                |
| Diabetes: Blood<br>Pressure Control | BP Assessed            | List of diabetic patients who had their BP assessed.                                                              |

| Performance<br>Measure Topic           | Performance Measure                     | Patient List (Time frame for<br>meeting the measure is during<br>the report period, unless<br>defined otherwise.) |
|----------------------------------------|-----------------------------------------|----------------------------------------------------------------------------------------------------|
| Diabetes: Blood<br>Pressure Control,   | BP Not Assessed                         | List of diabetic patients who <i>did not</i> have their BP assessed.                                              |
| continued                              | Controlled BP                           | List of diabetic patients with controlled BP, defined as <130/80.                                                 |
|                                        | Uncontrolled BP                         | List of diabetic patients with<br>uncontrolled BP, defined as<br>>130/80.                                         |
| Diabetes: LDL<br>Assessment            | LDL Assessed                            | List of diabetic patients with LDL completed, regardless of result.                                               |
|                                        | LDL Not Assessed                        | List of diabetic patients <i>without</i> LDL completed.                                                           |
| Diabetes:<br>Nephropathy<br>Assessment | Nephropathy Assessed                    | List of diabetic patients with nephropathy assessment.                                                            |
|                                        | Nephropathy Not Assessed                | List of diabetic patients <i>without</i> nephropathy assessment.                                                  |
| Diabetic Retinopathy                   | Retinopathy Assessed                    | List of diabetic patients who received any retinal screening.                                                     |
|                                        | Retinopathy Not Assessed                | List of diabetic patients who did not receive any retinal screening.                                              |
| Access to Dental<br>Services           | Documented Dental Visit                 | List of patients with documented dental visit.                                                                    |
|                                        | No Documented Dental Visit              | List of patients <i>without</i> documented dental visit.                                                          |
| Dental Sealants                        | With Dental Sealants                    | List of patients who received dental sealants during Report period.                                               |
|                                        | With Intact Dental Sealants             | List of User Pop patients 6-15 with intact dental sealant.                                                        |
|                                        | No Intact Dental Sealants               | List of User Pop patients 6-15<br>without intact dental selant.                                                   |
| Topical Fluoride                       | With Topical Fluoride<br>Application    | List of patients who received at<br>least one topical fluoride application<br>during Report period.               |
|                                        | With Topical Fluoride<br>Application    | List of User Pop patients 2-15 with topical fluoride application.                                                 |
|                                        | No Topical Fluoride<br>Application      | List of User Pop patients 2-15 without topical fluoride application.                                              |
| Adult Immunizations:<br>Influenza      | Documented Influenza<br>Immunization    | List of patients >= 65 yrs with<br>influenza vaccination,<br>contraindication, or NMI refusal.                    |
|                                        | No Documented Influenza<br>Immunization | List of patients >= 65 yrs <i>without</i><br>influenza vaccination,<br>contraindication, or NMI refusal.          |

| Performance<br>Measure Topic      | Performance Measure                | Patient List (Time frame for<br>meeting the measure is during<br>the report period, unless<br>defined otherwise.) |
|-----------------------------------|------------------------------------|----------------------------------------------------------------------------------------------------|
| Adult Immunizations:<br>Pneumovax | Documented Pneumovax<br>Ever       | List of patients =>65 yrs with<br>pneumovax immunization or<br>contraindication.                                  |
|                                   | No Documented Pneumovax<br>Ever    | List of patients =>65 yrs <i>without</i><br>pneumovax immunization or<br>contraindication.                        |
| H1N1 Immunization<br>Status       | With at least one dose of H1N1.    | List of Active Clinical patients ages<br>6-59 months with at least one dose<br>of the H1N1 immunization           |
|                                   | Without at least one dose of H1N1  | List of Active Clinical patients ages<br>6-59 months without at least one<br>dose of the H1N1 immunization.       |
|                                   | With at least two doses of H1N1.   | List of Active Clinical patients ages<br>6-59 months with at least two doses<br>of the H1N1 immunization.         |
|                                   | Without at least two doses of H1N1 | List of Active Clinical patients ages<br>6-59 months without at least two<br>doses of the H1N1 immunization.      |
|                                   | With at least one dose of H1N1.    | List of Active Clinical patients ages<br>5-9 years with at least one dose of<br>the H1N1 immunization.            |
|                                   | Without at least one dose of H1N1  | List of Active Clinical patients ages<br>5-9 years without at least one dose<br>of the H1N1 immunization.         |
|                                   | With at least two doses of H1N1.   | List of Active Clinical patients ages<br>5-9 years with at least two doses of<br>the H1N1 immunization.           |
|                                   | Without at least two doses of H1N1 | List of Active Clinical patients ages<br>5-9 years without at least two doses<br>of the H1N1 immunization.        |
|                                   | With at least one dose of H1N1.    | List of Active Clinical patients ages<br>10-18 years with at least one dose<br>of the H1N1 immunization.          |
|                                   | Without at least one dose of H1N1  | List of Active Clinical patients ages<br>10-18 years without at least one<br>dose of the H1N1 immunization.       |
|                                   | With at least one dose of H1N1.    | List of Active Clinical patients ages<br>19-24 years with at least one dose<br>of the H1N1 immunization.          |
|                                   | Without at least one dose of H1N1  | List of Active Clinical patients ages<br>19-24 years without at least one<br>dose of the H1N1 immunization.       |
|                                   | With at least one dose of H1N1.    | List of Active Clinical patients ages<br>25-64 years with at least one dose<br>of the H1N1 immunization.          |

| Performance<br>Measure Topic                  | Performance Measure                           | Patient List (Time frame for<br>meeting the measure is during<br>the report period, unless<br>defined otherwise.)                                                                                                    |
|-----------------------------------------------|-----------------------------------------------|----------------------------------------------------------------------------------------------------|
| H1N1 Immunization<br>Status, <i>continued</i> | Without at least one dose of H1N1             | List of Active Clinical patients ages<br>25-64 years without at least one<br>dose of the H1N1 immunization.                                                                                                    |
|                                               | With at least one dose of H1N1.               | List of Active Clinical patients ages<br>65+ years with at least one dose of<br>the H1N1 immunization.                                                                                                    |
|                                               | Without at least one dose of H1N1             | List of Active Clinical patients ages<br>65+ years without at least one dose<br>of the H1N1 immunization.                                                                                                    |
|                                               | With at least one dose of H1N1.               | List of Active Clinical pregnant<br>patients with no documented<br>miscarriage or abortion with at least<br>one dose of the H1N1 immunization                                                                                                    |
|                                               | Without at least one dose of H1N1             | List of Active Clinical pregnant<br>patients with no documented<br>miscarriage or abortion without at<br>least one dose of the H1N1<br>immunization                                                                                                    |
|                                               | With at least one dose of H1N1.               | List of Active Clinical patients ages<br>25-64 who have a high-risk<br>condition for flu with at least one<br>dose of the H1N1 immunization                                                                                                    |
|                                               | Without at least one dose of H1N1             | List of Active Clinical Clinical<br>patients ages 25-64 who have a<br>high-risk condition for flu without at<br>least one dose of the H1N1<br>immunization                                                                                                    |
| Childhood<br>Immunizations                    | Active Clinical Patients With 4:3:1:3:3       | List of Active Clinical patients 19-35<br>months who received the 4:3:1:3:3<br>combination (4 DTaP, 3 OPV/IPV, 1<br>MMR, 3 HiB, 3 Hep B).                                                                                                    |
|                                               |                                               | NOTE: Because age is calculated<br>at the beginning of the Report<br>Period, the patient's age on the list<br>will be between 7-23 months.                                                                                                    |
|                                               | Active Clinical Patients<br>Without 4:3:1:3:3 | List of Active Clinical patients 19-35<br>months who <i>have not</i> received the<br>4:3:1:3:3 combination (4 DTaP, 3<br>OPV/IPV, 1 MMR, 3 HiB, 3 Hep B).<br>If a patient did not have all doses in<br>a multiple dose vaccine, the IZ will<br>not be listed. For example, if a<br>patient only had 2 DTaP, no IZ will<br>be listed for DTaP. |
|                                               |                                               | NOTE: Because age is calculated                                                                                                    |

| Performance                                     | Performance Measure                                            | Patient List (Time frame for                                                                                                    |
|-------------------------------------------------|----------------------------------------------------------------|----------------------------------------------------------------------------------------------------|
| Measure Topic                                   |                                                                | meeting the measure is during<br>the report period, unless<br>defined otherwise.)                                                                                                    |
| Childhood<br>Immunizations,<br><i>continued</i> |                                                                | at the beginning of the Report<br>Period, the patient's age on the list<br>will be between 7–23 months.                                                                                                    |
|                                                 | Active Immunization<br>Package Patients With<br>4:3:1:3:3      | List of Active Immunization<br>Package patients 19–35 months<br>who received the 4:3:1:3:3<br>combination (4 DTaP, 3 Polio, 1<br>MMR, 3 HiB, 3 Hep B).                                                                                                    |
|                                                 |                                                                | NOTE: Because age is calculated<br>at the beginning of the Report<br>Period, the patient's age on the list<br>will be between 7–23 months.                                                                                                    |
|                                                 | Active Immunization<br>Package Patients Without<br>4:3:1:3:3   | List of patients Active Immunization<br>Package patients 19–35 months<br>who <i>have not</i> received the 4:3:1:3:3<br>combination (4 DTaP, 3 Polio, 1<br>MMR, 3 HiB, 3 Hep B). If a patient<br>did not have all doses in a multiple<br>dose vaccine, the IZ will not be<br>listed. For example, if a patient only<br>had 2 DTaP, no IZ will be listed for<br>DTaP. |
|                                                 |                                                                | NOTE: Because age is calculated<br>at the beginning of the Report<br>Period, the patient's age on the list<br>will be between 7-23 months.                                                                                                    |
|                                                 | Active Immunization<br>Package Patients with<br>4:3:1:3:3:1    | List of Active Immunization<br>Package patients 19–35 months<br>who received the 4:3:1:3:3:1<br>combination (4 DTaP, 3 Polio, 1<br>MMR, 3 HiB, 3 Hep B, and 1<br>Varicella).                                                                                                    |
|                                                 |                                                                | NOTE: Because age is calculated<br>at the beginning of the Report<br>Period, the patient's age on the list<br>will be between 7–23 months.                                                                                                    |
|                                                 | Active Immunization<br>Package Patients without<br>4:3:1:3:3:1 | List of patients Active Immunization<br>Package patients 19–35 months<br>who <i>have not</i> received the<br>4:3:1:3:3:1 combination (4 DTaP, 3<br>Polio, 1 MMR, 3 HiB, 3 Hep B, and<br>1 Varicella). If a patient did not have<br>all doses in a multiple dose vaccine,<br>the IZ will not be listed. For<br>example, if a patient only had 2                      |

Reports and Patient Lists

| Performance<br>Measure Topic                    | Performance Measure                                                                                                 | Patient List (Time frame for<br>meeting the measure is during<br>the report period, unless<br>defined otherwise.)                                                                                                    |
|-------------------------------------------------|----------------------------------------------------------------------------------------------------|----------------------------------------------------------------------------------------------------|
| Childhood<br>Immunizations,<br><i>continued</i> | Active Immunization<br>Package Patients without<br>4:3:1:3:3:1, <i>continued</i>                                    | DTaP, no IZ will be listed for DTaP.<br>NOTE: Because age is calculated<br>at the beginning of the Report<br>Period, the patient's age on the list<br>will be between 7–23 months.                                                                                                    |
|                                                 | Active Immunization<br>Package Patients with<br>4:3:1:3:3:1:4                                                       | List of Active Immunization<br>Package patients 19–35 months<br>who received the 4:3:1:3:3:1:4<br>combination (4 DTaP, 3 Polio, 1<br>MMR, 3 HiB, 3 Hep B, 1 Varicella,<br>and 4 Pneumococcal).                                                                                                    |
|                                                 |                                                                                                    | NOTE: Because age is calculated<br>at the beginning of the Report<br>Period, the patient's age on the list<br>will be between 7–23 months.                                                                                                    |
|                                                 | Active Immunization<br>Package Patients without<br>4:3:1:3:3:1:4                                                    | List of patients Active Immunization<br>Package patients 19–35 months<br>who have not received the<br>4:3:1:3:3:1:4 combination (4 DTaP,<br>3 Polio, 1 MMR, 3 HiB, 3 Hep B, 1<br>Varicella and 4 Pneumococcal). If a<br>patient did not have all doses in a<br>multiple dose vaccine, the IZ will<br>not be listed. For example, if a<br>patient only had 2 DTaP, no IZ will<br>be listed for DTaP.<br>NOTE: Because age is calculated<br>at the beginning of the Report<br>Period, the patient's age on the list |
|                                                 | Patients in Active Clinical<br>denominator who are not in<br>Active Immunization<br>Package Patients<br>denominator | will be between 7–23 months.<br>List of patients 19–35 months who<br>are in Active Clinical denominator<br>but who are not in Active<br>Immunization Package Patients<br>denominator, with IZ, if any.                                                                                                    |
| Cancer Screening:<br>Pap Smear Rates            | Documented Pap Smear                                                                                                | List of female patients with a Pap<br>smear documented in the past 3<br>years.                                                                                                    |
|                                                 | No Documented Pap Smear                                                                                             | List of female patients <i>without</i> a<br>Pap smear documented in the past<br>three years.                                                                                                    |
| Cancer Screening:<br>Mammogram Rates            | Documented Mammogram                                                                                                | List of female patients with a<br>Mammogram documented in the<br>past two.                                                                                                    |

| Performance<br>Measure Topic                       | Performance Measure                                              | Patient List (Time frame for<br>meeting the measure is during<br>the report period, unless<br>defined otherwise.) |
|----------------------------------------------------|------------------------------------------------------------------|----------------------------------------------------------------------------------------------------|
| Cancer Screening:<br>Mammogram Rates,<br>continued | No Documented<br>Mammogram                                       | List of female patients <i>without</i> a Mammogram documented in the past two years.                              |
|                                                    | Documented Mammogram                                             | List of female patients 42 and older<br>with a Mammogram documented in<br>the past 2 years.                       |
|                                                    | No Documented<br>Mammogram                                       | List of female patients 42 and older<br>without a Mammogram documented<br>in the past 2 years.                    |
| Colorectal Cancer<br>Screening                     | Documented CRC<br>Screening                                      | List of patients 51–80 with CRC screening.                                                                        |
|                                                    | No Documented CRC<br>Screening                                   | List of patients 51–80 <i>without</i> CRC screening.                                                              |
| Colorectal Cancer<br>Screening (Revised            | CRC Screening (HEDIS)                                            | List of patients 50-75 with CRC screening (HEDIS definition).                                                     |
| Logic #1-HEDIS)                                    | No CRC Screening (HEDIS)                                         | List of patients 50-75 without CRC screening (HEDIS definition).                                                  |
| Colorectal Cancer<br>Screening (Revised            | CRC Screening (USPSTF)                                           | List of patients 50-75 with CRC screening (USPSTF definition).                                                    |
| Logic #2-USPSTF)                                   | No CRC Screening<br>(USPSTF)                                     | List of patients 50-75 without CRC screening (USPSTF definition).                                                 |
| Comprehensive<br>Cancer Screening                  | With Comprehensive Cancer<br>Screening                           | List of patients 21-75 with<br>comprehensive cancer screening.                                                    |
|                                                    | Without Comprehensive<br>Cancer Screening                        | List of patients 21-75 without<br>comprehensive cancer screening.                                                 |
| Tobacco Use and Exposure                           | Documented Tobacco<br>Screening                                  | List of patients with documented tobacco screening.                                                               |
| Assessment                                         | No Documented Tobacco<br>Screening                               | List of patients <i>without</i> documented tobacco screening.                                                     |
|                                                    | Documented Tobacco<br>Screening and Assessed as<br>Tobacco User  | List of patients identified as current tobacco users, both smokers and smokeless users.                           |
| Tobacco Cessation                                  | Tobacco Users w/cessation<br>intervention                        | List of tobacco users with<br>documented tobacco cessation<br>intervention.                                       |
|                                                    | Tobacco Users w/o<br>documented cessation<br>intervention        | List of tobacco users <i>without</i> documented tobacco cessation intervention.                                   |
|                                                    | Tobacco Users who quit tobacco use                               | List of tobacco users who quit tobacco use.                                                                       |
|                                                    | Tobacco Users w/cessation<br>intervention or quit tobacco<br>use | List of tobacco users with<br>documented tobacco cessation<br>intervention or who quit tobacco<br>use.            |

| Performance<br>Measure Topic                  | Performance Measure                                                             | Patient List (Time frame for<br>meeting the measure is during<br>the report period, unless<br>defined otherwise.)     |
|-----------------------------------------------|---------------------------------------------------------------------------------|----------------------------------------------------------------------------------------------------|
| Tobacco Cessation, continued                  | Tobacco Users without<br>cessation intervention and<br>did not quit tobacco use | List of tobacco users <i>without</i><br>documented tobacco cessation<br>intervention and did not quit<br>tobacco use. |
| Tobacco Cessation<br>(Developmental<br>Logic) | Tobacco Users w/cessation<br>intervention                                       | List of tobacco users with<br>documented tobacco cessation<br>intervention.                                           |
|                                               | Tobacco Users w/o<br>documented cessation<br>intervention                       | List of tobacco users without<br>documented tobacco cessation<br>intervention.                                        |
|                                               | Tobacco Users who quit tobacco use                                              | List of tobacco users who quit tobacco use.                                                                           |
|                                               | Tobacco Users who did not<br>quit tobacco use                                   | List of tobacco users who did not<br>quit tobacco use.                                                                |
|                                               | Tobacco Users w/cessation<br>intervention or quit tobacco<br>use                | List of tobacco users with<br>documented tobacco cessation<br>intervention or who quit their<br>tobacco use.          |
|                                               | Tobacco Users without<br>cessation intervention and<br>did not quit tobacco use | List of tobacco users without<br>documented tobacco cessation<br>intervention and did not quit their<br>tobacco use.  |
| Alcohol Screening<br>(FAS Prevention)         | Documented Alcohol<br>Screening                                                 | List of female Active Clinical patients 15-44 with documented screening.                                              |
|                                               | No Documented Alcohol<br>Screening                                              | List of female Active Clinical patients 15-44 <i>without</i> documented screening.                                    |
| Alcohol Screening                             | Documented Alcohol<br>Screening (FAS Prevention)                                | List of female Active Clinical<br>patients 15-44 with documented<br>screening.                                        |
|                                               | Without Documented<br>Alcohol Screening (FAS<br>Prevention)                     | List of female Active Clinical<br>patients 15-44 without documented<br>screening.                                     |
|                                               | With Positive Alcohol Screen<br>(FAS Prevention)                                | List of female Active Clinical<br>patients 15-44 with a positive<br>alcohol screen.                                   |
|                                               | With Negative Alcohol<br>Screen (FAS Prevention)                                | List of female Active Clinical<br>patients 15-44 with a negative<br>alcohol screen.                                   |
|                                               | Documented Alcohol<br>Screening                                                 | List of Active Clinical patients 12-75<br>with documented alcohol screening.                                          |
|                                               | Without Documented<br>Alcohol Screening                                         | List of Active Clinical patients 12-75<br>without documented alcohol<br>screening.                                    |

| Performance<br>Measure Topic            | Performance Measure                             | Patient List (Time frame for<br>meeting the measure is during<br>the report period, unless<br>defined otherwise.)             |
|-----------------------------------------|-------------------------------------------------|----------------------------------------------------------------------------------------------------|
| Alcohol Screening, continued            | With Positive Alcohol Screen                    | List of Active Clinical patients 12-75 with a positive alcohol screen.                                                        |
|                                         | With Negative Alcohol<br>Screen                 | List of Active Clinical patients 12-75 with a negative alcohol screen.                                                        |
| Intimate Partner<br>(Domestic) Violence | Documented IPV/DV<br>Screening                  | List of female patients 15-40 with documented IPV/DV screening.                                                               |
| Screening                               | No Documented IPV/DV<br>Screening               | List of female patients 15-40<br><i>without</i> documented IPV/DV<br>screening.                                               |
|                                         | Documented IPV/DV<br>Screening                  | List of female patients 15-40 with<br>documented IPV/DV screening.                                                            |
|                                         | No Documented IPV/DV<br>Screening               | List of female patients 15-40<br>without documented IPV/DV<br>screening.                                                      |
| Depression<br>Screening                 | Documented Depression<br>Screening (=>18 AC)    | List of Active Clinical patients =>18<br>screened for depression /diagnosed<br>with mood disorder.                            |
|                                         | No Documented Depression<br>Screening (=>18 AC) | List of Active Clinical patients =>18<br>not screened for<br>depression/diagnosed with mood<br>disorder.                      |
|                                         | With Documented<br>Depression Screen (=>18)     | List of Active Clinical patients =>18<br>screened for depression/diagnosed<br>with mood disorder or suicide<br>ideation.      |
|                                         | Without Documented<br>Depression Screen (=>18)  | List of Active Clinical patients =>18<br>not screened for<br>depression/diagnosed with mood<br>disorder or suicide ideation.  |
|                                         | With Documented<br>Depression Screen 12-18)     | List of Active Clinical patients 12-18<br>screened for depression/diagnosed<br>with mood disorder or suicide<br>ideation.     |
|                                         | Without Documented<br>Depression Screen 12-18)  | List of Active Clinical patients 12-18<br>not screened for<br>depression/diagnosed with mood<br>disorder or suicide ideation. |
| Obesity Assessment                      | Documented Obesity<br>Screening                 | List of patients with calculated BMI.                                                                                         |
|                                         | No Documented Obesity<br>Screening              | List of patients for whom BMI could<br>not be calculated.                                                                     |
|                                         | Assessed as Obese                               | List of patients assessed as obese using BMI and standard tables.                                                             |
| Childhood Weight<br>Control             | List of patients ages 2-5 with<br>BMI =>95%     | List of patients ages 2-5 with BMI at or above the 95th percentile.                                                           |

| Performance<br>Measure Topic                      | Performance Measure                                                | Patient List (Time frame for<br>meeting the measure is during<br>the report period, unless<br>defined otherwise.)                                 |
|---------------------------------------------------|--------------------------------------------------------------------|----------------------------------------------------------------------------------------------------|
| Comprehensive CVD-<br>Related Assessment          | Active IHD Pts 22+ With<br>Comprehensive CVD<br>Assessment         | List of Active IHD patients 22+ with a comprehensive CVD assessment.                                                                              |
|                                                   | Active IHD Pts 22+ Without<br>Comprehensive CVD<br>Assessments     | List of Active IHD patients 22+<br>without a comprehensive CVD<br>assessment.                                                                     |
|                                                   | Active CHD Pts 22+ With<br>Comprehensive CVD<br>Assessment         | List of Active CHD patients 22+ with a comprehensive CVD assessment.                                                                              |
|                                                   | Active CHD Pts 22+ Without<br>Comprehensive CVD<br>Assessments     | List of Active CHD patients 22+<br>without a comprehensive CVD<br>assessment.                                                                     |
| HIV Screening                                     | Documented HIV Test for<br>Pregnant Patients                       | List of pregnant patients with<br>documented HIV test in past 20<br>months.                                                                       |
|                                                   | No Documented HIV Test for<br>Pregnant Patients                    | List of pregnant patients <i>without</i> documented HIV test in past 20 months.                                                                   |
|                                                   | With HIV Screening (13-64)                                         | List of User Population patients 13-<br>64 with documented HIV test.                                                                              |
|                                                   | Without HIV Screening (13-<br>64)                                  | List of User Population patients 13-<br>64 without documented HIV test.                                                                           |
|                                                   | With HIV Test for User<br>Population                               | List of User Population patients with<br>documented HIV test.                                                                                     |
| Breastfeeding Rates                               | Patients 45–394 Days with<br>Infant Feeding Choice<br>Screening    | List of Active Clinical patients 45–<br>394 days who were screened for<br>Infant Feeding Choice at least<br>once.                                 |
|                                                   | Patients 45–394 Days<br>without Infant Feeding<br>Choice Screening | List of Active Clinical patients 45–<br>394 days who were <i>not</i> screened<br>for Infant Feeding Choice at least<br>once.                      |
|                                                   | At 2 Months of Age, Were<br>Exclusively or Mostly<br>Breastfed     | List of Active Clinical patients<br>screened at the age of two months<br>(45–89 days) and were either<br>exclusively or mostly breastfed.         |
|                                                   | At 2 Months of Age, Were<br>Not Exclusively or Mostly<br>Breastfed | List of Active Clinical patients<br>screened at the age of two months<br>(45–89 days) old and were <i>not</i><br>exclusively or mostly breastfed. |
| Use of High-Risk<br>Medications in the<br>Elderly | With At Least One High-Risk<br>Medication                          | List of Active Clinical patients 65<br>and older with at least one high-risk<br>medication for the elderly.                                       |
|                                                   | Without At Least One High-<br>Risk Medication                      | List of Active Clinical patients 65<br>and older without at least one high-<br>risk medication for the elderly.                                   |

# 5.4 National GPRA & PART Clinical Performance Summaries Report (SUM)

### CI10 > RPT > NTL >SUM

### 5.4.1 Overview

The Clinical Performance Summary is split into three sections: (1) Selected Non-GPRA Measures, (2) GPRA Developmental and PART Measures, and (3) Official GPRA Measures.

**Note:** You will not be able to export this data to the Area Office. Use the GP menu option to export your data to the Area Office.

#### To run the National GPRA & PART Clinical Performance Summaries Report, follow these steps:

- 1. At the "Select IHS Clinical Reporting System (CRS) Main Menu Option" prompt, type **CI10** and press the Enter key to display the CRS 2010 Main Menu.
- 2. At the "Select CRS 2010 Option" prompt, type **RPT** and press the Enter key to display the CRS Reports Menu.
- 3. At the "Select Reports Option" prompt, type **NTL** and press the Enter key to display the National GPRA Reports menu.
- 4. At the "Select National GPRA & PART Reports Option" prompt, type **SUM** and press the Enter key to display the following information about the National GPRA & PART Clinical Performance Summaries Report.

IHS 2010 National GPRA & PART Report Clinical Performance Summaries

This will produce ONLY the clinical performance summaries for the National GPRA & PART Report for the 2010 GPRA year. If you want the detailed information included in the report, including performance measure definitions and number of patients in each denominator and numerator you need to run the GP menu option.

You will be asked to provide the community taxonomy to determine which patients will be included. This report will be run for the Report Period July 1, 2009 through June 30, 2010 with a Baseline Year of July 1, 1999 through June 30, 2000. This report will include beneficiary population of American Indian/Alaska Native only.

You will NOT be able to export this data to the Area Office; use the GP menu option to export your data to the Area Office.

Press enter to continue: <Enter>

Figure 5-17: Running the National GPRA & PART Clinical Performance Summaries Report: report description (Step 4)

- 5. Press the Enter key to continue.
- 6. The system checks to see if all taxonomies required for this report are present and have members associated to them. At the prompt, press the Enter key to continue.

```
Checking for Taxonomies to support the National GPRA & PART Report...
All taxonomies are present.
End of taxonomy check. PRESS ENTER: <Enter>
```

Figure 5-18: Running the National GPRA & PART Clinical Performance Summaries Report: checking taxonomies (Step 6)

7. The date ranges for this report are hard-coded. The system displays the dates, as in the following example:

```
The date ranges for this report are:

Report Period: Jul 01, 2009 to Jun 30, 2010

Previous Year Period: Jul 01, 2008 to Jun 30, 2009

Baseline Period: Jul 01, 1999 to Jun 30, 2000
```

```
Figure 5-19: Running the National GPRA & PART Clinical Performance Summaries Report:
displaying date ranges (Step 7)
```

- 8. At the "Enter the Name of the Community Taxonomy" prompt, do one of the following:
  - Press the Enter key to accept the default community taxonomy. (The default community taxonomy can be set in Site Parameters.)
  - Type the name of a community taxonomy and press the Enter key.
  - Type the first few letters of the taxonomy name and press the Enter key to see a selection of taxonomies beginning with those letters, or type two question marks (??) and press the Enter key to see the entire list. Then type the number of the taxonomy you want to include and press the Enter key.
- 9. At the "Select an Output Option" prompt, type the letter corresponding to the type of output you want and press the Enter key, where:
  - **P** (Print) sends the report file to your printer, your screen, or an electronic file.
  - **D** (Delimited Output) produces an electronic delimited text file that can be imported into Excel or Word for additional formatting and data manipulations.
  - **B** (Both) produces both a printed report and a delimited file.

Detailed instructions for the Print and Delimited Output options are found in Step 12, Section 5.2.2 (Page 111).

The National GPRA & PART Clinical Performance Summaries Report includes all of the clinical performance summaries contained in the GP National GPRA & PART Report.

**NOTE:** The BG10 file will *not* be created when a user runs this report.

# 5.5 National GPRA & PART Report by Designated Provider (DPRV)

CI10 > RPT > NTL >DPRV

### 5.5.1 Overview

This report will produce a National GPRA & PART Report for a selected designated primary care provider. This report will only include patients assigned to the selected provider but the patients must still meet the definitions of the denominators used in the report.

**Note:** You will not be able to export this data to the Area Office; use the GP menu option to export your data to the Area Office.

# To run the National GPRA & PART Report by Designated Provider, follow these steps:

- 1. At the "Select IHS Clinical Reporting System (CRS) Main Menu Option" prompt, type **CI10** and press the Enter key to display the CRS 2010 Main Menu.
- 2. At the "Select CRS 2010 Option" prompt, type **RPT** and press the Enter key to display the CRS Reports Menu.
- 3. At the "Select Reports Option" prompt, type **NTL** and press the Enter key to display the National GPRA Reports menu.
- 4. At the "Select National GPRA Reports Option" prompt, type **DPRV** and press the Enter key to display the following information about the National GPRA & PART Report by Designated Provider.

IHS 2010 National GPRA & PART Report by Designated Provider

This will produce a National GPRA & PART Report for a selected designated primary care provider. Your facility must be using the designated primary care provider functionality that assigns a panel of patients to a primary care provider; otherwise, you will not be able to run this report. The report will include only the patients assigned to the selected provider but the patients must still meet the definitions of the denominators used in the report.

This report will be run for the Report Period of July 1, 2009 through June 30, 2010 with a Baseline Year of July 1, 1999 through June 30, 2000.

You will NOT be able to export this data to the Area Office; use the GP menu option to export your data to the Area Office.

```
Press enter to continue: <Enter>
```

Figure 5-20: Running the National GPRA & PART Report by Designated Provider: report description (Step 4)

- 5. Press the Enter key to continue.
- 6. The system checks to see if all taxonomies required for this report are present and have members associated to them.

Checking for Taxonomies to support the National GPRA & PART Report... All taxonomies are present. End of taxonomy check. PRESS ENTER: **<Enter>** Which Designated Provider: **PROVIDER,DEMO <Enter>** 

Figure 5-21: Running the National GPRA & PART Clinical Performance Summaries Report: checking taxonomies (Step 6)

- 7. At the "End of taxonomy check" prompt, press the Enter key to continue.
- 8. At the "Which Designated Provider" prompt, do one of the following:
  - Type the name of the designated primary care provider you want to report on and press the Enter key.
  - Type the first few letters of a provider's name and press the Enter key to see a selection of available providers beginning with those letters, or type two question marks (??) and press the Enter key to see the entire list. Then type the number of the provider you want to report on and press the Enter key.

The hard-coded date ranges for this report are displayed, as in the following example:

```
The date ranges for this report are:

Report Period: Jul 01, 2009 to Jun 30, 2010

Previous Year Period: Jul 01, 2008 to Jun 30, 2009

Baseline Period: Jul 01, 1999 to Jun 30, 2000
```

Figure 5-22: Running the National GPRA & PART Clinical Performance Summaries Report: displaying date ranges (Step 8)

- 9. At the "Enter the Name of the Community Taxonomy" prompt, do one of the following:
  - Press the Enter key to accept the default community taxonomy. (The default community taxonomy can be set in Site Parameters.)
  - Type the name of a community taxonomy and press the Enter key.
  - Type the first few letters of the taxonomy name and press the Enter key to see a selection of taxonomies beginning with those letters, or type two question marks (??) and press the Enter key to see the entire list. Then type the number of the taxonomy you want to include and press the Enter key.
- 10. At the "Select an Output Option" prompt, type the letter corresponding to the type of output you want and press the Enter key, where:
  - **P** (Print) sends the report file to your printer, your screen, or an electronic file.
  - **D** (Delimited Output) produces an electronic delimited text file that can be imported into Excel or Word for additional formatting and data manipulations.
  - **B** (Both) produces both a printed report and a delimited file.

Detailed instructions for the Print and Delimited Output options are found in Step 12, Section 5.2.2 (Page 111).

The National GPRA & PART Report by Designated Provider includes the same content as the National GPRA & PART Report content except that the rates are based on the designated primary care provider only.

**NOTE:** The BG10 file will *not* be created when a user runs this report.

# 5.6 National GPRA & PART Height and Weight Local Data File

### $\mathsf{CI10} > \mathsf{RPT} > \mathsf{NTL} > \mathsf{HW}$

### 5.6.1 Overview

This will produce a file for your local facility's use containing all active clinical patients 0–65 years of age who are included in the National GPRA & PART Report. The file includes visit data containing height and/or weight measurements taken during the period from July 1, 2009 through June 30, 2010.

# To run the National GPRA & PART Height and Weight Local Data File, follow these steps:

- 1. At the "Select IHS Clinical Reporting System (CRS) Main Menu Option" prompt, type **CI10** and press the Enter key to display the CRS 2010 Main Menu.
- 2. At the "Select CRS 2010 Option" prompt, type **RPT** and press the Enter key to display the CRS 2010 Reports Menu.
- 3. At the "Select Reports Option" prompt, type **NTL** and press the Enter key to display the National GPRA Reports menu.
- 4. At the "Select National GPRA Reports Option" prompt, type **HW** and press the Enter key to display the following information about the National GPRA & PART Height and Weight Local Data File:

IHS 2010 National GPRA & PART Height and Weight Local Data File

This will produce a file for your local facility's use for all active clinical patients 0-65 years of age who are included in the National GPRA & PART Report that includes visit data containing height and/or weight measurements taken during the period July 1, 2009 through June 30, 2010. This file can be very large as it contains 1 record for each height and weight taken for the patients in the active clinical population. If you do not plan on using this data for a study some kind, do not run this report.

You will be asked to provide the community taxonomy to determine which patients will be included. This file will be run for the Report Period July 1, 2009 through June 30, 2010 with a Baseline Year of July 1, 1999 through June 30, 2000. This file will include a beneficiary population of American Indian/Alaska Native only.

You will also choose whether to create one or multiple files for the data. If you are planning to review this data using Microsoft Excel please keep in mind that Excel can only handle 65,536 records per file. Enter RETURN to continue or '^' to exit: **<Enter>** 

If you expect that your site has more than 65,536 records you will need to create multiple files in order to use this data in Excel.

You will NOT be able to export this data to the Area Office. Rather, the height and weight data is exported automatically when you run the National GPRA Report and choose to export it to your Area Office IF the CRS site parameter for exporting this data to the Area Office is set to "yes."

Press enter to continue: <Enter>

Figure 5-23: Running the National GPRA & PART Height and Weight Local Data File: report information (Step 4)

5. At the prompt, press the Enter key to continue. The system checks to see if all taxonomies required for this report are present and have members associated to them.

Checking for Taxonomies to support the National GPRA & PART Report...

All taxonomies are present.

End of taxonomy check. PRESS ENTER: <Enter>

Figure 5-24: Running the National GPRA & PART Height and Weight Local Data File: checking taxonomies (Step 5)

6. At the "End of taxonomy check" prompt, press the Enter key to display the hardcoded date ranges and population included in this report, as in the following example:

| The | date ranges for this report | rt are:  |       |    |      |      |      |
|-----|-----------------------------|----------|-------|----|------|------|------|
|     | Report Period:              | Jul 01,  | 2009  | to | Jun  | 30,  | 2010 |
|     | Previous Year Period:       | Jul 01,  | 2008  | to | Jun  | 30,  | 2009 |
|     | Baseline Period:            | Jul 01,  | 1999  | to | Jun  | 30,  | 2000 |
|     |                             |          |       |    |      |      |      |
| The | beneficiary population for  | r this r | eport | is | AI/A | N or | ly.  |

Figure 5-25: Running the National GPRA & PART Height and Weight Local Data File: displaying date ranges (Step 6)

Enter the Name of the Community Taxonomy: DEMO GPRA COMMUNITIES// **<Enter>** DEMO GPRA COMMUNITIES

Figure 5-26: Running the National GPRA & PART Height and Weight Local Data File: selecting community taxonomy (Step 7)

- 7. At the "Enter the Name of the Community Taxonomy" prompt, do one of the following:
  - Press the Enter key to accept the default community taxonomy. (The default community taxonomy can be set in Site Parameters.)
  - Type the name of a community taxonomy and press the Enter key.
  - Type the first few letters of the taxonomy name and press the Enter key to see a selection of taxonomies beginning with those letters, or type two question marks (??) and press the Enter key to see the entire list. Then type the number of the taxonomy you want to include and press the Enter key.

```
A Height/Weight Export file will be created. You can choose
to create one file of data or multiple files of data. If you are
planning to review this data using Microsoft Excel please keep in
mind that Excel can only handle 65,536 records per file. If you
expect that your site has more than 65,536 records you will need
to create multiple files in order to use this data in Excel. If
you choose to create one file it will be called:
     CRSHW505901200907012010063020100528171108_001_of_001.TXT
     and will reside in the Q: \land directory.
If you have multiple files generated they will all have the
same name with the last 10 characters of the filename being
the number of files (e.g. 001_of_003).
     Select one of the following:
                    ONE File of data
          0
                    MULTIPLE Files of data
          М
Do you want to create one file or multiple files: M// MULTIPLE <Enter>
```

Figure 5-27: Running the National GPRA & PART Height and Weight Local Data File: selecting single or multiple files (Step 8)

8. At the "Do you want to create one file or multiple files" prompt, type **O** (to create a single data file) or **M** (to create multiple data files) and press the Enter key.

If you select **M** and the number of records is less than or equal to 65,536, all records will be written to a single file. Otherwise, the appropriate number of files will be created so that each file contains a maximum of 65,536 records, including the file header.

9. A summary of the National GPRA & PART Height and Weight Local Data File is displayed, as in the following example:

| SUMMARY OF NATIONAL GPRA & PART HEIGHT AND WEIGHT<br>LOCAL DATA FILE TO BE GENERATED                                                                                                    |
|----------------------------------------------------------------------------------------------------|
| The date ranges for this report are:<br>Report Period: Jul 01, 2009 to Jun 30, 2010<br>Previous Year Period: Jul 01, 2008 to Jun 30, 2009<br>Baseline Period: Jul 01, 1999 to Jun 30, 2000                                                                                                    |
| The COMMUNITY Taxonomy to be used is: DEMO GPRA COMMUNITIES                                                                                                    |
| The height and weight data file will be named:<br>CRSHW505901200907012010063020100608172258_001_of_001.TXT<br>and will reside in the Q:\ directory.<br>Since you opted to create multiple files, if additional files are<br>generated they will all have the same name as the one listed above<br>with the last 10 characters of the filename being the number of<br>files (e.g. 001_of_003). |

Figure 5-28: Summary of National GPRA & PART Height and Weight Local Data File (Step 9)

10. Select the output device and type the name of the file that will be created as a cover page for the data file. The cover page shows the parameters used to create the data file(s) and the name(s) of the file(s) created.

The National GPRA & PART Height and Weight Local Data Files (e.g. file names beginning with CRSHW) include data for all active clinical patients ages 0–18 who have both a height and weight value documented on a visit and for all active clinical patients ages 19–65 who have a height and/or a weight value documented on a visit. Visits must occur on or after the File Begin Date and on or before the File End Date. Therefore, if a patient has five visits at which a BMI was taken during this time period, all five visits will be included in this file. Age is calculated as of the visit date.

**NOTE:** The BG10 file will *not* be created when a user creates this data file.

# 5.7 Search Template for National Patient List (NST)

## CI10 > RPT > NTL >NST

### 5.7.1 Overview

A search template may be created from a National GPRA & PART Patient List for patients meeting or not meeting a performance measure included in the National GPRA & PART Report. You can select the performance measure, such as Pap smear in the past three years, and then choose the list you want; for example, patients without a Pap smear. You select the community taxonomy to determine which patients will be included and choose the report period.

The following patient list options are available:

- A random list (10% of the total list)
- A list by designated primary care provider
- The entire patient list

When the Search Template for National Patient List option is run, the National GPRA & PART Report for the selected performance measure is included, but the patient list is not.

# 5.7.2 Creating a Search Template for a National Patient List

# To create a search template for a national patient list, follow these steps:

- 1. At the "Select IHS Clinical Reporting System (CRS) Main Menu Option" prompt, type **CI10** and press the Enter key to display the CRS 2010 main menu.
- 2. At the "Select CRS 2010 Option" prompt, type **RPT** and press the Enter key to display the CRS 2010 Reports Menu.
- 3. At the "Select Reports Option" prompt, type **NTL** and press the Enter key to display the National GPRA Reports menu.
- 4. At the "Select National GPRA & PART Reports Option" prompt, type **NST** and press the Enter key to display the following information about the search template:
IHS GPRA & PART Performance Patient Search Template Creation CRS 2010, Version 10.0

This will produce a search template of patients who either met or did not meet a National GPRA & PART Report performance measure. You will be asked to select one performance measure topic and then to choose which performance measure numerators you would like to create a search template for. For example, you can create a search template of all patients who did not meet the measure for having a Pap Smear in the past 3 years.

You will also be asked to provide the community taxonomy to determine which patients will be included, the beneficiary population of the patients, and the Report Period and Baseline Year.

```
Press enter to continue: <Enter)
```

Figure 5-29: Creating a Search Template for a National Patient List: report description (Step 4)

- 5. At the prompt to continue, press the Enter key.
- 6. The system checks the site-populated taxonomies.
  - If the following message is displayed, press the Enter key.

Checking for Taxonomies to support the National GPRA & PART Report...

All taxonomies are present.

End of taxonomy check. PRESS ENTER: <Enter>

Figure 5-30: Creating a Search Template for a National Patient List: checking taxonomies (Step 6)

• If the following message is displayed, your report results for the measure that uses the specified taxonomy are likely to be inaccurate.

The taxonomies are missing or have no entries

Figure 5-31: Creating a Search Template for a National Patient List: checking taxonomies (Step 6)

To exit from the report and edit your taxonomies, type a caret (^) at any prompt until you return to the main menu.

7. The Performance Measure Selection list of available topics is displayed, as in the following example:

| PERFORMANCE MEASURE SELECTION Jun 09, 2010 09:33:40<br>IHS GPRA & PART Clinical Performance Measures<br>* indicates the performance measure has been selected                                                                                                    | Page: | 1 of | 2 |
|----------------------------------------------------------------------------------------------------|-------|------|---|
| <ol> <li>Diabetes Prevalence</li> <li>Diabetes: Glycemic Control</li> <li>Diabetes: Blood Pressure Control</li> <li>Diabetes: LDL Assessment</li> <li>Diabetes: Nephropathy Assessment</li> <li>Diabetic Retinopathy</li> <li>Access to Dental Services</li> <li>Dental Sealants</li> <li>Topical Fluoride</li> <li>Adult Immunizations: Influenza</li> <li>Adult Immunization Status</li> <li>Childhood Immunizations</li> <li>Cancer Screening: Pap Smear Rates</li> <li>Colorectal Cancer Screening</li> <li>Enter ?? for more actions</li> </ol> |       |      |   |
| S Select Measure D De Select Measure Q<br>Select Action:+//                                                                                                    | Quit  |      |   |

Figure 5-32: Creating a Search Template for a National Patient List: Performance Measure Selection screen (Steps 7 and 8)

- 8. The action bar is displayed at the bottom of the screen. At the "Select Action" prompt, do one of the following:
  - To view multiple pages:
    - Type a plus sign (+) and press the Enter key to view the next page.
    - Type a minus sign/hyphen (-) and press the Enter key to return to the previous page.
  - To select a specific performance measure topic:
    - a. Type **S** and press the Enter key.
    - b. At the "Select Only One Measure" prompt, type the number corresponding to the performance measure topic you want and press the Enter key.

**Note:** Only one topic may be selected when creating a search template.

The measure you selected is marked with an asterisk (\*) before its number, as in the following example:

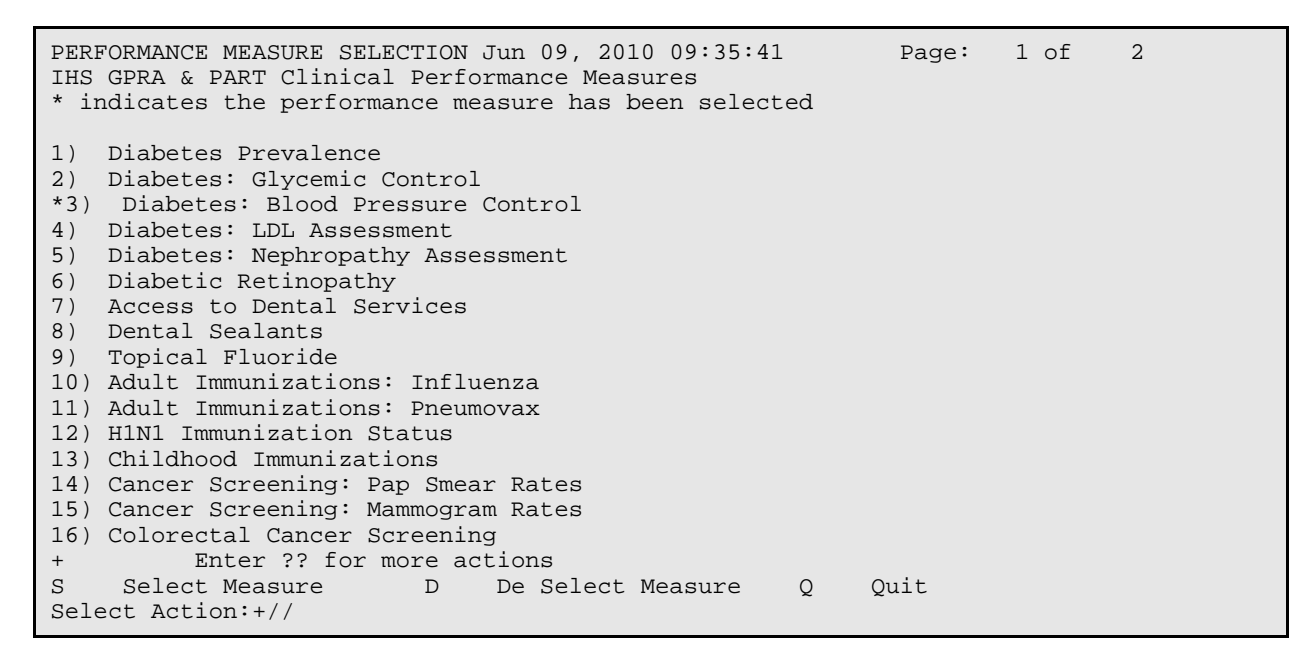

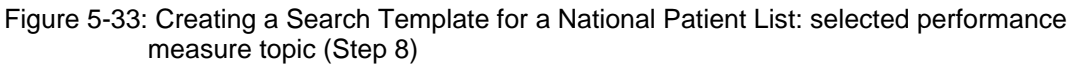

9. To save your selected topic, type **Q** and press the Enter key.

The patient lists available for the performance measure topic you selected are displayed, as in the following example:

Figure 5-34: Creating a Search Template for a National Patient List: selecting patient lists (Step 10)

- 10. At the "Which item(s)" prompt; type the number(s) of the item(s) on which you want to report.
- 11. At the "Patient Search Template" prompt, do one of the following:
  - Type the name of the search template to which you want to save the patient list and press the Enter key.

• Type the first few letters of a search template name and press the Enter key to see a list of templates beginning with those letters, or type two question marks (??) and press the Enter key to see the entire list. Then type the name of the template you want to use and press the Enter key.

If a search template with the name you type does not currently exist, you are asked to confirm that you want to add it as a new search template. Type **Y** to add the new template, or type **N** to return to the "Patient Search Template" prompt to type another template name.

If a search template with the name you typed already exists, you are asked if you want to overwrite an existing search template (Figure 5-35). Type  $\mathbf{Y}$  to overwrite the exiting template, or type  $\mathbf{N}$  to return to the "Patient Search Template" prompt to type another template name.

```
Enter a search template name for the following list of patients:
List of diabetic patients with controlled BP, defined as <130/80.
Patient Search Template: DEMO_DM_CONTROLLED_BP
Are you adding 'DEMO_DM_CONTROLLED_BP' as
a new SORT TEMPLATE? No// Y (Yes)
An unduplicated PATIENT list resulting from this report
will be stored in theDEMO_DM_CONTROLLED_BP Search Template.
```

Figure 5-35: Creating a Search Template for a National Patient List: specifying patient search template name (Steps 11 and 12)

12. Repeat Step 11 to provide a search template name for each selected patient list.

```
Select List Type.

Select one of the following:

R Random Patient List

P Patient List by Provider

A All Patients

Choose report type for the Lists: R// <Enter> Random Patient List
```

Figure 5-36: Creating a Search Template for a National Patient List: selecting the list report type (Step 13)

- 13. At the "Choose report type for the Lists" prompt, type the letter corresponding to the report type you want and press the Enter key, where:
  - **R** (Random Patient List) produces a list containing 10% of the entire patient list.
  - **P** (Patient List by Provider) produces a list of patients with a user-specified designated care provider.
  - A (All Patients) produces a list of all patients.

If you select P (Patient List by Provider), type the name of a provider at the "Enter Designated Provider Name" prompt and press the Enter key.

| Note: | Printed patient lists are likely to require a great deal of<br>paper, even when you are producing a Random list. Ensure<br>that your selected printer has enough paper, particularly if<br>you are running the report overnight. |
|-------|----------------------------------------------------------------------------------------------------|
|       | Print patient lists only when you need them, or print to an electronic file                                                                                                    |

Select one of the following:

```
1 January 1 - December 31

2 April 1 - March 31

3 July 1 - June 30

4 October 1 - September 30

5 User-Defined Report Period

Enter the date range for your report:
```

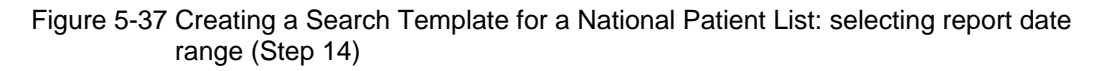

14. At the "Enter the date range for your report" prompt, do one of the following:

• To select a predefined date range, type the number corresponding to the date range you want (1, 2, 3, or 4) and press the Enter key.

At the "Enter Year" prompt, type the calendar year of the report end date (for example, 2010) and press the Enter key.

• To define a custom report period, type **5** and press the Enter key.

At the "Enter End Date for the Report" prompt, type the end date in MM/DD/CCYY format (for example, 11/30/2010) and press the Enter key.

- 15. At the "Enter Year" prompt, type the four-digit baseline year and press the Enter key.
- 16. At the "Enter the Name of the Community Taxonomy" prompt, do one of the following:
  - Press the Enter key to accept the default community taxonomy. (The default community taxonomy can be set in Site Parameters.)
  - Type the name of a community taxonomy and press the Enter key.

• Type the first few letters of the taxonomy name and press the Enter key to see a selection of taxonomies beginning with those letters, or type two question marks (??) and press the Enter key to see the entire list. Then type the number of the taxonomy and press the Enter key.

```
Select one of the following:

1 Indian/Alaskan Native (Classification 01)

2 Not Indian Alaskan/Native (Not Classification 01)

3 All (both Indian/Alaskan Natives and Non 01)

Select Beneficiary Population to include in this report: 1// <Enter> Indian/Alaskan

Native (Classification 01)
```

Figure 5-38: Creating a Search Template for a National Patient List: selecting beneficiary population (Step 17)

- 17. At the "Select Beneficiary Population to include in this report" prompt, type the number corresponding to the beneficiary (patient) population you want to include and press the Enter key, where:
  - 1 (Indian/Alaskan Native) reports only on AI/AN patients.
  - 2 (Not Indian Alaskan/Native) reports only on patients who are not AI/AN.
  - **3** (All) reports on your entire patient population.
- 18. At the "Select an Output Option" prompt, type the letter corresponding to the type of output you want and press the Enter key, where:
  - **P** (Print) sends the report file to your printer, your screen, or an electronic file.
  - **D** (Delimited Output) produces an electronic delimited text file that can be imported into Excel or Word for additional formatting and data manipulations.
  - **B** (Both) produces both a printed report and a delimited file.

Detailed instructions for the Print and Delimited Output options are found in Step 12, Section 5.2.2 (Page 111).

**Note:** The output contains only the National GPRA & PART Report for the selected performance measure topic and will not include the list(s) of patients. The list(s) of patients will be stored in the search template(s) you created.

# 5.7.3 Search Template Content

The content of the National Search Template is the same as the content for the National GPRA & PART Patient List, except that it is saved to a search template.

# 5.8 GPRA & PART Forecast Patient List (FOR)

# CI10 > RPT > NTL > FOR

# 5.8.1 Overview

The GPRA & PART Forecast Patient List is linked to the Scheduling package and produces a list of patients with or without scheduled appointments that identifies all of the GPRA and PART measures each patient has not yet met.

The list may be run using several different options:

- By specified clinic and appointment date range
- For a selected patient and appointment date range
- All appointments for an entire facility or division to all clinics or specified clinics
- Any selected set of patients regardless of appointment status

This can be used to create a list of all GPRA and PART screenings and/or tests that a patient is due for at his or her next visit.

The denominator logic for this list is different than the denominator logic used in the National GPRA & PART Report. The definitions are different because, although a patient may not meet the GPRA or PART definition of "Active Clinical" or "Active Diabetic" at a particular appointment, the patient may meet one of those definitions later in the GPRA year. Thus, it was necessary to develop a separate set of denominator definitions for this patient list. The numerator logic, however, is the same. You can use the GPRA & PART Forecast Denominator Definitions (FORD) menu option to print these definitions.

This report is based on the CRS clinical logic and, consequently, may produce different results from the current clinical reminders available in the EHR package.

# 5.8.2 Running the GPRA & PART Forecast Patient List

## To run the GPRA & PART Forecast Patient List, follow these steps:

- 1. At the "Select IHS Clinical Reporting System (CRS) Main Menu Option" prompt, type **CI10** and press the Enter key to display the CRS 2010 main menu.
- 2. At the "Select CRS 2010 Option" prompt, type **RPT** and press the Enter key to display the CRS 2010 Reports Menu.
- 3. At the "Select Reports Option" prompt, type **NTL** and press the Enter key to display the National GPRA Reports menu.
- 4. At the "Select National GPRA & PART Reports Option" prompt, type **FOR** and press the Enter key to display the following information about the GPRA & PART Forecast Patient List:

This patient list is linked to the Scheduling Menu and enables users to run a list of patients that are scheduled for appointments during a user-defined time period to list of clinics at the facility defined by the user and shows the GPRA & PART measures the patient will not meet as of the date of the appointment. The list uses revised CRS logic for the GPRA & PART measures, which is defined in the report, and also includes information for the provider on how to fulfill the GPRA & PART measures. PRESS ENTER: **<Enter>** 

Figure 5-39: Running the GPRA & PART Forecast Patient List: patient list description (Step 4)

5. At the prompt, press the Enter key.

Select one of the following: C By CLINIC NAME for a specified appointment date range P Selected Patients w/Appointments D One Facility's or Divisions Appointments A Any selected set of patients regardless of appt status Create List/Sort by: C// C <Enter>

Figure 5-40: Running the GPRA & PART Forecast Patient List: selecting report criteria (Step 6)

- 6. At the "Create List/Sort by" prompt, type the letter corresponding to the report selection criterion want to use and press the Enter key, where:
  - C (By clinic name) creates a list for all clinics or for one or more selected clinics at a facility sorted by a specified appointment date range (default).
  - **P** (Selected patients) creates a list for one selected patient's appointments.
  - **D** (One facility's or division's appointments) creates a list for all of a facility's or division's appointments.
  - A (Any selected set of patients) creates a list for any selected set of patients, regardless of whether they had a scheduled appointment status. This option should be used for walk-in patients.

Detailed instructions for each of the report selection criteria are found below.

# C (By Clinic Name)

a. At the "Create List/Sort by" prompt, type **C** and press the Enter key, as shown in the following example:

```
Create List/Sort by: C// C By CLINIC NAME for a specified appointment date range

Select one of the following:

A ANY Clinic

S One or more selected Clinics

Include patients with Appointments to: A// S <Enter> One or more selected Clinics

Select CLINIC: 01 GENERAL <Enter>

Select CLINIC: <Enter>

Enter Beginning Appointment Date: 5/1/10 <Enter> (MAY 01, 2010)

Enter Ending Appointment Date: 5/2/10 <Enter> (MAY 02, 2010)
```

- Figure 5-41: Running the GPRA & PART Forecast Patient List: patient list by clinic (Steps a through d)
  - b. At the "Include patients with Appointments to" prompt, do one of the following:
    - To include patients with appointments to all clinics, type **A** and press the Enter key.
    - To include patients with appointments to one or more selected clinics, type **S** and press the Enter key, and then follow these steps:
      - i. At the "Select CLINIC" prompt, do one of the following:
        - Type the name of a clinic and press the Enter key for each clinic you want to include.

- Type the first few letters of a clinic name and press the Enter key to see a selection of clinics beginning with those letters, or type two question marks (??) and press the Enter key to see the entire list. Then type the number of the clinic and press the Enter key.
- ii. When you've selected all the clinics you want to include, press the Enter key without typing a clinic name.
- c. At the "Enter Beginning Appointment Date" prompt, type the beginning date of the period you want to create the list for and press the Enter key.
- d. At the "Enter Ending Appointment Date" prompt, type the ending date of the period you want to create the list for and press the Enter key.

**Note:** You should only enter an appointment date range for a short duration, such as a day but no more than a week. For larger facilities, an appointment date range of one day should be used, since there could be thousands of appointments scheduled during the week and the report would be very large.

e. Instructions for the "Device" prompt are found in Step 7 below.

## P (Selected Patients)

a. At the "Create List/Sort by" prompt, type **P** and press the Enter key.

```
Create List/Sort by: C// P Selected Patients w/Appointments
Select PATIENT NAME: PATIENT <Enter>
                                      M 05-14-1980
                                                                WW 900259
  1 PATIENT, CRJF
                                      F 01-01-1985 XXX-XX-4444 WW 23456
  2 PATIENT, CRS
                                      F 06-01-1970
  3
                                                                WW 900000
     PATIENT, CRSA
  4
       PATIENT, CRSAA
                                      F 02-01-1956
                                                                 WW 900027
  5
       PATIENT, CRSAB
                                      M 03-01-1957
                                                                 WW 900028
ENTER '^' TO STOP, OR
CHOOSE 1-5: 1 <Enter>
 PATIENT, CRJF
                                      M 05-14-1980
                                                                 WW 900259
Enter Beginning Appointment Date: 5/1/10 <Enter> (MAY 01, 2010)
Enter Ending Appointment Date: 5/2/10 <Enter> (MAY 2, 2010)
```

Figure 5-42: Running the GPRA & PART Forecast Patient List: patient list by patient (Steps a through d)

- b. At the "Select PATIENT NAME" prompt, do one of the following:
  - Type the name of a patient and press the Enter key.
  - Type the first few letters of a patient name and press the Enter key to see a selection of patients beginning with those letters, or type two question marks (??) and press the Enter key to see the entire list. Then type the number of the patient and press the Enter key.

- c. At the "Enter Beginning Appointment Date" prompt, type the beginning date of the period you want to create the list for and press the Enter key.
- d. At the "Enter Ending Appointment Date" prompt, type the ending date of the period you want to create the list for and press the Enter key.
- e. Instructions for the "Device" prompt are found in Step 7 below.

### D (One Facility's or Division's Appointments)

a. At the "Create List/Sort by" prompt, type **D** and press the Enter key.

```
Create List/Sort by: C// D One Facility's or Divisions Appointments
Select MEDICAL CENTER DIVISION NAME: DEMO INDIAN HOSPITAL 2582
Select one of the following:
A ANY Clinic
S One or more selected Clinics
Include patients with Appointments to: A// S <Enter> One or more selected Clinics
Select CLINIC: 01 GENERAL <Enter>
Select CLINIC: <Enter>
Enter Beginning Appointment Date: 5/1/10 <Enter> (MAY 01, 2010)
Enter Ending Appointment Date: 5/2/10 <Enter> (MAY 02, 2010)
```

Figure 5-43: Running the GPRA & PART Forecast Patient List by facility or division (Steps a through e)

- b. At the "Select MEDICAL CENTER DIVISION NAME" prompt, do one of the following:
  - Type the name of a facility or division and press the Enter key.
  - Type the first few letters of a facility or division name and press the Enter key to see a selection beginning with those letters, or type two question marks (??) and press the Enter key to see the entire list. Then type the number of the facility or division and press the Enter key.
- c. At the "Include patients with Appointments to" prompt, do one of the following:
  - To include patients with appointments to all clinics, type **A** and press the Enter key.
  - To include patients with appointments to one or more selected clinics, follow these steps:
    - i. Type **S** and press the Enter key.
    - ii. At the "Select CLINIC" prompt, do one of the following:
      - Type the name of a clinic and press the Enter key for each clinic that you want to include.

- Type the first few letters of a clinic name and press the Enter key to see a selection of clinics beginning with those letters, or type two question marks (??) and press the Enter key to see the entire list. Then type the number of the clinic and press the Enter key.
- iii. When you have selected all the clinics that you want to include, press the Enter key without typing a clinic name.
- d. At the "Enter Beginning Appointment Date" prompt, type the beginning date of the period you want to create the list for and press the Enter key.
- e. At the "Enter Ending Appointment Date" prompt, type the ending date of the period you want to create the list for and press the Enter key.

**Note:** You should only enter an appointment date range for a short duration, such as a day but no more than a week. For larger facilities, an appointment date range of one day should be used, since there could be thousands of appointments scheduled during the week and the report would be very large.

f. Instructions for the "Device" prompt are found in Step 7 below.

## A (Any Selected Set of Patients)

a. At the "Create List/Sort by" prompt, type **A** and press the Enter key.

```
Create List/Sort by: C// A <Enter> Any selected set of patients regardless of appt
status
Select patient(s): PATIENT <Enter>
  1
      PATIENT, CRJF
                                      M 05-14-1980
                                                                 WW 900259
  2 PATIENT, CRS
                                      F 01-01-1985 XXX-XX-4444 WW 23456
                                      F 06-01-1970
  3 PATIENT, CRSA
                                                                 WW 900000
  4
       PATIENT, CRSAA
                                      F 02-01-1956
                                                                 WW 900027
                                                                 WW 900028
                                      M 03-01-1957
  5
       PATIENT, CRSAB
ENTER '^' TO STOP, OR
CHOOSE 1-5: 1 <Enter>
                                      M 05-14-1980
                                                                 WW 900259
  PATIENT, CRJF
Select patient(s): <Enter>
```

Figure 5-44: Running the GPRA & PART Forecast Patient List by patient name (Steps a and b)

- b. At the "Select patient(s)" prompt, do one of the following:
  - To select individual patients, do one of the following:
    - Type the name of each patient and press the Enter key for each patient.
    - Type the first few letters of a patient name and press the Enter key to see a selection of patients beginning with those letters. Then type the number of a patient and press the Enter key.

When you have selected all the patients you want to include, press the Enter key without typing a patient name or number.

- To run the list for patients included in a search template, do one of the following:
  - Type a left bracket ([) followed by the name of the search template and press the Enter key.
  - Type a left bracket ([) followed by one or more letters in the search template name and press the Enter key to see a list of search templates beginning with those letters. Then type the number of a search template and press the Enter key.

In Figure 5-45, all search templates containing "D" in the name are displayed and the third template named DEMO\_VISITS\_MALE\_21-55 was selected. It contains 32 patients; therefore, the patient list will be run only for those 32 patients included in the search template.

c. Instructions for the "Device" prompt are found in Step 7 below.

```
Create List/Sort by: C// Any selected set of patients regardless of appt status
Select patient(s): [D
      DEMO_2003VISITS_MALE_21-55
    1
                            (Jun 01, 2010) User #6213 File #9000001
    2 DEMO_MALE_VISITS_21-55
                            (Jun 09, 2010)
                                              User #6213 File #9000001
        DEMO_VISITS_MALE_21-55
    3
                                              User #6213 File #9000001 INQ
                            (May 22, 2010)
       DM_A1c_Test060110 (Jun 01, 2010) User #6213 File #9000001
    4
CHOOSE 1-4: 3 DEMO_VISITS_MALE_21-55
                            (May 22, 2010)
                                              User #6213 File #9000001 INQ
32 entries added.
Select patient(s):
```

Figure 5-45: Running the GPRA & PART Forecast Patient List by search template (Step b)

7. At the "Device" prompt, type a printer name or a file name.

Note: This report is *only* available in the printed format.

• To print to the screen, press the Enter key to accept the default prompt, "Home" (which may vary at different sites)

To print a report to the screen without multiple "Enter Return to continue" prompts, type **0;P-OTHER80** at the "Home" prompt, as shown below.

Depending on the software you are using to access RPMS, turn on your logging or screen capture program *before* printing to the screen.

```
Select an Output Option: P// <Enter> Print Report on Printer or Screen
DEVICE: HOME// 0;P-OTHER80 <Enter> VT Right Margin: 80// <Enter>
```

• To print to a file, type **Host** or **HFS** at the "Home" prompt, then specify the file location and name at the "Host File Name" prompt, as in the following example:

Select an Output Option: P// <Enter> Print Report on Printer or Screen
DEVICE: HOME// HFS <Enter> HFS
HOST FILE NAME: C:\TMP\TMP.HFS// C:\lb\_test.doc <Enter>

# 5.9 GPRA & PART Forecast Denominator Definitions (FORD)

### CI10 > RPT > NTL > FORD

## 5.9.1 Overview

This option is used to print the denominator definitions used in the GPRA & PART Forecast Patient List (FOR).

# 5.9.2 Running the GPRA & PART Forecast Denominator Definitions

# To print the GPRA & PART Forecast Denominator Definitions, follow these steps:

- 1. At the "Select IHS Clinical Reporting System (CRS) Main Menu Option" prompt, type **CI10** and press the Enter key to display the CRS 2010 Main Menu.
- 2. At the "Select CRS 2010 Option" prompt, type **RPT** and press the Enter key to display the CRS 2010 Reports Menu.
- 3. At the "Select Reports Option" prompt, type **NTL** and press the Enter key to display the National GPRA Reports menu.
- 4. At the "Select National GPRA & PART Reports Option" prompt, type **FORD** and press the Enter key.
- 5. At the "Device" prompt, type a printer name or a file name.

**Note:** This report is *only* available in printed format.

• To print to the screen, press the Enter key to accept the default prompt, "Home" (which may vary at different sites)

To print a report to your screen without multiple "Enter Return to continue" prompts, type **0;P-OTHER80** at the "Home" prompt, as shown below.

Depending on the software you are using to access RPMS, turn on your logging or screen capture program *before* printing to the screen.

Select an Output Option: P// **<Enter>** Print Report on Printer or Screen DEVICE: HOME// 0;P-OTHER80 VT Right Margin: 80//

• To print to a file, type **Host** or **HFS** at the "Home" prompt, then specify the file location and name at the "Host File Name" prompt, as in the following example:

```
Select an Output Option: P// <Enter> Print Report on Printer or Screen
DEVICE: HOME// HFS <Enter> HFS
HOST FILE NAME: C:\TMP\TMP.HFS// C:\lb_test.doc <Enter>
```

# 5.10 Comprehensive National GPRA & PART Patient List (CMP)

CI10 > RPT > NTL > CMP

# 5.10.1 Overview

This option produces a patient list that displays all of the patients included in the National GPRA & PART Report and all of the performance measures reported to Congress and OMB that each patient did not meet. This report option also displays the name and discipline of the provider the patient last saw and the date of the visit with the provider. For a list of the performance measures included in this report, see Section 5.10.3, "Patient List Content."

The following Patient List options are available:

- A random list (10% of the total list)
- A list by designated primary care provider
- The entire patient list of patients and the measure(s) they did not meet

# 5.10.2 Running the Comprehensive National GPRA & PART Patient List

# To print the Comprehensive National GPRA & PART Patient List, follow these steps:

1. At the "Select IHS Clinical Reporting System (CRS) Main Menu Option" prompt, type **CI10** and press the Enter key to display the CRS 2010 Main Menu.

- 2. At the "Select CRS 2010 Option" prompt, type **RPT** and press the Enter key to display the CRS 2010 Reports Menu.
- 3. At the "Select Reports Option" prompt, type **NTL** and press the Enter key to display the National GPRA Reports menu.
- 4. At the "Select National GPRA & PART Reports Option" prompt, type **CMP** and press the Enter key to display the following information about the Comprehensive National GPRA & PART Patient List:

Comprehensive National GPRA & PART Patient List CRS 2010, Version 10.0 This report will enable users to run a patient list that shows all of the National GPRA & PART Report performance measures in which a patient was included but did not meet. Performance measures not relevant to a patient will not be listed. For example, if a male patient who is 30 years old, he would not be listed as having not met the Child Immunizations or Pap Smear measures. The list will include the National GPRA & PART Report logic and performance measure rates for Report Period, Previous Year, and Baseline Year for all the measures, followed by a list of patients that shows which measures each patient did not meet. You will be asked to provide the community taxonomy to determine which patients will be included, the beneficiary population of the patients, and the Report Period and Baseline Year. Press ENTER to Continue: <Enter>

Figure 5-46: Running the Comprehensive National GPRA & PART Patient List: report information display (Step 4)

5. At the prompt, press the Enter key.

A message is displayed warning about the number of pages the report could potentially include and recommending that you select the delimited output option.

- 6. Type **Y** and press the Enter key to continue, or type a caret (^) to return to the previous menu.
- 7. The system checks the site-populated taxonomies.
  - If the following message is displayed, press the Enter key.

Checking for Taxonomies to support the National GPRA & PART Report...

All taxonomies are present.

```
End of taxonomy check. PRESS ENTER: <Enter>
```

Figure 5-47: Running the Comprehensive National GPRA & PART Patient List: checking taxonomies (Step 7)

• If the following message is displayed, your report results for the measure that uses the specified taxonomy are likely to be inaccurate.

The taxonomies are missing or have no entries

Figure 5-48: Running the Comprehensive National GPRA & PART Patient List: checking taxonomies (Step 7)

To exit from the report and edit your taxonomies, type a caret (^) at any prompt until you return to the main menu.

```
Select List Type.
NOTE: If you select All Patients, your list may be
hundreds of pages and take hours to print.
Select one of the following:
R Random Patient List
P Patient List by Provider
A All Patients
Choose report type for the Lists: R// A <Enter> All Patients
```

Figure 5-49: Running the Comprehensive National GPRA & PART Patient List: selecting list for all patients (Step 8)

- 8. At the "Choose report type for the Lists" prompt, type the letter corresponding to the report type you want and press the Enter key, where:
  - **R** (Random Patient List) produces a list containing 10% of the entire patient list.
  - **P** (Patient List by Provider) produces a list of patients with a user-specified designated care provider.
  - A (All Patients) produces a list of all patients.

If you select P (Patient List by Provider), type the name of a provider at the "Enter Designated Provider Name" prompt and press the Enter key.

**Note:** Printed patient lists are likely to require a great deal of paper, even when you are producing a random list. Ensure that your selected printer has enough paper, particularly if you are running the report overnight.

Print patient lists only when you need them, or print to an electronic file.

9. The system displays the date range options for the patient list, as in the following example:

```
Select one of the following:

1 January 1 - December 31

2 April 1 - March 31

3 July 1 - June 30

4 October 1 - September 30

5 User-Defined Report Period

Enter the date range for your report: 1 <Enter> January 1 - December 31
```

Figure 5-50: Running the Comprehensive National GPRA & PART Patient List: selecting report date range (Step 10)

10. At the "Enter the date range for your report" prompt, do one of the following:

• To select a predefined date range, type the number corresponding to the date range you want (1, 2, 3, or 4) and press the Enter key.

At the "Enter Year" prompt, type the four-digit calendar year of the report end date (for example, 2010) and press the Enter key.

• To define a custom report period, type **5** and press the Enter key.

At the "Enter End Date for the Report" prompt, type the end date in MM/DD/CCYY format (for example, 11/30/2010) and press the Enter key.

- 11. At the "Enter Year" prompt, type the four-digit baseline year and press the Enter key.
- 12. At the "Enter the Name of the Community Taxonomy" prompt, do one of the following:
  - Press the Enter key to accept the default community taxonomy. (The default community taxonomy can be set in Site Parameters.)
  - Type the name of a community taxonomy and press the Enter key.

Type the first few letters of the taxonomy name and press the Enter key to see a selection of taxonomies beginning with those letters, or type two question marks (??) to see the entire list. Type the number of a taxonomy and press the Enter key.

```
Select one of the following:

1 Indian/Alaskan Native (Classification 01)

2 Not Indian Alaskan/Native (Not Classification 01)

3 All (both Indian/Alaskan Natives and Non 01)

Select Beneficiary Population to include in this report: 1// <Enter>

Indian/Alaska Native (Classification 01)
```

```
Figure 5-51: Running the Comprehensive National GPRA & PART Patient List: selecting beneficiary population (Step 13)
```

- 13. At the "Select Beneficiary Population to include in this report" prompt, type the number corresponding to the beneficiary (patient) population you want to include and press the Enter key, where:
  - 1 (Indian/Alaskan Native) reports only on AI/AN patients.
  - 2 (Not Indian Alaskan/Native) reports only on patients who are not AI/AN.
  - **3** (All) reports on your entire patient population.
- 14. A summary of the Comprehensive National GPRA & PART Patient List Report is displayed.
- 15. At the "Select an Output Option" prompt, type the letter corresponding to the type of output you want and press the Enter key, where:
  - **P** (Print) sends the report file to your printer, your screen, or an electronic file.
  - **D** (Delimited Output) produces an electronic delimited text file that can be imported into Excel or Word for additional formatting and data manipulations.
  - **B** (Both) produces both a printed report and a delimited file.

Detailed instructions for the Print and Delimited Output options are found in Step 12, Section 5.2.2 (Page 111).

Note: Depending on a variety of factors—the number of performance measures selected, the size of your database, your server configuration (RAM, processor speed, etc.)—the report may take 6–8 hours to run. *Always test your first report at night or on the weekend*.

# 5.10.3 Patient List Content

The following table shows the National GPRA & PART Report performance measures that are included in the GPRA Performance Plan to Congress (e.g., GPRA measures) that are applicable to each patient and will be included in this report.

Performance measures that are counts and not rates, such as Dental Sealants, are not included in this report. In addition, measures that report on patients with documented health issues, such as Poor Glycemic Control, are also not included in this report.

| Measure Topic                                        | Performance measure                                                                                                    | "Measures Not Met" Column |  |  |
|------------------------------------------------------|----------------------------------------------------------------------------------------------------|---------------------------|--|--|
| Diabetes (DM):<br>Glycemic Control                   | Ideal Glycemic Control                                                                                                    | DM Ideal Control          |  |  |
| DM: Blood Pressure<br>Control                        | Controlled BP                                                                                                    | DM Contr BP               |  |  |
| DM: LDL Assessment                                   | LDL Assessed                                                                                                    | DM LDL Doc                |  |  |
| DM: Nephropathy<br>Assessment                        | Nephropathy Assessed                                                                                                    | DM Nephropathy            |  |  |
| DM: Retinopathy                                      | Retinopathy Assessed                                                                                                    | DM Retinopathy            |  |  |
| Access to Dental<br>Services                         | Documented Dental Visit                                                                                                    | Dental Visit              |  |  |
| Adult Immunizations:<br>Influenza                    | Documented Influenza<br>Immunization                                                                                                    | AC 65+ Influenza IZ       |  |  |
| Adult Immunizations:<br>Pneumovax                    | Documented Pneumovax<br>Ever                                                                                                    | AC 65+ Pneumovax IZ       |  |  |
| Childhood<br>Immunizations                           | Active Immunization<br>Package Patients With All<br>Documented Childhood<br>Immunizations<br>IMM Pkg w/4:3:1:3:3<br>IMM Pkg w/4:3:1:3:3:1 | IMM Pkg Child IZ          |  |  |
| Cancer Screening:<br>Pap Smear Rates                 | Documented Pap Smear                                                                                                    | AC Pap Smear              |  |  |
| Cancer Screening:<br>Mammogram Rates                 | Documented Mammogram                                                                                                    | AC Mammogram              |  |  |
| Colorectal Cancer<br>Screening                       | Documented CRC<br>Screening                                                                                                    | AC CRC Scrn               |  |  |
| Tobacco Cessation                                    | Documented Tobacco<br>Cessation Intervention                                                                                              | AC Tobacco Cess           |  |  |
| Alcohol Screening<br>(FAS Prevention)                | Documented Alcohol<br>Screening                                                                                                    | AC Alcohol Scrn           |  |  |
| Intimate Partner<br>(Domestic) Violence<br>Screening | Documented IPV/DV<br>Screening                                                                                                    | AC IPV/DV Scrn            |  |  |

 Table 5-4: Content of the Comprehensive National GPRA & PART Patient List

 Report by Performance Measure Topic

| Performance<br>Measure Topic             | Performance Measure                           | Abbreviation for Patient List,<br>"Measures Not Met" Column |
|------------------------------------------|-----------------------------------------------|-------------------------------------------------------------|
| Depression<br>Screening                  | Documented Depression<br>Screening            | AC Depr Scrn                                                |
| Comprehensive CVD-<br>Related Assessment | Comprehensive CVD-<br>Related Assessment      | Active IHD Comp CVD                                         |
| Prenatal HIV Testing                     | Documented HIV Test                           | AC Prenatal HIV Test                                        |
| Breastfeeding Rates                      | Documented Infant Feeding<br>Choice Screening | AC Feed Choice Scrn                                         |

# 5.11 Selected Measures Reports for Local Facility Use (LOC)

CI10 > RPT > LOC

# 5.11.1 Overview

The following reports are intended for local use by a facility for specific public health and/or performance improvement initiatives. Each report allows the user to select one or more performance measure topics and different populations. All Selected Measures reports include the option to run patient lists.

• Selected Measures with Community Specified (COM) includes *all* denominators and numerators for performance measure topic(s) selected by the user. The report displays *both* Active Clinical and GPRA User Population denominators, in addition to any other measure-specific denominators; for example, Active Adult Diabetic patients. For any selected topic, this report displays *all* numerators, including any breakdowns by gender and age where defined.

This report uses a community taxonomy to define the population. If this report is used to review and improve local data for national GPRA reporting, the site's "official" GPRA Community taxonomy should be used. Other community taxonomies can also be specified for other local uses, such as comparing one community to another.

This report also provides an option for selecting different patient-type populations: AI/AN, non-AI/AN, or both. For comparison to national reporting, only the AI/AN population can be selected.

• Selected Measures with Patient Panel Population (PP) includes *all* numerators, including any breakdowns by gender and age where defined, for performance measure topic(s) selected by the user. The report displays *only* one denominator, the number of patients in the user-defined patient panel.

The population for this report is defined by a user-specified list (panel) of patients and includes only those communities of which the patients are residents. For detailed instructions see Section 11.0, "Appendix C: Creating a Patient Panel with Q-Man."

**Selected Measures with All Communities (ALL)** includes *all* denominators and numerators for performance measure topic(s) selected by the user. The report displays both Active Clinical and GPRA User Population denominators, in addition to any other measure-specific denominators; for example, Active Adult Diabetic patients. For any selected topic, this report displays *all* numerators, including any breakdowns by gender and age where defined.

The population for this report is *any* patient in the database, regardless of the community of residence. This report also provides an option for selecting different patient-type populations: AI/AN, non-AI/AN, or both.

# 5.11.2 Running the Selected Measures Reports with Patient Lists

# To run the Selected Measures Reports with Patient Lists, follow these steps:

- 1. At the "Select IHS Clinical Reporting System (CRS) Main Menu Option" prompt, type **CI10** and press the Enter key to display the CRS 2010 main menu.
- 2. At the "Select CRS 2010 Option" prompt, type **RPT** and press the Enter key to display the CRS Reports Menu.
- 3. At the "Select Reports Option" prompt, type **LOC** and press the Enter key to display the Reports for Local Use, IHS Clinical Measures menu, as in the following example:

```
*****
         * *
                      IHS/RPMS CRS 2010
                                                * *
         * *
             Reports for Local Use: IHS Clinical Measures
                                                * *
         Version 10.0
                      DEMO INDIAN HOSPITAL
 COM
       Selected Measures w/Community Specified
 PP
       Selected Measures w/Patient Panel Population
 ALL
       Selected Measures w/All Communities
 CMS
      CMS Performance Report
Select Reports for Local Use: IHS Clinical Measures Option:
```

Figure 5-52: CRS Reports for Local Use: IHS Clinical Measures menu options

The following reports are the CRS reports for local use:

- **COM—Selected Measures w/Community Specified** reports only on patients residing in a community of residence that is included in the Community Taxonomy selected by the user.
- **PP—Selected Measures w/Patient Panel Population** reports only on patients included in a patient panel selected by the user. For detailed instructions see Section 11.0, "Appendix C: Creating a Patient Panel with Q-Man."
- ALL—Selected Measures w/All Communities reports on all patients in the site's RPMS database, regardless of community of residence.
- **CMS**—**CMS Performance Report** is used by IHS hospitals for reporting on CMS hospital quality measures. The report includes all patients in the local RPMS database who meet the criteria for the report.

**Note:** To stop at any time during the report setup, type a caret (^) at any prompt until you return to your desired location.

#### 5.11.2.1 Running the Selected Measures Community Specified Report (COM)

CI10 > RPT > LOC > COM

# To run the Selected Measures Community Specified Report, follow these steps:

- 1. At the "Select IHS Clinical Reporting System (CRS) Main Menu Option" prompt, type **CI10** and press the Enter key to display the CRS 2010 main menu.
- 2. At the "Select CRS 2010 Option" prompt, type **RPT** and press the Enter key to display the CRS Reports Menu.
- 3. At the "Select Reports Option" prompt, type **LOC** and press the Enter key to display the Reports for Local Use, IHS Clinical Measures menu, as in the following example:

```
* *
                                                   * *
                       IHS/RPMS CRS 2010
          * *
             Reports for Local Use: IHS Clinical Measures
                                                   * *
          Version 10.0
                       DEMO INDIAN HOSPITAL
  COM
       Selected Measures w/Community Specified
  ΡP
       Selected Measures w/Patient Panel Population
       Selected Measures w/All Communities
  AT.T.
  CMS
       CMS Performance Report
Select Reports for Local Use: IHS Clinical Measures Option: COM <Enter>
Selected Measures with Community Specified
```

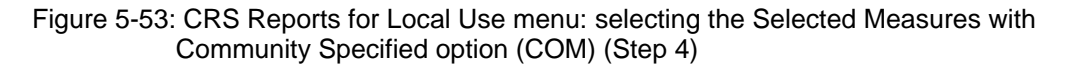

4. At the "Select Reports for Local Use: IHS Clinical Measures Option" prompt, type **COM** and press the Enter key to display information about the report option and a list of the available report types.

```
IHS 2010 CRS - Clinical Performance Measure Report (Selected Measures)
This will produce a Performance Measure Report for one or more measures for a
year period you specify. You will be asked to provide: 1) the
reporting period, 2) the baseline period to compare data to, and 3) the
Community taxonomy to determine which patients will be included.
     Select one of the following:
                   Diabetes-Related Measures
          DM
          CVD
                    Cardiovascular Disease Prevention for At-Risk Patients
          WH
                    Women's Health-Related Measures
                   Selected Performance Measures (User Defined)
          SEL
Which set of Performance measures should be included in this report: SEL <Enter>
Selected Performance Measures (User Defined)
```

Figure 5-54: Running the Selected Measures with Community Specified: report: report information display (Step 4)

You can select from three predefined reports that contain topics specific to diabetes (DM), cardiovascular disease (CVD), or women's health (WH), or you may choose your own topics (SEL) for the report.

- 5. At the "Which set of Performance measures should be included in this report" prompt, do one of the following:
  - To run one of the predefined reports, type **DM**, **CVD**, or **WH** and press the Enter key, then go to Step 5 for the taxonomy check.
  - To include user-defined performance measures in this report, type **SEL** and press the Enter key, then continue with Step 3.
- 6. The Performance Measure Selection screens are displayed, as in the following examples:

```
PERFORMANCE MEASURE SELECTION Jun 10, 2010 11:01:09 Page: 1 of 4
IHS Clinical Performance Measures
* indicates the performance measure has been selected
1) Diabetes Prevalence
2) Diabetes Comprehensive Care
3) Diabetes: Glycemic Control
4) Diabetes: Blood Pressure Control
5) Diabetes: LDL Assessment
6) Diabetes: Nephropathy Assessment
7) Diabetic Retinopathy
```

| 8) Diabetes: Access to Dental Services      |
|---------------------------------------------|
| 9) Access to Dental Service                 |
| 10) Dental Sealants                         |
| 11) Topical Fluoride                        |
| 12) Adult Immunizations: Influenza          |
| 13) Adult Immunizations: Pneumovax          |
| 14) H1N1 Immunization Status                |
| 15) Childhood Immunizations                 |
| 16) Adolescent Immunizations                |
| + Enter ?? for more actions                 |
| S Select Measure D De Select Measure Q Quit |
| Select Action:+//                           |

Figure 5-55: Running the Selected Measures Reports: Performance Measure Selection screen, Page 1 of 4 (Step 6)

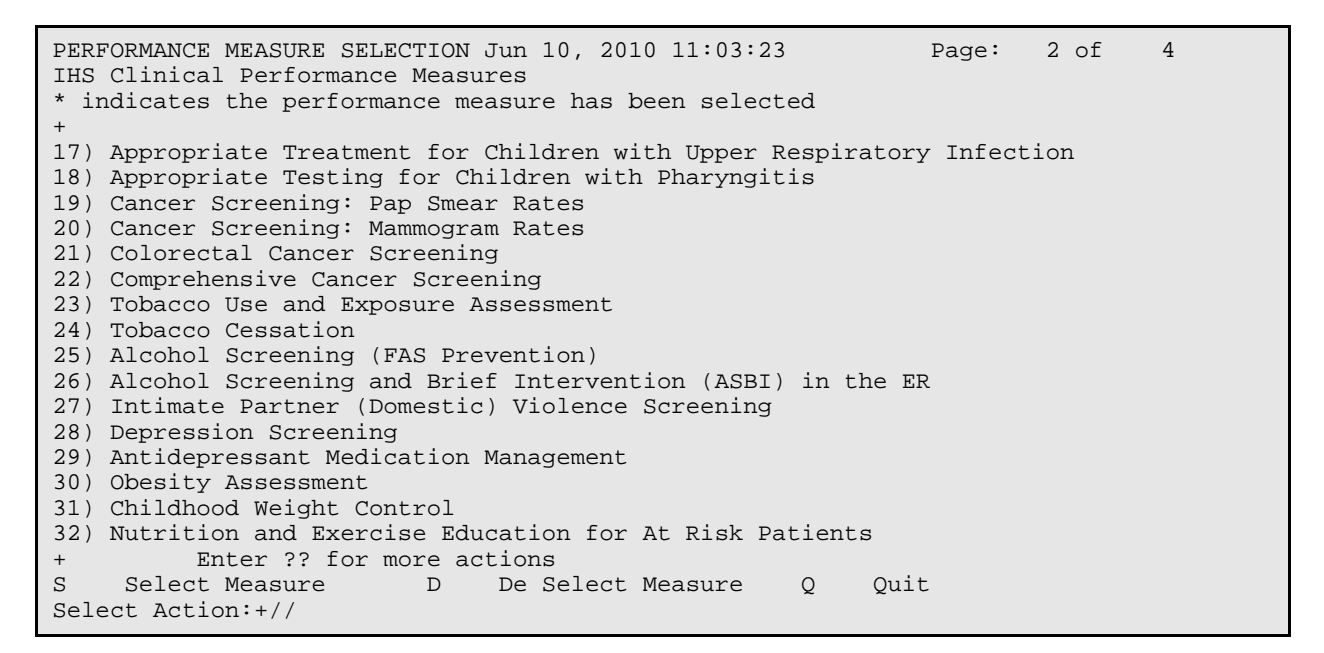

Figure 5-56: Running the Selected Measures Reports: Performance Measure Selection screen, Page 2 of 4 (Step 6)

| PERFORMANCE MEASURE SELECTION Jun 10, 2010 11:04:32 Page: 3 of 4<br>IHS Clinical Performance Measures<br>* indicates the performance measure has been selected                                                                                                    |  |
|----------------------------------------------------------------------------------------------------|--|
| <ul> <li>+</li> <li>33) Cardiovascular Disease and Cholesterol Screening</li> <li>34) Cardiovascular Disease and Blood Pressure Control</li> <li>35) Controlling High Blood Pressure</li> <li>36) Comprehensive CVD-Related Assessment</li> <li>37) Appropriate Medication Therapy after a Heart Attack</li> <li>38) Persistence of Appropriate Medication Therapy after a Heart Attack</li> <li>39) Appropriate Medication Therapy in High Risk Patients</li> <li>40) Stroke and Stroke Rehabilitation: Anticoagulant Therapy Prescribed for Atria</li> <li>41) Cholesterol Management for Patients with Cardiovascular Conditions</li> <li>42) Heart Failure and Evaluation of LVS Function</li> <li>43) HIV Screening</li> <li>44) HIV Quality of Care</li> <li>45) Chlamydia Testing</li> <li>46) Sexually Transmitted Infection (STI) Screening</li> </ul> |  |
|                                                                                                    |  |

User Manual July 2010 **Reports and Patient Lists** 

| <ul><li>47) Osteoporosis Manager</li><li>48) Osteoporosis Screen:</li></ul> | nent<br>ing in W | Nomen             |   |      |
|-----------------------------------------------------------------------------|------------------|-------------------|---|------|
| + Enter ?? for r                                                            | nore act         | tions             |   |      |
| S Select Measure                                                            | D                | De Select Measure | Q | Quit |
| Select Action:+//                                                           |                  |                   |   |      |

Figure 5-57: Running the Selected Measures Reports: Performance Measure Selection screen, Page 3 of 4 (Step 6)

| PERFORMANCE MEASURE SELECTION Jun 10, 2010 11:05:33<br>IHS Clinical Performance Measures<br>* indicates the performance measure has been selected<br>+                                                                  | Page:     | 4 of | 4 |
|----------------------------------------------------------------------------------------------------|-----------|------|---|
| <ul> <li>49) Rheumatoid Arthritis Medication Monitoring</li> <li>50) Osteoarthritis Medication Monitoring</li> <li>51) Asthma</li> <li>52) Asthma Quality of Care</li> </ul>                                            |           |      |   |
| <ul> <li>53) Asthma and Inhaled Steroid Use</li> <li>54) Community-Acquired Pneumonia (CAP): Assessment of Oxygen</li> <li>55) Chronic Kidney Disease Assessment</li> <li>56) Prediabetes/Metabolic Syndrome</li> </ul> | . Saturat | ion  |   |
| <ul> <li>57) Medications Education</li> <li>58) Public Health Nursing</li> <li>59) Breastfeeding Rates</li> <li>60) Use of High-Risk Medications in the Elderly</li> <li>61) Euclider Accommont in Elderg</li> </ul>    |           |      |   |
| <ul> <li>62) Fall Risk Assessment in Elders</li> <li>63) Palliative Care<br/>Enter ?? for more actions</li> </ul>                                                                                                    |           |      |   |
| S Select Measure D De Select Measure Q Qui<br>Select Action:+//                                                                                                    | t         |      |   |

Figure 5-58: Running the Selected Measures Reports: Performance Measure Selection screen, Page 4 of 4 (Step 6)

- 7. The action bar is displayed at the bottom of the screen. At the "Select Action" prompt, do one of the following:
  - To view multiple pages:
    - Type a plus sign (+) and press the Enter key to view the next page.
    - Type a minus sign/hyphen (-) and press the Enter key to return to the previous page.
  - To select performance measure topics:
    - a. Type **S** and press the Enter key.
    - b. At the "Which item(s)" prompt, type the number(s) preceding the measure(s) you want.

To select multiple measures, type a range (e.g., 1–4), a series of numbers (e.g., 1, 4, 5, 10), or a combination of numbers and ranges (e.g., 1–4, 8, 12).

After pressing the Enter key, each selected performance measure is marked with an asterisk (\*) before its number (Figure 5-59).

• To save your selected topics, type **Q** (Quit) and press the Enter key.

```
PERFORMANCE MEASURE SELECTION Jun 10, 2010 11:08:01
                                                            Page:
                                                                    1 of
                                                                            4
IHS Clinical Performance Measures
* indicates the performance measure has been selected
1) Diabetes Prevalence
*2) Diabetes Comprehensive Care
3) Diabetes: Glycemic Control
4) Diabetes: Blood Pressure Control
5) Diabetes: LDL Assessment
*6) Diabetes: Nephropathy Assessment
7) Diabetic Retinopathy
8) Diabetes: Access to Dental Services
9) Access to Dental Service
10) Dental Sealants
11) Topical Fluoride
12) Adult Immunizations: Influenza
13) Adult Immunizations: Pneumovax
14) H1N1 Immunization Status
*15) Childhood Immunizations
16) Adolescent Immunizations
       Enter ?? for more actions
+
                      D De Select Measure
S
    Select Measure
                                                   0
                                                        Quit
Select Action:+// Q <Enter> Quit
```

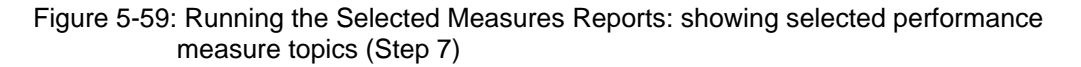

8. The system checks the taxonomies required to run the report. At the prompt, press the Enter key to continue.

```
Select one of the following:

1 January 1 - December 31

2 April 1 - March 31

3 July 1 - June 30

4 October 1 - September 30

5 User-Defined Report Period

Enter the date range for your report: 3 July 1 - June 30

Enter the Calendar Year for the report END date. Use a 4 digit

year, e.g. 2010

Enter Year: 2010 <Enter> 2010
```

Figure 5-60: Running the Selected Measures Reports: selecting report date range (Step 9)

- 9. At the "Enter the date range for your report" prompt, do one of the following:
  - To select a predefined date range, type the number corresponding to the date range you want (1, 2, 3, or 4) and press the Enter key.

At the "Enter Year" prompt, type the calendar year of the report end date (for example, 2010) and press the Enter key.

• To define a custom report period, type **5** and press the Enter key.

At the "Enter End Date for the Report" prompt, type the end date in MM/DD/CCYY format (for example, 11/30/2010) and press the Enter key.

All reports review and calculate data for at least a one-year time period by searching patient records for data matching the numerator criteria for the entire current report period selected.

If you pick a report period end date that is later than the date you are running the report, a warning message is displayed. At the "Do you want to change your Current Report Dates?" prompt, do one of the following:

- To continue with the report, press the Enter key to accept the default answer "No."
- To change your report date range, type **Y** and press the Enter key.
- 10. At the "Enter Year" prompt, type the four-digit baseline year and press the Enter key.

The date ranges you selected for the report, including Report Period, Previous Year Period, and Baseline Period are displayed, as in the following example,

```
The date ranges for this report are:

Report Period: Jul 01, 2009 to Jun 30, 2010

Previous Year Period: Jul 01, 2008 to Jun 30, 2009

Baseline Period: Jul 01, 1999 to Jun 30, 2000
```

```
Figure 5-61: Running the Selected Measure Reports: display of selected report date ranges (Step 10)
```

- 11. At the "Enter the Name of the Community Taxonomy" prompt, do one of the following:
  - Press the Enter key to accept the default taxonomy. (The default community taxonomy can be set in Site Parameters.)
  - Type the name of a community taxonomy and press the Enter key.
  - Type the first few letters of the taxonomy name and press the Enter key to see a selection of taxonomies, or type two question marks (??) to see the entire list. Type the number of the taxonomy you want to include and press the Enter key.
- 12. Your HOME location (as defined in Section 4.2) is displayed.

13. At the "Do you want patient lists for any of the measures?" prompt, do one of the following:

**Note:** You must have security access to run any patient list. This prompt will not be displayed if you do not have security access.

• To include patient lists in addition to the report, type **Y** (Yes) and press the Enter key to display the Measure List Selection screen. Only patient lists for the topics you have selected for your report are listed (Figure 5-62).

Continue with Step 14 to select the lists.

• To run the report without including patient lists, press the Enter key to accept the default, "No." Go to Step 13 to select the beneficiary (patient) population for the report.

```
Do you want patient lists for any the measures? N// Y <Enter> Yes
MEASURE LIST SELECTION
                        Jun 10, 2010 12:16:49
                                                            Page: 1 of
                                                                           1
IHS 2010 Clinical Performance Measure Lists of Patients
* indicates the list has been selected
1) DM Comprehensive Care: List of diabetic pts w/documented tests, if any
2) DM Nephropathy: List of diabetic patients w/nephropathy assessment, if any
3) Childhood Imm: List of Pts 19-35 months with IZ, if any
         Enter ?? for more actions
    Select List
                                       D
                                            De Select List
S
    All Lists
                                       Q
                                            Quit
А
Select Action:+// Q <Enter> Quit
```

Figure 5-62: Running the Selected Measures Report: choosing patient lists (Step 14)

14. To select patient lists, follow these steps:

- a. At the "Select Action" prompt, type **S** and press the Enter key.
- b. At the "Which item(s)" prompt, type the number(s) preceding the list(s) you want to include.

After pressing the Enter key, each selected measure is marked with an asterisk (\*) before its number.

c. To save your selected lists, type  $\mathbf{Q}$  (Quit) and press the Enter key.

```
Select List Type.
NOTE: If you select All Patients, your list may be
hundreds of pages and take hours to print.
Select one of the following:
R Random Patient List
P Patient List by Provider
A All Patients
Choose report type for the Lists: R// A <Enter> All Patients
```

Figure 5-63: Running the Selected Measures Report: selecting patient list type (Step 15)

- 15. At the "Choose report type for the Lists" prompt, type the letter corresponding to the report type you want and press the Enter key, where:
  - **R** (Random Patient List) produces a list containing 10% of the entire patient list.
  - **P** (Patient List by Provider) produces a list of patients with a user-specified designated care provider.
  - A (All Patients) produces a list of all patients.

If you select P (Patient List by Provider), type the name of a provider at the "Enter Designated Provider name" prompt and press the Enter key.

```
Select one of the following:

1 Indian/Alaskan Native (Classification 01)

2 Not Indian Alaskan/Native (Not Classification 01)

3 All (both Indian/Alaskan Natives and Non 01)

Select Beneficiary Population to include in this report: 1// <Enter> Indian/Alaskan

Native (Classification 01)
```

Figure 5-64: Running the Selected Measures Report: selecting beneficiary population (Step 16)

- 16. At the "Select Beneficiary Population to include in this report" prompt, type the number corresponding to the beneficiary (patient) population you want to include and press the Enter key, where:
  - 1 (Indian/Alaskan Native) reports only on AI/AN patients.
  - 2 (Not Indian Alaskan/Native) reports only on patients who are not AI/AN.
  - **3** (All) reports on your entire patient population.

# A summary of the Selected Measures report is displayed, as in the following example:

SUMMARY OF 2010 CLINICAL MEASURE PERFORMANCE REPORT TO BE GENERATED The date ranges for this report are: Report Period: Jul 01, 2009 to Jun 30, 2010 Previous Year Period: Jul 01, 2008 to Jun 30, 2009 Baseline Period: Jul 01, 1999 to Jun 30, 2000 The COMMUNITY Taxonomy to be used is: DEMO GPRA COMMUNITIES The HOME location is: HOME 505989 These performance measures will be calculated: Diabetes Comprehensive Care ; Diabetes: Nephropathy Assessment ; Childhood Immunizations ; Lists will be produced for these measures: Diabetes Comprehensive Care ; Diabetes: Nephropathy Assessment ; Childhood Immunizations ;

Figure 5-65: Summary Screen for Selected Measures Report (Step 16)

Please choose an output type. For an explanation of the delimited file please see the user manual. Select one of the following: Ρ Print Report on Printer or Screen D Create Delimited output file (for use in Excel) В Both a Printed Report and Delimited File Select an Output Option: P// B <Enter> Both a Printed Report and Delimited File You have selected to create a delimited output file. You can have this output file created as a text file in the pub directory, OR you can have the delimited output display on your screen so that you can do a file capture. Keep in mind that if you choose to do a screen capture you CANNOT Queue your report to run in the background !! Select one of the following: S SCREEN - delimited output will display on screen for capture F FILE - delimited output will be written to a file in pub Select output type: S// F <Enter> FILE - delimited output will be written to a file in pub Enter a filename for the delimited output (no more than 40 characters): STST3-6 <Enter> When the report is finished your delimited output will be found in the Q:\ directory. The filename will be STST3-6.txt DEVICE: HOME//

Figure 5-66: Running the Selected Measures Report: selecting output options (Step 17)

17. At the "Select an Output Option" prompt, type the letter corresponding to the type of output you want and press the Enter key, where:

• **P** (Print) sends the report file to your printer, your screen, or an electronic file.

- **D** (Delimited Output) produces an electronic delimited text file that can be imported into Excel or Word for additional formatting and data manipulations.
- **B** (Both) produces both a printed report and a delimited file.

Detailed instructions for the Print and Delimited Output options are found in Step 12, Section 5.2.2 (Page 111).

Note: This is the last point at which you can exit before starting the report process. *If you have included patient lists, the report may take 6–10 hours to run.* Always test your first report at night or on the weekend. To exit, type a caret (^) at the "Device" prompt.

## 5.11.2.2 Running the Selected Measures with Patient Panel Report (PP)

CI10 > RPT > LOC > PP

# To run the Selected Measures with Patient Panel Report, follow these steps:

- 1. At the "Select IHS Clinical Reporting System (CRS) Main Menu Option" prompt, type **CI10** and press the Enter key to display the CRS 2010 main menu.
- 2. At the "Select CRS 2010 Option" prompt, type **RPT** and press the Enter key to display the CRS Reports Menu.
- 3. At the "Select Reports Option" prompt, type **LOC** and press the Enter key to display the Reports for Local Use, IHS Clinical Measures menu, as in the following example:

```
* *
                                                  * *
                       IHS/RPMS CRS 2010
          ** Reports for Local Use: IHS Clinical Measures
                                                  * *
          Version 10.0
                       DEMO INDIAN HOSPITAL
  COM
       Selected Measures w/Community Specified
       Selected Measures w/Patient Panel Population
  PP
  ALL
       Selected Measures w/All Communities
  CMS
       CMS Performance Report
Select Reports for Local Use: IHS Clinical Measures Option: PP <Enter> Selected
Measures w/ Patient Panel Population
```

Figure 5-67: CRS Reports for Local Use menu: selecting the Selected Measures with Patient Panel Population option (PP) (Step 4)

4. At the "Select Reports for Local Use: IHS Clinical Measures Option" prompt, type **PP** and press the Enter key to display information about the Selected Measures report (Figure 5-68). Press the Enter key to continue.

The system checks the taxonomies required for this report, as in the following example:

2010 Clinical Performance Measure Report (Selected Measures) Report on all Patients in a User Defined Search Template
This will produce a Performance Measure Report for one or more measures for a year period you specify. You will be asked to provide: 1) the reporting period and 2) the baseline period to compare data.
NOTE: With this option all patients in a user defined search template will be included in the report. The user population and active clinical user logic will NOT be applied. You can create a search template using Q-MAN, PGEN, VGEN or other RPMS options.
Checking for Taxonomies to support the Selected Measures Report All taxonomies are present.
End of taxonomy check. PRESS ENTER: <Enter>

Figure 5-68: Running the Selected Measures Patient Panel Report: display of report information and taxonomy check (Step 4)

- 5. At the "End of taxonomy check" prompt, press the Enter key.
- 6. At the "Enter Search Template name" prompt, do one of the following:
  - Type the name of the search template (i.e., the patient panel) you want to use and press the Enter key

For instructions on creating search templates, see Section 11.0, "Appendix C: Creating a Patient Panel with Q-Man."

• Type the first few letters of the search template name and press the Enter key to see a selection of search templates beginning with those letters, or type two question marks (??) to see the entire list. Then type the number of a search template and press the Enter key.

**Note:** This field is *case-sensitive*. Therefore, if the Caps Lock key is on and you enter the first few letters of the search template name, you will only see a list of search templates that are named in all capital letters; search templates with names in lower case letters will not be displayed.

- 7. At the "Which set of Measures should be included in this report" prompt, do one of the following:
  - To run a one of the predefined reports, type **DM**, **CVD**, or **WH** and press the Enter key, then follow these steps:
    - a. Select a date range and baseline year (see Steps 10 and 11 in this section).
    - b. Select patient lists to include if desired (see Step 8 in this section), and a report type for the lists (see Step 9 in this section).
    - d. Select an output type (see Step 12 in this section).

For a list of the topics contained in the predefined topic reports, see Section 5.11.3.

- To include user-defined performance measures in this report, type **SEL** and press the Enter key, then continue with Step 6.
- 8. The Performance Measure Selection screen is displayed with the action bar at the bottom of the screen. At the "Select Action" prompt, do one of the following:
  - To view multiple pages of available topics:
    - a. Type a plus sign (+) and press the Enter key to view the next page.
    - b. Type a minus sign/hyphen (-) and press the Enter key to return to the previous page.
  - To select performance measure topics:
    - a. Type **S** and press the Enter key.
    - b. At the "Which item(s)" prompt, type the number(s) preceding the performance measure(s) you want.

To select multiple measures, type a range (e.g., 1–4), a series of numbers (e.g., 1, 4, 5, 10), or a combination of numbers and ranges (e.g., 1–4, 8, 12).

After pressing the Enter key, each selected performance measure is marked with an asterisk (\*) before its corresponding number.

- To save your selected measures, type  $\mathbf{Q}$  (Quit) and press the Enter key.
- 9. At the "Do you want patient lists for any of the measures?" prompt, do one of the following:

**Note:** You must have security access to run any patient list. This prompt will not be displayed if you do not have security access.

• To include patient lists in addition to the report, type **Y** (Yes) and press the Enter key to display the Measure List Selection screen. Only patient lists for the topics you have selected for your report are displayed.

Continue with Step 10 to select the lists.

- To run the report without including patient lists, press the Enter key to accept the default, "No." Go to Step 12 to select the date range for the report.
- 10. To select patient lists, follow these steps:
  - a. At the "Select Action" prompt, type **S** and press the Enter key.
  - b. At the "Which item(s)" prompt, type the number(s) preceding the list(s) you want to include.

After pressing the Enter key, each selected measure is marked with an asterisk (\*) before its number.

- c. To save your selected lists, type  $\mathbf{Q}$  (Quit) and press the Enter key.
- 11. At the "Choose report type for the Lists" prompt, type the letter corresponding to the report type you want and press the Enter key, where:
  - **R** (Random Patient List) produces a list containing 10% of the entire patient list.
  - **P** (Patient List by Provider) produces a list of patients with a user-specified designated care provider.
  - A (All Patients) produces a list of all patients.

If you select P (Patient List by Provider), type the name of a provider at the "Enter Designated Provider Name" prompt and press the Enter key.

- 12. At the "Enter the date range for your report" prompt, do one of the following:
  - To select a predefined date range, type the number corresponding to the date range you want (1, 2, 3, or 4) and press the Enter key.

At the "Enter Year" prompt, type the calendar year of the report end date (for example, 2010) and press the Enter key.

• To define a custom report period, type **5** and press the Enter key.

At the "Enter End Date for the Report" prompt, type the end date in MM/DD/CCYY format (for example, 11/30/2010) and press the Enter key.

All reports review and calculate data for at least a one-year time period by searching patient records for data matching the numerator criteria for the entire current report period selected.
If you pick a report period end date that is later than the date you are running the report, a warning message is displayed. At the "Do you want to change your Current Report Dates?" prompt, do one of the following:

- To continue with the report, press the Enter key to accept the default answer "No."
- To change your report date range, type **Y** and press the Enter key.
- 13. At the "Enter Year" prompt, type the four-digit baseline year and press the Enter key.

A summary of the Selected Measures report is displayed, as in the following example:

```
SUMMARY OF 2010 CLINICAL MEASURE PERFORMANCE REPORT TO BE GENERATED

The date ranges for this report are:

Report Period: Jan 01, 2009 to Dec 31, 2009

Previous Year Period: Jan 01, 2008 to Dec 31, 2008

Baseline Period: Jan 01, 2000 to Dec 31, 2000

The following search template of patients will be included in

this report: DEMO_MALE_VISITS_21-55

The HOME location is: HOME 505989

These measures will be calculated: Diabetes Prevalence ; Diabetes Comprehensive Care

;

Lists will be produced for these measures: Diabetes Prevalence ; Diabetes

Comprehensive Care ;
```

Figure 5-69: Running the Selected Measures Patient Panel Report: summary of report to be run (Step 13)

- 14. At the "Select an Output Option" prompt, type the letter corresponding to the type of output you want and press the Enter key, where:
  - P (Print) sends the report file to your printer, your screen, or an electronic file.
  - D (Delimited Output) produces an electronic delimited text file that can be imported into Excel or Word for additional formatting and data manipulations.
  - B (Both) produces both a printed report and a delimited file.

Detailed instructions for the Print and Delimited Output options are found in Step 12, Section 5.2.2 (Page 111).

Note: This is the last point from which you can exit before starting the report process. *The report may take 6–10 hours to run*. Always test your first report at night or on the weekend. To exit, type a caret (^) at the "Device" prompt.

#### 5.11.2.3 Running the Selected Measures with All Communities Report (ALL)

```
CI10 > RPT > LOC > ALL
```

# To run the Selected Measures with All Communities Report, follow these steps:

- 1. At the "Select IHS Clinical Reporting System (CRS) Main Menu Option" prompt, type **CI10** and press the Enter key to display the CRS 2010 main menu.
- 2. At the "Select CRS 2010 Option" prompt, type **RPT** and press the Enter key to display the CRS Reports Menu.
- 3. At the "Select Reports Option" prompt, type **LOC** and press the Enter key to display the Reports for Local Use, IHS Clinical Measures menu.

```
* *
                         IHS/RPMS CRS 2010
                                                      * *
           * *
               Reports for Local Use: IHS Clinical Measures
                                                      * *
                                     Version 10.0
                         DEMO INDIAN HOSPITAL
  COM
        Selected Measures w/Community Specified
  PP
        Selected Measures w/Patient Panel Population
  ALL
        Selected Measures w/All Communities
  CMS
        CMS Performance Report
Select Reports for Local Use: IHS Clinical Measures Option: ALL <Enter> Selected
Measures w/All Communities
```

Figure 5-70: CRS Reports for Local Use menu: selecting the Selected Measures w/All Communities (ALL) (Step 4)

4. At the "Select Reports for Local Use: IHS Clinical Measures Option" prompt, type **ALL** and press the Enter key to display information about the Selected Measures report, followed by the prompt to select a set of measures to include in the report, as in the following example:

IHS 2010 Clinical Performance Measure Report (Selected Measures) Report on all Patients regardless of Community of Residence This will produce a Performance Measure Report for one or more measures for a year period you specify. You will be asked to provide: 1) the reporting period and, 2) the baseline period to compare data to. NOTE: With this option all patients in your database will be reviewed regardless of what community they live in. You will NOT be asked to enter a community taxonomy name. Select one of the following: DM Diabetes-Related Measures Cardiovascular Disease Prevention for At-Risk Patients CVD WH Women's Health-Related Measures SEL Selected Measures (User Defined) Which set of Measures should be included in this report:

Figure 5-71: Running the Selected Measures All Communities Report: display of report information and prompt to select measures (Steps 4 and 5)

- 5. At the "Which set of measures should be included in this report" prompt, do one of the following:
  - To run one of the predefined reports, type **DM**, **CVD**, or **WH** and press the Enter key. Press the Enter key after the taxonomy check then follow these steps:
    - a. Select a date range and baseline year (see Steps 9 and 10 in this section).
    - b. Select patient lists to include if desired, and select a report type for the lists (see Steps 5, 6, and 7 in this section).
    - c. Select a beneficiary population (see Step 11 in this section).
    - d. Select an output type (see Step 12 in this section).

For a list of the topics contained in the predefined topic reports, see Section 5.11.3, "Reports Content."

- To include user-defined performance measures in this report, type **SEL** and press the Enter key, then continue with Step 3.
- 6. The Performance Measure Selection screen is displayed with the action bar at the bottom of the screen. At the "Select Action" prompt, do one of the following:
  - To view multiple pages of available topics:
    - a. Type a plus sign (+) to view the next page.
    - b. Type a minus sign/hyphen (-) to return to the previous page.
  - To select performance measure topics:
    - a. Type **S** and press the Enter key.

b. At the "Which item(s)" prompt, type the number(s) preceding the performance measure(s) you want.

To select multiple measures, type a range (e.g., 1–4), a series of numbers (e.g., 1, 4, 5, 10), or a combination of numbers and ranges (e.g., 1–4, 8, 12).

After pressing the Enter key, each selected performance measure you selected is marked with an asterisk (\*) before its number.

- c. To save your selected performance measures, type  $\mathbf{Q}$  (Quit) and press the Enter key.
- 7. At the "Do you want patient lists for any of the measures?" prompt, type **Y** or **N** and press the Enter key.

**Note:** You must have security access to run any patient list. This prompt will not be displayed if you do not have security access.

• To include patient lists in addition to the report, type **Y** (Yes) and press the Enter key to display the Measure List Selection screen. Only patient lists for the topics you have selected for your report are listed.

Continue with Step 6 to select the lists.

- To run the report without including patient lists, press the Enter key to accept the default, "No." Go to Step 8 to continue the report selection process.
- 8. To select patient lists, follow these steps:
  - a. At the "Select Action" prompt, type **S** and press the Enter key.
  - b. At the "Which item(s)" prompt, type the number(s) preceding the list(s) you want to include.

After pressing the Enter key, each selected measure is marked with an asterisk (\*) before its number.

- c. To save your selected lists, type  $\mathbf{Q}$  (Quit) and press the Enter key.
- 9. At the "Choose report type for the Lists" prompt, type the letter corresponding to the report type you want, where:
  - **R** (Random Patient List) produces a list containing 10% of the entire patient list.
  - **P** (Patient List by Provider) produces a list of patients with a user-specified designated care provider.

• A (All Patients) produces a list of all patients.

If you select P (Patient List by Provider), type the name of a provider at the "Enter Designated Provider Name" prompt and press the Enter key.

- 10. The taxonomies required to run the report are checked. Press the Enter key to continue.
- 11. At the "Enter the date range for your report" prompt, do one of the following:
  - To select a predefined date range, type the number corresponding to the date range you want (1, 2, 3, or 4) and press the Enter key.

At the "Enter Year" prompt, type the calendar year of the report end date (for example, 2010) and press the Enter key.

• To define a custom report period, type **5** and press the Enter key.

At the "Enter End Date for the Report" prompt, type the end date in MM/DD/CCYY format (for example, 11/30/2010) and press the Enter key.

All reports review and calculate data for at least a one-year time period by searching patient records for data matching the numerator criteria for the entire current report period selected.

If you pick a report period end date that is later than the date you are running the report, a warning message is displayed. At the "Do you want to change your Current Report Dates?" prompt, do one of the following:

- To continue with the report, press the Enter key to accept the default answer "No."
- To change your report date range, type **Y** and press the Enter key.
- 12. At the "Enter Year" prompt, type the four-digit baseline year and press the Enter key.

The date ranges you selected for the report, including Report Period, Previous Year Period, and Baseline Period, as well as your HOME location (as defined in Site Parameters; see Section 4.2) are displayed.

- 13. At the "Select Beneficiary Population to include in this report" prompt, type the number corresponding to the beneficiary (patient) population you want to include and press the Enter key, where:
  - 1 (Indian/Alaskan Native) reports only on AI/AN patients.
  - 2 (Not Indian Alaskan/Native) reports only on patients who are not AI/AN.
  - **3** (All) reports on your entire patient population.

## 14. A summary of the Selected Measures report is displayed, as in the following example:

SUMMARY OF 2010 CLINICAL MEASURE PERFORMANCE REPORT TO BE GENERATED
The date ranges for this report are:
 Report Period: Jan 01, 2009 to Dec 31, 2009
 Previous Year Period: Jan 01, 2008 to Dec 31, 2008
 Baseline Period: Jan 01, 2000 to Dec 31, 2000
ALL Communities included.
The HOME location is: HOME 505989
These measures will be calculated: Diabetes Prevalence ; Diabetes Comprehensive Care
; Diabetes: Glycemic Control ; Diabetes: Blood Pressure Control ; Diabetes: LDL
Assessment ;
Lists will be produced for these measures: Diabetes Prevalence ; Diabetes
Comprehensive Care ; Diabetes: Glycemic Control ; Diabetes: Blood Pressure Control ;
Diabetes: LDL Assessment ;
Please choose an output type. For an explanation of the delimited
file please see the user manual.

Figure 5-72: Running the Selected Measures All Communities Report: summary of report to be run (Step 14)

- 15. At the "Select an Output Option" prompt, type the letter corresponding to the type of output you want and press the Enter key, where:
  - P (Print) sends the report file to your printer, your screen, or an electronic file.
  - D (Delimited Output) produces an electronic delimited text file that can be imported into Excel or Word for additional formatting and data manipulations.
  - B (Both) produces both a printed report and a delimited file.

Detailed instructions for the Print and Delimited Output options are found in Step 12, Section 5.2.2 (Page 111).

Note: This is the last point from which you can exit before starting the report process. *The report may take up to 24 hours or longer to run if you have included patient lists.* Always test your first report at night or on the weekend. To exit, type a caret (^) at the "Device" prompt.

## 5.11.3 Reports Content

#### Table 5-5: Selected Measures Report: Diabetes-Related

| Performance                                                 | Denominator                                        | Numerator(s)                                                                                                    |
|-------------------------------------------------------------|----------------------------------------------------|----------------------------------------------------------------------------------------------------|
| Measure                                                     |                                                    | (Documented in Past Year,                                                                                                    |
|                                                             |                                                    | unless Defined Otherwise)                                                                                                    |
| Diabetes Prevalence                                         | All denominators                                   | All numerators                                                                                                    |
| Diabetes<br>Comprehensive Care                              | Active Diabetic Patients                           | 1) Patients with A1c, regardless of result                                                                                                    |
|                                                             |                                                    | 2) Patients with BP documented in past two years                                                                                                 |
|                                                             |                                                    | 3) Patients with controlled BP                                                                                                    |
|                                                             |                                                    | 4) Patients with LDL, regardless of result                                                                                                    |
|                                                             |                                                    | 5) Patients with nephropathy<br>assessment, defined as an<br>estimated GFR AND a quantitative<br>urinary protein assessment, or with<br>ESRD Dx. |
|                                                             |                                                    | 6) Patients receiving any retinal screening (no refusals)                                                                                        |
|                                                             |                                                    | 7) Patients with diabetic foot exam                                                                                                    |
|                                                             |                                                    | 8) Patients with A1c AND Blood                                                                                                    |
|                                                             |                                                    | Pressure AND LDL AND                                                                                                    |
|                                                             |                                                    | Retinal exam AND Diabetic Foot                                                                                                    |
|                                                             |                                                    | Exam                                                                                                    |
| Diabetes (DM):<br>Glycemic Control                          | All denominators                                   | All numerators                                                                                                    |
| DM: Blood Pressure<br>Control                               | All denominators                                   | All numerators                                                                                                    |
| DM: LDL Assessment                                          | All denominators                                   | All numerators                                                                                                    |
| DM: Nephropathy<br>Assessment                               | All denominators                                   | Patients with nephropathy<br>assessment, defined as an<br>estimated GFR AND a quantitative<br>urinary protein assessment, or with<br>ESRD Dx.    |
| DM: Retinopathy                                             | All denominators                                   | All numerators                                                                                                    |
| Diabetic Access to<br>Dental Services                       | Active Diabetic patients                           | All numerators                                                                                                    |
| Adult Immunizations:<br>Influenza                           | Active Diabetic patients                           | All numerators                                                                                                    |
| Adult Immunizations:<br>Pneumovax                           | Active Diabetic patients                           | All numerators                                                                                                    |
| Depression<br>Screening                                     | Active Diabetic patients, broken down by gender    | All numerators                                                                                                    |
| Nutrition and Exercise<br>Education for At Risk<br>Patients | Active Diabetic patients,<br>broken down by gender | All numerators                                                                                                    |

| Performance<br>Measure                   | Denominator                                                                                                    | Numerator(s)<br>(Documented in Past Year,<br>unless Defined Otherwise) |
|------------------------------------------|----------------------------------------------------------------------------------------------------|------------------------------------------------------------------------|
| Comprehensive CVD-<br>Related Assessment | Active Diabetic IHD patients ages 22 and older                                                                                                   | All numerators                                                         |
| Prediabetes/Meta-<br>bolic Syndrome      | Active Clinical patients ages<br>18 and older diagnosed with<br>prediabetes/metabolic<br>syndrome without a<br>documented history of<br>diabetes | All numerators                                                         |

#### Table 5-6: Selected Measures Report: CVD Prevention for At-Risk Patients

| Performance<br>Measure                                                      | Denominator                                                                                              | Numerator(s)<br>(Documented in Past Year,<br>unless Defined Otherwise)                                                                                                    |
|-----------------------------------------------------------------------------|----------------------------------------------------------------------------------------------------|----------------------------------------------------------------------------------------------------|
| Tobacco Use and<br>Exposure<br>Assessment                                   | Active Clinical patients ages<br>45 and older, broken down<br>by gender                                  | <ol> <li>Patients who have been<br/>screened for tobacco use</li> <li>Patients identified as current<br/>tobacco users         <ul> <li>A) Patients identified as current<br/>smokers</li> </ul> </li> </ol> |
| Depression<br>Screening                                                     | Active IHD patients, broken<br>down by gender                                                            | All numerators                                                                                                    |
| Obesity Assessment                                                          | Active Clinical patients ages 20–74, broken down by gender                                               | For those with a BMI calculated,<br>patients considered obese using<br>BMI and standard tables                                                                                                    |
| Cardiovascular<br>Disease and<br>Cholesterol<br>Screening                   | All denominators                                                                                         | All numerators                                                                                                    |
| Cardiovascular<br>Disease and Blood<br>Pressure Control                     | All denominators                                                                                         | All numerators                                                                                                    |
| Controlling High<br>Blood Pressure                                          | Active Clinical patients ages<br>18–85 diagnosed with<br>hypertension, broken down<br>by age and gender. | All numerators                                                                                                    |
| Comprehensive CVD-<br>Related Assessment                                    | All denominators                                                                                         | All numerators                                                                                                    |
| Appropriate<br>Medication Therapy<br>after a Heart Attack                   | All denominators                                                                                         | All numerators                                                                                                    |
| Persistence of<br>Appropriate<br>Medication Therapy<br>after a Heart Attack | All denominators                                                                                         | All numerators                                                                                                    |

| Performance<br>Measure                                                                                                 | Denominator      | Numerator(s)<br>(Documented in Past Year,<br>unless Defined Otherwise) |
|----------------------------------------------------------------------------------------------------|------------------|------------------------------------------------------------------------|
| Appropriate<br>Medication Therapy<br>in High Risk Patients                                                             | All denominators | All numerators                                                         |
| Cholesterol<br>Management for<br>Patients with<br>Cardiovascular<br>Conditions                                         | All denominators | All numerators                                                         |
| Stroke and Stroke<br>Rehabilitation:<br>Anticoagulant<br>Therapy Prescribed<br>for Atrial Fibrillation at<br>Discharge | All denominators | All numerators                                                         |
| Heart Failure and<br>Evaluation of LVS<br>Function                                                                     | All denominators | All numerators                                                         |

#### Table 5-7: Selected Measures Report: Women's Health Related

| Performance<br>Measure                             | Denominator                                                                                                    | Numerator(s)<br>(documented in past year,<br>unless defined otherwise) |
|----------------------------------------------------|----------------------------------------------------------------------------------------------------|------------------------------------------------------------------------|
| Cancer Screening:<br>Pap Smear Rates               | All denominators                                                                                                    | All numerators                                                         |
| Cancer Screening:<br>Mammogram Rates               | All denominators                                                                                                    | All numerators                                                         |
| Colorectal Cancer<br>Screening                     | Female Active Clinical<br>patients ages 51-80 without<br>a documented history of<br>colorectal cancer                                                  | All numerators                                                         |
| Tobacco Use and<br>Exposure<br>Assessment          | <ol> <li>Female Active Clinical<br/>patients ages 5 and older,<br/>broken down by age</li> <li>Pregnant female User<br/>Population patients</li> </ol> | All numerators                                                         |
|                                                    | 3) Female User Population patients ages 5 and older                                                                                                    |                                                                        |
| Alcohol Screening<br>(FAS Prevention)              | All denominators                                                                                                    | All numerators                                                         |
| Intimate<br>Partner/Domestic<br>Violence Screening | All denominators                                                                                                    | All numerators                                                         |

| Performance<br>Measure                                    | Denominator                                                                                                    | Numerator(s)<br>(documented in past year,                                                                                                    |
|-----------------------------------------------------------|----------------------------------------------------------------------------------------------------|----------------------------------------------------------------------------------------------------|
|                                                           |                                                                                                    | unless defined otherwise)                                                                                                    |
| Depression<br>Screening                                   | 1) Female Active Clinical<br>=>18                                                                                                    | All numerators                                                                                                    |
|                                                           | 2) Female Active Clinical<br>=>65                                                                                                    |                                                                                                    |
|                                                           | 3) Female User Population                                                                                                    |                                                                                                    |
|                                                           | 4) Female User Population                                                                                                    |                                                                                                    |
|                                                           | 5) Female Active Diabetic                                                                                                    |                                                                                                    |
|                                                           | 6) Female Active IHD                                                                                                    |                                                                                                    |
| Obesity Assessment                                        | <ol> <li>Female Active Clinical<br/>patients ages 2–74, broken<br/>down by age groups</li> <li>Female User Population<br/>patients ages 2–74, broken</li> </ol> | All numerators                                                                                                    |
|                                                           | down by age groups                                                                                                    |                                                                                                    |
| Cardiovascular<br>Disease and<br>Cholesterol<br>Screening | Female Active Clinical patients ages 23+                                                                                                    | All numerators                                                                                                    |
| Controlling High                                          | 1) Female Active Clinical                                                                                                    | All Numerators                                                                                                    |
| Blood Pressure                                            | patients ages 18 through 85<br>diagnosed with<br>hypertension, broken down<br>by age groups.                                                                    |                                                                                                    |
| Prenatal HIV Testing                                      | All denominators                                                                                                    | All numerators                                                                                                    |
| Chlamydia Testing                                         | All denominators, broken out by age groups.                                                                                                    | All numerators                                                                                                    |
| Sexually Transmitted<br>Infection (STI)<br>Screening      | Screenings needed for<br>incidents of key STIs for<br>female Active Clinical<br>patients that occurred during                                                   | 1) No denominator. Count of female<br>Active Clinical patients diagnosed<br>with one or more key STIs during<br>the defined period                |
|                                                           | the defined period (for<br>numerator #3 and 3A only)                                                                                                    | 2) No denominator. Count of key<br>separate STI incidents for female<br>Active Clinical patients during the<br>defined period                     |
|                                                           |                                                                                                    | 3) Total number of screenings<br>performed or refused from one<br>month prior to the date of relevant<br>STI incident through two months<br>after |
|                                                           |                                                                                                    | A) Number of documented refusals                                                                                                    |
| Osteoporosis                                              | All denominators                                                                                                    | All numerators                                                                                                    |
| Management                                                |                                                                                                    |                                                                                                    |
| Osteoporosis                                              | All denominators                                                                                                    | All numerators                                                                                                    |
| Screening in Women                                        |                                                                                                    |                                                                                                    |

## 5.11.4 Selected Measures Reports Patient Lists

Patient lists for individual performance measures are available with any Selected Measures report (COM, PP, or ALL menu options) and display patients who meet the numerator(s), denominator(s), or both, depending on the measure.

The following Patient List options are available:

- A random list (10% of the total list)
- A list by designated primary care provider
- The entire list of patients

After selecting the measures to report, users select those measures for which they want to run patient lists.

## 5.11.5 Patient Lists Content

# Table 5-8: Content of the Selected Measures Patient List Report byPerformance Measure Topic

| Performance Measure                 | Patient List                                                                                             |
|-------------------------------------|----------------------------------------------------------------------------------------------------|
| Торіс                               |                                                                                                    |
| Diabetes Prevalence                 | List of diabetic patients with most recent diagnosis.                                                    |
| Diabetes Comprehensive<br>Care      | List of diabetic patients with documented tests, if any.                                                 |
| Diabetes: Glycemic<br>Control       | List of diabetic patients with most recent A1c value, if any.                                            |
| Diabetes: Blood Pressure<br>Control | List of diabetic patients with BP value, if any.                                                         |
| Diabetes: Lipids<br>Assessment      | List of diabetic patients with documented LDL cholesterol test, if any.                                  |
| Diabetes: Nephropathy<br>Assessment | List of diabetic patients with nephropathy assessment, if any.                                           |
| Diabetic Retinopathy                | List of diabetic patients with qualified retinal evaluation or refusal, if any.                          |
| Diabetes: Access to Dental Services | List of diabetic patients and documented dental visit or refusal, if any.                                |
| Access to Dental Services           | List of patients with documented dental visit or refusal and date.                                       |
| Dental Sealants                     | List of patients who received or refused dental sealants during Report period.                           |
| Topical Fluoride                    | List of patients who received or refused at least one topical fluoride application during Report period. |
| Adult Immunizations:<br>Influenza   | List of patients >= 50 yrs or DM DX with influenza code or refusal, if any.                              |

| Performance Measure                                                       | Patient List                                                                                                    |
|---------------------------------------------------------------------------|----------------------------------------------------------------------------------------------------|
| Торіс                                                                     |                                                                                                    |
| Adult Immunizations:<br>Pneumovax                                         | List of patients =>65 yrs or DM DX with pneumovax, contraindication, or refusal, if any.                                                                                                    |
| H1N1 Immunization Status                                                  | List of Active Clinical patients ages 6 months and older with H1N1 immunization, if any.                                                                                                    |
| Childhood Immunizations                                                   | List of patients 19–35 months with IZ, if any. If a patient did not have all doses in a multiple dose vaccine, the IZ will not be listed. For example, if a patient only had 2 DTaP, no IZ will be listed for DTaP. |
|                                                                           | <b>Note:</b> Because age is calculated at the beginning of the Report<br>Period, the patient's age on the list will be between 7–23<br>months.                                                                      |
| Adolescent Immunizations                                                  | List of patients 13–17 with IZ, if any. If a patient did not have all doses in a multiple dose vaccine, the IZ will not be listed. For example, if a patient only had 2 Hep B, no IZ will be listed for Hep B.      |
| Appropriate Treatment for<br>Children with Upper<br>Respiratory Infection | List of patients 3 months to 18 years with upper respiratory infection, with antibiotic prescription, if any.                                                                                                    |
| Appropriate Testing for<br>Children with Pharyngitis                      | List of patients 2–18 years with pharyngitis and a Group A Strep test, if any.                                                                                                    |
| Cancer Screening: Pap<br>Smear Rates                                      | List of women 21–64 with documented Pap smear or refusal, if any.                                                                                                    |
| Cancer Screening:<br>Mammogram Rates                                      | List of women 42+ with mammogram/refusal, if any.                                                                                                    |
| Colorectal Cancer<br>Screening                                            | List of patients 51–80 with CRC screening or refusal, if any.                                                                                                    |
| Comprehensive Cancer<br>Screening                                         | List of patients 21-75 with comprehensive cancer screening, if any.                                                                                                    |
| Tobacco Use and<br>Exposure Assessment                                    | List of patients 5 and older with no documented tobacco screening.                                                                                                    |
| Tobacco Cessation                                                         | List of tobacco users with tobacco cessation intervention, if any, or who have quit tobacco use.                                                                                                    |
| Alcohol Screening (FAS<br>Prevention)                                     | List of female patients with no documented alcohol screening or refusal.                                                                                                    |
| Alcohol Screening and<br>Brief Intervention (ASBI) in<br>the ER           | List of patients seen in the ER for an injury who were screened<br>for hazardous alcohol use, with results of screen and BNI, if<br>any.                                                                            |
| Intimate Partner<br>(Domestic) Violence<br>Screening                      | List of female patients 13 and older not screened for IPV/DV.                                                                                                    |
| Depression Screening                                                      | List of patients not screened for depression/diagnosed with mood disorder.                                                                                                    |
| Antidepressant Medication<br>Management                                   | List of patients with new depression DX and optimal practitioner contact (OPC), acute phase treatment (APT) and continuation phase treatment (CONPT), if any.                                                       |
| Obesity Assessment                                                        | List of patients for whom BMI could not be calculated.                                                                                                    |
| Childhood Weight Control                                                  | List of patients ages 2–5, with current BMI.                                                                                                    |

| Performance Measure                                                                                                 | Patient List                                                                                             |
|----------------------------------------------------------------------------------------------------|----------------------------------------------------------------------------------------------------|
| Topic                                                                                                    |                                                                                                    |
| Rutrition and Exercise<br>Education for at Risk<br>Patients                                                         | List of at risk patients, with education if any.                                                         |
| Cardiovascular Disease<br>Prevention: Cholesterol<br>Screening                                                      | List of patients screened with cholesterol or LDL value, if any.                                         |
| Cardiovascular Disease<br>Prevention: Blood<br>Pressure Control                                                     | List of Patients => 20 or with IHD with BP value, if any.                                                |
| Controlling High Blood<br>Pressure                                                                                  | List of patients with hypertension and BP value, if any.                                                 |
| Comprehensive CVD-<br>Related Assessment                                                                            | List of patients with assessments received, if any.                                                      |
| Appropriate Medication<br>Therapy after a Heart<br>Attack                                                           | List of patients with AMI, with appropriate medication therapy, if any.                                  |
| Persistence of Appropriate<br>Medication Therapy after a<br>Heart Attack                                            | List of patients with AMI, with persistent medication therapy, if any.                                   |
| Appropriate Medication<br>Therapy in High Risk<br>Patients                                                          | List of IHD patients 22+ with 180-day medication therapy during the Report Period, if any.               |
| Stroke and Stroke<br>Rehabilitation:<br>Anticoagulant Therapy<br>Prescribed for Atrial<br>Fibrillation at Discharge | List of patients with stroke/TIA and atrial fibrillation with anticoagulant therapy, if any.             |
| Cholesterol Management<br>for Patients with<br>Cardiovascular Conditions                                            | List of patients with AMI, CABG, PTCA, or IVD w/LDL value, if any.                                       |
| Heart Failure and<br>Evaluation of LVS<br>Function                                                                  | List of Active Clinical heart failure patients 18+ who received evaluation of LVS function, if any.      |
| Prenatal HIV Testing                                                                                                | List of pregnant or User Population patients 13-64 without documented HIV test or refusal.               |
| HIV Quality of Care                                                                                                 | List of patients 13 and older diagnosed with HIV, with CD4 test, if any.                                 |
| Chlamydia Testing                                                                                                   | List of patients with documented Chlamydia screening, if any.                                            |
| Sexually Transmitted<br>Infection (STI) Screening                                                                   | List of patients diagnosed with one or more STIs during the defined time period with related screenings. |
| Osteoporosis Management                                                                                             | List of female patients with new fracture who have had osteoporosis treatment or testing, if any.        |
| Osteoporosis Screening in<br>Women                                                                                  | List of female patients ages 65 and older with osteoporosis screening, if any.                           |

| Performance Measure<br>Topic                                                 | Patient List                                                                                                    |
|------------------------------------------------------------------------------|----------------------------------------------------------------------------------------------------|
| Rheumatoid Arthritis<br>Medication Monitoring                                | List of RA patients 16 and older prescribed maintenance<br>therapy medication with monitoring lab tests, if any. The<br>numerator values for patients who meet the measure are<br>prefixed with "YES:" and patients who did not meet the<br>measure are prefixed with "NO:" The chronic medications and<br>all lab tests the patient <i>did</i> have are displayed. |
| Osteoarthritis Medication<br>Monitoring                                      | List of OA patients 40 and older prescribed maintenance<br>therapy medication with monitoring lab tests, if any. The<br>numerator values for patients who meet the measure are<br>prefixed with "YES:" and patients who did not meet the<br>measure are prefixed with "NO:" All lab tests the patient <i>did</i><br>have are displayed.                             |
| Asthma                                                                       | List of patients diagnosed with asthma and any asthma-related hospitalizations.                                                                                                    |
| Asthma Quality of Care                                                       | List of asthmatic patients with preferred asthma therapy medications, if any.                                                                                                    |
| Asthma and Inhaled<br>Steroid Use                                            | List of patients with asthma with inhaled corticosteroid prescription, if any.                                                                                                    |
| Community-Acquired<br>Pneumonia (CAP):<br>Assessment of Oxygen<br>Saturation | List of patients with community-acquired bacterial pneumonia,<br>with oxygen saturation assessment or documented reason for<br>no assessment, if any.                                                                                                    |
| Chronic Kidney Disease<br>Assessment                                         | List of patients with Creatinine test, with GFR and value, if any.                                                                                                    |
| Prediabetes/Metabolic<br>Syndrome                                            | List of patients 18 and older with Prediabetes/Metabolic Syndrome with assessments received, if any.                                                                                                    |
| Medications Education                                                        | List of patients receiving medications with med education, if any.                                                                                                    |
| Public Health Nursing                                                        | List of patients with PHN visits documented. Numerator codes<br>in patient list: All PHN = Number of PHN visits in any setting;<br>Home = Number of PHN visits in home setting; Driver All =<br>Number of PHN driver/interpreter visits in any setting; Driver<br>Home = Number of PHN driver/interpreter visits in home<br>setting.                                |
| Breastfeeding Rates                                                          | List of patients 45-394 days old, with infant feeding choice value, if any.                                                                                                    |
| Drugs to be Avoided in the<br>Elderly                                        | List of patients 65 and older with at least one prescription for a potentially harmful drug.                                                                                                    |

| Performance Measure     | Patient List                                                      |
|-------------------------|-------------------------------------------------------------------|
|                         |                                                                   |
| Functional Status       | List of patients =>55 with functional status codes, if any.       |
| Assessment in Elders    | The following are the abbreviations used in the Numerator column: |
|                         | TLT - Toileting                                                   |
|                         | BATH - Bathing                                                    |
|                         | DRES - Dressing                                                   |
|                         | XFER - Transfers                                                  |
|                         | FEED - Feeding                                                    |
|                         | CONT - Continence                                                 |
|                         | FIN - Finances                                                    |
|                         | COOK - Cooking                                                    |
|                         | SHOP - Shopping                                                   |
|                         | HSWK - Housework/Chores                                           |
|                         | MEDS - Medications                                                |
|                         | TRNS - Transportation                                             |
| Fall Risk Assessment in | List of patients 65 years or older with fall risk assessment, if  |
| Elders                  | any.                                                              |
| Palliative Care         | List of patients with a palliative care visit.                    |

## 5.12 CMS Performance Report (CMS)

```
CI10 > RPT > LOC > CMS
```

Note the warning message below regarding the status of the CMS Performance Report updates. This message is included in the report's introductory page.

Figure 5-73: Warning Message for CMS Performance Report

### 5.12.1 Overview

The CMS Performance Report provides IHS hospitals with lists of patients and related RPMS data as a basis for chart review and further data abstraction, and to report CMS hospital quality data for 21 required performance measures.

In January 2004, CMS began requiring hospitals to provide clinical performance data on ten quality measures related to three serious medical conditions that result in hospitalization:

- Heart attack (acute myocardial infarction)
- Heart failure
- Pneumonia

Section 501(b) of the Medicare Drug Prescription and Modernization Act of 2003 (MMA) stipulates that eligible hospitals that do not submit their data to CMS using the 10-measure "starter" set will be subject to reduction in their FY2005 payment by 0.4%.

Section 5001(a) of the Deficit Reduction Act of 2005, Pub. L. 109-171, (DRA) superseded the MMA of 2003 and set new requirements for the RHQDAPU program. The act requires Injury Prevention Projects (IPPS) hospitals to submit the additional quality measures for FY 2007 and each subsequent fiscal year.

Hospitals that meet the requirements specified in the final regulation MCS-1488-F will receive their full annual payment update. *Those hospitals that do not submit data for all required quality measures to the QIO Clinical Data Warehouse WILL RECEIVE A REDUCTION OF 2.0 PERCENT IN THEIR MEDICARE ANNUAL PAYMENT UPDATE for the applicable fiscal year.* 

The set of measures was expanded to 36 measures in 2007, which includes nine patient satisfaction (i.e., HCAHPS) measures. For additional information on the CMS measures, visit:

http://www.cms.hhs.gov/HospitalQualityInits/

The CMS Performance Report is unlike any other report in CRS, in that it does not include denominators and numerators and performance measure rates. It does contain lists of patients and all of the relevant information available in RPMS; however, it still requires the user to do the following:

- 1. Review patient charts to search for information that may be available only from the chart and is not documented in RPMS.
- 2. Compile the information for CMS reporting.
- 3. Transmit the report data to CMS utilizing the CMS online outcomes reporting tool. CRS does not provide an option for transmitting the data to CMS.

The CMS Performance Report includes all patients who meet the measure criteria and does not provide the option to run the report for AI/AN patients only, nor does it provide the option to export the data to the Area Office.

## 5.12.2 Running the CMS Performance Report

#### To run the CMS Performance Report, follow these steps:

- 1. At the "Select IHS Clinical Reporting System (CRS) Main Menu Option" prompt, type **CI10** and press the Enter key to display the CRS 2010 main menu.
- 2. At the "Select CRS 2010 Option" prompt, type **RPT** and press the Enter key to display the CRS Reports Menu.
- 3. At the "Select Reports Option" prompt, type **LOC** and press the Enter key to display the Reports for Local Use, IHS Clinical Measures menu, as in the following example:

```
* *
                       IHS/RPMS CRS 2010
                                                 * *
         ** Reports for Local Use: IHS Clinical Measures
                                                 * *
         Version 10.0
                      DEMO INDIAN HOSPITAL
  COM
       Selected Measures w/Community Specified
       Selected Measures w/Patient Panel Population
  PP
  ALL
       Selected Measures w/All Communities
  CMS
       CMS Performance Report
Select Reports for Local Use: IHS Clinical Measures Option: CMS <Enter> CMS
Performance Report
```

Figure 5-74: CRS Reports for Local Use menu: selecting the CMS Performance Report (CMS) (Step 4)

4. At the "Select Reports for Local Use: IHS Clinical Measures Option" prompt, type **CMS** and press the Enter key to display a warning that the report has not been updated since April 2007 (Figure 5-73). If you want to continue with the report, press the Enter key at the prompt to display information about the report, as in the following example:

The CMS (Centers for Medicare & Medicaid Services) Performance Report provides IHS hospitals with lists of patients and related RPMS data as a basis for chart review and further data abstraction to report CMS Hospital Quality Data for 21 required hospital performance measures in four different topics. The CMS Performance Report is unlike any other report in CRS in that it does not include denominators and numerators and performance measure rates. It does contain lists of patients and all of the relevant information available in RPMS; however, it still requires the users to: (1) review the patients' charts to search for information that may be available only from the chart and which is not documented in RPMS, (2) to compile the information for CMS reporting, and (3) to transmit the report data to CMS. CRS does not provide an option for transmitting the data to CMS. The CMS Performance report includes all patients who meet the measure criteria and does not provide the option to export the data to the Area Office. You will be asked to provide: 1) the name of the reporting hospital, 2) the CMS measure topic, 3) the CMS patient list, 4) the reporting period and 5) the patient population. Press Enter to Continue: <Enter>

> Figure 5-75: Descriptions of the CMS (Centers for Medicare & Medicaid Services) Performance Report (Steps 4 and 5)

- 5. At the prompt to continue, press the Enter key.
- 6. At the "Enter the name of your Hospital" prompt, do one of the following:
  - Press the Enter key to accept the default facility name (as defined in Site Parameters).
  - Type the name of a different hospital and press the Enter key.

The CMS Topic Selection screen containing the list of available performance topics is displayed with the action bar at the bottom of the screen.

```
CMS TOPIC SELECTION
                             Jun 17, 2010 10:10:42
                                                      Page:
                                                              1 of
                                                                      1
CMS Clinical Performance Topics
* indicates the performance topic has been selected
*1) Acute Myocardial Infarction (AMI)
2) Heart Failure
*3) Pneumonia Treatment
4) Surgical Care Improvement Project (SCIP)
         Enter ?? for more actions
    Select Topic
                   D De Select Topic
                                                  0
                                                       Ouit
S
Select Action:+//
```

Figure 5-76: Running the CMS Performance Report: selecting topics (Step 7)

- 7. To select the topics to include in the report, follow these steps:
  - a. At the "Select Action" prompt, type S and press the Enter key.
  - b. At the "Which Topic" prompt, type the number(s) preceding the topic(s) you want.

To select multiple topics, type a range (e.g., 1–2), a series of numbers (e.g., 1, 3), or a combination of ranges and numbers (e.g., 1–2, 4, 7, 10).

After pressing the Enter key, each selected topic is marked with an asterisk (\*) before its number, as in the following example:

- c. To save your selected topics, type  $\mathbf{Q}$  (Quit) and press the Enter key.
- 8. You will be prompted to select patient lists to print for each CMS topic you selected. Press the Enter key to continue.

```
CMS PATIENT LIST SELECTION
                              Jun 17, 2010 10:12:59
                                                        Page:
                                                               1 of
                                                                       1
CMS Clinical Performance Topics
* indicates the performance topic has been selected
1) All Patients 18 and Older Discharged with AMI
*2) AMI-1 Aspirin at Arrival: w/Exclusion Logic Applied
*3)
    AMI-1 Aspirin at Arrival: w/o Exclusion Logic Applied
4) AMI-2 Aspirin at Discharge: w/ Exclusion Logic Applied
5) AMI-2 Aspirin at Discharge: w/o Exclusion Logic Applied
6) AMI-3 ACEI or ARB for LVSD w/ Exclusion Logic Applied
7) AMI-3 ACEI or ARB for LVSD: w/o Exclusion Logic Applied
*8) AMI-4 Adult Smoking Cessation: w/ Exclusion Logic Applied
*9)
    AMI-4 Adult Smoking Cessation: w/o Exclusion Logic Applied
10) AMI-5 Beta Blocker at Discharge: w/ Exclusion Logic Applied
11) AMI-5 Beta Blocker at Discharge: w/o Exclusion Logic Applied
12) AMI-6 Beta Blocker at Arrival: w/ Exclusion Logic Applied
13) AMI-6 Beta Blocker at Arrival w/o Exclusion Logic Applied
14) AMI-7a Fibrinolytic Therapy: w/o Exclusion Logic Applied
15) AMI-8a Primary PCI: w/o Exclusion Logic Applied
         Enter ?? for more actions
S
    Select List
                   D
                              De Select List
                                                    Q
                                                         Quit
Select Action:+//
```

Figure 5-77: Running the CMS Performance Report: selecting patient lists (Step 9)

- 9. To select patient lists:
  - a. At the "Select Action" prompt, type **S** and press the Enter key.
  - b. At the "Which Patient List" prompt, type the number(s) preceding the patient list(s) you want.

To select multiple patient lists, type a range (e.g., 1-2), a series of numbers (e.g., 1, 3), or a combination of ranges and numbers (e.g., 1-2, 4, 7, 10).

After pressing the Enter key, each selected list is marked with an asterisk (\*) before its number, as in the following example:

- c. To save your selected patient lists, type  $\mathbf{Q}$  (Quit) and press the Enter key.
- d. Repeat Steps 6 a, through 6 c to select patient lists for each CMS topic you selected.

10. The taxonomies required to run the report are checked. Press the Enter key to continue.

```
Select one of the following:

1 1st Quarter January 1 - March 31

2 2nd Quarter April 1 - June 30

3 3rd Quarter July 1 - September 30

4 4th Quarter October 1 - December 31

5 User-Defined Report Period (enter beginning and ending date)

Enter the date range for your report:
```

Figure 5-78: Running the CMS Performance Report: selecting report date range (Step 11)

11. At the "Enter the date range for your report" prompt, do one of the following:

• To select a predefined date range, type the number corresponding to the date range you want (1, 2, 3, or 4) and press the Enter key.

At the "Enter Year" prompt, type the calendar year of the report end date (for example, 2010) and press the Enter key.

• To define a custom report period, type **5** and press the Enter key.

At the "Enter Beginning Date" prompt, type the beginning date for the report and press the Enter key.

At the "Enter End Date for the Report" prompt, type the end date and press the Enter key.

**Note:** For this report, the report period does not have to be one year in length. It can be for any length of time.

Select one of the following:

```
1Indian/Alaskan Native (Classification 01)2Not Indian Alaskan/Native (Not Classification 01)3All (both Indian/Alaskan Natives and Non 01)Select Beneficiary Population to include in this report: 1// <Enter> Indian/AlaskanNative (Classification 01)
```

Figure 5-79: Running the CMS Performance Report: selecting the beneficiary population (Step 12)

- 12. At the "Select Beneficiary Population to include in this report" prompt, type the number corresponding to the beneficiary (patient) population you want to include and press the Enter key, where:
  - 1 (Indian/Alaskan Native) reports only on AI/AN patients.

- 2 (Not Indian Alaskan/Native) reports only on patients who are not AI/AN.
- **3** (All) reports on your entire patient population.

**Note:** While the report includes an option to run the report for AI/AN or non-AI/AN patients only, the report that is run for submission to CMS should include all patients (i.e. both AI/AN and non-AI/AN) since CMS does not require IHS to submit data only for AI/AN patients.

- 13. To include all of the report narrative (i.e., cover page, CMS text, and RPMS logic), press the Enter key at the "Do you want to have the explanatory/logic text printed with your report" prompt. Otherwise, type **N** and press the Enter key to include only the patient lists.
- 14. At the "Device" prompt, type a printer name or a file name.
  - To print to the screen, press the Enter key to accept the default prompt, "Home" (which may vary at different sites).

To print a report to your screen without multiple "Enter Return to continue" prompts, type **0;P-OTHER80** at the "Home" prompt.

Depending on the software you are using to access RPMS, turn on your logging or screen capture program *before* printing to the screen.

• To print to a file, or if you do not know your printer name, check with your site manager. At most sites, to print to a file, type **Host** or **HFS**, then type the file location and name at the "HOST FILE NAME" prompt.

**Note:** This is the last point from which you can exit before starting the report process. *The report may take several hours or longer to run, since it includes patient lists.* Always test your first report at night or on the weekend. To exit, type a caret (^) at the "Device" prompt

## 5.12.3 Report and Patient List Content

The CMS Performance Report is unlike any other report in CRS in that it does not include denominators and numerators and measure rates. It does contain patient lists; however, they are formatted differently than all other CRS patient lists.

The CMS Performance Report automatically provides lists of patients and RPMS data as it relates to each particular measure as a basis for chart review and further data abstraction, and to report to CMS for 21 CMS quality measures. Because of the nature of this report, these patient lists are formatted differently than the other CRS patient lists and users are not given the option to run a random list or list by designated provider.

The following table shows the content of this report and the patient lists.

| CMS Quality Measure | Patient List                                                                                                    |
|---------------------|----------------------------------------------------------------------------------------------------|
| Heart Attack (AMI)  | List of all patients 18 and older discharged with Acute<br>Myocardial Infarction (AMI)                                                        |
|                     | AMI-1 Aspirin at Arrival: List of AMI patients 18+ who were not excluded based on RPMS exclusion logic                                        |
|                     | AMI-1 Aspirin at Arrival: List of AMI patients 18+, without RPMS exclusion logic applied                                                      |
|                     | AMI-2 Aspirin at Discharge: List of AMI patients 18+ who were not excluded based on RPMS exclusion logic                                      |
|                     | AMI-2 Aspirin at Discharge: List of AMI patients 18+, without RPMS exclusion logic applied                                                    |
|                     | AMI-3 ACEI or ARB for LVSD: List of AMI patients 18+ with<br>LVSD or ejection fraction who were not excluded based on<br>RPMS exclusion logic |
|                     | AMI-3 ACEI or ARB for LVSD: List of AMI patients 18+ with<br>LVSD or ejection fraction, without RPMS exclusion logic<br>applied               |
|                     | AMI-4 Adult Smoking Cessation: List of AMI patients 18+ with a history of smoking who were not excluded based on RPMS exclusion logic         |
|                     | AMI-4 Adult Smoking Cessation: List of AMI patients 18+ with a history of smoking, without RPMS exclusion logic applied                       |
|                     | AMI-5 Beta Blocker at Discharge: List of AMI patients 18+ who were not excluded based on RPMS exclusion logic                                 |
|                     | AMI-5 Beta Blocker at Discharge: List of AMI patients 18+, without RPMS exclusion logic applied                                               |
|                     | AMI-6 Beta Blocker at Arrival: List of AMI patients 18+ who were not excluded based on RPMS exclusion logic                                   |
|                     | AMI-6 Beta Blocker at Arrival: List of AMI patients 18+, without RPMS exclusion logic applied                                                 |
|                     | AMI-7a Fibrinolytic Therapy: List of AMI patients 18+ with ST-<br>segment elevation or LBBB on ECG, without RPMS exclusion<br>logic applied   |
|                     | AMI-8a Primary PCI: List of AMI patients 18+ with ST-segment<br>elevation or LBBB on ECG, without RPMS exclusion logic<br>applied             |

Table 5-9: Content of the CMS Performance Report Patient List by PerformanceMeasure Topic

| CMS Quality Measure | Patient List                                                                                                    |
|---------------------|----------------------------------------------------------------------------------------------------|
| Heart Failure (HF)  | List of all patients 18 and older discharged with heart failure                                                                                                    |
|                     | HF-1 Discharge Instructions: List of heart failure patients 18+<br>discharged to home who were not excluded based on RPMS<br>exclusion logic                         |
|                     | HF-1 Discharge Instructions: List of heart failure patients 18+<br>discharged to home, without RPMS exclusion logic applied                                          |
|                     | HF-2 Evaluation of LVSF: List of heart failure patients 18+ who were not excluded based on RPMS exclusion logic                                                      |
|                     | HF-2 Evaluation of LVSF: List of heart failure patients 18+, without RPMS exclusion logic applied                                                                    |
|                     | HF-3 ACEI or ARB for LVSD: List of heart failure patients 18+<br>with LVSD or ejection fraction who were not excluded based on<br>RPMS exclusion logic               |
|                     | HF-3 ACEI or ARB for LVSD: List of heart failure patients 18+<br>with LVSD or ejection fraction, without RPMS exclusion logic<br>applied                             |
|                     | HF-4 Adult Smoking Cessation: List of heart failure patients<br>18+ with a history of smoking who were not excluded based on<br>RPMS exclusion logic                 |
|                     | HF-4 Adult Smoking Cessation: List of heart failure patients<br>18+ with a history of smoking, without RPMS exclusion logic<br>applied                               |
| Pneumonia (PN)      | List of all patients 18 and older discharged with pneumonia                                                                                                    |
|                     | PN-1 Oxygenation Assessment: List of pneumonia patients 18+<br>who were not excluded based on RPMS exclusion logic                                                   |
|                     | PN-1 Oxygenation Assessment: List of pneumonia patients 18+, without RPMS exclusion logic applied                                                                    |
|                     | PN-2 Pneumococcal Vaccination: List of pneumonia patients<br>65+ who were not excluded based on RPMS exclusion logic                                                 |
|                     | PN-2 Pneumococcal Vaccination: List of pneumonia patients 65+, without RPMS exclusion logic applied                                                                  |
|                     | PN-3b Blood Culture in ER: List of pneumonia patients 18+<br>with initial ER blood culture and on antibiotics who were not<br>excluded based on RPMS exclusion logic |
|                     | PN-3b Blood Culture in ER: List of pneumonia patients 18+<br>with initial ER blood culture and on antibiotics, without RPMS<br>exclusion logic applied               |
|                     | PN-4 Adult Smoking Cessation: List of pneumonia patients 18+<br>with a history of smoking who were not excluded based on<br>RPMS exclusion logic                     |
|                     | PN-4 Adult Smoking Cessation: List of pneumonia patients 18+<br>with a history of smoking, without RPMS exclusion logic applied                                      |
|                     | PN-5b Antibiotic Within 4 Hours: List of pneumonia patients 18+ who were not excluded based on RPMS exclusion logic                                                  |
|                     | PN-5b Antibiotic Within 4 Hours: List of pneumonia patients 18+, without RPMS exclusion logic applied                                                                |
|                     | PN-6 Antibiotic Selection for CAP: List of pneumonia patients<br>18+ who were not excluded based on RPMS exclusion logic                                             |

| CMS Quality Measure                            | Patient List                                                                                                    |
|------------------------------------------------|----------------------------------------------------------------------------------------------------|
| Pneumonia (PN),<br><i>continued</i>            | PN-6 Antibiotic Selection for CAP: List of pneumonia patients 18+, without RPMS exclusion logic applied                                                           |
|                                                | PN-7 Influenza Status: List of patients 50+ discharged with pneumonia during October – February who were not excluded based on RPMS exclusion logic               |
|                                                | PN-7 Influenza Status: List of patients 50+ discharged with pneumonia during October – February, without RPMS exclusion logic applied                             |
| Surgical Care<br>Improvement Project<br>(SCIP) | List of all patients 18 and older discharged with a SCIP procedure                                                                                                |
|                                                | SCIP-Inf-1 Antibiotic 1 Hour Before Incision: List of all patients<br>18+ discharged with a SCIP procedure who were not excluded<br>based on RPMS exclusion logic |
|                                                | SCIP-Inf-1 Antibiotic 1 Hour Before Incision: List of all patients<br>18+ discharged with a SCIP procedure, without RPMS<br>exclusion logic applied               |
|                                                | SCIP-Inf-3 Antibiotics D/C 24 Hours Post Surgery: List of all patients 18+ discharged with a SCIP procedure who were not excluded based on RPMS exclusion logic   |
|                                                | SCIP-Inf-3 Antibiotics D/C 24 Hours Post Surgery: List of all patients 18+ discharged with a SCIP procedure, without RPMS exclusion logic applied                 |

## 5.13 GPRA & PART Performance Report (GPU)

CI10 > RPT > OTH > GPU

### 5.13.1 Overview

The GPRA & PART Performance Report (GPU) includes the same performance measures included in the National GPRA & PART Report (see Section 5.2.3). However, unlike the National GPRA & PART Report, users select *all* report parameters (i.e., report end date, report year, baseline year, patient population, and community taxonomy) for this report. For the report end date, users may select from predefined quarters, such as September 30 or December 31, or users may enter any end date, such as November 14.

The GPRA & PART Performance Report can be exported to the Area Office by the site for aggregation into an area-wide report.

Patient lists for this report are run in the same way as the National GPRA & PART Report, as described in Section 5.3.2.

### 5.13.2 Running the GPRA & PART Performance Report

#### To run the GPRA & PART Performance Report, follow these steps:

- 1. At the "Select IHS Clinical Reporting System (CRS) Main Menu Option" prompt, type **CI10** and press the Enter key to display the CRS 2010 Main Menu.
- 2. At the "Select CRS 2010 Option" prompt, type **RPT** and press the Enter key to display the CRS Reports Menu.
- 3. At the "Select Reports Option" prompt, type **OTH** and press the Enter key to display the Other National Reports menu, as in the following example:

\*\*\*\*\* \* \* IHS/RPMS CRS 2010 \*\* \* \* Other National Reports \* \* Version 10.0 DEMO INDIAN HOSPITAL GPRA & PART Performance Report GPU Other National Measures Report ONM Other National Measures Report Patient List OST EO Executive Order Quality Transparency Measures Rpt ELD Elder Care Report HED HEDIS Performance Report PED Patient Education Reports ... Select Other National Reports Option: GPU <Enter> GPRA & PART Performance Report

Figure 5-80: Other National Reports Menu: selecting the GPRA & PART Performance report (GPU) (Step 4)

4. At the "Select Other National Reports Option" prompt, type **GPU** and press the Enter key to display information about the GPRA & PART Performance Report, as shown below. Press the Enter key to continue.

IHS GPRA & PART Performance Report for a User Selected Date Range This will produce a National GPRA & PART report for a year period you specify. You will be asked to provide: 1) the reporting period, 2) the baseline period to compare data to, 3) the Community taxonomy and 4) the patient population (i.e. AI/AN only, non AI/AN, or both) to determine which patients will be included. You can choose to export this data to the Area office. If you answer yes at the export prompt, a report will be produced in export format for the Area Office to use in Area aggregated data. Depending on site specific configuration, the export file will either be automatically transmitted directly to the Area or the site will have to send the file manually. Press enter to continue: **<Enter>** Checking for Taxonomies to support the GPRA Performance Report... All taxonomies are present. End of taxonomy check. PRESS ENTER: **<Enter>** 

Figure 5-81: Running the GPRA & PART Performance Report: report description display and taxonomy check (Step 5)

5. The site-populated taxonomies needed to run the report are checked. Press the Enter key to continue.

```
Select one of the following:

1 January 1 - December 31

2 April 1 - March 31

3 July 1 - June 30

4 October 1 - September 30

5 User-Defined Report Period

Enter the date range for your report: 1 <Enter> January 1 - December 31
```

Figure 5-82: Running the GPRA & PART Performance Report: selecting report date range (Step 6)

- 6. At the "Enter the date range for your report" prompt, do one of the following:
  - To select a predefined date range, type the number corresponding to the date range you want (1, 2, 3, or 4) and press the Enter key.

At the "Enter Year" prompt, type the calendar year of the report end date (for example, 2010) and press the Enter key.

• To define a custom report period, type **5** and press the Enter key.

At the "Enter End Date for the Report" prompt, type the end date in MM/DD/CCYY format (for example, 11/30/2010) and press the Enter key.

7. At the "Enter Year" prompt, type the four-digit baseline year and press the Enter key.

The date ranges you have selected for the report, including the Report Period, the Previous Year Period, and the Baseline Period are displayed, as in the following example:

Figure 5-83: Running the GPRA & PART Performance Report: selecting dates and community taxonomy (Steps 7 and 8)

- 8. At the "Enter the Name of the Community Taxonomy" prompt, do one of the following:
  - Press the Enter key to accept the default community taxonomy. (The default community taxonomy can be set in Site Parameters.)
  - Type the name of a community taxonomy and press the Enter key.
  - Type the first few letters of the taxonomy name and press the Enter key to see a selection of taxonomies, or type two question marks (??) to see the entire list. Type the number of the taxonomy you want to include and press the Enter key.

Select one of the following:

1Indian/Alaskan Native (Classification 01)2Not Indian Alaskan/Native (Not Classification 01)3All (both Indian/Alaskan Natives and Non 01)Select Beneficiary Population to include in this report: 1// 1 <Enter>Indian/Alaskan Native (Classification 01)

Figure 5-84: Running the GPRA & PART Performance Report: selecting beneficiary population (Step 9)

- 9. At the "Enter the Name of the Community Taxonomy" prompt, do one of the following:
  - Press the Enter key to accept the default community taxonomy. (The default community taxonomy can be set in Site Parameters.)
  - Type the name of a community taxonomy and press the Enter key.
  - Type the first few letters of the taxonomy name and press the Enter key to see a selection of taxonomies, or type two question marks (??) to see the entire list. Type the number of the taxonomy you want to include and press the Enter key.
- 10. Your HOME location, as defined in the Site Parameters (Section 4.2), is displayed.
- 11. At the "Do you wish to export this data to Area?" prompt, type **Y** or **N**. You should only choose this option when you are ready to send final data to your Area Office.

A summary of the GPRA & PART Performance Report is displayed, as in the following example:

```
SUMMARY OF IHS GPRA & PART PERFORMANCE REPORT TO BE GENERATED
                                    CRS 2010, Version 10.0
The date ranges for this report are:

        Report Period:
        Jan 01, 2010 to Dec 31, 2010

        Previous Year Period:
        Jan 01, 2009 to Dec 31, 2009

        Baseline Period:
        Jan 01, 2000 to Dec 31, 2000

The COMMUNITY Taxonomy to be used is: DEMO GPRA COMMUNITIES
The Beneficiary Population is: Indian/Alaskan Native (Classification 01)
The HOME location is: HOME 505989
Please choose an output type. For an explanation of the delimited
file please see the user manual.
      Select one of the following:
            Ρ
                         Print Report on Printer or Screen
            D
                         Create Delimited output file (for use in Excel)
                        Both a Printed Report and Delimited File
            B
Select an Output Option: P//
```

Figure 5-85: Summary Screen for GPRA & PART Performance Report (Step 11)

- 12. At the "Select an Output Option" prompt, type the letter corresponding to the type of output you want and press the Enter key, where:
  - P (Print) sends the report file to your printer, your screen, or an electronic file.

- D (Delimited Output) produces an electronic delimited text file that can be imported into Excel or Word for additional formatting and data manipulations.
- B (Both) produces both a printed report and a delimited file.

Detailed instructions for the Print and Delimited Output options are found in Step 12, Section 5.2.2.

## 5.13.3 Report Content

The topics included in the GPRA & PART Performance Report are the same as those included on the National GPRA & PART Report (for details, see Section 5.2.3). The GPRA & PART Performance Report Patient List contains the same content as the National GPRA & PART Patient List (for details, see Section 5.3.3).

## 5.14 Other National Measures Report (ONM)

CI10 > RPT > OTH > ONM

### 5.14.1 Overview

The Other National Measures (ONM) Report primarily reports non-GPRA measures for which national data is needed and includes some GPRA measures to provide context to the non-GPRA measures. Patient lists for the ONM Report may be run using the OST menu option.

The ONM Report provides an option for selecting different patient-type populations: AI/AN, non-AI/AN, or both, and can be exported to the Area Office by the site for aggregation into an area-wide ONM Report.

## 5.14.2 Running the Other National Measures Report

The Other National Measures Report provides users with two options for running the report: (1) using the same hard-coded report parameters (Report Period, Previous Year Period, and Baseline Year) as the National GPRA & PART Report, or (2) using custom, user-defined report parameters. These options are shown below.

IHS 2010 Other National Measures Report
Please select the type of report would you like to run:
 H Hard-coded Report: Report with all parameters set to the
 same as the National GPRA and Part Report (report period of
 July 1, 2009 - June 30, 2010, baseline period of July 1, 1999
 - June 30, 2000, and AI/AN patients only)
 U User-defined Report: You select the report and baseline
 periods and beneficiary population
Select a Report Option: H//

Figure 5-86: Running the Other National Measures Report: report options

The hard-coded report is run for all performance measures. The report period is set to the current GPRA report period; the previous year period is set to one year prior to the report period; and the baseline year is set to July 1, 1999 – June 30, 2000. The patient population is set to AI/AN only.

The user-defined report can be run for all performance measures or only for selected measures, and the date ranges and patient population are set by the user.

- To run the report using the hard-coded report parameters, go to Section 5.14.2.1.
- To run the report using user-defined parameters, go to Section 5.14.2.2.

#### 5.14.2.1 Other National Measures Report (ONM), Hard-Coded Report Option

- 1. At the "Select IHS Clinical Reporting System (CRS) Main Menu Option" prompt, type **CI10** and press the Enter key to display the CRS 2010 Main Menu.
- 2. At the "Select CRS 2010 Option" prompt, type **RPT** and press the Enter key to display the CRS Reports Menu.
- 3. At the "Select Reports Option" prompt, type **OTH** and press the Enter key to display the Other National Reports menu, as in the following example:

\*\*\*\*\* \* \* IHS/RPMS CRS 2010 \* \* \*\* Other National Reports \* \* Version 10.0 DEMO INDIAN HOSPITAL GPRA & PART Performance Report GPU Other National Measures Report ONM OST Other National Measures Report Patient List ΕO Executive Order Quality Transparency Measures Rpt ELD Elder Care Report HEDIS Performance Report HED PED Patient Education Reports ... Select Other National Reports Option: ONM <Enter> Other National Measures Report

Figure 5-87: Other National Reports menu: selecting the Other National Measures Report (ONM) (Step 4)

4. At the "Select Other National Reports Option" prompt, type **ONM** and press the Enter key.

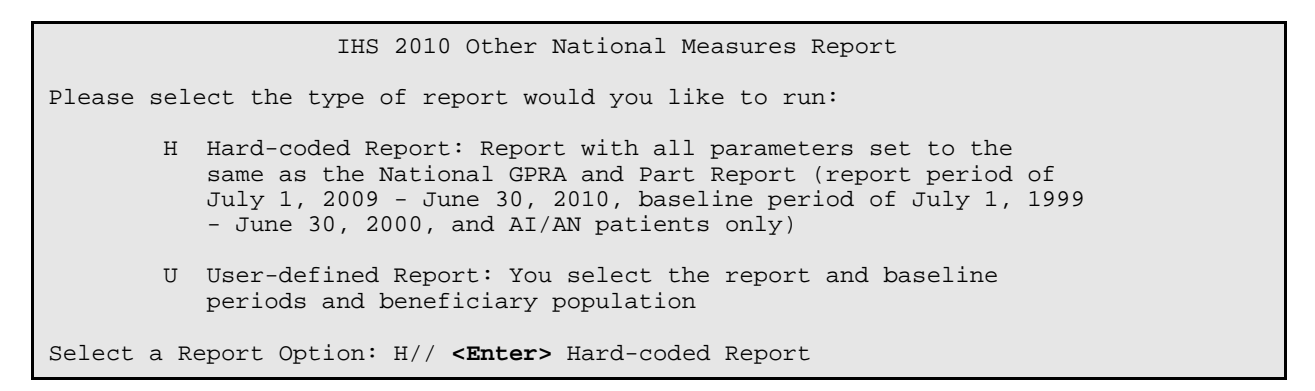

Figure 5-88: Running the Other National Measures Report: selecting Hard-coded Report (Step 5)

5. At the "Select a Report Option" prompt, press the Enter key to accept the default option, "H," and display the following information about the report:

IHS 2010 Other National Measures Report

This will produce an Other National Measures report. You will be asked to provide the community taxonomy to determine which patients will be included. This report will be run for the Report Period July 1, 2009 through June 30, 2010 with a Baseline Year of July 1, 1999 through June 30, 2000. This report will include beneficiary population of American Indian/Alaska Native only.

You can choose to export this data to the Area office. If you answer yes at the export pro mpt, a report will be produced in export format for the Area Office to use in Area aggregated data. Depending on site specific configuration, the export file will either be automatically transmitted directly to the Area or the site will have to send the file manually.

Press Enter to Continue: <Enter>

## Figure 5-89: Running the Other National Measures Report: information displayed for the Hard-coded Report option (Steps 5 and 6)

6. Press the Enter key to continue.

```
Checking for Taxonomies to support the Other National Measures Report...
All taxonomies are present.
End of taxonomy check. PRESS ENTER: <Enter>
```

Figure 5-90: Running the Other National Measures Report, Hard-coded Report option: checking taxonomies (Step 7)

- 7. The system checks to see if all taxonomies required for this report are present and have members associated to them. At the prompt, press the Enter key to continue.
- 8. The hard-coded date ranges for this report, the HOME location, and the beneficiary population included in the report are displayed, as in the following example:

The date ranges for this report are: Report Period: Jul 01, 2009 to Jun 30, 2010 Previous Year Period: Jul 01, 2008 to Jun 30, 2009 Baseline Period: Jul 01, 1999 to Jun 30, 2000 Your HOME location is defined as: HOME asufac: 505989 Beneficiary Population is set to American Indian/Alaskan Native Only. Specify the community taxonomy to determine which patients will be included in the report. You should have created this taxonomy using QMAN. Enter the Name of the Community Taxonomy: DEMO GPRA COMMUNITIES// <Enter>

#### Figure 5-91: Running the Other National Measures Reports, Hard-coded Report option: displaying report parameters (Step 9)

- 9. At the "Enter the Name of the Community Taxonomy" prompt, do one of the following:
  - Press the Enter key to accept the default taxonomy. (The default community taxonomy can be set in Site Parameters.)
  - Type the name of a community taxonomy and press the Enter key.
  - Type the first few letters of the taxonomy name and press the Enter key to see a selection of taxonomies that begin with those letters, or type two question marks (??) and press the Enter key to see the entire list. Type the number of the taxonomy you want to use and press the Enter key.
- 10. At the "Do you wish to export this data to Area?" prompt, type **Y** or **N** and press the Enter key.
- 11. At the "Select an Output Option" prompt, type the letter corresponding to the type of output you want and press the Enter key, where:
  - **P** (Print) sends the report file to your printer, your screen, or an electronic file.
  - **D** (Delimited Output) produces an electronic delimited text file that can be imported into Excel or Word for additional formatting and data manipulations.
  - **B** (Both) produces both a printed report and a delimited file.

Detailed instructions for the Print and Delimited Output options are found in Step 12, Section 5.2.2 (Page 111).

### 5.14.2.2 Other National Measures Report (ONM), User-Defined Report Option

- 1. At the "Select IHS Clinical Reporting System (CRS) Main Menu Option" prompt, type **CI10** and press the Enter key to display the CRS 2010 Main Menu.
- 2. At the "Select CRS 2010 Option" prompt, type **RPT** and press the Enter key to display the CRS Reports Menu.
- 3. At the "Select Reports Option" prompt, type **OTH** and press the Enter key to display the Other National Reports menu, as in the following example:

\*\*\*\*\* \* \* IHS/RPMS CRS 2010 \* \* \*\* Other National Reports \* \* Version 10.0 DEMO INDIAN HOSPITAL GPRA & PART Performance Report GPU ONM Other National Measures Report OST Other National Measures Report Patient List ΕO Executive Order Quality Transparency Measures Rpt ELD Elder Care Report HEDIS Performance Report HED PED Patient Education Reports ... Select Other National Reports Option: ONM <Enter> Other National Measures Report

Figure 5-92: Other National Reports menu: selecting the Other National Measures Report (ONM) (Step 4)

4. At the "Select Other National Reports Option" prompt, type **ONM** and press the Enter key.

Please select the type of report would you like to run:
 H Hard-coded Report: Report with all parameters set to the
 same as the National GPRA and Part Report (report period of
 July 1, 2009 - June 30, 2010, baseline period of July 1, 1999
 - June 30, 2000, and AI/AN patients only)
 U User-defined Report: You select the report and baseline
 periods and beneficiary population
Select a Report Option: H// U <Enter> User-defined Report

Figure 5-93: Running the Other National Measures Report: selecting User-defined Report option (Step 5)

5. At the "Select a Report Option" prompt, type **U** and press the Enter key to display the following information about the report:

IHS 2010 Other National Measures Report

This will produce the Other National Measures (ONM) Report for all ONM performance measures for a year period you specify. You will be asked to provide: 1) the reporting period, 2) the baseline period to compare data to, 3) the community taxonomy to determine which patients will be included, and the 4) beneficiary population.

You will be given the opportunity to export this data to the Area office. If you answer yes, this option will produce a report in export format for the Area Office to use in Area aggregated data. Depending on site specific configuration, the export file will either be automatically transmitted directly to the Area or the site will have to send the file manually.

Press Enter to Continue: <Enter>

Figure 5-94: Running the Other National Measures Report: displaying information for the User-defined Report option (Steps 5 and 6)

6. Press the Enter key to continue.

```
Checking for Taxonomies to support the Other National Measures Report...
All taxonomies are present.
End of taxonomy check. PRESS ENTER: <Enter>
```

Figure 5-95: Running the Other National Measures Report, User-Defined Report option: checking taxonomies (Step 7)

7. The system checks to see if all taxonomies required for this report are present and have members associated with them. At the prompt, press the Enter key to continue.

```
Select one of the following:

1 January 1 - December 31

2 April 1 - March 31

3 July 1 - June 30

4 October 1 - September 30

5 User-Defined Report Period

Enter the date range for your report:
```

Figure 5-96: Running the Other National Measures Report, User-Defined Report option: selecting report date range (Step 8)

- 8. At the "Enter the date range for your report" prompt, do one of the following:
  - To select a predefined date range, type the number corresponding to the date range you want (1, 2, 3, or 4) and press the Enter key.

At the "Enter Year" prompt, type the calendar year of the report end date (for example, 2010) and press the Enter key.

• To define a custom report period, type **5** and press the Enter key.

At the "Enter End Date for the Report" prompt, type the end date in MM/DD/CCYY format (for example, 11/30/2010) and press the Enter key.

9. At the "Enter Year" prompt, type the four-digit baseline year and press the Enter key.

The date ranges you have selected for the report are displayed, including the Report Period (current), the Previous Year Period, and the Baseline Period.

- 10. At the "Enter the Name of the Community Taxonomy" prompt, do one of the following:
  - Press the Enter key to accept the default community taxonomy. (The default community taxonomy can be set in Site Parameters.)
  - Type the name of a community taxonomy and press the Enter key.
  - Type the first few letters of the taxonomy name and press the Enter key to see a selection of taxonomies, or type two question marks (??) to see the entire list. Type the number of the taxonomy you want to include and press the Enter key.
- 11. At the "Select Beneficiary Population to include in this report" prompt, type the number corresponding to the beneficiary (patient) population you want to include and press the Enter key, where:
  - 1 (Indian/Alaskan Native) reports only on AI/AN patients.
  - 2 (Not Indian Alaskan/Native) reports only on patients who are not AI/AN.
  - **3** (All) reports on your entire patient population.
- 12. The HOME location is displayed. At the "Do you wish to export this data to Area?" prompt, type **Y** or **N** and press the Enter key.

If you type **Y** to export the ONM data to the Area Office, a file will automatically be created for use by the Area Office to create the Area Aggregate Other National Measures Report.

- 13. At the "Select an Output Option" prompt, type the letter corresponding to the type of output you want and press the Enter key, where:
  - **P** (Print) sends the report file to your printer, your screen, or an electronic file.
  - **D** (Delimited Output) produces an electronic delimited text file that can be imported into Excel or Word for additional formatting and data manipulations.
  - **B** (Both) produces both a printed report and a delimited file.
Detailed instructions for the Print and Delimited Output options are found in Step 12, Section 5.2.2 (Page 111).

## 5.14.3 Report Content

The following measures are included in the Other National Measures Report. Measures also included in the National GPRA & PART Report/GPRA & PART Performance Report are shown in bold font in the following table.

| Performance<br>Measure | Denominator                 | Numerator(s)<br>(documented in past year,                    |
|------------------------|-----------------------------|--------------------------------------------------------------|
|                        |                             | unless defined otherwise)                                    |
| Diabetes               | Active Diabetic Patients    | 1) With A1c documented                                       |
| Comprehensive Care     |                             | 2) With BP documented                                        |
|                        |                             | 3) With controlled BP (<130/80)                              |
|                        |                             | 4) With LDL done                                             |
|                        |                             | 5) With nephropathy assessment                               |
|                        |                             | 6) With retinal evaluation                                   |
|                        |                             | 7) With diabetic foot exam                                   |
|                        |                             | 8) With comprehensive diabetes                               |
|                        |                             | care (documented A1c AND Blood                               |
|                        |                             | Pressure AND LDL AND                                         |
|                        |                             | Retinal exam AND diabetic foot                               |
|                        |                             | exam)                                                        |
| Topical Fluoride       | No denominator. This        | 1) Total number of topical fluoride                          |
|                        | measure is a total count    | applications (no refusals)                                   |
|                        | only, not a percentage.     | 2) With documented refusal                                   |
| Adult IZ: Influenza    | Active Diabetic patients    | 1) With influenza vaccination,                               |
|                        |                             | contraindication, or NMI refusal                             |
|                        |                             | A) With contraindication/ NMI                                |
|                        |                             |                                                              |
|                        |                             | 2) With refusal in past year                                 |
| Adult IZ: Pneumovax    | Active Diabetic patients    | 1) With pneumovax or<br>contraindication ever or NMI refusal |
|                        |                             | A) With contraindication/                                    |
|                        |                             | NMI refusal                                                  |
|                        |                             | 2) With refusal in past year                                 |
| Adolescent             | 1) Active Clinical patients | 1) With 1:3:2:1 combo                                        |
| Immunizations          | ages 13–17                  | 2 With 1 dose of Tdap                                        |
|                        | 2) Female Active Clinical   | 3) With 1 dose of meningococcal                              |
|                        | patients ages 13–17         | 4) With 3 doses of HPV (females                              |
|                        |                             | only)                                                        |

Table 5-10: Content of the Other National Measures Report by PerformanceMeasure Topic

| Performance<br>Measure                                          | Denominator                                                                                                    | Numerator(s)<br>(documented in past year,<br>unless defined otherwise)                                                                                                    |
|-----------------------------------------------------------------|----------------------------------------------------------------------------------------------------|----------------------------------------------------------------------------------------------------|
| Alcohol Screening<br>and Brief Intervention<br>(ASBI) in the ER | <ol> <li>Active Clinical patients<br/>age 15–34 seen in the ER<br/>for injury</li> <li>Active Clinical patients<br/>age 15–34 seen in the ER<br/>for injury and screened<br/>positive for hazardous<br/>alcohol use during the<br/>Report Period</li> <li>User Population patients<br/>age 15–34 seen in the ER<br/>for injury</li> <li>User Population patients<br/>age 15–34 seen in the ER<br/>for injury</li> <li>User Population patients<br/>age 15–34 seen in the ER<br/>for injury and screened<br/>positive for hazardous<br/>alcohol use during the<br/>Report Period</li> </ol> | <ol> <li>Screened in the ER for<br/>hazardous alcohol use         <ul> <li>A) With a positive screen</li> <li>With a brief negotiated interview<br/>(BNI) at or within 7 days of the ER<br/>visit                  <ul></ul></li></ul></li></ol>                                                                           |
| Intimate Partner<br>(Domestic) Violence<br>Screening            | Female Active Clinical patients ages 15-40                                                                                                    | <ol> <li>With IPV/DV screening (no refusals)         <ul> <li>A) With IPV/DV exam</li> <li>B) With IPV/DV-related diagnosis</li> <li>C) With IPV/DV education</li> </ul> </li> <li>With IPV/DV refusal</li> </ol>                                                                                                    |
| Depression Screening                                            | Active Diabetic patients,<br>broken down by gender.                                                                                                    | <ol> <li>With depression screening or<br/>diagnosed with mood disorder (no<br/>refusals)         <ul> <li>A) With depression screening</li> <li>B) With mood disorder diagnosis</li> <li>With refusal</li> <li>With depression-related</li> <li>education or refusal of education in<br/>past year.</li> </ul> </li> </ol> |
| Cardiovascular<br>Disease and<br>Cholesterol Screening          | Active Clinical patients ages 23+                                                                                                    | 1) With documented total<br>cholesterol screening in past 5<br>years                                                                                                    |
| Cardiovascular<br>Disease and Blood<br>Pressure Control         | <ol> <li>Active Clinical patients<br/>ages 20+</li> <li>Active Clinical Pts<br/>w/ischemic disease DX</li> </ol>                                                                                                    | All numerators                                                                                                    |

| Performance<br>Measure                                                         | Denominator                                                                                                    | Numerator(s)<br>(documented in past year,<br>unless defined otherwise)                                                                                                    |
|--------------------------------------------------------------------------------|----------------------------------------------------------------------------------------------------|----------------------------------------------------------------------------------------------------|
| Appropriate<br>Medication Therapy<br>after a Heart Attack                      | Active Clinical patients 35<br>and older discharged for an<br>AMI                                                                                                    | <ol> <li>With beta-blocker<br/>Rx/refusal/contraindication</li> <li>With ASA<br/>Rx/refusal/contraindication</li> <li>With ACEI/ARB<br/>Rx/refusal/contraindication</li> <li>With statin<br/>Rx/refusal/contraindication</li> <li>With all above meds</li> </ol>                                 |
| Persistence of<br>Appropriate<br>Medication Therapy<br>after a Heart Attack    | Active Clinical patients 35<br>and older diagnosed with an<br>AMI                                                                                                    | <ol> <li>With 135-day beta-blocker<br/>Rx/refusal/contraindication</li> <li>With 135-day ASA<br/>Rx/refusal/contraindication</li> <li>With 135-day ACEI/ARB<br/>Rx/refusal/contraindication</li> <li>With 135-day statin<br/>Rx/refusal/contraindication</li> <li>With all above meds</li> </ol> |
| Appropriate<br>Medication Therapy in<br>High Risk Patients                     | Active IHD patients ages 22<br>and older                                                                                                    | <ol> <li>With 180-day beta-blocker<br/>Rx/refusal/contraindication</li> <li>With 180-day ASA<br/>Rx/refusal/contraindication</li> <li>With 180-day ACEI/ARB<br/>Rx/refusal/contraindication</li> <li>With 180-day statin<br/>Rx/refusal/contraindication</li> <li>With all above meds</li> </ol> |
| Cholesterol<br>Management for<br>Patients with<br>Cardiovascular<br>Conditions | Active Clinical patients ages<br>18 to 75 diagnosed with<br>AMI, CABG, PTCA, or IVD                                                                                                    | All numerators                                                                                                    |
| Heart Failure and<br>Evaluation of LVS<br>Function                             | Active Clinical ages 18 or<br>older discharged with heart<br>failure during the Report<br>Period                                                                                             | 1) With LVS function evaluated<br>before arrival, during<br>hospitalization, or is planned for<br>after discharge                                                                                                    |
| Sexually Transmitted<br>Infection (STI)<br>Screening                           | No denominator for<br>numerators #1 and 2. These<br>measures are total counts<br>only; not percentages.<br>1) Screenings needed for<br>incidents of key STIs for<br>Active Clinical patients | <ol> <li>Total count of Active Clinical<br/>patients who were diagnosed with<br/>one or more key STIs</li> <li>Total count of separate key STI<br/>incidents for Active Clinical patients</li> <li>Total number of screenings<br/>performed or refused</li> </ol>                                |

| Performance<br>Measure             | Denominator                                                                                                    | Numerator(s)<br>(documented in past year,<br>unless defined otherwise)                                                                                                    |
|------------------------------------|----------------------------------------------------------------------------------------------------|----------------------------------------------------------------------------------------------------|
| Prediabetes/Metaboli<br>c Syndrome | Active Clinical patients ages<br>18 and older diagnosed with<br>prediabetes/metabolic<br>syndrome without a<br>documented history of<br>diabetes | All numerators                                                                                                    |
| Public Health Nursing              | No denominator. These<br>measures are total counts<br>only; not percentages.                                                                     | <ol> <li>Number of visits by PHNs in any setting         <ul> <li>A) Ages 0–28 days</li> <li>B) Ages 29 days to 12 months</li> <li>C) Ages 1–64 years</li> <li>D) Ages 65+</li> <li>E) PHN driver/interpreter</li> </ul> </li> <li>Number of visits by PHNs in Home setting         <ul> <li>A) Ages 0–28 days</li> <li>B) Ages 29 days to 12 months</li> <li>C) Ages 1–64 years</li> <li>D) Ages 65+</li> <li>C) Ages 1–64 years</li> <li>D) Ages 65+</li> <li>D) Ages 65+</li> <li>D) Ages 65+</li> <li>D) Ages 65+</li> </ul> </li> </ol> |

## 5.15 Other National Measures Report Patient List (OST)

CI10 > RPT > OTH > OST

#### 5.15.1 Overview

The Other National Measures Report Patient List (OST) option prints one or more patient lists including patients who *do* or *do not* meet a measure, or both, for one or more performance measure topics included in the Other National Measures Report.

### 5.15.2 Running the Other National Measures Report Patient List

# To run the Other National Measures Report Patient List, follow these steps:

- 1. At the "Select IHS Clinical Reporting System (CRS) Main Menu Option" prompt, type **CI10** and press the Enter key to display the CRS 2010 Main Menu.
- 2. At the "Select CRS 2010 Option" prompt, type **RPT** and press the Enter key to display the CRS Reports Menu.

3. At the "Select Reports Option" prompt, type **OTH** and press the Enter key to display the Other National Reports menu, as in the following example:

\*\*\*\*\* \* \* IHS/RPMS CRS 2010 \*\* \* \* \* \* Other National Reports \*\*\*\*\*\*\*\*\*\*\*\*\*\*\*\*\*\*\*\*\*\*\*\*\* Version 10.0 DEMO INDIAN HOSPITAL GPU GPRA & PART Performance Report ONM Other National Measures Report OST Other National Measures Report Patient List Executive Order Quality Transparency Measures Rpt ΕO ELD Elder Care Report HED HEDIS Performance Report PED Patient Education Reports ... Select Other National Reports Option: OST <Enter> Other National Measures Report Patient List

> Figure 5-97: Other National Reports Menu: selecting the Other National Measures Report Patient List (OST) (Step 4)

> 4. At the "Select Other National Reports Option" prompt, type **OST** and press the Enter key to display information about the patient list, as in the following example. Press the Enter key to continue.

| IHS Other National Measures Performance Report Patient List<br>CRS 2010, Version 10.0                                                                                                    |
|----------------------------------------------------------------------------------------------------|
| This will produce a list of patients who either met or did not meet<br>an Other National Measures Report performance measure or a list of<br>both those patients who met and those who did not meet an Other National<br>Measures Report performance measure. You will be asked to select one or<br>more performance measure topics and then choose which performance<br>measure numerators you would like to report on. |
| You will also be asked to provide the community taxonomy to determine<br>which patients will be included, the beneficiary population of the<br>patients, and the Report Period and Baseline Year.<br>Press enter to continue: <b><enter></enter></b><br>Checking for Taxonomies to support the Other National Measures Report                                                                                            |
| All taxonomies are present.                                                                                                    |
| End of taxonomy check. PRESS ENTER: <enter></enter>                                                                                                    |

Figure 5-98: Running the Other National Measures Report Patient List: report information and taxonomy check (Steps 4 and 5)

5. At the "End of taxonomy check" prompt, press the Enter key to display the Performance Measure Selection screen, as shown in the following example:

```
PERFORMANCE MEASURE SELECTION Jun 10, 2010 16:24:49
                                                                               2
                                                             Page:
                                                                      1 of
IHS Clinical Performance Measures
* indicates the performance measure has been selected
1) Diabetes Comprehensive Care
2) Topical Fluoride

    Adult Immunizations: Influenza
    Adult Immunizations: Provincial

    Adult Immunizations: Pneumovax
    Adolescent Immunizations

6) Alcohol Screening and Brief Intervention (ASBI) in the ER
7) Intimate Partner (Domestic) Violence Screening
8) Depression Screening
9) Cardiovascular Disease and Cholesterol Screening
10) Cardiovascular Disease and Blood Pressure Control
11) Appropriate Medication Therapy after a Heart Attack
12) Persistence of Appropriate Medication Therapy after a Heart Attack
13) Appropriate Medication Therapy in High Risk Patients
14) Cholesterol Management for Patients with Cardiovascular Conditions
15) Heart Failure and Evaluation of LVS Function
16) Sexually Transmitted Infection (STI) Screening
          Enter ?? for more actions
                        D
S
    Select Measure
                                De Select Measure Q
                                                            Quit
Select Action:+//
```

Figure 5-99: Running the Other National Measures Report Patient List: selecting performance measure topics (Step 6)

- 6. The action bar appears at the bottom of the screen. At the "Select Action" prompt, do one of the following to view available topics:
  - Type a plus sign (+) and press the Enter key to view the next page.
  - Type a hyphen (-) and press the Enter key to return to the previous page.
- 7. To select performance measures to include in the report, follow these steps:
  - a. At the "Select Action" prompt, type **S** and press the Enter key.
  - b. At the "Which item(s)" prompt, type the number(s) of the measure(s) you want to include and press the Enter key.

To select multiple measures, type a range (e.g., 1-2), a series of numbers (e.g., 1, 3), or a combination of ranges and numbers (e.g., 1-2, 4, 6, 10).

After pressing the Enter key, each selected measure is marked with an asterisk (\*) to the left of its number (Figure 5-100).

For a list of the available performance measure topics, see the first column in Table 5-11.

c. To save your selected performance measures, type **Q** at the "Select Action" prompt and press the Enter key.

2 PERFORMANCE MEASURE SELECTION Jun 17, 2010 10:26:16 Page: 1 of IHS Clinical Performance Measures \* indicates the performance measure has been selected 1) Diabetes Comprehensive Care 2) Topical Fluoride Adult Immunizations: Influenza
 Adult Immunizations: Pneumouray Adult Immunizations: Pneumovax
 Adolescent Immunizations 6) Alcohol Screening and Brief Intervention (ASBI) in the ER 7) Intimate Partner (Domestic) Violence Screening \*8) Depression Screening 9) Cardiovascular Disease and Cholesterol Screening 10) Cardiovascular Disease and Blood Pressure Control 11) Appropriate Medication Therapy after a Heart Attack 12) Persistence of Appropriate Medication Therapy after a Heart Attack 13) Appropriate Medication Therapy in High Risk Patients 14) Cholesterol Management for Patients with Cardiovascular Conditions 15) Heart Failure and Evaluation of LVS Function 16) Sexually Transmitted Infection (STI) Screening Enter ?? for more actions S Select Measure D De Select Measure Q Quit Select Action:+// Q <Enter> Quit

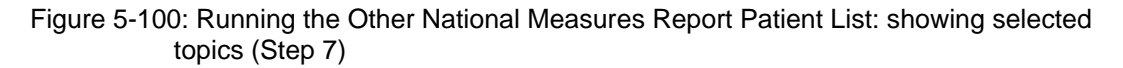

Please select one or more of these report choices within the Depression Screening performance measure topic. Active Diabetic Patients with Depression Screening 2) Active Diabetic Patients without Depression Screening Which item(s): (1-2): 1 Select List Type. NOTE: If you select All Patients, your list may be hundreds of pages and take hours to print. Select one of the following: R Random Patient List Patient List by Provider Ρ Α All Patients Choose report type for the Lists: R// Patient List by Provider Enter Designated Provider Name: Provider, Tom <Enter>

Figure 5-101: Running the Other National Measures Report Patient List: selecting patient lists for each topic and selecting list type (Steps 8 and 9)

8. Patient lists available for the first performance measure you selected are displayed (Figure 5-101). At the "Which item(s)" prompt, type the number of the list you would like to print and press the Enter key.

If you selected more than one performance measure, the patient lists available for the next measure is displayed. For a list of available patient lists, see the second and third columns in Table 5-11.

- 9. At the "Choose report type for the Lists" prompt, type the letter corresponding to the type of patient list you want and press the Enter key, where:
  - **R** (Random Patient List) produces a list containing 10% of the entire patient list.
  - **P** (Patient List by Provider) produces a list of patients with a user-specified designated care provider.
  - A (All Patients) produces a list of all patients.

If you select P (Patient List by Provider), type the name of a designated provider and press the Enter key.

Note: Printed patient lists are likely to require a great deal of paper, even when you are producing a random list. Ensure that your selected printer has enough paper, particularly if you are running the report overnight.

Print patient lists only when you need them, or print to an electronic file.

```
Select one of the following:

1 January 1 - December 31

2 April 1 - March 31

3 July 1 - June 30

4 October 1 - September 30

5 User-Defined Report Period

Enter the date range for your report: 1 <Enter> January 1 - December 31
```

Figure 5-102: Running the Other National Measures Report Patient List: selecting report date range (Step 10)

10. At the "Enter the date range for your report" prompt, do one of the following:

• To select a predefined date range, type the number corresponding to the date range you want (1, 2, 3, or 4) and press the Enter key.

At the "Enter Year" prompt, type the calendar year of the report end date (for example, 2010) and press the Enter key.

• To define a custom report period, type **5** and press the Enter key.

At the "Enter End Date for the Report" prompt, type the end date in MM/DD/CCYY format (for example, 11/30/2010) and press the Enter key.

11. At the "Enter Year" prompt, type the four-digit baseline year and press the Enter key.

The date ranges you have selected are displayed, including the Report Period (current), the Previous Year Period, and the Baseline Period as in the following example:

Figure 5-103: Running the Other National Measures Report Patient List: displaying report date ranges and selecting community taxonomy (Steps 11 and 12)

- 12. At the "Enter the Name of the Community Taxonomy" prompt, do one of the following:
  - Press the Enter key to accept the default taxonomy. (The default community taxonomy can be set in Site Parameters.)
  - Type the name of a community taxonomy and press the Enter key.
  - Type the first few letters of the taxonomy name and press the Enter key to see a selection of taxonomies beginning with those letters, or type two question marks (??) and press the Enter key to see the entire list. Then type the number of the taxonomy you want to use and press the Enter key.
- 13. At the "Select Beneficiary Population to include in this report" prompt, type the number corresponding to the beneficiary (patient) population you want to include and press the Enter key, where:
  - 1 (Indian/Alaskan Native) reports only on AI/AN patients.
  - 2 (Not Indian Alaskan/Native) reports only on patients who are not AI/AN.
  - 3 (All) reports on your entire patient population.
- 14. At the "Select an Output Option" prompt, type the letter corresponding to the type of output you want and press the Enter key, where:

- **P** (Print) sends the report file to your printer, your screen, or an electronic file.
- **D** (Delimited Output) produces an electronic delimited text file that can be imported into Excel or Word for additional formatting and data manipulations.
- **B** (Both) produces both a printed report and a delimited file.

Detailed instructions for the Print and Delimited Output options are found in Step 12, Section 5.2.2 (Page 111).

## 5.15.3 Patient List Content

The content of the patient list report is determined by the performance measure topic and performance measure you select. The following table shows the performance measure topics, their associated met/not met measures, and content of the patient lists.

**Note:** Not every measure will have a Met and Not Met patient list option. For example, for topical fluoride (number of applications), users may only print a patient list containing patients meeting the measure, because this measure is a count, not a percentage.

In addition to the patient lists being printed, the Other National Measures Report for the selected performance measure topic(s) will also be printed.

| Table 5-11: Content of the Other National Measures Patient List Report by |
|---------------------------------------------------------------------------|
| Performance Measure Topic and Performance Measure                         |

| Performance<br>Measure Topic   | Performance Measure | Patient List (Time frame for<br>meeting the measure is during<br>the Report period, unless<br>defined otherwise.) |
|--------------------------------|---------------------|----------------------------------------------------------------------------------------------------|
| Diabetes<br>Comprehensive Care | A1c documented      | List of diabetic patients who did have their A1c assessed.                                                        |
|                                | No A1c documented   | List of diabetic patients who did <i>not</i> have their A1c assessed.                                             |
|                                | BP documented       | List of diabetic patients who did have their BP assessed.                                                         |
|                                | No BP documented    | List of diabetic patients who did <i>not</i> have their BP assessed.                                              |
|                                | Controlled BP       | List of diabetic patients with controlled BP, defined as <130/80.                                                 |
|                                | Uncontrolled BP     | List of diabetic patients with<br>uncontrolled BP, defined as<br>>130/80.                                         |
|                                | LDL documented      | List of diabetic patients with LDL completed.                                                                     |

**Reports and Patient Lists** 

| Performance<br>Measure Topic      | Performance Measure                                 | Patient List (Time frame for<br>meeting the measure is during<br>the Report period, unless<br>defined otherwise.)                                                                                                    |
|-----------------------------------|-----------------------------------------------------|----------------------------------------------------------------------------------------------------|
| Diabetes<br>Comprehensive Care,   | LDL not assessed                                    | List of diabetic patients <i>without</i> LDL completed.                                                                                                    |
| continued                         | Nephropathy assessed                                | List of diabetic patients with<br>nephropathy assessment.                                                                                                    |
|                                   | No nephropathy assessment                           | List of diabetic patients <i>without</i> nephropathy assessment.                                                                                                    |
|                                   | Retinal evaluation                                  | List of diabetic patients with retinal evaluation.                                                                                                    |
|                                   | No retinal evaluation                               | List of diabetic patients <i>without</i> retinal evaluation.                                                                                                    |
|                                   | Documented Diabetic Foot<br>Exam                    | List of diabetic patients with a diabetic foot exam.                                                                                                    |
|                                   | No Documented Diabetic<br>Foot Exam                 | List of diabetic patients <i>without</i> a diabetic foot exam.                                                                                                    |
|                                   | With Comprehensive<br>Diabetes Care                 | List of diabetic patients with comprehensive diabetes care.                                                                                                    |
|                                   | Without Comprehensive<br>Diabetes Care              | List of diabetic patients <i>without</i> comprehensive diabetes care.                                                                                                    |
| Topical Fluoride                  | With Topical Fluoride<br>Application                | List of patients who received at<br>least one topical fluoride application<br>during Report period.                                                                                                    |
| Adult Immunizations:<br>Influenza | Diabetic Patients with<br>Influenza Immunization    | List of diabetic patients with<br>influenza vaccination,<br>contraindication, or NMI refusal.                                                                                                    |
|                                   | Diabetic Patients without<br>Influenza Immunization | List of diabetic patients <i>without</i><br>influenza vaccination,<br>contraindication, or NMI refusal.                                                                                                    |
| Adult Immunizations:<br>Pneumovax | Diabetic Patients with<br>Pneumovax Ever            | List of diabetic patients with<br>pneumovax vaccination,<br>contraindication, or NMI refusal.                                                                                                    |
|                                   | Diabetic Patients without<br>Pneumovax Ever         | List of diabetic patients <i>without</i> pneumovax vaccination, contraindication, or NMI refusal.                                                                                                    |
| Adolescent<br>Immunizations       | Active Clinical 13–17 with<br>1:3:2:1               | List of Active Clinical patients 13–<br>17 with 1:3:2:1 combination (i.e. 1<br>Td/Tdap, 3 Hepatitis B, 2 MMR, 1<br>Varicella).                                                                                                    |
|                                   | Active Clinical 13–17 without<br>1:3:2:1            | List of Active Clinical patients 13–<br>17 without 1:3:2:1 combination (i.e.<br>1 Td/Tdap, 3 Hepatitis B, 2 MMR, 1<br>Varicella). If a patient did not have<br>all doses in a multiple dose vaccine,<br>the IZ will not be listed. For<br>example, if a patient only had 2 Hep<br>B, no IZ will be listed for Hep B. |

| Performance<br>Measure Topic                                    | Performance Measure                                                         | Patient List (Time frame for<br>meeting the measure is during<br>the Report period, unless<br>defined otherwise.)                                          |
|-----------------------------------------------------------------|-----------------------------------------------------------------------------|----------------------------------------------------------------------------------------------------|
| Adolescent<br>Immunizations,                                    | Active Clinical 13–17 with 1<br>Tdap                                        | List of Active Clinical patients 13–<br>17 with 1 Tdap ever.                                                                                               |
| continued                                                       | Active Clinical 13–17 without<br>1 Tdap                                     | List of Active Clinical patients 13–<br>17 <i>without</i> 1 Tdap ever.                                                                                     |
|                                                                 | Active Clinical 13–17 with 1<br>Meningococcal                               | List of Active Clinical patients 13–<br>17 with 1 Meningococcal ever.                                                                                      |
|                                                                 | Active Clinical 13–17 without<br>1 Meningococcal                            | List of Active Clinical patients 13–<br>17 <i>without</i> 1 Meningococcal ever.                                                                            |
|                                                                 | Female Active Clinical 13–<br>17 with 3 HPV                                 | List of female Active Clinical patients 13–17 with 3 doses of HPV ever.                                                                                    |
|                                                                 | Female Active Clinical 13–<br>17 without 3 HPV                              | List of female Active Clinical<br>patients 13–17 <i>without</i> 3 doses of<br>HPV ever. If a patient did not have<br>all doses, the IZ will not be listed. |
| Alcohol Screening<br>and Brief Intervention<br>(ASBI) in the ER | Patients 15–34 with ER<br>Injury Screened for Alcohol<br>Use                | Patients 15–34 seen in the ER for<br>injury who were screened for<br>hazardous alcohol use.                                                                |
|                                                                 | Patients 15–34 with ER<br>Injury Not Screened for<br>Alcohol Use            | Patients 15–34 seen in the ER for injury who were <i>not</i> screened for hazardous alcohol use.                                                           |
|                                                                 | Patients 15–34 with ER<br>Injury and Positive Alcohol<br>Screen with BNI    | Patients 15–34 seen in the ER for<br>injury with positive alcohol screen<br>who received a BNI.                                                            |
|                                                                 | Patients 15–34 with ER<br>Injury and Positive Alcohol<br>Screen without BNI | Patients 15–34 seen in the ER for injury with positive alcohol screen who did <i>not</i> receive a BNI.                                                    |
| Intimate Partner<br>(Domestic) Violence                         | Female Patients 15-40 with<br>IPV/DV Screening                              | List of female patients 15-40 with documented IPV/DV screening.                                                                                            |
| Screening                                                       | Female Patients 15-40<br>without IPV/DV Screening                           | List of female patients 15-40<br>without documented IPV/DV<br>screening.                                                                                   |
| Depression<br>Screening                                         | Active Diabetic Patients with<br>Depression Screening                       | List of Active Diabetic patients<br>screened for depression/diagnosed<br>with mood disorder.                                                               |
|                                                                 | Active Diabetic Patients<br>without Depression<br>Screening                 | List of Active Diabetic patients <i>not</i> screened for depression/diagnosed with mood disorder.                                                          |
| Cardiovascular<br>Disease and<br>Cholesterol                    | Active Clinical 23+ with Total<br>Cholesterol Screening                     | List of Active Clinical patients 23+<br>screened for total cholesterol in<br>past 5 years.                                                                 |
| Screening                                                       | Active Clinical 23+ without<br>Total Cholesterol Screening                  | List of Active Clinical patients 23+<br>not screened for total cholesterol in<br>past 5 years.                                                             |

| Performance<br>Measure Topic                                                 | Performance Measure                                                | Patient List (Time frame for<br>meeting the measure is during<br>the Report period, unless<br>defined otherwise.)          |
|------------------------------------------------------------------------------|--------------------------------------------------------------------|----------------------------------------------------------------------------------------------------|
| Cardiovascular<br>Disease and Blood<br>Pressure Control                      | Active Clinical 20+ or with<br>IHD with BP Assessed                | List of Active Clinical patients =>20<br>or who have IHD who had their BP<br>assessed twice in past two years.             |
| Cardiovascular<br>Disease and Blood<br>Pressure Control,<br><i>continued</i> | Active Clinical 20+ or with<br>IHD w/o BP Assessment               | List of Active Clinical patients =>20<br>or who have IHD who have not had<br>their BP assessed twice in past two<br>years. |
|                                                                              | Active Clinical 20+ or with<br>IHD w/Normal BP (<120/80)           | List of Active Clinical patients =>20<br>or who have IHD who have normal<br>BP (<120/80).                                  |
|                                                                              | Active Clinical 20+ or with<br>IHD w/Uncontrolled BP<br>(>=120/80) | List of Active Clinical patients =>20<br>or who have IHD who have<br>uncontrolled BP (=>120/80).                           |
| Appropriate<br>Medication Therapy<br>after a Heart Attack                    | Active Clinical 35+ with<br>Beta-Blocker Therapy                   | List of Active Clinical patients =>35<br>discharged for AMI with beta-<br>blocker therapy.                                 |
|                                                                              | Active Clinical 35+ without<br>Beta-Blocker Therapy                | List of Active Clinical patients =>35<br>discharged for AMI <i>without</i> beta-<br>blocker therapy.                       |
|                                                                              | Active Clinical 35+ with ASA<br>Therapy                            | List of Active Clinical patients =>35<br>discharged for AMI with ASA<br>therapy.                                           |
|                                                                              | Active Clinical 35+ without<br>ASA Therapy                         | List of Active Clinical patients =>35<br>discharged for AMI <i>without</i> ASA<br>therapy.                                 |
|                                                                              | Active Clinical 35+ with<br>ACEI/ARB Therapy                       | List of Active Clinical patients =>35<br>discharged for AMI with ACEI/ARB<br>therapy.                                      |
|                                                                              | Active Clinical 35+ without<br>ACEI/ARB Therapy                    | List of Active Clinical patients =>35<br>discharged for AMI <i>without</i><br>ACEI/ARB therapy.                            |
|                                                                              | Active Clinical 35+ with<br>Statin Therapy                         | List of Active Clinical patients =>35<br>discharged for AMI with statin<br>therapy.                                        |
|                                                                              | Active Clinical 35+ without<br>Statin Therapy                      | List of Active Clinical patients =>35 discharged for AMI <i>without</i> statin therapy.                                    |
|                                                                              | Active Clinical 35+ with All<br>Meds                               | List of Active Clinical patients =>35<br>discharged for AMI with all<br>appropriate medications.                           |
|                                                                              | Active Clinical 35+ without<br>All Meds                            | List of Active Clinical patients =>35<br>discharged for AMI <i>without</i> all<br>appropriate medications.                 |

| Performance<br>Measure Topic                                                | Performance Measure                                             | Patient List (Time frame for<br>meeting the measure is during<br>the Report period, unless<br>defined otherwise.) |
|-----------------------------------------------------------------------------|-----------------------------------------------------------------|----------------------------------------------------------------------------------------------------|
| Persistence of<br>Appropriate<br>Medication Therapy<br>after a Heart Attack | Active Clinical 35+ with 135-<br>day Beta-Blocker Therapy       | List of Active Clinical patients =>35<br>with AMI Dx with 135-day beta-<br>blocker therapy.                       |
|                                                                             | Active Clinical 35+ without<br>135-day Beta-Blocker<br>Therapy  | List of Active Clinical patients =>35<br>with AMI Dx <i>without</i> 135-day beta-<br>blocker therapy.             |
|                                                                             | Active Clinical 35+ with 135-<br>day ASA Therapy                | List of Active Clinical patients =>35<br>with AMI Dx with 135-day ASA<br>therapy.                                 |
|                                                                             | Active Clinical 35+ without<br>135-day ASA Therapy              | List of Active Clinical patients =>35 with AMI Dx <i>without</i> ASA therapy.                                     |
|                                                                             | Active Clinical 35+ with 135-<br>day ACEI/ARB Therapy           | List of Active Clinical patients =>35<br>with AMI Dx with 135-day<br>ACEI/ARB therapy.                            |
|                                                                             | Active Clinical 35+ without<br>135-day ACEI/ARB Therapy         | List of Active Clinical patients =>35<br>with AMI Dx <i>without</i> 135-day<br>ACEI/ARB therapy.                  |
|                                                                             | Active Clinical 35+ with 135-<br>day Statin Therapy             | List of Active Clinical patients =>35<br>with AMI Dx with 135-day statin<br>therapy.                              |
|                                                                             | Active Clinical 35+ without<br>135-day Statin Therapy           | List of Active Clinical v =>35 with<br>AMI Dx <i>without</i> 135-day statin<br>therapy.                           |
|                                                                             | Active Clinical 35+ with 135-<br>day Treatment of All Meds      | List of Active Clinical patients =>35<br>with AMI Dx with 135-day therapy<br>for all appropriate meds.            |
|                                                                             | Active Clinical 35+ without<br>135-day Treatment of All<br>Meds | List of Active Clinical patients =>35<br>with AMI Dx <i>without</i> 135-day<br>therapy for all appropriate meds.  |
| Appropriate<br>Medication Therapy                                           | Active IHD 22+ with 180-day<br>Beta-Blocker Therapy             | List of Active IHD patients 22+ with 180-day beta-blocker therapy.                                                |
| in High Risk Patients                                                       | Active IHD 22+ without 180-<br>day Beta-Blocker Therapy         | List of Active IHD patients 22+<br><i>without</i> 180-day beta-blocker<br>therapy.                                |
|                                                                             | Active IHD 22+ with 180-day<br>ASA Therapy                      | List of Active IHD patients 22+ with 180-day ASA therapy.                                                         |
|                                                                             | Active IHD 22+ without 180-<br>day ASA Therapy                  | List of Active IHD patients 22+<br>without 180-day ASA therapy.                                                   |
|                                                                             | Active IHD 22+ with 180-day<br>ACEI/ARB Therapy                 | List of Active IHD patients 22+ with 180-day ACEI/ARB therapy.                                                    |
|                                                                             | Active IHD 22+ without 180-<br>day ACEI/ARB Therapy             | List of Active IHD patients 22+<br>without 180-day ACEI/ARB therapy.                                              |
|                                                                             | Active IHD 22+ with 180-day<br>Statin Therapy                   | List of Active IHD patients 22+ with 180-day statin therapy.                                                      |

| Performance<br>Measure Topic                                     | Performance Measure                                                     | Patient List (Time frame for<br>meeting the measure is during<br>the Report period, unless<br>defined otherwise.)             |
|------------------------------------------------------------------|-------------------------------------------------------------------------|----------------------------------------------------------------------------------------------------|
| Appropriate<br>Medication Therapy                                | Active IHD 22+ without 180-<br>day Statin Therapy                       | List of Active IHD patients 22+ without 180-day statin therapy.                                                               |
| in High Risk Patients,<br>continued                              | Active IHD 22+ with 180-day<br>Treatment of All Meds                    | List of Active IHD patients 22+ with 180-day therapy for all appropriate meds.                                                |
|                                                                  | Active IHD 22+ without 180-<br>day Treatment of All Meds                | List of Active IHD patients 22+<br><i>without</i> 180-day therapy for all<br>appropriate meds.                                |
| Cholesterol<br>Management for<br>Patients with<br>Cardiovascular | Active Clinical 18–75 with<br>CVD with LDL Assessed                     | List of Active Clinical patients 18–<br>75 with DX of AMI, CABG, PTCA,<br>or IVD with LDL completed,<br>regardless of result. |
| Conditions                                                       | Active Clinical 18–75 with<br>CVD without LDL Assessed                  | List of Active Clinical patients 18–<br>75 with DX of AMI, CABG, PTCA,<br>or IVD <i>without</i> LDL completed.                |
|                                                                  | Active Clinical 18–75 with<br>CVD with LDL <=100                        | List of Active Clinical patients 18–<br>75 with DX of AMI, CABG, PTCA,<br>or IVD with LDL <=100.                              |
|                                                                  | Active Clinical 18–75 with<br>CVD with LDL 101-130                      | List of Active Clinical patients 18–<br>75 with DX of AMI, CABG, PTCA,<br>or IVD with LDL 101-130.                            |
|                                                                  | Active Clinical 18–75 with<br>CVD with LDL >130                         | List of Active Clinical patients 18–<br>75 with DX of AMI, CABG, PTCA,<br>or IVD with LDL >130.                               |
| Heart Failure and<br>Evaluation of LVS<br>Function               | Active Clinical 18+ with<br>Evaluation of LVS Function                  | List of Active Clinical heart failure<br>patients 18+ who received<br>evaluation of LVS function.                             |
|                                                                  | Active Clinical 18+ <i>without</i><br>Evaluation of LVS Function        | List of Active Clinical heart failure<br>patients 18+ who did not receive<br>evaluation of LVS function.                      |
| Sexually Transmitted<br>Infection (STI)<br>Screening             | Active Clinical with STI who<br>were Screened for Other<br>Key STIs     | List of Active Clinical patients<br>diagnosed with an STI who were<br>screened for other key STIs.                            |
|                                                                  | Active Clinical with STI who<br>were not Screened for Other<br>Key STIs | List of Active Clinical patients<br>diagnosed with an STI who were<br><i>not</i> screened for other key STIs.                 |
| Prediabetes/<br>Metabolic Syndrome                               | Active Clinical 18+ with All<br>Assessments                             | List of Active Clinical patients =>18<br>with Prediabetes/Metabolic<br>Syndrome with all assessments.                         |
|                                                                  | Active Clinical 18+ without<br>All Assessments                          | List of Active Clinical patients =>18<br>with Prediabetes/Metabolic<br>Syndrome without all assessments.                      |
| Public Health Nursing                                            | Documented PHN Visit(s) in<br>Any Setting, including Home               | List of patients with a PHN visit(s) in any setting, including Home.                                                          |
|                                                                  | Documented PHN Visit(s) in<br>Home Setting                              | List of patients with a PHN visit(s) in Home setting.                                                                         |

## 5.16 Executive Order Quality Transparency Measures Report (EO)

#### CI10 > RPT > OTH > EO

#### 5.16.1 Overview

The Executive Order (EO) Quality Transparency Measures Report contains performance measures in support of EO 13410 for quality transparency reporting. All federal facilities/sites are required to run this report and will report their data annually. The information is available on the IHS Quality of Care Web site: <u>http://www.ihs.gov/NonMedicalPrograms/quality/</u>

You will have the option of running the report using the same hard-coded report parameters as the National GPRA & PART Report, or selecting your own report parameters, as shown below.

### 5.16.2 Running the Executive Order Quality Transparency Measures Report (EO)

The Executive Order Quality Transparency Measures Report provides two options for running the report: (1) using the same hard-coded report parameters as the National GPRA & PART report (Report Period, Previous Year Period, Baseline Year, and Beneficiary (patient) Population), and (2) using custom, user-defined report parameters. These options are shown below.

```
IHS Executive Order Quality Transparency Measures Report
Please select the type of report would you like to run:
    H Hard-coded Report: Report with all parameters set to the same as the
    National GPRA Report (report period of July 1, 2009 - June 30, 2010,
    baseline period of July 1, 1999 - June 30, 2000, and AI/AN patients only)
    U User-defined Report: You select the report and baseline periods and
    beneficiary population
Select a Report Option: H://
```

Figure 5-104: Report options for the Executive Order Quality Transparency Measures Report (EO)

The hard-coded report is run for all performance measures. The report period is set to the current GPRA report period; the previous year period is set to one year prior to the report period, and the baseline year is set to July 1, 1999 – June 30, 2000. The patient population is set to AI/AN only.

The user-defined report can be run for all performance measures or only for selected measures, and the date ranges and patient population are set by the user.

- To run the report using the Hard-coded Report option, go to Section 5.16.2.1.
- To run the report using the User-defined Report option, go to Section 5.16.2.2.

#### 5.16.2.1 Executive Order Quality Transparency Measures Report (EO), Hard-Coded Report Option

- 1. At the "Select IHS Clinical Reporting System (CRS) Main Menu Option" prompt, type **CI10** and press the Enter key to display the CRS 2010 main menu.
- 2. At the "Select CRS 2010 Option" prompt, type **RPT** and press the Enter key to display the CRS Reports Menu.
- 3. At the "Select Reports Option" prompt, type **OTH** and press the Enter key to display the Other National Reports menu, as in the following example:

\* \* IHS/RPMS CRS 2010 \* \* \* \* Other National Reports \* \* \*\*\*\*\*\* Version 10.0 DEMO INDIAN HOSPITAL GPU GPRA & PART Performance Report Other National Measures Report ONM OST Other National Measures Report Patient List ΕO Executive Order Quality Transparency Measures Rpt ELD Elder Care Report HED HEDIS Performance Report PED Patient Education Reports ... Select Other National Reports Option: EO <Enter> Other National Measures Report

> Figure 5-105: Other National Reports menu: selecting the Executive Order Quality Transparency Measures Report (EO) (Step 4)

4. At the "Select Other National Reports Option" prompt, type **EO** and press the Enter key to select the Executive Order Quality Transparency Measures Report.

IHS Executive Order Quality Transparency Measures Report
Please select the type of report would you like to run:
 H Hard-coded Report: Report with all parameters set to the same as the
 National GPRA Report (report period of July 1, 2009 - June 30, 2010,
 baseline period of July 1, 1999 - June 30, 2000, and AI/AN patients only)
 U User-defined Report: You select the report and baseline periods and
 beneficiary population
Select a Report Option: H:// <Enter> Hard-coded Report

## Figure 5-106: Running the Executive Order Quality Transparency Measures Report (EO): selecting Hard-coded Report option (Step 5)

5. At the "Select a Report Option" prompt, press the Enter key to accept the default option, "H," and display the following information about the report:

This will produce an Executive Order Quality Transparency Measures report for all performance measures. You will be asked to provide the community taxonomy to determine which patients will be included. This report will be run for the Report Period July 1, 2009 through June 30, 2010 with a Baseline Year of July 1, 1999 through June 30, 2000. This report will include beneficiary population of American Indian/Alaska Native only. You can choose to export this data to the Area office. If you answer yes at the export prompt, a report will be produced in export format for the Area Office to use in Area aggregated data. Depending on site specific configuration, the export file will either be automatically transmitted directly to the Area or the site will have to send the file manually.

Press Enter to Continue: <Enter>

Figure 5-107: Running the EO report: information displayed for the Hard-coded Report option (Step 5)

6. Press the Enter key to display the hard-coded date ranges and beneficiary population for this report. The system checks to see if all taxonomies required for this report are present and have members associated to them. (Figure 5-108)

The date ranges for this report are: Report Period: Jul 01, 2009 to Jun 30, 2010 Previous Year Period: Jul 01, 2008 to Jun 30, 2009 Baseline Period: Jul 01, 1999 to Jun 30, 2000 Beneficiary Population is set to American Indian/Alaskan Native Only. Checking for Taxonomies to support the Executive Order Report... All taxonomies are present. End of taxonomy check. PRESS ENTER: Specify the community taxonomy to determine which patients will be included in the report. You should have created this taxonomy using QMAN. Enter the Name of the Community Taxonomy: DEMO GPRA COMMUNITIES// <Enter>

Figure 5-108: Running the EO Report, Hard-coded Report option: displaying date ranges, checking report taxonomies, and selecting community taxonomy (Steps 6 through 8)

- 7. At the "End of taxonomy check" prompt, press the Enter key to continue.
- 8. At the "Enter the Name of the Community Taxonomy" prompt, do one of the following:
  - Press the Enter key to accept the default community taxonomy. (The default community taxonomy can be set in Site Parameters.)
  - Type the name of a community taxonomy and press the Enter key.
  - Type the first few letters of the taxonomy name and press the Enter key to see a selection of taxonomies beginning with those letters, or type two question marks (??) to see the entire list. Then type the number of the taxonomy you want to include and press the Enter key.
- 9. At the "Do you want patient lists for any of the measures?" prompt, do one of the following:
  - To include patient lists in addition to the report, type **Y** (Yes) and press the Enter key to display the EO Measure List Selection screen (Figure 5-109). Only patient lists for the topics you have selected for your report are listed.

Continue with Step 10 to select the lists.

• To run the report without including patient lists, press the Enter key to accept the default, "No."

Go to Step 12 to continue the report selection process.

EO MEASURE LIST SELECTION Jun 11, 2010 13:17:30 1 Page: 1 of IHS FY 10 EO Performance Measure Lists of Patients \* indicates the list has been selected 1) Diabetes: Poor Alc Control-Diabetic Pts w/ most recent Alc value, if any. 2) Diabetes: BP Control - Diabetic patients with mean BP, if any. 3) Diabetes: LDL Control - Diabetic patients with LDL cholesterol, if any. Adult Imm: Influenza - Patients 50+ with influenza code & date, if any.
Adult Imm: Pneumovax - Patients 65+ with pneumovax, code & date, if any 6) Asthma Meds - Asthma patients 5-56 with primary asthma meds, if any. 7) O2 Assmt for CAP- Pneumonia patients 18+ with O2 assessment, if any. 8) BB After AMI - AMI patients 18+ with 135-day beta blocker therapy, if any 9) HTN BP Control - Hypertension patients with BP value, if any 10) Anticoag for Atrial Fib - Atrial Fib patients 18+ with anticoag meds, if any 11) CVD LDL Cholesterol - CVD patients 18-75 with LDL cholesterol value, if any Enter ?? for more actions S Select List D De Select List All Lists Quit Α 0 Select Action:+//

Figure 5-109: Running the EO report, Hard-coded Report option: EO Measure List Selection screen (Step 11)

- 10. To select patient lists, follow these steps:
  - a. At the "Select Action" prompt, type S and press the Enter key.
  - b. At the "Which item(s)" prompt, type the number(s) preceding the list(s) you want to include and press the Enter key.

To select multiple measures, type a range (e.g., 1–4), a series of numbers (e.g., 1, 4, 5, 10), or a combination of numbers and ranges (e.g., 1–4, 8, 11)

After pressing the Enter key, each selected measure is marked with an asterisk (\*) before its number (Figure 5-110).

c. To save your selected lists, type  $\mathbf{Q}$  (Quit) and press the Enter key.

```
EO MEASURE LIST SELECTION
                                  Jun 11, 2010 13:24:46
                                                                        1 of
                                                                                  1
                                                               Page:
IHS FY 10 EO Performance Measure Lists of Patients
* indicates the list has been selected
*1) Diabetes: Poor Alc Control-Diabetic Pts w/ most recent Alc value, if any.

    Diabetes: BP Control - Diabetic patients with mean BP, if any.
    Diabetes: LDL Control - Diabetic patients with LDL cholesterol, if any.

*4) Adult Imm: Influenza - Patients 50+ with influenza code & date, if any.
5) Adult Imm: Pneumovax - Patients 65+ with pneumovax, code & date, if any
6) Asthma Meds - Asthma patients 5-56 with primary asthma meds, if any.
   O2 Assmt for CAP- Pneumonia patients 18+ with O2 assessment, if any.
BB After AMI - AMI patients 18+ with 135-day beta blocker therapy, if any
7)
8)
9) HTN BP Control - Hypertension patients with BP value, if any
10) Anticoag for Atrial Fib - Atrial Fib patients 18+ with anticoag meds, if any
11) CVD LDL Cholesterol - CVD patients 18-75 with LDL cholesterol value, if any
           Enter ?? for more actions
S
     Select List
                                              D
                                                   De Select List
     All Lists
                                                    Ouit
Α
                                              0
Select Action:+// Q <Enter> Quit
```

User Manual July 2010 **Reports and Patient Lists** 

Figure 5-110: Running the EO Report: Hard-coded Report option: selected patient lists (Step 11)

```
Select List Type.
NOTE: If you select All Patients, your list may be
hundreds of pages and take hours to print.
Select one of the following:
R Random Patient List
P Patient List by Provider
A All Patients
Choose report type for the Lists: R// A <Enter> All Patients
```

Figure 5-111: Running the EO report: Hard-coded Report option: selecting patient list type (Step 12)

- 11. At the "Choose report type for the Lists" prompt, type the letter corresponding to the report type you want and press the Enter key, where:
  - **R** (Random Patient List) produces a list containing 10% of the entire patient list.
  - **P** (Patient List by Provider) produces a list of patients with a user-specified designated care provider.
  - A (All Patients) produces a list of all patients.

Note the displayed message: "If you select All Patients, your list may be hundreds of pages and take hours to print."

If you select P (Patient List by Provider), type the name of a provider at the "Enter Designated Provider Name" prompt and press the Enter key.

12. At the "Do you wish to export this data to Area?" prompt, type **Y** or **N** and press the Enter key.

**Note**: This option is only available if you are running the report for all EO Quality Transparency measures.

13. A summary of the EO report is displayed, as in the following example:

SUMMARY OF CRS 10 EXECUTIVE ORDER REPORT TO BE GENERATED The date ranges for this report are: Report Period: Jul 01, 2009 to Jun 30, 2010 Previous Year Period: Jul 01, 2008 to Jun 30, 2009 Baseline Period: Jul 01, 1999 to Jun 30, 2000 The COMMUNITY Taxonomy to be used is: DEMO GPRA COMMUNITIES **<Enter>** 

Figure 5-112: Running the EO report: Hard-coded Report option: summary of report to be generated (Step 13)

- 14. At the "Select an Output Option" prompt, type the letter corresponding to the type of output you want and press the Enter key, where:
  - **P** (Print) sends the report file to your printer, your screen, or an electronic file.
  - **D** (Delimited Output) produces an electronic delimited text file that can be imported into Excel or Word for additional formatting and data manipulations.
  - **B** (Both) produces both a printed report and a delimited file.

Detailed instructions for the Print and Delimited Output options are found in Step 12, Section 5.2.2.

#### 5.16.2.2 Executive Order Quality Transparency Measures Report (EO), User-Defined Report Option

- 1. At the "Select IHS Clinical Reporting System (CRS) Main Menu Option" prompt, type **CI10** and press the Enter key to display the CRS 2010 main menu.
- 2. At the "Select CRS 2010 Option" prompt, type **RPT** and press the Enter key to display the CRS Reports Menu.
- 3. At the "Select Reports Option" prompt, type **OTH** and press the Enter key to display the Other National Reports menu, as in the following example:

\*\*\*\*\* \* \* IHS/RPMS CRS 2010 \* \* \*\* Other National Reports \* \* Version 10.0 DEMO INDIAN HOSPITAL GPRA & PART Performance Report GPU Other National Measures Report ONM OST Other National Measures Report Patient List ΕO Executive Order Quality Transparency Measures Rpt ELD Elder Care Report HEDIS Performance Report HED PED Patient Education Reports ... Select Other National Reports Option: EO <Enter> Other National Measures Report

> Figure 5-113: Other National Reports menu: selecting the Executive Order Quality Transparency Measures Report (EO) (Step 4)

4. At the "Select Other National Reports Option" prompt, type **EO** and press the Enter key to select the Executive Order Quality Transparency Measures Report.

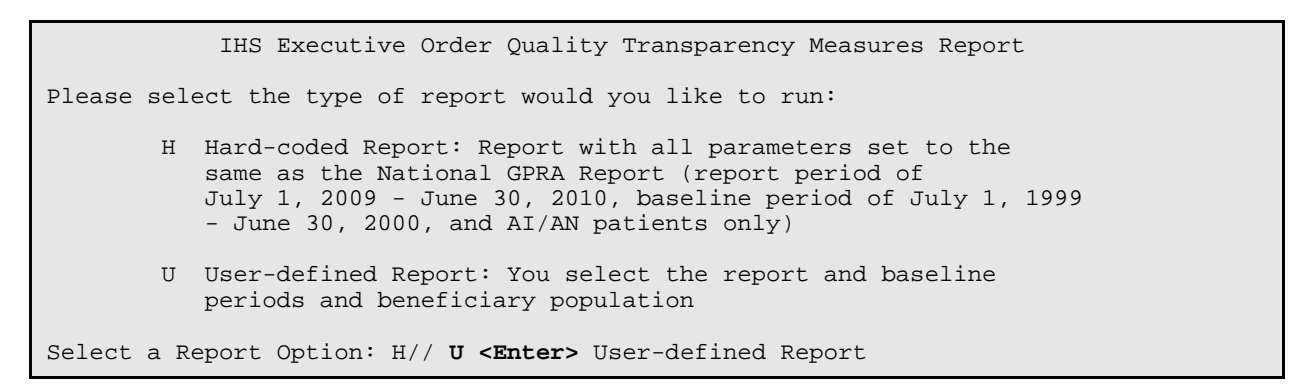

Figure 5-114: Running the Executive Order Quality Transparency Measures Report (EO): selecting User-defined Report option (Step 5)

5. At the "Select a Report Option" prompt, type **U** and press the Enter key to display the following information about the report:

The Executive Order Quality Transparency Measures Report contains performance measures that are in support of Executive Order 13410 for quality transparency reporting. Federal facilities are required to run this report. This will produce an Executive Order Quality Transparency Measures Report for all performance measures for a year period you specify. You will be asked to provide: 1) the measures for the report, 2) the reporting period, 3) the baseline period to compare data to, 3) the community taxonomy to determine which patients will be included, and the 4) the patient population (i.e. AI/AN only, non AI/AN, or both) to determine which patients will be included. If you choose to run the report for all measures, you will be given the opportunity to export this data to the Area office. If you answer yes, this option will produce a report in export format for the Area Office to use in Area aggregated data. Depending on site specific configuration, the export file will either be automatically transmitted directly to the Enter RETURN to continue or '^' to exit: <Enter> Area or the site will have to send the file manually. There are 11 measures in the Executive Order Quality Transparency Measures Report. Press Enter to Continue: <Enter>

Figure 5-115: Running the EO report, User-defined Report option: report information display (Step 5)

- 6. Press the Enter key at both prompts to continue.
- 7. At the "Run the report on" prompt, do one of the following:
  - To include *all measures* in the EO report, type **A** and press the Enter key.
  - To include only *selected measures* in the EO report, follow these steps:
    - a. Type **S** and press the Enter key to display the Performance Measure Selection screen.
    - b. At the "Select Action" prompt, type **S** and press the Enter key.
    - c. At the "Which Items?" prompt, type the number(s) of the measure(s) you want.

To select multiple topics, type a range (e.g., 1–4), a series of numbers (e.g., 1, 4, 5, 10), or a combination of numbers and ranges (e.g., 1–4, 8, 11)

After pressing the Enter key, each selected measure is marked with an asterisk (\*) before its number, as in the following example:

PERFORMANCE MEASURE SELECTION Jun 11, 2010 13:58:15 Page: 1 of 1 IHS EO Clinical Performance Measures \* indicates the performance measure has been selected \*1) Diabetes: Poor Glycemic Control 2) Diabetes: Blood Pressure Control 3) Diabetes: LDL Control \*4) Adult Immunizations: Influenza 5) Adult Immunizations: Pneumovax 6) Use of Appropriate Medications for People with Asthma 7) Community-Acquired Pneumonia (CAP): Assessment of Oxygen Saturation 8) Persistence of Beta-Blocker Treatment After a Heart Attack 9) Controlling High Blood Pressure 10) Stroke and Stroke Rehabilitation: Anticoagulant Therapy Prescribed for Atri 11) Cholesterol Management for Patients with Cardiovascular Conditions Enter ?? for more actions S Select Measure D De Select Measure 0 Quit Select Action:+// Q <Enter> Quit

> Figure 5-116: Running the EO report, User-defined Report option: Performance Measure Selection screen (Step 7 b)

- d. To save your selected topics, type  $\mathbf{Q}$  (Quit) at the "Select Action" prompt and press the Enter key.
- 8. The system checks to see if all taxonomies required for the EO report are present. At the prompt, press the Enter key to continue.

```
Select one of the following:
          1
                     January 1 - December 31
                     April 1 - March 31
          2
          3
                     July 1 - June 30
          4
                     October 1 - September 30
          5
                     User defined date range
Enter the date range for your report: 1 January 1 - December 31
Enter the Calendar Year for the report END date. Use a 4 digit
year, e.g. 2010
Enter Year: 2010 (2010)
Enter the Baseline Year to compare data to.
Use a 4 digit year, e.g. 1999, 2000
Enter Year (e.g. 2000): 2000
The date ranges for this report are:
    Report Period:Jan 01, 2010 to Dec 31, 2010Previous Year Period:Jan 01, 2009 to Dec 31, 2009
     Baseline Period: Jan 01, 2000 to Dec 31, 2000
```

Figure 5-117: Running the EO report: User-defined Report option: selecting report date range (Steps 9 and 10)

9. At the "Enter the date range for your report" prompt, do one of the following:

• To select a predefined period, type the number corresponding to the date range you want (1, 2, 3, or 4) and press the Enter key.

At the "Enter Year" prompt, type the calendar year of the report end date (for example, 2010) and press the Enter key.

• To define a custom report period, type **5** and press the Enter key.

At the "Enter End Date for the Report" prompt, type the end date in MM/DD/CCYY format (for example, 11/30/2010) and press the Enter key.

10. At the "Enter Year prompt, type the four-digit baseline year and press the Enter key.

The date ranges you have selected for the report are displayed, including the Report Period (current), the Previous Year Period, and the Baseline Period.

- 11. At the "Enter the Name of the Community Taxonomy" prompt, do one of the following:
  - Press the Enter key to accept the default community taxonomy. (The default community taxonomy can be set in Site Parameters).
  - Type the name of a community taxonomy and press the Enter key.
  - Type the first few letters of the taxonomy name and press the Enter key to see a selection of taxonomies beginning with those letters, or type two question marks (??) to see the entire list. Then type the name of the taxonomy you want to include and press the Enter key.
- 12. At the "Do you want patient lists for any of the measures?" prompt, do one of the following:
  - To include patient lists in addition to the report, type **Y** (Yes) and press the Enter key to display the Measure List Selection screen (Figure 5-109). Only patient lists for the topics you have selected for your report are listed.

Continue with Step 13 to select the patient lists.

- To run the report without including patient lists, press the Enter key to accept the default, "No." Go to Step 15 to continue the report selection process.
- 13. To select patient lists, follow these steps:
  - a. At the "Select Action" prompt, type **S** and press the Enter key.
  - b. At the "Which item(s)" prompt, type the number(s) preceding the list(s) you want to include and press the Enter key.

To select multiple measures, type a range (e.g., 1–4), a series of numbers (e.g., 1, 4, 5, 10), or a combination of numbers and ranges (e.g., 1–4, 8, 11)

After pressing the Enter key, each selected measure is marked with an asterisk (\*) before its number (Figure 5-110).

- c. To save your selected lists, type  $\mathbf{Q}$  (Quit) and press the Enter key.
- 14. At the "Choose report type for the Lists" prompt, type the letter corresponding to the report type you want and press the Enter key, where:
  - **R** (Random Patient List) produces a list containing 10% of the entire patient list.
  - **P** (Patient List by Provider) produces a list of patients with a user-specified designated care provider.
  - A (All Patients) produces a list of all patients.

Note the displayed message: "If you select All Patients, your list may be hundreds of pages and take hours to print."

If you select P (Patient List by Provider), type the name of a provider at the "Enter Designated Provider Name" prompt and press the Enter key.

- 15. At the "Select Beneficiary Population to include in this report" prompt, type the number corresponding to the beneficiary (patient) population you want to include and press the Enter key, where:
  - 1 (Indian/Alaskan Native) reports only on AI/AN patients.
  - 2 (Not Indian Alaskan/Native) reports only on patients who are not AI/AN.
  - **3** (All) reports on your entire patient population.
- 16. At the "Select an Output Option" prompt, type the letter corresponding to the type of output you want and press the Enter key, where:
  - **P** (Print) sends the report file to your printer, your screen, or an electronic file.
  - **D** (Delimited Output) produces an electronic delimited text file that can be imported into Excel or Word for additional formatting and data manipulations.
  - **B** (Both) produces both a printed report and a delimited file.

Detailed instructions for the Print and Delimited Output options are found in Step 12, Section 5.2.2.

## 5.16.3 Report Content

The content of the EO Quality Transparency Measures Report is defined in the following table.

| Performance<br>Measure                                            | Denominator                                                                                                    | Numerator(s) (documented in<br>past year, unless defined<br>otherwise)                                                                                                    |  |  |
|-------------------------------------------------------------------|----------------------------------------------------------------------------------------------------|----------------------------------------------------------------------------------------------------|--|--|
| Diabetes (DM): Poor<br>Glycemic Control                           | Active diabetic patients                                                                                                    | With Poor control (>9.0 or no A1c test or A1c test with no result                                                                                                    |  |  |
| DM: Blood Pressure<br>Control                                     | Active diabetic patients                                                                                                    | With Controlled BP (<140/90)                                                                                                    |  |  |
| DM: LDL Control                                                   | Active diabetic patients                                                                                                    | With LDL <100                                                                                                    |  |  |
| Adult Immunizations:<br>Influenza                                 | <ol> <li>Active clinical patients<br/>ages 50–64</li> <li>Active Clinical patients</li> </ol>                                                                                                    | <ol> <li>With influenza vaccination or<br/>contraindication ever</li> <li>A) With contraindication or NMI</li> </ol>                                                                       |  |  |
|                                                                   | ages 65 and older                                                                                                    | refusal<br>2) With refusal in past year                                                                                                    |  |  |
| Adult Immunizations:<br>Pneumovax                                 | Active clinical patients ages<br>65 and older                                                                                                    | <ol> <li>With Pneumococcal vaccination<br/>or contraindication ever         <ul> <li>A) With contraindication or NMI<br/>refusal</li> <li>With refusal in past year</li> </ul> </li> </ol> |  |  |
| Use of Appropriate<br>Medications for<br>People with Asthma       | Active clinical patients 5–56<br>w/persistent asthma, broken<br>down by age groups                                                                                                    | With at least one dispensed<br>prescription for primary asthma<br>therapy medication                                                                                                    |  |  |
| Assessment of<br>Oxygen Saturation for<br>Community-Acquired      | Number of visits for user<br>population patients ages 18<br>and older diagnosed with<br>community-acquired<br>bacterial pneumonia at an<br>outpatient visit during the                                                                                                    | 1) Number of visits where patients<br>had oxygen saturation documented<br>and reviewed                                                                                                    |  |  |
| Bacterial Pneumonia                                               |                                                                                                    | <ol> <li>Number of visits where patients<br/>refused oxygen saturation<br/>assessment</li> </ol>                                                                                           |  |  |
|                                                                   | report period                                                                                                    | <ol> <li>Number of visits where patients<br/>did not have their oxygen saturation<br/>documented and reviewed</li> </ol>                                                                   |  |  |
| Persistence of Beta-<br>Blocker Treatment<br>After a Heart Attack | Active clinical patients 18<br>and older diagnosed with an<br>AMI six months prior to the<br>Report period through the<br>first six months of the report<br>period and do not have a<br>contraindication/previous<br>adverse reaction to beta-<br>blocker therapy. Broken<br>down by gender group. | Patients with a 135-day course of<br>treatment with beta blockers<br>following first discharge date or visit<br>date, including previous active<br>prescriptions.                          |  |  |

Table 5-12: Content of the EO Quality Transparency Measures Report byPerformance Measure Topic

| Performance<br>Measure                                                                                                 | Denominator                                                                                                    | Numerator(s) (documented in<br>past year, unless defined<br>otherwise)                                                                                                    |
|----------------------------------------------------------------------------------------------------|----------------------------------------------------------------------------------------------------|----------------------------------------------------------------------------------------------------|
| Controlling High<br>Blood Pressure                                                                                     | All active clinical patients<br>ages 18 through 85<br>diagnosed with hypertension<br>and no documented history<br>of ESRD.                                                                                                    | <ol> <li>Number of patients with BP value<br/>documented during the Report<br/>period.</li> <li>Patients with adequately<br/>controlled blood pressure, defined<br/>as &lt;140/90, i.e. the mean systolic<br/>value is less than 140 <i>and</i> the<br/>mean diastolic value is less than<br/>90.</li> </ol> |
| Stroke and Stroke<br>Rehabilitation:<br>Anticoagulant<br>Therapy Prescribed<br>for Atrial Fibrillation at<br>Discharge | Number of visits for user<br>population patients ages 18<br>and older who were<br>discharged with ischemic<br>stroke or transient ischemic<br>attack (TIA) with<br>documented permanent,<br>persistent, or paroxysmal<br>atrial fibrillation.                                                                                                    | <ol> <li>Number of visits where patients<br/>received a prescription for<br/>anticoagulant at discharge.</li> <li>Number of visits where patients<br/>refused anticoagulant therapy.</li> <li>Number of visits where patients<br/>did not receive anticoagulation<br/>therapy.</li> </ol>                    |
| Cholesterol<br>Management for<br>Patients with<br>Cardiovascular<br>Conditions                                         | Active clinical patients ages<br>18 to 75 who, during the first<br>10 months of the year prior<br>to the beginning of the<br>Report Period, were<br>diagnosed with acute<br>myocardial infarction (AMI),<br>coronary artery bypass graft<br>(CABG), or percutaneous<br>transluminal coronary<br>angioplasty (PTCA) OR who<br>were diagnosed with<br>ischemic vascular disease<br>(IVD) during the Report<br>Period and the year prior to<br>the report period. | <ol> <li>Patients with LDL completed<br/>during the Report Period,<br/>regardless of result.</li> <li>Patients with LDL &lt;100 during<br/>the Report Period.</li> </ol>                                                                                                    |

## 5.17 Elder Care Report (ELD)

CI10 > RPT > OTH > ELD

## 5.17.1 Overview

The Elder Care Report contains quality of care measures for patients 55 and older, including those related to diabetes prevalence and management, dental access, cancer screening, tobacco use, immunizations, cardiovascular disease, intimate partner violence, depression, and osteoporosis. The measure "rate of functional status assessment" is unique to this report. Performance measures are also reported by age

ranges 55–64, 65–74, 75–84, and 85 and older to facilitate detailed analysis and comparisons. The intent of this report is to provide a tool with which to focus on the quality of care provided to older patients.

The Elder Care Report provides an option for selecting different patient-type populations: (AI/AN, non-AI/AN, or both; and the report can be exported to the Area Office by the site for aggregation into an Area-Office-wide Elder Care Report.

Patient Lists may be run for this report.

## 5.17.2 Running the Elder Care Report with Patient Lists

- 1. At the "Select IHS Clinical Reporting System (CRS) Main Menu Option" prompt, type **CI10** and press the Enter key to display the CRS 2010 Main Menu.
- 2. At the "Select CRS 2010 Option" prompt, type **RPT** and press the Enter key to display the CRS Reports Menu.
- 3. At the "Select Reports Option" prompt, type **OTH** and press the Enter key to display the Other National Reports menu, as in the following example:

```
*****
                    * *
                         IHS/RPMS CRS 2010 **
                    * *
                        Other National Reports
                                              * *
                    Version 10.0
                         DEMO INDIAN HOSPITAL
  GPU
      GPRA & PART Performance Report
  ONM
        Other National Measures Report
  OST
        Other National Measures Report Patient List
        Executive Order Quality Transparency Measures Rpt
  ΕO
  ELD
        Elder Care Report
  HED
        HEDIS Performance Report
  PED
        Patient Education Reports ...
Select Other National Reports Option:
```

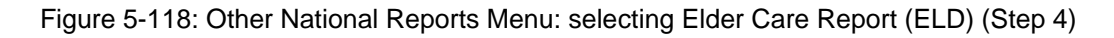

4. At the "Select Other National Reports Option" prompt, type **ELD** and press the Enter key to display information about the Elder Care report, as in the following example:

2010 Elder Care Clinical Performance Measure Report This will produce an Elder Care Performance Measure Report for all ELDER performance measures for a year period you specify. You will be asked to provide: 1) the reporting period, 2) the baseline period to compare data to, 3) the community taxonomy to determine which patients will be included, and 4) the patient population (i.e. AI/AN only, non AI/AN, or both) to determine which patients will be included. If you choose to run the report for all Elder Care measures, you will be given the opportunity to export this data to the Area office. If you answer yes, this option will produce a report in export format for the Area Office to use in Area aggregated data. Depending on site specific configuration, the export file will either be automatically transmitted directly to the Area or the site will have to send the file manually. There are 27 measures in the Elder Care Performance Measure Report. Press enter to continue: Select one of the following: S Selected set of Measures А All Measures Run the report on: S// S <Enter> Selected set of Measures

Figure 5-119: Running the Elder Care Report: report description display and measure selection (Steps 4 through 6)

- 5. Press Enter to continue.
- 6. At the "Run the report on" prompt, do one of the following:
  - To include only *selected measures* in the Elder Care report, type **S** and press the Enter key to display the Performance Measure Selection screen. Continue with Step 7 to select performance measures.
  - To include *all measures* in the Elder Care report, type A (All Measures) and press the Enter key. Go to Step 8 to continue selecting report options.

| PERFORMANCE MEASURE SELECTION Jun 03, 2010 07:29:52<br>IHS Elder Clinical Performance Measures<br>* indicates the performance measure has been selected                                                                                                    | Page: | 1 of | 2 |
|----------------------------------------------------------------------------------------------------|-------|------|---|
| <ol> <li>Diabetes Prevalence</li> <li>Diabetes Glycemic Control</li> <li>Diabetes: Blood Pressure Control</li> <li>Diabetes: LDL Assessment</li> <li>Diabetes: Nephropathy Assessment</li> <li>Diabetic Retinopathy</li> <li>Diabetes: Access to Dental Services</li> <li>Access to Dental Services</li> <li>Adult Immunizations: Influenza</li> <li>Adult Immunizations: Pneumovax</li> <li>Cancer Screening: Mammogram Rates</li> <li>Colorectal Cancer Screening</li> <li>Tobacco Use and Exposure Assessment</li> <li>Intimate Partner (Domestic) Violence Screening</li> <li>Depression Screening</li> <li>Obesity Assessment</li> </ol> |       |      |   |
| + Enter ?? for more actions<br>S Select Measure D De Select Measure<br>Select Action:+// <b>S <enter< b="">&gt; Select Measure</enter<></b>                                                                                                    |       |      |   |

Figure 5-120: Running the Elder Care Report: selecting performance measure topics (Step 7)

- 7. The action bar appears at the bottom of the screen. At the "Select Action" prompt, do one of the following:
  - To view multiple pages,
    - Type a plus sign (+) and press the Enter key to view the next page.
    - Type a hyphen (-) and press the Enter key to return to the previous page.
  - To select specific measure topics, follow these steps:
    - a. Type **S** and press the Enter key.
    - b. At the "Which item(s)" prompt, type the number(s) preceding the measure topic(s) you want.

To select multiple topics, type a range (e.g., 1–2), a series of numbers (e.g., 1, 3), or a combination of numbers and ranges (e.g., 1–4, 5, 7, 12).

After pressing the Enter key, each selected topic is marked with an asterisk (\*) before its number.

c. To save your selected topics, type  $\mathbf{Q}$  (Quit) and press the Enter key.

For a list of the available performance measure topics, see the first table column in Section 5.15.3.

8. The system checks to see if all taxonomies required for the Elder Care report are present. At the prompt, press the Enter key to continue.

```
Select one of the following:

1 January 1 - December 31

2 April 1 - March 31

3 July 1 - June 30

4 October 1 - September 30

5 User-Defined Report Period

Enter the date range for your report:
```

Figure 5-121: Running the Elder Care Report: selecting report date range (Step 9)

- 9. At the "Enter the date range for your report" prompt, do one of the following:
  - To select a predefined date range, type the number corresponding to the date range you want (1, 2, 3, or 4) and press the Enter key.

At the "Enter Year" prompt, type the calendar year of the report end date (for example, 2010) and press the Enter key.

• To define a custom report period, type **5** and press the Enter key.

At the "Enter End Date for the Report" prompt, type the end date in MM/DD/CCYY format (for example, 11/30/2010) and press the Enter key.

10. At the "Enter Year" prompt, type the four-digit baseline year and press the Enter key.

The date ranges selected for the report are displayed, including the Report Period (current), the Previous Year Period, and the Baseline Period.

- 11. At the "Enter the Name of the Community Taxonomy" prompt, do one of the following:
  - Press the Enter key to select the default community taxonomy. (The default community taxonomy can be set in Site Parameters.)
  - Type the name of a community taxonomy and press the Enter key.
  - Type the first few letters of the taxonomy name and press the Enter key to see a selection of taxonomies beginning with those letters, or type two question marks (??) to see the entire list. Then type the number of the taxonomy you want to include and press the Enter key.

The screen displays your Home location, as defined in the Site Parameters.

12. At the "Do you want patient lists for any of the measures?" prompt, do one of the following:

• To include patient lists in addition to the report, type **Y** (Yes) and press the Enter key to display the Elder Measure List Selection screen. Only the patient lists for the topics you have selected for your report are listed.

Continue with Step 13 to select the lists.

• To run the report without including patient lists, press the Enter key to accept the default, "No."

Go to Step 15 to continue the report selection process.

**Note:** You must have security access to run any Patient List. This prompt will not be displayed if you do not have security access.

```
ELDER MEASURE LIST SELECTION Jun 05, 2010 10:53:52
                                                           Page:
                                                                   1 of
                                                                           1
IHS FY 10 ELDER Performance Measure Lists of Patients
* indicates the list has been selected
*1) Mammogram: List of female patients =>55 with mammogram/refusal, if any.
2) Colorectal Cancer: List of pts =>55 w/CRC screening,refusal&date, if any
         Enter ?? for more actions
                                             De Select List
S
    Select List
                                        D
    All Lists
                                             Ouit
                                        Q
А
Select Action:+// Q <Enter> Quit
```

Figure 5-122: Running the Elder Care Report: choosing patient lists (Step 13)

13. To select patient lists, follow these steps:

- a. At the "Select Action" prompt, type **S** and press the Enter key.
- b. At the "Which item(s)" prompt, type the number(s) preceding the list(s) you want to include and press the Enter key.

To select multiple lists, type a range (e.g., 1–4), a series of numbers (e.g., 1, 4, 5, 10), or a combination of numbers and ranges (e.g., 1-4, 6, 8, 12).

After pressing the Enter key, each selected measure is marked with an asterisk (\*) before its number.

c. To save your selected lists, Type  $\mathbf{Q}$  (Quit) and press the Enter key.

Figure 5-123: Running the Elder Care Report: selecting patient list type (Step 14)

- 14. At the "Choose report type for the Lists" prompt, type the letter corresponding to the report type you want and press the Enter key, where:
  - **R** (Random Patient List) produces a list containing 10% of the entire patient list.
  - **P** (Patient List by Provider) produces a list of patients with a user-specified designated care provider.
  - A (All Patients) produces a list of all patients.

If you select P (Patient List by Provider), type the name of a Designated Provider at the "Enter Designated Provider Name" prompt and press the Enter key.

```
Select one of the following:

1 Indian/Alaskan Native (Classification 01)

2 Not Indian Alaskan/Native (Not Classification 01)

3 All (both Indian/Alaskan Natives and Non 01)

Select Beneficiary Population to include in this report: 1// 1 Indian/Alaskan

Native (Classification 01)
```

Figure 5-124: Running the Elder Care Report: selecting beneficiary population (Step 15)

- 15. At the "Select Beneficiary Population to include in this report" prompt, type the number corresponding to the beneficiary (patient) population you want to include in the report and press the Enter key, where:
  - 1 (Indian/Alaskan Native) reports only on AI/AN patients.
  - 2 (Not Indian Alaskan/Native) reports only on patients who are not AI/AN.
  - **3** (All) reports on your entire patient population.
- 16. If you are running the Elder Care report for *all* measures, you can choose whether to send this data to your Area Office.
  - If you are ready to send the final data to your Area Office, type **Y** and press the Enter key at the "Do you wish to export this data to Area" prompt.

• If you are not ready to send final data to your Area Office, type N and press the Enter key.

**Note:** You should only choose this option when you are ready to send final data to your Area Office.

A summary of the Elder Care Report is displayed, as in the following example:

SUMMARY OF FY 10 ELDER REPORT TO BE GENERATED The date ranges for this report are: Jan 01, 2010 to Dec 31, 2010 Report Period: Previous Year Period: Jan 01, 2009 to Dec 31, 2009 Baseline Period: Jan 01, 2000 to Dec 31, 2000 The COMMUNITY Taxonomy to be used is: DEMO GPRA COMMUNITIES Please choose an output type. For an explanation of the delimited file please see the user manual. Select one of the following: P Print Report on Printer or Screen Create Delimited output file (for use in Excel) D в Both a Printed Report and Delimited File Select an Output Option: P//

Figure 5-125: Summary Screen for Elder Care Report (Steps 16 and 17)

- 17. At the "Select an Output Option" prompt, type the letter corresponding to the type of output you want and press the Enter key, where:
  - P (Print) sends the report file to your printer, your screen, or an electronic file.
  - D (Delimited Output) produces an electronic delimited text file that can be imported into Excel or Word for additional formatting and data manipulations.
  - B (Both) produces both a printed report and a delimited file.

Detailed instructions for the Print and Delimited Output options are found in Step 12, Section 5.2.2.

#### 5.17.3 Report Content

#### Table 5-13: Content of the Elder Care Report

| Performance<br>Measure | Denominator                                                     | Numerator(s)<br>(documented in past year,<br>unless defined otherwise)                        |
|------------------------|-----------------------------------------------------------------|-----------------------------------------------------------------------------------------------|
| Diabetes Prevalence    | User population 55+, broken<br>down by gender and age<br>groups | <ol> <li>Diabetes diagnosis ever</li> <li>Diabetes diagnosis during prior<br/>year</li> </ol> |

**Reports and Patient Lists**
| Performance                  | Denominator                                                | Numerator(s)                                                                   |
|------------------------------|------------------------------------------------------------|--------------------------------------------------------------------------------|
| Measure                      |                                                            | (documented in past year,<br>unless defined otherwise)                         |
| Diabetes (DM):               | Active diabetic patients 55+                               | 1) With Hemoglobin A1c, any value                                              |
| Glycemic Control             | broken down by age groups                                  | 2) With GPRA-defined Poor control                                              |
|                              |                                                            | (>9.5)                                                                         |
|                              |                                                            | 3) With Very Poor control (>=12)                                               |
|                              |                                                            | 4) With Poor control (>9.5 and <12)                                            |
|                              |                                                            | 5) With Fair control ( $=>8$ and $=>9.5$ )                                     |
|                              |                                                            | 6) With Good control (=>7 and <8)                                              |
|                              |                                                            | 7) With GPRA-defined Ideal control (<7)                                        |
|                              |                                                            | 8) With Hemoglobin A1c without result                                          |
| DM: Blood Pressure           | Active diabetic patients 55+,                              | 1) With BP assessed                                                            |
| Control                      | broken down by age groups                                  | 2) With Controlled BP                                                          |
|                              |                                                            | 3) With Uncontrolled BP                                                        |
| DM: LDL Assessment           | Active diabetic patients 55+,                              | 1) With LDL, any value                                                         |
|                              | broken down by age groups                                  | 2) With LDL <130                                                               |
|                              |                                                            | 3) With LDL <=100                                                              |
|                              |                                                            | 4) With LDL 101-129                                                            |
| DM: Nephropathy              | Active diabetic patients 55+,                              | With estimated GFR AND a                                                       |
| Assessment                   | broken down by age groups                                  | quantitative urinary protein or with ESRD                                      |
| DM: Retinopathy              | Active diabetic patients 55+,<br>broken down by age groups | 1) With any retinal screening (no refusals)                                    |
|                              |                                                            | <ul><li>A) With diabetic retinal exam</li><li>B) With other eye exam</li></ul> |
|                              |                                                            | 2) With refusal of diabetic retinal exam                                       |
| Diabetic Access to           | Active diabetic patients 55+,                              | 1) With documented dental exam                                                 |
| Dental Services              | broken down by age groups                                  | (no refusals)                                                                  |
|                              |                                                            | 2) With refusal in past year                                                   |
| Access to Dental<br>Services | User population 55+, broken down by age groups             | 1) With documented dental exam (no refusals)                                   |
|                              |                                                            | 2) With refusal in past year                                                   |
| Adult IZ: Influenza          | Active clinical patients 55+,<br>broken down by age groups | 1) With influenza vaccination in past year or contraindication ever            |
|                              |                                                            | A) With contraindication or NMI refusal                                        |
|                              |                                                            | 2) With refusal in past year                                                   |
| Adult IZ: Pneumovax          | Active clinical patients 55+,                              | 1) With pneumovax or                                                           |
|                              | broken down by age groups                                  | contraindication ever                                                          |
|                              |                                                            | A) With contraindication or NMI                                                |
|                              |                                                            |                                                                                |
|                              |                                                            | 2) with refusal in past year                                                   |

| Performance<br>Measure               | Denominator                                                              | Numerator(s)<br>(documented in past year.                                              |
|--------------------------------------|--------------------------------------------------------------------------|----------------------------------------------------------------------------------------|
|                                      |                                                                          | unless defined otherwise)                                                              |
| Cancer Screening:<br>Mammogram Rates | Female active clinical patients 55+, broken down                         | 1) With documented mammogram<br>in past 2 years (no refusals)                          |
|                                      | by age groups                                                            | 2) With refusal in past year                                                           |
| Colorectal Cancer<br>Screening       | Active clinical patients 55+,<br>broken down by gender and<br>age groups | 1) With CRC screening (time period dependent upon type of CRC screening) (no refusals) |
|                                      |                                                                          | 2) With refusal in past year                                                           |
|                                      |                                                                          | 3) With FOBT in past year                                                              |
|                                      |                                                                          | 4) With flex sig or DCBE in past 5<br>years or colonoscopy in past 10                  |
|                                      |                                                                          | 5) With flex sig in past 5 years or                                                    |
|                                      |                                                                          | colonoscopy in past 10 years                                                           |
|                                      |                                                                          | 6) With flex sig and DCBE in past 5                                                    |
|                                      |                                                                          | years or colonoscopy in past 10 years                                                  |
| Tobacco Use                          | Active clinical patients 55+,                                            | 1) Screened for tobacco use                                                            |
| Assessment                           | broken down by gender and                                                | 2) Tobacco users                                                                       |
|                                      | age groups                                                               | A) Smokers                                                                             |
|                                      |                                                                          | B) Smokeless                                                                           |
|                                      |                                                                          | 3) Exposed to environmental tobacco smoke (ETS)                                        |
| IPV/DV Screening                     | Female active clinical                                                   | 1) With documented IPV/DV screen                                                       |
|                                      | patients 55+, broken down                                                | (no refusals)                                                                          |
|                                      | by age groups                                                            | A) With IPV/DV exam                                                                    |
|                                      |                                                                          | B) With IPV/DV diagnosis                                                               |
|                                      |                                                                          | C) With IPV/DV education or                                                            |
|                                      |                                                                          | 2) With refusal in past year                                                           |
| Depression                           | Active clinical patients 55+                                             | 1) With depression screening or                                                        |
| Screening                            | broken down by gender and                                                | diagnosed with mood disorder (no                                                       |
|                                      | age groups                                                               | refusals)                                                                              |
|                                      |                                                                          | A) With depression screening                                                           |
|                                      |                                                                          | B) With mood disorder diagnosis                                                        |
|                                      |                                                                          | 2) With refusal                                                                        |
|                                      |                                                                          | 3) With depression-related patient                                                     |
|                                      |                                                                          | education or refusal                                                                   |
| Obesity Assessment                   | Active clinical patients 55+,                                            | 1) With BMI calculated                                                                 |
|                                      | dender droups                                                            | A) With BMI and assessed as                                                            |
|                                      | gender groups                                                            | B) With BMI and accorded                                                               |
|                                      |                                                                          | obese                                                                                  |
|                                      |                                                                          | C) Total of overweight and                                                             |
|                                      |                                                                          | obese                                                                                  |
|                                      |                                                                          | D) With refusal                                                                        |

| Performance<br>Measure                                    | Denominator                                                                                                    | Numerator(s)<br>(documented in past year,                                                                                                    |
|-----------------------------------------------------------|----------------------------------------------------------------------------------------------------|----------------------------------------------------------------------------------------------------|
|                                                           |                                                                                                    | unless defined otherwise)                                                                                                    |
| Cardiovascular<br>Disease and Blood<br>Pressure Control   | Active clinical patients 55+,<br>broken down by age and<br>gender groups                                                      | <ol> <li>With BP documented in past 2<br/>years</li> <li>With Normal BP</li> <li>With Pre-hypertension I BP</li> <li>With Pre-hypertension II BP</li> </ol>                                                                                                    |
|                                                           |                                                                                                    | 5) With Stage 1 BP<br>6) With Stage 2 BP<br>7) With Systolic HTN                                                                                                    |
| Cardiovascular<br>Disease and<br>Cholesterol<br>Screening | Active clinical patients 55+,<br>broken down by age and<br>gender groups                                                      | <ol> <li>1) With blood cholesterol screening<br/>in past 5 years</li> <li>2) With cholesterol &gt;=240</li> <li>3) With LDL in past 5 years,<br/>regardless of result</li> <li>4) With LDL &lt;=100</li> </ol>                                                                             |
|                                                           |                                                                                                    | 5) With LDL 101-130<br>6) With LDL 131-160<br>7) With LDL >160                                                                                                    |
| Osteoporosis<br>Management                                | Female active clinical<br>patients 55+ with fracture,<br>broken down by age groups                                            | Treated or tested for osteoporosis                                                                                                    |
| Osteoporosis<br>Screening in Women                        | Female active clinical<br>patients ages 55+ without a<br>documented history of<br>osteoporosis, broken down<br>by age groups. | <ol> <li>Screened for osteoporosis in<br/>past 2 years or refusal in past year</li> <li>A) With refusal</li> </ol>                                                                                                    |
| Osteoarthritis<br>Medication Monitoring                   | Active clinical patients ages<br>55+ diagnosed with<br>osteoarthritis, broken down<br>by age groups                           | Patients who received appropriate<br>monitoring of medication during the<br>Report Period.                                                                                                    |
| Functional Status                                         | Active clinical patients 55+,<br>broken down by age and<br>gender groups                                                      | With functional status screening                                                                                                    |
| Asthma                                                    | <ol> <li>Active clinical patients</li> <li>55+, broken down by age<br/>groups</li> <li>From numerator 1</li> </ol>            | <ol> <li>With two asthma-related visits or<br/>categorized in ARS as persistent</li> <li>Hospitalized for asthma</li> </ol>                                                                                                    |
| Public Health Nursing                                     | No denominator; counts only                                                                                                   | <ul> <li>1) Number of visits by PHNs in any setting, patients ages 55+</li> <li>A) Ages 55-64</li> <li>B) Ages 65-74</li> <li>C) Ages 75-84</li> <li>D) Ages 85+</li> <li>E) PHN driver/interpreter</li> <li>2) Number of visits by PHNs in Home setting</li> <li>A) Ages 55-64</li> </ul> |

Reports and Patient Lists

| Performance          | Denominator                                             | Numerator(s)                                                 |
|----------------------|---------------------------------------------------------|--------------------------------------------------------------|
| Measure              |                                                         | (documented in past year,                                    |
|                      |                                                         | unless defined otherwise)                                    |
| Public Health        |                                                         | B) Ages 65-74                                                |
| Nursing, continued   |                                                         | C) Ages 75-84                                                |
|                      |                                                         | D) Ages 85+                                                  |
|                      |                                                         | E) PHN driver/interpreter                                    |
| Fall Risk Assessment | Active clinical patients 65+,<br>broken down by age and | 1) Screened for fall risk or with fall-<br>related diagnosis |
|                      | gender groups                                           | A) Screened for fall risk                                    |
|                      |                                                         | B) History of fall                                           |
|                      |                                                         | C) Fall-related diagnosis.                                   |
|                      |                                                         | D) Abnormality of gait/balance                               |
|                      |                                                         | E) Refusal of fall risk screen                               |
| Use of High-Risk     | Active clinical patients 65+,                           | 1) With at least one high-risk                               |
| Medications in the   | broken down by age and                                  | medication                                                   |
| Elderly              | gender groups                                           | 2) With at least two high-risk                               |
|                      |                                                         | medications                                                  |
|                      |                                                         | Included in both numerators above                            |
|                      |                                                         | are the following subnumerators:                             |
|                      |                                                         | A) Antianxiety meds                                          |
|                      |                                                         | B) Antiemetic meds                                           |
|                      |                                                         | C) Analgesic meds                                            |
|                      |                                                         | E) Antinistamine meds                                        |
|                      |                                                         | E) Amphotomino modo                                          |
|                      |                                                         | G) Barbiturate meds                                          |
|                      |                                                         | H) Long-acting benzodiazenine                                |
|                      |                                                         | meds                                                         |
|                      |                                                         | I) Benzodiazepine meds                                       |
|                      |                                                         | J) Calcium channel blocker                                   |
|                      |                                                         | meds                                                         |
|                      |                                                         | K) Gastrointestinal                                          |
|                      |                                                         | antispasmodic meds                                           |
|                      |                                                         | L) Belladonna alkaloid meds                                  |
|                      |                                                         | M) Skeletal muscle relaxant                                  |
|                      |                                                         | meds                                                         |
|                      |                                                         | Oral estroyen meds     Oral bypaghypamia mada                |
|                      |                                                         | D) Orai hypoglycemic meds                                    |
|                      |                                                         | C) Vasadilator mada                                          |
|                      |                                                         | R) Other HEDIS-defined drugs                                 |

| Performance<br>Measure | Denominator                                                                 | Numerator(s)<br>(documented in past year,<br>unless defined otherwise)                                                                                                    |
|------------------------|-----------------------------------------------------------------------------|----------------------------------------------------------------------------------------------------|
| Palliative Care        | No denominator. This<br>measure is a total count<br>only, not a percentage. | <ol> <li>The total number of active<br/>clinical patients 55 and older with at<br/>least one palliative care visit during<br/>the Report Period. Broken down by<br/>gender and age groups.</li> <li>The total number of palliative<br/>care visits for active clinical patients<br/>55 and older during the report<br/>period. Broken down by gender and<br/>age groups.</li> </ol> |

## 5.17.4 Elder Care Patient List

Patient Lists are available for individual measures included in the Elder Care Report and display patients who meet the numerator(s), denominator(s), or both, depending on the measure.

The following Patient List options are available:

- A random list (10% of the total list)
- A list by designated primary care provider
- The entire patient list

Select which measures you want to run Patient Lists for after you have selected the measures for the report.

| Performance Measure<br>Topic        | Patient List                                                              |
|-------------------------------------|---------------------------------------------------------------------------|
| Diabetes Prevalence                 | Diabetic patients =>55 with most recent diagnosis                         |
| Diabetes: Glycemic<br>Control       | Diabetic patients =>55 with most recent A1c value, if any.                |
| Diabetes: Blood Pressure<br>Control | Diabetic patients =>55 with BP value, if any.                             |
| Diabetes: LDL<br>Assessment         | Diabetic patients =>55 with LDL cholesterol test, if any.                 |
| Diabetes: Nephropathy<br>Assessment | List of patients =>55 with nephropathy assessment, if any.                |
| Diabetic Retinopathy                | List of diabetic patients =>55 with qualified retinal evaluation, if any. |
| Diabetes: Access to Dental Services | List of diabetic patients =>55 and documented dental visit, if any.       |

 Table 5-14: Elder Care Patient List by Performance Measure Topic

| Performance Measure                                     | Patient List                                                                                                    |
|---------------------------------------------------------|----------------------------------------------------------------------------------------------------|
| Торіс                                                   |                                                                                                    |
| Access to Dental                                        | List of patients =>55 with documented dental visit and date.                                                                                                    |
| Adult Immunizations:                                    | List of patients =>55 with influenza                                                                                                    |
| Influenza                                               | immunization/contraindication/NMI refusal and date, if any.                                                                                                    |
| Adult Immunizations:                                    | List of patients =>55 with pneumovax                                                                                                    |
| Pneumovax                                               | immunization/contraindication/NMI refusal and date, if any.                                                                                                    |
| Cancer Screening:<br>Mammogram Rates                    | List of female patients =>55 with mammogram, if any.                                                                                                    |
| Colorectal Cancer<br>Screening                          | List of patients =>55 with CRC screening, if any.                                                                                                    |
| Tobacco Use and<br>Exposure Assessment                  | List of patients =>55 with no documented tobacco screening.                                                                                                    |
| Intimate Partner<br>Violence/Domestic<br>Violence       | List of female patients =>55 not screened for domestic violence.                                                                                                    |
| Depression Screening                                    | List of patients =>55 not screened for depression/diagnosed with mood disorder.                                                                                                    |
| Obesity Assessment                                      | List of patients 55-74 for whom BMI could <i>not</i> be calculated.                                                                                                    |
| Cardiovascular Disease<br>and Blood Pressure<br>Control | List of patients =>55 with mean BP, if any.                                                                                                    |
| Cardiovascular Disease<br>and Cholesterol Screening     | List of patients =>55 with cholesterol or LDL value if any.                                                                                                    |
| Osteoporosis Management                                 | List of female patients =>55 with new fracture who had osteoporosis treatment or testing, if any.                                                                                                    |
| Osteoporosis Screening in Women                         | List of female patients =>55 with osteoporosis screening, if any.                                                                                                    |
| Osteoarthritis Med<br>Monitoring                        | List of OA patients 55 and older prescribed maintenance<br>therapy medication with monitoring lab tests, if any. The<br>numerator values for patients who meet the measure are<br>prefixed with "YES:" and patients who did not meet the<br>measure are prefixed with "NO:". All lab tests the patient <i>did</i><br>have are displayed. |
| Functional Status                                       | List of patients =>55 with functional status codes, if any.<br>The following are the abbreviations used in the Numerator<br>column:<br>TLT - Toileting<br>BATH - Bathing<br>DRES - Dressing<br>XFER - Transfers<br>FEED - Feeding<br>CONT - Continence<br>FIN - Finances<br>COOK - Cooking<br>SHOP - Shopping<br>HSWK - Housework/Chores |

Reports and Patient Lists

| Performance Measure<br>Topic                   | Patient List                                                                                                    |
|------------------------------------------------|----------------------------------------------------------------------------------------------------|
| Functional Status, continued                   | MEDS - Medications<br>TRNS - Transportation                                                                                                    |
| Asthma                                         | List of patients =>55 diagnosed with asthma and any asthma-<br>related hospitalizations.                                                                                                    |
| PHN                                            | List of patients =>55 with PHN visits documented                                                                                                    |
|                                                | Numerator codes in patient list: All PHN = Number of PHN<br>visits in any setting; Home = Number of PHN visits in home<br>setting; Driver All = Number of PHN driver/interpreter visits in<br>any setting; Driver Home = Number of PHN driver/interpreter<br>visits in home setting. |
| Fall Risk Assessment                           | List of patients 65 years or older with fall risk assessment, if any.                                                                                                    |
| Use of High-Risk<br>Medications in the Elderly | List of patients 65 and older with at least one prescription for a potentially harmful drug.                                                                                                    |
| Palliative Care                                | List of patients =>55 with at least one palliative care visit during the Report Period.                                                                                                    |

## 5.18 HEDIS Performance Report (HED)

CI10 > RPT > OTH > HED

## 5.18.1 Overview

The HEDIS Performance Report is designed for use by any tribe or site interested in NCQA certification. Sites are not required to run the HEDIS Performance Report.

## 5.18.2 Running the HEDIS Performance Report

- 1. At the "Select IHS Clinical Reporting System (CRS) Main Menu Option" prompt, type **CI10** and press the Enter key to display the CRS 2010 main menu.
- 2. At the "Select CRS 2010 Option" prompt, type **RPT** and press the Enter key to display the CRS Reports Menu.
- 3. At the "Select Reports Option" prompt, type **OTH** and press the Enter key to display the Other National Reports menu, as in the following example:

```
* *
                        IHS/RPMS CRS 2010
                                             * *
                   * *
                                             **
                       Other National Reports
                   Version 10.0
                         DEMO INDIAN HOSPITAL
        GPRA & PART Performance Report
  GPU
        Other National Measures Report
  ONM
  OST
        Other National Measures Report Patient List
  EO
        Executive Order Quality Transparency Measures Rpt
  ELD
        Elder Care Report
        HEDIS Performance Report
  HED
        Patient Education Reports ...
  PED
Select Other National Reports Option: HED <Enter> HEDIS Performance Report
```

Figure 5-126: Other National Reports menu: selecting the HEDIS Performance Report (Step 4)

4. At the "Select Other National Reports Option" prompt, type **HED** and press the Enter key to display information about the HEDIS Performance Report. Press the Enter key to continue.

2010 HEDIS Clinical Performance Measure Report This will produce a HEDIS Performance Measure Report for all HEDIS measures for a year period you specify. You will be asked to provide: 1) the reporting period, 2) the baseline period to compare data to, 3) the community taxonomy to determine which patients will be included, and 4) the patient population (i.e. AI/AN only, non AI/AN, or both) to determine which patients will be included. You will be given the opportunity to export this data to the Area office. If you answer yes, this option will produce a report in export format for the Area Office to use in Area aggregated data. Depending on site specific configuration, the export file will either be automatically transmitted directly to the Area or the site will have to send the file manually. Press enter to continue: Checking for Taxonomies to support the HEDIS Report... All taxonomies are present. End of taxonomy check. PRESS ENTER:

Figure 5-127: Running the HEDIS Report: report description display and taxonomy check (Steps 4 and 5)

5. The system checks the taxonomies required to support the HEDIS report. At the end of the taxonomy check, press the Enter key to continue.

```
Select one of the following:

1 January 1 - December 31

2 April 1 - March 31

3 July 1 - June 30

4 October 1 - September 30

5 User-Defined Report Period

Enter the date range for your report:
```

Figure 5-128: Running the HEDIS report: selecting report date range (Step 6)

- 6. At the "Enter the date range for your report" prompt, do one of the following:
  - To select a predefined date range, type the number corresponding to the date range you want (1, 2, 3, or 4) and press the Enter key

At the "Enter Year" prompt, type the calendar year of the report end date (for example, 2010) and press the Enter key.

• To define a custom report period, type **5** and press the Enter key

At the "Enter End Date for the Report" prompt, type the end date in MM/DD/CCYY format (for example, 11/30/2010) and press the Enter key.

7. At the "Enter Year" prompt, type the four-digit baseline year and press the Enter key.

The date ranges selected for the report are displayed, including Report Period, Previous Year Period, and Baseline Period.

```
Figure 5-129: Running the HEDIS Report: selecting report dates and community taxonomy (Steps 6 through 8)
```

- 8. At the "Enter the Name of the Community Taxonomy" prompt, do one of the following:
  - Press the Enter key to accept the default taxonomy if it is your official GPRA community taxonomy. (The default community taxonomy can be set in Site Parameters.)
  - Type the name of your official GPRA community taxonomy and press the Enter key.
  - Type the first few letters of the taxonomy name and press the Enter key to see a selection of taxonomies beginning with those letters, or type two question marks (??) and press the Enter key to see the entire list. Then type the number of the taxonomy you want to use and press the Enter key.
- 9. At the "Do you want patient lists for any of the measures?" prompt, do one of the following.
  - To include patient lists in addition to the report, type Y (Yes) and press the Enter key to display the HEDIS Measure List Selection screen (Figure 5-130). All HEDIS topics and their associated patient lists are listed. Continue with Step 140 to select the patient lists.
  - To run the report without including patient lists, press the Enter key to accept the default, "No." Go to Step 12 to continue with the report selection process.

**Note:** You must have security access to run any patient list. This prompt will not be displayed if you do not have security access.

HEDIS MEASURE LIST SELECTION Jun 05, 2010 11:04:44 2 Page: 1 of IHS FY 10 HEDIS Performance Measure Lists of Patients \* indicates the list has been selected 1) Childhood Imm: List of patients without ALL childhood immunizations 2) Adolescent Imm: List of pts w/o ALL adolescent immunizations 3) URI: List of pts 3 mths-18yrs w/URI, with antibiotic, if any App. Testing Child w/Pharyngitis: List pts 2-18 w/pharyngitis&Strep Test, i
Colorectal Cancer Screen: Pts 51-80 and CRC screening, if any 6) Breast Cancer Screen: Women 42-69 and Mammogram/refusal, if any 7) Cervical Cancer Screen: Women 24-64 and Pap Smear/refusal, if any 8) Chlamydia Screen: Women 16-25 w/no documented test 9) Osteoporosis Management: List of female pts w/new fracture w/tx, if any 10) BP Control: List of patients with hypertension and BP value, if any. 11) Beta-Blocker Tx After Heart Attack: List of pts w/AMI w/tx, if any 12) Beta-Blocker Tx: List of pts w/AMI, w/all beta-blocker meds, if any 13) Chol Mgt for Pts w/Card Cond: List pts w/AMI, CABG w/LDL, if any 14) DM Care: List of diabetic patients w/documented tests, if any. 15) Asthma: List of asthmatic Pts w/preferred asthma medications, if any 16) Antidepressant Med Mgt - List of pts w/new depression w/OPC,APT,CONPT Enter ?? for more actions S D De Select List Select List All Lists А Q Quit Select Action:+//

Figure 5-130: Running the HEDIS Report: HEDIS Measure List Selection screen (Step 10))

10. To select patient lists, follow these steps:

- a. At the "Select Action" prompt, type S and press the Enter key.
- b. At the "Which item(s)" prompt, type the number(s) preceding the list(s) you want to include and press the Enter key.

To select multiple lists, type a range (e.g., 1–4), a series of numbers (e.g., 1, 4, 5, 10), or a combination of numbers and ranges (e.g., 1–4, 5, 8, 10).

After pressing the Enter key, each selected measure is marked with an asterisk (\*) before its number.

c. To save your selected lists, Type **Q** (Quit) and press the Enter key.

```
Select List Type.
NOTE: If you select All Patients, your list may be
Hundreds of pages and take hours to print.
Select one of the following:
R Random Patient List
P Patient List by Provider
A All Patients
Choose report type for the Lists: R// P <Enter> Patient List by Provider
Enter Designated Provider Name: Provider,Arlis <Enter> AP
```

Figure 5-131: Running the HEDIS Report: selecting patient list type (Step 11)

- 11. At the "Choose report type for the Lists" prompt, type the letter corresponding to the report type you want and press the Enter key, where:
  - **R** (Random Patient List) produces a list containing 10% of the entire patient list.
  - **P** (Patient List by Provider) produces a list of patients with a user-specified designated care provider.
  - A (All Patients) produces a list of all patients.

If you select P (Patient List by Provider), type the name of a provider at the "Enter Designated Provider Name" prompt and press the Enter key.

| Note: | Printed patient lists are likely to require a great deal of  |
|-------|--------------------------------------------------------------|
|       | paper, even when you are producing a random list. Ensure     |
|       | that your selected printer has enough paper, particularly if |
|       | you are running the report overnight.                        |
|       |                                                              |

Print patient lists only when you need them, or print to an electronic file.

Select one of the following:

```
1Indian/Alaskan Native (Classification 01)2Not Indian Alaskan/Native (Not Classification 01)3All (both Indian/Alaskan Natives and Non 01)Select Beneficiary Population to include in this report: 1// 1 <Enter>Indian/Alaskan Native (Classification 01)
```

Figure 5-132: Running the HEDIS Report: selecting beneficiary population (Step 12)

- 12. At the "Select Beneficiary Population to include in this report" prompt, type the number corresponding to the beneficiary (patient) population you want to include and press the Enter key, where:
  - 1 (Indian/Alaskan Native) reports only on AI/AN patients.
  - 2 (Not Indian Alaskan/Native) reports only on patients who are not AI/AN.
  - **3** (All) reports on your entire patient population.
- 13. At the "Do you wish to export this data to Area?" prompt, do one of the following:
  - If you are ready to send the final data to your Area Office, type **Y** and press the Enter key at the "Do you wish to export this data to Area" prompt.
  - If you are not ready to send final data to your Area Office, type **N** and press the Enter key.

**Note:** You should *only* choose this option when you are ready to send final data to your Area Office.

14. A summary of the HEDIS Report is displayed, as in the following example:

SUMMARY OF FY 10 HEDIS REPORT TO BE GENERATED The date ranges for this report are: Report Period: Jan 01, 2010 to Dec 31, 2010 Previous Year Period: Jan 01, 2009 to Dec 31, 2009 Baseline Period: Jan 01, 1999 to Dec 31, 1999 The COMMUNITY Taxonomy to be used is: DEMO GPRA COMMUNITIES All HEDIS measures will be calculated. Please choose an output type. For an explanation of the delimited file please see the user manual. Select one of the following: P Print Report on Printer or Screen D Create Delimited output file (for use in Excel) B Both a Printed Report and Delimited File Select an Output Option: P//

Figure 5-133: Summary Screen for HEDIS report and output options (Step 15)

- 15. At the "Select an Output Option" prompt, type the letter corresponding to the type of output you want and press the Enter key, where:
  - **P** (Print) sends the report file to your printer, your screen, or an electronic file.
  - **D** (Delimited Output) produces an electronic delimited text file that can be imported into Excel or Word for additional formatting and data manipulations.
  - **B** (Both) produces both a printed report and a delimited file.

Detailed instructions for the Print and Delimited Output options are found in Step 12, Section 5.2.2.

| Performance<br>Measure                                                       | Denominator                                                                                                    | Numerator(s)<br>(documented in past year,<br>unless defined otherwise)                                                                                                    |
|------------------------------------------------------------------------------|----------------------------------------------------------------------------------------------------|----------------------------------------------------------------------------------------------------|
| Childhood<br>Immunizations                                                   | Active clinical patients ages<br>19–35 months                                                                                                    | <ol> <li>1) With 4 DTaP</li> <li>2) With 3 Polio</li> <li>3) With 1 MMR</li> <li>4) With 3 HiB</li> <li>5) With 3 Hep B</li> <li>6) With 1 Varicella</li> <li>7) With 4 Pneumococcal conjugate</li> <li>8) With 4:3:1:3:3:1 combo</li> <li>9) With 4:3:1:3:3:1:4 combo</li> </ol> |
| Adolescent<br>Immunization Status                                            | Active clinical patients age 13                                                                                                    | <ol> <li>With 2 MMR</li> <li>With 3 Hep B</li> <li>With 1 Varicella</li> <li>With 2:3:1 combo</li> </ol>                                                                                                    |
| Appropriate<br>Treatment for<br>Children with Upper<br>Respiratory Infection | Active clinical patients ages<br>3 months through 18 years<br>diagnosed with an upper<br>respiratory infection                                                 | Patients <i>not</i> prescribed an antibiotic<br>on or within three days after<br>diagnosis                                                                                                    |
| Appropriate Testing<br>for Children with<br>Pharyngitis                      | Active clinical patients ages<br>2–18 years diagnosed with<br>pharyngitis and prescribed<br>an antibiotic                                                      | Patients who received a Group A strep test.                                                                                                    |
| Colorectal Cancer<br>Screening                                               | Active clinical patients ages 51–80 without a documented history of colorectal cancer                                                                          | Patients who have had <i>any</i> CRC screening (time period dependent upon type of CRC screening) (no refusals)                                                                                                    |
| Breast Cancer<br>Screening                                                   | Female active clinical<br>patients ages 42 through 69<br>without a documented<br>history of bilateral<br>mastectomy or two separate<br>unilateral mastectomies | Patients with a mammogram<br>documented in the past 2 years,<br>including documented refusals in<br>past year. Broken out by age<br>groups.                                                                                                    |
| Cervical Cancer<br>Screening                                                 | Female active clinical<br>patients ages 24 through 64<br>without a documented<br>history of hysterectomy                                                       | Patients with a Pap smear<br>documented in the past 3 years,<br>including refusals in past year.                                                                                                    |
| Chlamydia Screening<br>in Women                                              | Female active clinical patients ages 16 through 25, broken down by age groups                                                                                  | Patients with documented<br>Chlamydia test in past year                                                                                                    |
| Osteoporosis<br>Management in<br>Women Who Had a<br>Fracture                 | Female active clinical patients ages 67 and older who had a new fracture                                                                                       | Patients treated or tested for osteoporosis after the fracture.                                                                                                    |

 Table 5-15: Contents of the HEDIS Performance Report

| Performance<br>Measure                                                         | Denominator                                                                                                    | Numerator(s)<br>(documented in past year,<br>unless defined otherwise)                                                                                                    |
|--------------------------------------------------------------------------------|----------------------------------------------------------------------------------------------------|----------------------------------------------------------------------------------------------------|
| Controlling High<br>Blood Pressure                                             | Active clinical patients ages<br>18 through 85 diagnosed<br>with hypertension                                                                                                    | <ol> <li>With BP value</li> <li>With controlled blood pressure,<br/>defined as &lt; 140/90 (Numerators 2<br/>+ 3 + 4)</li> </ol>                                                                                                    |
| Beta-Blocker<br>Treatment After a<br>Heart Attack                              | Active clinical patients 35<br>and older discharged for an<br>AMI, broken out by gender                                                                                                    | Patients with active prescription for<br>beta blockers                                                                                                    |
| Persistence of Beta-<br>Blocker Treatment<br>After a Heart Attack              | Active clinical patients 18<br>and older diagnosed with an<br>AMI                                                                                                    | Patients with a 135-day course of treatment with beta-blockers                                                                                                    |
| Cholesterol<br>Management for<br>Patients with<br>Cardiovascular<br>Conditions | Active clinical patients ages<br>18 to 75 who, during the first<br>10 months of the year prior<br>to the beginning of the<br>Report period, were<br>diagnosed with AMI, CABG,<br>PTCA, <i>or</i> who were<br>diagnosed with ischemic<br>vascular disease (IVD)<br>during the report period and<br>the year prior to the report<br>period. Broken down by<br>gender. | 1) With LDL regardless of value<br>2) With LDL < 100                                                                                                    |
| Comprehensive<br>Diabetes Care                                                 | Active diabetic patients                                                                                                    | <ol> <li>Hemoglobin A1c, any value</li> <li>A1c &gt; 9.0 (defined as poor<br/>control)</li> <li>A1c &lt; 7.0 (defined as good<br/>control)</li> <li>Retinal eye exam</li> <li>LDL, any value</li> <li>LDL &lt;100</li> <li>Medical attention for<br/>nephropathy</li> <li>BP &lt;130/80</li> <li>BP &lt;140/90</li> </ol> |
| Use of Appropriate<br>Medications for<br>People with Asthma                    | Active clinical patients ages<br>5–56 with persistent asthma,<br>broken down by age groups                                                                                                    | With Rx for preferred asthma therapy medication                                                                                                    |

| Performance<br>Measure                            | Denominator                                                                                                    | Numerator(s)<br>(documented in past year,<br>unless defined otherwise)                                                                                                    |
|---------------------------------------------------|----------------------------------------------------------------------------------------------------|----------------------------------------------------------------------------------------------------|
| Antidepressant<br>Medication<br>Management        | Active clinical patients 18<br>years and older who were<br>diagnosed with a new<br>episode of depression and<br>treated with antidepressant<br>medication in the past year. | <ol> <li>With at least 3 mental health<br/>visits within 12 weeks after<br/>diagnosis</li> <li>With separate prescriptions/refills<br/>of antidepressant medication for<br/>continuous treatment of at least 84<br/>days</li> <li>With separate prescriptions/<br/>refills of antidepressant medication<br/>treatment to provide continuous<br/>treatment for at least 180 days</li> </ol>                                                                                                    |
| Use of High-Risk<br>Medications in the<br>Elderly | Active clinical patients ages<br>65 and older, broken down<br>by gender and age groups.                                                                                     | <ol> <li>With at least one high-risk<br/>medication</li> <li>With at least two high-risk<br/>medications</li> <li>Included in both numerators above<br/>are the following sub-numerators:<br/>avoided         <ul> <li>Antianxiety meds</li> <li>Antianxiety meds</li> <li>Antiemetic meds</li> <li>Analgesic meds</li> <li>Antipsychotic meds</li> <li>Antipsychotic meds</li> <li>Barbiturate meds</li> <li>Benzodiazepine meds</li> <li>Calcium channel blocker</li> <li>Meds</li> <li>Belladonna alkaloid meds</li> <li>Belladonna alkaloid meds</li> <li>Oral estrogen meds</li> <li>Oral hypoglycemic meds</li> <li>Oral hypoglycemic meds</li> </ul> </li> </ol> |
| Medical Assistance<br>with Smoking<br>Cessation   | Active clinical patients<br>identified as tobacco users                                                                                                    | <ul> <li>R) Other HEDIS-defined drugs</li> <li>1) Advised to quit smoking or<br/>refusal in past year</li> <li>2) Received information on smoking<br/>cessation medications or refusal in<br/>past year</li> </ul>                                                                                                    |

| Performance<br>Measure                              | Denominator                                                                                                    | Numerator(s)<br>(documented in past year,<br>unless defined otherwise)           |
|-----------------------------------------------------|----------------------------------------------------------------------------------------------------|----------------------------------------------------------------------------------|
| Flu Shots for Adults<br>Ages 50–64                  | Active clinical patients ages 50 through 64                                                                                        | 1) With documented influenza<br>vaccine in past year or<br>contraindication ever |
| Flu Shots for Older<br>Adults                       | Active clinical patients ages<br>65 and older                                                                                      | 1) With documented influenza<br>vaccine in past year or<br>contraindication ever |
| Pneumonia<br>Vaccination Status for<br>Older Adults | Active clinical patients ages<br>65 and older                                                                                      | 1) With documented pneumovax or<br>contraindication ever                         |
| Annual Dental Visit                                 | <ol> <li>User population patients<br/>ages 3 through 21, broken<br/>down by age group</li> <li>Active diabetic patients</li> </ol> | 1) With documented dental visit in past year                                     |

## 5.18.3 HEDIS Performance Report Patient List

Patient Lists are available for individual measures included in the HEDIS Performance Report and display patients who meet the numerator(s), denominator(s), or both, depending on the measure.

The following Patient List options are available:

- A random list (10% of the total list)
- A list by designated primary care provider
- The entire patient list

Select which measures you want to run patient lists for after you have selected the measures for the report.

| Table 5-16: HEDIS Performance Report Patient List by Performance Measur | е |
|-------------------------------------------------------------------------|---|
| Торіс                                                                   |   |

| Performance Measure<br>Topic                                              | Patient List                                                                                                    |
|---------------------------------------------------------------------------|----------------------------------------------------------------------------------------------------|
| Childhood Immunization                                                    | List of patients without <i>all</i> childhood immunizations, indicating which immunizations not received. NOTE: Because age is calculated at the beginning of the Report Period, the patient's age on the list will be between 7-23 months. |
| Adolescent Immunization<br>Status                                         | List of patients without <i>all</i> adolescent immunizations, indicating which immunizations not received.                                                                                                    |
| Appropriate Treatment for<br>Children with Upper<br>Respiratory Infection | List of patients 3 months to 18 years with upper respiratory infection, with antibiotic prescription, if any.                                                                                                    |
| Appropriate Testing for<br>Children with Pharyngitis                      | List of patients 2–18 years with pharyngitis and a Group A Strep test, if any.                                                                                                    |

**Reports and Patient Lists** 

| Performance Measure                                                      | Patient List                                                                                                    |
|--------------------------------------------------------------------------|----------------------------------------------------------------------------------------------------|
| Colorectal Cancer<br>Screening                                           | List of patients 51–80 and CRC screening test/date, if any.                                                                                                   |
| Breast Cancer Screening<br>(Mammogram)                                   | List of women 42–69 with mammogram/refusal, if any.                                                                                                    |
| Cervical Cancer Screening<br>(Pap Smear)                                 | List of women 24–64 with documented test/refusal, if any.                                                                                                    |
| Chlamydia Screening in Women                                             | List of women patients 16–25 with no documented screening.                                                                                                    |
| Osteoporosis Management<br>in Women Who Had a<br>Fracture                | List of female patients with osteoporosis treatment or testing, if any.                                                                                       |
| Controlling High Blood<br>Pressure                                       | List of patients with hypertension and BP value, if any.                                                                                                    |
| Beta-Blocker Treatment<br>After a Heart Attack                           | List of patients with AMI, with beta blocker prescription, if any.                                                                                            |
| Persistence of Beta-<br>Blocker Treatment After a<br>Heart Attack        | List of patients with AMI, with all beta blocker prescriptions during the 180–day time frame, if any.                                                         |
| Cholesterol Management<br>for Patients with<br>Cardiovascular Conditions | List of patients with AMI, CABG, PTCA, or IVD with LDL value, if any                                                                                          |
| Comprehensive Diabetes<br>Care                                           | List of diabetic patients with documented tests, if any.                                                                                                    |
| Use of Appropriate<br>Medications for People<br>with Asthma              | List of asthmatic patients with primary asthma therapy medications, if any.                                                                                   |
| Antidepressant Medication<br>Management                                  | List of patients with new depression DX and optimal practitioner contact (OPC), acute phase treatment (APT) and continuation phase treatment (CONPT), if any. |
| Drugs to be Avoided in the Elderly                                       | List of patients 65 and older with at least one prescription for a potentially harmful drug.                                                                  |
| Medical Assistance with<br>Smoking Cessation                             | List of tobacco users with tobacco cessation intervention, if any.                                                                                            |
| Flu Shots for Adults Ages 50–64                                          | List of patients ages 50–64 with IZ code/date, if any.                                                                                                    |
| Flu Shots for Older Adults                                               | List of patients =>65 yrs with IZ code/date, if any.                                                                                                    |
| Pneumonia Vaccination<br>Status for Older Adults                         | List of patients =>65 yrs with IZ code/date, if any.                                                                                                    |
| Annual Dental Visit                                                      | List of patients with documented dental visit only.                                                                                                    |

## 5.19 Patient Education with Community Specified Report (PCM)

### CI10 > RPT > OTH > PED > PCM

### 5.19.1 Overview

The Patient Education with Community Specified Report contains performance measures specific to user population patients who have received patient education. Sites are not required to run the Patient Education report.

Patient Lists may be run for this report.

# 5.19.2 Running the PCM Patient Education with Community Specified Report.

- 1. At the "Select IHS Clinical Reporting System (CRS) Main Menu Option" prompt, type **CI10** and press the Enter key to display the CRS 2010 main menu.
- 2. At the "Select CRS 2010 Option" prompt, type **RPT** and press the Enter key to display the CRS Reports Menu.
- 3. At the "Select Reports Option" prompt, type **OTH** and press the Enter key to display the Other National Reports menu.

```
**
                                                * *
                          IHS/RPMS CRS 2010
                    * *
                         Other National Reports
                                                * *
                              Version 10.0
                          DEMO INDIAN HOSPITAL
        GPRA & PART Performance Report
  GPU
  ONM
        Other National Measures Report
  OST
        Other National Measures Report Patient List
  ΕO
        Executive Order Quality Transparency Measures Rpt
  ELD
        Elder Care Report
  HED HEDIS Performance Report
  PED
        Patient Education Reports ...
Select Other National Reports Option: PED <Enter> Patient Education Reports
```

Figure 5-134: Other National Reports menu: selecting the Patient Education Report (PED) (Step 4)

4. At the "Select Other National Reports Option" prompt, type **PED** and press the Enter key to display the Patient Education Reports Menu.

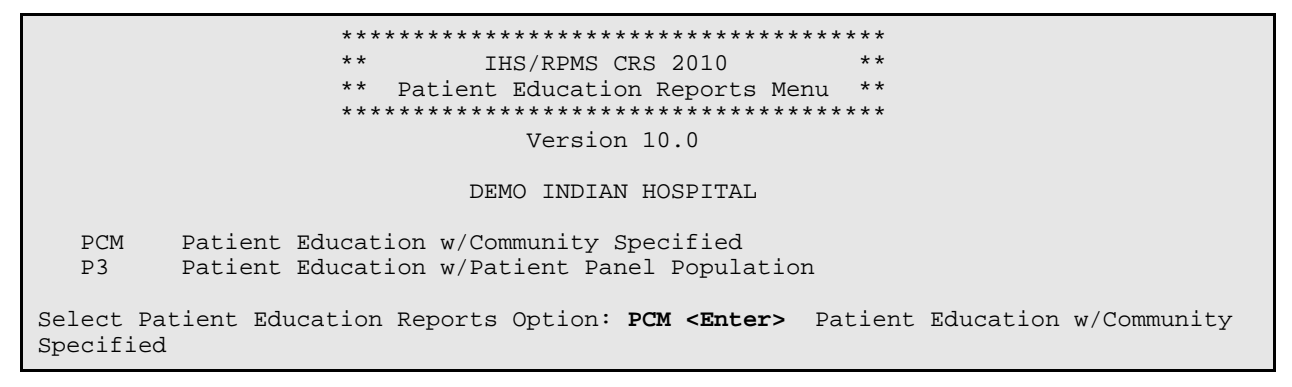

Figure 5-135: Patient Education Reports Menu: selecting the Patient Education with Community Specified Report (PCM) (Step 5)

5. At the "Select Patient Education Reports Option" prompt, type **PCM** and press the Enter key to display information about the report, as in the following example:

| Patient Education w/Community Specified Report                                                                                                    |  |  |
|----------------------------------------------------------------------------------------------------|--|--|
| This will produce a report for all patients in the User Population for<br>Patient Education performance measures you specify for a given period.<br>You will be asked to: 1) select the measures, and provide 2) the<br>reporting period, 3) the baseline period to compare data to, 4) the<br>community taxonomy to determine which patients will be included, and<br>5) the patient population (i.e. AI/AN only, non AI/AN, or both) to<br>determine which patients will be included. |  |  |
| You will be given the opportunity to export this data to the Area<br>Office. If you answer yes, this option will produce a report in export<br>format for the Area Office to use in Area aggregated data. Depending on<br>site specific configuration, the export file will either be automatically<br>transmitted directly to the Area or the site will have to send the file<br>manually.<br>PRESS ENTER:                                                                             |  |  |
| Select one of the following:                                                                                                    |  |  |
| S Selected set of Measures<br>A All Measures                                                                                                    |  |  |
| Run the report on: S//                                                                                                    |  |  |

Figure 5-136: Running the Patient Education with Community Specified Report (PCM): report description display and selecting measures to include (Steps 5 and 6)

- 6. At the "Run the report on" prompt, do one of the following:
  - To include only *selected measures* in the PCM report, type **S** and press the Enter key to display the Patient Ed Measure Selection screen. Continue with Step 7 to select performance measures.
  - To include *all measures* in the PCM report, type A (All Measures) and press the Enter key. Go to Step 8 to continue selecting report options.

```
PATIENT ED MEASURE SELECTION Jun 05, 2010 07:51:14 Page: 1 of 1
IHS Patient Education Measures
* indicates the performance measure has been selected
1) Rate of User Population Patients Receiving Patient Education
2) Rate of Time by Provider Discipline
3) Rate for Top 25 Patient Education Topics
4) Rate for Top 25 Education Subtopics
5) Rate for Top 15 Provider Disciplines Who Educated
6) Rate of Patient Understanding of Education
7) Goal Setting
Enter ?? for more actions
S Select Measure D De Select Measure
Select Action:+// Q <Enter> Quit
```

- 7. The action bar appears at the bottom of the screen. At the "Select Action" prompt, do one of the following:
  - To view multiple pages,
    - Type a plus sign (+) and press the Enter key to view the next page.
    - Type a hyphen (-) and press the Enter key to return to the previous page.
  - To select specific measure topics, follow these steps:
    - a. At the "Select Action" prompt, type **S** and press the Enter key.
    - b. At the "Which item(s)" prompt, type the number(s) preceding the topic(s) you want.

To select multiple topics, type a range (e.g., 1–2), a series of numbers (e.g., 1, 3), or a combination of numbers and ranges (e.g., 1–2, 4, 6, 10).

After pressing the Enter key, each selected topic is marked with an asterisk (\*) before its number, as in the following example:

c. To save your selected topics, type **Q** (Quit) and press the Enter key.

```
Select one of the following:

1 January 1 - December 31

2 April 1 - March 31

3 July 1 - June 30

4 October 1 - September 30

5 User-Defined Report Period

Enter the date range for your report: 1 <Enter> January 1 - December 31
```

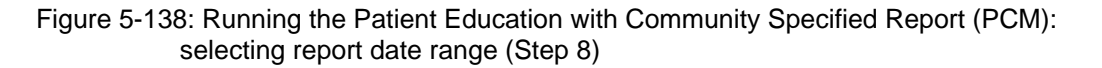

Figure 5-137: Running Patient Education with Community Specified Report (PCM): selecting performance measure topics (Step 7)

- 8. At the "Enter the date range for your report" prompt, do one of the following:
  - To select a predefined date range, type the number corresponding to the date range you want (1, 2, 3, or 4) and press the Enter key.

At the "Enter Year" prompt, type the calendar year of the report end date (for example, 2010) and press the Enter key.

• To define a custom report period, type **5** and press the Enter key.

At the "Enter End Date for the Report" prompt, type the end date in MM/DD/CCYY format (for example, 11/30/2010) and press the Enter key.

9. At the "Enter Year" prompt, type the four-digit baseline year and press the Enter key.

The date ranges selected for the report are displayed, including Report Period, Previous Year Period, and Baseline Period, as in the following example:

Figure 5-139: Running the Patient Education with Community Specified Report (PCM): selecting report date ranges and community taxonomy (Step 10)

- 10. At the "Enter the Name of the Community Taxonomy" prompt, do one of the following:
  - Press the Enter key to select the default community taxonomy. (The default community taxonomy can be set in Site Parameters.)
  - Type the name of a community taxonomy and press the Enter key.
  - Type the first few letters of the taxonomy name and press the Enter key to see a selection of taxonomies beginning with those letters, or type two question marks (??) and press the Enter key to see the entire list. Then type the number of the taxonomy you want to include and press the Enter key.

- 11. At the "Do you want patient lists for any of the measures?" prompt, do one of the following:
  - To include patient lists in addition to the report, type **Y** (Yes) and press the Enter key to display the Patient Ed List Selection screen. Only the patient lists for the topics you have selected for your report are listed.

Continue with Step 12 to select the lists.

• To run the report without including patient lists, press the Enter key to accept the default, "No."

Go to Step 14 to continue the report selection process.

**Note:** You must have security access to run any Patient List. This prompt will not be displayed if you do not have security access.

```
Jun 05, 2010 07:56:45
                                                                                 1 of
                                                                                          1
PATTENT ED LIST SELECTION
                                                                      Page:
IHS FY 10 Patient Education Performance Measure Lists of Patients
* indicates the list has been selected
*1)
     List of User Pop Pts who received Pt Ed during Report Period
2) List User Pop Pts w/pat ed during report period, w/summed time by provider
*3) List of User Pop Pts who received pt ed during report period, w/count of ea
4) List of User Pop Pts who received pt ed during the Report Period w/topic, i

5) List of User Pop Pts who received pt ed during report period, w/prov disc
6) List of User Pop Pts w/ pt ed w/ level of understanding, if any
7) List of User Pop Pts w/Pat Ed w/Goal Setting information

            Enter ?? for more actions
                                                D
                                                     De Select List
S
     Select List
     All Lists
Α
Select Action:+//
```

Figure 5-140: Running the Patient Education with Community Specified Report (PCM): selecting patient lists (Step 12)

12. To select patient lists, follow these steps:

- a. At the "Select Action" prompt, type **S** and press the Enter key.
- b. At the "Which item(s)" prompt, type the number(s) preceding the list(s) you want to include and press the Enter key.

To select multiple lists, type a range (e.g., 1–4), a series of numbers (e.g., 3, 6, 8, 9), or a combination of ranges and numbers (e.g., 1–4, 5, 7, 10).

After pressing the Enter key, each selected topic is marked with an asterisk (\*) before its number (Figure 5-140).

c. To save your selected lists, type  $\mathbf{Q}$  (Quit) and press the Enter key.

Figure 5-141: Running the Patient Education with Community Specified Report (PCM): selecting report type (Step 13)

- 13. At the "Choose report type for the Lists" prompt, type the letter corresponding to the report type you want and press the Enter key, where:
  - **R** (Random Patient List) produces a list containing 10% of the entire patient list.
  - **P** (Patient List by Provider) produces a list of patients with a user-specified designated care provider.
  - A (All Patients) produces a list of all patients.

If you select P (Patient List by Provider), type the name of a provider at the "Enter Designated Provider Name" prompt and press the Enter key.

**Note:** Printed patient lists are likely to require a great deal of paper, even when you are producing a Random list. Ensure that your selected printer has enough paper, particularly if you are running the report overnight.

Print patient lists only when you need them, or print to an electronic file.

Select one of the following:

```
1Indian/Alaskan Native (Classification 01)2Not Indian Alaskan/Native (Not Classification 01)3All (both Indian/Alaskan Natives and Non 01)Select Beneficiary Population to include in this report: 1// 1 <Enter>Indian/Alaskan Native (Classification 01)
```

Figure 5-142: Running the Patient Education with Community Specified Report (PCM): selecting beneficiary population (Step 14)

14. At the "Select Beneficiary Population to include in this report" prompt, type the number corresponding to the beneficiary (patient) population you want to include and press the Enter key, where:

- 1 (Indian/Alaskan Native) reports only on AI/AN patients.
- 2 (Not Indian Alaskan/Native) reports only on patients who are not AI/AN.
- **3** (All) reports on your entire patient population.
- 15. If you are running the PCM report for all measures, you can choose whether to send this data to your Area Office.
  - If you are ready to send the final data to your Area Office, type **Y** and press the Enter key at the "Do you wish to export this data to Area" prompt.
  - If you are not ready to send final data to your Area Office, type **N** and press the Enter key.

**Note:** You should only choose this option when you are ready to send final data to your Area Office.

A summary of the Patient Education Report is displayed, as in the following example:

```
SUMMARY OF FY 10 PATIENT EDUCATION REPORT TO BE GENERATED

The date ranges for this report are:

Report Period: Jan 01, 2010 to Dec 31, 2010

Previous Year Period: Jan 01, 2009 to Dec 31, 2009

Baseline Period: Jan 01, 2000 to Dec 31, 2000

The COMMUNITY Taxonomy to be used is: DEMO GPRA COMMUNITIES

Please choose an output type. For an explanation of the delimited

file please see the user manual.

Select one of the following:

P Print Report on Printer or Screen

D Create Delimited output file (for use in Excel)

B Both a Printed Report and Delimited File

Select an Output Option: P//
```

Figure 5-143: Running the Patient Education with Community Specified Report: summary screen and selecting output (Steps 15 and 16)

- 16. At the "Select an Output Option" prompt, type the letter corresponding to the type of output you want and press the Enter key, where:
  - **P** (Print) sends the report file to your printer, your screen, or an electronic file.
  - **D** (Delimited Output) produces an electronic delimited text file that can be imported into Excel or Word for additional formatting and data manipulations.
  - **B** (Both) produces both a printed report and a delimited file.

Detailed instructions for the Print and Delimited Output options are found in Step 12, Section 5.2.2.

## 5.19.3 Report Content

## Table 5-17: Contents of the PCM Patient Education with Community SpecifiedReport

| Performance<br>Measure                                                | Denominator                                                                                                    | Numerator(s)<br>(documented in past year,<br>unless defined otherwise)                                                                                                    |
|-----------------------------------------------------------------------|----------------------------------------------------------------------------------------------------|----------------------------------------------------------------------------------------------------|
| Rate of User<br>Population Patients<br>Receiving Patient<br>Education | 1) User population patients                                                                                                    | 1) Number of patients receiving<br>patient education during the report<br>period                                                                                                    |
| Rate of Time by<br>Provider Discipline                                | 1) The total time spent<br>providing education to user<br>population patients during<br>the report period                                     | <ol> <li>Total time spent, in minutes,<br/>providing education by provider<br/>discipline</li> <li>Also included are the following<br/>statistics:</li> </ol>                                                                                                    |
|                                                                       | 1) The total time spent<br>providing education to user<br>population patients during<br>the report period,<br><i>continued</i>                | <ol> <li>2) For all providers, the total<br/>number of patient education codes<br/>with provider and minutes recorded.</li> <li>3) Average time spent, in minutes,<br/>providing education to each patient</li> <li>4) Minimum time spent, in minutes,<br/>providing education to a patient</li> <li>5) Maximum time spent, in minutes,<br/>providing education to a patient</li> </ol> |
| Rate for Top 25<br>Patient Education<br>Topics                        | The total number of patient<br>education codes<br>documented for user<br>population patients for all<br>providers during the report<br>period | 1–-25): The 25 most common<br>topics of the patient education<br>documented during the report<br>period.                                                                                                    |
| Rate for Top 25<br>Patient Education<br>Subtopics                     | The total number of patient<br>education codes<br>documented for user<br>population patients for all<br>providers during the report<br>period | 1–25): The 25 most common<br>subtopics of the patient education<br>documented during the report<br>period.                                                                                                    |
| Rate for Top 15<br>Provider Disciplines<br>Who Educated               | The total number of patient<br>education codes<br>documented for user<br>population patients for all<br>providers during the report<br>period | 1–15): The 15 most common<br>provider discipline codes that<br>provided education during the<br>report period.                                                                                                    |

| Performance<br>Measure                           | Denominator                                                                                                    | Numerator(s)<br>(documented in past year,<br>unless defined otherwise)                                                                                                    |
|--------------------------------------------------|----------------------------------------------------------------------------------------------------|----------------------------------------------------------------------------------------------------|
| Rate of Patient<br>Understanding of<br>Education | The total number of patient<br>education codes<br>documented for user<br>population patients for all<br>providers during the report<br>period | <ol> <li>Number of patient education<br/>codes with good understanding.</li> <li>Number of patient education<br/>codes with fair understanding.</li> <li>Number of patient education<br/>codes with poor understanding.</li> <li>Number of patient education<br/>codes where patient refused the<br/>education.</li> <li>Number of patient education</li> </ol>                             |
|                                                  |                                                                                                    | codes where understanding of education was left blank.                                                                                                    |
| Goal Setting                                     | User population patients<br>who received patient<br>education during the report<br>period.                                                    | <ol> <li>Number of patients who set at<br/>least one goal during the report<br/>period.</li> <li>Number of patients who did not<br/>set at least one goal during the<br/>report period.</li> <li>Number of patients who met at<br/>least one goal during the report<br/>period.</li> <li>Number of patients who did not<br/>meet at least one goal during the<br/>report period.</li> </ol> |

## 5.19.4 PCM Patient Education with Community Specified Report Patient Lists

Patient Lists are available for individual measures included in the Patient Education report and display patients who meet the numerator(s), denominator(s), or both, depending on the measure.

The Patient List options include

- A random list (10% of the total list)
- A list by designated primary care provide
- The entire patient list of patients

Select which measures you want to run patient lists for after you have selected the measures for the report.

| Performance Measure<br>Topic                                       | Patient List                                                                                                    |
|--------------------------------------------------------------------|----------------------------------------------------------------------------------------------------|
| Rate of User Population<br>Patients Receiving Patient<br>Education | List of user population patients who received patient education during the Report Period.                                                                               |
| Rate of Time by Provider<br>Discipline                             | List of user population patients who received patient education<br>during the Report Period with the summed time in minutes<br>spent by provider.                       |
| Rate for Top 25 Patient<br>Education Topics                        | List of user population patients who received patient education<br>during the Report Period with the count of each topic for which<br>education was received.           |
| Rate for Top 25 Patient<br>Education Subtopics                     | List of user population patients who received patient education<br>during the Report Period with the count of each subtopic<br>received.                                |
| Rate for Top 15 Provider<br>Disciplines Who Educated               | List of user population patients who received patient education<br>during the Report Period with the count of provider discipline<br>codes that provided the education. |
| Rate of Patient<br>Understanding of<br>Education                   | List of user population patients who received patient education<br>during the Report Period with the count for each level of<br>understanding.                          |
| Goal Setting                                                       | List of user population patients who received patient education during the Report Period with goal setting information.                                                 |

| Table 5-18: Patient Education | with Community | Specified Report | Patient Lists |
|-------------------------------|----------------|------------------|---------------|
|                               |                | opooniou noport  |               |

## 5.20 Patient Education with Patient Panel Population Report (P3)

### CI10 > RPT > OTH > PED > P3

#### 5.20.1 Overview

The content of this report is the same as the Patient Education with Community Specified Report.

Patient lists may be run for this report.

### 5.20.2 Running the Patient Education with Patient Panel Population Report (P3)

- 1. At the "Select IHS Clinical Reporting System (CRS) Main Menu Option" prompt, type **CI10** and press the Enter key to display the CRS 2010 Main Menu.
- 2. At the "Select CRS 2010 Option" prompt, type **RPT** and press the Enter key to display the CRS Reports Menu.
- 3. At the "Select Reports Option" prompt, type **OTH** and press the Enter key to display the Other National Reports menu.

```
* *
                        IHS/RPMS CRS 2010
                                             * *
                   * *
                       Other National Reports **
                   Version 10.0
                         DEMO INDIAN HOSPITAL
  GPU
        GPRA & PART Performance Report
        Other National Measures Report
  ONM
  OST
        Other National Measures Report Patient List
        Executive Order Quality Transparency Measures Rpt
  ΕO
  ELD
        Elder Care Report
  HED
        HEDIS Performance Report
        Patient Education Reports ...
  PED
Select Other National Reports Option: PED <Enter> Patient Education Reports
```

Figure 5-144: Other National Reports menu: selecting the Patient Education Report (PED) (Step 4)

4. At the "Select Other National Reports Option" prompt, type **PED** and press the Enter key to display the Patient Education Reports Menu, as in the following example:

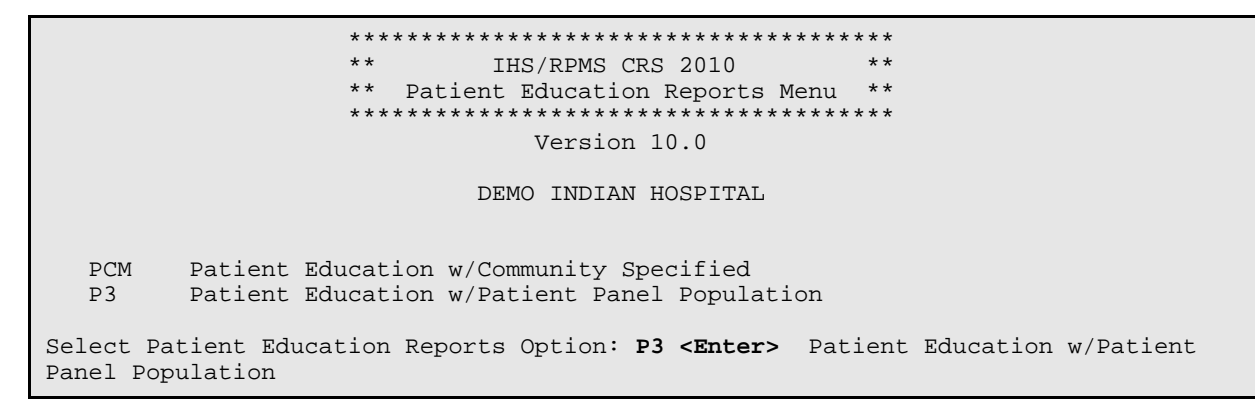

Figure 5-145: Patient Education Reports Menu: selecting the Patient Education with Patient Panel Population Report (P3) (Step 5)

5. At the "Select Patient Education Reports Option" prompt, type **P3** and press the Enter key to display the following information about the report. Press the Enter key to continue.

2010 Patient Education Report Report on all Patients in a User Defined Search Template This will produce a Patient Education Report for one or more measures for a year period you specify. You will be asked to provide: 1) the reporting period and 2) the baseline period to compare data to. NOTE: With this option all patients in a user defined search template will be included in the report. The user population user logic will NOT be applied. You can create a search template using Q-MAN, PGEN, VGEN or other RPMS options. PRESS ENTER: Please enter the search template name. The template will contain a panel of patients defined by the user. Enter SEARCH TEMPLATE name: DEMO\_2003VISITS\_MALE\_21-55 <Enter>

Figure 5-146: Running the Patient Education with Patient Panel Population Report (P3): report description display and selecting search template (Steps 5 and 6)

- 6. At the "Enter SEARCH TEMPLATE name" prompt, do one of the following:
  - Type the name of a search template and press the Enter key.
  - Type the first few letters or numbers of a search template name and press the Enter key to see a selection of search templates beginning with those characters, or type two question marks (??) and press the Enter key to see the entire list. Then type the number of the search template you want to include and press the Enter key.
- 7. At the "Run the report on" prompt, do one of the following:

• To include only *selected measures* in the report, type **S** and press the Enter key to display the Patient Ed Measure Selection screen.

Continue with Step 8 to select performance measures.

• To include *all measures* in the report, type **A** and press the Enter key.

Go to Step 9 to continue selecting report options.

```
1 of
                                                                         1
PATIENT ED MEASURE SELECTION Jun 05, 2010 07:51:14
                                                         Page:
IHS Patient Education Measures
* indicates the performance measure has been selected
1) Rate of User Population Patients Receiving Patient Education
2)
   Rate of Time by Provider Discipline
3) Rate for Top 25 Patient Education Topics
4) Rate for Top 25 Education Subtopics
5) Rate for Top 15 Provider Disciplines Who Educated
6) Rate of Patient Understanding of Education
*7) Goal Setting
         Enter ?? for more actions
S
   Select Measure D De Select Measure
Select Action:+// Q <Enter> Quit
```

Figure 5-147: Running Patient Education with Patient Panel Population Report (P3): selecting performance measure topics (Step 8)

- 8. At the "Select Action" prompt, do one of the following:
  - To view multiple pages,
    - Type a plus sign (+) and press the Enter key to view the next page of the list of measures.
    - Type a minus sign/hyphen (-) and press the Enter key to return to the previous page.
  - To select specific measure topics, follow these steps:
    - a. Type **S** and press the Enter key.
    - b. At the "Which item(s)" prompt, type the number(s) preceding the topic(s) you want.

To select multiple topics, type a range (e.g., 1–4), a series of numbers (e.g., 1, 4, 5, 10), or a combination of ranges and numbers (e.g., 1–4, 8, 12).

After pressing the Enter key, each selected topic is marked with an asterisk (\*) before its number.

c. To save your selected topics, type  $\mathbf{Q}$  (Quit) and press the Enter key.

```
Select one of the following:

1 January 1 - December 31

2 April 1 - March 31

3 July 1 - June 30

4 October 1 - September 30

5 User-Defined Report Period

Enter the date range for your report: 1 <Enter> January 1 - December 31
```

Figure 5-148: Running the Patient Education with Patient Panel Population Report (P3): selecting report date range (Step 9)

- 9. At the "Enter the date range for your report" prompt, do one of the following:
  - To select a predefined date range, type the number corresponding to the date range you want (1, 2, 3, or 4) and press the Enter key.

At the "Enter Year" prompt, type the calendar year of the report end date (for example, 2010) and press the Enter key.

• To define a custom report period, type **5** and press the Enter key.

At the "Enter End Date for the Report" prompt, type the end date in MM/DD/CCYY format (for example, 11/30/2010) and press the Enter key.

10. At the "Enter Year" prompt, type the four-digit baseline year and press the Enter key.

The date ranges selected for the report are displayed, including the Report Period, the Previous Year Period, and the Baseline Period.

```
Enter the Calendar Year for the report END date. Use a 4 digit
year, e.g. 2010
Enter Year: 2010 <Enter> (2010)
Enter the Baseline Year to compare data to.
Use a 4 digit year, e.g. 1999, 2000
Enter Year (e.g. 2000): 2000 <Enter> (2000)
The date ranges for this report are:
    Report Period: Jan 01, 2010 to Dec 31, 2010
    Previous Year Period: Jan 01, 2009 to Dec 31, 2009
Baseline Period: Jan 01, 2000 to Dec 31, 2000
Do you want patient lists for any of the measures? Y// <Enter> Yes
```

Figure 5-149: Running the Patient Education with Patient Panel Population Report (P3): selecting report dates and patient list option (Steps 10 and 11)

11. At the "Do you want patient lists for any of the measures?" prompt, do one of the following:

• To include patient lists in addition to the report, type Y (Yes) and press the Enter key to display the Patient Ed List Selection screen (Figure 5-150). Only patient lists available for the topics selected for your report are listed.

Continue with Step 12 to select the lists.

• To run the report without including patient lists, press the Enter key to accept the default, "No."

Go to Step 14 to select an output option.

**Note:** You must have security access to run any Patient List. This prompt will not be displayed if you do not have security access.

```
PATIENT ED LIST SELECTION
                              Jun 05, 2010 07:56:45
                                                           Page:
                                                                   1 of
                                                                           1
IHS FY 10 Patient Education Performance Measure Lists of Patients
* indicates the list has been selected
*1) List of User Pop Pts who received Pt Ed during Report Period
2) List User Pop Pts w/pat ed during report period, w/summed time by provider
*3) List of User Pop Pts who received pt ed during report period, w/count of eac
4) List of User Pop Pts who received pt ed during the Report Period w/topic, if
5) List of User Pop Pts who received pt ed during report period, w/prov disc
6) List of User Pop Pts w/ pt ed w/ level of understanding, if any
7) List of User Pop Pts w/Pat Ed w/Goal Setting information
          Enter ?? for more actions
    Select List
                                       D
                                            De Select List
S
    All Lists
А
Select Action:+// Q <Enter> Quit
```

Figure 5-150: Running the Patient Education with Patient Panel Population Report (P3): selecting patient lists (Step 14)

12. To select patient lists, follow these steps:

- a. At the "Select Action" prompt, type **S** and press the Enter key.
- b. At the "Which item(s)" prompt type the number(s) preceding the list(s) you want to include.

To select multiple lists, type a range (e.g., 1–6), a series of numbers (e.g., 1, 3, 8), or a combination of ranges and numbers (e.g., 1–3, 5, 7).

After pressing the Enter key, each list you selected is marked with an asterisk (\*) before its number (Figure 5-150).

c. To save your selected topics, type  $\mathbf{Q}$  (Quit) and press the Enter key.

- 13. At the "Choose report type for the Lists" prompt, type the letter corresponding to the report type you want and press the Enter key, where:
  - **R** (Random Patient List) produces a list containing 10% of the entire patient list.
  - **P** (Patient List by Provider) produces a list of patients with a user-specified designated care provider.
  - A (All Patients) produces a list of all patients.

If you select P (Patient List by Provider), type the name of a provider at the "Enter Designated Provider Name" prompt and press the Enter key.

**Note:** Printed patient lists are likely to require a great deal of paper, even when you are producing a Random list. Ensure that your selected printer has enough paper, particularly if you are running the report overnight.

Print patient lists only when you need them, or print to an electronic file.

A summary of the report is displayed, as in the following example:

```
SUMMARY OF FY 10 PATIENT EDUCATION REPORT TO BE GENERATED

The date ranges for this report are:

Report Period: Jan 01, 2010 to Dec 31, 2010

Previous Year Period: Jan 01, 2009 to Dec 31, 2009

Baseline Period: Jan 01, 2000 to Dec 31, 2000

The Patient Panel Population: DEMO_2003VISITS_MALE_21-55
```

Figure 5-151: Summary of the Patient Education with Patient Panel Population Report (P3) (Step 13)

- 14. At the "Select an Output Option" prompt, type the letter corresponding to the type of output you want and press the Enter key, where:
  - P (Print) sends the report file to your printer, your screen, or an electronic file.
  - D (Delimited Output) produces an electronic delimited text file that can be imported into Excel or Word for additional formatting and data manipulations.
  - B (Both) produces both a printed report and a delimited file.

Detailed instructions for the Print and Delimited Output options are found in Step 12, Section 5.2.2.

## 5.21 Lab Taxonomy Report (TXL)

### CI10 > RPT > TAX > TXL

### 5.21.1 Overview

Unlike all of the reports described previously, the Lab Taxonomy Reports contain information on site-populated lab taxonomies and do not report on any patients. Each report lists the lab taxonomies included in the National GPRA Report, Other National Measures Report, Selected Measures reports, Elder Care Report, HEDIS Report, and the CMS Report, respectively. Within each taxonomy, all the lab tests assigned to the taxonomy by the facility are listed. Only a printed version of this report is available.

## 5.21.2 Running the Lab Taxonomy Reports

- 1. At the "Select IHS Clinical Reporting System (CRS) Main Menu Option" prompt, type **CI10** and press the Enter key to display the CRS 2010 Main Menu.
- 2. At the "Select CRS 2010 Option" prompt, type **RPT** and press the Enter key to display the CRS Reports Menu.
- 3. At the "Select Reports Option" prompt, type **TAX** and press the Enter key to display the Taxonomy Reports Menu.

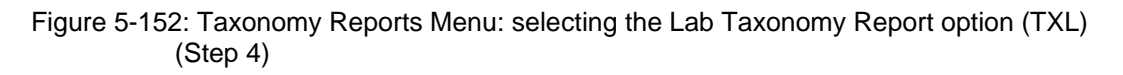

4. At the "Select Taxonomy Reports Option" prompt, type **TXL** and press the Enter key to display the Lab Taxonomy Reports Menu.

```
*****
                    * *
                          IHS/RPMS CRS 2010 **
                    ** Lab Taxonomy Reports Menu **
                    *************************
                              Version 10.0
                          DEMO INDIAN HOSPITAL
  LGP
        Lab Taxonomies-National GPRA/GPRA Perf Report
  LONM Lab Taxonomies-Other National Measures Report
  LEO
        Lab Taxonomies-EO Quality Transparency Measures
  LSEL
        Lab Taxonomies-Selected Measures Reports
  LELD Lab Taxononies-Elder Care Report
  LHED Lab Taxonomies-HEDIS Report
  LCMS Lab Taxonomies-CMS Report
Select Lab Taxonomy Report Option:
```

Figure 5-153: Lab Taxonomy Report Menu: selecting a lab taxonomy report (Step 5)

- 5. At the "Select Lab Taxonomy Report Option" prompt, type the mnemonic corresponding to the report you want to print and press the Enter key to display information about the selected report.
- 6. A message stating that you may only run a printed version of the report is displayed. Press the Enter key to continue, or type **N** and press the Enter key to exit the report.

```
Lab Taxonomy Report
CRS 2010, Version 10.0
Site populated Lab Taxonomy Report for the:
HEDIS Report
This will produce a report of all site-populated lab taxonomies for CRS
2010 in the specified report. Each lab taxonomy is listed with the lab
tests that have been assigned by your facility for inclusion in the
taxonomy.
You are only able to produce a printed version of this report.
Do you wish to continue? Y// <Enter> YES
DEVICE: HOME//
```

Figure 5-154: Running the Lab Taxonomy Report: displaying report information and selecting the device (Steps 6 and 7)

- 7. At the "Device" prompt, type a printer name or a file name.
  - To print to the screen, press the Enter key to accept the default prompt "Home" (which may vary at different sites).
To print a report to your screen without receiving multiple "Enter Return to continue" prompts, type **0;P-OTHER80** at the "Home" prompt.

Depending on the software you are using to access RPMS, turn on your logging or screen capture program *before* printing to the screen.

• To print to a file, or if you do not know your printer name, check with your site manager. At most sites, to print to a file type **Host** or **HFS**, then type the file location and name at the "HOST FILE NAME" prompt.

# 5.21.3 Report Content

#### Table 5-19: Content of Laboratory Taxonomy Report

| Report(s) Taxonomies   | Site-Populated Laboratory Taxonomy Name |
|------------------------|-----------------------------------------|
| Included In            |                                         |
| NATIONAL GPRA &        | BGP GPRA ESTIMATED GFR TAX              |
| PART/GPRA & PART       | BGP GPRA FOB TESTS                      |
| PERFORMANCE<br>REPORTS | BGP HIV TEST TAX                        |
| KEI OKIG               | BGP PAP SMEAR TAX                       |
|                        | BGP QUANT URINE PROTEIN                 |
|                        | DM AUDIT HGB A1C TAX                    |
|                        | DM AUDIT LDL CHOLESTEROL TAX            |
| OTHER NATIONAL         | BGP CHLAMYDIA TESTS TAX                 |
| MEASURES REPORT        | BGP CREATINE KINASE TAX                 |
|                        | BGP GPRA ESTIMATED GFR TAX              |
|                        | BGP HIV TEST TAX                        |
|                        | BGP QUANT URINE PROTEIN                 |
|                        | BKM FTA-ABS TESTS TAX                   |
|                        | BKM GONORRHEA TEST TAX                  |
|                        | BKM RPR TESTS TAX                       |
|                        | DM AUDIT ALT TAX                        |
|                        | DM AUDIT AST TAX                        |
|                        | DM AUDIT CHOLESTEROL                    |
|                        | DM AUDIT FASTING GLUCOSE TESTS          |
|                        | DM AUDIT HDL TAX                        |
|                        | DM AUDIT HGB A1C TAX                    |
|                        | DM AUDIT LDL CHOLESTEROL TAX            |
|                        | DM AUDIT TRIGLYCERIDE TAX               |
| EO QUALITY             | BGP CMS ABG TESTS                       |
|                        | DM AUDIT HGB A1C TAX                    |
| MEASURES REPORT        | DM AUDIT LDL CHOLESTEROL TAX            |
| SELECTED MEASURES      | BGP CBC TESTS                           |
| (LOCAL) REPORTS        | BGP CD4 TAX                             |
|                        | BGP CHLAMYDIA TESTS TAX                 |

| Report(s) Taxonomies<br>Included In | Site-Populated Laboratory Taxonomy Name |
|-------------------------------------|-----------------------------------------|
| SELECTED MEASURES                   | BGP CMS ABG TESTS                       |
| (LOCAL) REPORTS,                    | BGP CREATINE KINASE TAX                 |
| continued                           | BGP GPRA ESTIMATED GFR TAX              |
|                                     | BGP GPRA FOB TESTS                      |
|                                     | BGP GROUP A STREP TESTS                 |
|                                     | BGP HIV TEST TAX                        |
|                                     | BGP HIV VIRAL LOAD TAX                  |
|                                     | BGP LIVER FUNCTION TESTS                |
|                                     | BGP PAP SMEAR TAX                       |
|                                     | BGP POTASSIUM TESTS                     |
|                                     | BGP QUANT URINE PROTEIN                 |
|                                     | BKM FTA-ABS TESTS TAX                   |
|                                     | BKM GONORRHEA TEST TAX                  |
|                                     | BKM RPR TESTS TAX                       |
|                                     | DM AUDIT ALT TAX                        |
|                                     | DM AUDIT AST TAX                        |
|                                     | DM AUDIT CHOLESTEROL TAX                |
|                                     | DM AUDIT CREATININE TAX                 |
|                                     | DM AUDIT FASTING GLUCOSE TESTS          |
|                                     | DM AUDIT GLUCOSE TESTS TAX              |
|                                     | DM AUDIT HDL TAX                        |
|                                     | DM AUDIT HGB A1C TAX                    |
|                                     | DM AUDIT LDL CHOLESTEROL TAX            |
|                                     | DM AUDIT TRIGLYCERIDE TAX               |
|                                     | DM AUDIT URINE PROTEIN TAX              |
| ELDER CARE REPORT                   | BGP CBC TESTS                           |
|                                     | BGP GPRA ESTIMATED GFR TAX              |
|                                     | BGP GPRA FOB TESTS                      |
|                                     | BGP LIVER FUNCTION TESTS                |
|                                     | BGP QUANT URINE PROTEIN                 |
|                                     | DM AUDIT ALT TAX                        |
|                                     | DM AUDIT AST TAX                        |
|                                     | DM AUDIT CHOLESTEROL TAX                |
|                                     | DM AUDIT CREATININE TAX                 |
|                                     | DM AUDIT HGB A1C TAX                    |
|                                     | DM AUDIT LDL CHOLESTEROL TAX            |
| HEDIS REPORT                        | BGP CHLAMYDIA TESTS TAX                 |
|                                     | BGP GPRA FOB TESTS                      |
|                                     | BGP GROUP A STREP TESTS                 |
|                                     | BGP PAP SMEAR TAX                       |
|                                     | DM AUDIT A/C RATIO                      |
|                                     | DM AUDIT HGB A1C TAX                    |
|                                     | DM AUDIT LDL CHOLESTEROL TAX            |

Reports and Patient Lists

| Report(s) Taxonomies<br>Included In | Site-Populated Laboratory Taxonomy Name |
|-------------------------------------|-----------------------------------------|
| HEDIS REPORT,                       | DM AUDIT MICROALBUMINURIA TAX           |
| continued                           | DM AUDIT URINE PROTEIN TAX              |
| CMS REPORT                          | BGP CMS ABG TESTS                       |
|                                     | BGP CMS BLOOD CULTURE                   |

# 5.22 Medication Taxonomy Report (TXM)

#### CI10 > RPT > TAX > TXM

#### 5.22.1 Overview

As with the Lab Taxonomy Report, these reports contain information on sitepopulated medication taxonomies and do not report on any patients. They list all of the medication taxonomies included in the National GPRA Report, Other National Measures Report, Selected Measures reports, Elder Care Report, HEDIS Report, and the CMS Report, respectively. Within each taxonomy, all medications assigned to the taxonomy by the facility are listed. Only a printed version of this report is available.

## 5.22.2 Running the Medication Taxonomy Report

- 1. At the "Select IHS Clinical Reporting System (CRS) Main Menu Option" prompt, type **CI10** and press the Enter key to display the CRS 2010 Main Menu.
- 2. At the "Select CRS 2010 Option" prompt, type **RPT** and press the Enter key to display the CRS Reports Menu.
- 3. At the "Select Reports Option" prompt, type **TAX** and press the Enter key to display the Taxonomy Reports Menu.

Figure 5-155: Taxonomy Reports Menu: selecting Medication Taxonomy Report option(TXM) (Step 4)

4. At the "Select Taxonomy Reports Option" prompt, type **TXM** and press the Enter key to display the Medication Taxonomy Reports Menu.

```
*****
                 * *
                          IHS/RPMS CRS 2010 **
                 ** Medication Taxonomy Reports Menu **
                 *****
                                       *****
                             Version 10.0
                          DEMO INDIAN HOSPITAL
  MGP
        Med Taxonomies-National GPRA/GPRA Perf Report
  MONM
        Med Taxonomies-Other National Measures Report
        Med Taxonomies-EO Quality Transparency Measures
  MEO
        Med Taxonomies-Selected Measures Reports
  MSEL
  MELD
        Med Taxonomies-Elder Care Report
        Med Taxonomies-HEDIS Report
  MHED
  MCMS
        Med Taxonomies-CMS Report
Select Medication Taxonomy Report Option:
```

Figure 5-156: Medication Taxonomy Reports Menu: selecting a medication taxonomy report (Step 5)

- 5. At the "Select Medication Taxonomy Report Option" prompt, type the mnemonic corresponding to the report you want to print and press the Enter key to display information about the selected report.
- 6. A message stating that you may only run a printed version of the report is displayed. Press the Enter key to continue, or type **N** and press the Enter key to exit the report.

```
Medication Taxonomy Report
CRS 2010, Version 10.0
Site populated Medication Taxonomy Report for the:
HEDIS Report
This will produce a report of all site-populated medication taxonomies
for CRS 2010 in the specified report. Each medication taxonomy is listed
with the medications that have been assigned by your facility for
inclusion in the taxonomy and/or pre-populated by CRS.
You are only able to produce a printed version of this report.
Do you wish to continue? Y// <Enter> YES
DEVICE: HOME//
```

Figure 5-157: Running the Medication Taxonomy Report: report information display and selecting an output device (Steps 6 and 7)

7. At the "Device" prompt, type a printer or file name.

• To print to the screen, press the Enter key to accept the default prompt "Home" (which may vary at different sites).

To print a report to your screen without receiving multiple "Enter Return to continue" prompts, type **0;P-OTHER80** at the "Home" prompt.

Depending on the software you are using to access RPMS, turn on your logging or screen capture program *before* printing to screen.

• To print to a file, or if you do not know your printer name, check with your Site Manager. At most sites, to print to a file type **Host** or **HFS**, then type the file location and name at the "HOST FILE NAME" prompt.

## 5.22.3 Report Content

#### Table 5-20: Content of the Medication Taxonomy Report

| Report(s) Taxonomies<br>Included In                  | Site-Populated Medication Taxonomy Name |
|------------------------------------------------------|-----------------------------------------|
| NATIONAL GPRA & PART<br>/GPRA PERFORMANCE<br>REPORTS | BGP CMS SMOKING CESSATION MEDS          |
|                                                      | BGP HEDIS ANALGESIC MEDS                |
|                                                      | BGP HEDIS ANTIANXIETY MEDS              |
|                                                      | BGP HEDIS ANTIEMETIC MEDS               |
|                                                      | BGP HEDIS ANTIHISTAMINE MEDS            |
|                                                      | BGP HEDIS ANTIPSYCHOTIC MEDS            |
|                                                      | BGP HEDIS BARBITURATE MEDS              |
|                                                      | BGP HEDIS BELLADONNA ALKA MEDS          |
|                                                      | BGP HEDIS BENZODIAZEPINE MEDS           |
|                                                      | BGP HEDIS CALCIUM CHANNEL MEDS          |
|                                                      | BGP HEDIS GASTRO ANTISPASM MED          |
|                                                      | BGP HEDIS NARCOTIC MEDS                 |
|                                                      | BGP HEDIS ORAL ESTROGEN MEDS            |
|                                                      | BGP HEDIS ORAL HYPOGLYCEMIC RX          |
|                                                      | BGP HEDIS OTHER MEDS AVOID ELD          |
|                                                      | BGP HEDIS SKL MUSCLE RELAX MED          |
| OTHER NATIONAL                                       | BGP ANTI-PLATELET DRUGS                 |
| MEASURES REPORT                                      | BGP CMS SMOKING CESSATION MEDS          |
|                                                      | BGP CMS WARFARIN MEDS                   |
|                                                      | BGP HEDIS ACEI MEDS                     |
|                                                      | BGP HEDIS ARB MEDS                      |
|                                                      | BGP HEDIS BETA BLOCKER MEDS             |
|                                                      | BGP HEDIS STATIN MEDS                   |
|                                                      | DM AUDIT ASPIRIN DRUGS                  |
|                                                      |                                         |

| Report(s) Taxonomies<br>Included In | Site-Populated Medication Taxonomy Name |
|-------------------------------------|-----------------------------------------|
| EO QUALITY                          | BGP ANTI-PLATELET DRUGS                 |
| TRANSPARENCY                        | BGP CMS WARFARIN MEDS                   |
| MEASURES REPORT                     | BGP HEDIS ASTHMA MEDS                   |
|                                     | BGP HEDIS ASTHMA LEUK MEDS              |
|                                     | BGP HEDIS ASTHMA INHALED MEDS           |
|                                     | BGP HEDIS BETA BLOCKER MEDS             |
|                                     | BGP HEDIS PRIMARY ASTHMA MEDS           |
|                                     | DM AUDIT ASPIRIN DRUGS                  |
| SELECTED MEASURES                   | BGP ANTI-PLATELET DRUGS                 |
| (LOCAL) REPORTS                     | BGP ASTHMA INHALED STEROIDS             |
|                                     | BGP CMS SMOKING CESSATION MEDS          |
|                                     | BGP CMS WARFARIN MEDS                   |
|                                     | BGP HEDIS ACEI MEDS                     |
|                                     | BGP HEDIS AMPHETAMINE MEDS              |
|                                     | BGP HEDIS ANALGESIC MEDS                |
|                                     | BGP HEDIS ANTIANXIETY MEDS              |
|                                     | BGP HEDIS ANTIBIOTICS MEDS              |
|                                     | BGP HEDIS ANTIDEPRESSANT MEDS           |
|                                     | BGP HEDIS ANTIEMETIC MEDS               |
|                                     | BGP HEDIS ANTIHISTAMINE MEDS            |
|                                     | BGP HEDIS ANTIPSYCHOTIC MEDS            |
|                                     | BGP HEDIS ARB MEDS                      |
|                                     | BGP HEDIS ASTHMA INHALED MEDS           |
|                                     | BGP HEDIS ASTHMA LEUK MEDS              |
|                                     | BGP HEDIS ASTHMA MEDS                   |
|                                     | BGP HEDIS BARBITURATE MEDS              |
|                                     | BGP HEDIS BELLADONNA ALKA MEDS          |
|                                     | BGP HEDIS BENZODIAZEPINE MEDS           |
|                                     | BGP HEDIS BETA BLOCKER MEDS             |
|                                     | BGP HEDIS CALCIUM CHANNEL MEDS          |
|                                     | BGP HEDIS GASTRO ANTISPASM MED          |
|                                     | BGP HEDIS NARCOTIC MEDS                 |
|                                     | BGP HEDIS ORAL ESTROGEN MEDS            |
|                                     | BGP HEDIS ORAL HYPOGLYCEMIC RX          |
|                                     | BGP HEDIS OSTEOPOROSIS DRUGS            |
|                                     | BGP HEDIS OTHER MEDS AVOID ELD          |
|                                     | BGP HEDIS PRIMARY ASTHMA MEDS           |
|                                     | BGP HEDIS SKL MUSCLE RELAX MED          |
|                                     | BGP HEDIS STATIN MEDS                   |
|                                     | BGP HEDIS VASODILATOR MEDS              |
|                                     | BGP RA AZATHIOPRINE MEDS                |
|                                     | BGP RA CYCLOSPORINE MEDS                |
|                                     | BGP RA GLUCOCORTICOIDS MEDS             |

Reports and Patient Lists

| Report(s) Taxonomies<br>Included In | Site-Populated Medication Taxonomy Name |
|-------------------------------------|-----------------------------------------|
| SELECTED MEASURES                   | BGP RA IM GOLD MEDS                     |
| (LOCAL) REPORTS,                    | BGP RA LEFLUNOMIDE MEDS                 |
| continued                           | BGP RA METHOTREXATE MEDS                |
|                                     | BGP RA MYCOPHENOLATE MEDS               |
|                                     | BGP RA OA NSAID MEDS                    |
|                                     | BGP RA ORAL GOLD MEDS                   |
|                                     | BGP RA PENICILLAMINE MEDS               |
|                                     | BGP RA SULFASALAZINE MEDS               |
|                                     | DM AUDIT ASPIRIN DRUGS                  |
| ELDER CARE REPORT                   | BGP HEDIS AMPHETAMINE MEDS              |
|                                     | BGP HEDIS ANALGESIC MEDS                |
|                                     | BGP HEDIS ANTIANXIETY MEDS              |
|                                     | BGP HEDIS ANTIEMETIC MEDS               |
|                                     | BGP HEDIS ANTIHISTAMINE MEDS            |
|                                     | BGP HEDIS ANTIPSYCHOTIC MEDS            |
|                                     | BGP HEDIS BARBITURATE MEDS              |
|                                     | BGP HEDIS BELLADONNA ALKA MEDS          |
|                                     | BGP HEDIS BENZODIAZEPINE MEDS           |
|                                     | BGP HEDIS CALCIUM CHANNEL MEDS          |
|                                     | BGP HEDIS GASTRO ANTISPASM MED          |
|                                     | BGP HEDIS NARCOTIC MEDS                 |
|                                     | BGP HEDIS ORAL ESTROGEN MEDS            |
|                                     | BGP HEDIS ORAL HYPOGLYCEMIC RX          |
|                                     | BGP HEDIS OSTEOPOROSIS DRUGS.           |
|                                     | BGP HEDIS OTHER MEDS AVOID ELD          |
|                                     | BGP HEDIS SKL MUSCLE RELAX MED          |
|                                     | BGP HEDIS VASODILATOR MEDS              |
|                                     | BGP RA OA NSAID MEDS                    |
|                                     | DM AUDIT ASPIRIN DRUGS                  |
| HEDIS REPORT                        | BGP CMS SMOKING CESSATION MEDS          |
|                                     | BGP HEDIS ACEI MEDS                     |
|                                     | BGP HEDIS AMPHETAMINE MEDS              |
|                                     | BGP HEDIS ANALGESIC MEDS                |
|                                     | BGP HEDIS ANTIANXIETY MEDS              |
|                                     | BGP HEDIS ANTIBIOTIC MEDS               |
|                                     | BGP HEDIS ANTIDEPRESSANT MED            |
|                                     | BGP HEDIS ANTIEMETIC MEDS               |
|                                     | BGP HEDIS ANTIHISTAMINE MEDS            |
|                                     | BGP HEDIS ANTIPSYCHOTIC MEDS            |
|                                     | BGP HEDIS ARB MEDS                      |
|                                     | BGP HEDIS ASTHMA INHALED MEDS           |
|                                     | BGP HEDIS ASTHMA LEUK MEDS              |
|                                     | BGP HEDIS ASTHMA MEDS                   |

Reports and Patient Lists

| Report(s) Taxonomies<br>Included In | Site-Populated Medication Taxonomy Name |
|-------------------------------------|-----------------------------------------|
| HEDIS REPORT,                       | BGP HEDIS BARBITURATE MEDS              |
| continued                           | BGP HEDIS BELLADONNA ALKA MEDS          |
|                                     | BGP HEDIS BENZODIAZEPINE MEDS           |
|                                     | BGP HEDIS BETA BLOCKER MEDS             |
|                                     | BGP HEDIS CALCIUM CHANNEL MEDS          |
|                                     | BGP HEDIS GASTRO ANTISPASM MED          |
|                                     | BGP HEDIS NARCOTIC MEDS                 |
|                                     | BGP HEDIS ORAL ESTROGEN MEDS            |
|                                     | BGP HEDIS ORAL HYPOGLYCEMIC RX          |
|                                     | BGP HEDIS OSTEOPOROSIS DRUGS.           |
|                                     | BGP HEDIS OTHER MEDS AVOID ELD          |
|                                     | BGP HEDIS PRIMARY ASTHMA MEDS           |
|                                     | BGP HEDIS SKL MUSCLE RELAX MED          |
|                                     | BGP HEDIS VASODILATOR MEDS              |
| CMS REPORT                          | BGP ANTI-PLATELET DRUGS                 |
|                                     | BGP CMS ACEI MEDS                       |
|                                     | BGP CMS ANTIBIOTIC MEDS                 |
|                                     | BGP CMS ARB MEDS                        |
|                                     | BGP CMS BETA BLOCKER MEDS               |
|                                     | BGP CMS SMOKING CESSATION MEDS          |
|                                     | BGP CMS IMMUNOSUPPRESSIVE MEDS          |
|                                     | BGP CMS SYSTEMIC CHEMO MEDS             |
|                                     | BGP CMS THROMBOLYTIC MEDS               |
|                                     | BGP CMS WARFARIN MEDS                   |
|                                     | DM AUDIT ASPIRIN DRUGS                  |

# 5.23 Report Formats

## 5.23.1 Report Cover Page Format

The cover page for each report uses the following basic format (see corresponding number callouts in Figure 5-158):

- 1. **Report Type**: The top line of the cover page describes the report type; for example, "IHS 2010 Selected Measures with Community Specified Report."
- 2. **Report Time Periods**: Describes the dates included in the current report time period, as well as the previous and baseline periods. All report periods encompass one year.
- 3. Measures: Describes the measures included in the report.

- 4. **Population**: Describes the patient-type population specified by the user for this Report: AI/AN, non-AI/AN, or both.
- 5. **Run Time**: Displays how long this report took to run, in hours, minutes, and seconds. Run time depends on many factors, including RPMS server type and size, number of patients in your RPMS database, and the number of performance measures you are running.
- 6. **Denominator Definitions**: Describes the definition of the key denominators for the specific report. Definitions are provided on each cover page, so that any user who runs the report will understand the logic.

**Note:** The definition of the Active Clinical denominator varies for each of the reports.

- 7. **Output File information**: If you have designated that a delimited file or an Area Office export file be created, the file name appears here.
- 8. **Community Taxonomy Name**: Displays the name of the specific Community Taxonomy you specify, and provides the list of all communities and facilities included in the Community taxonomy selected for this report (for discussion about how Community taxonomies are used, see Section 4.1).

Cover Page 1 1 \*\*\* IHS 2010 Selected Measures with Community Specified Report \*\*\* CRS 2010, Version 10.0 Date Report Run: May 28, 2010 Site where Run: DEMO INDIAN HOSPITAL Report Generated by: Last, First Report Period: Jan 01, 2010 to Dec 31, 2010 2) Previous Year Period: Jan 01, 2009 to Dec 31, 2009 Baseline Period: Jan 01, 2000 to Dec 31, 2000 Measures: Selected Measures (User Defined) Population: AI/AN Only (Classification 01) 4) RUN TIME (H.M.S): 0.40.19 5) This report includes clinical performance measures reported for the Government Performance and Results Act (GPRA); measures reported for the Office of Management and Budget (OMB) Program Assessment Rating Tool (PART); measures that have the potential to become GPRA measures in the future (i.e. GPRA Developmental measures), and non-GPRA measures. In the denominator and numerator sections of the report for each topic: - GPRA Developmental measures are a combination of a denominator prefixed with "GPRA Denominator" or "GPRA Developmental Denominator" and a numerator prefixed with "GPRA Developmental Numerator." - GPRA measures are a combination of a denominator prefixed with "GPRA Denominator" and a numerator prefixed with "GPRA Numerator." - PART measures are a combination of a denominator prefixed with "PART Denominator" and a numerator prefixed with "PART Numerator." An example of a GPRA Developmental measure is shown below. GPRA Denominator: Active Clinical patients ages 18 and older. GPRA Developmental Denominator: Active Clinical patients ages 12-18. GPRA Developmental Numerator: Patients screened for depression or diagnosed with a mood disorder or suicide ideation at any time during the Report Period. NOTE: This numerator does NOT include refusals. In the tabular sections of the report for each topic: - GPRA Developmental measures are a combination of a denominator with a suffix of "(GPRA)" or "(GPRA Dev)" and a numerator with a suffix of "(GPRA Dev.)". - GPRA measures are a combination of a denominator and numerator both with a suffix of "(GPRA)". - PART measures are a combination of a denominator and numerator both with a suffix of "(PART)". An example of a GPRA Developmental measure in the tabular section is shown below.

Cover Page 2 \*\*\* IHS 2010 Selected Measures with Community Specified Report \*\*\* CRS 2010, Version 10.0 Date Report Run: May 28, 2010 Site where Run: DEMO INDIAN HOSPITAL Report Generated by: Last, First Report Period: Jan 01, 2010 to Dec 31, 2010 Previous Year Period: Jan 01, 2009 to Dec 31, 2009 Baseline Period: Jan 01, 2000 to Dec 31, 2000 REPORT ℁ PREV YR % CHG from BASE % CHG from PREV YR % PERIOD BASE % PERIOD PERIOD # Active Clinical Pts => 18 (GPRA) 7 10 654 # w/depression 0 0 0 0 0 16 2.4 -2.4 Screening or Mood disorder or suicide ideation DX- No Refusals (GPRA Dev.) # Active Clinical Pts 12-18 (GPRA Dev) б 9 418 0 # w/depression 0 0 0 0 15 3.6 -3.6 Screening or Mood disorder or suicide ideation DX- No Refusals (GPRA Dev.) Denominator Definitions used in this Report: 6) ACTIVE CLINICAL POPULATION: 1. Must reside in a community specified in the community taxonomy used for this report. 2. Must be alive on the last day of the Report period. 3. User defines population: a) Indian/Alaska Natives Only - based on Classification of 01; b) Non AI/AN (not 01); or c) Both. 4. Must have 2 visits to medical clinics in the 3 years prior to the end of the Report period. At least one visit must include: 01 General, 06 Diabetic, 10 GYN, 12 Immunization, 13 Internal Med, 20 Pediatrics, 24 Well Child, 28 Family Practice, 57 EPSDT, 70 Women's Health, 80 Urgent, 89 Evening. See User Manual for complete description of medical clinics.

Date Report Run: May 28, 2010 Site where Run: DEMO INDIAN HOSPITAL Report Generated by: Last, First Report Period: Jan 01, 2010 to Dec 31, 2010 Previous Year Period: Jan 01, 2009 to Dec 31, 2009 Baseline Period: Jan 01, 2000 to Dec 31, 2000 USER POPULATION: 1. Definitions 1-3 above. 2. Must have been seen at least once in the 3 years prior to the end of the Report period, regardless of the clinic type. 7) A delimited output file called [File Name] has been placed in the public directory for your use in Excel or some other software package. See your site manager to access this file. Community Taxonomy Name: DEMO GPRA COMMUNITIES The following communities are included in this report: BROKEN ARROW BRAGGS CHECOTAH KANSAS MARBLE CITY SAND SPRINGS

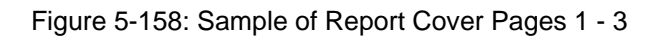

## 5.23.2 Report Format

Except for the CMS Report, the CRS reports display the following information for each of the three time periods:

- Count of the number of patients in the denominator
- Count of the number of patients within that denominator who meet the numerator definition
- Percentage of the total patients in the denominator who meet the numerator; that is, [Numerator Count] / [Denominator Count] \* 100
- Change from the current report period from either of the past time periods, calculated as an absolute value

Figure 5-159 is an example of a report page from a Selected Measures Report that shows the key elements below:

- 1. **Report Date**: Displays the date that the report was run.
- 2. **Report Type**: The top line of the cover page describes the report type.
- 3. **Report Time Periods**: Describes the current report time period, as well as the previous and baseline periods.
- 4. **Performance Measure Topic Title**: Displays the name of the performance measure topic.

- 5. **Denominator Definition(s)**: Detailed definitions for each denominator for the performance measure topic. The National GPRA report generally has only one denominator. The Selected Measures report may display two or three denominators.
- 6. **Numerator Definition**(s): Detailed definition of each numerator for the measure topic.
- 7. **Performance Measure Logic**: Displays detailed definition of how the logic is defined, including RPMS fields and codes that meet the denominator or numerator definitions.
- 8. **Performance Measure Description**: The general definition for the performance measure topic. GPRA measure definitions are excerpted directly from the FY10 GPRA measure definitions.
- 9. **Performance Measure Target**: Details IHS past performance, if any (for GPRA measures), generally displayed as percent (%). Also displays any performance targets established by IHS for FY 2010 or the HP 2010 target (see Section 3.1.3, "Comparing Ourselves to National Guidelines").
- 10. **Current Report Period Change from Past Years**: Calculates the change in the percent (%) from either the previous year or the baseline year to the current report period. CRS 2010 uses the absolute difference between the first percentage and the second percentage; for example, [Report Period %] minus [Base Period %] = Change

The direction of the change is indicated by a "+" (plus) or "-" (minus). The "+" indicates that the Current Report percent is larger than the past period.

ΜP 1 May 28, 2010 Page 1 \*\*\* IHS 2010 Selected Measures with Community Specified Report \*\*\* 2) DEMO INDIAN HOSPITAL Report Period: Jan 01, 2010 to Dec 31, 2010 3) Previous Year Period: Jan 01, 2009 to Dec 31, 2009 Baseline Period: Jan 01, 2000 to Dec 31, 2000 Diabetes Prevalence 4) Denominator(s): 5 - All User Population users. Breakdown by gender and by age groups: <15, 15-19, 20-24, 25-34, 35-44, 45-54, 55-64, >64. Numerator(s): 6) - Anyone diagnosed with Diabetes at any time before the end of the Report Period. - Anyone diagnosed with Diabetes during the Report Period. Logic: 7) Age is calculated at the beginning of the Report Period. Diabetes diagnosis is defined as at least one diagnosis 250.00-250.93 recorded in the V POV file. 8) Performance Measure Description: Continue tracking (i.e., data collection and analyses) Area age-specific diabetes prevalence rates to identify trends in the age-specific prevalence of diabetes (as a surrogate marker for diabetes incidence) for the AI/AN population. Past Performance and/or Target: 9) IHS Performance: FY 2009 - 12%, FY 2008 - 12%, FY 2007 - 11%, FY 2006 - 11%, FY 2005 - 11%, FY 2004 - 10% Source: HP 2010 5-2, 5-3 REPORT PREV YR % CHG from BASE % CHG from % 10 PERIOD PERIOD PREV YR % PERIOD BASE % 2,853 2,395 2,345 # User Pop # w/ any DM DX 238 8.3 220 9.2 -0.8 197 8.4 -0.1 # w/ DM DX 5.3 -0.1 w/in past year 149 5.2 127 100 4.3 +1.0

Figure 5-159: Sample of report format

# 5.23.3 Clinical Performance Summaries

Clinical Performance Summaries for (1) selected non-GPRA measures, (2) official GPRA measures, and (3) PART measures are included at the end of the National GPRA & PART/GPRA & PART Performance Reports. The Clinical Performance Summary for GPRA developmental measures is included at the end of the section for GPRA developmental measures.

A Clinical Performance Summary for selected measures is included at the end of the Other National Measures (ONM) Report and the EO Quality Transparency Measures Report.

The summaries display the site's current, previous, and baseline performance results together with the national performance for the previous year and the 2010 target, either HP 2010 or IHS 2010. Sites can quickly see which measures they most need to improve. Also included in the GPRA & PART summary is a "GPRA10 Target" column so users know what performance IHS has to achieve nationally in order to meet the GPRA measures.

#### 5.23.3.1 National GPRA & PART/GPRA & PART Performance Reports Clinical Performance Summaries

| MP May 27, 2010 Page 1<br>*** IHS 2010 National GPRA & PART Report ***<br>DEMO INDIAN HOSPITAL<br>Report Period: Jul 01, 2009 to Jun 30, 2010<br>Previous Year Period: Jul 01, 2008 to Jun 30, 2009<br>Baseline Period: Jul 01, 2000 to Jun 30, 2000 |                     |                |                             |  |  |  |
|----------------------------------------------------------------------------------------------------|---------------------|----------------|-----------------------------|--|--|--|
| GPRA DEVELC                                                                                                    | PMENTAL C<br>Site S | LINICAL<br>ite | PERFORMANCE SUMMARY<br>Site |  |  |  |
| C                                                                                                    | urrent Pr           | evious B       | aseline<br>                 |  |  |  |
| GPRA DEVELOPMENTAL MEASURES                                                                                                    | 5                   |                |                             |  |  |  |
| DENTAL                                                                                                    |                     |                |                             |  |  |  |
| Intact Sealants                                                                                                    | 3.1%                | 2.2%           | 3.0%                        |  |  |  |
| Top Fluoride                                                                                                    | 3.3%                | 0.8%           | 0.3%                        |  |  |  |
| IMMUNIZATIONS                                                                                                    |                     |                |                             |  |  |  |
| H1N1 one dose 6-59mos                                                                                                    | 1.3%                | 0.0%           | 0.0%                        |  |  |  |
| 6-59mog                                                                                                    | 0 78                | 0 08           | 0 08                        |  |  |  |
| $\mathbb{P}_{1N1}$ one doce $5-9$ yrs                                                                                                    | 2 02                | 0.0%           | 0.0%                        |  |  |  |
| H1N1 two or more doses                                                                                                    | 2.0%                | 0.0%           | 0.0%                        |  |  |  |
| 5-9yrs                                                                                                    | 1.0%                | 0.0%           | 0.0%                        |  |  |  |
| H1N1 one dose 10-18yrs                                                                                                    | 0.6%                | 0.0%           | 0.0%                        |  |  |  |
| H1N1 one dose 19-24yrs                                                                                                    | 1.3%                | 0.0%           | 0.0%                        |  |  |  |
| H1N1 one dose 25-64yrs                                                                                                    | 0.7%                | 0.0%           | 0.0%                        |  |  |  |
| H1N1 one dose 65+yrs                                                                                                    | 2.7%                | 0.0%           | 0.0%                        |  |  |  |
| H1N1 one dose Pregnant                                                                                                    | 5.2%                | 0.0%           | 0.0%                        |  |  |  |
| H1N1 one dose High-Risk                                                                                                    |                     |                |                             |  |  |  |
| 25-64yrs                                                                                                    | 1.1%                | 0.0%           | 0.0%                        |  |  |  |
| Active IMM 4313314                                                                                                    |                     |                |                             |  |  |  |
| 19-35mos                                                                                                    | 7.9%                | 0.0%           | 0.0%                        |  |  |  |
| Active IMM 3 Doses                                                                                                    |                     |                |                             |  |  |  |
| Pneumococcal 19-35mos                                                                                                    | 39.5%               | 0.0%           | 0.0%                        |  |  |  |

*(continued on next page)* 

| CANCER             |       |       |       |  |  |
|--------------------|-------|-------|-------|--|--|
| Mammogram 42+      | 19.1% | 33.5% | 33.1% |  |  |
|                    |       |       |       |  |  |
| Colo Cancer 50-75  |       |       |       |  |  |
| (#1 HEDIS)         | 19.7% | 21.7% | 12.1% |  |  |
| Male 50-75         | 17.7% | 20.9% | 12.5% |  |  |
| Female 50-75       | 21.6% | 22.4% | 11.8% |  |  |
| Colo Cancer 50-75  |       |       |       |  |  |
| (#2 USPSTF)        | 19.5% | 21.8% | 12.0% |  |  |
| Male 50-75         | 17.4% | 20.7% | 12.3% |  |  |
| Female 50-75       | 21.4% | 22.8% | 11.8% |  |  |
|                    |       |       |       |  |  |
| Comp Cancer Screen |       |       |       |  |  |
| 21-75yrs           | 31.9% | 39.0% | 33.8% |  |  |
| Female 21-75yrs    | 35.6% | 42.9% | 38.1% |  |  |
| Male 50-75yrs      | 17.7% | 20.9% | 12.5% |  |  |
| <b>_</b>           |       |       |       |  |  |

Figure 5-160: Sample GPRA Developmental Measures Clinical Performance Summary from National GPRA & PART Report, Page 1

| MP<br>*** IHS<br>Report 1<br>Previous Yea<br>Baseline                                                                                                    | M<br>2010 Nati<br>DEMO<br>Period: Ju<br>ar Period: J<br>Period: J | ay 27, 2<br>onal GPR<br>INDIAN H<br>1 01, 20<br>Jul 01,<br>ul 01, 2 | 2010<br>2A & PART Re<br>IOSPITAL<br>009 to Jun 3<br>2008 to Ju<br>2000 to Jun | port ***<br>0, 2010<br>n 30, 2009<br>30, 2000 | Page 2 |
|----------------------------------------------------------------------------------------------------|-------------------------------------------------------------------|---------------------------------------------------------------------|-------------------------------------------------------------------------------|-----------------------------------------------|--------|
| GPRA DEVE                                                                                                    | LOPMENTAL<br>Site<br>Current P                                    | CLINICAI<br>Site<br>revious                                         | PERFORMANC<br>Site<br>Baseline                                                | E SUMMARY                                     |        |
| Tobacco Cessation<br>Tobacco Users Quit<br>Tobacco Cess and Quit<br>Tobacco Cess or Quit                                                                                                    | 30.6%<br>2.8%<br>1.7%<br>33.1%                                    | 32.5%<br>0.0%<br>0.0%<br>32.5%                                      | 37.1%<br>0.0%<br>0.0%<br>37.1%                                                |                                               |        |
| BEHAVIORAL HEALTH<br>Alcohol Screening<br>Female 15-44yrs<br>w/ Alcohol-Related Ed<br>w/ Positive Alcohol Sc:<br>Active Clinical 12-75yrs<br>w/ Alcohol-Related Ed<br>w/ Positive Alcohol Sc: | 8.4%<br>1.2%<br>reen 54.<br>s 6.9%<br>0.6%<br>reen 46.            | 0.6%<br>0.0%<br>3% 0.<br>1.5%<br>0.1%<br>2% 0.                      | 0.3%<br>0.0%<br>0.0%<br>0.4%<br>0.0%<br>0% 0.0%                               |                                               |        |
| IPV/DV Screen 15-40yrs<br>w/IPV/DV Related Ed<br>Depression Scrn<br>18yrs and older<br>12-18yrs                                                                                               | 1.4%<br>0.8%<br>5.9%<br>2.4%                                      | 0.0%<br>0.3%<br>5.4%<br>0.0%                                        | 0.0%<br>0.0%<br>2.6%<br>0.0%                                                  |                                               |        |
| CARDIOVASCULAR DISEASE<br>Comp CDV Assess 22+<br>CHD: BP Assessed<br>Not Diabetic<br>Active Diabetic                                                                                          | 89.1%<br>77.8%<br>100.0%                                          | 100.0%<br>100.0%<br>100.0%                                          | 100.0%<br>100.0%<br>100.0%                                                    |                                               |        |

(continued on next page)

| _ |                        |       |        |        |
|---|------------------------|-------|--------|--------|
|   | CHD: LDL Assessed      | 69.1% | 63.2%  | 45.2%  |
|   | Not Diabetic           | 51.9% | 70.6%  | 61.5%  |
|   | Active Diabetic        | 85.7% | 57.1%  | 33.3%  |
|   | CHD: Tobacco Assessed  | 78.2% | 84.2%  | 74.2%  |
|   | Not Diabetic           | 70.4% | 76.5%  | 76.9%  |
|   | Active Diabetic        | 85.7% | 90.5%  | 72.2%  |
|   | CHD: BMI Assessed      | 85.5% | 97.4%  | 100.0% |
|   | Not Diabetic           | 77.8% | 100.0% | 100.0% |
|   | Active Diabetic        | 92.9% | 95.2%  | 100.0% |
|   | CHD: Lifesytle Counsel | 50.9% | 55.3%  | 64.5%  |
|   | Not Diabetic           | 48.1% | 41.2%  | 38.5%  |
|   | Active Diabetic        | 53.6% | 66.7%  | 83.3%  |
|   |                        |       |        |        |
|   | CHD: BP, LDL, Tob,     |       |        |        |
|   | BMI, LStyle            | 29.1% | 39.5%  | 19.4%  |
|   | Not Diabetic           | 25.9% | 35.3%  | 15.4%  |
|   | Active Diabetic        | 32.1% | 42.9%  | 22.2%  |
|   | CHD: Depression Screen | 23.6% | 10.5%  | 16.1%  |
|   | Not Diabetic           | 25.9% | 11.8%  | 7.7%   |
|   | Active Diabetic        | 21.4% | 9.5%   | 22.2%  |
|   |                        |       |        |        |

#### Figure 5-161: Sample GPRA Developmental Measures Performance Summary from National GPRA & PART Report, Page 2

| MP May 27, 2010 Page 3<br>*** IHS 2010 National GPRA & PART Report ***<br>DEMO INDIAN HOSPITAL<br>Report Period: Jul 01, 2009 to Jun 30, 2010<br>Previous Year Period: Jul 01, 2008 to Jun 30, 2009<br>Baseline Period: Jul 01, 2000 to Jun 30, 2000                                          |                                                                        |                                                                       |                                                                        |            |    |  |
|----------------------------------------------------------------------------------------------------|------------------------------------------------------------------------|-----------------------------------------------------------------------|------------------------------------------------------------------------|------------|----|--|
| GPRA DEVELOS<br>S<br>Cu                                                                                                    | PMENTAL C<br>Site S<br>Irrent Pr                                       | LINICAL<br>Site<br>Sevious B                                          | PERFORMAN<br>Site<br>Baseline                                          | CE SUMMARY |    |  |
| OTHER CLINICAL<br>HIV Scrn No Prev<br>Diag 13-64yrs<br># w/ HIV Screen Refusal*<br># HIV Screens<br>Use of High-Risk Meds 65+<br>One High-Risk Med<br>Male One High-Risk Med<br>Female On High-Risk Med<br>Two or More High-Risk<br>Med<br>Male Two High-Risk Med<br>Female Two High-Risk Med | 2.0%<br>0.2%<br>47<br>19.1%<br>17.3%<br>20.7%<br>8.2%<br>5.8%<br>10.3% | 1.1%<br>0.0%<br>20<br>18.8%<br>14.3%<br>22.2%<br>3.1%<br>3.6%<br>2.8% | 0.0%<br>0.0%<br>0<br>29.2%<br>25.9%<br>31.6%<br>12.3%<br>7.4%<br>15.8% |            |    |  |
| * Not GPRA Developmental mea<br>refusals with respect to GPR                                                                                                    | sure but<br>A Develo                                                   | include                                                               | ed to show<br>measure.                                                 | percentage | of |  |

Figure 5-162: Sample GPRA Developmental Measures Performance Summary from National GPRA & PART Report, Page 3

| Version | 10.0 |
|---------|------|
|         |      |

| MP<br>*** IHS 2<br>Report Pe<br>Previous Year<br>Baseline P                                                                                                    | Page 1                                                                         |                                                                               |                                                                               |                                                             |                                                                       |
|----------------------------------------------------------------------------------------------------|--------------------------------------------------------------------------------|-------------------------------------------------------------------------------|-------------------------------------------------------------------------------|-------------------------------------------------------------|-----------------------------------------------------------------------|
| SELECTED NON-GP                                                                                                    | RA MEASU<br>Site<br>urrent P                                                   | RES CLIN<br>Site<br>Previous                                                  | ICAL PEF<br>Site<br>Baseline                                                  | RFORMANCE SUMMARY<br>Nat'l<br>2009                          | 2010<br>Target                                                        |
| DIABETES<br>Diabetes DX Ever*<br>Documented Alc*<br>BP Assessed                                                                                                    | 8.3%<br>75.2%<br>92.6%                                                         | 9.2%<br>73.7%<br>82.1%                                                        | 8.4%<br>59.8%<br>85.1%                                                        | 12%<br>80%<br>88%                                           | N/A<br>50.0%<br>95%                                                   |
| IMMUNIZATIONS<br>Active Clinical<br>4:3:1:3:3:1                                                                                                    | 16.7%                                                                          | 7.7%                                                                          | 9.1%                                                                          | 78%                                                         | N/A                                                                   |
| CANCER<br>Tobacco Assessment 5+<br>Tobacco Use Prevalence<br>Tobacco Cessation Counsel<br>or Quit                                                                                                    | 45.4%<br>46.2%<br>20.3%                                                        | 42.5%<br>38.0%<br>19.7%                                                       | 36.2%<br>39.4%<br>26.8%                                                       | 57%<br>26%<br>N/A                                           | N/A<br>12.4%<br>N/A                                                   |
| CARDIOVASCULAR DISEASE<br>BMI Measured 2-74<br>Assessed as Obese<br>Children 2-5 w/BMI =>95%<br>IHD: Comp CVD Assessment<br>IHD: BP Assessed<br>IHD: LDL Assessed<br>IHD: Tobacco Assessed<br>IHD: BMI Assessed<br>IHD: BMI Assessed<br>IHD: Lifestyle Counsel<br>IHD: Depression Screen | 65.2%<br>41.7%<br>11.4%<br>100.0%<br>86.0%<br>87.7%<br>96.5%<br>56.1%<br>17.5% | 77.6%<br>41.0%<br>23.1%<br>100.0%<br>86.4%<br>86.4%<br>97.7%<br>50.0%<br>9.1% | 72.5%<br>37.5%<br>12.5%<br>100.0%<br>83.3%<br>75.0%<br>97.2%<br>61.1%<br>5.6% | 75%<br>47%<br>25%<br>97%<br>91%<br>83%<br>N/A<br>39%<br>62% | N/A<br>N/A<br>22%<br>95.0%<br>85.0%<br>50.0%<br>N/A<br>75.0%<br>20.0% |
| *Non-GPRA measure included<br>provide context to other GP                                                                                                    | in the<br>RA measu                                                             | IHS GPRA<br>res.                                                              | report                                                                        | submitted to OME                                            | to                                                                    |

Figure 5-163: Sample Selected Non-GPRA Measures Clinical Performance Summary from National GPRA & PART Report

|  | Version 1 | 0.0 |
|--|-----------|-----|
|  |           |     |
|  |           |     |

| MP<br>*** IHS 20            | Mation Mation Mation Mation Mation Mation Materia Materia Materia Materia Mation Mation Mation Mation Mation Ma | ay 27, 2<br>onal GPR | 010<br>A & PART      | Report ***               | Pag        | ie 1   |
|-----------------------------|----------------------------------------------------------------------------------------------------|----------------------|----------------------|--------------------------|------------|--------|
|                             | DEMO                                                                                                    | INDIAN H             | OSPITAL              |                          |            |        |
| Report Pe<br>Previous Year  | riod: Ju<br>Period:                                                                                             | 1 01, 20<br>נעד, 01. | 09 to Jun<br>2008 to | 1 30, 2010<br>Jun 30, 20 | 0.9        |        |
| Baseline Pe                 | eriod: J                                                                                                    | ul 01, 2             | 000 to Ju            | n 30, 2000               | )          |        |
| OFFICIAL GPRA & 1           | PART MEA                                                                                                    | SURES CL             | INICAL PE            | RFORMANCE                | SUMMARY    |        |
| :                           | Site                                                                                                    | Site                 | Site                 | GPRA                     | Nat'l      | 2010   |
| C1                          | urrent P                                                                                                    | revious              | Baseline             | Target                   | 2009       | Target |
| DIABETES                    |                                                                                                    |                      |                      |                          |            |        |
| Poor Glycemic Control >9.5  | 14.9%                                                                                                    | 4.2%                 | 12.6%                | 16%                      | 18%        | 10.0%  |
| ideal Glycemic Control <7   | 28.9%                                                                                                    | 31.6%                | 25.3%                | 33%                      | 31%        | 40.0%  |
| Controlled BP <130/80       | 23.1%                                                                                                    | 21.1%                | 14.9%                | 40%                      | 37%        | 50.0%  |
| DL Assessed                 | 62.8%                                                                                                    | 48.4%                | 26.4%                | 69%                      | 65%        | 70.0%  |
| ephropathy Assessed*        | 41.3%                                                                                                    | 6.3%                 | 5.7%                 | 54%                      | 50%        | 70.0%  |
| letinopathy                 | 44.6%                                                                                                    | 41.1%                | 50.6%                | 55%                      | 51%        | 75.0%  |
| ENTAL                       |                                                                                                    |                      |                      |                          |            |        |
| Dental Access General       | 8.6%                                                                                                    | 8.4%                 | 8.8%                 | 27%                      | 25%        | 40.0%  |
| Sealants                    | 50                                                                                                    | 61                   | 81                   | 257,920                  | 257,067    | N/A    |
|                             | 45                                                                                                    | 0.6                  | 1 5                  | 106 000                  |            | / -    |
| Copical Fluoride-# Pts      | 45                                                                                                    | 26                   | 15                   | 136,978                  | 136,794    | N/A    |
| IMMUNIZATIONS               |                                                                                                    |                      |                      |                          |            |        |
| influenza 65+               | 30.0%                                                                                                    | 37.5%                | 23.1%                | 60%                      | 59%        | 90.0%  |
| Pneumovax Ever 65+          | 44.5%                                                                                                    | 68.8%                | 56.9%                | 83%                      | 82%        | 90.0%  |
|                             | 00 50                                                                                                    |                      |                      |                          |            | / -    |
| Active IMM 431331           | 23.7%                                                                                                    | 0.0%                 | 0.0%                 | 80%                      | 798        | N/A    |
| LANCER                      |                                                                                                    |                      |                      |                          |            |        |
| Pap Smear Rates 21-64       | 41.0%                                                                                                    | 49.7%                | 45.9%                | 60%                      | 59%        | 90.0%  |
| Aammogram Rates 52-64       | 26.9%                                                                                                    | 37.9%                | 46.8%                | 47%                      | 45%        | 70.0%  |
| Nelsensetel Generate E1 00  | 01 49                                                                                                    |                      | 10.49                | 269                      | 2.2.9      | 22.08  |
| Colorectal Cancer 51-80     | 21.4≷                                                                                                    | 20.38                | 18.4≷                | 308                      | 338        | 33.08  |
| Tobacco Cessation Counsel   | 17.6%                                                                                                    | 19.3%                | 26.2%                | 27%                      | 24%        | N/A    |
| SEHAVIORAL HEALTH           |                                                                                                    |                      |                      |                          |            |        |
| TAS Prevention 15-44        | 9.9%                                                                                                    | 0.6%                 | 0.3%                 | 55%                      | 52%        | 25.0%  |
|                             |                                                                                                    |                      |                      |                          |            |        |
| LPV/DV Screen 15-40         | 1.9%                                                                                                    | 0.3%                 | 0.0%                 | 53%                      | 48%        | 40.0%  |
| Depression Screen 18+       | 5.4%                                                                                                    | 5.4%                 | 2.6%                 | 53%                      | 44%        | N/A    |
|                             |                                                                                                    |                      |                      |                          |            |        |
| HD: Comp CVD Assessment     | 42.1%                                                                                                    | 43.2%                | 38.9%                | 33%                      | 32%        | N/A    |
|                             |                                                                                                    |                      |                      |                          |            | ,      |
| OTHER CLINICAL              |                                                                                                    |                      |                      |                          |            |        |
| renatal HIV Testing         | 43.8%                                                                                                    | 16.7%                | 0.0%                 | 77%                      | 76%        | N/A    |
| * Moogumo dofinition shows  | ad in 20                                                                                                    | 07                   |                      |                          |            |        |
| + Site Previous and Site Ba | aseline <sup>.</sup>                                                                                            | values a             | re not ap            | plicable f               | or this me | asure. |

# Figure 5-164: Sample Official GPRA & PART Measures Performance Summary page from National GPRA & PART Report, Page 1

MP May 27, 2010 Page 2 \*\*\* IHS 2010 National GPRA & PART Report \*\*\* DEMO INDIAN HOSPITAL Report Period: Jul 01, 2009 to Jun 30, 2010 Previous Year Period: Jul 01, 2008 to Jun 30, 2009 Baseline Period: Jul 01, 2000 to Jun 30, 2000 GPRA & PART MEASURES CLINICAL PERFORMANCE SUMMARY Site Site Site PART Nat'l 2010 Current Previous Baseline Target 2009 Target -----PART MEASURE \_\_\_\_\_ Breastfeed Rates @ 2 Mos\* 100.0% 0.0% 100.0% 28% 28% 33% \* Federally Administered Activities measure. National 2009 rate is for federal sites only.

> Figure 5-165: Sample Official GPRA & PART Measures Performance Summary page from National GPRA & PART Report, Page 2

| MP<br>IHS 2010<br>Report Pe<br>Previous Yea:<br>Baseline I                                                                                                    | Other Na<br>DEMO<br>eriod: Ja<br>r Period:<br>Period: J                       | May 28,<br>ational M<br>INDIAN H<br>an 01, 20<br>Jan 01,<br>Jan 01, 2         | 2010<br>Leasures Re<br>LOSPITAL<br>10 to Dec<br>2009 to I<br>2000 to Dec      | <pre>&gt;port *** 31, 2010 Dec 31, 2009 c 31, 2000</pre>   | Page 1                                                 |  |
|----------------------------------------------------------------------------------------------------|-------------------------------------------------------------------------------|-------------------------------------------------------------------------------|-------------------------------------------------------------------------------|------------------------------------------------------------|--------------------------------------------------------|--|
| SELECTED OTHER NATIONAL MEA                                                                                                    | ASURES CL<br>Site<br>Current P                                                | JINICAL P<br>Site<br>Previous                                                 | ERFORMANCE<br>Site<br>Baseline                                                | SUMMARY<br>Nat'l<br>2009                                   | 2010<br>Target                                         |  |
| DIABETES<br>Comprehensive Care                                                                                                    | 7.4%                                                                          | 0.0%                                                                          | 0.0%                                                                          | 18%                                                        | N/A                                                    |  |
| DENTAL<br>Top Fluoride-# Apps                                                                                                    | 50                                                                            | 26                                                                            | 15                                                                            | 173,839                                                    | N/A                                                    |  |
| IMMUNIZATIONS<br>DM: Influenza<br>DM: Pneumovax Ever<br>Adolescent (13-17 Years)<br>AC: 1:3:2:1<br>AC: 1 Tdap<br>AC: 1 Meningococcal                                                         | 40.5%<br>46.3%<br>1.1%<br>2.2%<br>4.3%                                        | 46.3%<br>53.7%<br>0.0%<br>0.0%<br>0.0%                                        | 26.4%<br>58.6%<br>0.0%<br>0.0%<br>0.0%                                        | 63%<br>82%<br>65%<br>51%<br>59%                            | N/A<br>N/A<br>N/A<br>N/A<br>N/A                        |  |
| BEHAVIORAL HEALTH<br>AC ER Injury w/Alchl Scrn<br>AC ER Injury w/BNI<br>AC IPV/DV Screen                                                                                                    | 53.1%<br>35.7%                                                                | 0.0%                                                                          | 0.0%                                                                          | 88<br>08                                                   | N/A<br>N/A                                             |  |
| 15-40<br>AC IPV/DV 15-40<br>w/Exam                                                                                                    | 1.9%<br>0.8%                                                                  | 0.3%<br>0.0%                                                                  | 0.0%                                                                          | 48%<br>N/A%                                                | N/A<br>N/A                                             |  |
| AC IPV/DV 15-40<br>w/Related DX<br>AC IPV/DV 15-40                                                                                                    | 0.8%                                                                          | 0.0%                                                                          | 0.0%                                                                          | N/A%                                                       | N/A                                                    |  |
| AC IPV/DV 15-40<br>w/Refusal<br>DM: Depression Screen                                                                                                    | 0.6%                                                                          | 0.0%                                                                          | 0.0%                                                                          | N/A%<br>68%                                                | N/A<br>N/A<br>N/A                                      |  |
| CARDIOVASCULAR DISEASE<br>Cholesterol Screen 23+<br>BP Assessed 20+<br>Normal BP<br>Pre-HTN I BP<br>Pre-HTN II BP<br>Stage 1 HTN BP<br>Stage 2 HTN BP<br>BP Assessed in IHD Pts<br>Normal BP | 26.6%<br>61.1%<br>20.8%<br>16.4%<br>24.1%<br>27.2%<br>6.0%<br>100.0%<br>14.0% | 34.0%<br>77.3%<br>24.3%<br>20.1%<br>21.2%<br>27.2%<br>7.1%<br>100.0%<br>13.6% | 35.3%<br>74.7%<br>25.3%<br>17.4%<br>22.0%<br>27.2%<br>8.2%<br>100.0%<br>13.9% | 55%<br>84%<br>30%<br>20%<br>30%<br>18%<br>3%<br>98%<br>23% | 80.0%<br>N/A<br>N/A<br>N/A<br>N/A<br>N/A<br>N/A<br>N/A |  |

## 5.23.3.2 Other National Measures Report Clinical Performance Summary

Figure 5-166: Sample Performance Summary page from ONM Report, Page 1

| MP May 28, 2010<br>IHS 2010 Other National Measures Report ***<br>DEMO INDIAN HOSPITAL<br>Report Period: Jan 01, 2010 to Dec 31, 2010<br>Previous Year Period: Jan 01, 2009 to Dec 31, 2009<br>Baseline Period: Jan 01, 2000 to Dec 31, 2000 |                |                |            |            | Page 2         |  |
|----------------------------------------------------------------------------------------------------|----------------|----------------|------------|------------|----------------|--|
| SELECTED OTHER NATIONAL ME                                                                                                    | ASURES CLI     | INICAL PI      | ERFORMANCE | SUMMARY    |                |  |
|                                                                                                    | Site S         | Site           | Site       | Nat'l      | 2010<br>Waxaat |  |
| (                                                                                                    | Jurrent Pi     | revious B      | Baseline   | 2009       | Target         |  |
| Pre-HTN I BP                                                                                                    | 7.0%           | 25.0%          | 19.4%      | 22%        | N/A            |  |
| Pre-HTN II BP                                                                                                    | 35.1%          | 22.7%          | 30.6%      | 27%        | N/A            |  |
| Stage 1 HTN BP                                                                                                    | 26.3%          | 29.5%          | 16.7%      | 23%        | N/A            |  |
| Stage 2 HTN BP                                                                                                    | 5.3%           | 9.1%           | 19.4%      | 5%         | N/A            |  |
| Med Therapy Post AMI                                                                                                    |                |                |            |            |                |  |
| Beta-Blocker Treatment                                                                                                    | 35.8%          | 0.0%           | 0.0%       | 83%        | N/A            |  |
| ASA Treatment                                                                                                    | 16.4%          | 0.0%           | 0.0%       | 87%        | N/A            |  |
| ACEI/ARB Treatment                                                                                                    | 22.4%          | 0.0%           | 0.0%       | 61%        | N/A            |  |
| Statin Treatment                                                                                                    | 16.4%          | 0.0%           | 0.0%       | 57%        | N/A            |  |
| With all Above Meds                                                                                                    | 6.0%           | 0.0%           | 0.0%       | 39%        | N/A            |  |
| Persistence of Med Therapy                                                                                                    | y Post AMI     |                |            |            | /-             |  |
| Beta-Blocker Treatment                                                                                                    | 40.0%          | 66.7%          | 75.0%      | 73%        | N/A            |  |
| ASA Treatment                                                                                                    | 12.0%          | 0.0%           | 50.0%      | 54%        | N/A            |  |
| ACEI/ARB Treatment                                                                                                    | 22.0%          | 33.3%          | 25.0%      | 50%        | N/A            |  |
| Statin Treatment                                                                                                    | 14.0%          | 66.7%          | 50.0%      | 36%        | N/A            |  |
| With All Above Meds                                                                                                    | 6.0%           | 0.0%           | 25.0%      | 1/8        | N/A            |  |
| Med Therapy in High Risk I                                                                                                    | Patients       | C1 49          |            | 709        | <b>NT / D</b>  |  |
| Beta-Blocker Treatment                                                                                                    | 68.4%          | 61.4%          | 50.0%      | 70%        | N/A            |  |
| ASA Treatment                                                                                                    | 50.9%          | 52.3%          | /5.0%      | 56%        | N/A            |  |
| ACEI/ARB Treatment                                                                                                    | 64.98          | 4/./*          | 55.68      | 5/8        | N/A            |  |
| Statin Treatment                                                                                                    | 61.48<br>25 19 | 52.38          | 44.48      | 358        | N/A<br>N/A     |  |
| WILLI ALL ADOVE MEDS                                                                                                    | 35.16          | 22.16          | 10./6      | TOS        | N/A            |  |
| Conditiona 19 75                                                                                                    | 02 E%          | 76 08          | E0 0%      | 72%        | NT / 7         |  |
|                                                                                                    | 27 92          | 70.9%<br>55 0% | 22.28      | 73%<br>69% | N/A<br>N/A     |  |
| 101_120                                                                                                    | 17 22          | 15 02          | 22.2%      | 1.89       | N/A<br>N/A     |  |
| I.DI. >130                                                                                                    | 17 28          | 20 0%          | 44 4%      | 10%        | N/A<br>N/A     |  |
| HE and LVS Function                                                                                                    | 30 2%          | 0 0%           | 0.0%       | 16%        | N/A            |  |
|                                                                                                    | 50.20          | 0.00           | 0.00       | 100        | 11/11          |  |
| OTHER CLINICAL                                                                                                    |                |                |            |            |                |  |
| # STI Patients                                                                                                    | 31             | 10             | 10         | 7,427      | N/A            |  |
| # STI Incidents                                                                                                    | 35             | 12             | 15         | 9,323      | N/A            |  |
| STI Pts w/STI Screens                                                                                                    | 22.0%          | 16.7%          | 17.8%      | 40%        | N/A            |  |
| PreDM/Met Synd All Screen                                                                                                    | 0.0%           | 0.0%           | 0.0%       | 3%         | N/A            |  |
| # PHN Visits-Any Setting                                                                                                    | 18             | 16             | 19         | 367,587    | N/A            |  |
|                                                                                                    |                |                |            |            |                |  |

Figure 5-167: Sample Performance Summary page from ONM Report, Page 2

#### 5.23.3.3 EO Quality Transparency Measures Report Clinical Performance Summary

| MP                                                                                                    | М                           | ay 28, 2                    | 2010                            |                                | Page 1                                 |  |
|----------------------------------------------------------------------------------------------------|-----------------------------|-----------------------------|---------------------------------|--------------------------------|----------------------------------------|--|
| *** IHS 2010 Executive                                                                                                    | Order Q                     | uality (                    | Transparenc                     | y Measures H                   | Report ***                             |  |
| CRS 2010, Version 10.0<br>DEMO INDIAN HOSPITAL<br>Report Period: Jan 01, 2010 to Dec 31, 2010<br>Previous Year Period: Jan 01, 2009 to Dec 31, 2009<br>Baseline Period: Jan 01, 2000 to Dec 31, 2000 |                             |                             |                                 |                                |                                        |  |
| EO QUALITY TRANSPAR<br>S<br>Cu                                                                                                    | ENCY ME<br>Site<br>Arrent P | ASURES (<br>Site<br>revious | CLINICAL PE<br>Site<br>Baseline | RFORMANCE SU<br>Nat'l<br>2009* | JMMARY<br>HEDIS or<br>JCAHO**          |  |
|                                                                                                    |                             |                             |                                 |                                |                                        |  |
| DIABETES<br>Poor Alc Control (>9.0)<br>BP Control (<140/90)<br>LDL Control (<100)                                                                                                    | 49.6%<br>54.5%<br>28.9%     | 35.8%<br>41.1%<br>31.6%     | 57.5%<br>37.9%<br>9.2%          | 44.2%<br>65.3%<br>38.6%        | 47.9% HMCD<br>55.5% HMCD<br>31.3% HMCD |  |
| IMMUNIZATIONS<br>Influenza 50-64 w/ IZ/<br>Contraindication/NMI                                                                                                    |                             |                             |                                 |                                |                                        |  |
| Refusal                                                                                                    | 22.3%                       | 25.2%                       | 12.2%                           | 53.9%                          | 48.6% HCOM                             |  |
| /NMI Refusal<br>Influenza 65+ w/ IZ//<br>Contraindication/                                                                                                    | 5.9%                        | 0.0%                        | 0.0%                            | N/A                            | N/A                                    |  |
| NMI Refusal                                                                                                    | 30.0%                       | 37.5%                       | 23.1%                           | 67.0%                          | 68.6% HMCR                             |  |
| NMI Refusal<br>Pneumovax 65+ w/ IZ/<br>Contraindication/                                                                                                    | 3.0%                        | 0.0%                        | 0.0%                            | N/A                            | N/A                                    |  |
| NMI Refusal<br>A. Contraindication                                                                                                    | 44.5%                       | 68.8%                       | 56.9%                           | 88.7%                          | N/A                                    |  |
| /NMI Refusal                                                                                                    | 8.2%                        | 4.5%                        | 0.0%                            | N/A                            | N/A                                    |  |
| RESPIRATORY                                                                                                    |                             |                             |                                 |                                |                                        |  |
| Asthma w/ Preferred Meds<br>CAP w/O2 Assmt<br>CAP w/Refusal O2 Assmt                                                                                                    | 40.0%<br>44.2%<br>7.7%      | 50.08<br>8.38<br>0.08       | 60.0%<br>25.0%<br>0.0%          | 79.9%<br>78.4%<br>N/A          | 86.9% HMCD<br>99.7% JCO<br>N/A         |  |
| CAP w/o O2 Assmt                                                                                                    | 48.1%                       | 91.7%                       | 75.0%                           | N/A                            | N/A                                    |  |
| CARDIOVASCULAR DISEASE                                                                                                    |                             |                             |                                 |                                |                                        |  |
| Persistent BB after AMI                                                                                                    | 7.3%                        | 50.0%                       | 50.0%                           | 61.8%<br>N/A                   | 62.0% HMCD                             |  |
| Female Persistent of BB                                                                                                    | 12.0%                       | 100.0%                      | 50.0%                           | N/A<br>N/A                     | N/A<br>N/A                             |  |
| HTN w/BP Assessed                                                                                                    | 95.9%                       | 92.0%                       | 93.4%                           | N/A                            | N/A                                    |  |
| HTN w/BP <140/90                                                                                                    | 35.7%                       | 36.0%                       | 33.0%                           | 59.8%                          | 53.4% HMCD                             |  |
| Atr Fib w/ Anticoag<br>Atr Fib w/Refusal                                                                                                    | 29.4%                       | 0.0%                        | 0.0%                            | 75.0%                          | N/A                                    |  |
| Anticoag                                                                                                    | 5.9%                        | 0.0%                        | 0.0%                            | N/A                            | N/A                                    |  |

(continued on next page)

| Atr Fib w/o<br>Anticoag<br>CVD w/LDL Assessment<br>CVD w/LDL <100                                                                                                    | 64.7%<br>93.5%<br>35.5% | 0.0%<br>76.9%<br>42.3% | 0.0%<br>50.0%<br>16.7% | N/A<br>N/A<br>50.1% | N/A<br>76.3% HMCD<br>38.3% HMCD |
|----------------------------------------------------------------------------------------------------|-------------------------|------------------------|------------------------|---------------------|---------------------------------|
| * Represents national rates as of March 17, 2010 for all federal, one Navajo tribal facility, six Oklahoma tribal facilities, and four Portland tribal facilities.                                                                                                    |                         |                        |                        |                     |                                 |
| **The rates shown in the "HEDIS or JCAHO" column represent the most recent<br>rate available, which may be different from the CRS report period. The<br>abbreviations after the rate represent: HMCD-HEDIS Medicaid, HCOM-HEDIS<br>Commercial, HMCR-HEDIS Medicare, and JCO-JCAHO. |                         |                        |                        |                     |                                 |

Figure 5-168: Sample Performance Summary page from EO Quality Transparency Measures Report

### 5.23.4 Patient List Formats

You may run Patient Lists for the following reports:

- National GPRA & PART/GPRA & PART Performance reports (LST menu option)
- Selected Measures report (COM, PP, or ALL menu options)
- Other National Measures (OST menu option)
- Executive Order Quality Transparency Measures Report (EO menu option)
- Elder Care (ELD menu option)
- HEDIS (HED menu option)
- Patient Education (PED menu options PCM and P3)

You may also run the Comprehensive National GPRA & PART Patient List (CMP) and the GPRA & PART Forecast Patient List (FOR). The CMS Performance Report automatically includes Patient Lists.

Except for the CMS Performance Report, the lists display patients who meet the numerator(s), denominator(s), or both, depending on the type of report run and the performance measure. Patient List options include a random list (10% of the total list), a list by primary care provider, and the entire patient list.

The CMS Performance Report provides lists of patients, but does not determine if patients met the denominator or numerator. Rather, it provides all of the relevant information found in RPMS that the user should review, along with chart data, to determine if a patient should be included in the denominator and numerator.

For the National GPRA & PART /GPRA & PART Performance and the Other National Measures reports, Patient Lists can be created for one or more performance measure topics at a time. The Patient Lists for these reports allow users to include only patients meeting the measure, only patients not meeting the measure, or both for most performance measures.

The GPRA & PART Forecast Patient List identifies all GPRA & PART measures a patient is due for during the current GPRA year as of the report run date and provides information for the provider on how the measures can be met. This list is linked to the Scheduling menu and may be run for the following options:

- 1. A selected patient with a scheduled appointment
- 2. All patients with scheduled appointments to a selected clinic(s) or all clinics at a facility
- 3. All patients with scheduled appointments to an entire facility or division
- 4. A selected patient or patients even if they do not a scheduled appointment

The Comprehensive National GPRA & PART Patient List shows all patients included in the National GPRA & PART Report who did not meet at least one GPRA & PART measure, and identifies which GPRA & PART measure(s) the patients did not meet. The list also identifies the name of the provider that the patient last had a visit with and the date of the visit.

For the Selected Measures (COM, PP, ALL), Executive Order Quality Transparency Measures, Elder Care, HEDIS, and Patient Education reports, you select the performance measure topic(s) for which you want to run Patient Lists but you do not have the option of choosing to include only patients meeting or not meeting the performance measure.

For instructions on producing each of these patient lists, see the following sections.

- For the National GPRA & PART/GPRA & PART Performance Patient List, see Section 5.3.2.
- For the GPRA & PART Forecast Patient List, see Section 5.8.2.
- For the Comprehensive National GPRA & PART Patient List, see Section 5.10.2.
- For Selected Measures Reports (COM, PP, ALL) Patient Lists, see Section 5.11.2.
- For the Other National Measures Report Patient List, see Section 5.15.2.
- For the Executive Order Quality Transparency Measures Report, see Section 5.17.2
- For the Elder Care Report, Section 5.18.2.

- For the HEDIS Report, see Section 5.19.2.
- For the Patient Education Reports, see Sections 5.20.2 and 5.21.2 (PCM and P3, respectively).

Patient Lists are organized by

- Community
- Gender
- Age
- Last name

Key elements of the Patient List format, shown in Figure 5-169 and Figure 5-170, are the following:

1. **Report Type**: Indicates "Patient List" as the report type.

2. **Patient List Type**: Displays whether the Patient List is a "Random Patient List," "Patient List by Provider," or "All Patients," depending on which option you selected.

- 3. List Description: Describes which patients will be included on the list.
- 4. List columns: All Patient Lists contain the following columns of information:
- Patient Name displayed as Last, First
- Health Record Number (HRN) of the patient
- Community name
- **Sex** (M or F) of the patient;
- Age of the patient (as of the first day of the report period)

Patient Lists are organized by (1) Community, (2) gender, (3) age, and (4) last name.

5. **Denominator** column: For most patient lists, displays the denominator of which the patient is a member (e.g., "AC" for Active Clinical). For measures that provide only a count for the numerator and use no denominator, such as the Dental Sealants measure, the denominator values will be blank.

6. **Numerator Value** column: Displays different information about the numerator, such as the date a test was given and the test code, whether a Health Factor or patient education code was recorded. In the example on the next page (Figure 5-169), the value column identifies the date a Pap smear was documented and the test code. If no date and code information is displayed, this patient is counted in the denominator only.

Note: This column is not included in the Comprehensive National GPRA & PART Patient List report. Instead, it has the Measure Not Met (#7) and Lst Prvdr (#8) columns. In addition, the performance measures are not listed separately; each patient is listed only once with all the measures s/he did not meet and indicated in the Measure Not Met column.

7. **Measure Not Met** column: displayed only for the Comprehensive National GPRA & PART Patient List. Displays all of the applicable National GPRA & PART Report measures a patient did not meet. If there are more measures than can be listed within this column, the measures will be wrapped to the next line, starting in the Patient Name column.

8. **Lst Prvdr** column: displayed only for the Comprehensive National GPRA & PART Patient List. Displays the name, abbreviated discipline of the provider the patient saw at his/her last visit, and the date of the patient's last visit.

\*\*\*\*\* CONFIDENTIAL PATIENT INFORMATION, COVERED BY THE PRIVACY ACT \*\*\*\*\* MP May 28, 2010 Page 1 1) \*\*\* IHS 2010 Clinical Performance Measure Patient List \*\*\* DEMO INDIAN HOSPITAL Report Period: Jan 01, 2010 to Dec 31, 2010 2) Entire Patient List Cancer Screening: Pap Smear Rates Denominator(s): GPRA Denominator: Female Active Clinical patients ages 21 through 64 without documented history of Hysterectomy. Female User Population patients ages 21 through 64 without a documented history of Hysterectomy. Numerator(s): GPRA Numerator: Patients with a Pap Smear documented in the past 3 years. NOTE: This numerator does NOT include refusals. Patients with documented Pap smear refusal in past year. Logic: Age of the patient is calculated at the beginning of the Report Period. Patients must be at least 21 years of age at the beginning of the Report Period and less than 65 years of age as of the end of the Report Period. Hysterectomy defined as any of the following ever: 1) V Procedure: 68.4-68.8; 2) CPT 51925, 56308 (old code), 58150, 58152, 58200-58294, 58548, 58550-58554, 58570-58573, 58951, 58953-58954, 58956, 59135; or 3) V POV 618.5, V88.01, V88.03; or 4) Women's Health procedure called Hysterectomy. Pap Smear definitions: 1) V Lab: Pap Smear; 2) POV: V67.01 Follow-up Vaginal Pap Smear, V76.2 Screen Mal Neop-Cervix, V72.31 Routine Gynecological Examination, V72.32 Encounter for Pap Cervical Smear to Confirm Findings of Recent Normal Smear Following Initial Abnormal Smear, V72.3 Gynecological Examination, Pap Cervical Smear as Part of General Gynecological Exam, Pelvic Exam (annual) (periodic) (old code, to be counted for visits prior to 10/1/04 only), V76.47 Vaginal Pap Smear for Post-Hysterectomy Patients, 795.0\*, 795.10-16, 795.19; 3) V Procedure: 91.46; 4) V CPT: 88141-88167, 88174-88175, G0123, G0124, G0141, G0143-G0145, G0147, G0148, P3000, P3001, Q0091; 5) Women's Health: procedure called Pap Smear; 6) LOINC taxonomy; 7) site-populated taxonomy BGP PAP SMEAR TAX. Refusal: Refusal in past year of Lab Test Pap Smear. Performance Measure Description: During FY 2010, achieve the tentative target rate of 60% for the proportion of female patients ages 21 through 64 without a documented history of hysterectomy who have had a Pap screen within the previous three years. Past Performance and/or Target: IHS Performance - FY 2009 - 59%, FY 2008 - 59%, FY 2007 - 59%, FY 2006 - 59%, FY 2005 - 60%, FY 2004 - 58%, FY 2003 - 61%; IHS 2010 Goal: 90%

Figure 5-169: Sample Patient List, Page 1

|   | *** IHS 2010<br>Repor                                                                                                    | Clinica<br>I<br>t Perio                                                                          | l Performance<br>DEMO INDIAN HO<br>d: Jan 01, 201<br>Entire Patient                                                | Meas<br>OSPI<br>LO to<br>LLIS                       | sure<br>FAL<br>o De<br>st                                      | Patient Lis<br>c 31, 2010                                                                          | t ***                                                                |                                                 |
|---|----------------------------------------------------------------------------------------------------|--------------------------------------------------------------------------------------------------|----------------------------------------------------------------------------------------------------|-----------------------------------------------------|----------------------------------------------------------------|----------------------------------------------------------------------------------------------------|----------------------------------------------------------------------|-------------------------------------------------|
|   | Source:                                                                                                    |                                                                                                  |                                                                                                    |                                                     |                                                                |                                                                                                    |                                                                      |                                                 |
|   | HP 2010 3-4<br>UP=User Pop; AC=Active<br>PREG=Pregnant Female; I                                                                                                    | Clinica<br>MM=Acti                                                                               | l; AD=Active I<br>ve IMM Pkg Pt;                                                                                   | Diab<br>IHI                                         | etic<br>D=Ac                                                   | ; AAD=Active<br>tive Ischemi                                                                       | Adult Dia<br>c Heart Di                                              | abetic<br>Isease                                |
| 3 | Cancer Screening: Pap S<br>smear or refusal, if an                                                                                                    | mear Ra<br>Y•                                                                                    | tes: List of v                                                                                                    | vomei                                               | n 21                                                           | -64 with doc<br>5)                                                                                 | umented Pa                                                           | ap<br>)                                         |
| 4 | PATIENT NAME                                                                                                    | HRN                                                                                              | COMMUNITY                                                                                                    | SEX                                                 | AGE                                                            | DENOMINATOR                                                                                        | NUMERATOR                                                            | ર                                               |
|   | PATIENT, CRSAA<br>PATIENT, CRSBB<br>PATIENT, CRSJL<br>PATIENT, CRSOA<br>PATIENT, CRSCC<br>PATIENT, CRSDD<br>PATIENT, CRSEE<br>PATIENT, CRSFF<br>PATIENT, CRSFF<br>PATIENT, CRSGG<br>PATIENT, CRSHH | 106885<br>116282<br>900265<br>900384<br>109555<br>107131<br>122087<br>128663<br>171055<br>172754 | BRAGGS<br>BRAGGS<br>BRAGGS<br>BRAGGS<br>BROKEN ARROW<br>BROKEN ARROW<br>CHECOTAH<br>CHECOTAH<br>CHECOTAH<br>KANSAS | F<br>F<br>F<br>F<br>F<br>F<br>F<br>F<br>F<br>F<br>F | 21<br>21<br>21<br>22<br>22<br>22<br>22<br>22<br>22<br>22<br>22 | UP, AC<br>UP<br>UP, AC<br>UP<br>UP, AC<br>UP, AC<br>UP, AC<br>UP, AC<br>UP, AC<br>UP, AC<br>UP, AC | 05/05/02<br>10/31/01<br>07/25/03<br>09/10/03<br>06/26/03<br>10/31/02 | 795.0<br>Lab<br>Lab<br>Lab<br>Lab<br>Lab<br>Lab |
|   | PATIENT, CRSOZ<br>PATIENT, CRSPJ<br>PATIENT, CRSQP<br>PATIENT, CRSJJ<br>PATIENT, CRSKK<br>PATIENT, CRSJV<br>PATIENT, CRSPR<br>PATIENT, CRSLL<br>PATIENT, CRSMM                                     | 900409<br>900419<br>900446<br>100809<br>171053<br>900275<br>900427<br>110076<br>116602           | KANSAS<br>KANSAS<br>KANSAS<br>MARBLE CITY<br>MARBLE CITY<br>SAND SPRINGS<br>SAND SPRINGS<br>SAND SPRINGS           | 두 두 두 두 두 두 두                                       | 22<br>22<br>23<br>23<br>24<br>24<br>25<br>25                   | UP, AC<br>UP, AC<br>UP<br>UP, AC<br>UP, AC<br>UP, AC<br>UP, AC<br>UP, AC<br>UP, AC                 | 09/06/02<br>01/24/02<br>07/22/03                                     | Lab<br>Lab<br>Lab                               |
|   | Total # of Patients on                                                                                                    | list: 1                                                                                          | 9                                                                                                    |                                                     |                                                                |                                                                                                    |                                                                      |                                                 |

Figure 5-170: Sample Patient List, Page 2

\*\*\*\*\* CONFIDENTIAL PATIENT INFORMATION, COVERED BY THE PRIVACY ACT \*\*\*\*\* May 10, 2010 MP Page 2 \*\*\* IHS 2010 Comprehensive National GPRA & PART Patient List \*\*\* \*\*\* List of Patients Not Meeting a National GPRA or PART measure \*\*\* CRS 2010, Version 10.0 DEMO INDIAN HOSPITAL Report Period: Jan 01, 2010 to Dec 31, 2010 All Patients \_\_\_\_\_ UP=User Pop; AC=Active Clinical; AD=Active Diabetic; AAD=Active Adult Diabetic PREG=Pregnant Female; IMM=Active IMM Pkg Pt; IHD=Active Ischemic Heart Disease 7) 8) 5) 4 PATIENT NAME HRN COMMUNITY SEX AGE DENOMINATOR NOT MET/LST PRVDR \_\_\_\_\_ PATIENT, CRSAA 202575 BRAGGS F 0 UP Dental Visit/DEMO,DOCTOR,MD,12/12/03 PATIENT, CRSAB 205080 BRAGGS F O UP Dental Visit/LITTLE, DOCTOR, MD, 12/31/03 PATIENT, CRSAC 207050 BRAGGS F O UP Dental Visit/ LITTLE, DOCTOR, MD, 03/03/03 F 0 UP 209048 BRAGGS Dental Visit/ PATIENT, CRSAD WHO, DOCTOR, DO, 08/21/03 PATIENT, CRSAE 209956 BRAGGS F 0 UP Dental Visit/ DEMO, DOCTOR, MD, 10/10/03 199359 BRAGGS PATIENT, CRSAF F 1 UP,AC,IMM Dental Visit, Imm Pkg Child IZ/WHO, DOCTOR, DO, 11/30/03

Figure 5-171: Sample Comprehensive National GPRA & PART Patient List

| <pre>MP ***CONFIDENTIAL PATIENT INFORMATION-COVERED BY THE PRIVACY ACT***Page 1<br/>GPRA &amp; PART Forecast Patient List<br/>GPRA Measures Not Met or Due During Jul 01, 2009-Jun 30, 2010<br/>CRS 2010, Version 10.0<br/>Patients with an Appointment in 06 DIABETIC on Apr 28, 2010<br/>Date Report Run: Jun 03, 2010<br/>Site where Run: DEMO INDIAN HOSPITAL<br/>Report Generated by: LAST, FIRST</pre> |                                                                                                    |  |  |  |  |
|----------------------------------------------------------------------------------------------------|----------------------------------------------------------------------------------------------------|--|--|--|--|
| Appt Time Patient Name<br>GPRA Measure Not Met                                                                                                    | HRN Sex DOB Community<br>Date of Last Screening and Next Due Date<br>Tests Counted for GPRA Measure                                                                                                    |  |  |  |  |
| 10:00am PATIENT, CRSBG                                                                                                    | 115640 F 09/29/74 KANSAS                                                                                                    |  |  |  |  |
| Dental Visit<br>(All Patients)                                                                                                    | Last Dental Exam: 06/15/09<br>Overdue as of: 06/15/10<br>GPRA counts visits with ADA 0000 or 0190, CPT<br>codes D0000 or D0190, PCC Exam 30, POV V72.2 or<br>any CHS visit with any ADA code during<br>7/1/09-6/30/10                                                                                                    |  |  |  |  |
| AC Pap Smear                                                                                                    | Last Pap: 08/19/06<br>Overdue as of: 08/18/09<br>GPRA counts Pap past 3 years from 6/30/10.                                                                                                    |  |  |  |  |
| AC Tobacco Cess                                                                                                    | Last Intervention: Never<br>Overdue as of: 07/01/09<br>GPRA counts tobacco patient education, visit to<br>Tobacco Cessation Clinic, ADA code 1320, CPT<br>D1320, 99406, 99407, G0375, G0376, 4000F, G8402 or<br>G8453, or Rx for tobacco cessation aid during<br>7/1/09-6/30/10                                                                                               |  |  |  |  |
| AC Alcohol Scrn                                                                                                    | Last Alcohol Screen: 03/20/09<br>Alcohol Screening Overdue as of: 03/20/10<br>GPRA counts PCC Exam 35, CPT 99408, 99409, G0396,<br>or G0397, V Measurement in PCC or BH of AUDT,<br>AUDC, or CRFT, any alcohol health factor, alcohol<br>screening diagnosis, alcohol diagnosis or<br>procedure, or alcohol or chemical dependency<br>patient education during 7/1/09-6/30/10 |  |  |  |  |
| AC IPV/DV Scrn                                                                                                    | Last DV Screen: Never<br>Overdue as of: 07/01/09<br>GPRA counts PCC Exam 34, BHS IPV/DV Exam, IPV/DV<br>Dx, or IPV/DV patient education during<br>7/1/09-6/30/10                                                                                                    |  |  |  |  |

#### Figure 5-172: Sample GPRA & PART Forecast Patient List, Selected Patient with Appointment Option

# 6.0 Area-Office-Specific Menu Options

Area Offices can produce summary reports with data aggregated from all sites for national reporting for the National GPRA & PART, National GPRA & PART Report Performance Summaries, GPRA & PART Performance, Other National Measures, Executive Order Quality Transparency Measures, Elder Care, HEDIS Performance, and Patient Education with Community Specified reports. These summary, or aggregate, reports are generated from individual site export report files that were sent to the Area Office when a site chose to export its data.

**Note:** It is strongly recommended that each Area Office establish a quarterly review process for the National GPRA & PART Performance reporting data, which includes all GPRA & PART measures and some additional key clinical performance measures.

In addition, Area Offices may aggregate height and weight data received from all sites within the area into one or multiple delimited files for exporting to the National GPRA Support Team, which will then transmit the file to the IHS Division of Epidemiology.

Service units with multiple facilities can also use this option to produce aggregated reports.

**Note:** Access to the Area Options (AO) is restricted to those users with the BGPZAREA security key.

To access the Area Options, follow these steps

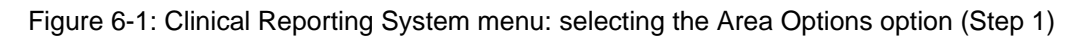

1. At the "Select CRS 2010 Option" prompt, type **AO** and press the Enter key to display the Area Office Options menu, as in the following example:

```
** IHS/RPMS CRS 2010 **
                        ** Area Office Options **
                               Version 10.0
                           DEMO INDIAN HOSPITAL
  UPL
        Upload Report Files from Site
        AREA National GPRA & PART Report
  AGP
        AREA National GPRA & PART Report Perf Summaries
  ASUM
  GPUA
        AREA GPRA & PART Performance Report
  AONM AREA Other National Measures Report
  AEO
        AREA EO Quality Transparency Measures Report
  AELD
        AREA Elder Care Report
  AHED
        Area HEDIS Report
  APCM
        AREA Patient Education Rpt w/Community Specified
        AREA Height and Weight Data File
  AHW
  LSTF List files in a directory
Select Area Options Option:
```

Figure 6-2: Area Office Options menu options

The following options are available on the Area Office Options menu:

- UPL Upload Report Files from Site, which uploads the facilities' exported data files located on the Area Office drive into the Area Office's CRS.
- AGP AREA National GPRA & PART Report
- ASUM AREA National GPRA & PART Report Perf Summaries
- GPUA AREA GPRA & PART Performance Report
- AONM AREA Other National Measures Report
- AEO AREA EO Quality Transparency Measures Report
- AELD AREA Elder Care Report
- AHED Area HEDIS Report
- APCM AREA Patient Education Report with Community Specified
- AHW AREA Height and Weight Data File
- LSTF List files in a directory, which enables you to view a list of the facility data files at the designated location on your Area Office server.

To produce an Area Office report, the Area Office must first upload the FileMan data files from all facilities into the Area Office's Clinical Reporting system. Facilities can create export data files when running the following reports:

- National GPRA & PART: Provides data for the Area Aggregate (1) National GPRA & PART Report, (2) National GPRA & PART Report Performance Summaries, and (3) Height and Weight Data File
- GPRA & PART Performance
- Other National Measures
- EO Quality Transparency Measures
- Elder Care
- HEDIS Performance
- Patient Education Report with Community Specified

The facility must send these export data files to a designated location on the Area Office server manually or automatically.

**Note:** The National GPRA & PART Report Performance Summaries and height and weight data are uploaded from the National GPRA & PART Report facility files. There are no separate files to upload.

For the National GPRA & PART Report, Area Offices must inform sites which community taxonomy should be used for official GPRA & PART reporting *before* the site exports its National GPRA & PART report data. The designated IHS report coordinator for the annual National GPRA & PART Report should convey this information to the Area Office GPRA coordinators.

- For the GPRA & PART Performance, Other National Measures, EO Quality Transparency Measures, Elder Care, HEDIS, and Patient Education with Community Specified reports, Area Offices must provide sites with the following information before the site runs their export reports:
  - Date range (e.g., January 1 December 31; July 1 June 30)
  - Calendar year for the report end date
  - Baseline year
  - Population (e.g., AI/AN only [Beneficiary 01])

To aggregate data export files from a specific site, all export files must have matching date range, ending calendar year, baseline year, and population data.

For all Area Aggregate reports:

• After the report is run, sites must provide the name of the Area Office export file(s), which begin(s) with "BG10," to their Area Office contact.

• Sites may be requested to use File Transfer Protocol (FTP) to transmit the export file to the Area Office server if the files are not transmitted automatically.

# 6.1 Upload Report Files from Site (UPL)

#### CI10 > AO > UPL

This option is used by Area Offices to upload data files into CRS that have been sent manually via FTP or transmitted automatically by service units.

**Note:** Each Area Office should establish a process with the GPRA or QA Coordinators at each site to record and transmit export data filenames at the time the facility reports are run.

Once these files have been received and uploaded into CRS, they can be used in an area aggregate report. The Area Office must execute this option each time a service unit sends a data file.

Before you begin, you need the following information:

• Path of the directory that holds the data files exported from the sites.

For the directory location of these files, see your Area Office information systems personnel.

• File name of each data file you want to upload to the Area Office CRS.

To upload site export data files into CRS, follow these steps:

```
DEMO INDIAN HOSPITAL
  UPL
         Upload Report Files from Site
  AGP
         AREA National GPRA & PART Report
         AREA National GPRA & PART Report Perf Summaries
  ASUM
  GPUA AREA GPRA & PART Performance Report
  AONM AREA Other National Measures Report
  AEO
         AREA EO Quality Transparency Measures Report
  AELD
         AREA Elder Care Report
         Area HEDIS Report
  AHED
         AREA Patient Education Rpt w/Community Specified
  APCM
  AHW
         AREA Height and Weight Data File
  LSTF
        List files in a directory
Select Area Options Option: UPL <Enter> Upload Report Files from Site
```

Figure 6-3: Area Office Options menu: selecting the Upload Report Files from Site option (UPL) (Step 1)
1. At the "Select Area Options Option" prompt, Type UPL and press the Enter key.

```
This option is used to upload a SU's 2010 CRS data.
You must specify the directory in which the CRS 2010 data file resides
and then enter the filename of the data.
Enter directory path: pathname <Enter>
Enter filename w /ext: BG10505901.300 <Enter>
Directory=Q:\ File=BG10505901.300
All done reading file
Processing
Data uploaded.
Enter RETURN to continue or '^' to exit: <Enter>
Enter filename w /ext: ^
Enter filename w /ext: ^
Enter directory path: ^
Directory not entered!! Bye.
```

Figure 6-4: Running the Upload Report Files from Site option (Steps 2-6)

2. At the "Enter directory path" prompt, type the directory path and press the Enter key.

The directory path is the Area Office network directory to which the facility's data files were sent via FTP when the facility ran the requested performance reports; for example:

- Windows: Q:\usr\spool\uucppublic
- UNIX: /usr/spool/uucppublic
- 3. At the "Enter Filename w /ext" prompt; type the name of the file you want to upload and press the Enter key; for example, BG10505901.300.

**Note:** Files for the current version of the CRS begin with **BG10**.

When the facility runs the National GPRA & PART, GPRA & PART Performance, Other National Measures, EO Quality Transparency Measures, Elder Care, HEDIS Performance, or Patient Education with Community Specified report, the facility's CRS assigns a file name to the data file. Each file name begins with "BG10". The National GPRA & PART/GPRA & PART Performance files use only a numerical file name extension, such as "BG10505901.300". However, the other reports also include letters in the extension, such as "BG10505901.HE12". The file name extensions used to identify the reports are shown below.

• .HE – HEDIS Performance Reports

- .ONM Other National Measures Reports
- .EO EO Quality Transparency Measures Reports
- .EL Elder Care Reports
- .PED Patient Education with Community Specified Reports

The system displays the following progress messages:

- All done reading file
- Processing
- Data uploaded

If you do not see these messages, the file was not uploaded.

If you typed the file name incorrectly or CRS cannot locate the file, the following message is displayed:

CANNOT OPEN (OR ACCESS) FILE '/[directory name]/[filename]'

- 4. At the "Enter Return to continue or ' $^{\prime}$  to exit" prompt, press the Enter key.
- 5. At the "Enter Filename w /ext" prompt, do one of the following:
  - To upload another file from the same directory, type the name of the file to be uploaded and press the Enter key.
  - To exit or change directories, type a caret (^) and press the Enter key.
- 6. At the "Enter directory path" prompt, do one of the following:
  - To upload a file from a different directory, type a directory path and press the Enter key.
  - To return to the Area Office Options menu, type a caret (^) and press the Enter key.

## 6.2 Run AREA Aggregate Reports

There are 11 menu options for running Area Office reports used by the Area Office to produce aggregated performance reports. The Area Office reports summarize the performance of all facilities/service units to produce Area-Office-wide statistics.

The data uploaded from the facilities must have the following matching elements:

• Report type (i.e. National GPRA & PART, GPRA & PART Performance, Other National Measures, EO Quality Transparency Measures, Elder Care, HEDIS Performance, Patient Education with Community Specified)

- Date ranges (e.g., July 1 through June 30)
- Calendar year end dates (e.g., 2010)
- Baseline year (e.g., 2000)
- Population type (e.g., AI/AN only)

This information is predefined in the National GPRA & PART Report. However, you will need to specify these elements for the GPRA & PART Performance, Other National Measures, EO Quality Transparency Measures, Elder Care, HEDIS Performance, and Patient Education with Community Specified reports.

## 6.2.1 Area National GPRA & PART Report (AGP)

## CI10 > AO > AGP

Use the Area National GPRA & PART Report (AGP) option to produce an Area Aggregate National GPRA & PART Report. This report contains clinical measures (specific denominators and numerators) defined in the IHS GPRA Performance Plan and aggregates all data files received to date from the service units.

The Area Aggregate National GPRA & PART report outputs the following four files: CRSGPRANT1 and CRSGPRANT2 (for National GPRA measures) and CRSGPRADEVNT1 and CRSGPRADEVNT2 (for GPRA Developmental measures). All of these files must be sent to the National GPRA Support Team for National GPRA & PART reporting.

The National GPRA Support Team uses these files to create IHS national rates for all GPRA & PART performance measures reported to Congress in the Annual GPRA Performance Report.

Additionally, these files may be imported into Excel to create graphs and other summary reports. For instructions, see Appendix B: Working with Delimited Files.

To run the Area National GPRA & PART report, follow these steps:

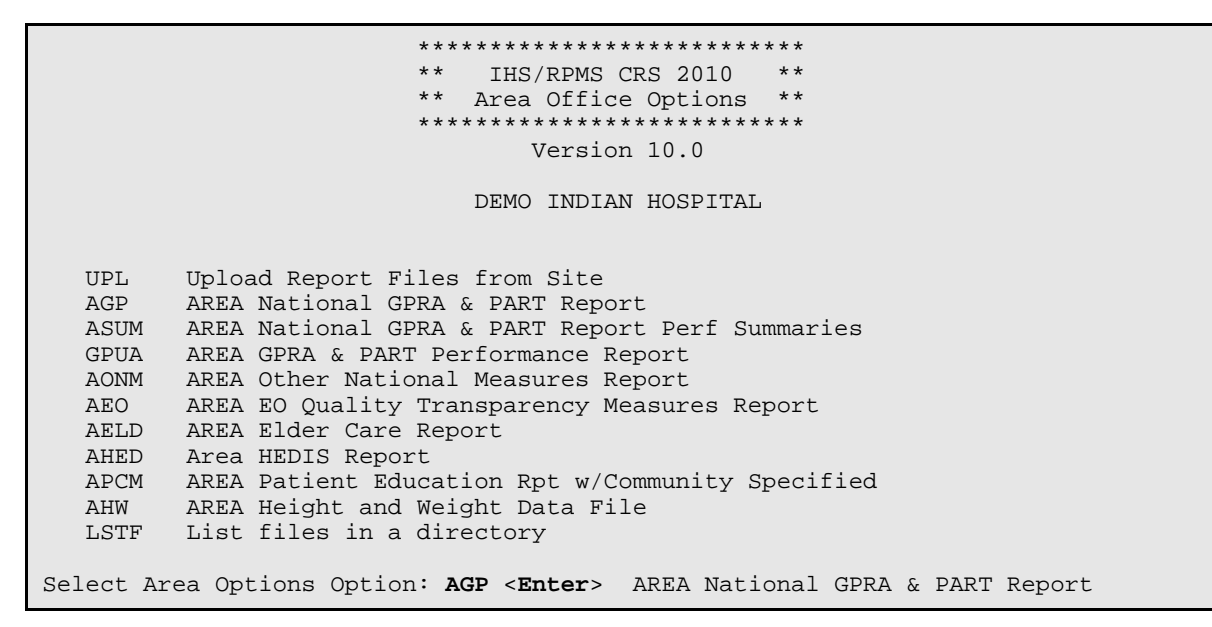

Figure 6-5: Area Office Options menu: selecting the Run Area Nation GPRA & PART Report (AGP) (Step 1)

1. At the "Select Area Options Option" prompt, type AGP and press the Enter key.

The predefined date ranges are displayed, including the Report Period (current), the Previous Year Period, and the Baseline Period.

Figure 6-6: Running the Area Aggregate National GPRA & PART report: selecting facility option (Step 2)

- 2. At the "Run Report for" prompt, do one of the following:
  - To combine data for all sites, press the Enter key to accept the default "A" (Area Aggregate).
  - To run a report similar to the facility's National GPRA & PART report, type **F** (One Facility) and press the Enter key.

```
You will now be able to select which sites to use in the area aggregate/facility report.
Press Enter to Continue :<Enter>
```

Figure 6-7: Running the Area Aggregate National GPRA & PART Report (Step 3)

3. Press the Enter key at the prompt to display the Area Aggregate Site Selection screen.

All facilities that have uploaded their data files for the selected time period are displayed. Any CHS-only facility is marked with a plus sign (+) after its name.

- 4. At the "Select Action" prompt, do one of the following:
  - To view multiple pages:
    - Type a plus sign (+) and press the Enter key to view the next page.
    - Type a minus sign/hyphen (-) and press the Enter key to return to the previous page.
  - To select facilities to include in the report:
    - To select all facilities, type **A** and press the Enter key.
    - To select specific facilities, type **S** and press the Enter key. At the "Which Facility" prompt, type the number(s) of the facility or facilities you want to select and press the Enter key.

To select multiple facilities, type a range (e.g., 1–4), a series of numbers (e.g., 1, 4, 5, 16), or a combination of ranges and numbers (e.g., 1–5, 7, 33).

After pressing the Enter key, each selected facility is marked with an asterisk (\*) before its number.

• To remove (unselect) a facility, type **R** and press the Enter key. At the "Which Facility(s)" prompt, type the number of the facility and press the Enter key.

All selected facilities are marked with an asterisk (\*) before their corresponding numbers.

AREA AGGREGATE SITE SELECTION Jun 01, 2010 12:59 Page: 1 of 1 Area Aggregate Site Selection \* indicates the site has been selected + after the facility name denotes a CHS Only Site # SU FACILITY BEG DATE END DATE BASE BEG BASE END DATE RUN \*1) DEMO SU A FACILITY A
\*2) DEMO SU B FACILITY B
\*3) DEMO SU C FACILITY C
\*4) DEMO SU D FACILITY D 07/01/09 06/30/10 07/01/99 06/30/00 07/08/10 07/01/09 06/30/10 07/01/99 06/30/00 07/08/10 07/01/09 06/30/10 07/01/99 06/30/00 07/08/10 07/01/09 06/30/10 07/01/99 06/30/00 07/08/10 Enter ?? for more actions Area Aggregate All Facilities R Remove (unselect) Facility Α Q S Select Facility Ouit Select Action:+// Q <Enter> Quit

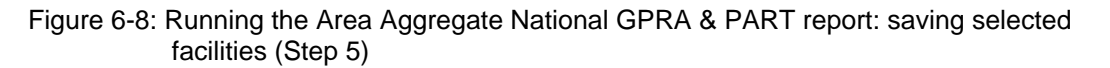

5. To save your selected facilities, type **Q** (Quit) at the "Select Action" prompt and press the Enter key.

In this example, four facilities have been selected. The names of four delimited text files and the network directory to which they will be saved are displayed.

A total of 4 facilities have been selected. A file will be created called CRSGPRANT15059012010063000000020100619105325\_000002.TXT and will reside in the Q:\ directory. This file can be used in Excel. A file will be created called CRSGPRANT250590120100630000000020100619105325\_000002.TXT and will reside in the Q:\ directory. This file can be used in Excel.

Figure 6-9: Running the Area Aggregate National GPRA & PART report: example of output file names and locations

The system then prompts you to choose an output type.

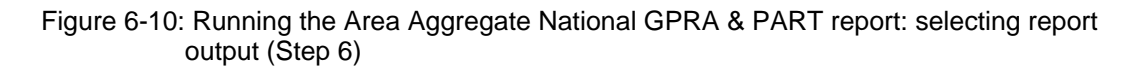

- 6. At the "Select an Output Option" prompt, type the letter corresponding to the type of output you want and press the Enter key, where:
  - **P** (Print) sends the report file to your printer, your screen, or an electronic file.
  - **D** (Delimited Output) produces an electronic delimited text file that can be imported into Excel or Word for additional formatting and data manipulations.
  - **B** (Both) produces both a printed report and a delimited file.

Detailed instructions for the Print and Delimited Output options are found in Step 12, Section 5.2.2.

## 6.2.1.1 Report Content

The Area Aggregate National GPRA & PART Clinical Performance Report contains the following sections:

- Cover page
- GPRA Developmental measure topics included in the report
- GPRA Developmental Measures Clinical Performance Summary
- GPRA Developmental Measures Clinical Performance Detail
- Official GPRA & PART and Non-GPRA measure topics included in the report
- Selected Non-GPRA Measures Clinical Performance Summary
- Official GPRA & PART Measures Clinical Performance Summary
- Selected Non-GPRA Measures Clinical Performance Detail
- Official GPRA & PART Measures Clinical Performance Detail

Examples of the cover page, clinical performance summaries, and clinical performance detail sections of the report follow.

## 6.2.1.2 Cover Page

Both the printed and delimited reports include a cover page displaying a list of all facilities and the communities of each facility that are included in the report data. The report data is aggregated for each measure.

Cover Page \*\*\* IHS 2010 National GPRA & PART Clinical Performance Report \*\*\* CRS 2010, Version 10.0 AREA AGGREGATE Date Report Run: Jun 1, 2010 Site where Run: [AREA] Report Generated by: USER,DEMO Report Period: Jul 01, 2009 to Jun 30, 2010 Previous Year Period: Jul 01, 2008 to Jun 30, 2009 Baseline Period: Jul 01, 1999 to Jun 30, 2000 Report includes data from the following facilities: 1. FACILITY A 2. FACILITY B 3. FACILITY C 4. FACILITY D The following communities are included in this report: 1. FACILITY A Community Taxonomy Name: Facility A's GPRA Communities COMMUNITY 1COMMUNITY 2COMMUNITY 4COMMUNITY 5 COMMUNITY 3 COMMUNITY 6 COMMUNITY 7 COMMUNITY 8 COMMUNITY 9 2. FACILITY B Community Taxonomy Name: Facility B's GPRA Communities COMMUNITY 1 COMMUNITY 2 COMMUNITY 4 COMMUNITY 5 COMMUNITY 3 COMMUNITY4COMMUNITY5COMMUNITY7COMMUNITY8COMMUNITY10COMMUNITY11COMMUNITY13COMMUNITY14 COMMUNITY 6 COMMUNITY 9 COMMUNITY 12 COMMUNITY 15 3. FACILITY C Community Taxonomy Name: Facility C's GPRA Communities COMMUNITY 1 COMMUNITY 2 COMMUNITY 3 COMMUNITY4COMMUNITY5COMMUNITY7COMMUNITY8COMMUNITY10COMMUNITY11COMMUNITY13COMMUNITY14 COMMUNITY 6 COMMUNITY 9 COMMUNITY 12 COMMUNITY 15 COMMUNITY 16 COMMUNITY 17 COMMUNITY 18 COMMUNITY 19 COMMUNITY 20 4. FACILITY D Community Taxonomy Name: Facility D's GPRA Communities COMMUNITY 1 COMMUNITY 2 COMMUNITY 3 COMMUNITY 4COMMUNITY 5COMMUNITY 7COMMUNITY 8COMMUNITY 10COMMUNITY 11COMMUNITY 13COMMUNITY 14 COMMUNITY 6 COMMUNITY 9 COMMUNITY 12 COMMUNITY 15 COMMUNITY 16

> Figure 6-11: Example of the cover page for an Area Aggregate National GPRA & PART Report

At the end of the report are the Selected Non-GPRA Measures Clinical Performance Summary; GPRA Developmental & PART Measures Clinical Performance Summary; Official GPRA Measures Clinical Performance Summary; Selected Non-GPRA Measures Clinical Performance Detail; GPRA Developmental & PART Measures Clinical Performance Detail; and the Official GPRA Measures Clinical Performance Detail sections, as described in the following sections.

## 6.2.1.3 GPRA Developmental Measures Clinical Performance Summary

The GPRA Developmental Measures Clinical Performance Summary section lists the Area Office aggregate performance measure rates for the current, previous, and baseline periods.

| MP<br>*** IHS 20<br>Report Per<br>Previous Year<br>Baseline Pe | Page 1    |                  |                             |  |
|----------------------------------------------------------------|-----------|------------------|-----------------------------|--|
| GPRA DEVELOF                                                   | MENTAL C  | LINICAL 1<br>rea | PERFORMANCE SUMMARY<br>Area |  |
| Cu                                                             | irrent Pr | evious Ba        | aseline                     |  |
|                                                                |           |                  |                             |  |
| GPRA DEVELOPMENTAL MEASURES                                    |           |                  |                             |  |
|                                                                |           |                  |                             |  |
| DENTAL                                                         |           |                  |                             |  |
| Intact Sealants                                                | 3.1%      | 2.2%             | 3.0%                        |  |
| Top Fluoride                                                   | 3.3%      | 0.8%             | 0.3%                        |  |
| IMMUNIZATIONS                                                  |           |                  |                             |  |
| H1N1 one dose 6-59mos                                          | 1.3%      | 0.0%             | 0.0%                        |  |
| H1N1 two or more doses                                         |           |                  |                             |  |
| 6-59mos                                                        | 0.7%      | 0.0%             | 0.0%                        |  |
| H1N1 one dose 5-9yrs                                           | 2.0%      | 0.0%             | 0.0%                        |  |
| H1N1 two or more doses                                         |           |                  |                             |  |
| 5-9yrs                                                         | 1.0%      | 0.0%             | 0.0%                        |  |
| H1N1 one dose 10-18yrs                                         | 0.6%      | 0.0%             | 0.0%                        |  |
| H1N1 one dose 19-24yrs                                         | 1.3%      | 0.0%             | 0.0%                        |  |
| H1N1 one dose 25-64yrs                                         | 0.7%      | 0.0%             | 0.0%                        |  |
| H1N1 one dose 65+yrs                                           | 2.7%      | 0.0%             | 0.0%                        |  |
| H1N1 one dose Pregnant                                         | 5.2%      | 0.0%             | 0.0%                        |  |
| H1N1 one dose High-Risk                                        |           |                  |                             |  |
| 25-64yrs                                                       | 1.1%      | 0.0%             | 0.0%                        |  |
| Active TMM 4313314                                             |           |                  |                             |  |
| 19-35mos                                                       | 7 9%      | 0 0%             | 0 0%                        |  |
| Active IMM 3 Doses                                             | ,         | 0.00             | 0.00                        |  |
| Pneumococcal 19-35mos                                          | 39.5%     | 0.0%             | 0.0%                        |  |
|                                                                |           |                  |                             |  |

(continued on next page)

| CANCER             |       |       |       |
|--------------------|-------|-------|-------|
| Mammogram 12+      | 10 19 | 22 58 | 22 19 |
| Maninogram 421     | 17.10 | 55.50 | 55.10 |
|                    |       |       |       |
| Colo Cancer 50-75  |       |       |       |
| (#1 HEDIS)         | 19.7% | 21.7% | 12.1% |
| Male 50-75         | 17.7% | 20.9% | 12.5% |
| Female 50-75       | 21 6% | 22 4% | 11 8% |
| Colo Congor EO 75  | 21.00 | 22.10 | 11.00 |
| COTO Cancer 50-75  |       |       |       |
| (#2 USPSTF)        | 19.5% | 21.8% | 12.0% |
| Male 50-75         | 17.4% | 20.7% | 12.3% |
| Female 50-75       | 21.4% | 22.8% | 11.8% |
|                    | 22.10 | 22.00 | 11.00 |
| G                  |       |       |       |
| Comp Cancer Screen |       |       |       |
| 21-75yrs           | 31.9% | 39.0% | 33.8% |
|                    |       |       |       |
| Female 21-75vrs    | 35 6% | 42 9% | 38 1% |
| Molo EO 7Errog     | 17 7% | 20.0% | 10 E% |
| Mare SU-/SyrS      | 11.10 | 20.98 | 12.00 |

Figure 6-12: Example of the GPRA Developmental Measures Clinical Performance Summary for an Area Aggregate National GPRA & PART Report, Page 1

| MP                       |            | May 27       | 2010       |              | Page 2 |
|--------------------------|------------|--------------|------------|--------------|--------|
| *** IHS                  | 2010 Nati  | onal GPRA    | A & PART B | Report ***   | 1030 1 |
|                          | AR         | EA AGGRE     | GATE       |              |        |
| Report P                 | eriod: Ju  | 1 01, 200    | 09 to Jun  | 30, 2010     |        |
| Previous Yea             | r Period:  | Jul 01.      | 2008 to 3  | Jun 30, 2009 |        |
| Baseline                 | Period: J  | ul 01, 19    | 999 to Jur | n 30, 2000   |        |
|                          |            |              |            |              |        |
| GPRA DEVEL               | OPMENTAL ( | CLINICAL     | PERFORMAN  | NCE SUMMARY  |        |
|                          | Area .     | Area         | Area       |              |        |
|                          | Current P  | revious D    | Baseline   |              |        |
|                          |            |              |            |              |        |
| Maharra Caraatian        | 20 68      | <u>эо ге</u> | 27 19      |              |        |
| Tobacco Cessacion        | 30.03      | 32.56        | 3/.13      |              |        |
| Tobacco Users Quit       | 2.83       | 0.0%         | 0.0%       |              |        |
| Tobacco Cess and Quit    | 1./6       |              |            |              |        |
| Tobacco Cess or Quit     | 33.1≷      | 32.58        | 37.18      |              |        |
| BEHAVIORAL HEALTH        |            |              |            |              |        |
| Alcohol Screening        |            |              |            |              |        |
| Female 15-44vrs          | 8.4%       | 0.6%         | 0.3%       |              |        |
| w/ Alcohol-Related Ed    | 1 2%       | 0 0%         | 0 0%       |              |        |
| w/ Positive Alcohol Scr  | een 54.3%  | 0.0%         | 0.0%       |              |        |
| Active Clinical 12-75vrs | 6 9%       | 1 5%         | 0 4%       |              |        |
| w/ Alcohol-Related Ed    | 0.6%       | 0.1%         | 0.0%       |              |        |
| w/ Positive Alcohol Scr  | een 46.2%  | 0.0%         | 0.0%       |              |        |
|                          |            |              |            |              |        |
| IPV/DV Screen 15-40yrs   | 1.4%       | 0.0%         | 0.0%       |              |        |
| w/IPV/DV Related Ed      | 0.8%       | 0.3%         | 0.0%       |              |        |
|                          |            |              |            |              |        |
| Depression Scrn          |            |              |            |              |        |
| 18yrs and older          | 5.9%       | 5.4%         | 2.6%       |              |        |
| 12-18yrs                 | 2.4%       | 0.0%         | 0.0%       |              |        |
| CARDIOVASCIILAR DISFASE  |            |              |            |              |        |
| Comp CDV Agence 22+      |            |              |            |              |        |
| CHD: BP Assessed         | 89 18      | 100 0%       | 100 0%     |              |        |
| Not Diabetic             | 77 8%      | 100.0%       | 100.0%     |              |        |
| Active Diabetic          | 100 0%     | 100.0%       | 100.0%     |              |        |
| CHD: LDL Assessed        | 69 18      | 63 28        | 45 28      |              |        |
| Not Diabetic             | 51 92      | 70 68        | 61 58      |              |        |
| Active Diabetic          | 85 78      | 57 12        | 33 38      |              |        |
| CHD: Tobacco Assessed    | 78 22      | 84 2%        | 74 2%      |              |        |
| Not Diabetic             | 70.20      | 76 5%        | 76 9%      |              |        |
| Active Diabetic          | 85 7%      | 90.5%        | 72 2%      |              |        |
| CHD: BMI Assessed        | 85 5%      | 97 4%        | 100 0%     |              |        |
| Not Diabetic             | 77 8%      | 100 0%       | 100.0%     |              |        |
| Active Diabetic          | 92.9%      | 95 28        | 100.0%     |              |        |
| CHD: Lifesytle Counsel   | 50 9%      | 55 3%        | 64 5%      |              |        |
| Not Diabetic             | 48 18      | 41 2%        | 38 5%      |              |        |
| Active Diabetic          | 53.6%      | 66.7%        | 83.3%      |              |        |
|                          |            |              |            |              |        |
| CHD: BP, LDL, Tob,       |            |              |            |              |        |
| BMI, LStyle              | 29.1%      | 39.5%        | 19.4%      |              |        |
| Not Diabetic             | 25.9%      | 35.3%        | 15.4%      |              |        |
| Active Diabetic          | 32.1%      | 42.9%        | 22.2%      |              |        |
| CHD: Depression Screen   | 23.6%      | 10.5%        | 16.1%      |              |        |
| Not Diabetic             | 25.9%      | 11.8%        | 7.7%       |              |        |
| Active Diabetic          | 21.4%      | 9.5%         | 22.28      |              |        |

Figure 6-13: Example of the GPRA Developmental Measures Clinical Performance Summary for an Area Aggregate National GPRA & PART Report, Page 2

| MP May 27, 2010 Page 3<br>*** IHS 2010 National GPRA & PART Report ***<br>AREA AGGREGATE<br>Report Period: Jul 01, 2009 to Jun 30, 2010<br>Previous Year Period: Jul 01, 2008 to Jun 30, 2009<br>Baseline Period: Jul 01, 1999 to Jun 30, 2000                    |                                                               |                                                               |                                                               |  |  |  |  |
|----------------------------------------------------------------------------------------------------|---------------------------------------------------------------|---------------------------------------------------------------|---------------------------------------------------------------|--|--|--|--|
| GPRA DEVELOPMENTAL CLINICAL PERFORMANCE SUMMARY<br>Area Area Area<br>Current Previous Baseline                                                                                                    |                                                               |                                                               |                                                               |  |  |  |  |
| OTHER CLINICAL<br>HIV Scrn No Prev<br>Diag 13-64yrs<br># w/ HIV Screen Refusal*<br># HIV Screens<br>Use of High-Risk Meds 65+<br>One High-Risk Med<br>Male One High-Risk Med<br>Female On High-Risk Med<br>Two or More High-Risk<br>Med<br>Male Two High-Risk Med | 2.0%<br>0.2%<br>94<br>19.1%<br>17.3%<br>20.7%<br>8.2%<br>5.8% | 1.1%<br>0.0%<br>40<br>18.8%<br>14.3%<br>22.2%<br>3.1%<br>3.6% | 0.0%<br>0.0%<br>0<br>29.2%<br>25.9%<br>31.6%<br>12.3%<br>7 4% |  |  |  |  |
| Male Two High-Risk Med 5.8% 3.6% 7.4%<br>Female Two High-Risk Med 10.3% 2.8% 15.8% * Not GPRA Developmental measure but included to show percentage of<br>refusals with respect to GPRA Developmental measure.                                                    |                                                               |                                                               |                                                               |  |  |  |  |

Figure 6-14: Example of the GPRA Developmental Measures Clinical Performance Summary for an Area Aggregate National GPRA & PART Report, Page 3

### 6.2.1.4 Selected Non-GPRA Measures Clinical Performance Summary

The Selected Non-GPRA Measures Clinical Performance Summary section lists the Area Office aggregate performance measure rates for the current, previous, and baseline periods, as well as the National 2009 performance and 2010 target for each non-GPRA measure in the report.

| Report Period: Jul 01, 2009 to Jun 30, 2010<br>Previous Year Period: Jul 01, 2008 to Jun 30, 2009<br>Baseline Period: Jul 01, 1999 to Jun 30, 2000 |                        |                        |                        |                   |                     |  |  |  |
|----------------------------------------------------------------------------------------------------|------------------------|------------------------|------------------------|-------------------|---------------------|--|--|--|
| SELECTED NON-GPRA MEASURES CLINICAL PERFORMANCE SUMMARY<br>Area Area Area Nat'l 2010<br>Current Previous Baseline 2009 Target                      |                        |                        |                        |                   |                     |  |  |  |
| DIABETES<br>Diabetes DX Ever*<br>Documented Alc*<br>BP Assessed                                                                                    | 8.3%<br>75.2%<br>92.6% | 9.2%<br>73.7%<br>82.1% | 8.4%<br>59.8%<br>85.1% | 12%<br>80%<br>88% | N/A<br>50.0%<br>95% |  |  |  |

(continued on next page)

| IMMUNIZATIONS<br>Active Clinical<br>4:3:1:3:3:1        | 16.7%              | 7.7%             | 9.1%   | 78%       | N/A       |  |
|--------------------------------------------------------|--------------------|------------------|--------|-----------|-----------|--|
| CANCER                                                 |                    |                  |        |           |           |  |
| Tobacco Assessment 5+                                  | 45.4%              | 42.5%            | 36.2%  | 57%       | N/A       |  |
| Tobacco Use Prevalence                                 | 46.2%              | 38.0%            | 39.4%  | 26%       | 12.4%     |  |
| or Quit                                                | 20.3%              | 19.7%            | 26.8%  | N/A       | N/A       |  |
| CARDIOVASCULAR DISEASE                                 |                    |                  |        |           |           |  |
| BMI Measured 2-74                                      | 65.2%              | 77.6%            | 72.5%  | 75%       | N/A       |  |
| Assessed as Obese                                      | 41.7%              | 41.0%            | 37.5%  | 47%       | N/A       |  |
| Children 2-5 w/BMI =>95%                               | 11.4%              | 23.1%            | 12.5%  | 25%       | 22%       |  |
| IHD: Comp CVD Assessment                               |                    |                  |        |           |           |  |
| IHD: BP Assessed                                       | 100.0%             | 100.0%           | 100.0% | 97%       | 95.0%     |  |
| IHD: LDL Assessed                                      | 86.0%              | 86.4%            | 83.3%  | 91%       | 85.0%     |  |
| IHD: Tobacco Assessed                                  | 87.7%              | 86.4%            | 75.0%  | 83%       | 50.0%     |  |
| IHD: BMI Assessed                                      | 96.5%              | 97.7%            | 97.2%  | N/A       | N/A       |  |
| IHD: Lifestyle Counsel                                 | 56.1%              | 50.0%            | 61.1%  | 39%       | 75.0%     |  |
| IHD: Depression Screen                                 | 17.5%              | 9.1%             | 5.6%   | 62%       | 20.0%     |  |
| *Non-GPRA measure included provide context to other GP | in the<br>RA measu | IHS GPRA<br>res. | report | submitted | to OMB to |  |

Figure 6-15: Example of the Selected Non-GPRA Measures Summary for an Area Aggregate National GPRA & PART Report

#### 6.2.1.5 Official GPRA & PART Measures Clinical Performance Summary

The Official GPRA & PART Measures Clinical Performance Summary section lists the Area Office aggregate performance measure rates for the current, previous, and baseline periods, as well as the GPRA Target, National 2009 performance, and 2010 target for each GPRA measure in the report.

| MP May 27, 2010 Page 1<br>*** IHS 2010 National GPRA & PART Report ***<br>AREA AGGREGATE<br>Report Period: Jul 01, 2009 to Jun 30, 2010<br>Previous Year Period: Jul 01, 2008 to Jun 30, 2009<br>Baseline Period: Jul 01, 1999 to Jun 30, 2000 |                                                    |                                                  |                                                   |                                        |                                        |                                                    |  |
|----------------------------------------------------------------------------------------------------|----------------------------------------------------|--------------------------------------------------|---------------------------------------------------|----------------------------------------|----------------------------------------|----------------------------------------------------|--|
| OFFICIAL GPRA & P<br>A<br>Cu                                                                                                    | ART MEAS<br>rea A<br>rrent Pr<br>                  | URES CLI<br>rea<br>evious B<br>                  | NICAL PE<br>Area<br>aseline<br>                   | RFORMANCE S<br>GPRA<br>Target<br>      | UMMARY<br>Nat'l<br>2009<br>            | 2010<br>Target                                     |  |
| DIABETES<br>Poor Glycemic Control >9.5<br>Ideal Glycemic Control <7<br>Controlled BP <130/80<br>LDL Assessed<br>Nephropathy Assessed*<br>Retinopathy                                                                                           | 14.9%<br>28.9%<br>23.1%<br>62.8%<br>41.3%<br>44.6% | 4.2%<br>31.6%<br>21.1%<br>48.4%<br>6.3%<br>41.1% | 12.6%<br>25.3%<br>14.9%<br>26.4%<br>5.7%<br>50.6% | 16%<br>33%<br>40%<br>69%<br>54%<br>55% | 18%<br>31%<br>37%<br>65%<br>50%<br>51% | 10.0%<br>40.0%<br>50.0%<br>70.0%<br>70.0%<br>75.0% |  |

(continued on next page)

| DENTAL<br>Dental Access General<br># Sealants<br>Topical Fluoride-# Pts | 8.6%<br>100<br>90.0%                                                                                                    | 8.4%<br>122<br>52.0% | 8.8%<br>162<br>30.0% | 27%<br>257,920<br>136,978 | 25%<br>257,067<br>136,794 | 40.0%<br>N/A<br>N/A |  |  |  |  |
|-------------------------------------------------------------------------|----------------------------------------------------------------------------------------------------|----------------------|----------------------|---------------------------|---------------------------|---------------------|--|--|--|--|
| IMMUNIZATIONS<br>Influenza 65+                                          | 30.0%                                                                                                    | 37.5%                | 23.1%                | 60%                       | 59%                       | 90.0%               |  |  |  |  |
| Pneumovax Ever 65+                                                      | 44.5%                                                                                                    | 68.8%                | 56.9%                | 83%                       | 82%                       | 90.0%               |  |  |  |  |
| Active IMM 431331                                                       | 23.7%                                                                                                    | 0.0%                 | 0.0%                 | 80%                       | 79%                       | N/A                 |  |  |  |  |
| CANCER<br>Pap Smear Rates 21-64                                         | 41.0%                                                                                                    | 49.7%                | 45.9%                | 60%                       | 59%                       | 90.0%               |  |  |  |  |
| Mammogram Rates 52-64                                                   | 26.9%                                                                                                    | 37.9%                | 46.8%                | 47%                       | 45%                       | 70.0%               |  |  |  |  |
| Colorectal Cancer 51-80                                                 | 21.4%                                                                                                    | 26.3%                | 18.4%                | 36%                       | 33%                       | 33.0%               |  |  |  |  |
| Tobacco Cessation Counsel                                               | 17.6%                                                                                                    | 19.3%                | 26.2%                | 27%                       | 24%                       | N/A                 |  |  |  |  |
| BEHAVIORAL HEALTH<br>FAS Prevention 15-44                               | 9.9%                                                                                                    | 0.6%                 | 0.3%                 | 55%                       | 52%                       | 25.0%               |  |  |  |  |
| IPV/DV Screen 15-40                                                     | 1.9%                                                                                                    | 0.3%                 | 0.0%                 | 53%                       | 48%                       | 40.0%               |  |  |  |  |
| Depression Screen 18+                                                   | 5.4%                                                                                                    | 5.4%                 | 2.6%                 | 53%                       | 44%                       | N/A                 |  |  |  |  |
| CARDIOVASCULAR DISEASE<br>IHD: Comp CVD Assessment                      | 42.1%                                                                                                    | 43.2%                | 38.9%                | 33%                       | 32%                       | N/A                 |  |  |  |  |
| OTHER CLINICAL                                                          |                                                                                                    |                      |                      |                           |                           |                     |  |  |  |  |
| Prenatal HIV Testing                                                    | 43.8%                                                                                                    | 16.7%                | 0.0%                 | 77%                       | 76%                       | N/A                 |  |  |  |  |
| * Measure definition change<br>+ Site Previous and Site Ba              | <ul> <li>* Measure definition changed in 2007.</li> <li>+ Site Previous and Site Baseline values are not applicable for this measure.</li> </ul> |                      |                      |                           |                           |                     |  |  |  |  |

Figure 6-16: Example of the Official GPRA & PART Measures Summary for an Area Aggregate National GPRA & PART Report, Page 1 MP May 27, 2010 Page 2 \*\*\* IHS 2010 National GPRA & PART Report \*\*\* AREA AGGREGATE Report Period: Jul 01, 2009 to Jun 30, 2010 Previous Year Period: Jul 01, 2008 to Jun 30, 2009 Baseline Period: Jul 01, 1999 to Jun 30, 2000 GPRA & PART MEASURES CLINICAL PERFORMANCE SUMMARY Area Area Area PART10 Nat'l 2010 Current Previous Baseline Target 2009 Target PART MEASURE . \_ \_ \_ \_ \_ \_ \_ Breastfeed Rates @ 2 Mos\* 100.0% 0.0% 100.0% 28% 28% 33% \* Federally Administered Activities measure. National 2009 rate is for federal sites only.

> Figure 6-17: Example of the Official GPRA & PART Measures Summary for an Area Aggregate National GPRA & PART Report, Page 2

#### 6.2.1.6 GPRA Developmental Measures Clinical Performance Detail

The GPRA Developmental Measures Clinical Performance Detail section shows the GPRA performance measure rates by each facility within the area.

| MP<br>*<br>R<br>Previ<br>Ba                                                                                                   | ** IHS 2010<br>eport Period<br>ous Year Per<br>seline Peric | May<br>National<br>AREA A<br>I: Jul 01<br>iod: Jul<br>od: Jul 0 | 27, 2010<br>GPRA & PA<br>GGREGATE<br>, 2009 to<br>01, 2008<br>01, 1999 to | ART Report<br>Jun 30, 20<br>to Jun 30,<br>Jun 30, 2 | ***<br>010<br>, 2009<br>2000 | Page 1 |  |  |
|----------------------------------------------------------------------------------------------------|-------------------------------------------------------------|-----------------------------------------------------------------|---------------------------------------------------------------------------|-----------------------------------------------------|------------------------------|--------|--|--|
| GPRA DEVELOPMENTAL & PART MEASURES CLINICAL PERFORMANCE DETAIL<br>Site Site Site Area Nat'l<br>Current Prev Base Current 2009 |                                                             |                                                                 |                                                                           |                                                     |                              |        |  |  |
| GPRA DEVELOPMENTAL                                                                                                    | MEASURES                                                    |                                                                 |                                                                           |                                                     |                              |        |  |  |
| DENTAL                                                                                                    |                                                             |                                                                 |                                                                           |                                                     |                              |        |  |  |
| Intact Sealants<br>999999 FACILITY A<br>999999 FACILITY B<br>999999 FACILITY C<br>999999 FACILITY D                           | XX.X%<br>XX.X%<br>XX.X%<br>XX.X%                            | X.X%<br>X.X%<br>X.X%<br>X.X%                                    | XX .<br>XX . X%<br>XX . X%<br>XX . X%<br>XX . X%                          | .X%                                                 |                              |        |  |  |
| Top Fluoride                                                                                                    |                                                             |                                                                 | XX .                                                                      | .X%                                                 |                              |        |  |  |
| 999999 FACILITY A<br>999999 FACILITY B<br>999999 FACILITY C<br>999999 FACILITY D                                              | XX.X%<br>XX.X%<br>XX.X%<br>XX.X%                            | X.X%<br>X.X%<br>X.X%<br>X.X%                                    | XX.X%<br>XX.X%<br>XX.X%<br>XX.X%                                          |                                                     |                              |        |  |  |

(continued on next page)

| IMMUNIZATIONS                                                                                     |                                                  |                              |                                  |       |
|---------------------------------------------------------------------------------------------------|--------------------------------------------------|------------------------------|----------------------------------|-------|
| H1N1 one dose 6-5<br>9999999 FACILITY<br>9999999 FACILITY<br>9999999 FACILITY<br>9999999 FACILITY | 9mos<br>A XX.X%<br>B XX.X%<br>C XX.X%<br>D XX.X% | X.X%<br>X.X%<br>X.X%<br>X.X% | XX.X%<br>XX.X%<br>XX.X%<br>XX.X% | XX.X% |
| H1N1 two or more<br>6-59mos<br>999999 FACILITY                                                    | doses<br>A XX.X%                                 | X.X%                         | XX.X%                            | XX.X% |
| 9999999 FACILITY<br>9999999 FACILITY<br>9999999 FACILITY                                          | B XX.X%<br>C XX.X%<br>D XX.X%                    | X.X%<br>X.X%<br>X.X%         | XX.X%<br>XX.X%<br>XX.X%          |       |

Figure 6-18: Example of the GPRA Developmental & PART Measures Clinical Performance Detail section for an Area Aggregate National GPRA & PART Report

### 6.2.1.7 Selected Non-GPRA Measures Clinical Performance Detail

The Non-GPRA Measures Clinical Performance Detail section shows the non-GPRA performance measure rates by each facility within the area.

| MP May 27, 2010 Page 1<br>*** IHS 2010 National GPRA & PART Report ***<br>AREA AGGREGATE<br>Report Period: Jul 01, 2009 to Jun 30, 2010<br>Previous Year Period: Jul 01, 2008 to Jun 30, 2009<br>Baseline Period: Jul 01, 1999 to Jun 30, 2000 |            |                             |                          |                        |                            |                            |                         |  |
|----------------------------------------------------------------------------------------------------|------------|-----------------------------|--------------------------|------------------------|----------------------------|----------------------------|-------------------------|--|
|                                                                                                    | SELECTED   | NON-GPRA<br>Site<br>Current | MEASURES<br>Site<br>Prev | CLINIC<br>Site<br>Base | AL PERF<br>Area<br>Current | ORMANCE D<br>Nat'l<br>2009 | ETAIL<br>2010<br>Target |  |
| DIABETES                                                                                                    |            |                             |                          |                        |                            |                            |                         |  |
| Diabetes                                                                                                    | s DX Ever* |                             |                          |                        | XX.X%                      | 128                        | N/A                     |  |
| 999999                                                                                                    | FACILITY A | XX.X%                       | X.X%                     | XX.X%                  |                            |                            |                         |  |
| 999999                                                                                                    | FACILITY B | XX.X%                       | X.X%                     | XX.X%                  |                            |                            |                         |  |
| 999999                                                                                                    | FACILITY C | XX . X%                     | X . X%                   | XX.X%                  |                            |                            |                         |  |
| 999999                                                                                                    | FACILITY D | XX.X%                       | X.X%                     | XX.X%                  |                            |                            |                         |  |
| Document                                                                                                    | ted Alc*   |                             |                          |                        | XX . X%                    | 80%                        | 50.0%                   |  |
| 999999                                                                                                    | FACTLITY A | XX X%                       | X X%                     | XX X%                  |                            | 000                        | 50.00                   |  |
| 999999                                                                                                    | FACILITY B | XX . X%                     | X . X%                   | XX.X%                  |                            |                            |                         |  |
| 999999                                                                                                    | FACILITY C | XX X%                       | X X%                     | XX X%                  |                            |                            |                         |  |
| 999999                                                                                                    | FACILITY D | XX.X%                       | X.X%                     | XX.X%                  |                            |                            |                         |  |
| BP Assess                                                                                                    | sed        |                             |                          |                        | XX.X%                      | 88%                        | 95%                     |  |
| 999999                                                                                                    | FACILITY A | XX.X%                       | X.X%                     | XX.X%                  |                            |                            |                         |  |
| 999999                                                                                                    | FACILITY B | XX.X%                       | X.X%                     | XX.X%                  |                            |                            |                         |  |
| 999999                                                                                                    | FACILITY C | XX.X%                       | X.X%                     | XX.X%                  |                            |                            |                         |  |
| 999999                                                                                                    | FACILITY D | XX.X%                       | X.X%                     | XX.X%                  |                            |                            |                         |  |
|                                                                                                    |            |                             |                          |                        |                            |                            |                         |  |

(continued on next page)

| IMMUNIZA                                                    | FIONS                                                                     |                                       |                              |                                  |       |     |       |
|-------------------------------------------------------------|---------------------------------------------------------------------------|---------------------------------------|------------------------------|----------------------------------|-------|-----|-------|
| Active (<br>4:3:1:3<br>999999<br>999999<br>999999<br>999999 | Clinical<br>3:3:1<br>FACILITY A<br>FACILITY B<br>FACILITY C<br>FACILITY D | XX.X%<br>XX.X%<br>XX.X%<br>XX.X%      | X.X%<br>X.X%<br>X.X%<br>X.X% | XX.X%<br>XX.X%<br>XX.X%<br>XX.X% | XX.X% | 78% | N/A   |
| CANCER                                                      |                                                                           |                                       |                              |                                  |       |     |       |
| Tobacco<br>999999<br>999999<br>999999<br>999999             | Assessment 5+<br>FACILITY A<br>FACILITY B<br>FACILITY C<br>FACILITY D     | XX.X%<br>XX.X%<br>XX.X%<br>XX.X%      | X.X%<br>X.X%<br>X.X%<br>X.X% | XX.X%<br>XX.X%<br>XX.X%<br>XX.X% | XX.X% | 57% | N/A   |
| Tobacco<br>999999<br>999999<br>999999<br>999999             | Use Prevalence<br>FACILITY A<br>FACILITY B<br>FACILITY C<br>FACILITY D    | e<br>XX.X%<br>XX.X%<br>XX.X%<br>XX.X% | X.X%<br>X.X%<br>X.X%<br>X.X% | XX.X%<br>XX.X%<br>XX.X%<br>XX.X% | XX.X% | 26% | 12.4% |

Figure 6-19: Example of the Non-GPRA Measures Clinical Performance Detail section for an Area Aggregate National GPRA & PART Report

#### 6.2.1.8 Official GPRA & PART Measures Clinical Performance Detail

The Official GPRA & PART Measures Clinical Performance Detail section shows the GPRA performance measure rates by each facility within the area.

| MP May 27, 2010 Page 1<br>*** IHS 2010 National GPRA & PART Report ***<br>AREA AGGREGATE<br>Report Period: Jul 01, 2009 to Jun 30, 2010<br>Previous Year Period: Jul 01, 2008 to Jun 30, 2009<br>Baseline Period: Jul 01, 1999 to Jun 30, 2000 |                |         |      |                   |         |         |       |        |  |
|----------------------------------------------------------------------------------------------------|----------------|---------|------|-------------------|---------|---------|-------|--------|--|
| OFFICIAL GPRA MEASURES CLINICAL PERFORMANCE DETAIL                                                                                                    |                |         |      |                   |         |         |       |        |  |
|                                                                                                    |                | Site    | Site | Site              | Area    | GPRA10  | Nat'l | 2010   |  |
|                                                                                                    |                | Current | Prev | Base              | Current | Target* | 2009  | Target |  |
|                                                                                                    |                |         |      |                   |         |         |       |        |  |
| DIABETES                                                                                                    |                |         |      |                   |         |         |       |        |  |
| Poor Gly                                                                                                    | vcemic Control | >9.5    |      |                   | XX.X%   | 16%     | 18%   | 10.0%  |  |
| 999999                                                                                                    | FACILITY A     | XX.X%   | X.X% | XX.X <sup>4</sup> | 6       |         |       |        |  |
| 999999                                                                                                    | FACILITY B     | XX.X%   | X.X% | XX.X <sup>4</sup> | 6       |         |       |        |  |
| 999999                                                                                                    | FACILITY C     | XX.X%   | X.X% | XX.X <sup>9</sup> | 0       |         |       |        |  |
| 999999                                                                                                    | FACILITY D     | XX.X%   | X.X% | XX.X <sup>9</sup> |         |         |       |        |  |
| Ideal G                                                                                                    | lycemic Contro | ol <7   |      |                   | XX.X%   | 33%     | 31%   | 40.0%  |  |
| 999999                                                                                                    | FACILITY A     | XX.X%   | X.X% | XX.X <sup>4</sup> | 5       |         |       |        |  |
| 999999                                                                                                    | FACILITY B     | XX.X%   | X.X% | XX.X <sup>4</sup> | 5       |         |       |        |  |
| 999999                                                                                                    | FACILITY C     | XX.X%   | X.X% | XX.X <sup>4</sup> | 5       |         |       |        |  |
| 999999                                                                                                    | FACILITY D     | XX.X%   | X.X% | XX.X <sup>9</sup> | 0       |         |       |        |  |
|                                                                                                    |                |         |      |                   |         |         |       |        |  |

(continued on next page)

User Manual July 2010 Area-Office-Specific Menu Options

| Controlle | ed BP <130/80 |             |                | XX.X%       | 40% | 37% | 50.0% |  |
|-----------|---------------|-------------|----------------|-------------|-----|-----|-------|--|
| 999999    | FACILITY A    | XX.X%       | Х.Х%           | XX.X%       |     |     |       |  |
| 999999    | FACILITY B    | XX.X%       | X.X%           | XX.X%       |     |     |       |  |
| 999999    | FACILITY C    | XX.X%       | X.X%           | XX.X%       |     |     |       |  |
| 999999    | FACILITY D    | XX X%       | X X%           | XX X%       |     |     |       |  |
|           |               |             |                |             |     |     |       |  |
| LDL Asse  | essed         |             |                | XX.X%       | 69% | 65% | 70.0% |  |
| 999999    | FACILITY A    | XX.X%       | X.X%           | XX.X%       |     |     |       |  |
| 999999    | FACILITY B    | XX.X%       | X.X%           | XX.X%       |     |     |       |  |
| 999999    | FACILITY C    | XX . X%     | X . X%         | XX.X%       |     |     |       |  |
| 999999    | FACILITY D    | XX . X%     | X . X%         | XX.X%       |     |     |       |  |
|           | 111012111 2   |             |                |             |     |     |       |  |
| Nephropa  | athy Assessed | *           |                | XX.X%       | 54% | 50% | 70.0% |  |
| 999999    | FACTLITY A    | XX . X%     | X . X%         | XX.X%       |     |     |       |  |
| 999999    | FACILITY B    | XX . X%     | X . X%         | XX.X%       |     |     |       |  |
| 999999    | FACILITY C    | XX X%       | x x%           | XX X%       |     |     |       |  |
| 999999    | FACILITY D    | XX X2       | X X2           | XX X2       |     |     |       |  |
|           |               | 2121 • 21 0 | 21 • 21 0      | 2121 • 21 0 |     |     |       |  |
| Retinon   | athy          |             |                | XX X&       | 55% | 51% | 75 0% |  |
| 000000    | FACTI.TTV A   | vv v⊱       | v v⊱           | XX X2       | 550 | 510 | /3.00 |  |
| 000000    | FACIDITI A    | VV VQ       | V V%           | VV VQ       |     |     |       |  |
| 999999    | FACILIII D    | AA.Aô       | A.A0<br>V. V9. | AA.AO       |     |     |       |  |
| 999999    | FACILITY C    | AA.A6       | A.A6           | AA. A6      |     |     |       |  |
| 999999    | FACILITY D    | XX.X%       | X.X%           | XX.X%       |     |     |       |  |
|           |               |             |                |             |     |     |       |  |

Figure 6-20: Example of the Official GPRA & PART Measures Clinical Performance Detail section for an Area Aggregate National GPRA & PART Report

# 6.2.2 AREA National GPRA & PART Report Performance Summaries (ASUM)

## CI10 > AO > ASUM

## To run the Area National GPRA & PART Report Performance Summaries, follow these steps:

The steps for running this report are the same as for running the AGP Area National GPRA & PART Report, except the National GPRA & PART Report export files (i.e. files with names beginning with "CRSGPRANT") will not be created.

```
** IHS/RPMS CRS 2010 **
                         * *
                             Area Office Options
                                                  * *
                         *************************
                                 Version 10.0
                             DEMO INDIAN HOSPITAL
         Upload Report Files from Site
  UPL
        AREA National GPRA & PART Report
  AGP
  ASUM AREA National GPRA & PART Report Perf Summaries
  GPUA AREA GPRA & PART Performance Report
AONM AREA Other National Measures Report
  AONM
         AREA Other National Measures Report
  AEO
         AREA EO Quality Transparency Measures Report
  AELD AREA Elder Care Report
  AHED Area HEDIS Report
  APCM AREA Patient Education Rpt w/Community Specified
  AHW
         AREA Height and Weight Data File
  LSTF List files in a directory
Select Area Options Option: ASUM < Enter>
```

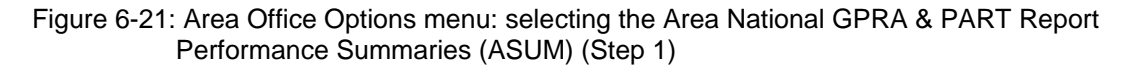

1. At the "Select Area Options Option" prompt, type **ASUM** and press the Enter key to display the following information about the report:

```
IHS 2010 Area National GPRA & PART Report Clinical Performance Summaries
This will produce ONLY the clinical performance summaries for the Area
National GPRA & PART Report for the 2010 GPRA year. If you want the detailed
information included in the report, including performance measure
definitions and number of patients in each denominator and numerator
you need to run the AGP menu option.
The CRSGPRANT export files will not be created; use the AGP menu option
to run the report that will create these files.
PRESS ENTER: Enter>
```

Figure 6-22: Information displayed about the Area National GPRA & PART Report Performance Summaries (Step 1)

2. Press Enter at the prompt to display the predefined date ranges for the report, including the Report Period (current), the Previous Year Period, and the Baseline Period, as in the following example:

```
The date ranges for this report are:

Report Period: Jul 01, 2009 to Jun 30, 2010

Previous Year Period: Jul 01, 2008 to Jun 30, 2009

Baseline Period: Jul 01, 1999 to Jun 30, 2000

Select one of the following:

A AREA Aggregate

F One Facility

Run Report for: A// <Enter> AREA Aggregate
```

Figure 6-23: Running the Area Aggregate National GPRA & PART Report Performance Summaries: date range display (Steps 2 and 3)

- 3. At the "Run Report for" prompt, do one of the following:
  - To run a report combining the data for all sites, press the Enter key to accept the default "A" (Area Aggregate).
  - To run a report similar to the facility's National GPRA & PART Report Performance Summaries, type **F** (One Facility) and press the Enter key.

```
You will now be able to select which sites to use in the area aggregate/facility report.
```

Press Enter to Continue :< Enter>

Figure 6-24: Running the Area Aggregate National GPRA & PART Report Performance Summaries (Step 4)

4. Press the Enter key at the prompt to display the Area Aggregate Site Selection screen.

All facilities that have uploaded their data files for the selected time period are displayed. Any CHS-only facility is marked with a plus sign (+) after its name.

- 5. At the "Select Action" prompt, do one of the following:
  - To view multiple pages:
    - Type a plus sign (+) and press the Enter key to view the next page.
    - Type a minus sign/hyphen (-) and press the Enter key to return to the previous page.
  - To select facilities to include in the report:
    - To select all facilities, type **A** and press the Enter key.
    - To select specific facilities, type **S** and press the Enter key. At the "Which Facility" prompt, type the number(s) of the facility or facilities you want to select and press the Enter key.

To select multiple facilities, type a range (e.g., 1–4), a series of numbers (e.g., 3, 6, 9), or a combination of ranges and numbers (e.g., 1–3, 5, 7, 25).

After pressing the Enter key, each selected facility is marked with an asterisk (\*) before its number.

• To remove (unselect) a facility, type **R** and press the Enter key. At the "Which Facility(s)" prompt, type the number of the facility and press the Enter key.

All selected facilities are marked with an asterisk (\*) before their corresponding number.

AREA AGGREGATE SITE SELECTION Jun 08, 2010 12:59 Page: 1 of 1 Area Aggregate Site Selection \* indicates the site has been selected + after the facility name denotes a CHS Only Site FACILITY # SU BEG DATE END DATE BASE BEG BASE END DATE RUN 

 \*1) DEMO SU A
 FACILITY A
 07/01/09
 06/30/10
 07/01/99

 \*2) DEMO SU B
 FACILITY B
 07/01/09
 06/30/10
 07/01/99

 \*3) DEMO SU C
 FACILITY C
 07/01/09
 06/30/10
 07/01/99

 \*4) DEMO SU D
 FACILITY D
 07/01/09
 06/30/10
 07/01/99

 06/30/00 07/08/10 06/30/00 07/08/10 06/30/00 07/08/10 07/01/09 06/30/10 07/01/99 06/30/00 07/08/10Enter ?? for more actions Area Aggregate All Facilities R Remove (unselect) Facility Α S Select Facility Q Ouit Select Action:+// Q <Enter> Quit

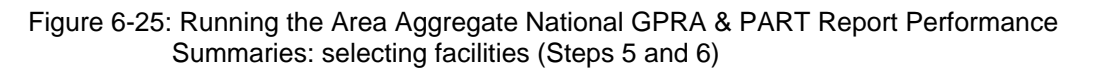

6. To save your selected topics, type **Q** (Quit) at the "Select Action" prompt and press the Enter key.

Please choose an output type. For an explanation of the delimited
file please see the user manual.
 Select one of the following:
 P Print Report on Printer or Screen
 D Create Delimited output file (for use in Excel)
 B Both a Printed Report and Delimited File
Select an Output Option: P//

Figure 6-26: Running the Area Aggregate National GPRA & PART Report Performance Summaries: selecting the output type (Step 7)

- 7. At the "Select an Output Option" prompt, type the letter corresponding to the type of output you want and press the Enter key, where:
  - P (Print) sends the report file to your printer, your screen, or an electronic file.

- D (Delimited Output) produces an electronic delimited text file that can be imported into Excel or Word for additional formatting and data manipulations.
- B (Both) produces both a printed report and a delimited file.

Detailed instructions for the Print and Delimited Output options are found in Step 12, Section 5.2.2.

## 6.2.3 Area GPRA & PART Performance Report (GPUA)

## CI10 > AO > GPUA

Use the Area GPRA & PART Performance Report (GPUA) option to produce an Area-wide GPRA & PART Performance report. This report aggregates all data files received to date from facilities, and reports the total Area-Office-wide numbers.

The measures included in this report are exactly the same as those in the National GPRA & PART Report. However, the GPRA & PART Performance Report is different from the National GPRA & PART Report, as it can be run for different types of user populations:

- AI/AN only
- Non-AI/AN
- Both (i.e., the entire population)

It can also be run for different date ranges, whereas the National GPRA & PART Report uses only predefined date ranges. Patient lists are *not* included in the Area Aggregate report.

**Note:** To run the Area Aggregate GPRA & PART Performance Report, the data uploaded from the facilities must have the same report period, baseline period, and patient population. To run the Area GPRA & PART Performance report, follow these steps:

| **************************************                                            |
|-----------------------------------------------------------------------------------|
| DEMO INDIAN HOSPITAL                                                              |
| IIPI. IInload Report Files from Site                                              |
| IGD APEA National GDRI & DART Report                                              |
| ASIM AFFA NATIONAL GDRA & PART Report Derf Summaries                              |
| CDIA ADEA ACTORA DART Derformance Deport                                          |
| AONM ADEA Other National Measures Report                                          |
| ADMA AND ADDA TRADATA AND ADDA ADDA ADDA ADDA ADDA ADDA                           |
| AED ADEA Elder Care Boart                                                         |
| ALLO AREA EIGEI CALE REPORT                                                       |
| AREA ALEA REDIS REPORT                                                            |
| APCM AREA Patient Education Rpt w/Community Specified                             |
| AHW AREA Height and Weight Data File                                              |
| LSTF List files in a directory                                                    |
|                                                                                   |
| Select Area Options Option: GPUA <enter> Run AREA GPRA Performance Report</enter> |

Figure 6-27: Area Office Options menu: selecting the Run Area GPRA & PART Performance Report (GPUA) (Step 1)

1. At the "Select Area Options Option" prompt, type GPUA and press the Enter key.

[AREA] Aggregate GPRA & PART Performance Report with user defined date range Select one of the following: 1 January 1 - December 31 April 1 - March 31 2 July 1 - June 30 3 October 1 - September 30 4 User-Defined Report Period 5 Enter the date range for your report: 1 < Enter> January 1 - December 31 Enter the Calendar Year for the report END date. Use a 4 digit year, e.g. 2010 Enter Year: 2010 < Enter> (2010) Enter the Baseline Year to compare data to. Use a 4 digit year, e.g. 1999, 2000 Enter Year (e.g. 2000): 2000 <Enter> (2000) The date ranges for this report are: Report Period:Jan 01, 2010 to Dec 31, 2010Previous Year Period:Jan 01, 2009 to Dec 31, 2009 Baseline Period: Jan 01, 2000 to Dec 31, 2000

Figure 6-28: Running the Area GPRA & PART Performance Report: selecting a date range (Steps 2 and 3)

- 2. At the "Enter the date range for your report" prompt, do one of the following:
  - To select a predefined date range, type the number corresponding to the date range you want (1, 2, 3, or 4) and press the Enter key.

At the "Enter Year" prompt, type the calendar year of the report end date (for example, 2010) and press the Enter key.

• To define a custom report period, type **5** and press the Enter key.

At the "Enter End Date for the Report" prompt, type the end date in MM/DD/CCYY format (for example, 11/30/2010) and press the Enter key.

3. At the "Enter Year" prompt, type the four-digit baseline year and press the Enter key.

The selected date ranges are displayed, as in the following example:

```
Select one of the following:

1 Indian/Alaskan Native (Classification 01)

2 Not Indian Alaskan/Native (Not Classification 01)

3 All (both Indian/Alaskan Natives and Non 01)

Select Beneficiary Population to include in this report: 1// <Enter> Indian/Alaskan

Native (Classification 01)
```

Figure 6-29: Running the Area GPRA & PART Performance Report: selecting the beneficiary population type (Step 4)

- 4. At the "Select Beneficiary Population to include in this report" prompt, type the number corresponding to the beneficiary (patient) population you want to include and press the Enter key, where:
  - 1 (Indian/Alaskan Native) reports only on AI/AN patients.
  - 2 (Not Indian Alaskan/Native) reports only on patients who are not AI/AN.
  - **3** (All) reports on your entire patient population.

Figure 6-30: Running the Area GPRA & PART Performance Report: selecting the output type (Step 5)

- 5. At the "Select an Output Option" prompt, type the letter corresponding to the type of output you want and press the Enter key, where:
  - **P** (Print) sends the report file to your printer, your screen, or an electronic file.
  - **D** (Delimited Output) produces an electronic delimited text file that can be imported into Excel or Word for additional formatting and data manipulations.
  - **B** (Both) produces both a printed report and a delimited file.

Detailed instructions for the Print and Delimited Output options are found in Step 12, Section 5.2.2.

## 6.2.4 Area Other National Measures Report (AONM)

## CI10 > AO > AONM

Use the Area Other National Measures (AONM) option to produce an Area-Officewide Other National Measures Report. This report aggregates all data files received to date from facilities and reports the total Area-Office-wide numbers.

The Area Other National Measures Report is different from the National GPRA & PART Report, as it can be run for different types of user populations:

- AI/AN only
- Non-AI/AN
- Both (i.e., the entire population)

It can also be run for different date ranges, whereas the National GPRA & PART Report uses only predefined date ranges. Patient lists are *not* included in the Area Aggregate Report.

**Note:** To run the Area Aggregate Other National Measures Report, the data uploaded from the facilities must have the same report period, baseline period, and patient population.

The Area Aggregate Other National Measures Report outputs two delimited files: the first file name begins with "CRSONMNT1" and the second file name begins with "CRSONMNT2". Both of these files must be sent to the National GPRA Support Team.

The National GPRA Support Team uses these files to create IHS national rates for all performance measures reported nationally but *not* reported to Congress in the Annual GPRA Performance Report.

Additionally, these files may be imported into Excel to create graphs and other summary reports. For instructions, see Appendix B: Working with Delimited Files.

The Area Other National Measures Report provides users with two options for running the report: (1) using the same hard-coded report parameters (Report Period, Previous Year Period, and Baseline Year) as the National GPRA & PART Report, or (2) using custom, user-defined report parameters. These options are shown below.

[Area] Area Aggregate Other National Measures Report
Please select the type of report would you like to run:
 H Hard-coded Report: Report with all parameters set to the
 same as the National GPRA Report (report period of
 July 1, 2009 - June 30, 2010, baseline period of July 1, 1999
 - June 30, 2000, and AI/AN patients only)
 U User-defined Report: You select the report and baseline
 periods and beneficiary population
Select a Report Option: H// U <ENTER>

Figure 6-31: Running the Area Other National Measures Report (AONM): hard-coded vs. user-defined reports

The hard-coded report period is set to the current GPRA report period; the previous year period is set to one year prior to the report period; and the baseline year is set to July 1, 1999 – June 30, 2000. The patient population is set to AI/AN only.

The date ranges and patient population for the user-defined report are set by the user.

- To run the report using the hard-coded report parameters, go to Section 6.2.4.1.
- To run the report using user-defined parameters, go to Section 6.2.4.2.

#### 6.2.4.1 Area Other National Measures Report, Hard-Coded Report Option

```
*****
                        * *
                                             * *
                            IHS/RPMS CRS 2010
                                              * *
                        * *
                           Area Office Options
                        ******
                               Version 10.0
                           DEMO INDIAN HOSPITAL
  UPL
        Upload Report Files from Site
  AGP
        AREA National GPRA & PART Report
  ASUM AREA National GPRA & PART Report Perf Summaries
  GPUA
        AREA GPRA & PART Performance Report
  AONM
        AREA Other National Measures Report
        AREA EO Quality Transparency Measures Report
  AEO
  AELD AREA Elder Care Report
  AHED
       Area HEDIS Report
  APCM
        AREA Patient Education Rpt w/Community Specified
  AHW
         AREA Height and Weight Data File
        List files in a directory
  LSTF
Select Area Options Option: AONM < Enter>
```

Figure 6-32: Area Office Options menu: selecting the Area Other National Measures Report option (AONM) (Step 1)

1. At the "Select Area Options Option" prompt, type **AONM** and press the Enter key.

| [Area] Area Aggregate Other National Measures Report                                                                                                    |  |  |  |  |  |  |  |
|----------------------------------------------------------------------------------------------------|--|--|--|--|--|--|--|
| Please select the type of report would you like to run:                                                                                                    |  |  |  |  |  |  |  |
| H Hard-coded Report: Report with all parameters set to the<br>same as the National GPRA Report (report period of<br>July 1, 2009 - June 30, 2010, baseline period of July 1, 1999<br>- June 30, 2000, and AI/AN patients only) |  |  |  |  |  |  |  |
| U User-defined Report: You select the report and baseline periods and beneficiary population                                                                                                    |  |  |  |  |  |  |  |
| Select a Report Option: H// <enter></enter>                                                                                                    |  |  |  |  |  |  |  |

Figure 6-33: Running the Area Other National Measures Report: selecting the Hard-coded Report option (Step 2)

- 2. At the "Select a Report Option" prompt, press the Enter key to accept the default option, "H," and display the report date ranges.
- 3. At the "Run Report for" prompt, do one of the following:
  - To combine data for all sites, press the Enter key to accept the default "A" (Area Aggregate).

- To run a report similar to a facility's Other National Measures report, type **F** (One Facility) and press the Enter key.
- 4. Press the Enter key at the prompt to display the Area Aggregate Site Selection screen (Figure 6-34).

All facilities that have uploaded their data files for the selected time period are displayed. Any CHS-only facility is marked with a plus sign (+) after its name.

```
AREA AGGREGATE SITE SELECTION Jun 08, 2010 12:59
                                                                                                  Page:
                                                                                                               1 of
                                                                                                                             1
Area Aggregate Site Selection
* indicates the site has been selected
+ after the facility name denotes a CHS Only Site
#
        SU
                          FACILITY
                                               BEG DATE END DATE BASE BEG BASE END DATE RUN

      *1) DEMO SU A
      FACILITY A
      07/01/09
      06/30/10
      07/01/99
      06/30/00

      *2) DEMO SU B
      FACILITY B
      07/01/09
      06/30/10
      07/01/99
      06/30/00

      *3) DEMO SU C
      FACILITY C
      07/01/09
      06/30/10
      07/01/99
      06/30/00

      *4) DEMO SU D
      FACILITY D
      07/01/09
      06/30/10
      07/01/99
      06/30/00

                                                                                                                         07/08/10
                                                                                                                         07/08/10
                                                                                                                         07/08/10
                                                                                                                         07/08/10
                 Enter ?? for more actions
       Area Aggregate All Facilities R
                                                                           Remove (unselect) Facility
А
S
       Select Facility
                                                                   0
                                                                            Quit
Select Action:+// Q <Enter> Quit
```

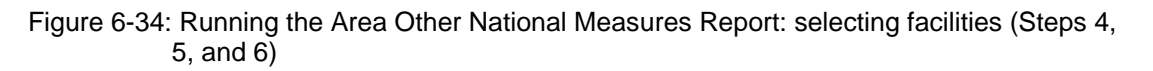

- 5. At the "Select Action" prompt, do one of the following:
  - To view multiple pages:
    - Type a plus sign (+) and press the Enter key to view the next page.
    - Type a minus sign/hyphen (-) and press the Enter key to return to the previous page.
  - To select facilities to include in your report:
    - To select all facilities, type **A** and press the Enter key.
    - To select specific facilities, type **S** and press the Enter key. At the "Which Facility" prompt, type the number(s) of the facility or facilities you want to select and press the Enter key.

To select multiple facilities, type a range (e.g., 1–4), a series of numbers (e.g., 1, 4, 5, 10), or a combination of ranges and numbers (e.g., 1–4, 8, 12).

After pressing the Enter key, each selected facility is marked with an asterisk (\*) before its number.

• To remove (unselect) a facility, type **R** and press the Enter key. At the "Which Facility(s)" prompt, type the number of the facility and press the Enter key.

All selected facilities are marked with an asterisk before their corresponding numbers.

6. To save your selected facilities, type  $\mathbf{Q}$  (Quit) at the "Select Action" prompt and press the Enter key.

The names of the three files and their location are displayed, as in the following example:

```
A file will be created called CRSONMNT15059012010063000000020100622093828_0000
01.TXT
and will reside in the Q:\ directory. This file can be used in Excel.
A file will be created called CRSONMNT250590120100630000000020100622093828_0000
01.TXT
and will reside in the Q:\ directory. This file can be used in Excel.
```

Figure 6-35: Running the Area Other National Measures Report: example of output file names and locations (Step 6)

- 7. At the "Select an Output Option" prompt, type the letter corresponding to the type of output you want and press the Enter key, where:
  - P (Print) sends the report file to your printer, your screen, or an electronic file.
  - D (Delimited Output) produces an electronic delimited text file that can be imported into Excel or Word for additional formatting and data manipulations.
  - B (Both) produces both a printed report and a delimited file.

Detailed instructions for the Print and Delimited Output options are found in Step 12, Section 5.2.2 (Page 111).

Both the printed and delimited reports include a cover page displaying a list of all facilities and communities included in the report data (see Figure 6-11 for an example). The report data is aggregated for each measure.

The following sections appear at the end of the report:

- Selected Other National Measures Clinical Performance Summary (see Section 6.2.4.3)
- Selected Other National Measures Clinical Performance Detail (see Section 6.2.4.4)

#### 6.2.4.2 Area Other National Measures Report, User-Defined Report Option

```
*****
                        * *
                                             * *
                            IHS/RPMS CRS 2010
                        **
                                              * *
                           Area Office Options
                        ******
                               Version 10.0
                           DEMO INDIAN HOSPITAL
  UPL
        Upload Report Files from Site
  AGP
        AREA National GPRA & PART Report
  ASUM AREA National GPRA & PART Report Perf Summaries
        AREA GPRA & PART Performance Report
  GPUA
  AONM
        AREA Other National Measures Report
        AREA EO Quality Transparency Measures Report
  AEO
  AELD
       AREA Elder Care Report
  AHED
       Area HEDIS Report
  APCM
        AREA Patient Education Rpt w/Community Specified
  AHW
         AREA Height and Weight Data File
  LSTF
        List files in a directory
Select Area Options Option: AONM < Enter>
```

Figure 6-36: Area Office Options menu: selecting the Area Other National Measures Report option (AONM) (Step 1)

1. At the "Select Area Options Option" prompt, type **AONM** and press the Enter key.

| [Area] Area Aggregate Other National Measures Report                                                                                                    |  |  |  |  |  |  |  |
|----------------------------------------------------------------------------------------------------|--|--|--|--|--|--|--|
| Please select the type of report would you like to run:                                                                                                    |  |  |  |  |  |  |  |
| H Hard-coded Report: Report with all parameters set to the<br>same as the National GPRA Report (report period of<br>July 1, 2009 - June 30, 2010, baseline period of July 1, 1999<br>- June 30, 2000, and AI/AN patients only) |  |  |  |  |  |  |  |
| U User-defined Report: You select the report and baseline periods and beneficiary population                                                                                                    |  |  |  |  |  |  |  |
| Select a Report Option: H// U <enter></enter>                                                                                                    |  |  |  |  |  |  |  |

Figure 6-37: Running the Area Other National Measures Report: selecting the User-defined Report option (Step 2)

2. At the "Select a Report Option" prompt, type **U** and press the Enter key to display the following information about the report:

```
This will produce an Other National Measures Report for a year period
you specify. You will be asked to provide: 1) the reporting period,
2) the baseline period to compare data to, and 3) the beneficiary/
classification of the patients.
     Select one of the following:
          1
                   January 1 - December 31
                   April 1 - March 31
          2
          3
                   July 1 - June 30
                   October 1 - September 30
          4
          5
                   User-Defined Report Period
Enter the date range for your report:
```

Figure 6-38: Running the Area Other National Measures Report: selecting a date range (Step 3)

- 3. At the "Enter the date range for your report" prompt, do one of the following:
  - To select a predefined date range, type the number corresponding to the date range you want (1, 2, 3, or 4) and press the Enter key.

At the "Enter Year" prompt, type the calendar year of the report end date (for example, 2010) and press the Enter key.

• To define a custom report period, type **5** and press the Enter key.

At the "Enter End Date for the Report" prompt, type the end date in MM/DD/CCYY format (for example, 11/30/2010) and press the Enter key.

4. At the "Enter Year" prompt, type the four-digit baseline year and press the Enter key.

The date ranges you have selected for the report are displayed, including the Report Period (current), the Previous Year Period, and the Baseline Period.

```
Select one of the following:

1 Indian/Alaskan Native (Classification 01)

2 Not Indian Alaskan/Native (Not Classification 01)

3 All (both Indian/Alaskan Natives and Non 01)

Select Beneficiary Population to include in this report: 1// <Enter> Indian/Alaskan

Native (Classification 01)
```

Figure 6-39: Running the Area Other National Measures Report: selecting the beneficiary population (Step 5)

5. At the "Select Beneficiary Population to include in this report" prompt, type the number corresponding to the beneficiary (patient) population you want to include and press the Enter key, where:

- 1 (Indian/Alaskan Native) reports only on AI/AN patients.
- 2 (Not Indian Alaskan/Native) reports only on patients who are not AI/AN.
- **3** (All) reports on your entire patient population.

```
The date ranges for this report are:

Report Period: Jul 01, 2009 to Jun 30, 2010

Previous Year Period: Jul 01, 2008 to Jun 30, 2009

Baseline Period: Jul 01, 1999 to Jun 30, 2000

Beneficiary Population is set to American Indian/Alaskan Native Only.

Select one of the following:

A AREA Aggregate

F One Facility

Run Report for: A//
```

Figure 6-40: Running the Area Other National Measures Report: selecting report facilities (Step 6)

- 6. At the "Run Report for" prompt, do one of the following:
  - To combine data for all sites, press the Enter key to accept the default "A" (Area Aggregate).
  - To run a report similar to a facility's Other National Measures report, type **F** (One Facility) and press the Enter key.
- 7. Press the Enter key at the prompt to display the Area Aggregate Site Selection screen (Figure 6-34).

All facilities that have uploaded their data files for the selected time period are displayed. Any CHS-only facility is marked with a plus sign (+) after its name.

```
AREA AGGREGATE SITE SELECTION Jun 08, 2010 12:59
                                                           Page:
                                                                   1 of
                                                                           1
Area Aggregate Site Selection
* indicates the site has been selected
+ after the facility name denotes a CHS Only Site
#
    SU
               FACILITY
                              BEG DATE END DATE BASE BEG BASE END DATE RUN
*1) DEMO SU A FACILITY A
*2) DEMO SU B FACILITY B
                               07/01/09 06/30/10
                                                   07/01/99
                                                              06/30/00
                                                                         07/08/10
                               07/01/09
                                         06/30/10
                                                   07/01/99
                                                              06/30/00
                                                                         07/08/10
*3) DEMO SU C
                FACILITY C
                               07/01/09 06/30/10 07/01/99
                                                              06/30/00
                                                                         07/08/10
*4) DEMO SU D
                FACILITY D
                               07/01/09 06/30/10 07/01/99
                                                              06/30/00
                                                                         07/08/10
          Enter ?? for more actions
     Area Aggregate
                     All Facilities
                                        R
                                             Remove (unselect) Facility
Α
    Select Facility
S
                                        Q
                                             Ouit
Select Action:+// Q <Enter>
                             Ouit
```

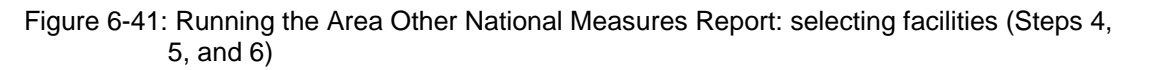

- 8. At the "Select Action" prompt, do one of the following:
  - To view multiple pages:
    - Type a plus sign (+) and press the Enter key to view the next page.
    - Type a minus sign/hyphen (-) and press the Enter key to return to the previous page.
  - To select facilities to include in your report:
    - To select all facilities, type **A** and press the Enter key.
    - To select specific facilities, type **S** and press the Enter key. At the "Which Facility" prompt, type the number(s) of the facility or facilities you want to select and press the Enter key.

To select multiple facilities, type a range (e.g., 1–4), a series of numbers (e.g., 1, 4, 5, 10), or a combination of ranges and numbers (e.g., 1–4, 8, 12).

After pressing the Enter key, each selected facility is marked with an asterisk (\*) before its number.

• To remove (unselect) a facility, type **R** and press the Enter key. At the "Which Facility(s)" prompt, type the number of the facility and press the Enter key.

All selected facilities are marked with an asterisk before their corresponding numbers.

9. To save your selected facilities, type **Q** (Quit) at the "Select Action" prompt and press the Enter key.

The names of the three files and their location are displayed, as in the following example:

```
A file will be created called CRSONMNT150590120100630000000020100622093828_0000
01.TXT
and will reside in the Q:\ directory. This file can be used in Excel.
A file will be created called CRSONMNT250590120100630000000020100622093828_0000
01.TXT
and will reside in the Q:\ directory. This file can be used in Excel.
```

## Figure 6-42: Running the Area Other National Measures Report: example of output file names and locations (Step 6)

- 10. At the "Select an Output Option" prompt, type the letter corresponding to the type of output you want and press the Enter key, where:
  - P (Print) sends the report file to your printer, your screen, or an electronic file.

- D (Delimited Output) produces an electronic delimited text file that can be imported into Excel or Word for additional formatting and data manipulations.
- B (Both) produces both a printed report and a delimited file.

Detailed instructions for the Print and Delimited Output options are found in Step 12, Section 5.2.2 (Page 111).

Both the printed and delimited reports include a cover page displaying a list of all facilities and communities included in the report data (see Figure 6-11 for an example). The report data is aggregated for each measure.

The following sections appear at the end of the report:

- Selected Other National Measures Clinical Performance Summary (see Section 6.2.4.3)
- Selected Other National Measures Clinical Performance Detail (see Section 6.2.4.4)

## 6.2.4.3 Selected Other National Measures Clinical Performance Summary

The Performance Summary lists the Area Office aggregate performance measure rates for current, previous, and baseline periods, as well as the National 2009 performance and 2010 target for each of the selected measures included in the Summary. For example:

| MP<br>IHS 2010<br>Report Pe<br>Previous Year<br>Baseline F | MP May 27, 2010 Page 1<br>IHS 2010 Other National Measures Report ***<br>AREA AGGREGATE<br>Report Period: Jul 01, 2009 to Jun 30, 2010<br>Previous Year Period: Jul 01, 2008 to Jun 30, 2009<br>Baseline Period: Jul 01, 1999 to Jun 30, 2000 |      |      |         |     |  |  |  |  |  |
|------------------------------------------------------------|----------------------------------------------------------------------------------------------------|------|------|---------|-----|--|--|--|--|--|
| SELECTED OTHER NATIONAL MEA                                | 2010<br>Target                                                                                                    |      |      |         |     |  |  |  |  |  |
| DIABETES<br>Comprehensive Care                             | 7.4%                                                                                                    | 0.0% | 0.0% | 18%     | N/A |  |  |  |  |  |
| DENTAL<br>Top Fluoride-# Apps                              | 100                                                                                                    | 52   | 30   | 173,839 | N/A |  |  |  |  |  |

(continued on next page)

| IMMUNIZATIONS             |       |       |       |      |       |
|---------------------------|-------|-------|-------|------|-------|
| DM: Influenza             | 40.5% | 46.3% | 26.4% | 63%  | N/A   |
| DM: Pneumovax Ever        | 46.3% | 53.7% | 58.6% | 82%  | N/A   |
| Adolescent (13-17 Years)  |       |       |       |      |       |
| AC: 1:3:2:1               | 1.1%  | 0.0%  | 0.0%  | 65%  | N/A   |
| AC: 1 Tdap                | 2.2%  | 0.0%  | 0.0%  | 51%  | N/A   |
| AC: 1 Meningococcal       | 4.3%  | 0.0%  | 0.0%  | 59%  | N/A   |
| AC Female: 3 HPV          | 10.9% | 0.0%  | 0.0%  | 29%  | N/A   |
| BEHAVIORAL HEALTH         |       |       |       |      |       |
| AC ER Injury w/Alchl Scrn | 53.1% | 0.0%  | 0.0%  | 8%   | N/A   |
| AC ER Injury w/BNI        | 35.7% | 0.0%  | 0.0%  | 0%   | N/A   |
| AC IPV/DV Screen          |       |       |       |      |       |
| 15-40                     | 1.9%  | 0.3%  | 0.0%  | 48%  | N/A   |
| AC IPV/DV 15-40           |       |       |       |      |       |
| w/Exam                    | 0.8%  | 0.0%  | 0.0%  | N/A% | N/A   |
| AC IPV/DV 15-40           |       |       |       |      |       |
| w/Related DX              | 0.8%  | 0.0%  | 0.0%  | N/A% | N/A   |
| AC IPV/DV 15-40           |       |       |       |      |       |
| w/Education               | 0.8%  | 0.3%  | 0.0%  | N/A% | N/A   |
| AC IPV/DV 15-40           |       |       |       |      |       |
| w/Refusal                 | 0.6%  | 0.0%  | 0.0%  | N/A% | N/A   |
| DM: Depression Screen     | 14.0% | 12.6% | 5.7%  | 68%  | N/A   |
| CARDIOVASCULAR DISEASE    |       |       |       |      |       |
| Cholesterol Screen 23+    | 26.6% | 34.0% | 35.3% | 55%  | 80.0% |
| BP Assessed 20+           | 61.1% | 77.3% | 74.7% | 84%  | N/A   |
| Normal BP                 | 20.8% | 24.3% | 25.3% | 30%  | N/A   |
| Pre-HTN I BP              | 16.4% | 20.1% | 17.4% | 20%  | N/A   |
| Pre-HTN II BP             | 24.1% | 21.2% | 22.0% | 30%  | N/A   |
| Stage 1 HTN BP            | 27.2% | 27.2% | 27.2% | 18%  | N/A   |
| Stage 2 HTN BP            | 6.0%  | 7.1%  | 8.2%  | 3%   | N/A   |
|                           |       |       |       |      |       |

Figure 6-43: Example of the Area ONM Report, Selected Other National Measures Clinical Performance Summary, Page 1

| MP<br>IHS 2010<br>Report 1<br>Previous Yea<br>Baseline                                                                               | Page 2                                           |                                                 |                                                  |                                       |                                 |  |  |  |
|----------------------------------------------------------------------------------------------------|--------------------------------------------------|-------------------------------------------------|--------------------------------------------------|---------------------------------------|---------------------------------|--|--|--|
| SELECTED OTHER NATIONAL MEASURES CLINICAL PERFORMANCE SUMMARY<br>Area Area Area Nat'l 2010<br>Current Previous Baseline 2009 Target  |                                                  |                                                 |                                                  |                                       |                                 |  |  |  |
| BP Assessed in IHD Pts<br>Normal BP                                                                                                  | 100.0%<br>14.0%                                  | 100.0%<br>13.6%                                 | 100.0%<br>13.9%                                  | 98%<br>23%                            | N/A<br>N/A                      |  |  |  |
| Pre-HTN I BP<br>Pre-HTN II BP<br>Stage 1 HTN BP<br>Stage 2 HTN BP<br>Med Therapy Post AMI<br>Beta-Blocker Treatment<br>ASA Treatment | 7.0%<br>35.1%<br>26.3%<br>5.3%<br>35.8%<br>16.4% | 25.0%<br>22.7%<br>29.5%<br>9.1%<br>0.0%<br>0.0% | 19.4%<br>30.6%<br>16.7%<br>19.4%<br>0.0%<br>0.0% | 22%<br>27%<br>23%<br>5%<br>83%<br>87% | N/A<br>N/A<br>N/A<br>N/A<br>N/A |  |  |  |

(continued on next page)

| ACEI/ARB Treatment          | 22.4%    | 0.0%  | 0.0%  | 61%     | N/A |
|-----------------------------|----------|-------|-------|---------|-----|
| Statin Treatment            | 16.4%    | 0.0%  | 0.0%  | 57%     | N/A |
| With all Above Meds         | 6.0%     | 0.0%  | 0.0%  | 39%     | N/A |
| Persistence of Med Therapy  | Post AMI | E C   |       |         |     |
| Beta-Blocker Treatment      | 40.0%    | 66.7% | 75.0% | 73%     | N/A |
| ASA Treatment               | 12.0%    | 0.0%  | 50.0% | 54%     | N/A |
| ACEI/ARB Treatment          | 22.0%    | 33.3% | 25.0% | 50%     | N/A |
| Statin Treatment            | 14.0%    | 66.7% | 50.0% | 36%     | N/A |
| With All Above Meds         | 6.0%     | 0.0%  | 25.0% | 17%     | N/A |
| Med Therapy in High Risk Pa | tients   |       |       |         |     |
| Beta-Blocker Treatment      | 68.4%    | 61.4% | 50.0% | 70%     | N/A |
| ASA Treatment               | 50.9%    | 52.3% | 75.0% | 56%     | N/A |
| ACEI/ARB Treatment          | 64.9%    | 47.7% | 55.6% | 57%     | N/A |
| Statin Treatment            | 61.4%    | 52.3% | 44.4% | 35%     | N/A |
| With All Above Meds         | 35.1%    | 22.7% | 16.7% | 16%     | N/A |
| LDL Assessed in Cardiovascu | ılar     |       |       |         |     |
| Conditions 18-75            | 93.5%    | 76.9% | 50.0% | 73%     | N/A |
| LDL <=100                   | 37.9%    | 55.0% | 33.3% | 69%     | N/A |
| LDL 101-130                 | 17.2%    | 15.0% | 22.2% | 18%     | N/A |
| LDL >130                    | 17.2%    | 20.0% | 44.4% | 10%     | N/A |
| HF and LVS Function         | 30.2%    | 0.0%  | 0.0%  | 16%     | N/A |
|                             |          |       |       |         |     |
| OTHER CLINICAL              |          |       |       |         |     |
| # STI Patients              | 62       | 20    | 20    | 7,427   | N/A |
| # STI Incidents             | 70       | 24    | 30    | 9,323   | N/A |
| STI Pts w/STI Screens       | 22.0%    | 16.7% | 17.8% | 40%     | N/A |
| PreDM/Met Synd All Screen   | 0.0%     | 0.0%  | 0.0%  | 3%      | N/A |
| # PHN Visits-Any Setting    | 36       | 32    | 38    | 367,587 | N/A |
| 1 5                         |          |       |       |         |     |

Figure 6-44: Example of Area ONM Report, Selected Other National Measures Clinical Performance Summary, Page 2

### 6.2.4.4 Selected Other National Measures Clinical Performance Detail

The Selected Other National Measures Clinical Performance Detail section shows the selected performance measure rates by each facility within the area. For example:

| MP May 27, 2010 Page 1<br>*** IHS 2010 Other National Measures Report ***<br>AREA AGGREGATE<br>Report Period: Jul 01, 2009 to Jun 30, 2010<br>Previous Year Period: Jul 01, 2008 to Jun 30, 2009<br>Baseline Period: Jul 01, 1999 to Jun 30, 2000 |                                                              |         |      |       |         |       |        |  |  |  |
|----------------------------------------------------------------------------------------------------|--------------------------------------------------------------|---------|------|-------|---------|-------|--------|--|--|--|
| SI                                                                                                    | SELECTED OTHER NATIONAL MEASURES CLINICAL PERFORMANCE DETAIL |         |      |       |         |       |        |  |  |  |
|                                                                                                    |                                                              | Site    | Site | Site  | Area    | Nat'l | 2010   |  |  |  |
|                                                                                                    |                                                              | Current | Prev | Base  | Current | 2009  | Target |  |  |  |
| DIABETES                                                                                                    |                                                              |         |      |       |         |       |        |  |  |  |
|                                                                                                    |                                                              |         |      |       |         |       |        |  |  |  |
| Comprehensiv                                                                                                    | ve Care                                                      |         |      |       | X.X%    | 18%   | N/A    |  |  |  |
| 999999 FAC                                                                                                    | CILITY A                                                     | XX.X%   | X.X% | XX.X% |         |       |        |  |  |  |
| 999999 FAC                                                                                                    | CILITY B                                                     | XX.X%   | X.X% | XX.X% |         |       |        |  |  |  |
| 999999 FAC                                                                                                    | CILITY C                                                     | XX.X%   | X.X% | XX.X% |         |       |        |  |  |  |
| 999999 FAC                                                                                                    | CILITY D                                                     | XX.X%   | X.X% | XX.X% |         |       |        |  |  |  |

(continued on next page)
| DENTAL                 |          |        |          |         |         |               |
|------------------------|----------|--------|----------|---------|---------|---------------|
| Top Fluoride-# Apps    |          |        |          | XXXX    | 173.839 | N/A           |
| 999999 FACILITY A      | XXXX     | XXXX   | XXXX     |         | ,       |               |
| 999999 FACILITY B      | XXXX     | XXXX   | XXXX     |         |         |               |
| 999999 FACILITY C      | XXXX     | XXXX   | XXXX     |         |         |               |
| 999999 FACILITY D      | XXXX     | XXXX   | XXXX     |         |         |               |
| IMMUNIZATIONS          |          |        |          |         |         |               |
|                        |          |        |          |         |         |               |
| DM: Influenza          |          |        |          | X.X%    | 63%     | N/A           |
| 999999 FACILITY A      | XX.X%    | X.X%   | XX.X%    |         |         |               |
| 999999 FACILITY B      | XX.X%    | X.X%   | XX.X%    |         |         |               |
| 999999 FACILITY C      | XX.X%    | X.X%   | XX.X%    |         |         |               |
| 999999 FACILITY D      | XX.X%    | Χ.Χ%   | XX.X%    |         |         |               |
|                        |          |        |          |         |         |               |
| DM: Pneumovax Ever     |          |        |          | X.X%    | 82%     | N/A           |
| 999999 FACILITY A      | XX.X%    | X.X%   | XX.X%    |         |         |               |
| 999999 FACILITY B      | XX.X%    | X.X%   | XX.X%    |         |         |               |
| 999999 FACILITY C      | XX.X%    | X.X%   | XX.X%    |         |         |               |
| 999999 FACILITY D      | XX.X%    | X.X%   | XX.X%    |         |         |               |
|                        |          |        |          |         |         |               |
| Adolescent (13-17 Year | s)       |        |          |         |         |               |
| AC: 1:3:2:1            |          |        |          | X.X%    | 65%     | N/A           |
| 999999 FACILITY A      | XX.X%    | X.X%   | XX.X%    |         |         |               |
| 999999 FACILITY B      | XX.X%    | X.X%   | XX.X%    |         |         |               |
| 999999 FACILITY C      | XX.X%    | X.X%   | XX.X%    |         |         |               |
| 999999 FACILITY D      | XX.X%    | X.X%   | XX.X%    |         |         |               |
| AC: 1 Tdap             |          |        |          | X.X%    | 51%     | N/A           |
| 999999 FACILITY A      | XX.X%    | X.X%   | XX.X%    |         |         |               |
| 999999 FACILITY B      | XX.X%    | X.X%   | XX.X%    |         |         |               |
| 999999 FACILITY C      | XX.X%    | X.X%   | XX.X%    |         |         |               |
| 999999 FACILITY D      | XX.X%    | X.X%   | XX.X%    |         |         |               |
|                        |          |        |          |         |         |               |
| AC: 1 Meningococcal    |          |        |          | X.X%    | 59%     | N/A           |
| 999999 FACILITY A      | XX.X%    | X.X%   | XX.X%    |         |         |               |
| 999999 FACILITY B      | XX.X%    | X.X%   | XX.X%    |         |         |               |
| 999999 FACILITY C      | XX.X%    | X.X%   | XX.X%    |         |         |               |
| 999999 FACILITY D      | XX.X%    | X.X%   | XX.X%    |         |         |               |
|                        |          |        |          | 37 379. | 20%     | <b>NT / N</b> |
| AC Female: 3 HPV       | 3737 379 | 37 379 | 3737 370 | A.X8    | 298     | N/A           |
| 999999 FACILITY A      | XX.X%    | X.X%   | XX.X%    |         |         |               |
| 999999 FACILITY B      | XX.X%    | X.X%   | XX.X%    |         |         |               |
| 999999 FACILITY C      | XX.X%    | X.X%   | XX.X%    |         |         |               |
| 999999 FACILITY D      | XX.X%    | X.X%   | XX.X%    |         |         |               |

Figure 6-45: Example of Area ONM Report, Selected Other National Measures Clinical Performance Detail

# 6.2.5 Area EO Quality Transparency Measures Report (AEO)

Use the Area EO Quality Transparency Measures Report (AEO) option to produce an Area-Office-wide EO Quality Transparency Measures Report. This report may only be aggregated from report files for which *all* EO Quality Transparency Measures Report measures were included. This report aggregates all data files received to date from facilities and reports the total Area-Office-wide numbers.

The Area EO Quality Transparency Measures Report is different from the National GPRA & PART Report, as it can be run for different types of user populations:

- AI/AN only
- Non-AI/AN
- Both (i.e., the entire population)

It can also be run for different date ranges, whereas the National GPRA & PART Report uses only predefined date ranges. Patient lists are *not* included in the Area Office Aggregate report.

**Note:** To run the Area Aggregate EO Quality Transparency Measures Report, the data uploaded from the facilities must have the same report period, baseline period, and patient population, and must include all EO measures.

The Area Aggregate EO Quality Transparency Measures Report outputs one delimited file that has a file name beginning with "CRSEONT1." This file must be sent to the National GPRA Support Team.

The files are used to report the measures on the IHS Quality of Care Web site (www.ihs.gov/NonMedicalPrograms/quality).

Additionally, the file may be imported into Excel to create graphs and other summary reports. For instructions, see Appendix B: Working with Delimited Files.

The Area EO Quality Transparency Measures Report provides users with two options for running the report: (1) using the same hard-coded report parameters (Report Period, Previous Year Period, and Baseline Year) as the National GPRA & PART Report, or (2) using custom, user-defined report parameters. These options are shown below.

| [Area Office] Executive Order Quality Transparency Measures Report                                                                                                    |  |  |  |  |  |  |
|----------------------------------------------------------------------------------------------------|--|--|--|--|--|--|
| Please select the type of report would you like to run:                                                                                                    |  |  |  |  |  |  |
| H Hard-coded Report: Report with all parameters set to the<br>same as the National GPRA Report (report period of<br>July 1, 2009 - June 30, 2010, baseline period of July 1, 1999<br>- June 30, 2000, and AI/AN patients only) |  |  |  |  |  |  |
| U User-defined Report: You select the report and baseline periods and beneficiary population                                                                                                    |  |  |  |  |  |  |
| Select a Report Option: H// H <enter> Hard-coded Report</enter>                                                                                                    |  |  |  |  |  |  |

Figure 6-46: Running the Area EO Quality Transparency Measures Report: hard-coded vs. user-defined reports

The hard-coded report period is set to the current GPRA report period; the previous year period is set to one year prior to the report period; and the baseline year is set to July 1, 1999 – June 30, 2000. The patient population is set to AI/AN only.

The date ranges and patient population for the user-defined report are set by the user.

- To run the report using the hard-coded report parameters, go to Section 6.2.5.1.
- To run the report using user-defined parameters, go to Section 6.2.5.2.

#### 6.2.5.1 Area EO Quality Transparency Measures Report, Hard-Coded Report Option

```
AGP
         AREA National GPRA & PART Report
  ASUM
         AREA National GPRA & PART Report Perf Summaries
  GPUA
         AREA GPRA & PART Performance Report
         AREA Other National Measures Report
  AONM
  AEO
         AREA EO Quality Transparency Measures Report
  AELD
         AREA Elder Care Report
  AHED
         Area HEDIS Report
  APCM
         AREA Patient Education Rpt w/Community Specified
         AREA Height and Weight Data File
  AHW
  LSTF
         List files in a directory
Select Area Options Option: AEO <Enter>
```

Figure 6-47: Area Office Options menu: selecting the Area EO Quality Transparency Measures Report (AEO) (Step 1)

1. At the "Select Area Options Option" prompt, type AEO and press the Enter key.

UPL

[Area Office] Executive Order Quality Transparency Measures Report
Please select the type of report would you like to run:
 H Hard-coded Report: Report with all parameters set to the
 same as the National GPRA Report (report period of
 July 1, 2009 - June 30, 2010, baseline period of July 1, 1999
 - June 30, 2000, and AI/AN patients only)
 U User-defined Report: You select the report and baseline
 periods and beneficiary population
Select a Report Option: H// H <Enter> Hard-coded Report

Figure 6-48: Running the Area EO Quality Transparency Measures Report: selecting the Hard-coded Report option (Step 2)

- 2. At the "Select a Report Option" prompt, press the Enter key to accept the default option, "H," and display the report date ranges.
- 3. At the "Run Report for" prompt, do one of the following:
  - To combine data for all sites, press the Enter key to accept the default "A" (Area Aggregate).
  - To run a report similar to a facility's Other National Measures report, type **F** (One Facility) and press the Enter key.
- 4. Press the Enter key at the prompt to display the Area Aggregate Site Selection screen (Figure 6-34).

All facilities that have uploaded their data files for the selected time period are displayed. Any CHS-only facility is marked with a plus sign (+) after its name.

```
AREA AGGREGATE SITE SELECTION Jun 01, 2010 12:59
                                                             Page:
                                                                      1 of
                                                                              1
Area Aggregate Site Selection
* indicates the site has been selected
+ after the facility name denotes a CHS Only Site
               FACILITY BEG DATE END DATE BASE BEG BASE END DATE RUN
#
    SU
*1) DEMO SU A FACILITY A
*2) DEMO SU B FACILITY B
*3) DEMO SU C FACILITY C
*4) DEMO SU D FACILITY D
                                07/01/09 06/30/10 07/01/99
                                                                06/30/00
                                                                            07/08/10
                                07/01/09 06/30/10 07/01/99
                                                                06/30/00
                                                                            07/08/10
                                07/01/09 06/30/10 07/01/99
                                                                06/30/00
                                                                            07/08/10
                                07/01/09 06/30/10 07/01/99
*4) DEMO SU D FACILITY D
                                                                06/30/00
                                                                            07/08/10
          Enter ?? for more actions
                                               Remove (unselect) Facility
    Area Aggregate All Facilities
                                          R
А
S
    Select Facility
                                          Q
                                               Ouit
Select Action:+// Q <Enter> Quit
```

Figure 6-49: Running the Area EO Quality Transparency Measures Report: selecting facilities (Steps 4, 5, and 6)

5. At the "Select Action" prompt, do one of the following:

- To view multiple pages:
  - Type a plus sign (+) and press the Enter key to view the next page.
  - Type a minus sign/hyphen (-) and press the Enter key to return to the previous page.
- To select facilities to include in your report:
  - To select all facilities, type **A** and press the Enter key.
  - To select specific facilities, type **S** and press the Enter key. At the "Which Facility" prompt, type the number(s) of the facility or facilities you want to select and press the Enter key.

To select multiple facilities, type a range (e.g., 1–4), a series of numbers (e.g., 1, 4, 5, 10), or a combination of ranges and numbers (e.g., 1–4, 8, 12).

After pressing the Enter key, each selected facility is marked with an asterisk (\*) before its number.

• To remove (unselect) a facility, type **R** and press the Enter key. At the "Which Facility(s)" prompt, type the number of the facility and press the Enter key.

All selected facilities are marked with an asterisk before their corresponding numbers.

- 6. To save your selected facilities, type  $\mathbf{Q}$  (Quit) at the "Select Action" prompt and press the Enter key.
- 7. At the "Select an Output Option" prompt, type the letter corresponding to the type of output you want and press the Enter key, where:
  - P (Print) sends the report file to your printer, your screen, or an electronic file.
  - D (Delimited Output) produces an electronic delimited text file that can be imported into Excel or Word for additional formatting and data manipulations.
  - B (Both) produces both a printed report and a delimited file.

Detailed instructions for the Print and Delimited Output options are found in Step 12, Section 5.2.2 (Page 111).

#### 6.2.5.2 Area EO Quality Transparency Measures Report, User-Defined Report Option

|                                                                                  | ** IHS/RPMS CRS 2010 **<br>** Area Office Options **<br>**********************************                                                                                                    |
|----------------------------------------------------------------------------------|----------------------------------------------------------------------------------------------------|
|                                                                                  | DEMO INDIAN HOSPITAL                                                                                                    |
| UPL<br>AGP<br>ASUM<br>GPUA<br>AONM<br>AEO<br>AELD<br>AHED<br>AHED<br>AHW<br>LSTF | Upload Report Files from Site<br>AREA National GPRA & PART Report<br>AREA National GPRA & PART Report Perf Summaries<br>AREA GPRA & PART Performance Report<br>AREA Other National Measures Report<br>AREA EO Quality Transparency Measures Report<br>AREA Elder Care Report<br>Area HEDIS Report<br>AREA Patient Education Rpt w/Community Specified<br>AREA Height and Weight Data File<br>List files in a directory |

Figure 6-50: Area Office Options menu: selecting the Area EO Quality Transparency Measures Report (AEO) (Step 1)

1. At the "Select Area Options Option" prompt, type **AEO** and press the Enter key.

| [Area Office] Executive Order Quality Transparency Measures Report                                                                                                    |  |  |  |  |  |  |
|----------------------------------------------------------------------------------------------------|--|--|--|--|--|--|
| Please select the type of report would you like to run:                                                                                                    |  |  |  |  |  |  |
| H Hard-coded Report: Report with all parameters set to the<br>same as the National GPRA Report (report period of<br>July 1, 2009 - June 30, 2010, baseline period of July 1, 1999<br>- June 30, 2000, and AI/AN patients only) |  |  |  |  |  |  |
| U User-defined Report: You select the report and baseline periods and beneficiary population                                                                                                    |  |  |  |  |  |  |
| Select a Report Option: H// U <enter></enter>                                                                                                    |  |  |  |  |  |  |

Figure 6-51: Running the Area EO Quality Transparency Measures Report: selecting the User-defined Report option (Step 2)

2. At the "Select a Report Option" prompt, type U and press the Enter key to display the following information about the report:

```
This will produce an Executive Order Quality Transparency Measures
Report for a year period you specify. You will be asked to
provide: 1) the reporting period, 2) the baseline period to compare
data to, and 3) the beneficiary/classification of the patients.
Select one of the following:

1 January 1 - December 31

2 April 1 - March 31

3 July 1 - June 30

4 October 1 - September 30

5 User defined date range
Enter the date range for your report:
```

Figure 6-52: Running the Area EO Quality Transparency Measures Report: selecting a date range (Steps 3 and 4)

- 3. At the "Enter the date range for your report" prompt, do one of the following:
  - To select a predefined date range, type the number corresponding to the date range you want (1, 2, 3, or 4) and press the Enter key.

At the "Enter Year" prompt, type the calendar year of the report end date (for example, 2010) and press the Enter key.

• To define a custom report period, type **5** and press the Enter key.

At the "Enter End Date for the Report" prompt, type the end date in MM/DD/CCYY format (for example, 11/30/2010) and press the Enter key.

4. At the "Enter Year" prompt, type the four-digit baseline year and press the Enter key.

The date ranges you have selected for the report are displayed, including the Report Period (current), the Previous Year Period, and the Baseline Period.

```
The date ranges for this report are:

Report Period: Jan 02, 2009 to 2010

Previous Year Period: Jan 02, 2008 to 2009

Baseline Period: Jan 02, 1999 to 2000

Select one of the following:

1 Indian/Alaskan Native (Classification 01)

2 Not Indian Alaskan/Native (Not Classification 01)

3 All (both Indian/Alaskan Natives and Non 01)

Select Beneficiary Population to include in this report: 1// <Enter> Indian/Alaskan

Native (Classification 01)
```

Figure 6-53: Running the Area EO Quality Transparency Measures Report: selecting the beneficiary population (Step 5)

- 5. At the "Select Beneficiary Population to include in this report" prompt, type the number corresponding to the beneficiary (patient) population you want to include and press the Enter key, where:
  - 1 (Indian/Alaskan Native) reports only on AI/AN patients.
  - 2 (Not Indian Alaskan/Native) reports only on patients who are not AI/AN.
  - **3** (All) reports on your entire patient population.

```
The date ranges for this report are:

Report Period: Jul 01, 2009 to Jun 30, 2010

Previous Year Period: Jul 01, 2008 to Jun 30, 2009

Baseline Period: Jul 01, 1999 to Jun 30, 2000

Beneficiary Population is set to American Indian/Alaskan Native Only.

Select one of the following:

A AREA Aggregate

F One Facility

Run Report for: A// A <Enter> AREA Aggregate
```

Figure 6-54: Running the Area EO Quality Transparency Measures Report: selecting report facilities (Step 6)

- 6. At the "Run Report for" prompt, do one of the following:
  - To combine data for all sites, press the Enter key to accept the default "A" (Area Aggregate).
  - To run a report for a single facility, type **F** and press the Enter key.

```
You will now be able to select which sites to use in the area aggregate/facility report.
Press Enter to Continue :<Enter>
```

Figure 6-55: Running the Area EO Quality Transparency Measures Report (Step 7)

7. Press the enter key at the prompt to display the Area Aggregate Site Selection screen, as in the following example.

AREA AGGREGATE SITE SELECTION Jun 01, 2010 12:59 Page: 1 of 1 Area Aggregate Site Selection \* indicates the site has been selected + after the facility name denotes a CHS Only Site # SU FACILITY BEG DATE END DATE BASE BEG BASE END DATE RUN 

 \*1) DEMO SU A
 FACILITY A
 07/01/09
 06/30/10
 07/01/99
 06/30/00

 \*2) DEMO SU B
 FACILITY B
 07/01/09
 06/30/10
 07/01/99
 06/30/00

 \*3) DEMO SU C
 FACILITY C
 07/01/09
 06/30/10
 07/01/99
 06/30/00

 \*4) DEMO SU D
 FACILITY D
 07/01/09
 06/30/10
 07/01/99
 06/30/00

 07/08/10 07/08/10 07/08/10 07/08/10 Enter ?? for more actions Area Aggregate All Facilities R Remove (unselect) Facility А S Select Facility Q Ouit Select Action:+// Q <Enter> Quit

Figure 6-56: Running the Area EO Quality Transparency Measures Report: selecting facilities (Step 8)

- 8. At the "Select Action" prompt, do one of the following:
  - To view multiple pages:
    - Type a plus sign (+) and press the Enter key to view the next page.
    - Type a minus sign/hyphen (-) and press the Enter key to return to the previous page.
  - To select facilities to include in your report:
    - To select all facilities, type A and press the Enter key.
    - To select specific facilities, type **S** and press the Enter key. At the "Which Facility" prompt, type the number(s) of the facility or facilities you want to select and press the Enter key.

To select multiple facilities, type a range (e.g., 1–4), a series of numbers (e.g., 1, 4, 5, 10), or a combination of ranges and numbers (e.g., 1–4, 8, 12).

After pressing the Enter key, each selected facility is marked with an asterisk (\*) before its number.

• To remove (unselect) a facility, type **R** and press the Enter key. At the "Which Facility(s)" prompt, type the number of the facility and press the Enter key.

All selected facilities are marked with an asterisk (\*) before their corresponding numbers.

8. To save your selected facilities, type  $\mathbf{Q}$  (Quit) at the "Select Action" prompt and press the Enter key.

# 9. The system displays the name of an export file and its location, as in the following example:

```
A file will be created called CRSEONT15059012009063000000020100619092914_00000
2.TXT
and will reside in the Q:\ directory. This file can be used in Excel.
```

Figure 6-57: Running the Area EO Quality Transparency Measures Report: export file name and location display (Step 9)

```
Select one of the following:

P Print Report on Printer or Screen

D Create Delimited output file (for use in Excel)

B Both a Printed Report and Delimited File

Select an Output Option: P// P <Enter> Print Report on Printer or Screen
```

Figure 6-58: Running the Area EO Quality Transparency Measures Report: selecting output option (Step 10)

- 10. At the "Select an Output Option" prompt, type the letter corresponding to the type of output you want and press the Enter key, where:
  - P (Print) sends the report file to your printer, your screen, or an electronic file.
  - D (Delimited Output) produces an electronic delimited text file that can be imported into Excel or Word for additional formatting and data manipulations.
  - B (Both) produces both a printed report and a delimited file.

Detailed instructions for the Print and Delimited Output options are found in Step 12, Section 5.2.2 (Page 111).

#### 6.2.5.3 Report Content

The Area Aggregate EO Quality Transparency Measures Report contains the following sections:

- Cover page
- EO Quality Transparency Measure Topics
- EO Quality Transparency Measures Clinical Performance Summary
- EO Quality Transparency Measures Clinical Performance Detail

An example of the cover page, clinical performance summary, and clinical performance detail sections of the report follows.

#### 6.2.5.4 Cover Page

Both the printed and delimited reports include a cover page displaying a list of all facilities and the communities of each facility that are included in the report data. The report data is aggregated for each measure.

```
Cover Page
      *** IHS 2010 Executive Order Quality Transparency Measures Report ***
                            CRS 2010, Version 10.0
                               AREA AGGREGATE
                        Date Report Run: Jun 1, 2010
                           Site where Run: [AREA]
                   Report Generated by: LAST, FIRST
                 Report Period: Jul 01, 2009 to Jun 30, 2010
             Previous Year Period: Jul 01, 2008 to Jun 30, 2009
                Baseline Period: Jul 01, 1999 to Jun 30, 2000
Report includes data from the following facilities:
 1. FACILITY A
  2. FACILITY B
 3. FACILITY C
  4. FACILITY D
The following communities are included in this report:
1. FACILITY A
   Community Taxonomy Name: Facility A's GPRA Communities
         COMMUNITY 1 COMMUNITY 2
                                                            COMMUNITY 3
         COMMUNITY 4
                             COMMUNITY 5
                                                            COMMUNITY 6
         COMMUNITY 7 COMMUNITY 8
                                                            COMMUNITY 9
 2. FACILITY B
   Community Taxonomy Name: Facility B's GPRA Communities
         COMMUNITY 1COMMUNITY 2COMMUNITY 4COMMUNITY 5
                                                            COMMUNITY 3
                                                            COMMUNITY 6
         COMMUNITY 7COMMUNITY 8COMMUNITY 10COMMUNITY 11
                                                            COMMUNITY 9
                                                            COMMUNITY 12
 3. FACILITY C
   Community Taxonomy Name: Facility C's GPRA Communities
                                             COMMUNITY 3
         COMMUNITY 1 COMMUNITY 2
         COMMUNITY 4
                            COMMUNITY 5
                                                            COMMUNITY 6
         COMMUNITY 4COMMUNITY 5COMMUNITY 7COMMUNITY 8COMMUNITY 10COMMUNITY 11
                                                            COMMUNITY 9
 4. FACILITY D
   Community Taxonomy Name: Facility D's GPRA Communities
         COMMUNITY 1 COMMUNITY 2
                                                            COMMUNITY 3
         COMMUNITY 4 COMMUNITY 5
COMMUNITY 7 COMMUNITY 8
                                                            COMMUNITY 6
                             COMMUNITY 8
                                                            COMMUNITY 9
         COMMUNITY 10
                           COMMUNITY 11
                                                            COMMUNITY 12
         COMMUNITY 13
```

Figure 6-59: Example of the cover page for the Area Aggregate Executive Order Quality Measures Report

At the end of the report are the EO Quality Transparency Measures Clinical Performance Summary and EO Quality Transparency Measures Clinical Performance Detail sections, as described below.

#### 6.2.5.5 EO Quality Transparency Measures Clinical Performance Summary

The EO Quality Transparency Measures Clinical Performance Summary section lists the Area Office aggregate performance measure rates for the Report Period, Previous Year Period, and Baseline Period, as well as the National 2008 performance and the HEDIS or JCAHO rates.

| MP                                                                                                    | Ma                              | ay 27, 20                      | 10                              |                                 | Page 1                                |  |  |  |
|----------------------------------------------------------------------------------------------------|---------------------------------|--------------------------------|---------------------------------|---------------------------------|---------------------------------------|--|--|--|
| *** IHS 2010 Executive Order Quality Transparency Measures Report ***                                                                                                    |                                 |                                |                                 |                                 |                                       |  |  |  |
| CRS 2010, Version 10.0<br>AREA AGGREGATE<br>Report Period: Jul 01, 2009 to Jun 30, 2010<br>Previous Year Period: Jul 01, 2008 to Jun 30, 2009<br>Baseline Period: Jul 01, 1999 to Jun 30, 2000 |                                 |                                |                                 |                                 |                                       |  |  |  |
| EO OUALITY TRANSPAR                                                                                                    | RENCY ME                        | ASURES CI                      | INICAL PER                      | FORMANCE SUM                    | IMARY                                 |  |  |  |
| Area Area Area Nat'l HEDIS or<br>Current Previous Baseline 2009* JCAHO**                                                                                                    |                                 |                                |                                 |                                 |                                       |  |  |  |
| DIARFTFS                                                                                                    |                                 |                                |                                 |                                 |                                       |  |  |  |
| Poor Alc Control (>9.0)                                                                                                    | 51.2%                           | 35.8%                          | 58.5%                           | 46.4%                           | 47.9% HMCD                            |  |  |  |
| BP Control (<140/90)                                                                                                    | 55.6%                           | 41.1%                          | 37.9%                           | 65.1%                           | 55.5% HMCD                            |  |  |  |
| LDL Control (<100)                                                                                                    | 27.7%                           | 32.6%                          | 9.2%                            | 36.2%                           | 31.3% HMCD                            |  |  |  |
| IMMUNIZATIONS<br>Influenza 50-64 w/ IZ/<br>Contraindication/NMI                                                                                                    |                                 |                                |                                 |                                 |                                       |  |  |  |
| Refusal                                                                                                    | 22.3%                           | 25.2%                          | 12.2%                           | 53.9%                           | 48.6% HCOM                            |  |  |  |
| /NMI Refusal<br>Influenza 65+ w/ IZ//<br>Contraindication/                                                                                                    | 5.9%                            | 0.0%                           | 0.0%                            | N/A                             | N/A                                   |  |  |  |
| NMI Refusal                                                                                                    | 30.0%                           | 37.5%                          | 23.1%                           | 67.0%                           | 68.6% HMCR                            |  |  |  |
| NMI Refusal<br>Pneumovax 65+ w/ IZ/                                                                                                    | 3.0%                            | 0.0%                           | 0.0%                            | N/A                             | N/A                                   |  |  |  |
| NMI Refusal                                                                                                    | 44.5%                           | 68.8%                          | 56.9%                           | 88.7%                           | N/A                                   |  |  |  |
| A. Contrainidcation<br>/NMI Refusal                                                                                                    | 8.2%                            | 4.5%                           | 0.0%                            | N/A                             | N/A                                   |  |  |  |
|                                                                                                    |                                 |                                |                                 |                                 |                                       |  |  |  |
| RESPIRATORY<br>Asthma w/ Preferred Meds<br>CAP w/O2 Assmt<br>CAP w/Refusal O2 Assmt<br>CAP w/o O2 Assmt                                                                                        | 88.9%<br>44.2%<br>7.7%<br>48.1% | 71.4%<br>8.3%<br>0.0%<br>91.7% | 75.0%<br>25.0%<br>0.0%<br>75.0% | 81.8%<br>73.6%<br>0.0%<br>26.4% | 86.9% HMCD<br>99.7% JCO<br>N/A<br>N/A |  |  |  |

(continued on next page)

| CARDIOVASCULAR DISEASE  |       |        |       |       |            |  |
|-------------------------|-------|--------|-------|-------|------------|--|
| Persistent BB after AMI | 7.7%  | 50.0%  | 50.0% | N/A   | 62.0% HMCD |  |
| Male Persistence of BB  | 16.7% | 100.0% | 0.0%  | N/A   | N/A        |  |
| Female Persistent of BB | 0.0%  | 0.0%   | 50.0% | N/A   | N/A        |  |
| HTN w/BP Assessed       | 99.0% | 92.0%  | 93.4% | N/A   | N/A        |  |
| HTN w/BP <140/90        | 37.0% | 36.0%  | 33.0% | N/A   | 53.4% HMCD |  |
| Atr Fib w/ Anticoag     | 29.4% | 0.0%   | 0.0%  | 83.3% | N/A        |  |
| Atr Fib w/Refusal       |       |        |       |       |            |  |
| Anticoag                | 5.9%  | 0.0%   | 0.0%  | 0.0%  | N/A        |  |
|                         |       |        |       |       |            |  |

Figure 6-60: Example of the Area Aggregate EO Quality Transparency Measures Report, Clinical Performance Summary Section, Page 1

| MP                                                                                                    | Ма                      | y 27, 20               | 010                    |                     | Page 2                          |  |  |  |
|----------------------------------------------------------------------------------------------------|-------------------------|------------------------|------------------------|---------------------|---------------------------------|--|--|--|
| *** IHS 2010 Executive Order Quality Transparency Measures Report ***                                                                                                    |                         |                        |                        |                     |                                 |  |  |  |
| CRS 2010, Version 10.0<br>AREA AGGREGATE<br>Report Period: Jul 01, 2009 to Jun 30, 2010<br>Previous Year Period: Jul 01, 2008 to Jun 30, 2009<br>Baseline Period: Jul 01, 1999 to Jun 30, 2000                                                                                     |                         |                        |                        |                     |                                 |  |  |  |
| EO QUALITY TRANSPARENCY MEASURES CLINICAL PERFORMANCE SUMMARY<br>Area Area Area Nat'l HEDIS or<br>Current Previous Baseline 2009* JCAHO**                                                                                                    |                         |                        |                        |                     |                                 |  |  |  |
| Atr Fib w/o<br>Anticoag<br>CVD w/LDL Assessment<br>CVD w/LDL <100                                                                                                    | 64.7%<br>96.7%<br>36.7% | 0.0%<br>80.0%<br>44.0% | 0.0%<br>50.0%<br>16.7% | 16.7%<br>N/A<br>N/A | N/A<br>76.3% HMCD<br>38.3% HMCD |  |  |  |
| * Represents national rates as of March 17, 2010 for all federal, one Navajo<br>tribal facility, six Oklahoma tribal facilities, and four Portland tribal<br>facilities.                                                                                                    |                         |                        |                        |                     |                                 |  |  |  |
| **The rates shown in the "HEDIS or JCAHO" column represent the most recent<br>rate available, which may be different from the CRS report period. The<br>abbreviations after the rate represent: HMCD-HEDIS Medicaid, HCOM-HEDIS<br>Commercial, HMCR-HEDIS Medicare, and JCO-JCAHO. |                         |                        |                        |                     |                                 |  |  |  |

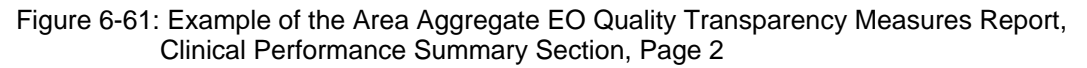

#### 6.2.5.6 EO Quality Transparency Measures Clinical Performance Detail

The EO Quality Transparency Measures Clinical Performance Detail section shows the performance measure rates by each facility within the area.

| MP                                                                                                  | MP May 27, 2010 Page 1          |                |                  |                 |             |                |                     |  |
|----------------------------------------------------------------------------------------------------|---------------------------------|----------------|------------------|-----------------|-------------|----------------|---------------------|--|
| *** IHS 2010 Executive Order Quality Transparency Measures Report ***                               |                                 |                |                  |                 |             |                |                     |  |
| CRS 2010, Version 10.0<br>AREA AGGREGATE<br>Report Period: Jul 01, 2009 to Jun 30, 2010             |                                 |                |                  |                 |             |                |                     |  |
| Previous Year Period: Jul 01, 2008 to Jun 30, 2009<br>Baseline Period: Jul 01, 1999 to Jun 30, 2000 |                                 |                |                  |                 |             |                |                     |  |
| FO OUNTITY TRANSPARENCY MEASURES CLINICAL DERFORMANCE DETAIL                                        |                                 |                |                  |                 |             |                |                     |  |
|                                                                                                    | ~ ~ ~                           | Site<br>Curren | Site<br>t Previo | Si<br>Si<br>Bas | te<br>eline | Nat'l<br>2009* | HEDIS or<br>JCAHO** |  |
|                                                                                                    |                                 |                |                  |                 |             |                |                     |  |
| DIABETES                                                                                            |                                 |                |                  |                 |             |                |                     |  |
| Poor Alc                                                                                            | Control (>9.0                   | )              |                  |                 | 51.2%       | 46.4%          | 47.9% HMCD          |  |
| 999999                                                                                              | FACILITY A<br>FACILITY B        | XX.X%<br>XX.X% | X.X%<br>X.X%     | XX.X%           |             |                |                     |  |
| 999999                                                                                              | FACILITY C                      | XX.X%          | X.X%             | XX.X%           |             |                |                     |  |
| 999999                                                                                              | FACILITY D                      | XX.X%          | X.X%             | XX.X%           |             |                |                     |  |
| BP Contro                                                                                           | ol (<140/90)                    |                |                  |                 | 55.6%       | 65.1%          | 55.5% HMCD          |  |
| 999999                                                                                              | FACILITY A                      | XX.X%          | X.X%             | XX.X%           |             |                |                     |  |
| 999999                                                                                              | FACILITY B                      | XX.X%          | X.X%             | XX.X%           |             |                |                     |  |
| 999999                                                                                              | FACILITY C                      | XX.X%          | X.X%             | XX.X%           |             |                |                     |  |
| 999999                                                                                              | FACILITY D                      | XX.X%          | X.X%             | XX.X%           |             |                |                     |  |
| LDL Conti                                                                                           | rol (<100)                      |                |                  |                 | 27 7%       | 36 2%          | 31 3% HMCD          |  |
| 999999                                                                                              | FACILITY A                      | XX.X%          | X.X%             | XX.X%           | 27.70       | 50.20          | 51.50 11102         |  |
| 999999                                                                                              | FACILITY B                      | XX.X%          | X.X%             | XX.X%           |             |                |                     |  |
| 999999                                                                                              | FACILITY C                      | XX.X%          | X.X%             | XX.X%           |             |                |                     |  |
| 999999                                                                                              | FACILITY D                      | XX.X%          | X.X%             | XX.X%           |             |                |                     |  |
| IMMUNIZATIONS                                                                                       |                                 |                |                  |                 |             |                |                     |  |
| Influenza<br>Contrain                                                                               | a 50-64 w/ IZ/<br>ndication/NMI |                |                  |                 |             | 51 50          | 40. 60. 11001       |  |
| Refusal                                                                                             |                                 | 3737 379.      | 37 37 9.         | 3737 379.       | 22.6%       | 51.5%          | 48.6% HCOM          |  |
| 9999999                                                                                             | FACILITY A                      | XX.X6<br>VV V9 | X.X6<br>V V9     | XX.X6<br>VV V2  |             |                |                     |  |
| 999999                                                                                              | FACILITI B                      | AA.A%<br>XX X% | A.A%<br>X X%     | AA.A%           |             |                |                     |  |
| 999999                                                                                              | FACILITY D                      | XX X%          | X X%             | XX X%           |             |                |                     |  |
|                                                                                                    |                                 |                | 21 + 21 0        | 1111 . 11 0     |             |                |                     |  |
| A. Contraindication                                                                                 |                                 |                |                  |                 |             |                |                     |  |
| /NMI Rei                                                                                            | tusal                           |                |                  |                 | 3.9%        | 8.5%           | N/A                 |  |
| 999999                                                                                              | FACILITY A                      | XX.X%          | X.X%             | XX.X%           |             |                |                     |  |
| 999999                                                                                              | FACILITY B                      | XX.XX          | X.X*             | XX.X%           |             |                |                     |  |
| 999999                                                                                              | FACILITY D                      | AA.A8<br>VV V2 | A.A8<br>V V2     | XX.X%           |             |                |                     |  |
| 22223                                                                                               | TUCTUTIT D                      | 1111 • 11.0    | 77 • 77.0        | 111. 10         |             |                |                     |  |

Figure 6-62: Example of the Area Aggregate EO Quality Transparency Measures Report, Clinical Performance Detail section

### 6.2.6 Area Elder Care Report (AELD)

#### CI10 > AO > AELD

Use the Area Elder Care Report (AELD) option to produce an Area-Office-wide Elder Care Report. This report may be aggregated only from report files for which *all* Elder Care measures were included. This report aggregates all data files received to date from facilities, and reports the total Area-Office-wide numbers.

The Area Elder Care report is different from the National GPRA & PART Report, as it can be run for different types of user populations:

- AI/AN only
- Non-AI/AN
- Both (i.e., the entire population)

This report can also be run for different date ranges, whereas the National GPRA & PART Report uses only predefined date ranges. Patient lists are *not* included in the Area Aggregate report.

**Note:** To run the Area Aggregate Elder Care Report, the data uploaded from the facilities must have the same report period, baseline period, and patient population.

#### To run the Area Elder Care report, follow these steps:

```
** IHS/RPMS CRS 2010 **
                               Area Office Options **
                           * * * * * * * * * * * * * * * * * *
                                   Version 10.0
                                DEMO INDIAN HOSPITAL
  AGP AREA National GPRA & PART Report
ASUM AREA National GPRA & PART Report
GPUA AREA GPRA & PART Performance Dec
  AONM AREA Other National Measures Report
  AEO
         AREA EO Quality Transparency Measures Report
        AREA Elder Care Report
  AELD
  AHED
         Area HEDIS Report
  APCM
          AREA Patient Education Rpt w/Community Specified
  AHW
          AREA Height and Weight Data File
  LSTF List files in a directory
Select Area Options Option: AELD <Enter> Run AREA Elder Care Report
```

Figure 6-63: Area Office Options menu: selecting the Area Elder Care Report (AELD) (Step 1)

1. At the "Select Area Options Option" prompt type AELD and press the Enter key

2010 Area Aggregate Elder Care Clinical Performance Measure Report This will produce an Elder Care Performance Measure Report for all ELDER measures for a year period you specify. You will be asked to provide: 1) the reporting period, 2) the baseline period to compare data to, and 3) the beneficiary/classification of the patients. There are 27 topics in the Elder Care Measure Report. Select one of the following: 1 January 1 - December 31 April 1 - March 31 July 1 - June 30 2 3 October 1 - September 30 4 5 User defined date range Enter the date range for your report: 1 < Enter> January 1 - December 31 Enter the Calendar Year for the report END date. Use a 4 digit year, e.g. 2010 Enter Year: 2010 <Enter> (2010) Enter the Baseline Year to compare data to. Use a 4 digit year, e.g. 1999, 2000 Enter Year (e.g. 2000): 2000 < Enter> (2000) The date ranges for this report are: Report Period: Jan 01, 2010 to Dec 31, 2010 Previous Year Period: Jan 01, 2009 to Dec 31, 2009 Baseline Period: Jan 01, 2000 to Dec 31, 2000

Figure 6-64: Running the Area Elder Care Report: selecting date ranges (Steps 2 and 3)

- 2. At the "Enter the date range for your report" prompt, do one of the following:
  - To select a predefined date range, type the number corresponding to the date range you want (1, 2, 3, or 4) and press the Enter key.

At the "Enter Year" prompt, type the calendar year of the report end date (for example, 2010) and press the Enter key.

• To define a custom report period, type **5** and press the Enter key.

At the "Enter End Date for the Report" prompt, type the end date in MM/DD/CCYY format (for example, 11/30/2010) and press the Enter key.

3. At the "Enter Year" prompt, type the four-digit baseline year and press the Enter key.

```
Select one of the following:

1 Indian/Alaskan Native (Classification 01)

2 Not Indian Alaskan/Native (Not Classification 01)

3 All (both Indian/Alaskan Natives and Non 01)

Select Beneficiary Population to include in this report: 1// <Enter> Indian/Alaskan

Native (Classification 01)
```

Figure 6-65: Running the Area Elder Care Report: selecting beneficiary population (Step 4)

- 4. At the "Select Beneficiary Population to include in this report" prompt, type the number corresponding to the beneficiary (patient) population you want to include and press the Enter key, where:
  - 1 (Indian/Alaskan Native) reports only on AI/AN patients.
  - 2 (Not Indian Alaskan/Native) reports only on patients who are not AI/AN.
  - **3** (All) reports on your entire patient population.
- 5. Press the enter key at the prompt to display the Area Aggregate Site Selection screen.
- 6. At the "Select Action" prompt, do one of the following:
  - To view multiple pages:
    - Type a plus sign (+) and press the Enter key to view the next page.
    - Type a minus sign/hyphen (-) and press the Enter key to return to the previous page.
  - To select facilities to include in your report:
    - To select all facilities, type A and press the Enter key.
    - To select specific facilities, type **S** and press the Enter key. At the "Which Facility" prompt, type the number(s) of the facility or facilities you want to select and press the Enter key.

To select multiple facilities, type a range (e.g., 1–4), a series of numbers (e.g., 1, 4, 5, 10), or a combination of ranges and numbers (e.g., 1–4, 8, 12).

After pressing the Enter key, each selected facility is marked with an asterisk (\*) before its number.

• To remove (unselect) a facility, type **R** and press the Enter key. At the "Which Facility(s)" prompt, type the number of the facility and press the Enter key.

All selected facilities are marked with an asterisk (\*) before their corresponding numbers.

- 7. To save your selected facilities, type  $\mathbf{Q}$  (Quit) at the "Select Action" prompt and press the Enter key.
- 8. The system displays the name of an export file and its location, as in the following example:
- 9. At the "Select an Output Option" prompt, type the letter corresponding to the type of output you want and press the Enter key, where:
  - P (Print) sends the report file to your printer, your screen, or an electronic file.
  - D (Delimited Output) produces an electronic delimited text file that can be imported into Excel or Word for additional formatting and data manipulations.
  - B (Both) produces both a printed report and a delimited file.

Detailed instructions for the Print and Delimited Output options are found in Step 12, Section 5.2.2.

# 6.2.7 Area HEDIS Report (AHED)

#### CI10 > AO > AHED

Use the Area HEDIS Performance Report (AHED) option to produce an area-wide HEDIS Performance Report. This report aggregates all data files received to date from facilities, and reports the total area-wide numbers.

The Area HEDIS Performance report is different from the National GPRA Report, as it can be run for different types of user populations:

- AI/AN only
- Non-AI/AN
- Both (i.e., the entire population)

It can also be run for different date ranges, whereas the National GPRA Report uses only predefined date ranges. Patient lists are *not* included in the Area Aggregate report.

**Note:** To run the Area Aggregate HEDIS Report, the data uploaded from the facilities must have the same report period, baseline period, and patient population.

To run the Area HEDIS Report, follow these steps:

```
*****
                         ** IHS/RPMS CRS 2010 **
                         ** Area Office Options **
                         * * * * * * * * * * * * * * * * * *
                                            * * * * * * * *
                                 Version 10.0
                             DEMO INDIAN HOSPITAL
  UPL
         Upload Report Files from Site
  AGP
         AREA National GPRA & PART Report
  ASUM
        AREA National GPRA & PART Report Perf Summaries
  GPUA
         AREA GPRA & PART Performance Report
  AONM AREA Other National Measures Report
        AREA EO Quality Transparency Measures Report
  AEO
  AELD
         AREA Elder Care Report
  AHED
         Area HEDIS Report
  APCM
         AREA Patient Education Rpt w/Community Specified
         AREA Height and Weight Data File
  AHW
  LSTF List files in a directory
Select Area Options Option: AHED <Enter> Run AREA Elder Care Report
```

Figure 6-66: Area Office Options menu: selecting the Area HEDIS Report option (AHED) (Step 1)

1. At the "Select Area Options Option" prompt, type **AHED** and press the Enter key.

```
[AREA] IHS 2010 Area Aggregate HEDIS Performance Report
     Select one of the following:
                    January 1 - December 31
          1
                    April 1 - March 31
July 1 - June 30
          2
          3
                     October 1 - September 30
          4
          5
                    User defined date range
Enter the date range for your report: 1 <Enter> January 1 - December 31
Enter the Calendar Year for the report END date. Use a 4 digit
year, e.g. 2010
Enter Year: 2010 <Enter> (2010)
Enter the Baseline Year to compare data to.
Use a 4 digit year, e.g. 1999, 2000
Enter Year (e.g. 2000): 2000 <Enter>
                                       (2000)
The date ranges for this report are:
     Reporting Period: Jan 01, 2010 to Dec 31, 2010
                               Jan 01, 2009 to Dec 31, 2009
Jan 01, 2000 to Dec 31, 2000
     Previous Year Period:
     Baseline Period:
```

Figure 6-67: Running the Area HEDIS Report: selecting date ranges (Step 2)

- 2. At the "Enter the date range for your report" prompt, do one of the following:
  - To select a predefined date range, type the number corresponding to the date range you want (1, 2, 3, or 4) and press the Enter key.

At the "Enter Year" prompt, type the calendar year of the report end date (for example, 2010) and press the Enter key.

• To define a custom report period, type **5** and press the Enter key.

At the "Enter End Date for the Report" prompt, type the end date in MM/DD/CCYY format (for example, 11/30/2010) and press the Enter key.

3. At the "Enter Year" prompt, type the four-digit baseline year and press the Enter key.

Select one of the following: 1 Indian/Alaskan Native (Classification 01) 2 Not Indian Alaskan/Native (Not Classification 01) 3 All (both Indian/Alaskan Natives and Non 01) Select Beneficiary Population to include in this report: 1// <**Enter**> Indian/Alaskan Native (Classification 01)

Figure 6-68: Running the Area HEDIS Report: selecting beneficiary population (Step 4)

- 4. At the "Select Beneficiary Population to include in this report" prompt, type the number corresponding to the beneficiary (patient) population you want to include and press the Enter key, where:
  - 1 (Indian/Alaskan Native) reports only on AI/AN patients.
  - 2 (Not Indian Alaskan/Native) reports only on patients who are not AI/AN.
  - **3** (All) reports on your entire patient population.
- 5. Press the enter key at the prompt to display the Area Aggregate Site Selection screen.
- 6. At the "Select Action" prompt, do one of the following:
  - To view multiple pages:
    - Type a plus sign (+) and press the Enter key to view the next page.
    - Type a minus sign/hyphen (-) and press the Enter key to return to the previous page.
  - To select facilities to include in your report:
    - To select all facilities, type **A** and press the Enter key.

• To select specific facilities, type **S** and press the Enter key. At the "Which Facility" prompt, type the number(s) of the facility or facilities you want to select and press the Enter key.

To select multiple facilities, type a range (e.g., 1–4), a series of numbers (e.g., 1, 4, 5, 10), or a combination of ranges and numbers (e.g., 1–4, 8, 12).

After pressing the Enter key, each selected facility is marked with an asterisk (\*) before its number.

• To remove (unselect) a facility, type **R** and press the Enter key. At the "Which Facility(s)" prompt, type the number of the facility and press the Enter key.

All selected facilities are marked with an asterisk (\*) before their corresponding numbers.

- 7. To save your selected facilities, type  $\mathbf{Q}$  (Quit) at the "Select Action" prompt and press the Enter key.
- 8. The system displays the name of an export file and its location, as in the following example:
- 9. At the "Select an Output Option" prompt, type the letter corresponding to the type of output you want and press the Enter key, where:
  - P (Print) sends the report file to your printer, your screen, or an electronic file.
  - D (Delimited Output) produces an electronic delimited text file that can be imported into Excel or Word for additional formatting and data manipulations.
  - B (Both) produces both a printed report and a delimited file.

Detailed instructions for the Print and Delimited Output options are found in Step 12, Section 5.2.2.

# 6.2.8 AREA Patient Education Report with Community Specified (APCM)

#### CI10 > AO > APCM

Use the Area Patient Education Report with Community Specified (APCM) option to produce an Area-wide Patient Education with Community Specified Report. This report may only be aggregated from report files for which *all* patient education measures were included. This report aggregates all data files received to date from facilities, and reports the total Area-wide numbers.

The Area Patient Education with Community Specified Report is different from the National GPRA & PART Report, as it can be run for different types of user populations:

- AI/AN only,
- Non-AI/AN
- Both (i.e., the entire population)

It can also be run for different date ranges, whereas the National GPRA & PART Report uses only predefined date ranges. Patient lists are *not* included in the Area Aggregate report.

**Note:** To run the Area Aggregate Patient Education with Community Specified Report, the data uploaded from the facilities must have the same report period, baseline period, and patient population.

# To run the Area Patient Education with Community Specified Report, follow these steps:

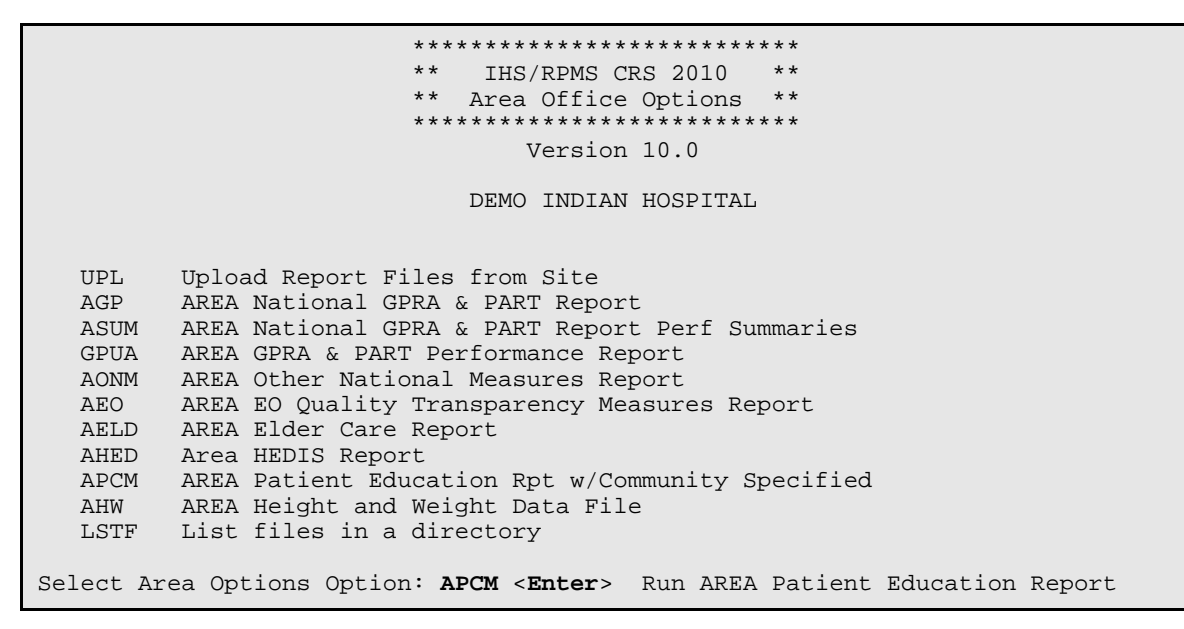

Figure 6-69: Area Office Options menu: selecting the Area Patient Education with Community Specified Report (APCM) (Step 1)

1. At the "Select Area Options Option" prompt, type **APCM** and press the Enter key.

IHS 2010 Area Aggregate Patient Education Report This will produce an area aggregate report for all Patient Education measures for a year period you specify. You will be asked to provide: 1) the reporting period, 2) the baseline period to compare data to, and 3) the beneficiary/classification of the patients. There are 7 topics in the Patient Education Measures Report. Select one of the following: 1 January 1 - December 31 April 1 - March 31 2 July 1 - June 30 3 October 1 - September 30 4 5 User defined date range Enter the date range for your report: 1 January 1 - December 31 Enter the Calendar Year for the report END date. Use a 4 digit year, e.g. 2010 Enter Year: 2010 <ENTER> You have selected Current Report period Jan 01, 2010 through Dec 31, 2010. The end date of this report is in the future; your data will not be complete. Do you want to change your Current Report Dates? N//N <ENTER> Enter the Baseline Year to compare data to. Use a 4 digit year, e.g. 1999, 2000 Enter Year (e.g. 2000): 2000 <ENTER> The date ranges for this report are: Report Period:Jan 01, 2010 to Dec 31, 2010Previous Year Period:Jan 01, 2009 to Dec 31, 2009Baseline Period:Jan 01, 2000 to Dec 31, 2000

Figure 6-70: Running the Area Patient Education Report with Community Specified report: selecting date ranges (Step 2)

- 2. At the "Enter the date range for your report" prompt, do one of the following:
  - To select a predefined date range, type the number corresponding to the date range you want (1, 2, 3, or 4) and press the Enter key.

At the "Enter Year" prompt, type the calendar year of the report end date (for example, 2010) and press the Enter key.

• To define a custom report period, type **5** and press the Enter key.

At the "Enter End Date for the Report" prompt, type the end date in MM/DD/CCYY format (for example, 11/30/2010) and press the Enter key.

3. At the "Enter Year" prompt, type the four-digit baseline year and press the Enter key

```
Select one of the following:

1 Indian/Alaskan Native (Classification 01)

2 Not Indian Alaskan/Native (Not Classification 01)

3 All (both Indian/Alaskan Natives and Non 01)

Select Beneficiary Population to include in this report: 1// <Enter> Indian/Alaskan

Native (Classification 01)
```

```
Figure 6-71: Running the Area Patient Education Report with Community Specified report: selecting beneficiary population (Step 4)
```

- 4. At the "Select Beneficiary Population to include in this report" prompt, type the number corresponding to the beneficiary (patient) population you want to include and press the Enter key, where:
  - 1 (Indian/Alaskan Native) reports only on AI/AN patients.
  - 2 (Not Indian Alaskan/Native) reports only on patients who are not AI/AN.
  - **3** (All) reports on your entire patient population.
- 5. Press the enter key at the prompt to display the Area Aggregate Site Selection screen.
- 6. At the "Select Action" prompt, do one of the following:
  - To view multiple pages:
    - Type a plus sign (+) and press the Enter key to view the next page.
    - Type a minus sign/hyphen (-) and press the Enter key to return to the previous page.
  - To select facilities to include in your report:
    - To select all facilities, type A and press the Enter key.
    - To select specific facilities, type **S** and press the Enter key. At the "Which Facility" prompt, type the number(s) of the facility or facilities you want to select and press the Enter key.

To select multiple facilities, type a range (e.g., 1–4), a series of numbers (e.g., 1, 4, 5, 10), or a combination of ranges and numbers (e.g., 1–4, 8, 12).

After pressing the Enter key, each selected facility is marked with an asterisk (\*) before its number.

• To remove (unselect) a facility, type **R** and press the Enter key. At the "Which Facility(s)" prompt, type the number of the facility and press the Enter key.

All selected facilities are marked with an asterisk (\*) before their corresponding numbers.

- 7. To save your selected facilities, type  $\mathbf{Q}$  (Quit) at the "Select Action" prompt and press the Enter key.
- 8. The system displays the name of an export file and its location, as in the following example:
- 9. At the "Select an Output Option" prompt, type the letter corresponding to the type of output you want and press the Enter key, where:
  - P (Print) sends the report file to your printer, your screen, or an electronic file.
  - D (Delimited Output) produces an electronic delimited text file that can be imported into Excel or Word for additional formatting and data manipulations.
  - B (Both) produces both a printed report and a delimited file.

Detailed instructions for the Print and Delimited Output options are found in Step 12, Section 5.2.2.

# 6.2.9 Area Height and Weight File (AHW)

#### CI10 > AO > AHW

Use the Area Height and Weight File (AHW) option to produce an Area-wide delimited file containing unduplicated height and weight data for all active clinical patients through 65 years of age that are included in a National GPRA & PART Report.

This option combines all data files received to date from facilities and combines them into a single or multiple delimited files that should be exported to the National GPRA Support Team upon request by the Division of Epidemiology.

To run the Area Height and Weight Data File, follow these steps:

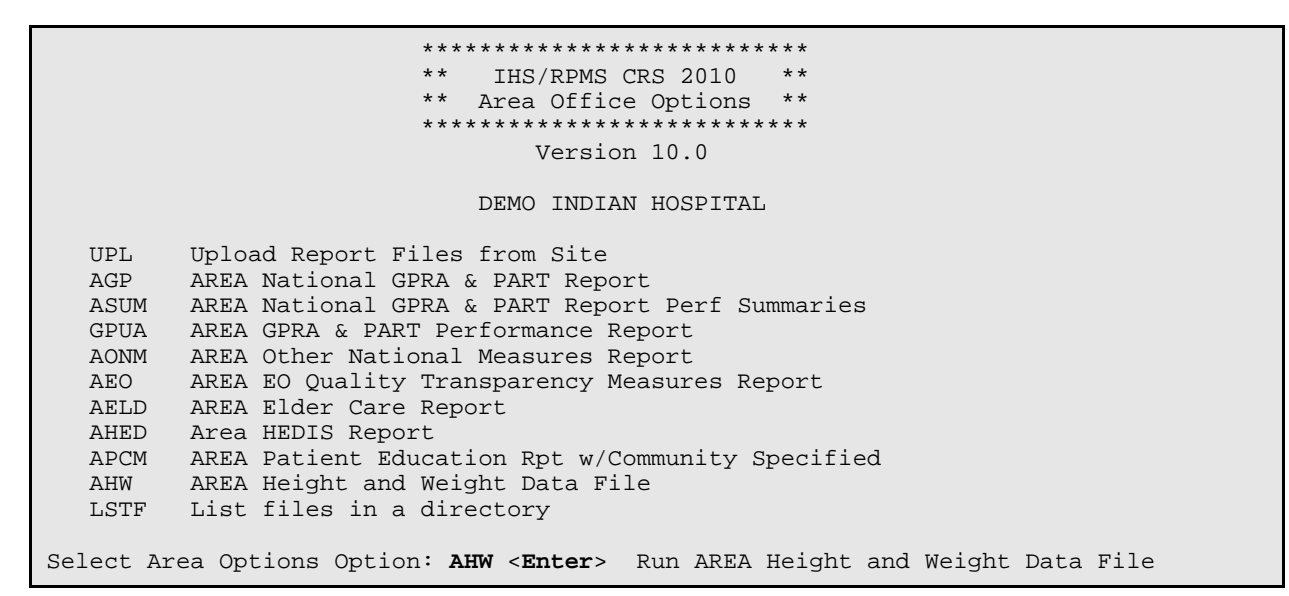

Figure 6-72: Area Office Options menu: selecting the Area Height and Weight Data File option (AHW) (Step 1)

1. At the "Select Area Options Option" prompt, type AHW and press the Enter key.

The screen displays information about the file and date range that has been predefined for the report displayed. The date range uses the beginning date of the current report period through the end date of the current report period for the National GPRA & PART Report.

[AREA] Area Aggregate Height and Weight Data Export

This option is used to produce an area aggregate Height and Weight Export file. This is a single delimited file that will be comprised of height and weight data. This file will be used by the Division of Epidemiology, where it will construct frequency curves of BMI as a GPRA developmental performance measure. This file will contain height and weight data for the time period Jul 01, 2009 through Jun 30, 2010 for all Active Clinical patients 0-18 who have both a height and weight value documented on a visit and for all Active Clinical patients age 19-65 who have a height and/or weight value documented on visits during this time period. You will now be able to select which sites to use in the export. Press Enter to Continue:

Figure 6-73: Running the Area Height and Weight Data File: displaying information about the file (Step 1)

- 2. Press the enter key at the prompt to display the Area Aggregate Site Selection screen.
- 3. At the "Select Action" prompt, do one of the following:
  - To view multiple pages:
    - Type a plus sign (+) and press the Enter key to view the next page.
    - Type a minus sign/hyphen (-) and press the Enter key to return to the previous page.
  - To select facilities to include in your report:
    - To select all facilities, type **A** and press the Enter key.
    - To select specific facilities, type **S** and press the Enter key. At the "Which Facility" prompt, type the number(s) of the facility or facilities you want to select and press the Enter key.

To select multiple facilities, type a range (e.g., 1–4), a series of numbers (e.g., 1, 4, 5, 10), or a combination of ranges and numbers (e.g., 1–4, 8, 12).

After pressing the Enter key, each selected facility is marked with an asterisk (\*) before its number.

• To remove (unselect) a facility, type **R** and press the Enter key. At the "Which Facility(s)" prompt, type the number of the facility and press the Enter key.

All selected facilities are marked with an asterisk (\*) before their corresponding numbers.

4. To save your selected facilities, type  $\mathbf{Q}$  (Quit) at the "Select Action" prompt and press the Enter key.

A message is displayed with the number of facilities whose data will be included in the file.

A total of 2 facilities have been selected. Do you wish to continue? Y// <Enter> YES An Area wide Height/Weight Export file will be created. You can choose to create one file of data or multiple files of data. If you are planning to review this data using Microsoft Excel please keep in mind that Excel can only handle 65,536 records per file. If you are using this data for your own use and will be using Microsoft Excel to review the data you must choose to create multiple files. If you are creating this file to send to the Division of Epidemiology then you should select to create one file. If you want to both review and export your data you will need to run this option twice. If you choose to create one file it will be called: CRSHW505901200907012009063020100611094104\_001\_of\_001.TXT and will reside in the Q:  $\land$  directory. If you have multiple files generated they will all have the same name with the last 10 characters of the filename being a of the number of files (e.g. \_001\_of\_003).

Figure 6-74: Running the Area Height and Weight Data File: export file message (Steps 4 and 5)

5. At the "Do you wish to continue" prompt, press the Enter key, or type **N** and press the Enter key to cancel.

A message is displayed informing you that you can create a single file containing all of the facilities' height and weight data, or create multiple files in the event the number of records exceeds 65,536. The message also displays the name of the data file(s).

```
Select one of the following:

O ONE File of data

M MULTIPLE Files of data

Do you want to create one file or multiple files: M// O <Enter> ONE File of data

Writing out Ht/Wt file....
```

Figure 6-75: Running the Area Height and Weight Data File: selecting single or multiple files (Step 6)

6. At the "Do you want to create one file or multiple files" prompt, type **O** (to create a single data file) or **M** (to create multiple data files) and press the Enter key.

If the number of records is less than or equal to 65,536, all records will be written to a single file. Otherwise, the appropriate number of files will be created so that each file contains a maximum of 65,536 records, including the file header.

After the files are created, send them to the National GPRA Support Team for forwarding to the IHS Division of Epidemiology.

These files may also be used locally and can be opened in Excel.

**Note:** There is no print output option for this data file.

# 6.3 List Files in a Directory (LSTF)

#### CI10 > AO > LSTF

The List Files in a Directory (LSTF) option enables Area Office technical staff to view a list of FileMan files transmitted by facilities to the Area Office for aggregation. This list does not indicate whether the file has been uploaded into CRS.

Only FileMan data files created by CRS 2010 (BGP v10.0) are listed. File names begin with "BG10," followed by the six-digit ASUFAC code for the facility that created and transmitted the file.

Files with the following extensions are listed:

- .EL Elder Care Reports
- .EO Executive Order Reports
- .HE HEDIS Performance Reports
- .ONM Other National Measures Reports
- .PED Patient Education Reports

GPRA Performance Reports are treated the same as National GPRA Reports and will be displayed with them if they have a report period of July 1, 2009 – June 30, 2010, a baseline year of 2000, and a population of AI/AN. These reports only have numbers in the file name extension.

#### To view the list of files transmitted for aggregation, follow these steps:

- 1. At the "Select Area Office Options Option" prompt, type **LSTF** and press the Enter key.
- 2. At the "Enter directory path" prompt, type the appropriate directory name and press the Enter key.

The directory name is the Area Office network directory to which the facility's data files were sent via FTP when the facility ran the requested national performance report.

2. A list of files is displayed. For example, the first seven files shown in Figure 6-76 are all National GPRA & PART/GPRA & PART Performance Report files.

This option is used to list all CRS 2010 files that are in a directory. These files begin with BG10. You must specify the directory in which the CRS 2010 data files reside. Enter directory path (i.e. /usr/spool/uucppublic/): q:\ The following CRS 2010 files reside in the  $q:\$  directory. BG10355901.50 BG10355901.52 BG10355901.54 BG10355901.57 BG10355901.59 BG10355901.60 BG10355901.63 BG10355901.EL85 BG10355901.EL86 BG10355901.EL87 BG10355901.EO28 BG10355901.EO29 BG10355901.HE56 BG10355901.HE57 BG10355901.HE58 BG10355901.ONM56 BG10355901.ONM58 BG10355901.ONM64 BG10355901.PED36 BG10355901.PED37 Enter RETURN to continue or `^' to exit:

Figure 6-76: Running the List Files in a Directory option (LSTF): displaying CRS data files

3. At the "Enter RETURN to continue or '^' to exit" prompt, press the Enter key to return to the Area Office Options menu.

# 7.0 RPMS Rules of Behavior

The RPMS is a United States Department of Health and Human Services (HHS), IHS information system that is *for official use only*. The RPMS system is subject to monitoring; therefore, no expectation of privacy shall be assumed. Individuals found performing unauthorized activities are subject to disciplinary action including criminal prosecution.

All users (contractors and IHS employees) of RPMS will be provided a copy of the Rules of Behavior (RoB) and must acknowledge that they have received and read them prior to being granted access to a RPMS system, in accordance with IHS policy.

- For a listing of general RoB for all users, see the most recent edition of *IHS General User Security Handbook* (SOP 06-11a).
- For a listing of system administrators/managers rules, see the most recent edition of the *IHS Technical and Managerial Handbook* (SOP 06-11b).

Both documents are available at this IHS Web site: http://security.ihs.gov/

The RoB listed in the following sections are specific to RPMS.

# 7.1 All RPMS Users

In addition to these rules, each application may include additional RoBs that may be defined within the documentation of that application (e.g., PCC, Dental, Pharmacy).

# 7.1.1 Access

RPMS users shall:

- Only use data for which they have been granted authorization
- Only give information to personnel who have access authority and a need to know.
- Always verify a caller's identification and job purpose their your supervisor or the entity provided as employer before providing any type of information system access, sensitive information, or nonpublic agency information
- Be aware that personal use of information resources is authorized on a limited basis within the provisions *Indian Health Manual* Part 8, "Information Resources Management," Chapter 6, "Limited Personal Use of Information Technology Resources"

RPMS users shall not:

- Retrieve information for someone who does not have authority to access the information
- Access, research, or change any user account, file, directory, table, or record not required to perform their *official* duties
- Store sensitive files on a PC hard drive, or portable devices or media, if access to the PC or files cannot be physically or technically limited
- Exceed their authorized access limits in RPMS by changing information or searching databases beyond the responsibilities of their job or by divulging information to anyone not authorized to know that information

# 7.1.2 Information Accessibility

RPMS shall restrict access to information based on the type and identity of the user. However, regardless of the type of user, access shall be restricted to the minimum level necessary to perform the job.

RPMS users shall:

- Access only those documents they created and those other documents to which they have a valid need-to-know and to which they have been specifically granted access through an RPMS application based on their menus (job roles), keys, and FileMan access codes. Some users may be afforded additional privileges based on the function they perform, such as system administrator or application administrator.
- Acquire a written preauthorization in accordance with IHS polices and procedures prior to interconnection to or transferring data from RPMS.

# 7.1.3 Accountability

RPMS users shall

- Behave in an ethical, technically proficient, informed, and trustworthy manner
- Log out of the system whenever they leave the vicinity of their PC
- Be alert to threats and vulnerabilities in the security of the system
- Report all security incidents to their local Information System Security Officer (ISSO)
- Differentiate tasks and functions to ensure that no one person has sole access to or control over important resources
- Protect all sensitive data entrusted to them as part of their government employment

• Abide by all Department and Agency policies and procedures and guidelines related to ethics, conduct, behavior, and IT information processes

## 7.1.4 Confidentiality

RPMS users shall:

- Be aware of the sensitivity of electronic and hardcopy information, and protect it accordingly
- Store hard copy reports/storage media containing confidential information in a locked room or cabinet
- Erase sensitive data on storage media prior to reusing or disposing of the media
- Protect all RPMS terminals from public viewing at all times
- Abide by all Health Insurance Portability and Accountability Act (HIPAA) regulations to ensure patient confidentiality

RPMS users shall not:

- Allow confidential information to remain on the PC screen when someone who is not authorized to that data is in the vicinity
- Store sensitive files on a portable device or media without encrypting

## 7.1.5 Integrity

RPMS users shall:

- Protect their system against viruses and similar malicious programs
- Observe all software license agreements
- Follow industry standard procedures for maintaining and managing RPMS hardware, operating system software, application software, and/or database software and database tables
- Comply with all copyright regulations and license agreements associated with RPMS software

RPMS users shall not:

- Violate Federal copyright laws
- Install or use unauthorized software within the system libraries or folders
- Use freeware, shareware, or public domain software on/with the system without their manager's written permission and without scanning it for viruses first

### 7.1.6 System Logon

RPMS users shall:

- Have a unique User Identification/Account name and password
- Be granted access based on authenticating the account name and password entered
- Be locked out of an account after five successive failed login attempts within a specified time period (e.g., one hour)

## 7.1.7 Passwords

RPMS users shall:

- Change passwords a minimum of every 90 days.
- Create passwords with a minimum of eight characters.
- If the system allows, use a combination of alphanumeric characters for passwords, with at least one uppercase letter, one lowercase letter, and one number. It is recommended, if possible, that a special character also be used in the password.
- Change vendor-supplied passwords immediately.
- Protect passwords by committing them to memory or store them in a safe place (do not store passwords in login scripts, or batch files.
- Change password immediately if password has been seen, guessed, or otherwise compromised, and report the compromise or suspected compromise to their ISSO.
- Keep user identifications (ID) and passwords confidential.

RPMS users shall not:

- Use common words found in any dictionary as a password.
- Use obvious readable passwords or passwords that incorporate personal data elements (e.g., user's name, date of birth, address, telephone number, or social security number; names of children or spouses; favorite band, sports team, or automobile; or other personal attributes).
- Share passwords/IDs with anyone or accept the use of another's password/ID, even if offered.
- Reuse passwords. A new password must contain no more than five characters per eight characters from the previous password.
- Post passwords.
- Keep a password list in an obvious place, such as under keyboards, in desk drawers, or in any other location where it might be disclosed.

• Give a password out over the phone.

## 7.1.8 Backups

RPMS users shall:

- Plan for contingencies such as physical disasters, loss of processing, and disclosure of information by preparing alternate work strategies and system recovery mechanisms
- Make backups of systems and files on a regular, defined basis
- If possible, store backups away from the system in a secure environment

# 7.1.9 Reporting

RPMS users shall:

- Contact and inform their ISSO that they have identified an IT security incident and begin the reporting process by providing an IT Incident Reporting Form regarding this incident
- Report security incidents as detailed in the *IHS Incident Handling Guide* (SOP 05-03)

RPMS users shall not:

• Assume that someone else has already reported an incident. The risk of an incident going unreported far outweighs the possibility that an incident gets reported more than once

# 7.1.10 Session Timeouts

RPMS system implements system-based timeouts that back users out of a prompt after no more than five minutes of inactivity.

RPMS users shall:

• Utilize a screen saver with password protection set to suspend operations at no greater than 10 minutes of inactivity. This will prevent inappropriate access and viewing of any material displayed on their screen after some period of inactivity.

# 7.1.11 Hardware

RPMS users shall:

- Avoid placing system equipment near obvious environmental hazards (e.g., water pipes)
- Keep an inventory of all system equipment
- Keep records of maintenance/repairs performed on system equipment

RPMS users shall not:

• Eat or drink near system equipment

## 7.1.12 Awareness

RPMS users shall:

- Participate in organization-wide security training as required
- Read and adhere to security information pertaining to system hardware and software
- Take the annual information security awareness
- Read all applicable RPMS manuals for the applications used in their jobs

# 7.1.13 Remote Access

Each subscriber organization establishes its own policies for determining which employees may work at home or in other remote workplace locations. Any remote work arrangement should include policies that

- Are in writing
- Provide authentication of the remote user through the use of ID and password or other acceptable technical means
- Outline the work requirements and the security safeguards and procedures the employee is expected to follow
- Ensure adequate storage of files, removal, and nonrecovery of temporary files created in processing sensitive data, virus protection, intrusion detection, and provide physical security for government equipment and sensitive data
- Establish mechanisms to back up data created and/or stored at alternate work locations

Remote RPMS users shall:

• Remotely access RPMS through a virtual private network (VPN) whenever possible. Use of direct dial-in access must be justified and approved in writing and its use secured in accordance with industry best practices or government procedures.
Remote RPMS users shall not:

• Disable any encryption established for network, internet, and web browser communications

# 7.2 RPMS Developers

RPMS developers shall:

- Always be mindful of protecting the confidentiality, availability, and integrity of RPMS when writing or revising code.
- Always follow the IHS RPMS Programming Standards and Conventions (SAC) when developing for RPMS.
- Only access information or code within the namespaces for which they have been assigned as part of their duties.
- Remember that all RPMS code is the property of the U.S. Government, not the developer.
- Not access live production systems without obtaining appropriate written access, and only retain that access for the shortest period possible to accomplish the task that requires the access.
- Observe separation of duties policies and procedures to the fullest extent possible
- Document or comment all changes to any RPMS software at the time the change or update is made. Documentation shall include the programmer's initials, date of change and reason for the change.
- Use checksums or other integrity mechanism when releasing their certified applications to assure the integrity of the routines within their RPMS applications.
- Follow industry best standards for systems they are assigned to develop or maintain; abide by all Department and Agency policies and procedures.
- Document and implement security processes whenever available.

RPMS developers shall not

- Write any code that adversely impacts RPMS, such as backdoor access, "Easter eggs," time bombs, or any other malicious code or make inappropriate comments within the code, manuals, or help frames
- Grant any user or system administrator access to RPMS unless proper documentation is provided
- Release any sensitive agency or patient information

# 7.3 Privileged Users

Personnel who have significant access to processes and data in RPMS, such as system security administrators, systems administrators, and database administrators, have added responsibilities to ensure the secure operation of RPMS.

Privileged RPMS users shall:

- Verify that any user requesting access to any RPMS system has completed the appropriate access request forms.
- Ensure that government personnel and contractor personnel understand and comply with license requirements. End users, supervisors, and functional managers are ultimately responsible for this compliance.
- Advise the system owner on matters concerning information technology security.
- Assist the system owner in developing security plans, risk assessments, and supporting documentation for the certification and accreditation process.
- Ensure that any changes to RPMS that affect contingency and disaster recovery plans are conveyed to the person responsible for maintaining continuity of operations plans.
- Ensure that adequate physical and administrative safeguards are operational within their areas of responsibility and that access to information and data is restricted to authorized personnel on a need-to-know basis.
- Verify that users have received appropriate security training before allowing access to RPMS.
- Implement applicable security access procedures and mechanisms, incorporate appropriate levels of system auditing, and review audit logs.
- Document and investigate known or suspected security incidents or violations and report them to the ISSO, CISO, and systems owner.
- Protect the supervisor, superuser, or system administrator passwords.
- Avoid instances where the same individual has responsibility for several functions (i.e., transaction entry and transaction approval).
- Watch for unscheduled, unusual, and unauthorized programs.
- Help train system users on the appropriate use and security of the system.
- Establish protective controls to ensure the accountability, integrity, confidentiality, and availability of the system.
- Replace passwords when a compromise is suspected. Delete user accounts as quickly as possible from the time that the user is no longer authorized system. Passwords forgotten by their owner should be replaced, not reissued.

- Terminate user accounts when a user transfers or has been terminated. If the user has authority to grant authorizations to others, review these other authorizations. Retrieve any devices used to gain access to the system or equipment. Cancel logon IDs and passwords, and delete or reassign related active and back up files.
- Use a suspend program to prevent an unauthorized user from logging on with the current user's ID if the system is left on and unattended.
- Verify the identity of the user when resetting passwords. This can be done either in person or by having the user answer a question that can be compared to one in the administrator's database.
- Follow industry best standards for systems they are assigned to; abide by all Department and Agency policies and procedures.

Privileged RPMS users shall not:

- Access any files, records, systems, etc., that are not explicitly needed to perform their duties
- Grant any user or system administrator access to RPMS unless proper documentation is provided.
- Release any sensitive agency or patient information.

# 8.0 Glossary

#### **Active Clinical CHS Patients**

Used when the CHS-Only site parameter is set to Y. Setting this site parameter to Y changes the definition of the Active Clinical population (see below) to an Active Clinical CHS population because facilities whose patients only receive CHS do not meet the requirements of the Active Clinical population. For a detailed description of the denominator, see Section 3.2.3.2.

## **Active Clinical Patients**

One of two basic denominator definitions used by CRS. The Active Clinical definition was developed specifically for clinical performance measures because it is more representative of the active clinical population than the standard User Population definition. For a detailed description of the denominator, see Section 3.2.3.1.

## ADA

Abbreviation for the American Dental Association, a professional organization for dentists. The ADA maintains a hard copy dental claim form and the associated claim submission specifications, and also maintains the Current Dental Terminology (CDT) medical code set. The ADA and the Dental Content Committee (DeCC), which it hosts, have formal consultative roles under HIPAA.

#### AI/AN

American Indian and Alaska Natives.

# ASUFAC number

Area Service Unit Facility; A unique identifier for each facility within IHS. A six-digit number comprised of two digits for Area, two digits for Service Unit, and two digits for Facility.

#### Banner

A line of text with a user's name and domain.

#### **Baseline Year**

CRS calculates and reports on results for and comparisons between three time periods for each measure: the current year (defined by the user); the previous year; and the baseline year. Baseline is defined by the user at the time s/he runs the report. The Area GPRA coordinator should ensure that for GPRA and Area Performance reports, each facility uses the same baseline year; otherwise the area's aggregate report will not calculate properly.

#### CHSDA

Abbreviation for CHS Delivery Area.

# CPT Codes

One of several code sets used by the healthcare industry to standardize data allowing for comparison and analysis. Current Procedural Terminology was developed and is updated annually by the American Medical Association and is widely used in producing bills for services rendered to patients. CPTs include codes for diagnostic and therapeutic procedures, and specify information that differentiates the codes based on cost. CPT codes are the most widely accepted nomenclature in the United States for reporting physician procedures and services for federal and private insurance third-party reimbursement. CRS searches for CPT and other codes as specified in the logic definition to determine if a patient meets a denominator or numerator definition.

#### CRS

The Clinical Reporting System is a component of the RPMS (Resource and Patient Management System) software suite. CRS provides sites with the ability to report on GPRA and developmental clinical measures from local RPMS databases.

#### Denominator

The denominator for a measure is the total population being reviewed to determine how many (what percentage) of the total meet the definition of the measure. Different measures have different denominators, e.g., all patients or all adult diabetic patients or all female patients between certain ages.

#### **Developmental Measures**

For IHS, these are performance measures tested for possible inclusion as formal GPRA measures. The purpose of developmental measures is to test over two to three years whether accurate data can be reported and measured.

#### Device

A device that either displays or prints information.

## Enter Key

Used interchangeably with the Return key. Press the Enter key to show the end of an entry, such as a number or a word. Press the Enter key each time you respond to a computer prompt. If you want to return to the previous screen, simply press the Enter key without entering a response. This will take you back to the previous menu screen. The Enter key on some keyboards is shown as the Return Key. Whenever you see [ENT] or the Enter key, press the Enter or Return Key.

#### **Entry Point**

Entry point within a routine that is referenced by a "DO" or "GOTO" command from a routine internal to a package.

#### File

A set of related records or entries treated as a single unit.

## FileMan

The database management system for RPMS.

# FY

Abbreviation for Fiscal Year. The fiscal year for the federal government is October 1 through September 30.

# Global

In MUMPS, global refers to a variable stored on disk (global variable) or the array to which the global variable may belong (global array).

# GPRA

Abbreviation for Government Performance and Results Act, a Federal law requiring Federal agencies to document annually their goals and progress towards their goals. See Section 3.1.1 for detailed description.

#### **GPRA Measure**

Performance measures specifically identified in the IHS Annual Performance Plan to Congress. Each measure has one denominator and one numerator. For FY 2010, the IHS has 33 GPRA measures in 3 main categories: Treatment (16 measures), Prevention (14 measures), and Capital Programming/Infrastructure (3 measures). These measures address the most significant health problems facing the AI/AN population.

#### GPRA Report to Congress

IHS, as well as all other federal agencies, provides an annual report to Congress in conjunction with its next year budget request to document how well and cost effectively the agency meets its defined mission. The report has three parts: (1) reporting on how many of the previous fiscal year measures were met and explanations for those measures not met; (2) providing final definitions for performance measures for the current fiscal year; and (3) providing any proposed additions, deletions, and definition changes to measures for the following fiscal year.

#### Health Record Number (HRN)

Each facility assigns a unique number within that facility to each patient. Each HRN with its facility identification 'ASUFAC' makes a unique identifier within all of IHS.

#### Healthy People 2010 (HP 2010)

HP 2010 presents a comprehensive, nationwide health promotion and disease prevention agenda under the direction of the U.S. Department of Health and Human Services. HP 2010 performance measure definitions and related targets are used by many healthcare organizations, including IHS, as the basis for its own clinical performance measures.

#### HEDIS

Health Plan Employer Data and Information Set (HEDIS). HEDIS is a set of standardized performance measures originally designed to ensure that purchasers and consumers have the information they need to reliably compare the performance of managed healthcare plans. HEDIS has evolved into focusing on healthcare prevention standards.

#### ICD Codes

One of several code sets used by the healthcare industry to standardize data. The International Classification of Disease is an international diagnostic coding scheme. In addition to diseases, ICD also includes several families of terms for medical-specialty diagnoses, health status, disablements, procedure and reasons for contact with healthcare providers. IHS currently uses ICD-9 for coding. CRS searches for ICD and other codes as specified in the logic definition to determine if a patient meets a denominator or numerator definition.

## INDEX (%INDEX)

A Kernel utility used to verify routines and other MUMPS code associated with a package. Checking is done according to current ANSI MUMPS standards and RPMS programming standards. This tool can be invoked through an option or from direct mode (>D ^%INDEX).

#### Init

Initialization of an application package. The initialization step in the installation process builds files from a set of routines (the init routines). Init is a shortened form of initialization.

#### I/T/U

Abbreviation referring to all IHS direct, tribal, and urban facilities. Using the abbreviation I/T/U generally means that all components of the Indian healthcare system are being referred to.

#### Kernel

The set of MUMPS software utilities that function as an intermediary between the host operating system and application packages, such as Laboratory and Pharmacy. The Kernel provides a standard and consistent user and programmer interface between application packages and the underlying MUMPS implementation. These utilities provide the foundation for RPMS.

# Local Report (CRS)

CRS produces reports for each measure (GPRA and developmental) that document the number of patients in the denominator and the numerator as well as the percentage of patients meeting the measure. The report compares performance for three time periods: current year (user defined), previous year, and baseline year (user defined). Local reports can also produce patient lists at user request.

#### Logic

The detailed definition, including specific RPMS fields and codes, of how the software defines a denominator or numerator.

## LOINC

Logical Observations, Identifiers, Names, and Codes. A standard coding system originally initiated for laboratory values, the system is being extended to include nonlaboratory observations (vital signs, electrocardiograms, etc.). Standard code sets are used to mitigate variations in local terminologies for lab and other healthcare procedures, e.g., Glucose or Glucose Test. IHS began integrating LOINC values into RPMS in several pilot sites in 2002.

#### Mandatory

Required. A mandatory field is a field that must be completed before the system will allow you to continue.

#### Menu

A list of choices for computing activity. A menu is a type of option designed to identify a series of items (other options) for presentation to the user for selection. When displayed, menu-type options are preceded by the word "Select" and followed by the word "option," as in Select Menu Management option: (the menu's select prompt).

#### Mnemonic

A short cut designated to access a particular party, name, or facility.

#### Namespace

A unique set of 2 to 4 alpha characters that are assigned by the database administrator to a software application. For example, the namespace assigned to the CRS is BGP.

# NDC

Abbreviation for National Drug Code, a medical code set maintained by the Food and Drug Administration, which contains codes for drugs that are FDA-approved. The Secretary of HHS adopted this code set as the standard for reporting drugs and biologics on standard transactions.

#### National GPRA Report

For the CRS, the National GPRA Report includes the specific denominator and numerator from each of the clinical measure topics included in the IHS GPRA performance plan, and other key developmental (i.e., non-GPRA) measures. The National GPRA Report can be run and printed locally for site use or can be simultaneously printed at the site and exported to the Area Office for use in an area aggregate report.

#### Numerator

The numerator is the number of patients from the denominator, i.e., the total population surveyed, who meet the logic criteria for a performance measure.

#### Option

An entry in the Option file. As an item on a menu, an option provides an opportunity for users to select it, thereby invoking the associated computing activity. Options may also be scheduled to run in the background, noninteractively, by TaskMan.

#### Patient List

CRS will produce a list of patients related to a specific measure. Most patient lists include patients from the denominator with any visit dates and/or codes that identifies them as meeting the measure. Patient lists are a good way to identify patients who need a procedure or test, e.g., patients ages 50 and older who have not received influenza vaccinations.

#### Performance Measure

A specific performance measure with a defined denominator and numerator. Performance measures are definitions of specific measurable objectives that can demonstrate progress toward the goals stated in an organization's strategic and/or performance plans.

#### Performance Measure Topic

An overarching clinical topic, e.g., Diabetes and Blood Pressure Control. Each performance measure topic may have multiple denominators and numerators that are related to the topic. For example, the Diabetes and Blood Pressure topic has three numerators: (1) how many diabetic patients had a minimum of two blood pressure values in the past year; (2) how many patients had controlled BP, defined as mean BP value less than 130/80; and (3) how many patients had uncontrolled BP. Out of these three, the GPRA measure is Controlled Blood Pressure.

#### PIT (Performance Improvement Team)

Facilities will have different names for their PITs, including GPRA Improvement, Quality Improvement, or other similar phrases. A PIT should represent members from all areas of the clinic staff, including providers (physicians, nurses, physician assistants, pharmacists, etc), medical records staff, data entry staff, quality assurance staff, site managers or other information technology staff, etc.

QI

Abbreviation for quality improvement.

#### Quarter Ending (for CRS reports)

Because all CRS reports are based on a minimum of one year's data, CRS provides users with options for only the ending dates of the report. Ending dates are predefined based on standard fiscal year quarterly periods. The Quarter Ending date options correspond to the last day of a standard quarter. Users can select from Quarter Ending 1 (December 31), QE 2 (March 31), QE 3 (June 30), or Fiscal Year End (September 30).

#### Queuing

Requesting that a job be processed at a later time, rather than within the current session.

#### **Receipt dates**

The date that the party received the information

#### **Receiving Party**

The person or organization that is receiving the information.

# **Report Period**

CRS reports analyze and report on a minimum of one year's data for all performance measures. In all reports except the National GPRA & PART Report, users define the report period by selecting one of the predefined date ranges and entering the calendar year of the end of the reporting period. For example, selecting July 1 – June 30 and calendar year 2010 defines July 1, 2009 – June 30, 2010 as the report period. All CRS reports also display the Previous Year Period and Baseline Period for comparison.

#### Routine

A program or sequence of instructions called by a program that may have some general or frequent use. MUMPS routines are groups of program lines that are saved, loaded, and called as a single unit via a specific name.

#### Sequential

Arranged in a particular order

#### Site Specific

Particular to a specific site

#### STAT

Immediately

#### Tagged

Marked with a specific identifier

#### Taxonomy

Taxonomies are groupings of functionally related data elements, such as specific codes, code ranges, or terms, that are used by various RPMS applications to find data items in PCC to determine if a patient meets a certain criteria. To ensure comparable data within the agency as well as to external organizations, as much CRS performance measure logic as possible is based on standard national codes, such as CPTs or ICD-9. For terminology that is not standardized across each facility, such as lab tests or medications, CRS uses taxonomies that can be populated by each individual facility with its own codes.

#### UCI

User Class Identification: a computing area.

# Up-Hat (^)

A circumflex or caret, which is used as a delimiter in a global. The up-hat is denoted as "^" and is typed by pressing Shift+6 on the keyboard.

#### **User Population**

The CRS uses two main denominators for its reports: User Population and Active Clinical patients. The standard User Population definition was developed by IHS to define its core population for statistical reporting to Congress. For CRS, User Population is defined as any AI/AN patient who is alive on the last day of the report period and residing in the defined community with at least one visit to any clinic in the three years prior to the end of the report period. See Section 3.2.3 for detailed description of the two denominators.

#### Utility

A callable routine line tag or function. A universal routine usable by anyone.

## VA Drug Class

A five-character, alphanumeric code that specifies a broad classification and a specific type of product used by the Veterans Health Administration. The first two characters are letters and form the mnemonic for the major classification (e.g., AM for antimicrobials). Characters 3 through 5 are numbers and form the basis for subclassification. The VA Drug Classification system classifies drug products, not generic ingredients.

## Variable

A character or group of characters that refers to a value. MUMPS recognizes three types of variables: local variables, global variables, and special variables. Local variables exist in a partition of the main memory and disappear at sign-off. A global variable is stored on disk, potentially available to any user. Global variables usually exist as parts of global arrays.

# 9.0 Appendix A: FY09 – FY11 GPRA Measures

The tables displayed in the following pages provide definitions, Headquarters leads or "owners," data sources for performance measure reporting, and performance targets for each GPRA performance measure.

Note: Measures 15 (Diabetic Dental), 22 (Customer Satisfaction), 37 (Consultation Process), 38 (CHS Procurement Improvement), 39 (Public Health Infrastructure) 40 (Compliance Plans), and 41 (Tribal SD Process) were completed prior to 2006 and have been removed from the matrix. 19 (Urban) removed 1/2006 due to elimination of program funding.

# 9.1 FY 2009, 2010, 2011 GPRA MEASURES (revised 04/02/10)

# 9.1.1 Treatment Measures

| TREATMENT MEASURES                                                                                                    |                                                                             |                                                  |                                                       |                                           |  |
|----------------------------------------------------------------------------------------------------|-----------------------------------------------------------------------------|--------------------------------------------------|-------------------------------------------------------|-------------------------------------------|--|
| Performance Measure                                                                                                    | FY 2009 Target                                                              | FY 2010 Target                                   | FY 2011 Target                                        | Measure Lead                              |  |
|                                                                                                    | Diab                                                                        | etes Group                                       |                                                       |                                           |  |
| 1. Diabetes: Poor Glycemic<br>Control: Proportion of patients with<br>diagnosed diabetes with poor<br>glycemic control (A1c > 9.5).<br>[outcome]   | Achieve target rate of 18%<br>(19% audit)<br>Result: 18% (19% audit)<br>Met | Achieve target rate of 16%<br>(Audit target 19%) | Achieve target rate of<br>16.0%<br>(Audit target 19%) | Kelly Acton<br>OCPS/DDTP,<br>505-248-4182 |  |
| 2. Diabetes: Ideal Glycemic<br>Control: Proportion of patients with<br>diagnosed diabetes with ideal<br>glycemic control (A1c < 7.0).<br>[outcome] | Achieve target rate of 30%<br>(39% audit)<br>Result: 31% (36% audit)<br>Met | Achieve target rate of 33%<br>(Audit target 36%) | Achieve target rate of<br>33.8%<br>(Audit target 36%) | Kelly Acton<br>OCPS/DDTP,<br>505-248-4182 |  |

| TREATMENT MEASURES                                                                                                    |                                                                                 |                                                  |                                                       |                                                                       |  |
|----------------------------------------------------------------------------------------------------|---------------------------------------------------------------------------------|--------------------------------------------------|-------------------------------------------------------|-----------------------------------------------------------------------|--|
| Performance Measure                                                                                                    | FY 2009 Target                                                                  | FY 2010 Target                                   | FY 2011 Target                                        | Measure Lead                                                          |  |
| <b>3. Diabetes: Blood Pressure</b><br><b>Control</b> : Proportion of patients with<br>diagnosed diabetes that have<br>achieved blood pressure control<br>(<130/80). [outcome] | Achieve target rate of 36%<br>(36% audit)<br>Result: 37% (36% audit)<br>Met     | Achieve target rate of 40% (Audit target 36%)    | Achieve target rate of<br>41.0%<br>(Audit target 36%) | Kelly Acton<br>OCPS/DDTP,<br>505-248-4182                             |  |
| <b>4. Diabetes: LDL Assessment</b> :<br>Proportion of patients with<br>diagnosed diabetes assessed for<br>dyslipidemia (LDL cholesterol).<br>[outcome]                        | Achieve target rate of 60%<br>(75% audit)<br>Result: 65% (74% audit)<br>Met     | Achieve target rate of 69%<br>(Audit target 74%) | Achieve target rate of<br>70.7%<br>(Audit target 74%) | Kelly Acton<br>OCPS/DDTP,<br>505-248-4182                             |  |
| 5. Diabetes: Nephropathy<br>Assessment: Proportion of<br>patients with diagnosed diabetes<br>assessed for nephropathy.<br>[outcome]                                           | Achieve target rate of 47%<br>(audit: no result for 2009)<br>Result: 50%<br>Met | Achieve target rate of 54%<br>(Audit target TBD) | Achieve target rate of<br>55.4%<br>(Audit target TBD) | Kelly Acton<br>OCPS/DDTP,<br>505-248-4182                             |  |
| <b>6. Diabetic Retinopathy</b> :<br>Proportion of patients with<br>diagnosed diabetes who receive an<br>annual retinal examination.<br>[outcome]                              | Achieve target rate of 47%<br>Result: 51%<br>Met                                | Achieve target rate of 55%                       | Achieve target rate of 56.4%                          | Mark Horton,<br>PIMC<br>602-263-1200,<br>ext 2217<br>602-820-7654 (c) |  |

| TREATMENT MEASURES                                                                                                    |                                                                                                    |                                                                           |                                                                     |                                              |
|----------------------------------------------------------------------------------------------------|----------------------------------------------------------------------------------------------------|---------------------------------------------------------------------------|---------------------------------------------------------------------|----------------------------------------------|
| Performance Measure                                                                                                    | FY 2009 Target                                                                                                    | FY 2010 Target                                                            | FY 2011 Target                                                      | Measure Lead                                 |
|                                                                                                    | Cancer S                                                                                                    | creening Group                                                            |                                                                     |                                              |
| 7. Cancer Screening: Pap Smear<br>Rates: Proportion of eligible<br>women who have had a Pap<br>screen within the previous three<br>years. [outcome]               | Achieve target rate of 59%<br>Result: 59%<br>Met                                                                           | Achieve target rate of 60%                                                | Achieve target rate of 61.5%                                        | Carolyn Aoyama,<br>DNS/OCPS,<br>301-443-1840 |
| 8. Cancer Screening:<br>Mammogram Rates: Proportion of<br>eligible women who have had<br>mammography screening within the<br>previous two years. [outcome]        | Achieve target rate of 45%<br>Result: 45%<br>Met                                                                           | Achieve target rate of 47%                                                | Achieve target rate of 49.9%                                        | Carolyn Aoyama,<br>DNS/OCPS,<br>301-443-1840 |
| <b>9. Cancer Screening: Colorectal</b><br><b>Rates</b> : Proportion of eligible<br>patients who have had appropriate<br>colorectal cancer screening.<br>[outcome] | Achieve target rate of 29%<br>Result: 33%<br>Met                                                                           | Achieve target rate of 36%                                                | Achieve target rate of 38.8%                                        | Nat Cobb,<br>OPHS/Epi,<br>505-248-4132       |
|                                                                                                    | Oral H                                                                                                    | lealth Group                                                              |                                                                     |                                              |
| <b>12. Topical Fluorides</b> : Number of AI/AN patients receiving one or more topical fluoride. [outcome]                                                         | Achieve target count of<br>114,716 patients receiving<br>topical fluoride<br><b>Result: 136,794 patients</b><br><b>Met</b> | Achieve target count of<br>136,978 patients receiving<br>topical fluoride | Achieve target count of 139,033 patients receiving topical fluoride | Patrick Blahut,<br>OCPS/DOH,<br>301-443-1106 |
| <b>13. Dental Access</b> : Percent of patients who receive dental services. [outcome]                                                                             | Achieve target rate of 24%<br>Result: 25%<br>Met                                                                           | Achieve target rate of 27%                                                | Achieve target rate of 27.0%                                        | Patrick Blahut,<br>OCPS/DOH,<br>301-443-1106 |
| <b>14. Dental Sealants</b> : Number of sealants placed per year in Al/AN patients. [outcome]                                                                      | Achieve target count of<br>229,147<br>Result: 257,067 sealants<br>Met                                                      | Achieve target count of 257,920                                           | Achieve target count of 261,789                                     | Patrick Blahut,<br>OCPS/DOH,<br>301-443-1106 |

| TREATMENT MEASURES                                                                                                    |                                                                                |                                                                         |                                                                         |                                               |  |
|----------------------------------------------------------------------------------------------------|--------------------------------------------------------------------------------|-------------------------------------------------------------------------|-------------------------------------------------------------------------|-----------------------------------------------|--|
| Performance Measure                                                                                                    | FY 2009 Target                                                                 | FY 2010 Target                                                          | FY 2011 Target                                                          | Measure Lead                                  |  |
|                                                                                                    | Quality                                                                        | of Care Group                                                           |                                                                         |                                               |  |
| <b>10. RTC Improvement/</b><br>Accreditation: Accreditation rate<br>for Youth Regional Treatment<br>Centers (in operation 18 months or<br>more). [output]                                                                                                    | Achieve target rate of 100%<br>accreditation<br>Result: 91%<br>Not Met         | Achieve a 100% accreditation rate                                       | Achieve a 100% accreditation rate                                       | Danny Ukestine,<br>OCPS/DBH,<br>301-443-4754  |  |
| <b>20. Accreditation</b> : Percent of hospitals and outpatient clinics accredited (excluding tribal and urban facilities). [output]                                                                                                    | Maintain 100% accreditation<br>rate<br>Result: 100%<br>Met                     | Maintain 100%<br>accreditation rate                                     | Maintain 100%<br>accreditation rate                                     | Balerma Burgess,<br>ORAP/BOE,<br>301-443-1016 |  |
| <ul> <li>21. Patient Safety: Development<br/>and deployment of patient safety<br/>measurement system</li> <li>[efficiency]</li> <li>In FY 2010 changes to: Percent<br/>of patient falls in an IHS-funded<br/>facility in persons age 65 and<br/>older as a result of taking high<br/>risk medication.</li> </ul> | Deploy system to 10 additional<br>sites (84 sites)<br>Result: 132 sites<br>Met | Baseline                                                                | TBD                                                                     | Sheila Warren,<br>OCPS<br>301-443-9058        |  |
| <b>42. Scholarships</b> : Proportion of<br>Health Profession Scholarship<br>recipients placed in Indian health<br>settings within 90 days of<br>graduation. [outcome]                                                                                                    | Achieve the target rate of 69%<br>Result: 67%<br>Not Met                       | Increase the rate to 75%<br>(6% over the FY 2009<br>target rate of 69%) | Increase the rate to 78%<br>(3% over the FY 2010<br>target rate of 75%) | Carmen Clelland,<br>OPHS,<br>301-443-2361     |  |

# 9.1.2 Prevention Measures

| PREVENTION MEASURES                                                                                                    |                                                     |                            |                               |                                                                                                   |  |
|----------------------------------------------------------------------------------------------------|-----------------------------------------------------|----------------------------|-------------------------------|---------------------------------------------------------------------------------------------------|--|
| Performance Measure                                                                                                    | FY 2009 Target                                      | FY 2010 Target             | FY 2011 Target                | Measure Lead                                                                                      |  |
|                                                                                                    | Public Healt                                        | h Nursing Measure          |                               |                                                                                                   |  |
| <b>23. Public Health Nursing</b> : Total number of public health activities captured by the PHN data system; emphasis on primary, secondary and tertiary prevention activities to individuals, families and community groups. [ <i>outcome</i> ]       | Achieve target of 427,700<br>Result: 428,207<br>Met | Achieve target of 430,000  | Achieve target of 436,450     | Cheryl Peterson,<br>OCPS<br>301-443-1870                                                          |  |
|                                                                                                    | Immun                                               | ization Group              |                               |                                                                                                   |  |
| 24. Childhood Immunizations:<br>Combined (4:3:1:3:3) immunization<br>rates for Al/AN patients aged 19-35<br>months. [outcome] Changes to<br>Combined (4:3:1:3:3:1) series as<br>of FY 2010 and to Combined<br>(4:3:1:3:3:1:3) series as of FY<br>2011. | Achieve target rate of 78%<br>Result: 79%<br>Met    | Achieve target rate of 80% | Achieve target rate of 82.0%. | Amy Groom/<br>Jim Cheek,<br>OPHS/Epi,<br>505-248-4226<br>Cheryl Peterson,<br>OCPS<br>301-443-1870 |  |
| <b>25. Adult Immunizations</b> :<br><b>Influenza:</b> Influenza vaccination<br>rates among adult patients age 65<br>years and older. [outcome]                                                                                                    | Achieve target rate of 62%<br>Result: 59%<br>Met    | Achieve target rate of 60% | Achieve target rate of 61.5%  | Amy Groom/<br>Jim Cheek,<br>OPHS/Epi,<br>505-248-4226<br>Cheryl Peterson,<br>OCPS<br>301-443-1870 |  |

|                                                                                                    | PREVENTION MEASURES                                                                                                    |                                                                                                 |                                                                                                 |                                                                                                   |  |  |
|----------------------------------------------------------------------------------------------------|----------------------------------------------------------------------------------------------------|-------------------------------------------------------------------------------------------------|-------------------------------------------------------------------------------------------------|---------------------------------------------------------------------------------------------------|--|--|
| Performance Measure                                                                                                    | FY 2009 Target                                                                                                    | FY 2010 Target                                                                                  | FY 2011 Target                                                                                  | Measure Lead                                                                                      |  |  |
| <b>26. Adult Immunizations</b> :<br><b>Pneumovax:</b> Pneumococcal<br>vaccination rates among adult<br>patients age 65 years and older.<br>[outcome]        | Achieve target rate of 82%<br>Result: 82%<br>Met                                                                                                    | Achieve target rate of 83%                                                                      | Achieve target rate of 85.1%                                                                    | Amy Groom/<br>Jim Cheek,<br>OPHS/Epi,<br>505-248-4226<br>Cheryl Peterson,<br>OCPS<br>301-443-1870 |  |  |
|                                                                                                    | Injury Pr                                                                                                    | evention Group                                                                                  |                                                                                                 |                                                                                                   |  |  |
| 27. Injury Intervention (Motor<br>Vehicle Injuries): Occupant<br>protection restraint use. [outcome]<br>This measure will be<br>discontinued as of FY 2011. | 1 pilot site (implementing a<br>comprehensive intervention<br>designed to increase restraint<br>use) per Area<br>Result: Pending 1 pilot per<br>Area<br>Met | New Surveys based on FY<br>2009 Intervention                                                    | Discontinued                                                                                    | Nancy Bill,<br>OEHE/DEHS,<br>301-443-0105                                                         |  |  |
| <b>28. Unintentional Injury Rates</b> :<br>Unintentional injury mortality rate in<br>AI/AN people (three-year rates<br>centered on mid-year). [outcome]     | Eliminated as annual measure<br>- changes to long term<br>NA                                                                                                | N/A (Long-term measure)                                                                         | N/A (Long-term measure)                                                                         | Nancy Bill,<br>OEHE/DEHS,<br>301-443-0105                                                         |  |  |
| Suicide Prevention Measure                                                                                                    |                                                                                                    |                                                                                                 |                                                                                                 |                                                                                                   |  |  |
| <b>29. Suicide Surveillance</b> : Increase<br>the incidence of suicidal behavior<br>reporting by health care (or mental<br>health) professionals [output]   | Increase the number of suicidal<br>behavior report forms<br>completed and submitted to<br>1,678<br>Result: 1687<br>Met                                      | Increase the number of<br>suicidal behavior report<br>forms completed and<br>submitted to 1,700 | Increase the number of<br>suicidal behavior report<br>forms completed and<br>submitted to 1,726 | Rose Weahkee,<br>OCPS/DBH,<br>301-443-2038                                                        |  |  |

| PREVENTION MEASURES                                                                                                    |                                                                     |                                              |                                             |                                                  |  |
|----------------------------------------------------------------------------------------------------|---------------------------------------------------------------------|----------------------------------------------|---------------------------------------------|--------------------------------------------------|--|
| Performance Measure                                                                                                    | FY 2009 Target                                                      | FY 2010 Target                               | FY 2011 Target                              | Measure Lead                                     |  |
|                                                                                                    | Prevention a                                                        | nd Treatment Group                           |                                             |                                                  |  |
| <b>11. Alcohol Screening (FAS</b><br><b>Prevention)</b> : Alcohol use screening<br>(to prevent Fetal Alcohol<br>Syndrome) among appropriate<br>female patients. [outcome]                     | Achieve target rate of 47%<br>Result: 52%<br>Met                    | Achieve target rate of 55%                   | Achieve target rate of 56.1%                | Danny Ukestine,<br>OCPS/DBH,<br>301-443-4754     |  |
| <b>16. Domestic (Intimate Partner)</b><br><b>Violence Screening</b> : Proportion of<br>women who are screened for<br>domestic violence at health care<br>facilities. [outcome]                | Achieve target rate of 42%<br>Result: 48%<br>Met                    | Achieve target rate of 53%                   | Achieve target rate of 57.3%                | Denise Grenier,<br>ITSC, Tucson,<br>520-670-4865 |  |
| <b>18. Depression Screening</b> :<br>Proportion of adults ages 18 and<br>over who are screened for<br>depression. [outcome]                                                                   | Achieve target rate of 35%<br>Result: 44%<br>Met                    | Achieve target rate of 53%                   | Achieve target rate of 57.3%                | Bryan Wooden,<br>OCPS/DBH,<br>301-443-2038       |  |
| <b>30. CVD Prevention:</b><br><b>Comprehensive Assessment</b> :<br>Proportion of active IHD patients<br>who have a comprehensive<br>assessment for all CVD-related risk<br>factors. [outcome] | Maintain at the FY 2008 target<br>rate of 30%<br>Result: 32%<br>Met | Achieve target rate of 33%                   | Achieve target rate of 33.8%                | Mark Veazie,<br>IHS/PHX,<br>928-214-3920         |  |
| <b>31. Childhood Weight Control</b> :<br>Proportion of children ages 2-5<br>years with a BMI at the 95 <sup>th</sup><br>percentile or higher. [outcome]                                       | Long-term measure as of FY<br>2009                                  | Long Term target - 24%<br>Reports in FY 2010 | Long-term measure, not reported in FY 2011. | Tammy Brown<br>OCPS/DDTP,<br>505-248-4182        |  |
| <b>32. Tobacco Cessation</b><br><b>Intervention</b> : Proportion of<br>tobacco-using patients that receive<br>tobacco cessation intervention<br>[outcome]                                     | Achieve the target rate of 21%<br>Result: 24%<br>Met                | Achieve target rate of 27%                   | Achieve target rate of 27.7%                | Nat Cobb,<br>OPHS/Epi,<br>505-248-4132           |  |

| PREVENTION MEASURES                                                                                                    |                                                                                                    |                                            |                              |                                             |
|----------------------------------------------------------------------------------------------------|----------------------------------------------------------------------------------------------------|--------------------------------------------|------------------------------|---------------------------------------------|
| Performance Measure                                                                                                    | FY 2009 Target                                                                                                    | FY 2010 Target                             | FY 2011 Target               | Measure Lead                                |
|                                                                                                    | HIV/A                                                                                                    | IDS Measure                                |                              |                                             |
| <b>33. HIV Screening</b> : Proportion of pregnant women screened for HIV. [outcome]                                        | Achieve target rate of 75%<br>Result: 76%<br>Met                                                                      | Achieve target rate of 77%                 | Achieve target rate of 78.9% | Scott Giberson,<br>OCPS,<br>301-443-4644    |
|                                                                                                    | Environmental                                                                                                    | Surveillance Measure                       |                              |                                             |
| <b>34. Environmental Surveillance</b> :<br>Identification and control of<br>environmental health risk factors.<br>[output] | 3 interventions (to address one<br>risk factor identified in 2008)<br>per Area<br><b>Result: 3 Interventions/Area</b> | New surveys based on FY 2009 Interventions | Discontinued                 | Kelly Taylor,<br>OEHE/DEHS,<br>301-443-1593 |
| This measure will be<br>discontinued as of FY 2011.                                                                        | Met                                                                                                    |                                            |                              |                                             |

| CAPITAL PROGRAMMING/INFRASTRUCTURE MEASURES                                                                                                    |                                                                                                    |                                                                                                    |                                                                                                    |                                                |
|----------------------------------------------------------------------------------------------------|----------------------------------------------------------------------------------------------------|----------------------------------------------------------------------------------------------------|----------------------------------------------------------------------------------------------------|------------------------------------------------|
| Performance Measure                                                                                                    | FY 2009 Target                                                                                                    | FY 2010 Target                                                                                                    | FY 2011 Target                                                                                                    | Measure Lead                                   |
| <b>35. Sanitation Improvement</b> :<br>Number of new or like-new AI/AN<br>homes and existing homes<br>provided with sanitation facilities.<br>[outcome]                 | Provide sanitation facilities to<br>37,500 homes<br>Result: 45,325<br>Met                                                                                              | Provide sanitation facilities to 21,811 homes                                                                                                | Provide sanitation facilities to 21,500 homes                                                                                                | Ronald Ferguson,<br>OEHE/DSFC,<br>301-443-1046 |
| <b>35A. Sanitation Improvement</b> :<br>Percentage of existing homes<br>served by the program at<br>Deficiency Level 4 or above as<br>defined by 25 USC 1632. [outcome] | Achieve the proportion of<br>homes at Deficiency Level 4 or<br>above that are provided<br>sanitation facilities at the target<br>rate of 43%<br>Result: 32%<br>Not Met | Achieve the proportion of<br>homes at Deficiency Level<br>4 or above that are<br>provided sanitation facilities<br>at the target rate of 37% | Achieve the proportion of<br>homes at Deficiency Level<br>4 or above that are<br>provided sanitation facilities<br>at the target rate of 37% | Ronald Ferguson,<br>OEHE/DFSC,<br>301-443-1046 |
| <b>36. Health Care Facility</b><br><b>Construction</b> : Number of Health<br>Care Facilities Construction<br>projects completed. [efficiency]                           | 1 project<br>Result: 1 projects<br>Met                                                                                                    | 1 project                                                                                                    | 1 project                                                                                                    | Jose Cuzme,<br>OEHE/DFPC,<br>301-443-8616      |

# 9.1.3 Capital Programming/Infrastructure Measures

# **10.0** Appendix B: Working with Delimited Files

For more reporting flexibility, such as rearranging report data in a different format or performing other types of calculations on report numbers, select the "Create delimited output file" report output option.

**Note**: This option is particularly useful for manipulating pages of patient lists, enabling users to sort the lists by any column they want.

For detailed instructions on running a specific report, see Section 5.0, "Reports and Patient Lists."

# 10.1 Producing a Delimited File

After you have set the parameters of the report you want to create, CRS displays a summary of those parameters. The following figure uses the National GPRA & PART report as an example.

```
SUMMARY OF NATIONAL GPRA & PART REPORT TO BE GENERATED

The date ranges for this report are:

Reporting Period: Jul 01, 2009 to Jun 30, 2010

Previous Year Period: Jul 01, 2008 to Jun 30, 2009

Baseline Period: Jul 01, 1999 to Jun 30, 2000

The COMMUNITY Taxonomy to be used is: DEMO GPRA COMMUNITIES

Please choose an output type. For an explanation of the delimited

file please see the user manual.

Select one of the following:

P Print Report on Printer or Screen

D Create Delimited output file (for use in Excel)

B Both a Printed Report and Delimited File

Select an Output Option: P// D <Enter> Create Delimited output file
```

Figure 10-1: Creating a delimited output file version of a report (Step 1)

1. After the Summary of the report you are creating is displayed, type **D** at the "Select an Output Option" prompt and press the Enter key.

When you select D to create a delimited file, you are prompted to print the delimited output to the screen, where you can capture the output or print the output to a file.

Select an Output Option: P// D <Enter> Create Delimited output file (for use in Excel) You have selected to create a delimited output file. You can have this output file created as a text file in the pub directory, OR you can have the delimited output display on your screen so that you can do a file capture. Keep in mind that if you choose to do a screen capture you CANNOT Queue your report to run in the background !! Select one of the following: SCREEN - delimited output will display on screen for capture S FILE - delimited output will be written to a file in pub F Select output type: S// F <Enter> FILE - delimited output will be written to a file in pub Enter a filename for the delimited output (no more than 40 characters): mytestfile <Enter> When the report is finished your delimited output will be found in the q:\ directory. The filename will be [mytestfile] Won't you queue this ? Y// <Enter> YES Requested Start Time: NOW//20:00:00 < Enter> (APR 27, 2010@20:00:00)

Figure 10-2: Example of specifying the file name and queueing the delimited report run (Steps 2 through 4)

- 2. At the "Select output type" prompt, complete the following steps:
  - a. Press the Enter key to accept the default, S, which prints the file to the screen where you can capture the output.
  - b. Type **F** and press the Enter key to print the output to a file.
  - c. At the "Enter a filename for the delimited output" prompt, type the name of the delimited file you want to create. and press the Enter key.

**Note:** The filename cannot exceed 40 characters and the .txt extension is appended to the name automatically. Most sites are set up to print the file to your network's Pub directory.

To access the file, you may need to use FTP to transfer the delimited file from Pub to your computer. Ask your site manager for additional information about retrieving files from your local network. 3. At the "Won't you queue this?" prompt, press the Enter key to queue the report.

4. Specify a start time, either now or a later time, and press the Enter key.

# 10.2 Opening Text Files in Microsoft Excel

To import the delimited file into Excel, perform the following steps:

- 1. Open Excel.
- 2. Select File, then Open from the menu bar.
- 3. Browse to the appropriate folder on your computer system where the delimited file is located. You may need to check with your site manager.

| Open         |                        |                                                 |           |          | ?                   | X |
|--------------|------------------------|-------------------------------------------------|-----------|----------|---------------------|---|
| Look in:     | 🗝 pub on 'T            | UCSON'S DELL 6650 (Npatucdev)' (Y:)             | 🎯 • 🔰     | Q X 🖆    | 📰 🕶 Tools 🕶         |   |
|              | Name                   |                                                 | Size      | Туре     | Date Modified 💌     | ^ |
|              | SK70TGPU               | 2006121106DEL.txt                               | 151 KB    | Text Doc | 12/11/2006 3:17 PM  |   |
| My Recent    | 📔 HW50590:             | 200301012003123120061211141013_001_of_001.TXT   | 2,790 KB  | Text Doc | 12/11/2006 2:12 PM  |   |
| Documents    | 🛛 🗟 SK70TARE           | AGPRA2003121106PRT                              | 253 KB    | File     | 12/11/2006 1:59 PM  |   |
| 12           | 📔 🗐 GPRANT15           | 0590120070630000000020061211135915_000002.TXT   | 4 KB      | Text Doc | 12/11/2006 1:59 PM  |   |
|              | 📋 🗐 CRSNT250           | 5901200706300000000020061211135915_000002.TXT   | 5 KB      | Text Doc | 12/11/2006 1:59 PM  |   |
| Desktop      | [ 🗐 CRSNT150           | 5901200706300000000020061211135915_000002.TXT   | 5 KB      | Text Doc | 12/11/2006 1:59 PM  |   |
|              | SKUDS06T               | ALLLISTS2003121106PRT                           | 74,952 KB | File     | 12/11/2006 1:47 PM  |   |
|              | SK70TCMF               | 2003121106DEL.txt                               | 376 KB    | Text Doc | 12/11/2006 1:38 PM  |   |
|              | 📔 GPRANT15             | 0590120070630000000020061211132903_000001.TXT   | 4 KB      | Text Doc | 12/11/2006 1:29 PM  |   |
| My Documents | 📔 CRSNT250             | 5901200706300000000020061211132903_000001.TXT   | 4 KB      | Text Doc | 12/11/2006 1:29 PM  |   |
|              | E CRSNT150             | 5901200706300000000020061211132903_000001.TXT   | 4 KB      | Text Doc | 12/11/2006 1:29 PM  |   |
|              | SK70TARE               | AGPRACHSANDNONCHS121106PRT                      | 253 KB    | File     | 12/11/2006 12:42 PM | 8 |
| Mu Computer  | [ 🗐 GPRANT15           | ;05901200706300000000020061211124208_000002.TXT | 4 KB      | Text Doc | 12/11/2006 12:42 PM |   |
| My Computer  | CRSNT250               | 5901200706300000000020061211124208_000002.TXT   | 5 KB      | Text Doc | 12/11/2006 12:42 PM | ~ |
|              | <                      |                                                 |           |          | >                   |   |
| My Network   | File <u>n</u> ame:     |                                                 |           |          | Open                | - |
| Places       | Files of <u>type</u> : | All Files (*.*)                                 |           |          | Cancel              |   |

Figure 10-3: Importing the delimited file into Excel (Step 4)

- 4. In the Open dialog box, do the following:
  - Ensure that the files of type are either Text Files or All Files.
  - Select the name of the text file you want to open.
  - Click Open.

The Text Import Wizard should appear automatically.

| Text Import Wizard - Step 1 of 3                                                                                                    | ?×   |
|----------------------------------------------------------------------------------------------------|------|
| The Text Wizard has determined that your data is Fixed Width.<br>If this is correct, choose Next, or choose the data type that best describes your data.<br>Original data type            |      |
| Choose the file type that best describes your data:    Choracters such as commas or tabs separate each field.  Fixed width  Fields are aligned in columns with spaces between each field. |      |
| Start import at row: 1 🗢 File origin: 437 : OEM United States                                                                                                    | ~    |
| Preview of file Y:\SK70TGPU2006121106DEL.txt.                                                                                                    |      |
| 1<br>2 Cover Page<br>3                                                                                                    |      |
| 4 *** IHS GPRA Performance Report ***<br>5 CRS 2007, Version 7.0                                                                                                    | ~    |
|                                                                                                    | >    |
| Cancel < Back <u>N</u> ext > <u>F</u> ir                                                                                                    | nish |

Figure 10-4: Importing the delimited file into Excel (Step 5)

5. In the Text Import Wizard – Step 1 of 3 dialog box, check to make sure that the Original Data Type is Delimited.

Click **Next** to proceed.

| Text Import Wizard - Step 2 of 3                                                                                                    | ?× |
|----------------------------------------------------------------------------------------------------|----|
| This screen lets you set the delimiters your data contains. You can see how your text is affected in the preview below.                           |    |
| Delimiters       I treat consecutive delimiters as one         I tab       Semicolon       Comma         Space       Other:       Text gualifier: | ]  |
| /Data greview                                                                                                    |    |
| Cover Page                                                                                                    |    |
| *** IHS GPRA Performance Report ***<br>CRS 2007, Version 7.0                                                                                      |    |
| Cancel < <u>B</u> ack <u>N</u> ext > <u>F</u> ini                                                                                                 | sh |

Figure 10-5: Importing the delimited file into Excel (Step 6)

- 6. In the Text Import Wizard Step 2 of 3 dialog box, do the following:
  - For Delimiters, select **Other** and type a caret (^) in the box.

This tells Excel that the file you are importing separates (delimits) the fields with a " $^{n}$ " character.

• If any other delimiter is selected, deselect it.

Click Next to continue.

| Text Import Wizard - Step 3 of 3                                 |                                     |                                         |        |      |      |      |        |      |         |
|------------------------------------------------------------------|-------------------------------------|-----------------------------------------|--------|------|------|------|--------|------|---------|
| This screen lets you select each column and set the Data Format. |                                     |                                         |        |      |      |      |        |      |         |
| 'General' converts num<br>values to dates, and a                 | 0                                   | ⊙ <u>T</u> ext<br>○ <u>D</u> ate: MDY ✔ |        |      |      |      |        |      |         |
| Advance                                                          | Advanced                            |                                         |        |      |      |      |        | kip) |         |
| Data preview                                                     |                                     |                                         |        |      |      |      |        |      |         |
| Text                                                             | Text                                | Text                                    | Text   | Text | Text |      | Text   | Text | Te      |
|                                                                  | PERIOD                              |                                         | PERIOD |      | PREV | YR % | PERIOD |      | B.A.: 📤 |
| # User Pop                                                       | 1194                                |                                         | 1880   |      |      |      | 2332   |      |         |
| # w∕ any DM DX                                                   | 149                                 | 12.5                                    | 204    | 10.9 | +1.6 |      | 196    | 8.4  | +4 🗸    |
|                                                                  |                                     |                                         |        |      |      |      |        |      |         |
|                                                                  | Cancel < <u>B</u> ack Next > Einish |                                         |        |      |      |      |        |      |         |

Figure 10-6: Importing the delimited file into Excel (Step 7)

- 7. On the Text Import Wizard Step 3 of 3 dialog box,
  - Highlight all the columns by scrolling down until you see multiple columns in the Data Preview display, holding the Shift key down, and clicking on the last column. All columns should now be highlighted.
  - Change the Column data format to Text.

If you leave the format set to "General," Excel will reformat some of the cells; for example, change age ranges to dates and could treat text beginning with a dash (-) as a formula (i.e. – GPRA Developmental)

Click Finish.

The data in the selected file appears in the Excel worksheet. Each column that you view on the printed report now appears in a separate Excel column that can be resized and used to perform arithmetical calculations.

| <b>X</b> | 🗷 Microsoft Excel - SK70TGPU2006121106DEL.txt |                          |                     |                   |                            |                       |                    |                                  |               |            |       |
|----------|-----------------------------------------------|--------------------------|---------------------|-------------------|----------------------------|-----------------------|--------------------|----------------------------------|---------------|------------|-------|
| :2       | Eile Edit                                     | <u>V</u> iew <u>I</u> ns | ert F <u>o</u> rmat | <u>T</u> ools     | <u>D</u> ata <u>W</u> indo | ow <u>H</u> elp       | Ado <u>b</u> e PDF | Туре                             | a question fo | r help 👻 . | -8×   |
| : 🗅      |                                               | 8 8 8                    | 💁 l 🍄 🛱             | .   X 🗈           | 🖹 = 🞸                      | 17 - (21              | - Σ -              | <u></u> ≩↓ <u>Z</u> ↓   <u>U</u> | 100%          | - 2        | 1 🛄 🗋 |
| : Ar     | ial                                           | <b>-</b> 10              |                     | 7 υ ⊨             |                            | <b>5</b> %            | • <b>€.0</b> .00   |                                  | -<br>         | A -        |       |
| -        | A1                                            | -                        | fx                  |                   |                            | <b>a</b> , + <i>i</i> | 100 910            | · ··· ··· ·                      |               | - 5        |       |
|          | A                                             | В                        | C                   | D                 | E                          | F                     | G                  | Н                                |               | J          |       |
| 1        |                                               |                          |                     |                   |                            |                       |                    |                                  |               | _          |       |
| 2        | Cover Page                                    | e                        |                     |                   |                            |                       |                    |                                  |               |            |       |
| 3        |                                               |                          |                     |                   |                            |                       |                    |                                  |               |            |       |
| 4        | *** IHS GP                                    | RA Perforr               | nance Repo          | ort ***           |                            |                       |                    |                                  |               |            |       |
| 5        | CRS 2007                                      | Version 7.               | .U                  |                   |                            |                       |                    |                                  |               |            |       |
| 7        | Date Reno                                     | rt Run: Der              | 11 2006             |                   |                            |                       |                    |                                  |               |            |       |
| 8        | Site where                                    | Run: DEM                 | io indian f         | HOSPITAL          | _                          |                       |                    |                                  |               |            |       |
| 9        | Report Ger                                    | nerated by:              | KLEPACK             | I,STEPHA          | NIE                        |                       |                    |                                  |               |            |       |
| 10       | Report Per                                    | iod: Jan Ö1              | , 2006 to D         | ec 31, 200        | 06                         |                       |                    |                                  |               |            |       |
| 11       | Previous Y                                    | ear Period:              | : Jan 01, 20        | 005 to Dec        | : 31, 2005                 |                       |                    |                                  |               |            |       |
| 12       | Baseline P                                    | eriod: Jan               | 01, 2000 to         | ) Dec 31,         | 2000                       |                       |                    |                                  |               |            |       |
| 13       | b.d                                           |                          |                     | a sa al blassas   |                            | Colorete d C          | NH                 |                                  |               |            |       |
| 14       | Measures:                                     | GPRA Del                 | nominators          | and Nume          | erators and                | Selected (            | Jiner              |                                  |               |            |       |
| 16       | Population                                    | · Al/AN On               | lv (Classific       | ation 01)         |                            |                       |                    |                                  |               |            |       |
| 17       | r operation.                                  |                          |                     |                   |                            |                       |                    |                                  |               |            |       |
| 18       | RUN TIME                                      | (H.M.S): 0               | .20.7               |                   |                            |                       |                    |                                  |               |            |       |
| 19       |                                               |                          |                     |                   |                            |                       |                    |                                  |               |            |       |
| 20       | Denominat                                     | or Definitio             | ns used in f        | this Repor        | t:                         |                       |                    |                                  |               |            |       |
| 21       |                                               |                          |                     |                   |                            |                       |                    |                                  |               |            |       |
| 22       | ACTIVE CL                                     | LINICAL PO               |                     | l:<br>nonified in | the ears                   | mitu tav-r            | omu ugad fo        |                                  |               |            |       |
| 23       | this report                                   | side in a CC             | mmunity s           | peciliea in       | the commu                  | inity taxon           | omy used to        | ſ                                |               |            |       |
| 14 4     |                                               | 70TGPU20                 | 06121106            | DEL /             |                            |                       | <                  |                                  |               |            | >     |
| Rea      | dy y                                          |                          |                     | /                 |                            |                       |                    |                                  | NU            | M          |       |

Figure 10-7: Example of a delimited file imported into Excel

| Next                                                                                                    | osoft Exce                                                                                                    | l - Sample                                                                       | of Form                                               | atted Repor                                                     | t for Ex                               | el.xls                                                                                      |                                                   |                                                       |                                                   |                        |                                                                                                    |  |  |  |  |  |  |  |  |
|----------------------------------------------------------------------------------------------------|----------------------------------------------------------------------------------------------------|----------------------------------------------------------------------------------|-------------------------------------------------------|-----------------------------------------------------------------|----------------------------------------|---------------------------------------------------------------------------------------------|---------------------------------------------------|-------------------------------------------------------|---------------------------------------------------|------------------------|----------------------------------------------------------------------------------------------------|--|--|--|--|--|--|--|--|
|                                                                                                    | Previous                                                                                                    | Zoom                                                                             | Print                                                 | Setup                                                           | largins                                | Page Break Previ                                                                            | ew Clos                                           | e Help                                                |                                                   |                        |                                                                                                    |  |  |  |  |  |  |  |  |
| CRS 2007, Version 7.0                                                                                                    |                                                                                                    |                                                                                  |                                                       |                                                                 |                                        |                                                                                             |                                                   |                                                       |                                                   |                        |                                                                                                    |  |  |  |  |  |  |  |  |
| Date Report Run: Dec 11, 2006<br>Site where Run: DEMO INDIAN HOSPITAL<br>Report Generated by: KLEPACKL,STEPHANIE<br>Report Period: Jan 01, 2006 to Dec 31, 2006<br>Previous Year Period: Jan 01, 2005 to Dec 31, 2005<br>Baseline Period: Jan 01, 2000 to Dec 31, 2000 |                                                                                                    |                                                                                  |                                                       |                                                                 |                                        |                                                                                             |                                                   |                                                       |                                                   |                        |                                                                                                    |  |  |  |  |  |  |  |  |
|                                                                                                    | D                                                                                                    | iabetes Pr                                                                       | evalence                                              |                                                                 |                                        |                                                                                             |                                                   |                                                       |                                                   |                        |                                                                                                    |  |  |  |  |  |  |  |  |
|                                                                                                    | D<br>A<br>1                                                                                                    | enominato<br>II User Pop<br>5-19, 20-24                                          | r(s):<br>oulation us<br>1, 25-34, 3                   | ers. Breakdo<br>5-44, 45-54,                                    | iwn by gi<br>55-64, >i                 | ender and by ag<br>54.                                                                      | je groups:                                        | <15,                                                  |                                                   |                        |                                                                                                    |  |  |  |  |  |  |  |  |
|                                                                                                    | Numerator(s):<br>Anyone diagnosed with Diabetes at any time before the end of the Report Period.<br>Anyone diagnosed with Diabetes during the Report Period. |                                                                                  |                                                       |                                                                 |                                        |                                                                                             |                                                   |                                                       |                                                   |                        |                                                                                                    |  |  |  |  |  |  |  |  |
|                                                                                                    | D<br>A<br>a<br>ir                                                                                                    | uring FY 2<br>rea age-sp<br>ge-specific<br>icidence) fi                          | 007, conti<br>ecific diat<br>prevalenc<br>or the AI/A | nue tracking<br>betes prevale<br>ce of diabetes<br>N population | (i.e., data<br>nce rates<br>: (as a su | collection and<br>to identify tren<br>rrogate marker                                        | analyses)<br>ds in the<br><sup>,</sup> for diabet | es                                                    |                                                   |                        | During FY 2007, continue tracking (i.e., data collection and analyses)<br>Area age-specific diabetes prevalence rates to identify trends in the<br>age-specific prevalence of diabetes (as a surrogate marker for diabetes<br>incidence) for the AI/AN population. |  |  |  |  |  |  |  |  |
|                                                                                                    | Γ                                                                                                    |                                                                                  |                                                       | DED OD.                                                         | - ~                                    |                                                                                             |                                                   |                                                       |                                                   |                        |                                                                                                    |  |  |  |  |  |  |  |  |
|                                                                                                    |                                                                                                    |                                                                                  |                                                       | PERIOD                                                          | %                                      | PREV YR<br>PERIOD                                                                           | %                                                 | CHG from<br>PREV YR %                                 | BASE<br>PERIOD                                    | %                      | CHG from<br>BASE %                                                                                                    |  |  |  |  |  |  |  |  |
|                                                                                                    | #                                                                                                    | User Pop                                                                         |                                                       | PERIOD<br>1194                                                  | %                                      | PREV YR<br>PERIOD<br>1880                                                                   | 2 %                                               | CHG from<br>PREV YR %                                 | BASE<br>PERIOD<br>2332                            | %                      | CHG from<br>BASE %                                                                                                    |  |  |  |  |  |  |  |  |
|                                                                                                    | #                                                                                                    | User Pop<br>w/ any DM                                                            | DX                                                    | 1194                                                            | 12.5                                   | PREV YR<br>PERIOD<br>1880<br>204                                                            | 10.9                                              | CHG from<br>PREV YR %<br>+1.6                         | BASE<br>PERIOD<br>2332<br>196                     | %                      | CHG from<br>BASE %<br>+4.1                                                                                                    |  |  |  |  |  |  |  |  |
|                                                                                                    | #<br>#<br>y'                                                                                                    | User Pop<br>w/ any DM<br>w/ DM DX<br>ear                                         | DX<br>w/in past                                       | 1194<br>149                                                     | 12.5                                   | PREV YR<br>PERIOD<br>1880<br>204<br>0                                                       | 10.9<br>0.0                                       | CHG from<br>PREV YR %<br>+1.6<br>+0.1                 | BASE<br>PERIOD<br>2332<br>196<br>99               | %<br>8.4<br>4.2        | CHG from<br>BASE %<br>+4.1<br>-4.2                                                                                                    |  |  |  |  |  |  |  |  |
|                                                                                                    | #<br>#<br>y <br>#                                                                                                    | User Pop<br>w/ any DM<br>w/ DM DX<br>ear<br>Male User                            | DX<br>w/in past<br>Pop                                | 1194<br>149<br>1<br>509                                         | 12.5                                   | PREV YR<br>PERIOD<br>1880<br>204<br>0<br>843                                                | 2 %<br>10.9<br>0.0                                | CHG from<br>PREV YR %<br>+1.6<br>+0.1                 | BASE<br>PERIOD<br>2332<br>196<br>99<br>1103       | %<br>8.4<br>4.2        | CHG from<br>BASE %<br>+4.1<br>-4.2                                                                                                    |  |  |  |  |  |  |  |  |
|                                                                                                    | #<br>#<br>yı<br>#                                                                                                    | User Pop<br>w/ any DM<br>w/ DM DX<br>ear<br>Male User<br>w/ any DM               | DX<br>w/in past<br>Pop<br>DX                          | 1194<br>149<br>1<br>509<br>66                                   | 12.5<br>0.1<br>13.0                    | 0<br>843<br>87                                                                              | 10.9<br>0.0<br>10.3                               | CHG from<br>PREV YR %<br>+1.6<br>+0.1<br>+2.6         | BASE<br>PERIOD<br>2332<br>196<br>99<br>1103<br>71 | %<br>8.4<br>4.2<br>6.4 | CHG from<br>BASE %<br>+4.1<br>-4.2<br>+6.5                                                                                                    |  |  |  |  |  |  |  |  |
|                                                                                                    | #<br>#<br>#                                                                                                    | User Pop<br>w/ any DM<br>w/ DM DX<br>ear<br>Male User<br>w/ any DM<br>w/ DM DX 1 | DX<br>w/in past<br>Pop<br>DX<br>w/in pasts            | 1194<br>149<br>1<br>509<br>66                                   | 12.5<br>0.1<br>13.0                    | 0<br>0<br>0<br>0<br>0<br>0<br>0<br>0<br>0<br>0<br>0<br>0<br>0<br>0<br>0<br>0<br>0<br>0<br>0 | 10.9<br>0.0<br>10.3                               | CHG from<br>PREV YR %<br>+1.6<br>+0.1<br>+2.6<br>+0.0 | BASE<br>PERIOD<br>2332<br>196<br>99<br>1103<br>71 | %<br>8.4<br>4.2<br>6.4 | CHG from<br>BASE %<br>+4.1<br>-4.2<br>+6.5                                                                                                    |  |  |  |  |  |  |  |  |

Figure 10-8 shows a formatted spreadsheet in Excel.

Figure 10-8: Example of a formatted performance report in Excel

# 10.3 Sorting Patient Lists in Excel

Patient lists can be more easily sorted and formatted in Excel. First, run any of the reports containing patient lists (e.g., Selected Measures COM, PP, or ALL reports). Then select Delimited as your report output option.

The following example demonstrates how to identify at risk patients who need to receive influenza immunizations.

- 1. Follow the steps in Section 10.2 to open your delimited report in Excel.
- 2. In Excel, scroll down to the patient list you want to sort.

3. Format the spreadsheet to see the data more clearly. For example, change the width of some columns.

| 🖾 м  | Microsoft Excel - Sample of Patient List for Excel.xls       |               |               |          |           |                     |                    |  |  |
|------|--------------------------------------------------------------|---------------|---------------|----------|-----------|---------------------|--------------------|--|--|
| :1   | Ele Edit View Insert Format Iools Data Window Help Adobe PDF |               |               |          |           |                     |                    |  |  |
| ED   | : `` ) 22 대 · · · · · · · · · · · · · · · · ·                |               |               |          |           |                     |                    |  |  |
| Co   |                                                              |               |               |          |           |                     |                    |  |  |
|      |                                                              |               |               |          |           |                     |                    |  |  |
|      | A3U • 7×                                                     | B             | <u> </u>      | D        | E         | F                   | 9                  |  |  |
| 28   | A<br>In FV 2007 maintai                                      | 0<br>N FV 200 | 5 rate of 59% | for inf  | luenza w  | F<br>accination lev | els                |  |  |
| 29   | among non-instituti                                          | onalized      | adults aged   | 65 vears | and old   | er.                 |                    |  |  |
| 30   |                                                              |               |               |          |           |                     |                    |  |  |
| 31   | >65 Vaccine Rate: I                                          | HS Perfo      | rmance: FY 2  | 006 - 58 | .0%, FY : | 2005 - 59.0%,       | FY                 |  |  |
| 32   | 2004 - 54.0%, FY 20                                          | 03 - 51%      | ; HP 2010 Goa | 1: 90%   |           |                     |                    |  |  |
| 33   |                                                              |               |               |          |           |                     |                    |  |  |
| 34   | Entire Patient List                                          |               |               |          |           |                     |                    |  |  |
| 35   |                                                              |               |               |          |           |                     |                    |  |  |
| 36   | UP=User Pop; AC=Act                                          | ive Clin      | ical; AD=Acti | ve Diabe | tic;      |                     |                    |  |  |
| 37   | AAD=Active Adult Di                                          | abetic;       | PREG=Pregnant | Female;  |           |                     |                    |  |  |
| 38   | IMM=Active IMM Pkg                                           | Pt; IHD=      | Active Ischem | ic Heart | Disease   |                     |                    |  |  |
| 39   |                                                              |               |               |          |           |                     | -                  |  |  |
| 40   | Adult Immunizations                                          | : Influe      | nza: List of  | patients | >= 50 y   | rs or DM DX wi      | th                 |  |  |
| 41   | influenza code or r                                          | efusal a      | nd date, 11 a | ny.      |           |                     |                    |  |  |
| 42   | DATTENT NAME                                                 | UDM           | COMMUNITY     | GEV      | ACE       | DENONINATOR         | NUMEDATOD          |  |  |
| 43   | FAILENI NAME                                                 | 11/14         |               | JEA      | AGE       | DENORTINATOR        | NOMERATOR          |  |  |
| 45   | DATIENT DEBORAH                                              | 990001        | COMMUNITY #1  | F        | 45        | ۵D                  | 10/28/03 Tmm 88    |  |  |
| 46   | PATIENT, KRYSTAL                                             | 990001        | COMMUNITY #1  | F        | 50        | IIP. AC             | 10, 20, 00 1144 00 |  |  |
| 47   | PATIENT, YVETTE                                              | 990003        | COMMUNITY #1  | F        | 50        | UP.AC               |                    |  |  |
| 48   | PATIENT, DANIELLE                                            | 990004        | COMMUNITY #1  | F        | 51        | UP                  |                    |  |  |
| 49   | PATIENT, MARIE                                               | 990005        | COMMUNITY #1  | F        | 51        | UP, AC, AD          | 10/21/03 Imm 88    |  |  |
| 50   | PATIENT, MARY ANN                                            | 990006        | COMMUNITY #1  | F        | 52        | UP, AC              |                    |  |  |
| 51   | PATIENT, BOBBIE                                              | 990007        | COMMUNITY #1  | F        | 52        | UP, AC, AD          | 10/17/03 Imm 88    |  |  |
| 52   | PATIENT, FRANCES                                             | 990008        | COMMUNITY #1  | F        | 53        | UP, AC              |                    |  |  |
| 53   | PATIENT, DARLENE                                             | 990009        | COMMUNITY #1  | F        | 54        | UP,AC               | 10/16/03 Imm 88    |  |  |
| 54   | PATIENT, CAROLYN                                             | 990010        | COMMUNITY #1  | F        | 54        | UP                  |                    |  |  |
| 55   | PATIENT, JOYCE                                               | 990011        | COMMUNITY #1  | F        | 57        | UP, AC              |                    |  |  |
| 56   | PATIENT, NAD INE                                             | 990012        | COMMUNITY #1  | F        | 61        | UP, AC, AD          |                    |  |  |
| 57   | PATIENT, LOUISE                                              | 990013        | COMMUNITY #1  | F        | 62        | UP                  |                    |  |  |
| 58   | PATIENT, CHARLOTTE                                           | 990014        | COMMUNITY #1  | F        | 64        | UP, AC              | 10/29/03 Imm 88    |  |  |
| 14 4 | → → \Sheet1/                                                 |               |               |          |           |                     |                    |  |  |
| Read | у                                                            |               |               |          |           |                     |                    |  |  |

Figure 10-9: Example of a formatted patient list in Excel

4. Highlight all of the rows containing patient names and information, as shown in Figure 10-10.

| <b>1</b> | Kicrosoft Excel - Sample of Patient List for Excel.xls                    |          |                |          |          |                |                 |  |  |  |
|----------|---------------------------------------------------------------------------|----------|----------------|----------|----------|----------------|-----------------|--|--|--|
| :2       | :펟 Ele Edit View Insert Format Iools Data Window Help Adobe PDF           |          |                |          |          |                |                 |  |  |  |
| 10       | 🗄 🗅 📸 🖟 🚖 🕼 🗳 🛝 🐇 🖕 🔥 • 🏈 🔊 • 🔍 - 😣 Σ • Δ ↓ Ζ↓ 🛄 🦓 100% 🕞 🕢 📕 🏣 🖄 🖄 📿 🌄 🖄 |          |                |          |          |                |                 |  |  |  |
| : co     | Courier New 10 T B Z U = = = = = = =                                      |          |                |          |          |                |                 |  |  |  |
| -        |                                                                           |          |                |          |          |                |                 |  |  |  |
|          | A                                                                         | В        | С              | D        | E        | F              | G               |  |  |  |
| 28       | In FY 2007, maintai                                                       | n FY 200 | 5 rate of 59%  | for inf  | luenza v | accination lev | els             |  |  |  |
| 29       | among non-instituti                                                       | onalized | adults aged    | 65 years | and old  | er.            |                 |  |  |  |
| 30       |                                                                           |          |                |          |          |                |                 |  |  |  |
| 31       | >65 Vaccine Rate: I                                                       | HS Perfo | rmance: FY 2   | 006 - 58 | .0%, FY  | 2005 - 59.0%,  | FY              |  |  |  |
| 32       | 2004 - 54.0%, FY 20                                                       | 03 - 51% | ; HP 2010 Goa  | 1: 90%   |          |                |                 |  |  |  |
| 33       |                                                                           |          |                |          |          |                |                 |  |  |  |
| 34       | Entire Patient List                                                       |          |                |          |          |                |                 |  |  |  |
| 35       |                                                                           |          |                |          |          |                |                 |  |  |  |
| 36       | UP=User Pop; AC=Act                                                       | ive Clin | ical; AD=Acti  | ve Diabe | tic;     |                |                 |  |  |  |
| 3/       | AAD=Active Adult Di                                                       | abetic;  | PREG=Pregnant  | Female;  | D./      |                |                 |  |  |  |
| 38       | IMM=Active IMM Pkg                                                        | Pt; IHD= | Active Ischem  | ic Heart | Disease  |                |                 |  |  |  |
| 39       | dult Temunizations                                                        | . Influe | ngo. ligt of : | notionta | >= 50 ** | ra or DN DV mi | + h             |  |  |  |
| 40       | influence code or r                                                       | fugel e  | nza: List of . | paciencs | 2- 30 y  | LS OF DH DA WI | cn              |  |  |  |
| 41       | Influenza code of f                                                       | erusar a | nu uace, ii a  | ny.      |          |                |                 |  |  |  |
| 43       | PATTENT NAME                                                              | HRN      | COMMUNITY      | SEY      | IGE      | DENOMINATOR    | NUMERATOR       |  |  |  |
| 44       |                                                                           |          |                |          |          |                |                 |  |  |  |
| 45       | PATIENT, DEBORAH                                                          | 990001   | COMMUNITY #1   | F        | 45       | AD             | 10/28/03 Imm 88 |  |  |  |
| 46       | PATIENT, KRYSTAL                                                          | 990002   | COMMUNITY #1   | F        | 50       | UP, AC         |                 |  |  |  |
| 47       | PATIENT, YVETTE                                                           | 990003   | COMMUNITY #1   | F        | 50       | UP, AC         |                 |  |  |  |
| 48       | PATIENT, DANIELLE                                                         | 990004   | COMMUNITY #1   | F        | 51       | UP             |                 |  |  |  |
| 49       | PATIENT, MARIE                                                            | 990005   | COMMUNITY #1   | F        | 51       | UP, AC, AD     | 10/21/03 Imm 88 |  |  |  |
| 50       | PATIENT, MARY ANN                                                         | 990006   | COMMUNITY #1   | F        | 52       | UP, AC         |                 |  |  |  |
| 51       | PATIENT, BOBBIE                                                           | 990007   | COMMUNITY #1   | F        | 52       | UP, AC, AD     | 10/17/03 Imm 88 |  |  |  |
| 52       | PATIENT, FRANCES                                                          | 990008   | COMMUNITY #1   | F        | 53       | UP,AC          |                 |  |  |  |
| 53       | PATIENT, DARLENE                                                          | 990009   | COMMUNITY #1   | F        | 54       | UP,AC          | 10/16/03 Imm 88 |  |  |  |
| 54       | PATIENT, CAROLYN                                                          | 990010   | COMMUNITY #1   | F        | 54       | UP             |                 |  |  |  |
| 55       | PATIENT, JOYCE                                                            | 990011   | COMMUNITY #1   | F        | 57       | UP, AC         |                 |  |  |  |
| 56       | PATIENT, NADINE                                                           | 990012   | COMMUNITY #1   | F        | 61       | UP, AC, AD     |                 |  |  |  |
| 57       | PATIENT, LOUISE                                                           | 990013   | COMMUNITY #1   | F        | 62       | UP             |                 |  |  |  |
| 58       | PATIENT, CHARLOTTE                                                        | 990014   | COMMUNITY #1   | F        | 64       | UP, AC         | 10/29/03 Imm 88 |  |  |  |
| 14       | → → \Sheet1/                                                              |          |                |          |          |                |                 |  |  |  |
| Rea      | dy                                                                        |          |                |          |          |                |                 |  |  |  |

Figure 10-10: Example of highlighted rows

5. On the Data menu, click the Sort option to display the Sort dialog box, as shown in Figure 10-11.

| Sort              | ? 🛛                  |
|-------------------|----------------------|
| Sort by           |                      |
| Column G          |                      |
| Then by           | O <u>D</u> escending |
| men by            | Ascendina            |
|                   | O Descending         |
| Then by           |                      |
|                   | Ascending            |
| My data range bas |                      |
| O Header row      | No beader row        |
|                   | <u></u>              |
| Options           | OK Cancel            |

Figure 10-11: Sort Dialog box

- 6. In the Sort dialog box, do the following:
  - Select the columns that you want to sort by and choose whether to sort in ascending or descending order.
  - Select No header row.

Click OK.

| N 12 | Microsoft Excel - Sample of Patient List for Excel.xls            |           |               |                    |          |                 |                  |  |  |  |
|------|-------------------------------------------------------------------|-----------|---------------|--------------------|----------|-----------------|------------------|--|--|--|
| :2)  | [9] File Edit View Insert Format Tools Data Window Help Adobe PDF |           |               |                    |          |                 |                  |  |  |  |
| 10   |                                                                   |           |               |                    |          |                 |                  |  |  |  |
| -    |                                                                   |           |               |                    |          |                 |                  |  |  |  |
| Co   | a Courier New ID ▲ B Z U 手 吾 君 函 \$ % , 18 #28 年 年 日 • ④ • ▲ • •  |           |               |                    |          |                 |                  |  |  |  |
|      | A45 🔻 🏂 F                                                         | ATIENT,DA | RLENE         |                    |          |                 |                  |  |  |  |
|      | A                                                                 | В         | C             | D                  | E        | F               | G                |  |  |  |
| 28   | In FY 2007, maintai                                               | n FY 200  | 5 rate of 59% | for inf            | luenza v | accination lev  | els              |  |  |  |
| 29   | among non-instituti                                               | onalized  | adults aged   | 65 years           | and old  | er.             |                  |  |  |  |
| 30   | NGE Manufus Datas T                                               | UC Davida | EV O          | 000 50             | 0. FY    |                 | E V              |  |  |  |
| 31   | >65 vaccine Rate: 1                                               | no Perio  | rmance: Fiz   | UU6 - 38<br>1. 00% | .0%, Fĭ  | 2005 - 59.0%, . | F I              |  |  |  |
| 33   | 2004 - 54.0%, FI 20                                               | 03 - 51%  | ; nF 2010 GOa | 1: 90%             |          |                 |                  |  |  |  |
| 34   | Entire Patient List                                               |           |               |                    |          |                 |                  |  |  |  |
| 35   |                                                                   |           |               |                    |          |                 |                  |  |  |  |
| 36   | UP=User Pop; AC=Act                                               | ive Clin  | ical; AD=Acti | ve Diabe           | tic;     |                 |                  |  |  |  |
| 37   | AAD=Active Adult Di                                               | abetic;   | PREG=Pregnant | Female;            |          |                 |                  |  |  |  |
| 38   | IMM=Active IMM Pkg                                                | Pt; IHD=  | Active Ischem | ic Heart           | Disease  |                 |                  |  |  |  |
| 39   |                                                                   |           |               |                    |          |                 |                  |  |  |  |
| 40   | Adult Immunizations                                               | : Influe  | nza: List of  | patients           | >= 50 y  | rs or DM DX wi  | th               |  |  |  |
| 41   | influenza code or r                                               | efusal a  | nd date, if a | ny.                |          |                 |                  |  |  |  |
| 42   |                                                                   |           |               |                    |          |                 |                  |  |  |  |
| 43   | PATIENT NAME                                                      | HRN       | COMMUNITY     | SEX                | AGE      | DENOMINATOR     | NUMERATOR        |  |  |  |
| 44   |                                                                   | 7         |               |                    | 7        |                 |                  |  |  |  |
| 45   | PATIENT, DARLENE                                                  | 990009    | COMMUNITY #1  | F                  | 54       | UP, AC          | 10/16/03 Imm 88  |  |  |  |
| 46   | PATIENT, BOBBIE                                                   | 990007    | COMMUNITY #1  | F                  | 52       | UP, AC, AD      | 10/17/03 Imm 88  |  |  |  |
| 47   | PATIENT, MARIE                                                    | 990005    | COMMUNITY #1  | F                  | 51       | UP, AC, AD      | 10/21/03 Imm 88  |  |  |  |
| 40   | PATIENT, DEBORAH                                                  | 990001    | COMMUNITY #1  | F                  | 45       | AD<br>UD AC     | 10/28/03 Imm 88  |  |  |  |
| 50   | DATIENT, CHARLOITE                                                | 990014    | COMMUNITY #1  | F                  | 50       | UP, AC          | 10/29/03 1111 00 |  |  |  |
| 51   | PATIENT, WETTE                                                    | 990002    | COMMUNITY #1  | F                  | 50       | UP.AC           |                  |  |  |  |
| 52   | PATIENT, DANIELLE                                                 | 990004    | COMMUNITY #1  | F                  | 51       | UP              |                  |  |  |  |
| 53   | PATIENT, MARY ANN                                                 | 990006    | COMMUNITY #1  | F                  | 52       | UP, AC          |                  |  |  |  |
| 54   | PATIENT, FRANCES                                                  | 990008    | COMMUNITY #1  | F                  | 53       | UP, AC          |                  |  |  |  |
| 55   | PATIENT, CAROLYN                                                  | 990010    | COMMUNITY #1  | F                  | 54       | UP              |                  |  |  |  |
| 56   | PATIENT, JOYCE                                                    | 990011    | COMMUNITY #1  | F                  | 57       | UP, AC          |                  |  |  |  |
| 57   | PATIENT, NADINE                                                   | 990012    | COMMUNITY #1  | F                  | 61       | UP, AC, AD      |                  |  |  |  |
| 58   | PATIENT, LOUISE                                                   | 990013    | COMMUNITY #1  | F                  | 62       | UP              |                  |  |  |  |
| 14 4 | → → \Sheet1/                                                      |           |               |                    |          |                 |                  |  |  |  |
| Read | dy                                                                |           |               |                    |          |                 |                  |  |  |  |

Figure 10-12: Example of a sorted patient list in Excel

In this example, the sort is based on the data in the last column (G) in ascending order. The resulting list will display patients with an immunization, followed by patients with no immunization.

# 11.0 Appendix C: Creating a Patient Panel with Q-Man

Patient panels can be defined by users and used as the population for clinical performance reporting with the PP Selected Measures with Patient Panel Population report (see Section 5.11.2.2 for a detailed description).

**Note:** Patient panels must be created as FileMan search templates.

The following example demonstrates how to use Q-Man to create a list, or panel, of patients. In this example, the list created is for all female patients seen in the past year by a specified provider (PROVIDER1,TEST), who was designated as the primary provider for a visit.

\*\*\*\*\* Q-MAN OPTIONS \*\*\*\*\* Select one of the following: 1 SEARCH PCC Database (dialogue interface) 2 FAST Facts (natural language interface) 3 RUN Search Logic VIEW/DELETE Taxonomies and Search Templates 4 5 FILEMAN Print 9 HELP 0 EXIT Your choice: SEARCH// < Enter> PCC Database (dialogue interface) \*\*\*\*\* SEARCH CRITERIA \*\*\*\*\* What is the subject of your search? LIVING PATIENTS // <Enter> LIVING PATIENTS Subject of search: PATIENTS ALIVE TODAY Attribute of LIVING PATIENTS: SEX CHOOSE FROM: М MALE F FEMALE Value: F < Enter > FEMALE Computing Search Efficiency Rating..... Subject of search: PATIENTS ALIVE TODAY SEX: FEMALE Attribute of LIVING PATIENTS: VISIT <Enter> SUBQUERY: Analysis of multiple VISITS First condition of "VISIT": BETWEEN, DATES (inclusive) Exact starting date: T-365 <Enter> (DEC 11, 2005) Exact ending date: T < Enter> (DEC 11, 2006) Next condition of "VISIT": PROVIDER <Enter> \*\*\*\*\* PROVIDER-RELATED CRITERIA \*\*\*\*\* You can either specify one or more providers by NAME, or.... You can specify one or more PROVIDER ATTRIBUTES (affiliation, specialty, etc) to be used as selection criteria. Select one of the following: 1 NAME(S) of providers 2 ATTRIBUTE(S) of providers Your choice: NAME(S)// <Enter> of providers Enter PROVIDER: PROVIDER1, TEST < Enter> Enter ANOTHER PROVIDER: < Enter> The following have been selected =>

(continued on next page)

User Manual Q-Man July 2010 Appendix C: Creating a Patient Panel with

PROVIDER1, TEST When I check the providers from each encounter, you can limit my analysis to the PRIMARY provider only, SECONDARY providers, or ALL providers. Select one of the following: PRIMARY provider only 1 SECONDARY providers only 2 3 ALL providers Your choice: ALL// 1 < Enter> PRIMARY provider only Subject of subquery: VISIT BETWEEN BETWEEN DEC 11,2006 and DEC 11,2007@23:59:59 PRIMARY PROVIDERS (PROVIDER1) Next condition of "VISIT": <Enter> Computing Search Efficiency Rating.... Subject of search: PATIENTS ALIVE TODAY SEX: FEMALE Subject of subquery: VISIT BETWEEN BETWEEN DEC 11,2006 and DEC 11,2007@23:59:59 PRIMARY PROVIDERS (PROVIDER) Attribute of LIVING PATIENTS: < Enter> \*\*\*\*\* Q-MAN OUTPUT OPTIONS \*\*\*\*\* Select one of the following: DISPLAY results on the screen 1 2 PRINT results on paper 3 COUNT 'hits' 4 STORE results of a search in a FM search template SAVE search logic for future use 5 6 R-MAN special report generator 9 HELP 0 EXIT Your choice: DISPLAY// 4 <Enter> STORE results of a search in a FM search template Fileman users please note => This template will be attached to IHS' PATIENT file (#9000001) Enter the name of the SEARCH TEMPLATE: LAB SEEN BY FPROVIDER1 IN PAST YR <Enter> Are you adding 'LAB SEEN BY FPROVIDER1 IN PAST YR' as a new SORT TEMPLATE? No// Y <Enter> (Yes) DESCRIPTION: No existing text Edit? NO// <Enter> Want to run this task in background? No// < Enter> (No) ...SORRY, JUST A MOMENT PLEASE...

(continued on next page)
| PATIENTS<br>(Alive)                                                                  | SANTA SEX<br>NUMBER                                                          | VISIT                                  |
|--------------------------------------------------------------------------------------|------------------------------------------------------------------------------|----------------------------------------|
| LASTNAME, AMY LY<br>ROBIN, BLUE<br>DUCK, DONALD<br>MOUSE, MINNIE<br>UPDOWN, FIRST    | 123456 FEMAL<br>234567 FEMAL<br>345678 FEMAL<br>456789 FEMAL<br>654321 FEMAL | 2 +<br>2 +<br>2 +<br>2 +<br>2 +<br>2 + |
| Search template completed                                                            |                                                                              |                                        |
| This query generates 5 "hits"<br>Time required to create search template: 10 SECONDS |                                                                              |                                        |

Figure 11-1: Creating a list of all female patients

## 12.0 Appendix D: Al/AN Clinical Information on Measures

For AI/AN Clinical Information on Measures, please see the <u>CRS Performance</u> <u>Improvement Toolbox website</u>:

http://www.ihs.gov/CIO/CRS/index.cfm?module=crs\_performance\_improvement\_to\_olbox.

## 13.0 Appendix E: Height and Weight Data File Letter

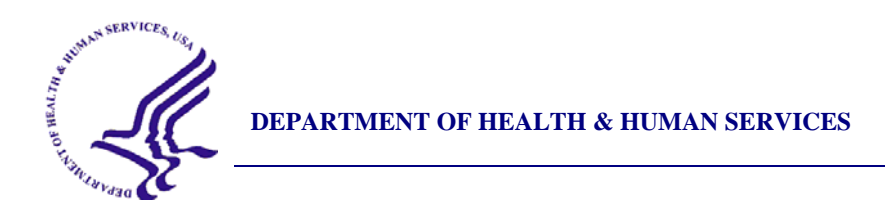

Indian Health Service Division of Epidemiology and Disease Prevention 5300 Homestead Road. NE Albuquerque, NM 87110

May 2, 2006

- To: Area Director Chief Medical Officer Clinical Director GPRA Coordinator Indian Health Service
- From: Chief of Chronic Disease Medical Epidemiologist GPRA Field Lead Indian Health Service

Subject: AI/AN Pediatric Height-Weight Surveillance System

This letter contains important information regarding the American Indian and Alaska Native (AI/AN) Pediatric Height-Weight Surveillance System, a new public health surveillance activity that will help address the problem of obesity among American Indian and Alaska Native children. This letter describes the new activity and its primary data source: height and weight data collected through the Clinical Reporting System (CRS). Because this information is being collected at the site level, we want you to be fully informed about the parameters of this activity, and to understand how this information will be used.

As you know, the prevalence of obesity in American Indian and Alaska Native (AI/AN) populations has increased dramatically over the past 30 years. Among American Indian preschool and school-age children, obesity rates are up to three times higher than those of other US populations. An estimated 40 percent of AI children are overweight. Obesity is a risk factor for diabetes, which now affects over one quarter of the adult AI population, as well as cardiovascular disease, and some cancers. IHS is committed to reducing childhood obesity through SDPI-funded projects, nutrition education and other community and clinical interventions, and partnerships with Tribes.

Obesity is very difficult to treat. Comprehensive obesity prevention programs beginning early in childhood are necessary if the epidemics of obesity and diabetes among AI/AN populations are to be reversed. Evidence-based school and community interventions that are culturally oriented and family centered are needed to encourage lifelong healthy eating and regular physical activity. However, we do not have a consistent source of accurate data on obesity rates among AI/AN populations, and consequently we cannot track or evaluate efforts to prevent and treat obesity in AI/AN communities.

In 2001, IHS reported to Congress on the problem of obesity within the AI/AN community, along with suggestions on how to address the problem. We were greatly hampered in writing this report by the lack of current data. One major recommendation of this report was to "Support clinical behavioral research and evaluation of public health approaches conducted in partnership with tribes by NIH, CDC, and IHS to prevent and treat obesity in AI/AN populations."\* We anticipate being asked to do a follow-up report, and will need better baseline and trend information.

Even prior to this report, IHS began tracking Body Mass Index (BMI) measurement for GPRA reporting in FY 2000. From 2000-2005 this GPRA measure tracked the proportion of active users, ages 2-74, who had height and weight measured and BMI calculated. As of FY 2006, this GPRA measure has begun to focus specifically on reducing obesity among 2-5 year old children, by tracking the rate of children with a BMI above the 95<sup>th</sup> percentile. While summarized Area reports can provide a useful overview, GPRA data is not detailed enough for purposes of this surveillance activity. For example, the more complete data file would allow tracking of BMI by one-year groups, or comparing trends among children at age 2 with those in the 2-5 year old age group. Different clinical approaches may be required depending upon which of these groups is experiencing an increase in BMI. It will also be possible to calculate other measures such as weight-for-height, which are not programmed into the GPRA report.

The <u>American Indian and Alaska Native (AI/AN) Pediatric Height-Weight Surveillance System</u> is part of the effort to combat childhood obesity. The purpose of this activity is to collect information on the current height and weight status of AI/AN children and use the information to:

- establish a national baseline prevalence of childhood overweight and underweight by defined geographic regions;
- increase awareness of the high prevalence of childhood overweight;
- track changes over time, using consistent measures;
- target resources for healthy growth and development for prevention of diabetes and other chronic diseases; and

<sup>&</sup>lt;sup>\*</sup> Indian Health Service. *IHS Report to Congress: Obesity Prevention and Control for American Indians and Alaska Natives*. April 2001

• justify additional resources for early intervention in local, regional, and national IHS/Tribal/Urban Indian health programs and communities to decrease the health disparities in AI/AN.

The IHS Division of Epidemiology has worked with the CRS technology staff to develop a method for obtaining the data necessary from reporting GPRA sites. For CRS Version 6.0 (the current released version of the software), when a facility runs the National GPRA report and exports its data to its Area Office, a file is created for children ages 0-18 from 1999-2006, containing the following data elements:

- 1. Site Name
- 2. ASUFAC
- 3. Unique Registration ID (from Registration)
- 4. Date of Birth in MM/DD/CCYY format (from Registration)
- 5. Ethnicity (from Registration)
- 6. Gender (from Registration)
- 7. State of Residence (from Registration)
- 8. Unique Visit ID (Visit file)
- 9. Visit/Admit Date&Time (Visit file)
- 10. Height (converted from inches to centimeters)
- 11. Weight (converted from pounds to kilograms)

Note both a height and weight must be recorded for each visit. If only a height or a weight was recorded, it will not be sent in this file.

This file is created automatically, although it does not display during the run. The data for this file is included in the National GPRA file (i.e. files beginning with "BG06") that goes to the Area for aggregation. The Area Office may then run an option to combine all of the facilities' height and weight data into a single data file to be sent to Elaine Brinn at the CAO. The files will then be collected and forwarded to Drs. Marty Kileen and Nat Cobb at the Division of Epidemiology. No unduplication of data occurs during the aggregation process, and the files are not sent automatically to Epidemiology. A site may obtain a data file relating to its population from the Area coordinator.

In CRS Version 6.1, to be released in late June 2006, two changes are going to occur:

- 1. The content of this file is going to be expanded to include height and weight data for ALL Active Clinical patients, regardless of age. For children ages 0-18, both a height and weight must be recorded on a visit; for all other ages, either a height and/or a weight must be recorded on each visit. The purpose of this change is to allow us to do analyses and trending for adults similar to those described for children.
- 2. Functionality is going to be added to prompt the use when s/he chooses to export the National GPRA report data to the Area Office if s/he would to create the Height and Weight file locally on their server as a delimited text file. If the user chooses to create the file, it may be opened in an application such as SAS, MS Access or MS Excel. Note that Excel imposes a maximum of 65,535 records per file and if the file contains more than that number of records, the file will be truncated and there will be no way to retrieve the remaining records. Thus, it is recommended that SAS or Access be used to open these files. It is also strongly cautioned that, unless this data is going to be actively used and reviewed, this file should not be created each time the National GPRA report data is exported to the Area Office because the file can be very large, depending on the number of patients in the facility's database.

In order for this data to be complete, statistically meaningful, and comparable to other data sources, it needs to be collected at a local level. Additionally, the site-specific data will allow an individual Service Unit or Tribal program to develop interventions or approaches to weight control that take into account specific factors unique to a population. Local-level data also allows us to compare with data from other sources, for internal validation purposes. For example, height and weight data has been collected at several sites for children in schools and Head Start facilities by the Tribal Epicenters. By comparing this data with that collected through CRS, we can find out how well the BMIs currently measured in our clinics represent the BMIs of the entire population of children. It is possible, for instance, that heavier children are more likely to be weighed and measured in our clinics, skewing our statistics.

There are three points we want to emphasize about this surveillance system and the data file. **First, this file does not collect any site-specific performance-related data**. It is a file designed to capture height and weight data for the purposes of statistical data collection <u>only</u>. **No** performance-related measure information is captured and no GPRA measure information is collected, including the proportion of patients who have a BMI calculated at a specific site.

Second, **no site-specific statistical data will be published**. Our intent is to use this statistical data to create age-specific trend data (summarized at the area or state level) to help guide decision making about the childhood weight GPRA measure and associated interventions. We will also use this data to compare with population-based estimates generated from other data collection. Weight and height data will be collected in future years as well.

Third, as is true of any of our patient information, **collection and storage of data will be governed by applicable HIPAA regulations**, and any proposal or request to perform research using this database will be subject to the standard process of IRB review and approval. We hope that you will appreciate the value of such information, both to the overall effort to combat obesity, and as a potential resource for your site. However, if you have objections to including data from your site in this surveillance system, or would like further information, please contact your Area GPRA coordinator.

53

Nathaniel Cobb, MD Chief of Chronic Disease Section IHS Division of Epidemiology & Disease Prevention

Martin Kileen, MD, MPH Medical Epidemiologist IHS Division of Epidemiology & Disease Prevention

Theresa Cullen, MD GPRA Field Lead

## 14.0 Contact Information

If you have any questions or comments regarding this distribution, please contact the OIT Help Desk (IHS).

- Phone: (505) 248-4371 or (888) 830-7280 (toll free)
- **Fax:** (505) 248-4363
- Web: http://www.ihs.gov/GeneralWeb/HelpCenter/Helpdesk/index.cfm

Email: support@ihs.gov